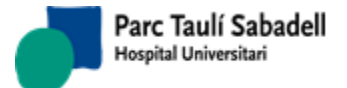

10/06/2020

# SISDWEB: MANUAL USUARI

(Versió 3.0.6.0)

Corporació Sanitaria Parc Taulí UDIAT Centre Diagnòstic, Centre d'Imatge Mèdica Digital

CIMD-SISD-MN-SISD7 Manual Usuari.docx

Consorci Corporació Sanitària Parc Taulí de Sabadell, ACORD GOV/56/2016, de 10 de maig. DOGC núm.7119. NIF Q-5850005-I

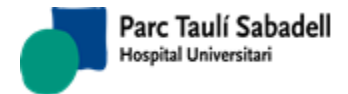

UDIAT Centre Diagnòstic,

Manual usuari

## <u>ÍNDEX</u>

| 1. | FORMULARI D'INICI DE SESSIÓ                    | 5        |
|----|------------------------------------------------|----------|
| 2. | OPCIONS DE MENÚ D'USUARI                       | 8        |
|    | 2.1. GESTIÓ PACIENT                            | 9        |
|    | 2.1.1. CÀRREGA DE POBLACIÓ                     | 9        |
|    | 2.1.2. CÀRREGA TEMPORAL DE DONES               | 12       |
|    | 2.1.3. EXCLUSIÓ DE DONES PER EDAT              | 13       |
|    | 2.1.4. VALIDACIÓ DATA NAIXEMENT                | 14       |
|    | 2.1.5. VALIDACIÓ POBLACIÓ I ADREÇA             | 14       |
|    | 2.1.6. VALIDACIÓ NÚMERO DE HISTÒRIA            | 14       |
|    | 2.1.7. FUSIÓ DESFUSIÓ DE DONES                 | 15       |
|    | 2.1.8. GESTIÓ DE PACIENTS                      | 19       |
|    | 2.1.8.1. ALTA DE PACIENTS                      | 20       |
|    | 2.1.9. FUSIO DE PACIENTS                       | 22       |
|    | 2.2. TELERADIOLOGIA                            | 25       |
|    | 2.2.1. LLISTAT EXPLORACIONS                    | 28       |
|    | 2.3. GESTIO SOL·LICITUD                        | 32       |
|    | 2.3.1. SOL·LICITUD EXPLORACIO RADIOLOGICA      | 32       |
|    | 2.3.2. CARREGA DE PETICIONS                    | 37       |
|    | 2.3.3. SOL·LICITUD EXPLORACIO AMB DATA         | 42       |
|    | 2.4. GESTIO ACTIVITAT                          | 45       |
|    | 2.4.1. GESTIO D'AGENDA                         | 45       |
|    | 2.4.1.1. CONFIGURACIO D'AGENDA                 | 47       |
|    | 2.4.1.2. GESTIO D'AGENDA                       | 49       |
|    |                                                | 54       |
|    | 2.4.1.4. AGENDA RADIOLEG                       | 55       |
|    |                                                | 50<br>وع |
|    | 2.4.2.1. GESTIO DE DONES                       |          |
|    |                                                | 20       |
|    |                                                | 00<br>03 |
|    | 2.4.2.1.4. NEOPI ÀSIES                         | 03       |
|    | 2422 INVITACIÓ                                 | 75       |
|    | 2 4 2 3 PROGRAMACIÓ AUTOMÀTICA                 | 70       |
|    | 2.4.2.4. RESUM D'ACTIVITAT                     | 79       |
|    | 2.4.2.5. IMPRESSIÓ DE DOCUMENTS                | 81       |
|    | 2.4.2.5.1. IMPRESSIÓ DE CITACIONS              | 81       |
|    | 2.4.2.5.2. IMPRESSIÓ DE RESULTATS              | 82       |
|    | 2.4.2.5.3. REEDICIÓ INVITACIONS                | 82       |
|    | 2.4.2.5.4. REEDICIÓ DE CITACIONS               | 85       |
|    | 2.4.2.5.5. REEDICIÓ DE RESULTATS               | 87       |
|    | 2.4.2.5.6. LLISTATS PER ABS                    | 88       |
|    | 2.4.2.6. LLISTATS                              | 89       |
|    | 2.4.2.6.1. LLISTATS                            | 89       |
|    | 2.4.2.6.2. LLISTATS RESULTATS DONES INFORMADES | 95       |
|    | 2.4.2.6.3. LLISTAT EXCLOSES PER EXITUS         | 97       |
|    | 2.4.2.6.4. LLISTAT EXCLOSES PER NEOPLASIA      | 97       |
|    |                                                | 99       |
|    | 2.4.2.6.6. LLISTAT DE DONES ASIMPTOMATIQUES    | .101     |
|    | 2.4.2.6.7. LLISTAT CITES HIS                   | .102     |
|    | 2.4.2.0.8. LLISTAT PENDENTS DE PROGRAMAR       | .103     |
| Со | rporació Sanitaria Parc Taulí                  |          |

| 2.4.2.6.9. LLISTAT RECITACIONS                     | 104  |
|----------------------------------------------------|------|
| 2.4.2.6.10. LLISTAT PER DATA DE NAIXEMENT          | 105  |
| 2.4.2.6.11. LLISTAT OBSERVACIONS TÈCNIC            | 105  |
| 2.4.2.6.12. LLISTAT INCIDÈNCIES                    | 106  |
| 2.4.2.6.13. LLISTAT NO PARTICIPANTS                | 107  |
| 2.4.2.6.14. LLISTAT UPM                            | 108  |
| 2.4.3. TREBALL                                     |      |
| 2 4 3 1 PROGRAMACIÓ MANUAI                         | 110  |
| 2432 PROGRAMACIÓ ONF. CLICK                        | 117  |
| 2.4.3.3. GESTIÓ DE NOTIFICACIONS                   |      |
| 2 4 3 4 11 ISTAT TREBALL                           | 122  |
| 2 4 3 5 RELACIONAR EXPLORACIONS LIMATGES           | 132  |
| 2.5 GESTIÓ RESULTATS                               | 138  |
| 2.5.1 GESTIÓ D'INFORMES                            | 138  |
|                                                    | 1/18 |
| 2.5.1.1.1. VALOBACIÓ INFORMES RESIDENTS            | 158  |
|                                                    | 158  |
|                                                    | 150  |
| 2.5.2. MONTORTZAGIO D'INTORMES                     | 161  |
| 2.5.3.1 DADES I LIURAMENT                          | 162  |
|                                                    | 163  |
|                                                    | 16/  |
| 2.5.4. SEGUIMENT DE SMS D'INFORME                  | 166  |
| 2.5.4. CONSLITA D'EXPLORACIONS                     | 168  |
| 2.5.6. CONSULTA HC3 per CIP                        | 170  |
| 2.5.7 CONSULTA CASOS SESSIÓ                        | 172  |
| 2.5.8 ACCÉS A INFORMES D'UNA EXPLORACIÓ            | 173  |
| 2.5.9. DESCONFIRMACIÓ D'INFORMES                   | 173  |
| 2.5.10. QUADRE DE COMANDAMENT                      | 176  |
| 2.5.11. QUADRE DE COMANDAMENT TÈCNICS              | 178  |
| 2.6. SISTEMA                                       | .180 |
| 2.6.1. GESTIÓ SISTEMA                              |      |
| 2.6.1.1. GESTIÓ D'USUARIS                          |      |
| 2.6.1.2 MANTENIMIENT D'USUARIS                     | 181  |
| 2.6.1.3. MANTENIMIENT DE PROFESSIONALS             |      |
| 2.6.1.4. MANTENIMIENT GRUPS DE FUNCIONS            | 186  |
| 2.6.1.1. MANTENIMENT FUNCIONS DE GRUPS             | 187  |
| 2.6.1.2. ASSIGNACIÓ DE GRUPS DE FUNCIONS A USUARIS | 188  |
| 2.6.1.3. ÚLTIMES NOVETATS                          | 190  |
| 2.6.1.4. CONFIGURACIÓ SISD WEB                     | 190  |
| 2.6.1.5. CONFIGURACIÓ SISD GC                      | 192  |
| 2.6.1.6. CONFIGURACIÓ INTEGRACIÓ                   | 192  |
| 2.6.1.6.1. TAULES CONVERSIÓ                        | 192  |
| 2.6.2. MANTENIMENT TAULES                          | 195  |
| 2.6.2.1. MANTENIMENTS GENERALS                     | 195  |
| 2.6.2.2. CENTRES                                   | 198  |
| 2.6.2.2.1. MANTENIMENT CENTRES                     | 198  |
| 2.6.2.2.2. ASSIGNACIÓ CENTRES A METGE              | 199  |
| 2.6.2.2.3. ASSIGNACIÓ CENTRES CRIBRATGE            | 200  |
| 2.6.2.3. CLIENTS                                   | 202  |
| 2.6.2.3.1. MANTENIMENT CLIENTS                     | 202  |
| 2.6.2.3.2. MANTENIMENT DE CATALEG EN CLIENTS       | 211  |
| 2.6.2.3.3. MANTENIMENT CONTRACTES                  | 212  |

Corporació Parc Taulí UDIAT Centre Diagnòstic, SA, Centre d'Imatge Mèdica Digital

Pàgina 4 de 258

Manual usuari

|    | 2.6.2.4. MANTENIMENT DURADA EXPLORACIÓ                          | 220 |
|----|-----------------------------------------------------------------|-----|
|    | 2.6.2.5. MANTENIMENT RESTRICCIÓ DE RADIÒLEGS PER TIPUS DE PROVA | 222 |
|    | 2.6.2.6. MANTENIMENT AGENDES                                    | 224 |
|    | 2.6.2.7. MANTENIMENT LÍNIES D'ACTIVITAT                         | 225 |
|    | 2.6.2.8. MANTENIMENT DEMOGRÀFICS                                | 227 |
|    | 2.6.2.8.1. MANTENIMENT PAÏSOS                                   | 228 |
|    | 2.6.2.8.2. MANTENIMENT PROVÍNCIA                                | 230 |
|    | 2.6.2.8.3. MANTENIMENT POBLACIÓ                                 | 232 |
|    | 2.6.2.8.4. MANTENIMENT CODIS POSTALS                            | 234 |
|    | 2.6.2.9. ABS                                                    | 236 |
|    | 2.6.2.10. DEFINICIÓ CALENDARIS/FESTIUS                          | 238 |
|    | 2.6.2.11. GRUP DE LECTORS                                       | 242 |
|    | 2.6.2.12. MANTENIMENT DE MACROS                                 | 244 |
|    | 2.6.2.13. MANTENIMENT AGRUPACIÓ CLIENT TELERADIOLOGIA           | 248 |
|    | 2.7. AJUDA                                                      | 250 |
|    | 2.7.1. MANUAL USUARI                                            | 250 |
|    | 2.7.2. MILLORES                                                 | 251 |
|    | 2.7.3. ABOUT (Quant a)                                          | 252 |
|    | 2.8. USUARI                                                     | 253 |
|    | 2.8.1. CANVI PASSWORD                                           | 253 |
|    | 2.8.2. DESCONNEXIÓ                                              | 255 |
| 3. | ALTRES                                                          | 256 |
| 4. | ANNEX                                                           | 257 |
|    | 4.1. ÚS DE NAVEGADORS                                           |     |
|    | 4.1.1. Internet Explorer                                        |     |
|    | 4.1.2. Firefox                                                  |     |
|    | 4.1.3. Chrome                                                   |     |
|    | 4.1.4. Safari                                                   |     |
|    |                                                                 |     |

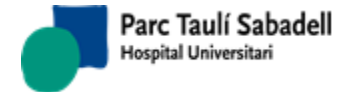

10/06/2020

## 1. FORMULARI D'INICI DE SESSIÓ

Per començar la sessió l'usuari ha d'introduir un nom d'usuari i contrasenya correctes.

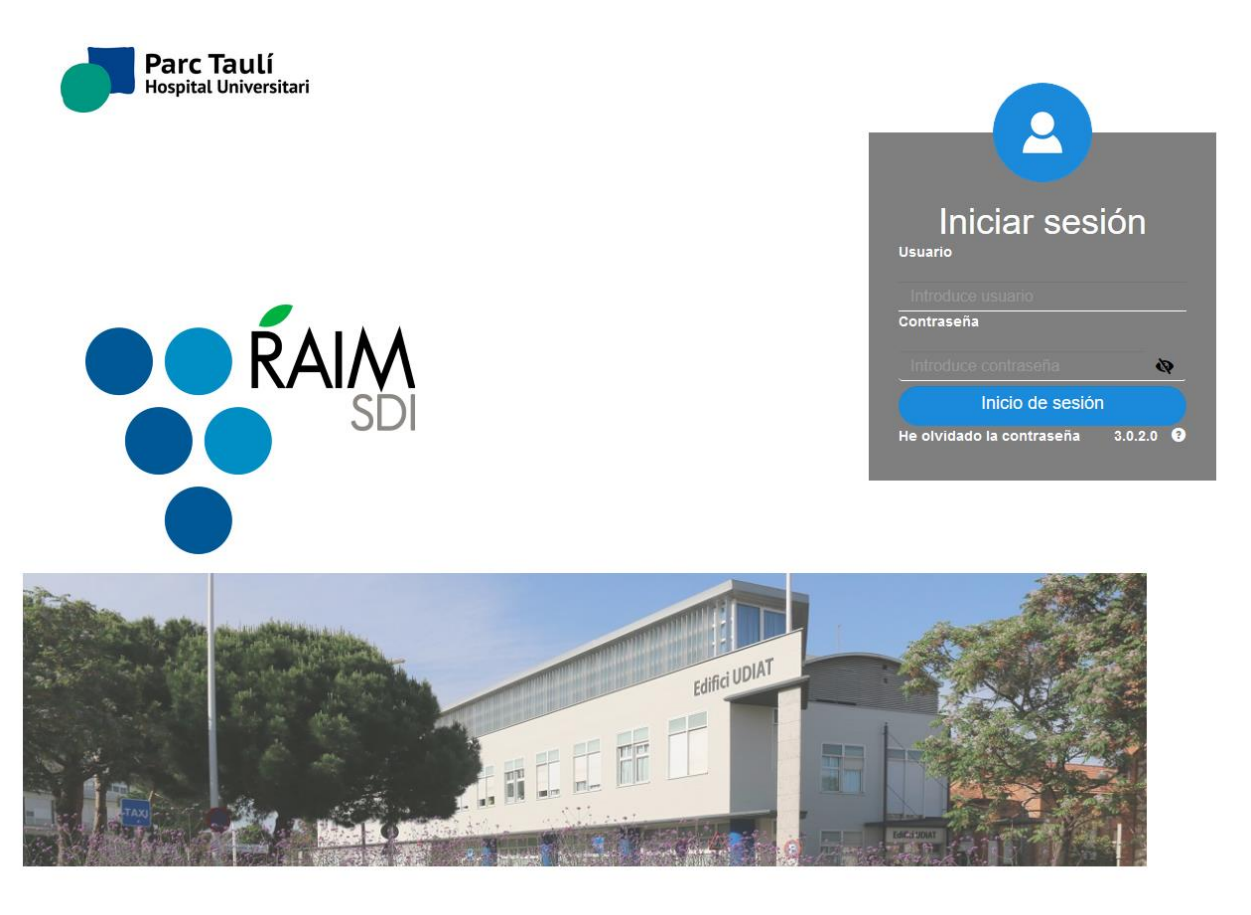

 $\bullet \bullet \bullet$ 

## Contrasenya incorrecta:

En cas que l'usuari i/o la contrasenya introduïdes no siguin correctes es mostrarà el següent missatge d'error.

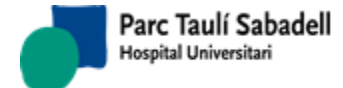

10/06/2020

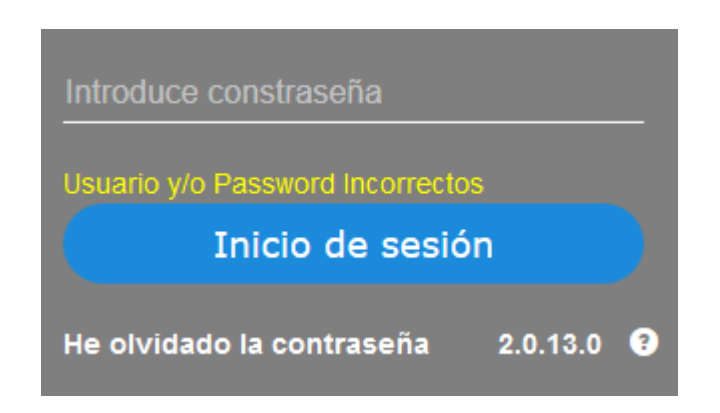

## He oblidat la contrasenya:

Si l'usuari ha oblidat la seva clau d'entrada podrà rebre un correu recordant-l'hi aquesta, sempre i quan s'hagi informat l'adreça de correu electrònic per aquest usuari. L'adreça informada haurà de coincidir amb la que tingui configurada pel seu usuari de connexió a SISDI.

Prement el link seu nom d'usuari i correu electrònic serà suficient per rebre una clau temporal de 1 dia de caducitat que haurà de canviar a l'entrar a l'aplicació.

| EHa olvidado su contraseña?<br>Escriba su Nombre de usuario y correo electrónico para recibir una nueva<br>contraseña. |        |  |  |  |  |  |
|----------------------------------------------------------------------------------------------------|--------|--|--|--|--|--|
| Nombre de usuario:                                                                                                    |        |  |  |  |  |  |
|                                                                                                    |        |  |  |  |  |  |
|                                                                                                    |        |  |  |  |  |  |
| Correo Electrónico                                                                                                    |        |  |  |  |  |  |
|                                                                                                    |        |  |  |  |  |  |
|                                                                                                    |        |  |  |  |  |  |
|                                                                                                    | Enviar |  |  |  |  |  |

En el cas que l'usuari no tingui correu electrònic configurat en la aplicació haurà de contactar amb l'administrador per a que li reinicii la clau a través de la opció menú de manteniment d'usuaris (2.7.10 Manteniment d'usuaris).

## Grup d'usuari passiu:

Corporació Parc Taulí UDIAT Centre Diagnòstic, SA, Centre d'Imatge Mèdica Digital

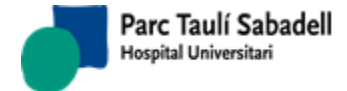

Si després d'informar l'usuari i la clau correctament apareix el següent missatge:

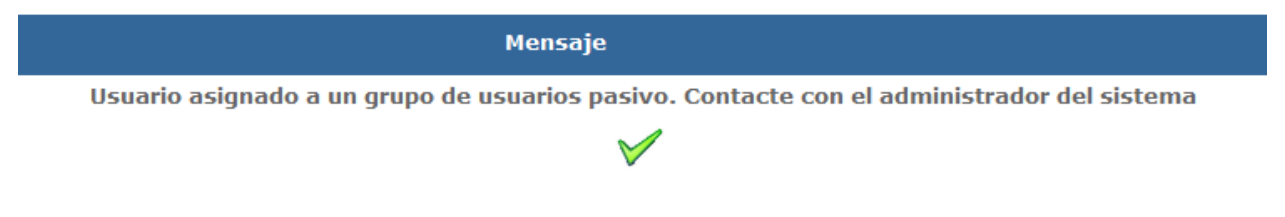

Voldrà dir que l'usuari està assignat a un grup d'usuaris que s'ha desactivat. En aquest cas cal contactar amb l'administrador del sistema per resoldre el problema.

## Avisos:

Una vegada l'usuari ha iniciat la sessió correctament, es mostren els missatges que s'han creat des de la pantalla de manteniment d'avisos d'usuari del SISDNET.

Aviso:

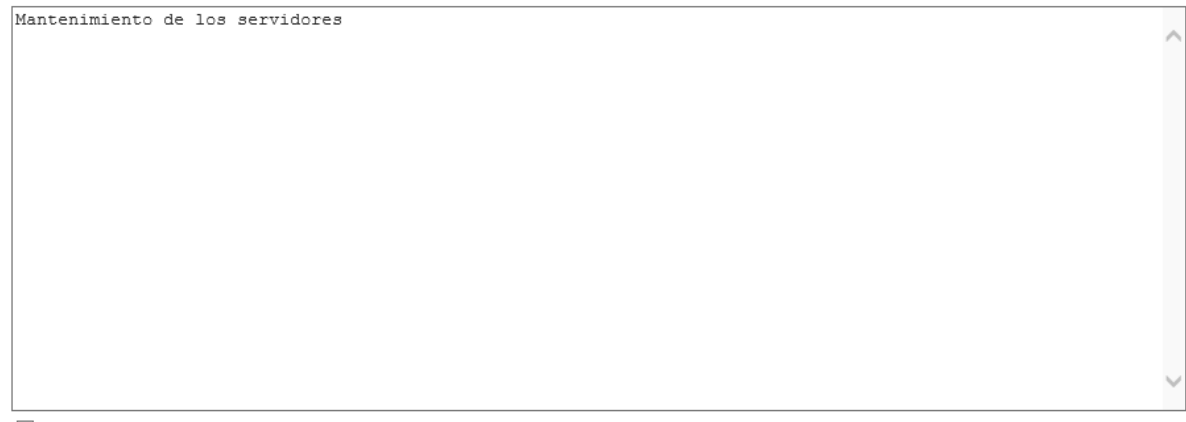

🗌 No volver a mostrar

Es pot marcar el check No m'ho torni a mostrar i els missatges mostrats no es tornaran a mostrar per l'usuari que ha iniciat la sessió.

## 2. OPCIONS DE MENÚ D'USUARI

El menú desplegable es troba a la part de dalt de la pantalla i es visualitza al passar el Ratolí per la part superior d'aquesta. Les opcions de menú d'aquesta barra es configuren depenent de la instal lació i de l'usuari connectat.

En la primera pantalla se li facilitarà l'entrada a opcions principals de l'aplicació, sempre i quan l'usuari hi tingui accés.

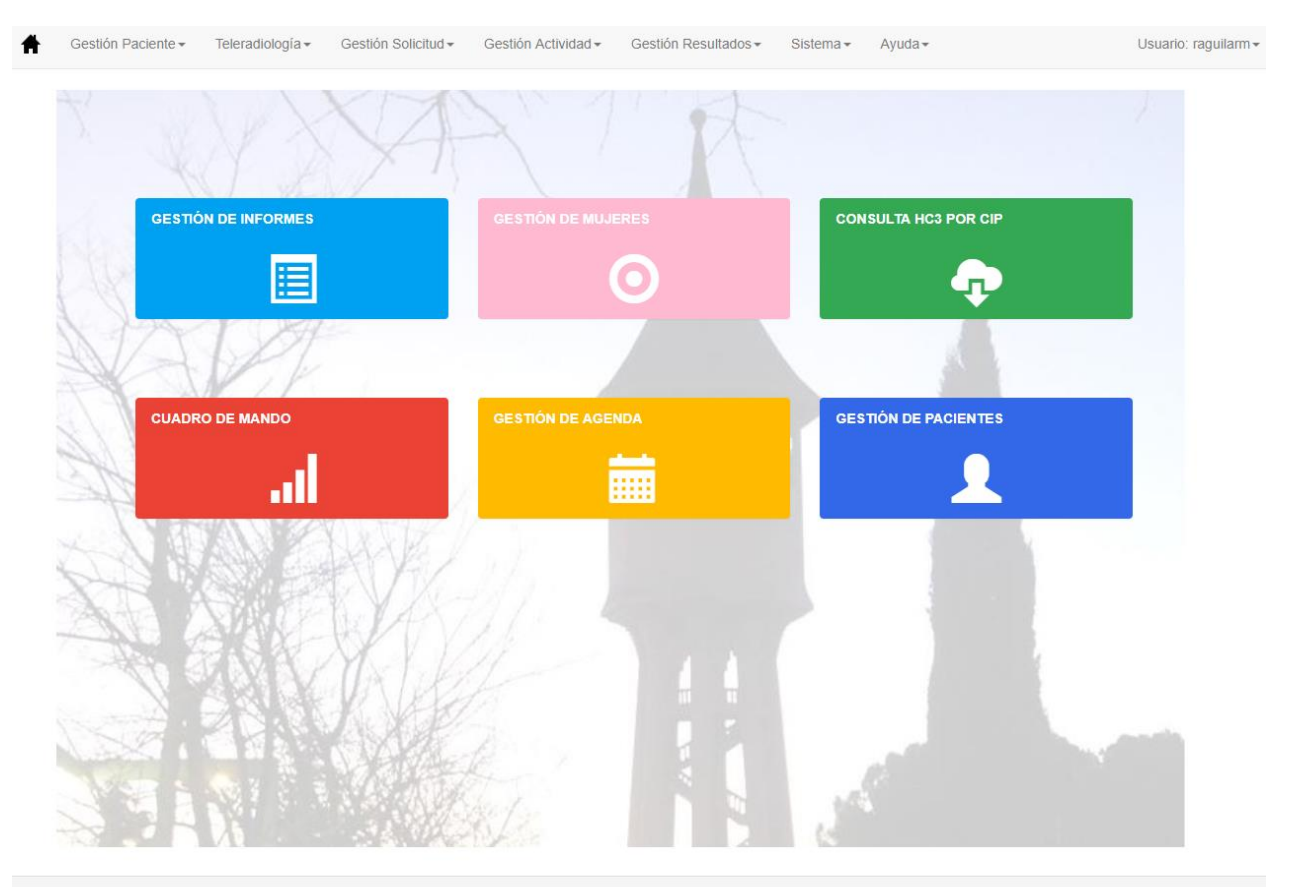

Servicio de Diagnóstico por la Imagen

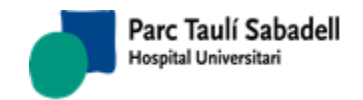

Pàgina 9 de 258

Manual usuari

10/06/2020

## 2.1. GESTIÓ PACIENT

Aquest menú permet accedir a diversos punts relacionats amb la gestió de pacients. Està format per diferents submenús que agrupen aquests manteniments segons el tipus d'informació que contenen.

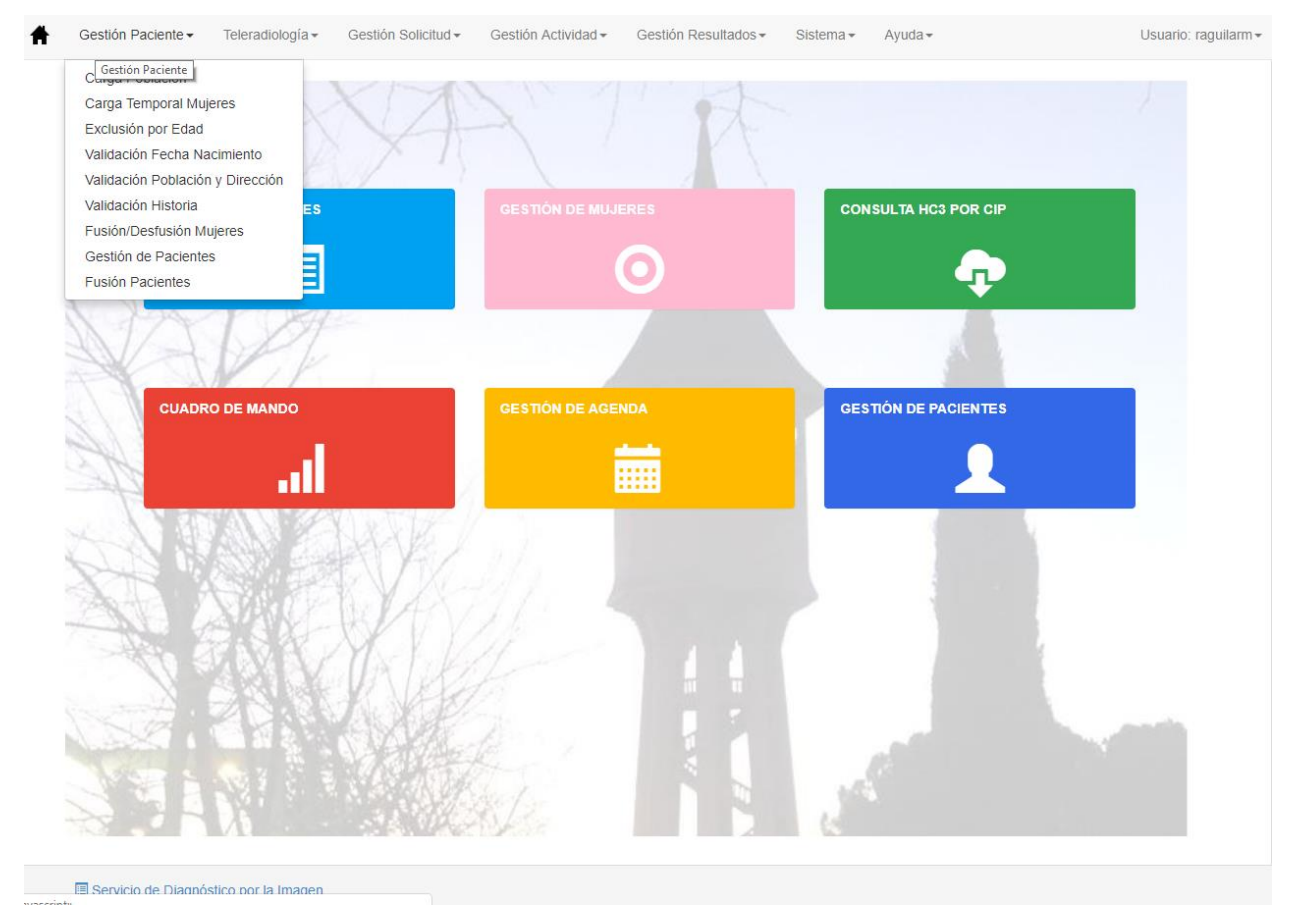

## 2.1.1. CÀRREGA DE POBLACIÓ

Des d'aquest punt de menú es realitza la càrrega de població que entra en el programa de cribratge. A partir de un wizard de configuració i d'un fitxer de càrrega (un fitxer Excel) es realitza la càrrega de dones en una taula temporal.

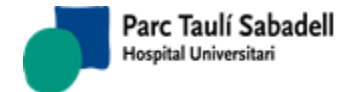

| Asistente para configurar la carga de la población                                                                                    |             |
|----------------------------------------------------------------------------------------------------|-------------|
|                                                                                                    |             |
|                                                                                                    |             |
| Durante este asistente se piden una serie de datos para la configuración de la carga de la población a partir del fichero de mujeres: |             |
| - Indicar cual es el separador de campo del fichero                                                                                   |             |
| - Indicar el formato de fecha del fichero                                                                                             |             |
| - Mapear los campos del fichero con los de la tabla correspondiente de la base de datos                                               |             |
| - Indicar que campos son obligatorios y tienen que venir informados en el fichero                                                     |             |
| - Indicar con que campos se verificará si la mujer ya existe en la base de datos                                                      |             |
|                                                                                                    |             |
|                                                                                                    |             |
|                                                                                                    | Siguiente > |

Des d'aquesta pantalla es pot seleccionar una configuració ja existent o crear una nova, els camps necessaris per crear la configuració són el separador de camps del fitxer Excel, el format de les dates i l' de dates de naixement, solament carregarà les dones que hagin nascut dins de l' indicat. Cal carregar el fitxer .csv que conté les dones a carregar al programa.

| Asistente para configurar la carg                                                               | a de la población                                                       |                          |                                                                   |                                                                                                    |                                         |
|-------------------------------------------------------------------------------------------------|-------------------------------------------------------------------------|--------------------------|-------------------------------------------------------------------|----------------------------------------------------------------------------------------------------|-----------------------------------------|
| Mapeo de los campos del fic                                                                     | hero con los de la base de da                                           | tos                      |                                                                   |                                                                                                    |                                         |
| 0-104<br>1-CERDANYOLA DEL VALLÈ<br>2-DNI/NIF<br>3-,<br>4-i<br>5-724<br>6-ESPANYA<br>7-<br>8-SES | NumHis<br>HcStFelix<br>Hc<br>Hc2<br>HcAbs<br>Cip<br>Cog1<br>Cog2<br>Nom | Sin Valor:<br>Separador: | 0#10<br>3#.<br>4#.<br>5#72<br>7#.<br>8/9#<br>10/1<br>12#/<br>14#F | 04#CodiAbs###1<br>#Dni###<br>#Cip###<br>24#Pais#SES##<br>#Nom###<br>SES/1 .#Cog1#SES/#-/#/<br>1#SES/Sense Especificar#Cog2#S<br>01/01/1962 0:00#DatNaix###<br>PG#Sigles### | * = = = = = = = = = = = = = = = = = = = |

En la següent pantalla del configurador, es realitza el mapeig dels camps del fitxer amb els camps de la taula de dones de la base de dades.

A més de realitzar el mapeig, es pot indicar si en el Excel un camp sense valor és indicat amb alguna dada.

|   | А   | В           | С       | D | E | F   | G           | Н        | I.  | J | к   | L |
|---|-----|-------------|---------|---|---|-----|-------------|----------|-----|---|-----|---|
| 1 | 97  | CASTELLAR D | DNI/NIF |   |   | SES | Sense espec | ificar   | SES |   | SES |   |
| 2 |     |             |         |   |   | SES | Sense espec | ificar   | SES |   | SES |   |
| 3 | 104 | CERDANYOL   | DNI/NIF |   |   | 724 | ESPANYA     | MAHJOUBA | SES |   | SES |   |
| 4 |     |             |         |   |   | SES | Sense espec | ificar   | SES |   | SES |   |
| 5 |     |             |         |   |   | SES | Sense espec | ificar   | SES |   | SES |   |
| 6 | 190 | SABADELL 14 | DNI/NIF |   |   | 156 | XINA        |          | SES |   | SES |   |
| 7 |     |             |         |   |   | 724 | ESPANYA     |          | SES |   | SES |   |
| 8 |     |             |         |   |   | 724 | ESPANYA     |          | SES |   | SES |   |

En aquest exemple, el codi de país si no ve informat el seu valor serà SES, seria el que cal configurar en el camp sense valor.

També s'ha d'especificar el separador que es posarà quan algun camp és compost, com en el cas que en el Excel existeixi una columna per al prefix del cognom i un altre per al cognom.

Corporació Parc Taulí UDIAT Centre Diagnòstic, SA, Centre d'Imatge Mèdica Digital

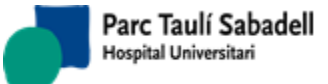

|   | А   | В           | С       | D | E | F   | G           | Н        | 1      | J      | К   | L |
|---|-----|-------------|---------|---|---|-----|-------------|----------|--------|--------|-----|---|
| 1 | 97  | CASTELLAR D | DNI/NIF |   |   | SES | Sense espec | ificar   | SES    |        | SES |   |
| 2 |     |             |         |   |   | SES | Sense espec | ificar   | SES    |        | SES |   |
| 3 | 104 | CERDANYOL   | DNI/NIF |   |   | 724 | ESPANYA     | MAHJOUBA | SES    |        | SES |   |
| 4 |     |             |         |   |   | SES | Sense espec | ificar   | SES    |        | SES |   |
| 5 |     |             |         |   |   | SES | Sense espec | ificar   | SES    |        | SES |   |
| 6 | 190 | SABADELL 14 | DNI/NIF |   |   | 156 | XINA        |          | SES    |        | SES |   |
| 7 |     |             |         |   |   | 724 | ESPANYA     |          | SES    |        | SES |   |
| 8 |     |             |         |   |   | 724 | ESPANYA     |          | SES    | L 🖌    | SES |   |
|   | Ť   |             |         |   |   |     |             |          |        |        |     |   |
|   |     |             |         |   |   |     |             | Pre      | fixe C | Cognom | l   |   |

I finalment també indicar si el valor és repetit o no, en l'exemple anterior s'indica l'ABS del primer registre i la resta tindrà el mateix valor, fins que en algun moment es canviï.

|     | А   | В           | С       | D | E | F   | G           | Н        |     | J | К   | L |
|-----|-----|-------------|---------|---|---|-----|-------------|----------|-----|---|-----|---|
| 1   | 97  | CASTELLAR D | DNI/NIF |   |   | SES | Sense espec | ificar   | SES |   | SES |   |
| 2   |     |             |         |   |   | SES | Sense espec | ificar   | SES |   | SES |   |
| 3   | 104 | CERDANYOL   | DNI/NIF |   |   | 724 | ESPANYA     | MAHJOUBA | SES |   | SES |   |
| 4   |     |             |         |   |   | SES | Sense espec | ificar   | SES |   | SES |   |
| 5   | ◄   |             |         |   |   | SES | Sense espec | ificar   | SES |   | SES |   |
| 6   | 190 | SABADELL 14 | DNI/NIF |   |   | 156 | XINA        |          | SES |   | SES |   |
| 7 * |     |             |         |   |   | 724 | ESPANYA     |          | SES |   | SES |   |
| 8   |     |             |         |   |   | 724 | ESPANYA     |          | SES |   | SES |   |

En la següent pantalla del configurador se seleccionen els camps obligatoris que han de venir informats en el .csv

| Asistente para configurar la carga (                                    | de la población                                                                         |
|-------------------------------------------------------------------------|-----------------------------------------------------------------------------------------|
| Seleccionar los campos obliga                                           | torios                                                                                  |
| NumHis<br>HcStFelix<br>Hc<br>Hc2<br>HcAbs<br>Cip<br>Cog1<br>Cog2<br>Nom | Seleccionar los campos que tiene que venir informados en el fichero de carga de mujeres |

En la penúltima pantalla del configurador s'especifica els camps a mirar per veure si una dona ja existeix en la base de dades.

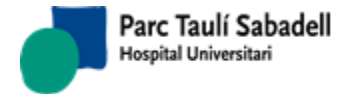

10/06/2020

| sistente para confi                                                     | gurar la carg | a de la población                                                         |               |             |
|-------------------------------------------------------------------------|---------------|---------------------------------------------------------------------------|---------------|-------------|
| Seleccionar los                                                         | campos exis   | entes                                                                     |               |             |
| NumHis<br>HcStFelix<br>Hc<br>Hc2<br>HcAbs<br>Cip<br>Cog1<br>Cog2<br>Nom |               | Seleccionar los campos con los que se comprovará si la mujer ya existe en | la base de da | atos        |
|                                                                         |               |                                                                           | < Anterior    | Siguiente > |

En l'última pantalla del configurador, s'indica el nom amb el qual es guardarà la configuració realitzada durant el procés.

| Asistente para configurar la carga de la                                                                                                    | población |            |     |  |  |  |  |  |  |
|----------------------------------------------------------------------------------------------------|-----------|------------|-----|--|--|--|--|--|--|
| Finalmente, indicar el nombre para guardar la configuración y se procederá a grabar los parámetros de<br>configuración y la realización de la carga de mu jeres |           |            |     |  |  |  |  |  |  |
| Nombre:                                                                                                    | Sabadell  | < Anterior | Fin |  |  |  |  |  |  |

Una vegada finalitzat tot el procés de càrrega, les dones queden en la taula temporal (PTCRIDON\_TMP) que és accessible des de la pantalla de Càrrega Temporal de Dones, i serà des d'aquesta pantalla des d'on es carregaran les dones al sistema.

#### 2.1.2. CÀRREGA TEMPORAL DE DONES

Des d'aquesta pantalla es realitza definitivament la càrrega de les dones al programa de cribratge. El procés de càrrega, des de la pantalla de Càrrega de població deixa les dones en una taula temporal (PTCRIDON\_TMP), i des d'aquesta pantalla es fa el traspàs a la taula definitiva de dones (PTCRIDON).

Es pot filtrar per totes les dones, les que ja existeixen en el sistema, les que no existeixen i les que han produït algun error.

Corporació Parc Taulí UDIAT Centre Diagnòstic, SA, Centre d'Imatge Mèdica Digital

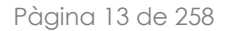

Parc Taulí Sabadell Hospital Universitari

10/06/2020

| OExistentes ONo Exist | entes OErrores                               |                      |                      |                                                               | C 🚺                                                                                                    | <b>±</b>                                                                                                    |
|-----------------------|----------------------------------------------|----------------------|----------------------|---------------------------------------------------------------|----------------------------------------------------------------------------------------------------|----------------------------------------------------------------------------------------------------|
|                       |                                              |                      |                      |                                                               | Buscar:                                                                                                    |                                                                                                    |
| ▲ Historia            | 1er. Apellido                                | 2º Apellido          | ♦ Nacimiento         | DNI (                                                         | ABS                                                                                                    | \$                                                                                                    |
|                       |                                              |                      | 18/01/1967           | 33900015Q                                                     | ABS Creu de Barberà.                                                                                                    | ^                                                                                                    |
|                       |                                              |                      | 15/01/1967           | 347355128                                                     | ABS Concòrdia                                                                                                    |                                                                                                    |
|                       |                                              |                      | 10/01/1967           | 33899895B                                                     | ABS Lepant/Merinals                                                                                                    |                                                                                                    |
|                       |                                              |                      | 02/01/1967           | 33908906Y                                                     | ABS Castellar del Vallès                                                                                                    |                                                                                                    |
|                       |                                              |                      | 10/01/1967           | 33905757P                                                     | ABS La Serra (T Romeu)                                                                                                    |                                                                                                    |
|                       |                                              |                      | 17/01/1967           | 46643104R                                                     | ABS Serraparera                                                                                                    |                                                                                                    |
|                       |                                              |                      | 21/01/1967           | 46049641F                                                     | ABS Ripollet 1                                                                                                    |                                                                                                    |
|                       |                                              | κ.                   | 19/01/1967           | 46643347Z                                                     | ABS Farigola                                                                                                    |                                                                                                    |
|                       |                                              |                      | 10/01/1967           | 43416656Q                                                     | ABS Canaletes-Fontetes                                                                                                    |                                                                                                    |
|                       |                                              |                      | 06/01/1967           | 33906183C                                                     | ABS Can Rull                                                                                                    |                                                                                                    |
|                       |                                              |                      | 16/01/1967           | Y0838764Z                                                     | ABS Ca N'Oriac                                                                                                    |                                                                                                    |
|                       | OExistentes ®No Exist<br>* Historia © Nombre | OExistentes OErrores | OExistentes OErrores | OExistentes         ●No Existentes         OErrores <ul></ul> | OExistentes         OErrores           * Historia         Nombre         Isc. Apellido         2º Apellido         Nacimiento         DNI           * Historia         Nombre         Isc. Apellido         2º Apellido         Nacimiento         DNI           18/01/1967         3390015Q         13/01/1967         3390035Q         13/01/1967         3390935P           0/01/1967         339095C         10/01/1967         339055C         10/01/1967         339055C           10/01/1967         45643104R         21/01/1967         45643347Z         19/01/1967         45645347Z           10/01/1967         4541655Q         06/01/1967         33906182         16/01/1967         33906182 | OExistentes       OErrores         * Historia       Nombre       Ier. Apellido       2º Apellido       Macimiento       DNI       C ABS       Errores         * Historia       Nombre       Ier. Apellido       2º Apellido       Macimiento       DNI       C ABS       Errores         18/01/1967       3390015Q       ABS Creu de Barberà.       15/01/1967       347353125       ABS Concordia         02/01/1967       33900890K       ABS Catellar del Vallàs       02/01/1967       33900890K       ABS Catellar del Vallàs         10/01/1967       4643104R       ABS Serraparera       21/01/1967       46643472       ABS Farigola         10/01/1967       4341655Q       ABS Canaletes-Fontetes       06/01/1967       33901124       ABS Can Rull         10/01/1967       VACHI PASS Farigola       10/01/1967       485 Can Rull       16/01/1967       485 Can Rull |

Les opcions que es poden realitzar són:

- Actualització de la taula de dones , es realitza una actualització de la llista de dones.
- Eliminació d'algun registre , en seleccionar un registre i donar al botó d'eliminar, s'eliminarà la dona de la taula temporal de dones (PTCRIDON\_TMP).
- Càrrega de dones al sistema , mitjançant aquest botó es carreguen les dones seleccionades en la taula de dones (PTCRIDON).
- Càrrega de les dades en un document Excel
   , crea un fitxer temporal Excel
   amb les dones mostrades, aquest fitxer temporal pot ser guardat en local.

#### 2.1.3. EXCLUSIÓ DE DONES PER EDAT

El programa de cribratge de les dones acaba als 70 anys. Aquesta pantalla ens mostra les dones que ja han arribat a l'edat de sortida del programa però encara continuen actives.

Aquesta pantalla es multicentre, si l'usuari que està mostrant el llistat té més d'un centre seleccionar centre llista assignat, ha de υn de la de centres UDIAT Centros: per poder excloure les dones.

Si sols existeix un centre en el programa de cribratge, la llista de centres es mostra desactivada i amb l'únic centre existent seleccionat.

|      |       |              |             |                    |         | Searchi            | _ |
|------|-------|--------------|-------------|--------------------|---------|--------------------|---|
| Pccm | * Nom | Cier. Cognom | 2on. Cognom | Data naixement     | © Estat | D. Prop. Namo      |   |
| 1    |       |              |             | 20/01/1935 0:00:00 | 170     | 30/04/1997 0:00:00 |   |
| 6    |       |              |             | 15/11/1945 0:00:00 | 160     | 21/10/2015 0:00:00 |   |
| 70   |       |              |             | 17/01/1945 0:00:00 | 160     | 27/06/2014 0:00:00 |   |
| 103  |       |              |             | 29/06/1945 0:00:00 | 300     | 01/10/2014 0:00:00 |   |
| 141  |       |              |             | 20/12/1945 0:00:00 | 300     | 19/07/2015 0:00:00 |   |
| 152  |       |              |             | 09/06/1945 0:00:00 | 300     | 04/07/2014 0:00:00 |   |
| 233  |       |              |             | 02/06/1945 0:00:00 | 300     | 22/05/2015 0:00:00 |   |
| 267  |       |              |             | 08/03/1945 0:00:00 | 160     | 05/03/2015 0:00:00 |   |
| 268  |       |              |             | 17/12/1945 0:00:00 | 160     | 10/12/2014 0:00:00 |   |
| 288  |       |              |             | 16/05/1945 0:00:00 | 300     | 25/01/2015 0:00:00 |   |
| 291  |       |              |             | 24/01/1945 0:00:00 | 160     | 16/09/2015 0:00:00 |   |
| 362  |       |              |             | 17/12/1944 0:00:00 | 300     | 23/11/2014 0:00:00 |   |
| 434  |       |              |             | 26/03/1945 0:00:00 | 300     | 17/10/2014 0:00:00 |   |
| 450  |       |              |             | 26/10/1945 0:00:00 | 300     | 09/07/2015 8:49:45 |   |

Corporació Parc Taulí UDIAT Centre Diagnòstic, SA, Centre d'Imatge Mèdica Digital

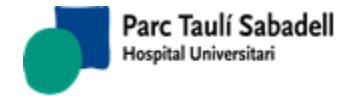

C

×

Des d'aquesta pantalla s'accedeix a la pantalla de gestió de dones donant-li sobre la fletxa de la primera columna i des d'allà es realitza l'exclusió.

## 2.1.4. VALIDACIÓ DATA NAIXEMENT

S'obté com resultat un llistat de totes les dones que tenen la data de naixement en el programa de cribratge diferent a la que te la dona en el HIS.

|       |                              |       |        | Filtrar:                                                      |   |
|-------|------------------------------|-------|--------|---------------------------------------------------------------|---|
| Pccm  | <ul> <li>Historia</li> </ul> | ≎ CIP | Nombre | ♦ Fecha nacimiento GARBA<br>♦ Fecha nacimiento HIS ♦ Teléfono |   |
| 17073 |                              |       |        | 2                                                             | ^ |
| 18547 |                              |       |        | 2                                                             |   |
| 19154 |                              |       |        | 1                                                             |   |
| 19588 |                              |       |        | 1                                                             |   |
| 20010 |                              |       |        | 2                                                             |   |
| 20383 |                              |       |        | 2                                                             |   |
| 21269 |                              |       |        | 2                                                             |   |
| 21884 |                              |       |        | (                                                             |   |
| 21911 |                              |       |        | 2                                                             |   |
| 21966 |                              |       |        | 1                                                             |   |
| 21983 |                              |       |        | 1                                                             |   |

Des d'aquesta pantalla s'accedeix a la pantalla de gestió de dones clicant sobre la fletxa de la primera columna i des d'allà realitzar els canvis necessaris.

#### 2.1.5. VALIDACIÓ POBLACIÓ I ADREÇA

S'obté com resultat un llistat de totes les dones que tenen la població i/o adreça al programa de cribratge.

|                          |                                                                                                    | Buscar:               |
|--------------------------|----------------------------------------------------------------------------------------------------|-----------------------|
| Pccm 🔺 Historia 🗘 Nombre | Población HIS<br>GARBA      O     Población HIS     Dirección GARBA     O     Dirección HIS     O     O | Teléfono              |
| 17128                    |                                                                                                    | 13/10/2005 28/09/2008 |
| 19154                    | :R 6 1 1                                                                                                    | 18/05/2005 20/03/2007 |
|                          |                                                                                                    |                       |

Des d'aquesta pantalla s'accedeix a la pantalla de gestió de dones donant-li sobre la fletxa de la primera columna i des d'allà realitzar els canvis necessaris.

## 2.1.6. VALIDACIÓ NÚMERO DE HISTÒRIA

Llistat de PCCM que no tenen número de història informat.

Corporació Parc Taulí UDIAT Centre Diagnòstic, SA, Centre d'Imatge Mèdica Digital

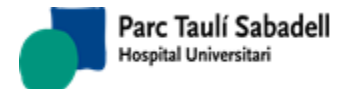

10/06/2020

|                                                           | C       |
|-----------------------------------------------------------|---------|
|                                                           | Buscar: |
| Pccm                                                      |         |
| 84736                                                     |         |
| 84738                                                     |         |
| 84739                                                     |         |
| 84740                                                     |         |
| 84746                                                     |         |
| 84749                                                     |         |
| Mostrando registros del 1 al 6 de un total de 6 registros |         |

Quan es detecten aquests casos, cal donar-los d'alta en el HIS.

## 2.1.7. FUSIÓ DESFUSIÓ DE DONES

La funció d'aquesta pantalla es poder fusionar o desfusionar dones que tenen el mateix número de història, dones amb diferents pccm però amb el mateix número de història.

|                   | Llistat Explorad    | tions os para Fusion    | nar 🖲 Casos Fusiona | dos Incorrectam | ente O Casos para | n Desfusionar          |         |              |
|-------------------|---------------------|-------------------------|---------------------|-----------------|-------------------|------------------------|---------|--------------|
|                   |                     |                         |                     |                 |                   | Fil                    | trar:   |              |
| Pccm 1 🗘 Situació | on 1<br>○ Pccm 2    | n 2<br>Núm. Historia    | Nombre              | 🗘 1er. Apellido | 2º Apellido       | Nacimiento             | Stado 1 | 🗘 Estado 2 🗘 |
|                   |                     |                         |                     |                 |                   |                        | Fetado  | ^            |
|                   |                     |                         |                     |                 |                   | ØAII                   |         |              |
| Mujer Pccm 1      | Histórico Pccm 1 Mu | jer Pccm 2 Histórico Po | ccm 2               |                 |                   |                        |         |              |
| Código Pccm:      |                     |                         |                     |                 |                   |                        |         |              |
| Nombre:           |                     | 1er. Apellido:          |                     | 2º Apellido:    |                   |                        |         |              |
| Núm. Historia:    |                     | Nacimiento:             | dd/mm/yyyy          | Edad:           |                   | Idioma:                |         |              |
| CIP:              |                     | NASS:                   |                     | DNI:            |                   | ○ Catalán ○ Castellano |         |              |
| Nº Padrón:        |                     |                         | □No Empadronada     |                 | Mutuam            |                        |         |              |
| Dirección:        | ~                   |                         | Nº: Km.:            | Bloque:         | Escalera: Pis     | io: Puerta:            |         |              |
| CP:               | ~                   | Población:              |                     |                 | $\sim$            |                        |         |              |
| ABS:              |                     | ~                       |                     |                 | _                 |                        |         |              |
| Teléfono1:        |                     | Email:                  |                     |                 |                   |                        |         |              |
| Teléfono2:        |                     | Horario Contacto:       |                     |                 |                   |                        |         |              |
| Teléfono3:        |                     | Persona Contacto:       |                     |                 |                   |                        |         |              |
| Móvil:            |                     |                         |                     |                 |                   |                        |         |              |
| Fecha entrada:    |                     | Fecha ult. mod:         |                     | Fecha Éxitus:   | dd/mm/yyyy        | Carta a Imprimir       |         |              |
| Estado:           |                     |                         |                     | Fecha Prevista: |                   |                        |         |              |
| Observaciones:    |                     |                         |                     |                 |                   |                        |         |              |

Hi ha diferents cerques a realitzar:

○ Casos per Fusionar ④ Casos Fusionats Incorrectament ○ Casos per Desfusionar

- Casos per Fusionar: són casos en què els dos pccm estan actius i tenen el mateix número de història.

- Casos Fusionats Incorrectament: són casos en el quals un pccm està actiu i l'altre passiu, s'ha realitzat alguna acció per fusionar-los però no s'han fusionat correctament i no tenen registres a les taules PTCRIPCCMAG y PTCRIPCCMDAG amb la fusió realitzada.

Corporació Parc Taulí UDIAT Centre Diagnòstic, SA, Centre d'Imatge Mèdica Digital

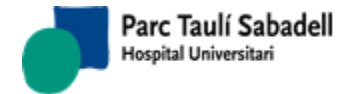

**∂**All

10/06/2020

En aquest cas es poden fusionar tots els casos a la vegada amb el botó

- Casos per Desfusionar: són casos en el quals un pccm està actiu i l'altre passiu, però s'ha realitzat la fusió des de la aplicació i sí que tenen registres a les taules PTCRIPCCMAG y PTCRIPCCDAG amb la fusió realitzada.

A la llista de la part superior es mostren els casos a fusionar o desfusionar.

Fent clic sobre una línia de la llista es mostraran a la part inferior de la pantalla, les dades de les dones que s'han de fusionar o desfusionar.

La part inferior de la pantalla té quatre panels en forma de pestanyes:

A la primera pestanya es mostra la informació de la dona que té el pccm de la primera columna de la lineal seleccionada a la llista superior:

| Informació Dona Històric Pccm 8472 | 2 Dona Pccm 84724 Històric Pccm 84724 |                   |                      |                  |               |
|------------------------------------|---------------------------------------|-------------------|----------------------|------------------|---------------|
| Codi Pccm:                         | 84722                                 |                   |                      |                  |               |
| Nom:                               |                                       | 1er. Cognom:      |                      | 2on. Cognom:     |               |
| Núm. història:                     |                                       | Naixement:        | 10/09/1957           | Edat:            | 59            |
| CIP:                               | l                                     | NASS:             |                      | DNI:             | 99999999      |
| Num. Padró:                        |                                       |                   | □No Empadronada      |                  | Mutuam        |
| Adreça:                            | <b>~</b>                              |                   | Num.: Km.: Bloc: Esc | ala: Pis: Porta: |               |
| CP:                                | ~                                     | Població:         | ×                    |                  |               |
| ABS:                               | ×                                     |                   |                      |                  |               |
| Telèfon1:                          | 659404180                             | Email:            |                      |                  |               |
| Telèfon2:                          |                                       | Horari Contacte:  |                      |                  |               |
| Telèfon3:                          |                                       | Persona Contacte: |                      |                  |               |
| Mòbil:                             |                                       |                   |                      |                  |               |
| Data entrada:                      | 03/02/2014                            | Data ult. mod.    | 03/02/2014           | Data Èxitus:     |               |
| Estat:                             | Estat Passiu                          | 1                 |                      | Data Prevista:   |               |
| Motiu Passiu:                      | Duplicat o Assig. PCCM errònia        |                   |                      | Data Passiu:     | 14/03/2017 1: |
| Observacions:                      |                                       |                   |                      |                  |               |

A la segona pestanya, es mostra l'històric de la dona de la primera pestanya:

| Part and a state of the state of the state o |                         |                                |              |                |  |
|----------------------------------------------------------------------------------------------------|-------------------------|--------------------------------|--------------|----------------|--|
|                                                                                                    |                         |                                |              |                |  |
|                                                                                                    |                         |                                |              | Search:        |  |
| D. Apunt 1                                                                                                    | C Tipus 1               | O Motiu 2                      | Cata Motiu 2 | Origen Trucada |  |
| 14/03/2017 12:48:32                                                                                                    | Canvi d'estat a PASSIU. | Duplicat o Assig. PCCM errônia | 14/03/2017   | Oficina        |  |
| Showing 1 to 1 of 1 entries                                                                                                    |                         |                                |              |                |  |

La tercera pestanya es igual que la primera però amb la informació de la dona que correspon al codi pccm de la tercera columna de la línia seleccionada de la llista.

La cuarta pestanya es igua a la segona però mostra els apunts de l'històric de la dona mostrada a la tercera pestanya.

L'objectiu d'aquesta pantalla és:

- Traspassar l'informació de l'històric del pccm que passarà a passiu al que es queda a actiu.
- Posar a passiu per duplicitat de pccm el pccm que passa a passiu.

Corporació Parc Taulí UDIAT Centre Diagnòstic, SA, Centre d'Imatge Mèdica Digital

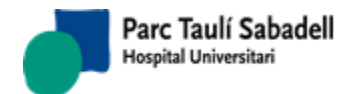

destí.

- Guardar a les taules PTCRIPCCMAG i PTCRIPCCMDAG l'informació per poder realitzar, en un futur, una desfusión.

Depenent de la cerca realitzada:

- Casos a Fusionar: s'ha de indicar que pccm es queda a passiu i es traspassarà els seus apunts al pccm que es queda a actiu. Al seleccionar una línia de la grid superior es carrega el pccm origen i el destí, en el ordre que hi ha a la grid, en els següents camps

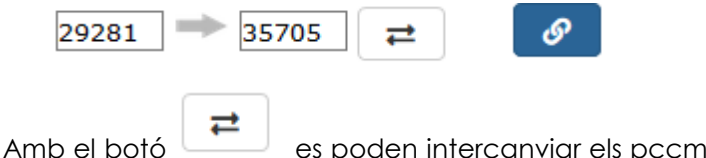

es poden intercanviar els pccms, per canviar el pccm d'origen i el de

Al polsar el botó apareix una finestra emergent. En el cas de la imatge el pccm que quedarà actiu serà el 94165. La finestra emergent mostra l'estat en que quedarà la dona fusionada. Seleccionant els botons d'opció podem escollir l'estat de qualsevol de les dues dones. En el moment d'escollir, també es canvia la data de propera mamografia. També es pot escollir de forma manual mitjançant els combos, l'estat final de la dona que quedarà activa.

Si un dels estats de la dona correspon a un estat programat, l'Estat no serà modificable i serà programat.

La data propera mamo es podrà modificar manualment.

| Fusionar 70570 con 94165                                     |
|--------------------------------------------------------------|
| Seleccionar Estado final del pccm: 94165                     |
| ○ Mujer:70570                                                |
| Situación en el programa cribado:Estado:1ª SerieVProgramadaV |
| Fecha próxima Mamo: .07/03/2019                              |
| × ×                                                          |

Al polsar el botó es fusionaran els pccms, el pccm origen (70570) és el que es quedarà a passiu, tots els seus apunts passaran al pccm destí, i el pccm origen passarà a passiu per duplicitat de pccm.

Corporació Parc Taulí UDIAT Centre Diagnòstic, SA, Centre d'Imatge Mèdica Digital

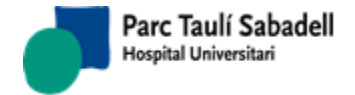

- Casos Fusionats incorrectament: aquests casos ja tenen un pccm a passiu, al seleccionar una línia de la grid ja tindrem el pccm d'origen i el pccm de destí i no es pot canviar l'ordre.

| 84723 | 84724 | ଡ଼ |  |
|-------|-------|----|--|
|       |       |    |  |

Es pot fusionar un en concret amb el botó

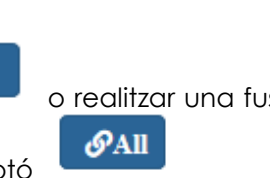

o realitzar una fusió de tota la llista de

casos, que s'han carregat a la grid superior, amb el botó

- Casos a Desfusionar: son casos que s'han fusionat i es pot realitzar una desfusió, al seleccionar un registre es carreguen els pccm origen i destí, no es poden canviar perquè es realitza la desfusió amb les dades que s'han guardat al fusionar.

| 84723 | 84724 | ଡ |
|-------|-------|---|
|       | S     |   |

Amb el botó es realitza la desfusió amb les dades que s'han guardat a les taules PTCRIPCCMAG i PTCRIPCCMDAG al realitzar la fusió dels pccm.

Des de la pantalla de la dona, quan s'accedeix a una dona, que té un altre pccm i no

G

estan fusionats, es podrà fusionar amb el botó l'altre pccm. i apareix un link per poder accedir a

| Búsqueda           |       |                   |                   |   |                |                       |        |     |     |  |
|--------------------|-------|-------------------|-------------------|---|----------------|-----------------------|--------|-----|-----|--|
| Pccm:              | 45681 | CIP:              |                   |   | Núm. Historia: |                       |        | ۹ 🔇 |     |  |
| 1er. Apellido:     |       | 2º Apellido:      |                   |   | Nombre:        |                       |        |     |     |  |
| Teléfono:          |       | Fecha nacimiento: | dd/mm/yyyy        |   | Centros:       | UDIAT                 | $\sim$ |     |     |  |
| Pccm: 45681 -      |       | Mujer a f         | usionar con 41789 | Ø |                | <ul> <li>E</li> </ul> |        | 8   | C O |  |
| Mujer Histórico    |       |                   |                   |   |                |                       |        |     |     |  |
| Código Boomi 45601 |       |                   |                   |   |                |                       |        |     |     |  |

Si està fusionat amb un altre pccm es podrà desfusionar amb el botó apareix el link per poder accedir a l'altre pccm.

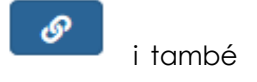

Corporació Parc Taulí UDIAT Centre Diagnòstic, SA, Centre d'Imatge Mèdica Digital

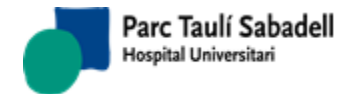

| 🖄 Búsqueda              |           |                   |                    |   |               |       |        |     |   |   |
|-------------------------|-----------|-------------------|--------------------|---|---------------|-------|--------|-----|---|---|
| Pccm:                   | 45681     | CIP:              |                    |   | Núm. Historia | :     |        | Q 💁 |   |   |
| 1er. Apellido:          |           | 2º Apellido:      |                    |   | Nombre:       |       |        |     |   |   |
| Teléfono:               |           | Fecha nacimiento: | dd/mm/yyyy         |   | Centros:      | UDIAT | $\sim$ |     |   |   |
| Pccm: 45681 - Histórico |           | Mujer a 1         | fusionar con 41789 | త |               |       |        | 8   | 2 | 0 |
| Dona a desfu            | ısionar a | <b>mb</b> 61899   |                    |   |               |       |        |     |   |   |

Si son més de dos pccm amb el mateix número de història, surt el missatge de que s'ha de fusionar aquest cas des de la pantalla de fusió-desfusió. També apareixen els link als altres pccms amb els que es pot fusionar.

| Dona a desfusionar amb 84722 84724                                               |
|----------------------------------------------------------------------------------|
| Aquesta fusió o desfusió s'ha de fer des del punt de menú Fusió-Desfusió de done |

2.1.8. GESTIÓ DE PACIENTS

Per buscar pacients només cal informar algun dels camps que es mostren en la pantalla i

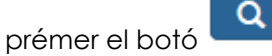

| Criterios de selección |          |                     |  |
|------------------------|----------|---------------------|--|
| Id. Paciente           | СІР      | Fecha<br>nacimiento |  |
| Nombre del             | 1er.     |                     |  |
| paciente               | Apellido | 2º Apellido         |  |
| Listado de Pacientes   |          |                     |  |

El resultat de la cerca es mostrarà en una grid com mostra la següent pantalla.

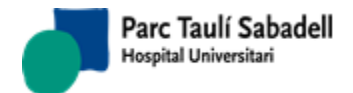

1

| Criteris de Selecció            |                     |                |                  |                |               |                    |       |        |           |     |           |         |                  |
|---------------------------------|---------------------|----------------|------------------|----------------|---------------|--------------------|-------|--------|-----------|-----|-----------|---------|------------------|
| Id. Paciente                    |                     |                | CIP              |                | ]             | Fecha<br>nacimient | :0    |        |           |     |           |         |                  |
| Nombre del<br>paciente          |                     |                | 1er.<br>Apellido | solsona        |               | 2º Apellid         | 0     | garcia |           |     |           | Q       | ×                |
| Listado de Pacientes            | 5                   |                |                  |                |               |                    |       |        |           |     |           |         |                  |
|                                 |                     |                |                  |                |               |                    |       |        |           |     |           | Buscar: |                  |
| Id. Paciente Núm.<br>A Historia | Nombre del paciente | ≎ 1er. Ape     | lido             | 2º Apellido    | \$<br>Fecha r | acimiento          | ≎ сір | \$     | Sexo<br>≎ | DNI | Dirección |         | ♦ Población<br>♦ |
|                                 |                     | SOLSONA        |                  | GARCIA         |               |                    |       |        |           |     |           |         |                  |
|                                 |                     | SOLSONA        |                  | GARCIA         |               |                    |       |        |           |     |           |         |                  |
|                                 | Mostrando r         | egistros del 1 | al 2 de un total | de 2 registros |               |                    |       |        |           |     |           |         |                  |

## L'usuari podrà seleccionar el pacient i accedir a les seves dades polsant el botó

| Identificación Pacient    | e                               |               |                 |             |                | <ul> <li>✓</li> </ul> |
|---------------------------|---------------------------------|---------------|-----------------|-------------|----------------|-----------------------|
| Id. Paciente              | VILU0_0000096791                | CIP           | XXX             | DNI         |                |                       |
| Nombre                    | XXXX                            | 1er. Apellido | xxx             | 2º Apellido | xxx            |                       |
| Fecha nacimiento          | XXXXXX                          | Sexo          | Desconegut ~    |             |                |                       |
|                           |                                 |               |                 |             |                |                       |
| Datos demograficos        | EEDANYA                         | Browincia     | (no coloction)  | Doblación   | (no selection) |                       |
| CD                        | ESPANTA                         | Provincia     |                 | PODIaCION   |                |                       |
| Dirección                 | Desconeguda                     | No            |                 | Piso-nuerta |                |                       |
|                           |                                 |               |                 | Puerta      |                |                       |
| Datos de Contacto         |                                 |               |                 |             |                |                       |
| Teléfono 1                |                                 | Teléfono 2    |                 |             |                |                       |
| Móvil                     |                                 | e-mail        |                 |             |                |                       |
| Documentos Usuario        |                                 |               |                 |             |                |                       |
| Tipo de documento         |                                 |               | ~               |             |                |                       |
|                           | Examinar Ningún archivo sele    | ccionado.     |                 |             |                |                       |
|                           | 1                               |               |                 |             |                |                       |
|                           |                                 |               |                 |             | <b></b>        |                       |
|                           |                                 |               | Buscar:         |             |                |                       |
| Tipo de documento 🗘 De    | escripción                      | \$            | Archivo 🗘 Fecha | \$          |                |                       |
|                           |                                 |               |                 |             |                |                       |
| Mostrando registros del 0 | al 0 de un total de 0 registros |               |                 |             |                |                       |

Un cop modificades les dades necessàries l'usuari podrà desar les dades polsant el botó

o cancel ·lar les modificacions i sortir de la pantalla prement el botó 🏴

Si no s'ha seleccionat cap registre, prement el botó accedirem a l'alta de pacients.

#### 2.1.8.1. ALTA DE PACIENTS

L'usuari podrà accedir a la pantalla d'alta de pacient des de la pantalla de Gestió de Pacients.

Corporació Parc Taulí UDIAT Centre Diagnòstic, SA, Centre d'Imatge Mèdica Digital

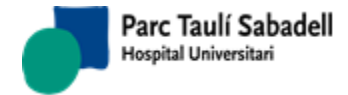

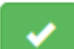

Un cop informades les dades del pacient i polsat el botó l'aplicació realitza la validació de les dades introduïdes donant missatges d'error com els que s'il·lustren a continuació en cas de no informar dades obligatòries o no informar-les correctament.

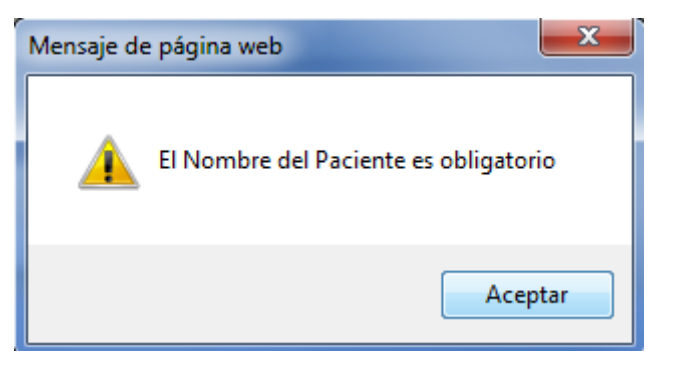

Missatge que es mostra si el nom del pacient no està informat.

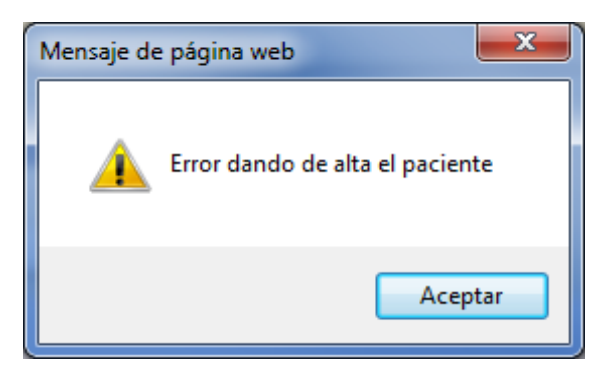

Missatge que es mostra si hi ha un error de validació de dades de pacient

Si l'usuari vol cancel lar l'alta pot sortir de la pantalla polsant el botó de cancel lar

Un cop s'hagin gravat les dades i donat d'alta el pacient apareixerà a la part de baix un nou apartat per poder afegir documents al pacient.

| lipo de documento    | GRBRes9 - Resultats Rebuig Proves     | ~               |                    |  |
|----------------------|---------------------------------------|-----------------|--------------------|--|
|                      | Examinar Ningún archivo seleccionado. |                 |                    |  |
|                      |                                       | F               | iltrar:            |  |
| En de de marte A D   | escripción                            | Archivo         | 🗘 Fecha 🗘          |  |
| npo de documento 🔍 D |                                       |                 |                    |  |
| GRBRes9 Re           | sultats Rebuig Proves                 | CD-85-Casos.txt | 25/09/2018 9:42:00 |  |

Per fer-ho caldrà seleccionar un tipus de document del camp desplegable i triar el document que es vol associar prement el botó

Corporació Parc Taulí UDIAT Centre Diagnòstic, SA, Centre d'Imatge Mèdica Digital

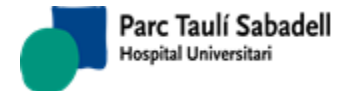

Es pot eliminar un document associat al pacient seleccionant una fila de la graella i clicant el

botó a la dreta del llistat, així com descarregar un document ja afegit fent doble clic sobre la fila desitjada.

#### 2.1.9. FUSIÓ DE PACIENTS

La funció d'aquesta pantalla és poder fusionar pacients. En principi sols es poden fusionar pacients donats d'alta des de la pròpia aplicació. Els pacients que són rèplica dels pacients del HIS no es poden fusionar, ja que la fusió es realitza des del HIS i aquest notifica al RIS la fusió, sent els processos d'integració els que executen la fusió.

La pantalla es divideix en dos àrees: PACIENT 1 y PACIENT 2

S'ha d'informar un identificador de pacient a PACIENT 1 i un altre a PACIENT 2, mostrant-se les dades dels dos pacients, i marcant-se en groc les dades que són diferents. Es pot accedir a cercar els pacients amb el botó de la lupa situat al costat dels dos identificadors de pacient

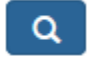

És obligatori informar els dos identificadors de pacient, i tots dos han d'existir a la taula de pacients de SISDI.

|                                      | Càrrega Població                                                                                                    |                                                                                  |                        |
|--------------------------------------|----------------------------------------------------------------------------------------------------|----------------------------------------------------------------------------------|------------------------|
| Id.<br>No<br>2º<br>Tel<br>e-i<br>Dir | Càrrega Temporal Dones<br>Exclusió per Edat<br>Validació Data Naixement<br>Validació Població i Adreça<br>Validació Història<br>Fusió/Desfusió Dones<br>Gestió de Pacients | DNI<br>1er. Apellido<br>Fecha nacimiento<br>Teléfono 2<br>Sexo<br>CP<br>Duringia | PACIENTE 1             |
| Po                                   | Fusio Pacients                                                                                                    | Provincia                                                                        | MANTENED ESTE DACIENTE |
| Pais                                 |                                                                                                    |                                                                                  | MANTENER ESTE PACIENTE |
|                                      |                                                                                                    |                                                                                  | PACIENTE 2             |
| Id. Pa                               | ciente                                                                                                    | DNI                                                                              | СІР                    |
| Nomb                                 | re                                                                                                    | 1er. Apellido                                                                    |                        |
| 2º Ap                                | ellido                                                                                                    | Fecha nacimiento                                                                 |                        |
| Teléfo                               | ono 1                                                                                                    | Teléfono 2                                                                       | Móvil                  |
| e-ma                                 | il                                                                                                    | Sexo                                                                             |                        |
| Direc                                | ción                                                                                                    | СР                                                                               |                        |
| Pobla                                | ción                                                                                                    | Provincia                                                                        |                        |
| Pais                                 |                                                                                                    |                                                                                  |                        |

Si l'identificador de pacient informat no existeix, no apareixen les dades de pacient i a l'anar a salvar el sistema dóna avís de que els dos pacients han d'existir a la taula de pacients de SISDI:

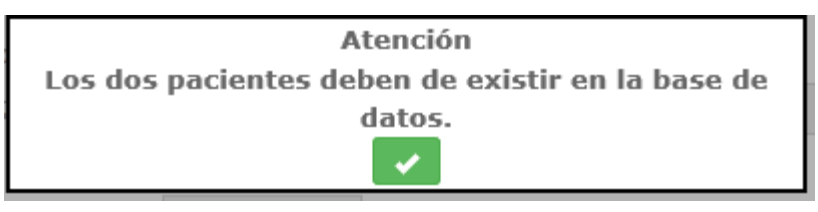

Corporació Parc Taulí UDIAT Centre Diagnòstic, SA, Centre d'Imatge Mèdica Digital

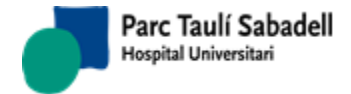

Si algun dels pacients és un pacient rèplica del HIS el sistema ens avisa de que no el podrem fusionar:

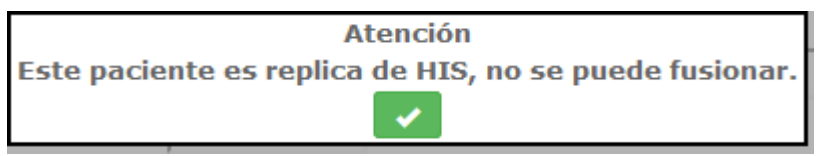

Però si l'usuari connectat té permisos per fusionar pacients rèplica del HIS (per exemple, un Administrador que hagi de resoldre alguna inconsistencia de dades entre el HIS i el SISDI) li apareixerà el següent avís, però podrà arribar a fer la fusió:

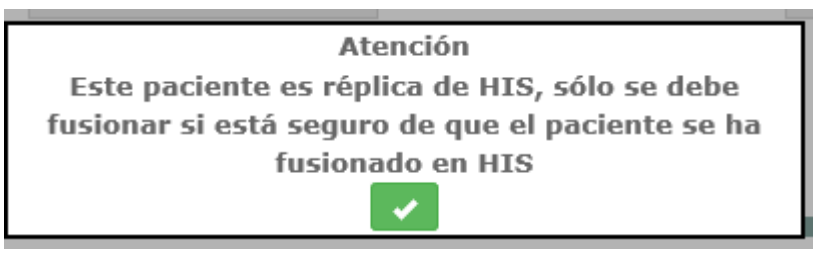

Si un dels pacients és un pacient rèplica del HIS i l'altre no, el sistema ens avisa de que no el podrem fusionar:

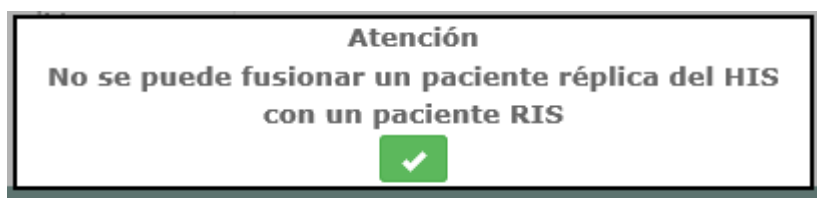

Un cop seleccionats els dos pacients a fusionar haurem de marcar el pacient que volem que es mantingui actiu (el PACIENT 1 o el PACIENT 2):

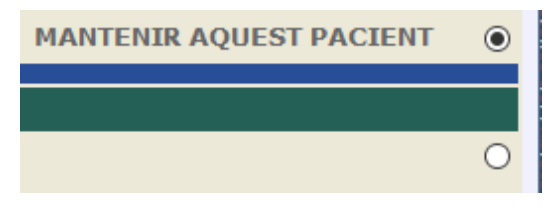

Al clicar en el botó d'acceptar es realitza la fusió dels dos pacients, passant totes les proves del pacient desmarcat al pacient marcat, i eliminant-se el desmarcat de la taula de pacients. Posteriorment els serveis d'integració amb el PACS realitzaran la fusió de pacients en el PACS.

En casos excepcionals un administrador del sistema pot realitzar des d'aquesta pantalla la fusió de dos pacients rèplica del HIS. En el Manual Tècnic del producte s'explica com s'ha de configurar aquesta funcionalitat.

Corporació Parc Taulí UDIAT Centre Diagnòstic, SA, Centre d'Imatge Mèdica Digital

Aquesta és una de les poques pantalles que a l'informar l'identificador de pacient no afegeix un prefix si en el sistema tenim configurat un prefix de pacient. Això permet arreglar identificadors de pacient que s'hagin donat d'alta incorrectament, fent una fusió amb un registre que tingui l'identificador correcte.

#### 2.2. TELERADIOLOGIA

Parc Taulí Sabadell

Hospital Universitari

Teleradiologia: es realitza una prova radiològica en un centre diagnòstic, enviant-se les imatges obtingudes a un altre centre a on es realitzarà l'informe corresponent.

El circuit de teleradiologia no integrat consisteix en l'enviament de l'estudi des del centre remot al centre des del que es farà l'informe, i el registre de la petició d'informe associat a aquest estudi des del SISDWeb. El registre d'aquesta petició es fa a partir de les dades de l'estudi, havent-se d'informar altres dades addicionals com són el Motiu de la petició (Informació clínica) i el tipus d'exploració codificat, entre d'altres.

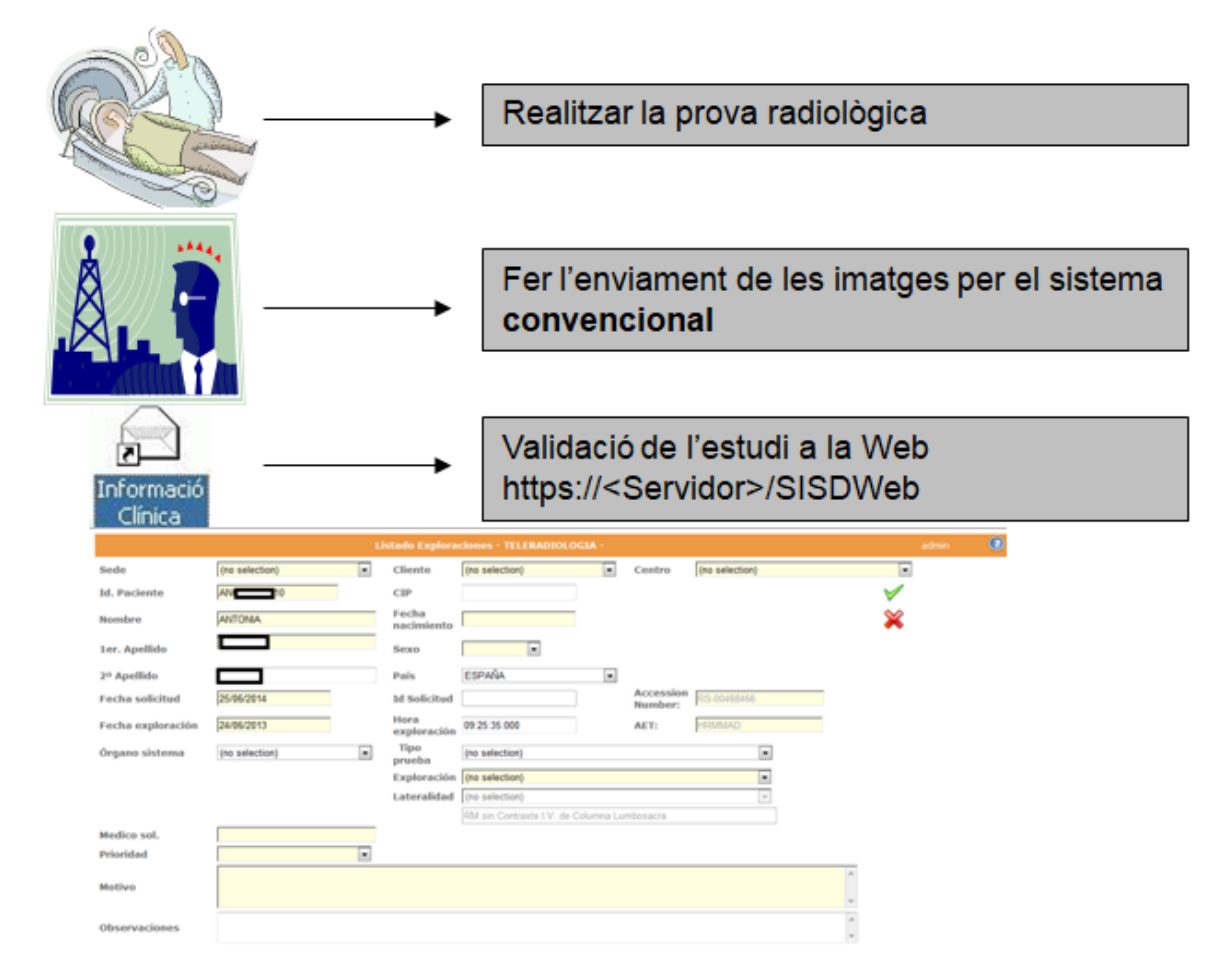

Des del menú de Teleradiologia l'usuari podrà accedir al Llistat d'Exploracions que provenen de Teleradiologia. Des d'aquest punt de menú es podrà fer la Validació de l'estudi prèviament enviat per donar d'alta la petició, i consultar l'estat de peticions prèviament registrades així com els informes ja realitzats associats a aquestes.

Corporació Parc Taulí UDIAT Centre Diagnòstic, SA, Centre d'Imatge Mèdica Digital

Pàgina 26 de 258

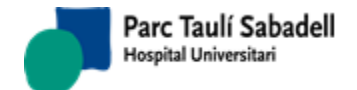

Manual usuari

10/06/2020

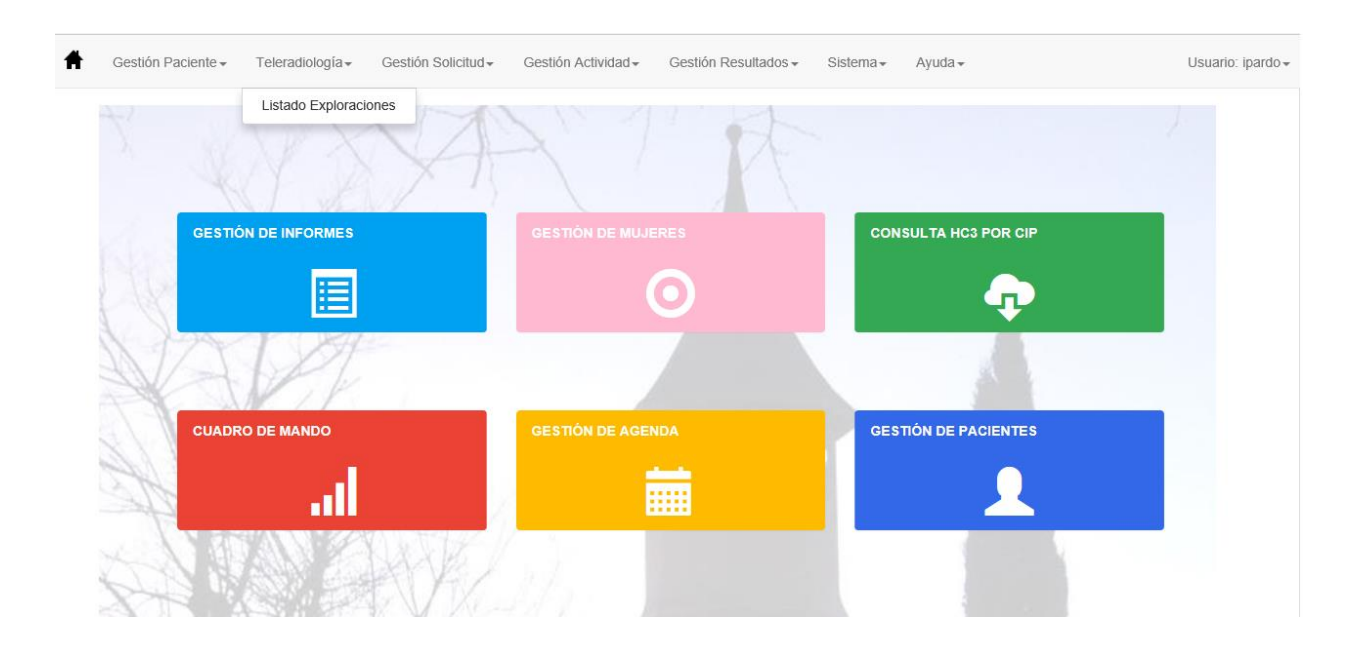

Es disposa d'informació més detallada referent al protocol d'actuació clicant al botó de Help des del punt de menú de Teleradiologia. En aquesta documentació es descriuen també els circuits alternatius a utilitzar en cas de que hi hagi problemes:

| Data explora    | ció: 11/12/2018           | - 12/12/2018 Centre (no s | election) V AET:                          | (no selection)      | stat v                | Q           |
|-----------------|---------------------------|---------------------------|-------------------------------------------|---------------------|-----------------------|-------------|
| Iu. Pacient of  | ngen                      |                           |                                           |                     |                       |             |
| Valors prede    | terminats:                | Seu UDIAT                 | <ul> <li>Client (no selection)</li> </ul> | ction) V Cent       | re (no selection)     | ~           |
|                 |                           |                           |                                           |                     |                       |             |
|                 |                           |                           |                                           |                     | Filtrar:              |             |
| ID 🗘 Id. Pad    | cient 🗢 🗘 Nom del pacient | Data exploració           |                                           | cripció 🇘 AN        | Carteria Informe Raim | VerAntInf   |
|                 |                           |                           |                                           |                     |                       |             |
| Mostrant de 0 a | 0 de 0 registres          |                           |                                           |                     |                       |             |
| $\checkmark$    |                           | X                         |                                           |                     |                       | X           |
| Enviar          | Pendent de realitzar      | Sense informe             | Informant petició                         | Visualitzar Informe | Informe consultat     | Petició     |
| Informació      | Informe                   |                           |                                           |                     |                       | anul • lada |
|                 |                           |                           |                                           |                     |                       |             |
|                 |                           |                           |                                           |                     |                       |             |
|                 |                           | (i)                       |                                           |                     |                       |             |

Des del botó d'informació anant a Manual d'Usuari. es pot accedir a l'ajuda, i també des del menú Ajuda

Corporació Parc Taulí UDIAT Centre Diagnòstic, SA, Centre d'Imatge Mèdica Digital

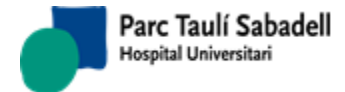

10/06/2020

## DOCUMENTACIÓN

#### Esquema

Procedimiento de guardias Protocolos de indicacion de TAC urgente Protocolo de Teleguardias Requerimientos de Teleguardias Uso del sistema de imagen para guardias de TAC

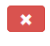

En cas que estem en un client amb Teleradiologia d'aparells mòbils, es mostrarà un literal avisant que el resultat de la cerca només es farà per AET's:

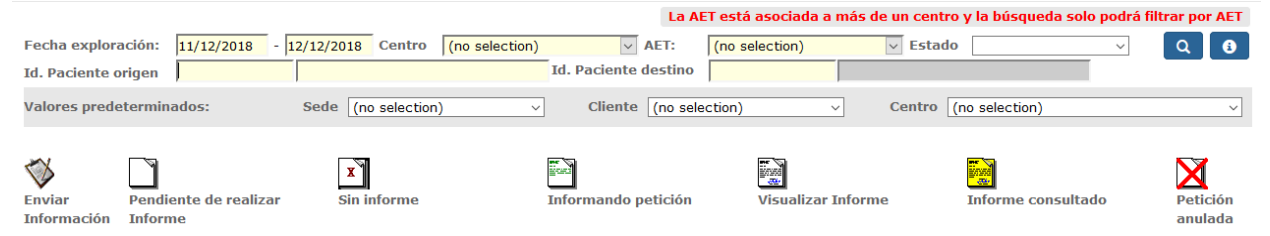

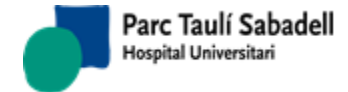

#### 2.2.1. LLISTAT EXPLORACIONS

| Data exploració:<br>Id. Pacient origen | 11/12/2018      | - 12/12/2018 Centre | (no selection)  | ✓<br>Id. Pacient                | AET: (<br>destí    | no selection)                    | ✓ Estat     |               |                      | ~      | Q 🟮       |
|----------------------------------------|-----------------|---------------------|-----------------|---------------------------------|--------------------|----------------------------------|-------------|---------------|----------------------|--------|-----------|
| Valors predetermina                    | ats:            | Seu UDIAT           | ~               | Clien                           | t (no selecti      | ion) ~                           | Centre (r   | no selection) | )                    |        | ~         |
|                                        |                 |                     |                 |                                 |                    |                                  |             |               |                      |        |           |
|                                        |                 |                     |                 |                                 |                    |                                  |             |               |                      | Search |           |
| ID 0 Id. Pacient                       | Nom del pacient | Data exploració     | 0 Hora          | <ul> <li>Tipus explo</li> </ul> | ració 🗘 Descripció | 5                                | ≎ AN        | Imatges       | Informe              | Raim   | VerAntInf |
| 247637                                 |                 | 23/05/201           | 3 0100100 00106 | 1561000                         | ст                 | TC CRANIAL SENSE CONTR           | HSB03311968 | 80            |                      | RV     | <u> </u>  |
| 247638                                 |                 | 23/05/201           | 3 0:00:00 00:10 | 47:000                          | ст                 | INFORME TO NEURO                 | 522935080   | 37            | Bitter               | RV     |           |
| 247640                                 |                 | 23/05/201           | 3 0:00:00 00:56 | :15:000                         | ст АБ              | domen^ABD_STANDAR_FAST (Adults   | GRA03311989 | 139           | - R                  | RV     |           |
| 247641                                 |                 | 23/05/201           | 3 0:00:00 01:36 | :32:000                         | ст                 | INFORME TC ABDOMINAL             | 522937407   | 184           | <b></b>              | RV     |           |
| 247642                                 |                 | 23/05/201           | 3 0:00:00 02:13 | :42:000                         | ст                 | TC CRANIAL SENSE CONTR           | HSB03311994 | 80            | - E                  | RV     |           |
| 247643                                 |                 | 23/05/201           | 3 0:00:00 02:20 | :21:000                         | ст                 | INFORME TO NEURO                 | 522937710   | 73            |                      | RV     |           |
| 247646                                 |                 | 23/05/201           | 3 0:00:00 02:57 | 1501000                         | ст                 | Cabeza^_ORBITESUDIAT (Adulto)    | TER03312000 | 192           |                      | RV     |           |
| 247647                                 |                 | 23/05/201           | 3 0:00:00 06:20 | :28:000                         | ст                 | Vascular^AORTAdisseccio (Adulto) | TER03312008 | 1551          |                      | RV     |           |
| 247648                                 |                 | 23/05/201           | 3 0:00:00 06:20 | :28:000                         | ст                 | Vascular^AORTAdisseccio (Adulto) | TER03312011 | 1             |                      | RV     |           |
| 247630                                 |                 | 23/05/201           | 3 0:00:00 08:14 | 1531000                         | ст                 | Tac Osteo-Articular              | VIL03312085 | 113           | $\overline{\otimes}$ | RV     | _         |
| 247764                                 |                 | 23/05/201           | 3 0:00:00 09:53 | :30:000                         | MG                 | BREAST                           | 522977621   |               | x                    | RV     |           |
| 250169                                 |                 | 23/05/201           | 3 0:00:00 10:04 | :09:000                         | MR                 | RM FETGE CONTRAST                | TER03334191 | 597           | $\bigtriangledown$   | RV     |           |

Per obtenir un llistat d'exploracions l'usuari ha d'informar els camps obligatoris i prémer el

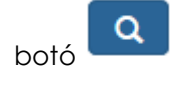

Un usuari pot tenir accés a consultar les peticions de qualsevol centre, o pot tenir accés restringit a veure únicament les peticions del seu centre. Aquesta restricció es fa a nivell d'AET: un usuari amb accés restringit solament podrà consultar exploracions realitzades en aparells (AET's) del seu centre.

Es poden fer cerques per un pacient determinat, cercant per Identificador del pacient a l'origen (el del centre peticionari) o per Identificador del pacient al destí (el del centre que informa).

Columna Informe es mostrarà per cada exploració del llistat resultant l'estat de l'informe:

• Enviar informació: s'ha rebut la imatge i les seves dades però falta donar d'alta la

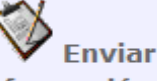

Información

petició **de la compacta de la compacta de la compac** 

• Pendent de realitzar informe: S'ha donat l'alta la petició i està pendent de que

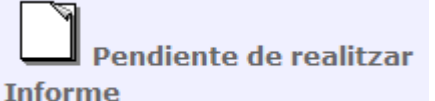

es realitzi l'informe

• Informant petició: s'ha començat a fer l'informe, però no s'ha signat

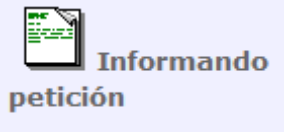

Corporació Parc Taulí UDIAT Centre Diagnòstic, SA, Centre d'Imatge Mèdica Digital

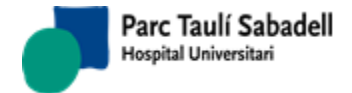

• Sense informe: la petició s'ha marcat com a Sense informe, i per tan indica que

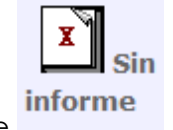

el radiòleg no farà l'informe

Visualitzar informe: s'ha fet l'informe i s'ha signat, està disponible per ser consultat

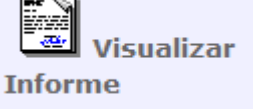

- Informe consultat: informe fet i signat, i ha estat consultat per algú
   Informe consultado
- Petició anul·lada: s'ha anul·lat la petició després d'haver-se donat d'alta
   Petición anulada

Columna **Raim**: mostra les icones dels visors amb els què es pot accedir a la imatge:

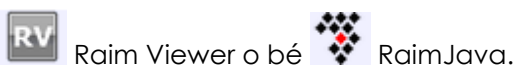

Columna **VerAntInf**: mostra una icona en el cas de que la exploració estigui informada, i que l'informe tingui versions anteriors. Clicant a la icona es pot accedir a consultar aquestes versions prèvies.

Si l'informe està finalitzat es pot accedir a visualitzar-lo, així com a les imatges de l'exploració.

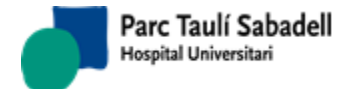

10/06/2020

|                                                                                                    | INFORME SDI - ODIAT C.D.                                                                                                    |
|----------------------------------------------------------------------------------------------------|----------------------------------------------------------------------------------------------------|
| Corporació<br>Parc Taulí                                                                                                    |                                                                                                    |
| Servei de Diagnòstic per la Imatge                                                                                                    | NHC : HSB_                                                                                                    |
| Informe 3113206/0                                                                                                    |                                                                                                    |
| Centre sol·licitant: Hospital de Sant Boi                                                                                                    |                                                                                                    |
| weige sorflicitant:                                                                                                    | Data naixement: 24/12/1931                                                                                                    |
| Data sol·licitud: 02/10/2018<br>Data exploració: 02/10/2018                                                                                                    |                                                                                                    |
| Centre destí: Hospital de Sant Boi                                                                                                    |                                                                                                    |
| <u>Motiu</u><br>: Dolor abdominal difuso de inicio brusco<br>desviación a la izquierda. Sospecha de ab<br><u>Exploració</u><br>- INFORME TC ABDOMINAL                                                                                                    | , a la exploración dolor epigastrio-hipocondrio D. Analítica con leucocitos 21.500 con<br>domen agudo tipo colecistitis aguda                                                                                                    |
| Motiu<br>: Dolor abdominal difuso de inicio brusco<br>desviación a la izquierda. Sospecha de ab<br>Exploració<br>- INFORME TC ABDOMINAL<br>Informe<br>Marcado engrosamiento parietal a nivel<br>líquido libre de distribución principalmer<br>Los hallazgos descritos previamente sugi<br>Vesícula billar de paredes normales. Iltiá                                                                                       | , a la exploración dolor epigastrio-hipocondrio D. Analítica con leucocitos 21.500 con<br>domen agudo tipo colecistitis aguda<br>píloro-duodenal, asociado a trabeculación de la grasa adyacente, discreta cantidad de<br>ite perihepático izquierdo y alguna mínima burbuja de gas de neumoperitoneo asociada.<br>eren patología a nivel píloro-duodenal con probable microperforación asociada.<br>sica. Hígado. bazo, elándulas suprarrenales. v páncreas sin alteraciones patológicas                                                                                                   |
| Motiu<br>: Dolor abdominal difuso de inicio brusco<br>desviación a la izquierda. Sospecha de ab<br>Exploració<br>- INFORME TC ABDOMINAL<br>Informe<br>Marcado engrosamiento parietal a nivel<br>Ilíquido libre de distribución principalmer<br>Los hallazgos descritos previamente sugi<br>Vesícula biliar de paredes normales, litiá:<br>significativas. Riñones de tamaño y morfo<br>mayor en riñón derecho.             | , a la exploración dolor epigastrio-hipocondrio D. Analítica con leucocitos 21.500 con<br>domen agudo tipo colecistitis aguda<br>píloro-duodenal, asociado a trabeculación de la grasa adyacente, discreta cantidad de<br>ite perihepático izquierdo y alguna mínima burbuja de gas de neumoperitoneo asociada.<br>eren patología a nivel píloro-duodenal con probable microperforación asociada.<br>sica. Hígado, bazo, glándulas suprarrenales, y páncreas sin alteraciones patológicas<br>ología conservada, sin dilatación de la vía excretora. Quistes corticosinusales bilaterales e  |
| Motiu<br>: Dolor abdominal difuso de inicio brusco<br>desviación a la izquierda. Sospecha de ab<br>Exploració<br>- INFORME TC ABDOMINAL<br>Informe<br>Marcado engrosamiento parietal a nivel<br>líquido libre de distribución principalmer<br>Los hallazgos descritos previamente sugi<br>Vesícula biliar de paredes normales, litiás<br>significativas. Riñones de tamaño y morfi<br>mayor en riñón derecho.<br>Conclusió | o, a la exploración dolor epigastrio-hipocondrio D. Analítica con leucocitos 21.500 con<br>odomen agudo tipo colecistitis aguda<br>píloro-duodenal, asociado a trabeculación de la grasa adyacente, discreta cantidad de<br>ne perihepático izquierdo y alguna mínima burbuja de gas de neumoperitoneo asociada.<br>eren patología a nivel píloro-duodenal con probable microperforación asociada.<br>sica. Hígado, bazo, glándulas suprarrenales, y páncreas sin alteraciones patológicas<br>ología conservada, sin dilatación de la vía excretora. Quistes corticosinusales bilaterales e |

Si l'informe s'està realitzant o està pendent de realitzar-se l'usuari pot accedir a la següent pantalla per donar d'alta o accedir a veure les dades de la petició, així com enviar la petició escanejada al PACS.

| Parc Taulí<br>Hospital Unive | Sabadell                |                                  | I                    | Pàgina 31 de 258 |
|------------------------------|-------------------------|----------------------------------|----------------------|------------------|
|                              |                         | Manual Usuari                    |                      | 10/06/2020       |
| Sede                         |                         |                                  | Cartan Carcara Sani  |                  |
| Sede                         |                         |                                  | Centro Consorci Sani |                  |
| Id. Paciente                 |                         | CIP Fecha                        |                      |                  |
| Nombre                       |                         | nacimiento                       |                      | ×                |
| 1er. Apellido                |                         | Sexo Femení 🗸                    |                      | +                |
| 2º Apellido                  | MENDOZA                 | País ESPANYA ~                   |                      |                  |
| Fecha solicitud              |                         | Id Solicitud 4048102             | Number:              | Ē                |
| Fecha exploración            |                         | Hora<br>exploración 12:37:32     | AET:                 |                  |
| Órgano sistema               | Abdomen ~               | Tipo<br>prueba TACS              | ~                    |                  |
|                              |                         | Exploración INFORME TC ABDOMINAL | ~                    |                  |
|                              |                         | Lateralidad (no selection)       | V.                   |                  |
|                              |                         | MAMOGRAFIA                       |                      |                  |
| Medico sol.                  | PROVA1 PROVA2 PROVA - F |                                  |                      |                  |
| Prioridad                    | Urgentes v              |                                  |                      | Ø                |
| Motivo                       |                         |                                  |                      | .1               |
|                              |                         |                                  |                      |                  |
| Observaciones                |                         |                                  |                      |                  |

S'han d'informar obligatòriament els camps en groc.

Si s'informa el camp Tipus de prova la llista d'exploracions a seleccionar apareix filtrada per aquest Tipus de prova. De la mateixa manera, si s'informa el camp Òrgan-Sistema, les exploracions que apareixeran a la llista també seran les associades a aquest Òrgan-Sistema.

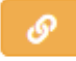

Prement el botó l'usuari accedirà a la següent pantalla per afegir les imatges que vol enviar al PACS i dicomitzar-les.

|                                                          | Welcome to RAIM Dicomicer |
|----------------------------------------------------------|---------------------------|
| Select files to dicomice                                 |                           |
| Examinar. No se ha seleccionado ningún archivo. Add File |                           |
| *                                                        | Send Images to PACS       |
|                                                          |                           |

Corporació Parc Taulí UDIAT Centre Diagnòstic, SA, Centre d'Imatge Mèdica Digital

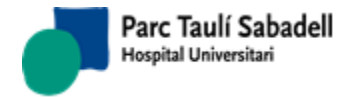

## 2.3. GESTIÓ SOL LICITUD

Des del menú de Gestió de Sol·licitud l'usuari pot accedir a les Sol·licituds d'exploracions Radiològiques i a la Càrrega de Peticions.

| 🕈 Gestión Paciente - Teleradiología - Gestión Solicitur | d - Gestión Actividad - Gestión Resultad          | los≖ Sistema≖ Ayuda≖ | Usuario: ipardo <del>-</del> |
|---------------------------------------------------------|---------------------------------------------------|----------------------|------------------------------|
| Solicitud explor<br>Carga de Petic<br>Registro de sol   | ración Radiológica<br>iones<br>icitudes con fecha |                      |                              |
| GESTIÓN DE INFORMES                                     | GESTIÓN DE MUJERES                                | CONSULTA HC3 POR CIP |                              |
|                                                         | $\odot$                                           | <b>•</b>             |                              |
| VADA                                                    |                                                   |                      |                              |
| CUADRO DE MANDO                                         | GESTIÓN DE AGENDA                                 | GESTIÓN DE PACIENTES |                              |
| lı.                                                     | 2 🗰                                               | <b>1</b>             |                              |
| A TRANSPORT                                             | 1.0                                               |                      |                              |

## 2.3.1. SOL·LICITUD EXPLORACIÓ RADIOLÒGICA

Des de la pantalla de Sol·licitud d'exploracions l'usuari pot donar d'alta una sol·licitud associada a un pacient. Un cop informades les dades obligatòries de la sol·licitud i de

l'exploració al prémer el botó donar d'alta la sol·licitud.

l'aplicació realitzarà les validacions necessàries per

Els camps seu, client, centre sol·licitant i centre destí, estan relacionats, si es selecciona una seu es filtrarà els altres camps mostrant només els clients o centres que tinguin assignada la seu seleccionada.

Si l'usuari desconeix l'identificador de pacient pot accedir a la pantalla de cerca de pacients prement el botó de la lupa situat al costat de l'etiqueta *Id.Pacient* Id. Paciente

Es pot obtenir el codi identificador del pacient mitjançant un lector de tarja sanitària, accedint directament a l'alta de pacient en cas que les dades no estiguin introduïdes en el sistema informàtic.

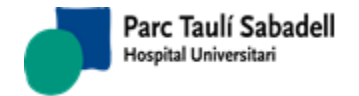

10/06/2020

| Id. Paciente           |                | CIP    |                      | Fecha nacimie         | nto    |                                  | Q 🗸 💊 🕞                      |
|------------------------|----------------|--------|----------------------|-----------------------|--------|----------------------------------|------------------------------|
| Nombre                 |                |        |                      |                       |        | Sexo                             |                              |
| Datos Solicitud        |                |        |                      |                       |        |                                  |                              |
| Sede                   | (no selection) | ~      | Fecha solicitud      | 25/09/2018            |        |                                  |                              |
| Fecha registro entrada |                |        | Control              | Fecha último control  |        |                                  |                              |
| Cliente                | (no selection) | ~      |                      |                       |        |                                  |                              |
| Centro solicitante     | (no selection) | ~      |                      | Núm. Historia externa |        |                                  |                              |
| Servicio solicitante   | (no selection) | ~      |                      |                       |        |                                  |                              |
| Médico solicitante     |                | $\sim$ |                      |                       |        |                                  |                              |
| Médico responsable     |                | $\sim$ |                      |                       |        |                                  |                              |
| Centro destino         | (no selection) | ~      |                      |                       |        |                                  |                              |
| Servicio               | (no selection) | ~      |                      |                       |        |                                  |                              |
| Médico destino         |                | $\sim$ |                      |                       |        |                                  |                              |
| Datos Exploracion      |                | _      |                      |                       |        |                                  |                              |
| Tipo prueba (no s      | election)      | Org    | ano Sistema          | (no selection)        | $\sim$ |                                  |                              |
| Exploracion            |                |        |                      |                       |        | ~                                | Lateralidad (no selection) ~ |
| Prioridad 3 Bai        | xa ~           | · Tipo | de Paciente          |                       | $\sim$ |                                  | Anestesia                    |
| Restricción (no s      | election)      |        |                      |                       |        | <ul> <li>Fecha Visita</li> </ul> | · IIII                       |
| Fecha inicio expl.     |                | 📕 Fec  | ha fin expl.         |                       |        |                                  |                              |
| Fecha programada       |                | Edif   | icio - Sala          |                       |        |                                  |                              |
| Nº. Autorización       |                | Nun    | n. Solicitud Externo |                       |        |                                  |                              |
| V Otros Datos          |                |        |                      |                       |        |                                  |                              |
| Motivo                 |                |        | Otros dato           | 5                     |        |                                  | Deciento ingresedo           |
|                        |                |        |                      |                       |        |                                  |                              |
|                        |                |        |                      |                       |        |                                  | ⊔Paciente urgente            |
|                        |                |        |                      |                       |        |                                  | Accidente de circulación     |
|                        |                |        |                      |                       |        |                                  | Baja laboral                 |
| Validar                |                |        |                      |                       |        |                                  |                              |

Un cop informades totes les dades necessàries, si tota la informació és correcta s'activarà el botó d'Acceptar, i clicant sobre ell es salvaran les dades i es mostrarà el següent missatge indicant a l'usuari que la sol·licitud s'ha donat d'alta correctament.

| La solicitud ha sid | io dada de alta! |
|---------------------|------------------|
|                     | Aceptar          |

Si el botó d'acceptar no s'activa, es pot veure quina dada és la incorrecta clicant al botó

#### Validar

situat a la part inferior esquerra de la pantalla. Al clicar en aquest botó es mostrarà un missatge indicant l'error que fa que no s'activi el botó d'Acceptar.

#### Botons per la Gestió de sol licituds

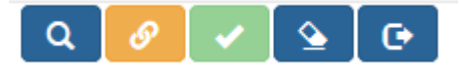

Corporació Parc Taulí UDIAT Centre Diagnòstic, SA, Centre d'Imatge Mèdica Digital

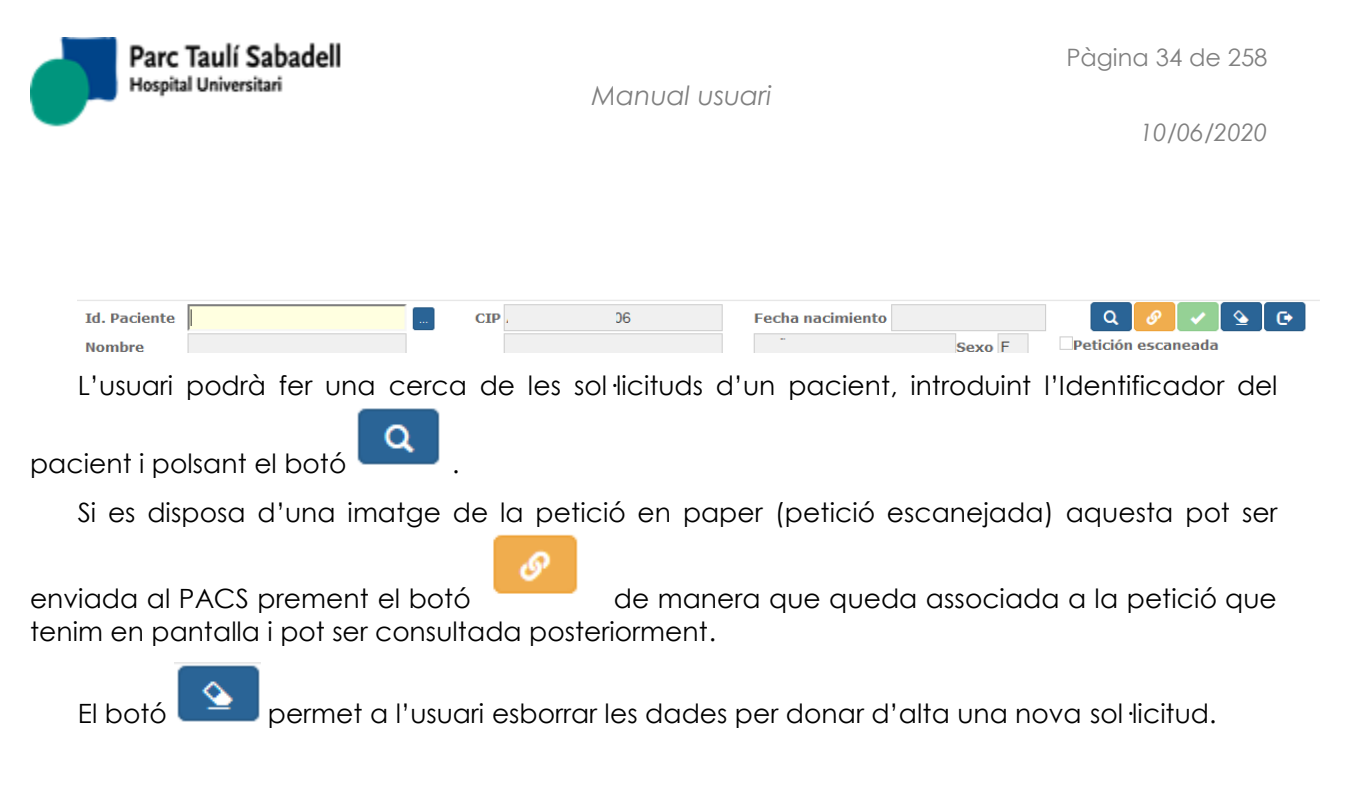

#### Cerca de sol licituds de pacient

En cas que l'usuari realitzi una cerca de sol·licituds de pacient el resultat de la cerca li mostrarà les sol·licituds del pacient seleccionat que estiguin en estat Pendent de prioritzar, Prioritzada, Pendent de programar, Programada, Desconfirmada o Afegida desconfirmada, i podrà tornar a la pantalla de sol·licituds seleccionat una sol·licitud de la llista, o bé cancel·lant

la cerca 본

## Ver todas

la llista mostrarà totes les exploracions

Marcant el control de Veure totes del pacient, estiguin en l'estat en que estiguin.

Si es selecciona una exploració en estat Confirmada, Afegida, Afegida confirmada o Anul·lada es podrà accedir a consultar les seves dades però no es podrà modificar res ni afegir cap exploració. En la resta de casos es podran modificar les dades de la petició.

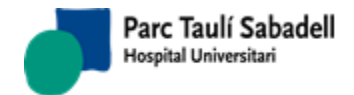

|               |          |            |            |                                             |             |                       | Search:            |    |
|---------------|----------|------------|------------|---------------------------------------------|-------------|-----------------------|--------------------|----|
| Id.Exploració | Núm Sol. |            | Exploració | Descripció                                  | Notificació | Estat exploració      | Motiu d'anul·lació | \$ |
| 5559206       | 3986661  | 16/05/2014 | MARCA      | MARCATGE PREQUIRURGIC DE MAMA               |             | Prioritzada           |                    |    |
| 5563392       | 3986661  | 16/05/2014 | 7900041    | NOTES COMITÈ P.MAMÀRIA                      |             | Prioritzada           |                    |    |
| 5559207       | 3986662  | 16/05/2014 | MARCA      | MARCATGE PREQUIRURGIC DE MAMA               |             | Prioritzada           |                    |    |
| 5563204       | 3986662  | 16/05/2014 | 7000735    | LLIGADURA DE LESIONS VASCULARS (GASTRO)     |             | Pendent de programar  |                    |    |
| 5559216       | 3986669  | 20/05/2014 | 7000618    | GAMMAGRAFIA D'HEMANGIOMA HEPATIC            |             | Prioritzada           |                    |    |
| 5562545       | 4025750  | 19/12/2014 | 7000733    | POLIPECTOMIA DUODENAL                       |             | Pendent de programar  |                    |    |
| 5562546       | 4025751  | 19/12/2014 | 7000731    | POLIPECTOMIA GASTRICA                       |             | Pendent de programar  |                    |    |
| 5562547       | 4025752  | 19/12/2014 | 7000732    | POLIPECTOMIA ESOFAGICA                      |             | Pendent de programar  |                    |    |
| 5562548       | 4025753  | 19/12/2014 | 7000731    | POLIPECTOMIA GASTRICA                       |             | Pendent de programar  |                    |    |
| 5562549       | 4025754  | 19/12/2014 | 7000732    | POLIPECTOMIA ESOFAGICA                      |             | Pendent de programar  |                    |    |
| 5562550       | 4025755  | 19/12/2014 | 7000732    | POLIPECTOMIA ESOFAGICA                      |             | Pendent de programar  |                    |    |
| 5562551       | 4025756  | 19/12/2014 | 7000750    | INJECCIO DE FARMACS (COLONO)                |             | Pendent de programar  |                    |    |
| 5563109       | 4026318  | 26/01/2015 | PGLUC      | Prova glucosa                               |             | Pendent de programar  |                    |    |
| 5563299       | 4026334  | 09/02/2015 | RXEXTERN   | RX EXTERNA                                  |             | Prioritzada           |                    |    |
| 5563304       | 4026334  | 09/02/2015 | 71346      | ECOGRAFIA APARELL URINARI                   |             | Prioritzada           |                    |    |
| 5563305       | 4026334  | 09/02/2015 | E0000      | ECOGRAFIA MAMA                              |             | Prioritzada           |                    |    |
| 5563306       | 4026334  | 09/02/2015 | 5000155    | EXTRACCIO DE CALCULS (ERCP)                 |             | Pendent de prioritzar |                    |    |
| 5563307       | 4026334  | 09/02/2015 | 5000161    | COL.LOCACIO DE DRENATGES (ERCP)             |             | Prioritzada           |                    |    |
| 5563308       | 4026334  | 09/02/2015 | 5000160    | LITOTRICIA MECANICA                         |             | Pendent de prioritzar |                    |    |
| 5569607       | 4026334  | 09/02/2015 | RXEXTERN   | RX EXTERNA                                  |             | Prioritzada           |                    |    |
| 5569671       | 4026334  | 09/02/2015 | 5000164    | COL.LOCACIO ENDOPROTESIS (ERCP)             |             | Prioritzada           |                    |    |
| 5569672       | 4026334  | 09/02/2015 | 5000150    | COLANGIOGRAFIA RETROGRADA AMB BIOPSIA (ERCP | )           | Prioritzada           |                    |    |
| 5563192       | 4026383  | 23/03/2015 | 7000199    | RM SOL PELVIC                               |             | Pendent de programar  |                    |    |
| 5569670       | 4034644  | 07/04/2016 | 71275.01   | RM D'ABDOMEN                                |             | Prioritzada           |                    |    |
| 5569940       | 4036895  | 30/08/2016 | 7000379    | ECO-DOPPLER ARTERIAL RENAL.                 |             | Programada            |                    |    |
| 5569941       | 4036896  | 31/08/2016 | ESTER      | ESTEREOTAXIA BAG                            |             | Pendent de prioritzar |                    |    |
| 5569942       | 4036896  | 31/08/2016 | MARCA      | MARCATGE PREQUIRURGIC DE MAMA               |             | Pendent de prioritzar |                    |    |
| 5569958       | 4036913  | 06/09/2016 | 7000379    | ECO-DOPPLER ARTERIAL RENAL.                 |             | Programada            |                    |    |
| 5570014       | 4036966  | 06/10/2016 | 7000379    | ECO-DOPPLER ARTERIAL RENAL.                 |             | Programada            |                    |    |
| 5570153       | 4037095  | 14/11/2016 | 7000379    | ECO-DOPPLER ARTERIAL RENAL.                 |             | Programada            |                    |    |
| 5570173       | 4037115  | 14/11/2016 | 7000379    | ECO-DOPPLER ARTERIAL RENAL.                 |             | Programada            |                    |    |
| 5570187       | 4037129  | 14/11/2016 | 7000379    | ECO-DOPPLER ARTERIAL RENAL.                 |             | Programada            | REPROGRAMACIO      |    |
| 5570199       | 4037141  | 14/11/2016 | 7000379    | ECO-DOPPLER ARTERIAL RENAL.                 |             | Programada            | REPROGRAMACIO      |    |
| 5570212       | 4039110  | 25/11/2016 | 7000062    | RM-ANGIO AORTA TORACICA.                    |             | Programada            |                    |    |
| 5570386       | 4039257  | 06/02/2017 | 7000738    | INJECCIO HEMOSTATICA (GASTRO)               |             | Pendent de programar  |                    |    |
|               |          |            |            |                                             |             |                       |                    |    |

## Botons de dades d'exploració

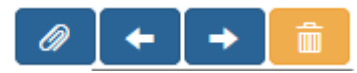

Els botons s'habiliten i des habiliten en funció de l'acció que l'usuari està realitzant.

Si l'usuari està donant d'alta una nova exploració d'una sol·licitud existent o està donant

d'alta la sol·licitud del pacient es mostraran els següents botons des habilitats

En el moment d'informar totes les dades d'una exploració afegida es mostraran els següents botons 

Al seleccionar una sol·licitud se li poden afegir exploracions addicionals amb el botó

(), es poden anul·lar exploracions afegides a la sol·licitud

, o bé anar a les diferent exploracions amb els botons

. Una etiqueta a la part de Dades de la Exploració ens

Corporació Parc Taulí UDIAT Centre Diagnòstic, SA, Centre d'Imatge Mèdica Digital

CIMD-SISD-MN-SISD7 Manual Usuari.docx

×

0

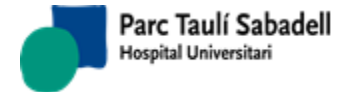

indica l'Estat de la exploració, el número d'ordre de la exploració dins la sol·licitud, i el total d'exploracions associades a la sol·licitud: (1/2)

Un cop seleccionada una sol·licitud existent i modificada es mostrarà el següent missatge.

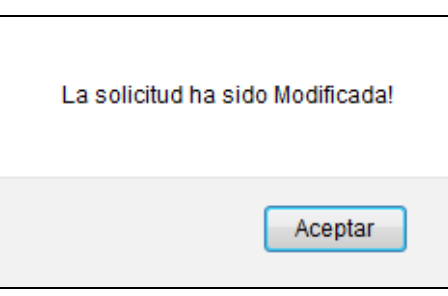

En cas d'afegir una nova exploració el missatge que es mostra és el següent.

| La solicitud ha sic | do dada de alta! |
|---------------------|------------------|
|                     | Aceptar          |

En cas d'anul·lació d'informar el motiu d'anul·lació.

d'una exploració d'una sol·licitud existent l'usuari haurà

| 0 Exploració duplicada                         | ^ | $\wedge$ |
|------------------------------------------------|---|----------|
| 00 NO PRESENTAT                                |   |          |
| 000 fdgg                                       |   |          |
| 01 NO INDICAT                                  |   |          |
| 02 IMPOSSIBILITAT TÈCNICA                      |   |          |
| 03 EL PACIENT ES NEGA A REALITZAR L'EXPLORACIO |   |          |
| 04 REPROGRAMACIO                               |   |          |
| 05 EXITUS                                      |   |          |
| 06 CANVI D'EXPLORACIO                          |   |          |
| 07 ANUL.LAT PER PETICIO DEL PACIENT            |   |          |
| 08 ANUL.LAT PEL METGE                          |   |          |
| 09 Exploració duplicada                        |   |          |
| 1 No adequada                                  | 4 |          |
| × 🗸                                            |   | ~        |

Un cop anul lada es mostrarà el següent missatge.

Corporació Parc Taulí UDIAT Centre Diagnòstic, SA, Centre d'Imatge Mèdica Digital
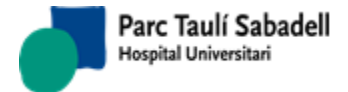

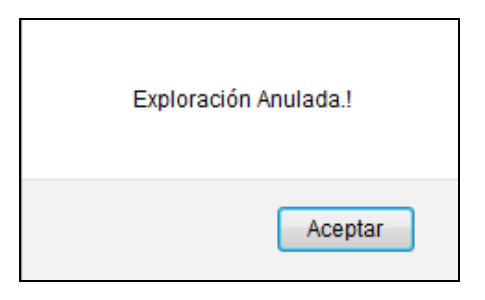

# 2.3.2. CÀRREGA DE PETICIONS

La càrrega de peticions permet donar d'alta peticions de diferents pacients de forma massiva.

Per aquesta opció l'usuari només ha de seguir l'assistent per seleccionar la configuració de la càrrega, seleccionar el fitxer a carregar, mapejar els camps del fitxer amb els camps corresponents de la base de dades i iniciar la càrrega.

L'usuari pot guardar la configuració de la càrrega per posteriors càrregues de peticions.

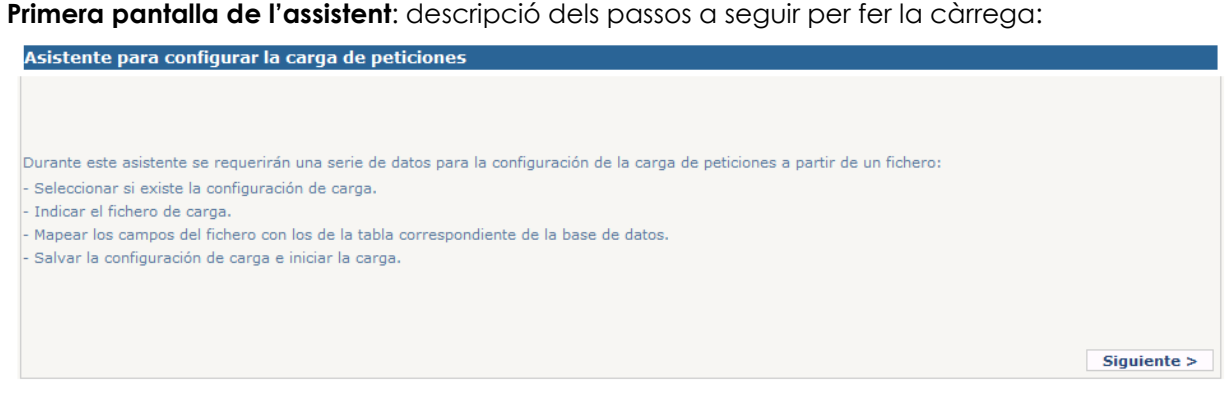

## Segona pantalla de l'assistent:

 Es selecciona la Configuració de càrrega. Si no existeix encara cap configuració, es selecciona "Nova Configuració" i al final del procés, un cop definits els mapejos dels camps, es pot salvar per fer servir més endavant en una altra càrrega la mateixa configuració

Corporació Parc Taulí UDIAT Centre Diagnòstic, SA, Centre d'Imatge Mèdica Digital

- Clicant al botó d'"Examinar" accedim a pantalla de navegació per anar a cercar el fitxer Excel que volem carregar
- Un cop seleccionat el fitxer, cliquem al botó de pujada al servidor
- Es pot informar el nom del full de l'Excel que es vol carregar. Per defecte "Hoja1"
- Si la primera fila del full conté encapçalaments de columna s'ha de marcar aquesta opció.

| Selección del fichero de carga de peticiones |                                                                          |              | C     |
|----------------------------------------------|--------------------------------------------------------------------------|--------------|-------|
|                                              | Nueva Configuración ^<br>Prova1_isabel<br>Prova2_isabel<br>prova3_Isabel |              |       |
|                                              | v                                                                        |              |       |
| Fichero: Examinar Ningún archivo selecc      | onado. 🛃                                                                 | Nombre Hoja1 |       |
| Primera fila contiene encal                  | pezados de columna                                                       | ruja:        | ite > |

• Si es produeix algun error al fer la càrrega, apareix una finestra d'error. Situant el cursor sobre el text (Detall error) apareix més informació relativa al error (per exemple, que en el fitxer seleccionat no hi ha cap full amb el nom indicat)

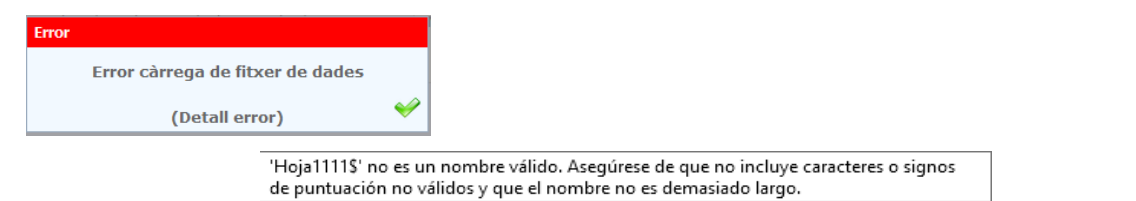

#### Tercera pantalla de l'assistent:

Parc Taulí Sabadell

Hospital Universitari

| Mapeig dels can                                                      | nps del fitxer an | nb els de la base de dade                                                                 | 85 |    |                                                                                                    |     |
|----------------------------------------------------------------------|-------------------|-------------------------------------------------------------------------------------------|----|----|----------------------------------------------------------------------------------------------------|-----|
| )-IdPac<br>I-Nom<br>2-Cog1<br>3-Cog2<br>1-DatNaix<br>5-Sexe<br>5-CTP | ^                 | compac_idpac<br>compac_nom<br>compac_cog1<br>compac_cog2<br>compac_datnaix<br>compac_sexe | ^  | >> | 0#IdPac#compac_idpac###<br>1#Nom#compac_nom###<br>2#Cog1#compac_cog1###<br>3#Cog2#compac_cog2###<br>4#DatNaix#compac_datnaix###<br>5#Sexe#compac_sexe### | ^   |
| 7-Prov                                                               |                   | compac_cip<br>compac_dni                                                                  |    |    | 7#Prov#compac_cip###                                                                                                    |     |
| 8-Pais                                                               | ¥                 | compac telef1                                                                             | ¥  |    | 8#Pais#compac pais###                                                                                                    | × . |

Corporació Parc Taulí UDIAT Centre Diagnòstic, SA, Centre d'Imatge Mèdica Digital

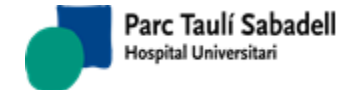

 Per poder seguir endavant cal mapejar algun dels camps del Excel amb els de les taules de la Base de dades. Si no es mapeja cap el sistema dóna un avís i no es pot seguir endavant.

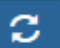

- El botó permet refrescar el mapeig amb la informació salvada l'última vegada si s'han realitzat modificacions que es necessiten desfer.
- Els camps de la Base de Dades que apareixen són els que s'actualitzaran:

| Taula           | Columna         | Descripció                       | Obligatori                                       |
|-----------------|-----------------|----------------------------------|--------------------------------------------------|
| PTCOMPAC        | compac_idpac    | Identificador de pacient a SISDI | SI                                               |
| (Dades pacient) | compac_nom      | Nom                              | SI                                               |
|                 | compac_cog1     | Primer cognom                    | SI                                               |
|                 | compac_cog2     | Segon cognom                     |                                                  |
|                 | compac_datnaix  | Data de naixement                | SI                                               |
|                 | compac_sexe     | Sexe                             | SI                                               |
|                 | compac_cip      | CIP                              |                                                  |
|                 | compac_dni      | D.N.I.                           |                                                  |
|                 | compac_telef1   | Telèfon 1                        |                                                  |
|                 | compac_telef2   | Telèfon 2                        |                                                  |
|                 | compac_mobil    | Telèfon mòbil                    |                                                  |
|                 | compac_email    | Adreça correu electrònic         |                                                  |
|                 | compac_adre     | Adreça                           |                                                  |
|                 | compac_ncar     | Número (carrer)                  |                                                  |
|                 | compac_pispor   | Pis i porta                      |                                                  |
|                 | compac_codpos   | Codi postal                      |                                                  |
|                 | compac_pobla    | Codi població                    |                                                  |
|                 | compac_poblatxt | Nom població                     |                                                  |
|                 | compac_prov     | Codi província                   | SI (si<br>compac_provtxt<br>no està<br>informat) |
|                 | compac_provtxt  | Nom província                    | SI (si<br>compac_prov<br>no està<br>informat)    |
|                 | compac_pais     | Codi país                        | SI                                               |

Corporació Parc Taulí UDIAT Centre Diagnòstic, SA, Centre d'Imatge Mèdica Digital

Parc Taulí Sabadell Hospital Universitari

| PTRADSOL               | radsol_cntsol    | Codi centre sol licitant                        | SI     |
|------------------------|------------------|-------------------------------------------------|--------|
| (Dades<br>sol licitud) | radsol_tipcntsol | Codi tipus centre sol licitant                  |        |
|                        | radsol_numsolext | Identificador sol licitud a centre sol licitant | SI     |
|                        | radsol_datasol   | Data sol licitud                                | SI     |
|                        | radsol_seu       | Codi seu                                        |        |
|                        | radsol_urgent    | Urgent? (Booleà)                                |        |
|                        | radsol_ingres    | Pacient ingressat? (Booleà)                     |        |
|                        | radsol_accir     | Accident de treball? (Booleà)                   |        |
|                        | radsol_baixa     | Baixa laboral? (Booleà)                         |        |
|                        | radsol_client    | Codi client                                     |        |
|                        | radsol_regeco    | Codi règim econòmic                             |        |
|                        | radsol_ambitact  | Codi àmbit                                      |        |
|                        | radsol_srvsol    | Codi servei sol licitant                        |        |
|                        | radsol_txsrvsol  | Nom servei sol licitant                         |        |
|                        | radsol_prfsol    | Codi metge sol licitant                         |        |
|                        | radsol_txprfsol  | Nom complet metge sol licitant                  |        |
|                        | radsol_prfresp   | Codi metge responsable del pacient              |        |
|                        | radsol_txprfresp | Nom complet metge responsable del pacient       |        |
|                        | radsol_cntdes    | Codi centre destí                               |        |
|                        | radsol_tipcntdes | Codi tipus centre destí                         |        |
|                        | radsol_srvdes    | Codi servei destí                               |        |
|                        | radsol_txsrvdes  | Nom servei destí                                |        |
|                        | radsol_prfdes    | Codi metge destí                                |        |
|                        | radsol_txprfdes  | Nom complet metge destí                         |        |
|                        | radsol_motiu     | Motiu de la petició                             |        |
|                        | radsol_infoa     | Informació addicional                           |        |
|                        | radsol_numautor  | Número autorització                             |        |
|                        | radsol_numhisext | Identificador de pacient a centre sol licitant  |        |
| PTRADEXP               | radexp_cat       | Codi catàleg                                    | SI (*) |
|                        |                  |                                                 |        |

Corporació Parc Taulí UDIAT Centre Diagnòstic, SA, Centre d'Imatge Mèdica Digital

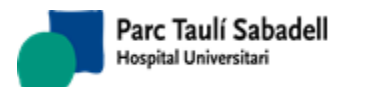

10/06/2020

| (Tatos<br>exploració) | radexp_later | Lateralitat           | SI la prova<br>requereix definir<br>lateralitat |
|-----------------------|--------------|-----------------------|-------------------------------------------------|
|                       | radexp_tpac  | Codi tipus de pacient | SI (*)                                          |
|                       | radexp_pri   | Codi de prioritat     |                                                 |
|                       | radexp_apa   | Codi aparell          |                                                 |
|                       | radexp_org   | Codi òrgan-sistema    |                                                 |
|                       | radexp_anes  | Anestesia? (Booleà)   |                                                 |

(\*) Catàleg + tipus de pacient han d'estar contemplats en el contracte actiu del client.

# Quarta pantalla de l'assistent:

| Assistent per configurar la càrrega de pe                | eticions                                                                         |    |
|----------------------------------------------------------|----------------------------------------------------------------------------------|----|
| Finalment, indicar el nom per o<br>realitzar la càrrega. | guardar la configuració i es procedirà gravar els paràmetres de configuració i a |    |
| Nom:                                                     |                                                                                  |    |
|                                                          | < Anterior                                                                       | Fi |

Un cop feta la càrrega si hi ha hagut un error durant la càrrega es guarda un fitxer de sortida amb els errors trobats per tal de poder arreglar aquests errors i tornar a realitzar la càrrega d'aquests registres.

- Les columnes del Excel que s'hagin d'incorporar a columnes de la BDD que siguin de tipus Data s'han de definir en el Excel en format Data.
- És obligatori informar: Identificador de pacient, Número de sol·licitud del centre sol·licitant obligatori, codi centre sol·licitant, codi de catàleg, tipus de pacient, codi prioritat.
- Identificador de pacient: el sistema comprova si el pacient existeix a la BDD:

Corporació Parc Taulí UDIAT Centre Diagnòstic, SA, Centre d'Imatge Mèdica Digital

- si no existeix, es dóna d'alta. En aquest cas, són obligatòries les següents dades: nom, primer cognom, data naixement, sexe, codi de província, codi de país.
- si existeix, es segueix endavant: no es comprova si les dades de pacient del Excel són iguals als de la BDD.
- El sistema comprova si el codi de catàleg correspon a una prova definida dins del contracte actiu del client i pel tipus de pacient informat. Si no és així, no es dóna d'alta la petició i apareix l'error en el fitxer d'Errors.

### 2.3.3. SOL·LICITUD EXPLORACIÓ AMB DATA

Des de la pantalla de Sol·licitud d'exploracions l'usuari pot donar d'alta una sol·licitud associada a un pacient. Un cop informades les dades obligatòries de la sol·licitud i de

l'exploració al prémer el botó donar d'alta la sol·licitud.

Parc Taulí Sabadell

lospital Universitari

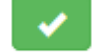

l'aplicació realitzarà les validacions necessàries per

Els camps seu, client, centre sol·licitant i centre destí, estan relacionats, si es selecciona una seu es filtrarà els altres camps mostrant només els clients o centres que tinguin assignada la seu seleccionada.

Es obligatori informar els camps data, hora i aparell i es mostren en vermell per diferenciar la pantalla d'Alta de Sol·licituds normals.

Si l'usuari desconeix l'identificador de pacient pot accedir a la pantalla de cerca de pacients prement el botó de la lupa situat al costat de l'etiqueta *Id*.*Pacient* 

Id. Paciente

Es pot obtenir el codi identificador del pacient mitjançant un lector de tarja sanitària, accedint directament a l'alta de pacient en cas que les dades no estiguin introduïdes en el sistema informàtic.

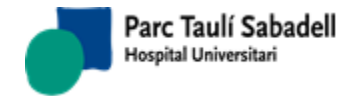

10/06/2020

| Id. Paciente        | )         |                   |                      | СІР      |                  |               | Fecha nacim   | iento |        |             | Q 🗸           | <b>\$</b> | C       |
|---------------------|-----------|-------------------|----------------------|----------|------------------|---------------|---------------|-------|--------|-------------|---------------|-----------|---------|
| Nombre              |           |                   |                      |          |                  |               |               |       | Se     | xo          |               |           |         |
| 💙 Datos Solici      | tud       |                   |                      |          |                  |               |               |       |        |             |               |           |         |
| Sede                |           | UDIAT             |                      | ~        | Fecha solicitud  | 25/09/201     | 8             |       |        |             |               |           |         |
| Fecha registro      | entrada   |                   |                      |          | Control          | Fecha últ     | imo control   |       |        |             |               |           |         |
| Cliente             |           | (no selection)    |                      | ~        |                  |               |               |       |        |             |               |           |         |
| Centro solicita     | nte       | (no selection)    |                      | ~        |                  | Núm. His      | toria externa |       |        |             |               |           |         |
| Servicio solicit    | ante      | (no selection)    |                      | ~        |                  |               |               |       |        |             |               |           | ]       |
| Médico solicita     | nte       |                   |                      | $\sim$   |                  |               |               |       |        |             |               |           | 1       |
| Médico respon       | sable     |                   |                      | ~        |                  |               |               |       |        |             |               |           |         |
| Centro destino      |           | (no selection)    |                      | ~        |                  |               |               |       |        |             |               |           | _       |
| Servicio            |           | (no selection)    |                      | ~        |                  |               |               |       |        |             |               |           |         |
| Médico destino      | •         |                   |                      | ~        |                  |               |               |       |        |             |               |           | 1       |
| 💙 Datos Exploi      | racion    |                   |                      |          |                  |               |               |       |        |             |               |           |         |
| Tipo prueba         | (no sele  | ction)            | $\sim$               | Organo   | Sistema          | (no selection | on) 🗸         | ~     |        |             |               |           | â       |
| Exploracion         |           |                   |                      |          |                  |               |               |       | $\sim$ | Lateralidad | (no sel       | ection)   | ~       |
| Aparatos            | (no sele  | ction)            |                      | ~        |                  |               |               |       |        |             |               |           |         |
| Prioridad           | 3 Baixa   |                   | $\sim$               | Tipo de  | Paciente         |               | ``            | ~     |        | Anestesia   | 1             |           |         |
| Restricción         | (no selec | tion)             |                      |          |                  |               |               |       |        |             |               |           |         |
| Fecha inicio        |           |                   |                      | Fecha f  | in evol          |               |               |       |        | Técnico     | (no sel       | ection)   | ×       |
| expl.               |           |                   |                      | i cenu i | in expi          |               |               |       |        | responsable | e (no sei     | cettony   |         |
| recna<br>programada | 25/09/20  | 18 1 <sup>.</sup> | <mark>1:40:</mark> 8 | Edificio | - Sala           |               |               |       |        | responsable | e (no sel     | ection)   | ~       |
| Nº.                 |           |                   |                      | Num S    | olicitud Externo |               |               | 1     |        |             |               |           |         |
| Autorización        |           |                   |                      | Num. 5   | Shertuu Externio |               |               |       |        |             |               |           |         |
| Motivo              |           |                   |                      |          | Otros dat        | 05            |               |       |        |             |               |           |         |
|                     |           |                   |                      |          |                  |               |               |       |        |             | Paciente in   | gresad    | 0       |
|                     |           |                   |                      |          |                  |               |               |       |        |             | Dacionto u    | aonto     |         |
|                     |           |                   |                      |          |                  |               |               |       |        |             |               | gente     |         |
|                     |           |                   |                      |          |                  |               |               |       |        |             | □Accidente (  | le circu  | Ilación |
|                     |           |                   |                      |          |                  |               |               |       |        | .:          | 🗆 Baja labora | al 👘      |         |
| Validar             |           |                   |                      |          |                  |               |               |       |        |             |               |           |         |

Un cop informades totes les dades necessàries, si tota la informació és correcta s'activarà el botó d'Acceptar, i clicant sobre ell es salvaran les dades i es mostrarà el següent missatge indicant a l'usuari que la sol·licitud s'ha donat d'alta correctament.

| La solicitud ha sid | io dada de alta! |
|---------------------|------------------|
|                     | Aceptar          |

Corporació Parc Taulí UDIAT Centre Diagnòstic, SA, Centre d'Imatge Mèdica Digital

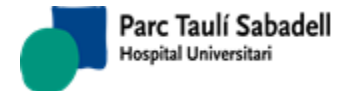

Si el botó d'acceptar no s'activa, es pot veure quina dada és la incorrecta clicant al botó Validar

situat a la part inferior esquerra de la pantalla. Al clicar en aquest botó es mostrarà un missatge indicant l'error que fa que no s'activi el botó d'Acceptar.

#### Botons per la Gestió de sol licituds

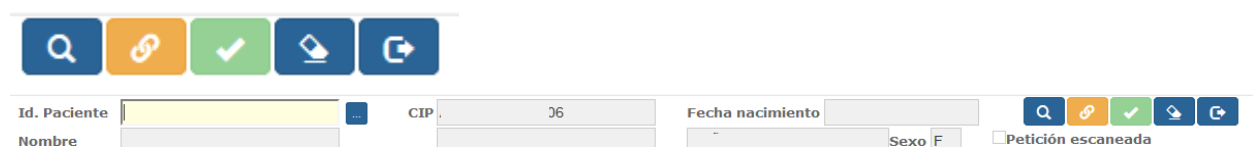

L'usuari podrà fer una cerca de les sol·licituds d'un pacient, introduint l'Identificador del

pacient i polsant el botó

Si es disposa d'una imatge de la petició en paper (petició escanejada) aquesta pot ser

enviada al PACS prement el botó de manera que queda associada a la petició que tenim en pantalla i pot ser consultada posteriorment.

El botó erret a l'usuari esborrar les dades per donar d'alta una nova sol·licitud.

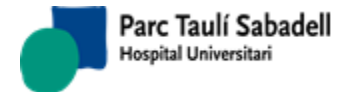

10/06/2020

# 2.4. GESTIÓ ACTIVITAT

Inclou els següents submenús:

- Gestió Agenda
- Gestió Cribratge
- Treball

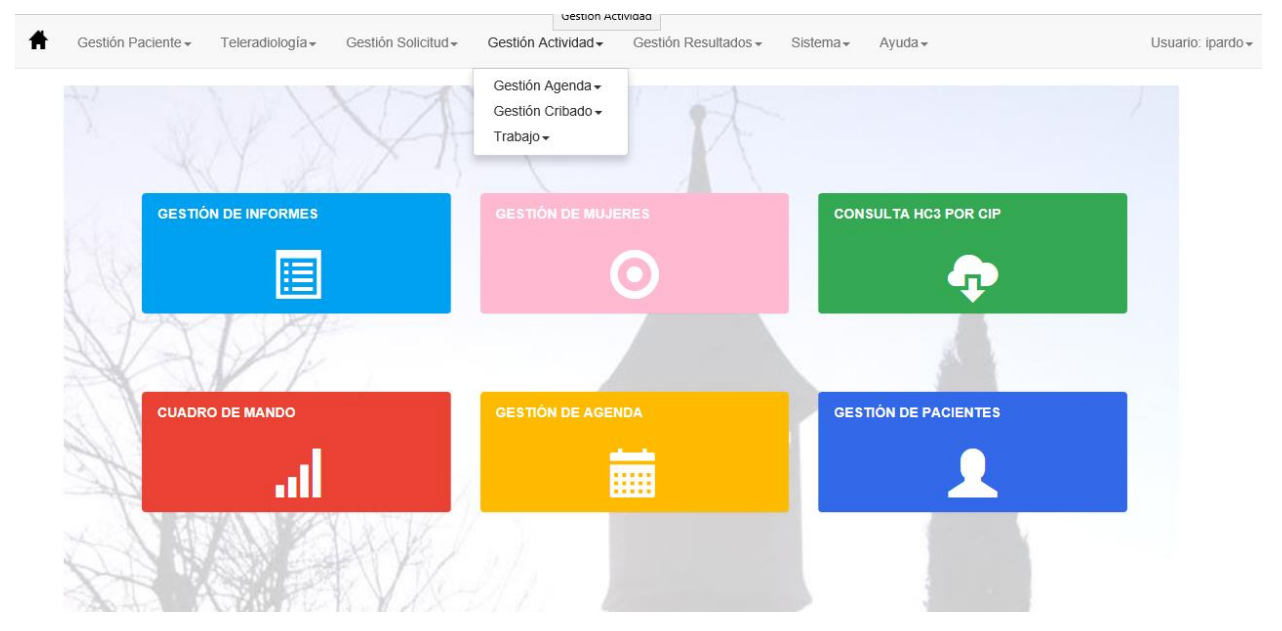

# 2.4.1. GESTIÓ D'AGENDA

Aquest menú conté les opcions necessàries per poder definir i mantenir l'agenda del Radiòleg.

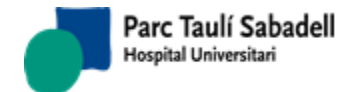

10/06/2020

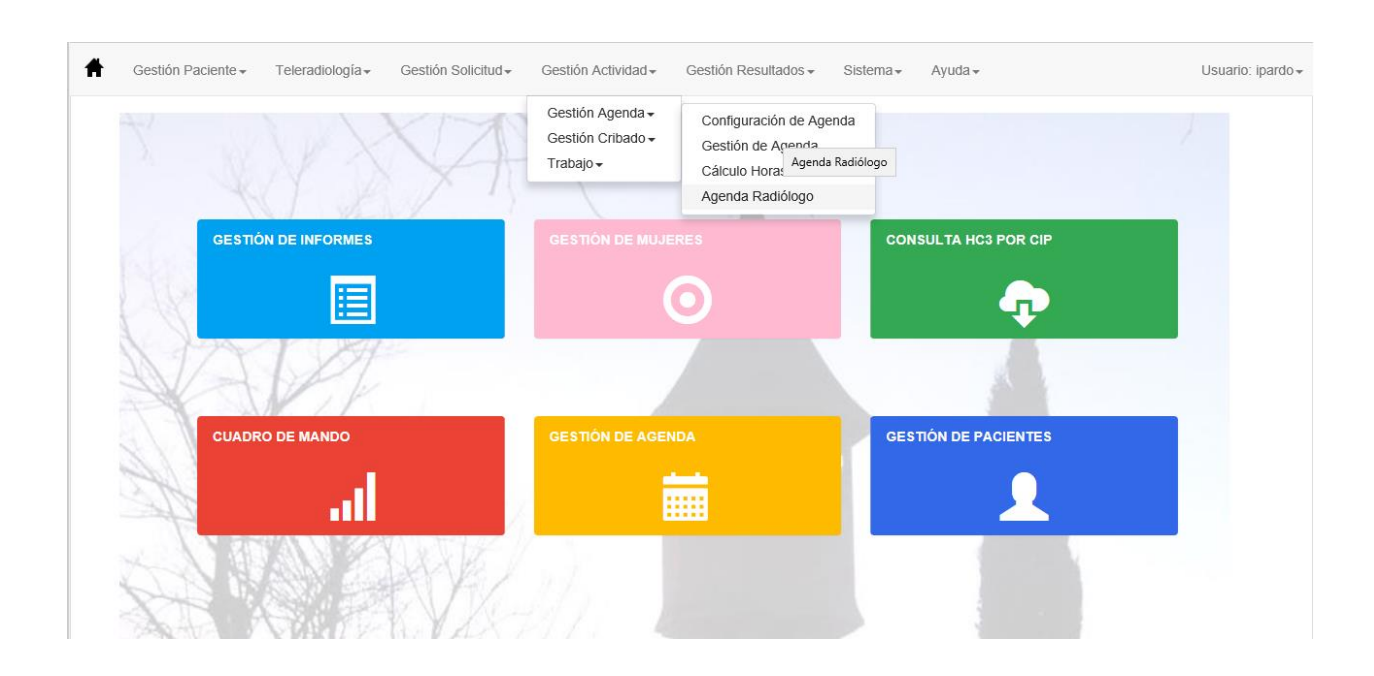

# Conceptes previs:

# Condicions prèvies de Franges horàries i determinació del temps de demora

A cada aparell disponible se li assignaran franges horàries dins de les quals podrà ser utilitzat.

Dins de cada franja horària es definirà el tipus d'activitat que es podrà realitzar amb aquest aparell.

El tipus d'activitat es podrà classificar a partir de les diferents agendes assignades a un aparell.

Però també podran definir-se franges d'activitat més específiques, segons:

- Tipus d'exploració
- Per client/Per centre
- Programades/urgents
- Amb/sense anestèsia

Es definiran nínxols com a unitats de programació, de com a mínim de 5 minuts.

També es definirà un temps previst per cada exploració que serà igual al nombre de minuts que s'han de reservar per a la realització de cada prova. Aquest temps dependrà de l'exploració a realitzar i de l'aparell a on es realitzi.

Cal donar especial rellevància al temps de demora. El temps de demora es defineix com el nombre de dies entre la data de sol·licitud d'una exploració i la realització d'aquesta.

Els contractes vigents per cada client defineixen la demora màxima pactada amb aquest en funció de l'exploració que es sol·licita, el tipus de pacient i la prioritat.

La determinació de la màxima demora que pot tenir una sol·licitud dependrà doncs de:

• L'exploració

Corporació Parc Taulí UDIAT Centre Diagnòstic, SA, Centre d'Imatge Mèdica Digital

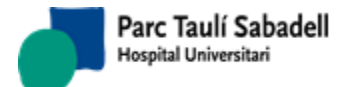

- El client
- El tipus de pacient
- La prioritat assignada pel metge

• Altres criteris definits en la sol·licitud, com per exemple condicions del tipus 'el mateix dia de la visita'.

# 2.4.1.1. CONFIGURACIÓ D'AGENDA

La configuració d'agenda permet configurar l'agenda per aparell. És a dir, seleccionem un aparell, definim un interval de dies dins el qual volem que l'estructura de l'agenda que definirem sigui vàlida, i determinem el tipus d'activitat que es realitzarà un dia de la setmana en concret en un interval horari.

L'estructura definida pot repetir-se setmanalment, cada dues setmanes, cada tres.... Això ve determinat pel Número de setmanes indicades al definir el interval de dates a on volem que sigui aplicable l'estructura que estem definint.

Aquesta pantalla es multicentre, es mostraran el aparells que tenen el mateix centre assignat que té l'usuari que està configurant l'agenda.

|         |                            |                         |             |               | Aparato :   |                  |         |   |
|---------|----------------------------|-------------------------|-------------|---------------|-------------|------------------|---------|---|
| +       | 💼 📝                        | 🏥 🐴 🔁                   | <b>x</b>    |               | MAMOGRAF    | MIV - MAMO1      |         |   |
|         |                            |                         |             |               | Mostrar A   | ctivos y Pasivos |         |   |
|         |                            |                         |             | Buscar:       |             |                  |         |   |
| ID      | Fecha inicio               | Fecha                   | fin         | Núm. semanas  |             |                  |         |   |
|         | 26 01                      | /06/2018                | 02/09/2018  | 1             |             |                  |         |   |
|         | 24 01                      | /01/2018                | 31/05/2018  | 1             |             |                  |         |   |
| 1       | 22 01                      | /01/2017                | 31/12/2017  | 1             |             |                  |         |   |
|         | 18 01                      | /01/2016                | 31/12/2016  | 1             |             |                  |         |   |
|         | 17 01                      | /01/2013                | 31/12/2013  | 1             |             |                  |         |   |
|         | 11 01                      | /10/2012                | 30/12/2012  | 1             |             |                  |         |   |
|         |                            |                         |             |               |             |                  |         |   |
| Mostran | do registros del 1 al 7 de | un total de 7 registros |             |               |             |                  |         |   |
| 1 7     | 1 🛛 🕺 Duración: 5          | v minutos. Zoon         | 11 ~        |               |             |                  |         |   |
|         | lunes                      | martes                  | miércoles   | jueves        | viernes     | sábado           | domingo |   |
|         | (28/05)                    | (29/05)                 | (30/05)     | (31/05)       | (01/06)     | (02/06)          | (03/06) |   |
| 8.00    | 08:21                      | Ord: 0                  | Ord: 0      | Ord: 0        | Ord: 0      |                  |         | ^ |
|         |                            |                         |             |               |             |                  |         |   |
| 0.11    |                            |                         |             |               |             |                  |         |   |
| 9.00    |                            |                         |             |               |             |                  |         |   |
|         |                            |                         |             |               |             |                  |         |   |
| 100     |                            |                         |             | MAMODI        |             |                  |         |   |
| 10      |                            |                         |             | 10:00 - 12:30 |             |                  |         |   |
|         |                            |                         |             | Ord: 0        | MAMCRI      |                  |         |   |
| 1100    |                            |                         |             |               | 40.00 44.00 |                  |         |   |
| **      |                            |                         |             |               |             |                  |         |   |
|         |                            |                         |             |               |             |                  |         |   |
| 12°     |                            |                         |             |               |             |                  |         |   |
|         |                            |                         |             | -             |             |                  |         |   |
| 1200    | MANCOL                     | MANCOL                  | мансот      | MANCOL        | MANCOT      |                  |         |   |
| 12.     | 12:00 12:54                | 12:00 12:54             | 12:00 12:54 | 12:00 12:54   | 12:00 12:54 |                  |         |   |
|         | Ord: 0                     | Ord: 0                  | Ord: 0      | Ord: 0        | Ord: 0      |                  |         |   |
| 1400    |                            |                         |             |               |             |                  |         |   |
| TI      |                            |                         |             |               |             |                  |         |   |
|         |                            |                         |             |               |             |                  |         |   |

Corporació Parc Taulí UDIAT Centre Diagnòstic, SA, Centre d'Imatge Mèdica Digital

| Parc Taulí Sabadell                                                                    |                                       | Pàgina 48 de 258             |
|----------------------------------------------------------------------------------------|---------------------------------------|------------------------------|
|                                                                                        | Manual Usuari                         | 10/06/2020                   |
|                                                                                        |                                       |                              |
| +                                                                                      |                                       |                              |
| El botó d'Afegir 🗜 per                                                                 | met afegir períodes per un aparell se | eleccionat.                  |
| ID: 03/09/2018<br>Fecha inicio: 03/09/2018<br>Fecha fin: 10/09/2018<br>Núm. semanas: 1 |                                       |                              |
|                                                                                        |                                       |                              |
| Eliminar, elimina un                                                                   | n període seleccionat d'un aparell.   |                              |
| Editar, mostra les do                                                                  | ades d'un període seleccionat per ur  | n aparell.                   |
| Copiar, permet cop                                                                     | piar un període en un altre.          |                              |
| Pegar, permet engar                                                                    | nxar un període copiat en un altre.   |                              |
| Generar Període, pe<br>línia d'activitat concreta.                                     | ermet Generar un nou període en u     | in interval de dates per una |
|                                                                                        | Generar Periodo                       |                              |
| Línea Actividad:<br>Intervalo de Fechas:                                               | 25/09/2018 - 02/10/2018               | ~<br><b>~</b>                |
| -<br>Desgenerar Períoc                                                                 | de, permet eliminar un període gener  | rat prèviament.              |
|                                                                                        | Desgenerar Periodo                    |                              |

| Línea Actividad:     |            |              | ~ |                                                                                                    |   |
|----------------------|------------|--------------|---|----------------------------------------------------------------------------------------------------|---|
| Intervalo de Fechas: | 25/09/2018 | - 02/10/2018 |   | <ul> <li>Image: A second second s</li></ul> | × |

Corporació Parc Taulí UDIAT Centre Diagnòstic, SA, Centre d'Imatge Mèdica Digital

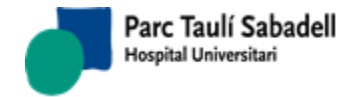

10/06/2020

|  | 7 | 14 | X | Duración: | 5 | • | minutos. | Zoom 1 | • |  |
|--|---|----|---|-----------|---|---|----------|--------|---|--|
|--|---|----|---|-----------|---|---|----------|--------|---|--|

Aquestes opcions serveixen per a la visualització el calendari, es pot visualitzar un dia, una setmana o 14 dies, també es pot indicar quin serà la durada en minuts de cada cel·la del calendari de l'agenda, i finalment es pot realitzar zoom per a una millor visualització dels espais configurats.

# 2.4.1.2. GESTIÓ D'AGENDA

La gestió de l'agenda es mostra en la següent pantalla. Al seleccionar un aparell es mostra el calendari i el mes amb les dades on s'ha generat l'agenda per aquell període.

Aquesta pantalla es multicentre, es mostraran els aparells que tenen el mateix centre assignat que l'usuari que està gestionant les agendes.

|                               |                                                      | Filtrar:                                                                              |                                                                          | L   | _Mostrar Activos y                                                          | Pasivos                                                                     |            |         |        |              |       |     |
|-------------------------------|------------------------------------------------------|---------------------------------------------------------------------------------------|--------------------------------------------------------------------------|-----|-----------------------------------------------------------------------------|-----------------------------------------------------------------------------|------------|---------|--------|--------------|-------|-----|
| Aparato                       | Fecha Fin Gen.                                       | Agenda                                                                                |                                                                          |     |                                                                             |                                                                             |            |         |        |              |       |     |
| ALEUD                         |                                                      |                                                                                       |                                                                          |     |                                                                             |                                                                             |            | - Lleno |        | <b>•</b> + 1 | Llen  | 0   |
| ECGVAS                        |                                                      | 20/08/2018 0:00:00                                                                    |                                                                          |     |                                                                             |                                                                             | <          | sept    | iembre | de 201       | 18    | >   |
| ECOT1                         |                                                      |                                                                                       |                                                                          |     |                                                                             |                                                                             |            |         | i      |              | cá.   | do  |
| ECOT2                         |                                                      |                                                                                       |                                                                          |     |                                                                             |                                                                             |            |         | . ju.  |              | 50.   | uo. |
| ECOUD1                        |                                                      |                                                                                       |                                                                          |     |                                                                             |                                                                             | 27         | 28 2    | 9 30   | 31           | 1     | 2   |
| ESTER                         |                                                      | 31/12/2009 0:00:00                                                                    |                                                                          |     |                                                                             |                                                                             | 3          | 4 5     | 6      | 7            | 8     | 9   |
| GAMMA1                        |                                                      | 30/06/2006 0:00:00                                                                    |                                                                          |     |                                                                             |                                                                             | 10         | 0 11 1  | 2 13   | 14           | 15    | 16  |
| MAMO1                         |                                                      | 02/10/2018 0:00:00                                                                    |                                                                          |     |                                                                             |                                                                             | 17         | 7 18 1  | 9 20   | 21           | 22    | 23  |
| MAMO2                         |                                                      | 29/06/2018 0:00:00                                                                    |                                                                          |     |                                                                             |                                                                             | 24         | 4 25 2  | 6 27   | 28           | 29    | 30  |
| R1                            |                                                      | 31/12/2009 0:00:00                                                                    |                                                                          |     |                                                                             |                                                                             |            | . 2 3   | 3 4    | 5            | 6     | 7   |
| R2                            |                                                      | 31/12/2009 0:00:00                                                                    |                                                                          |     |                                                                             |                                                                             |            |         |        |              |       |     |
| RXT1                          |                                                      |                                                                                       |                                                                          |     |                                                                             |                                                                             |            |         |        |              |       |     |
| RXODI                         |                                                      |                                                                                       |                                                                          |     |                                                                             |                                                                             |            |         |        |              |       |     |
| Mostrant                      | In a standard and see to                             | trac                                                                                  |                                                                          |     |                                                                             |                                                                             |            |         |        |              |       |     |
| Hostianco                     | le I a 13 de 13 regis                                | ues                                                                                   |                                                                          |     |                                                                             |                                                                             |            |         |        |              |       |     |
| 1 7 19 Dura                   | ación: 5 v Mi                                        | nutos. Zoom 1 v                                                                       |                                                                          |     |                                                                             |                                                                             |            |         |        |              |       |     |
| 1 7 14 Dura<br>2              | ación: 5 ~ Min<br>24/09/2018                         | <b>nutos.</b> Zoom 1 ~<br>25/09/2018                                                  | 26/09/20                                                                 | 018 | 27/09/2018                                                                  | 28/09/2018                                                                  | 29/09/2018 | 3       |        | 30/0         | 9/201 | 18  |
| 2 19 Dura                     | ación: 5 ~ Min<br>24/09/2018                         | 25/09/2018                                                                            | 26/09/20                                                                 | 018 | 27/09/2018                                                                  | 28/09/2018                                                                  | 29/09/2018 | 3       |        | 30/0         | 9/201 | 18  |
| 2 2 Dura                      | ación: 5 ∨ Min<br>14/09/2018                         | 25/09/2018                                                                            | 26/09/20                                                                 | 018 | 27/09/2018                                                                  | 28/09/2018                                                                  | 29/09/2018 | 3       |        | 30/0         | 9/201 | 18  |
| 1 7 13 Dura<br>2              | ación: 5 ~ Mi<br>24/09/2018                          | nutos. Zoom 1 ∨<br>25/09/2018                                                         | 26/09/20                                                                 | 018 | 27/09/2018                                                                  | 28/09/2018                                                                  | 29/09/2018 | 3       |        | 30/0         | 9/201 | 18  |
| 2 13 Dura<br>2                | ación: 5 v Min<br>14/09/2018                         | nutos. Zoom 1 ~<br>25/09/2018                                                         | 26/09/20                                                                 | 018 | 27/09/2018                                                                  | 28/09/2018                                                                  | 29/09/2018 | 3       |        | 30/0         | 9/201 | 18  |
| 7 <sup>∞</sup>                | ación: 5 v Min<br>14/09/2018                         | nutos. Zoom 1 ~<br>25/09/2018                                                         | 26/09/20                                                                 | 018 | 27/09/2018                                                                  | 28/09/2018                                                                  | 29/09/2018 | 8       |        | 30/0         | 9/201 | 18  |
| 7 <sup>∞</sup>                | ación: 5 v Mi                                        | nutos. [Zoom 1 ~]<br>25/09/2018                                                       | 26/09/20                                                                 | 018 | 27/09/2018                                                                  | 28/09/2018                                                                  | 29/09/2018 | 3       |        | 30/0         | 9/201 | 18  |
| 7 <sup>00</sup>               | ación: [5 √ Mi<br>i4/09/2018                         | MAMCRI                                                                                | 26/09/20                                                                 | 018 | 27/09/2018<br>MAMCRI                                                        | 28/09/2018                                                                  | 29/09/2018 | 3       |        | 30/0         | 9/201 | 18  |
| 7 <sup>00</sup>               | ación: 5 v Mi                                        | MAMCRI<br>07:18 - 08:21                                                               | 26/09/20<br>MAMCRI<br>07:18 - 08:21                                      | 018 | 27/09/2018<br>MAMCRI<br>07:18 - 08:21                                       | 28/09/2018                                                                  | 29/09/2018 | 3       |        | 30/0         | 9/201 | 18  |
| 7 <sup>∞</sup>                | ación: [5 ~ √] Mi<br>Ación: [5 ~ √] Mi               | MAMCRI<br>07:18 - 08:21<br>Ord:0                                                      | 26/09/20<br>MAMCRI<br>07:18 - 08:21<br>Ord:0                             | 018 | 27/09/2018<br>MAMCRI<br>07:18 - 08:21<br>Ord:0                              | 28/09/2018                                                                  | 29/09/2018 | 3       |        | 30/0         | 9/201 | 18  |
| 7 <sup>∞</sup>                | ación: [5 √] Mi<br>44/09/2018                        | MAMCRI<br>07:18 - 08:21<br>0rd:0<br>MAMO1                                             | 26/09/20<br>MAMCRI<br>07:18 - 08:21<br>Ord:0<br>MAM01                    | 018 | 27/09/2018<br>MAMCRI<br>07:18 - 08:21<br>Ord:0<br>MAM01                     | 28/09/2018<br>MAMCRI<br>07:18 - 08:21<br>Ord:0<br>MAM01                     | 29/09/2018 | 3       |        | 30/0         | 9/201 | 18  |
| 7 <sup>∞</sup>                | ación: [5 √] Mi<br>ación: [5 √] Mi                   | MAMCRI<br>07:18 - 08:21<br>07:10 - 08:21<br>07:10 - 08:21                             | 26/09/20<br>MAMCRI<br>07:18 - 08:21<br>Ord:0<br>MAM01                    | 018 | 27/09/2018<br>MAMCRI<br>07:18 - 08:21<br>Ord:0<br>MAMO1                     | 28/09/2018<br>MAMCRI<br>07:18 - 08:21<br>Ord:0<br>MAMO1                     | 29/09/2018 | 3       |        | 30/0         | 9/201 | 18  |
| 7 <sup>00</sup>               | ación: [5 ~ ] Mii<br>ación: [5 ~ ] Mii<br>4/09/2018  | MAMCRI<br>07:18 - 08:21<br>Ord:0<br>MAMO1                                             | 26/09/20<br>MAMCRI<br>07:18 - 08:21<br>Ord:0<br>MAMO1                    | 018 | 27/09/2018<br>MAMCRI<br>07:18 - 08:21<br>Ord:0<br>MAMO1                     | 28/09/2018<br>MAMCRI<br>07:18 - 08:21<br>Ord:0<br>MAMO1                     | 29/09/2018 | 3       |        | 30/0         | 9/201 | 18  |
| 7 <sup>∞</sup>                | ación: [5 ~ ] Mi<br>Ación: [5 ~ ] Mi<br>(4/09/2018   | MAMCRI<br>07:18 - 08:21<br>Ord:0<br>MAMO1                                             | 26/09/20<br>MAMCRI<br>07:18 - 08:21<br>Ord:0<br>MAM01                    | 018 | 27/09/2018<br>MAMCRI<br>07:18 - 08:21<br>Ord:0<br>MAMO1                     | 28/09/2018<br>MAMCRI<br>07:18 - 08:21<br>Ord:0<br>MAMO1                     | 29/09/2018 | 3       |        | 30/0         | 9/201 | 18  |
| 7 <sup>∞</sup> 8 <sup>∞</sup> | ación: [5 ∨ ] Mi<br>44/09/2018                       | MAMCRI<br>07:18 - 08:21<br>0rd:0<br>MAMO1                                             | 26/09/20<br>MAMCRI<br>07:18 - 08:21<br>Ord:0<br>MAM01<br>Reserveda MAM0  | O18 | 27/09/2018<br>MAMCRI<br>07:18 - 08:21<br>Ord:0<br>MAMO1                     | 28/09/2018<br>MAMCRI<br>07:18 - 08:21<br>Ord:0<br>MAM01                     | 29/09/2018 | 3       |        | 30/0         | 9/201 | 18  |
| 7 <sup>∞</sup>                | ación: [5 √] Mi<br>ación: [5 √] Mi<br>/4/09/2018     | MAMCRI<br>25/09/2018<br>MAMCRI<br>07:18 - 08:21<br>Ord:0<br>MAMO1<br>Reservada MAMCRI | 26/09/20<br>MAMCRI<br>07:18 - 08:21<br>Ord:0<br>MAM01<br>Reserved:a MAM0 | CRI | 27/09/2018<br>MAMCRI<br>07:18 - 08:21<br>07d:0<br>MAM01<br>Reservada MAMCRI | 28/09/2018<br>MAMCRI<br>07:18 - 08:21<br>Ord:0<br>MAMO1<br>Reservada MAMCRI | 29/09/2018 | 3       |        | 30/0         | 9/201 | 18  |
| 7 <sup>00</sup>               | ación: [5 ~ ] Mii<br>ación: [5 ~ ] Mii<br>(4/09/2018 | MAMCRI<br>07:18 - 08:21<br>Ord:0<br>MAMO1                                             | 26/09/20<br>MAMCRI<br>07:18 - 08:21<br>Ord:0<br>MAMO1<br>Reservada MAMO  | O18 | 27/09/2018<br>MAMCRI<br>07:18 - 08:21<br>Ord:0<br>MAMO1<br>Reservada MAMCRI | 28/09/2018<br>MAMCRI<br>07:18 - 08:21<br>Ord:0<br>MAMO1<br>Reservada MAMCR1 | 29/09/2018 | 3       |        | 30/0         | 9/201 | 18  |
| 7∞<br>8∞<br>9∞                | ación: [5 ∨] Mi<br>44/09/2018                        | MAMCRI<br>07:18 - 08:21<br>0rd:0<br>MAMO1                                             | 26/09/20<br>MAMCRI<br>07:18 - 08:21<br>Ord:0<br>MAMO1<br>Reserved:a MAMO | O18 | 27/09/2018<br>MAMCRI<br>07:18 - 08:21<br>Ord:0<br>MAMO1<br>Recervada MAMCRI | 28/09/2018<br>MAMCRI 07:18 - 08:21 Ord:0 MAMO1<br>Reservada MAMCRI          | 29/09/2018 | 3       |        | 30/0         | 9/201 | 18  |

# 1 7 14

Aquests botons permeten visualitzar el calendari per un dia, una setmana o 14 dies.

Duración: 5 - Minutos. Zoom 1 -

Aquests botons permeten configurar la durada en minuts de cada cel·la del calendari de l'agenda, i es pot realitzar zoom per a una millor visualització dels espais configurats.

Corporació Parc Taulí UDIAT Centre Diagnòstic, SA, Centre d'Imatge Mèdica Digital

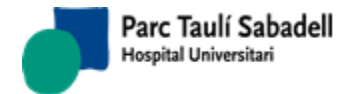

Seleccionant sobre el calendari podem accedir a les següents pantalles on podrem accedir a diferents opcions que es descriuen a continuació.

• Bloqueig de franja horària:

Permet bloquejar/desbloquejar una franja horària indicant els motius.

| Bloqueo de franja horaria | Reserva de franja horaria | Eliminar | Crea franja horaria | Genera Agenda  | Desprogramación | Reprogramación | Nota |  |
|---------------------------|---------------------------|----------|---------------------|----------------|-----------------|----------------|------|--|
| 25/09/2018                |                           |          |                     | Bloqueo de fra | nja horaria     |                |      |  |
| Motivos de bloqueo:       | (no selection)            | ~        |                     |                |                 |                |      |  |
| Intervalo fechas:         | 25/09/2018 07:18          |          | 25/09/2             | 018 08:20      |                 | <b>~</b>       | ×    |  |
|                           |                           |          |                     |                |                 |                |      |  |
|                           |                           |          |                     |                |                 |                |      |  |

• Reserva de franja horària:

Permet reservar o no reservar una franja indicat d'interval de data i hora d'inici i fi.

| Bloqueo de franja horaria | Reserva de franja horaria | Eliminar | Crea franja horaria | Genera Agenda | Desprogramación | Reprogramación                                                                                                    | Nota |  |
|---------------------------|---------------------------|----------|---------------------|---------------|-----------------|----------------------------------------------------------------------------------------------------|------|--|
| 25/09/2018                |                           | Franja   | a reservada         |               |                 |                                                                                                    |      |  |
| Intervalo fechas:         | 25/09/2018 07:18          |          | 25/09/2018          | 8 08:20       |                 | <ul> <li>Image: A second second s</li></ul> | ×    |  |
|                           |                           |          |                     |               |                 |                                                                                                    |      |  |
|                           |                           |          |                     |               |                 |                                                                                                    |      |  |

• Eliminar:

Permet eliminar un interval de data i hora.

| Bloqueo de franja horaria | Reserva de franja horaria | Eliminar   | Crea franja horaria | Genera Agenda | Desprogramación | Reprogramación | Nota |  |
|---------------------------|---------------------------|------------|---------------------|---------------|-----------------|----------------|------|--|
| 25/09/2018                | Intervalo fechas:         | 25/09/2018 | 07:18               | 25/09/2018    | 08:20           | ~              | ×    |  |
|                           |                           |            |                     |               |                 |                |      |  |

• Crear franja horària:

Permet crear una franja horària informant la línia d'activitat, l'horari seleccionat, l'ordre, si és una franja reservada i la unitat mínima de programació.

Corporació Parc Taulí UDIAT Centre Diagnòstic, SA, Centre d'Imatge Mèdica Digital

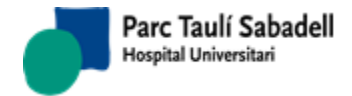

| Bloqueo de franja ho | oraria Reserva de franja horaria | e Eliminar | Crea franja horaria | Genera Agenda         | Desprogramación | Reprogramación | Nota |
|----------------------|----------------------------------|------------|---------------------|-----------------------|-----------------|----------------|------|
| 25/09/2018           |                                  |            |                     |                       |                 |                |      |
| Línea Actividad:     | (no selection)                   | ~          |                     | Orden:                |                 | 0              | _    |
| Hora inicio:         |                                  |            |                     | Franja reservada:     |                 |                | ×    |
| Hora Fin:            |                                  |            |                     | Unidad mínima de prog | ramación:       | 1              |      |
|                      |                                  |            |                     |                       |                 |                |      |
|                      |                                  |            |                     |                       |                 |                |      |

• Generació Agenda:

Permet generar Agenda informant la Línia d'Activitat i d'interval de dates i hores.

| Bloqueo de franja horaria Reserva de franja h | oraria Eliminar | Crea franja horaria | Genera Agenda | Desprogramación | Reprogramación | Nota |
|-----------------------------------------------|-----------------|---------------------|---------------|-----------------|----------------|------|
| 25/09/2018                                    |                 |                     |               |                 |                |      |
| Línea Actividad:                              | (no selection)  | ~                   |               |                 |                |      |
| Intervalo fechas:                             |                 |                     |               |                 |                | ×    |
|                                               |                 |                     |               |                 |                |      |
|                                               |                 |                     |               |                 |                |      |
|                                               |                 |                     |               |                 |                |      |
|                                               |                 |                     |               |                 |                |      |
|                                               |                 |                     |               |                 |                |      |

• Desprogramació:

Permet desprogramar les franges creades durant un interval de dates i hores informant el motiu de la reprogramació o anul·lació. Es poden eliminar hores manuals i/o automàtiques.

| Bloqueo de franja horaria | Reserva de franja horaria         | Eliminar | Crea franja horaria | Genera Agenda | Desprogramación | Reprogramación | Nota |
|---------------------------|-----------------------------------|----------|---------------------|---------------|-----------------|----------------|------|
| 25/09/2018                |                                   |          |                     |               |                 |                |      |
| Mo                        | tivos reprogramación / anulación: |          | (no selection)      | $\sim$        |                 |                |      |
| Intervalo fechas:         |                                   |          |                     |               |                 |                | ×    |
| Fecha Prevista:           |                                   |          |                     |               |                 |                |      |
| Motivo                    |                                   |          |                     | $\sim$        |                 |                |      |
| Responsable:              |                                   |          |                     | $\sim$        |                 |                |      |
| Fuente Información:       |                                   |          |                     | $\sim$        |                 |                |      |
| Momento:                  |                                   |          |                     | $\sim$        |                 |                |      |
| Observaciones:            |                                   |          |                     | .::           |                 |                |      |
|                           |                                   |          |                     |               |                 |                |      |

Si les exploracions que es desprogramen són mamografies de cribratge de mama es necessari omplir los camps data prevista, motiu, responsable, font d'informació, moment i observacions tal com es faria si s'estigués desprogramant una prova de cribratge de mama de forma individual per a crear a posteriori un apunt de contacte. En aquest cas per a cada desprogramació es crearà un apunt de contacte a l'historial de cada dona desprogramada.

Corporació Parc Taulí UDIAT Centre Diagnòstic, SA, Centre d'Imatge Mèdica Digital

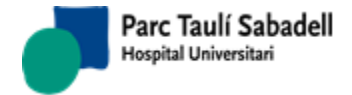

• Reprogramació:

Permet moure una programació d'una agenda en bloc a un altre dia, o dintre del mateix dia a unes hores diferents.

La pantalla per poder fer-ho es la següent:

| Bloqueo de franja horaria | Reserva de franja horaria | Eliminar   | Crea franja horaria | Genera Agenda    | Desprogramación | Reprogramación | Nota |
|---------------------------|---------------------------|------------|---------------------|------------------|-----------------|----------------|------|
| 25/09/2018                |                           |            |                     |                  |                 |                |      |
| Motivos reprogra          | mación / anulación:       |            | (no selection)      | $\sim$           |                 |                |      |
| Mover to                  | odo el bloque 🗌 Mante     | ener horas | ; origen 🗌 Sobrec   | argar si es nece | sario           |                |      |
| Reprogramar desde:        | 25/09/2018 07:1           | 8 25/09/2  | 018 08:20           |                  |                 | × ×            |      |
| a:                        |                           |            |                     |                  |                 |                |      |
| Motivo                    |                           |            |                     | $\sim$           |                 |                |      |
| Responsable:              |                           |            |                     | $\sim$           |                 |                |      |
| Fuente Información:       |                           |            |                     | $\sim$           |                 |                |      |
| Momento:                  |                           |            |                     | $\sim$           |                 |                |      |
|                           |                           |            |                     |                  |                 |                |      |
| Observaciones:            |                           |            |                     |                  |                 |                |      |
|                           |                           |            |                     |                  |                 |                |      |
|                           | L                         |            |                     |                  |                 |                |      |

Per poder realitzar la reprogramació, s'ha de seleccionar un motiu de reprogramació, l'interval de dates de les programacions que es volen moure i a partir de quin dia i hora es vol reprogramar l'agenda.

Hi ha diferents opcions a poder realitzar:

□ Mover todo el bloque □ Mantener horas origen □ Sobrecargar si es necesario

- Si no es marca cap opció, es mouran les franges ocupades a partir del dia i hora indicades com a destí de la programació.

- Si es marca Moure tot el bloc Mover todo el bloque, es mouran tant les franges ocupades com les que no ho estiguin, si no es marca el mantenir hores origen,

| Mantoner horas origon            | -             | -                                  |             |
|----------------------------------|---------------|------------------------------------|-------------|
| Mantener noras origen            | l'agenda del  | dia que es vol moure no es mantind | ran, en cas |
| contrari, si es marca l'opció, e | es mantindran | les hores a l'origen.              |             |

- Si es marca Sobrecarregar si es necessari programació hi ha algú ja programat o no hi ha el forat per poder programar-la, farà una sobrecarrega de l'agenda, per poder fer la programació. Si no està marcada aquesta opció, no deixarà fer la reprogramació en bloc i donarà missatge de que no s'ha pogut reprogramar.

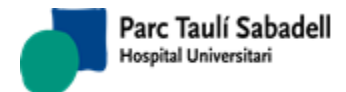

| Motivo              | ×   |  |
|---------------------|-----|--|
| Responsable:        | ~   |  |
| Fuente Información: | ~ ~ |  |
| Momento:            | ~ ~ |  |
|                     |     |  |
| Observaciones:      |     |  |
|                     |     |  |

- Els camps Motiu, Responsable, Font de Informació, Moment i Observacions, són camps que només serà necessari omplir si estem realitzant una reprogramació de una mamografia de cribratge. En aquest cas, és necessari omplir aquests camps per tal de crear un contacte necessari entre la desprogramació i la nova programació.

Al acceptar la reprogramació

Exploraciones a Reprogramar\_

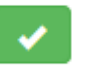

, sortirà una llista amb el pacients a reprogramar:

| Se vi | an a repro  | gramar ( | todas la | s exploraciones mos                        | trada  | s en el listado. ¿I          | Desea co      | ontinuar  | ?                   |                       |             |         |        |            |         | ~ ×     |    |
|-------|-------------|----------|----------|--------------------------------------------|--------|------------------------------|---------------|-----------|---------------------|-----------------------|-------------|---------|--------|------------|---------|---------|----|
| Pccm  | Nom         | Cog1     | Cog2     | Adre                                       | CodPos | Pobla                        | Telefon       | Mobil     | Email               | DataNaix              | ControlEsta | tIdioma | estdon | DataPrg    | HoraPro | Aparell | Ī. |
| 56648 | ANA M       | ROCA     | BIOSCA   | CR JOSEP VILASECA 18 2 1                   | 08440  | CARDEDEU                     | 93<br>8454175 | 609728902 |                     | 21/08/1962<br>0:00:00 | 401         | с       |        | 25/09/2018 | 12:17   | MAMOHGG | 1  |
| 73476 | ISABEL      | GARCIA   | NAJERA   | AV CA L'ESMANDIA URB(CA<br>L'ESMANDI 45    | 08445  | CANOVES I SAMALUS            | 938710552     | 616510866 | isita22@hotmail.com | 22/09/1965<br>0:00:00 | 401         |         |        | 25/09/2018 | 12:24   | MAMOHGG | 1  |
| 47280 | M DEL PILAR | CARNEROS | ARDILA   | CR TAGAMANENT 159                          | 08520  | FRANQUESES DEL<br>VALLES LES | 93<br>8494333 | 678999431 |                     | 05/12/1960<br>0:00:00 | 401         | E       |        | 25/09/2018 | 12:31   | MAMOHGG | 1  |
| 86772 | ANNA        | DOMENECH | TORT     | PS EL PASSEIG 127 B 2                      | 08530  | GARRIGA LA                   | 938717721     |           |                     | 12/04/1967<br>0:00:00 | 401         |         |        | 25/09/2018 | 12:52   | MAMOHGG | 1  |
| 16484 | CLEMENCIA   | MORENO   | REDONDO  | AV DE LA SAGRERA -Corró<br>D'Avall- 35 1 1 | 08520  | FRANQUESES DEL<br>VALLES LES | 93<br>8406169 | 649344435 |                     | 16/04/1951<br>0:00:00 | 401         |         |        | 25/09/2018 | 12:10   | MAMOHGG | 1  |
| 69422 | ISABEL      | SOTILLO  | NOVELL   | CR VERGE DEL REMEI 17 3 2                  | 08187  | SANTA EULALIA DE<br>RONCANA  | 93<br>8659095 | 610968274 |                     | 27/06/1964<br>0:00:00 | 401         | с       |        | 25/09/2018 | 12:38   | MAMOHGG | 1  |
| 73926 | ESTER       | LARA     | SURIÑACH | PS VILANOVA 27                             | 08530  | GARRIGA LA                   | 938718898     | 619205537 | elarasuri@gmail.com | 24/12/1965<br>0:00:00 | 401         | с       |        | 25/09/2018 | 12:45   | MAMOHGG | 1  |
| 88602 | MONTSERRAT  | CLOS     | PIBERNAT | CR LLUIS LLIBRE 54 0 0                     | 08440  | CARDEDEU                     | 938711664     | ŧ         |                     | 06/03/1968<br>0:00:00 | 111         |         |        | 25/09/2018 | 12:03   | MAMOHGG | 1  |
| 88755 | EVA M       | DIAZ     | MEDINA   | CR JAUME BALMES 9 4 2                      | 08170  | MONTORNES DEL<br>VALLES      | 935720090     |           |                     | 04/03/1968<br>0:00:00 | 111         |         |        | 25/09/2018 | 11:07   | MAMOHGG | 1  |
| 88974 | BEGOÑA      | FIOL     | LORENZ   | CR SANT JAUME 84 1 4                       | 08401  | GRANOLLERS                   |               | 617384738 |                     | 04/03/1968<br>0:00:00 | 111         |         |        | 25/09/2018 | 11:14   | MAMOHGG | 1  |
| 88994 | M JOSE      | FLORES   | NAVAJON  | CR TERRAL-POLIGONO                         | 08410  | VILANOVA DEL VALLES          | 938456435     | 606569426 |                     | 05/03/1968            | 111         |         |        | 25/09/2018 | 11:42   | MAMOHGG | -  |

Si acceptem aquesta llista amb la icona

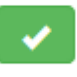

També es pot exportar a Excel la llista de pacients a reprogramar amb la icona

es reprogramaran tots el pacients de la llista.

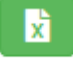

Nota

Corporació Parc Taulí UDIAT Centre Diagnòstic, SA, Centre d'Imatge Mèdica Digital

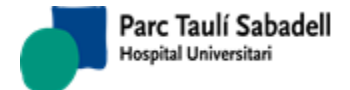

10/06/2020

| Bloqueo de franja horaria | Reserva de franja horaria | Eliminar | Crea franja horaria | Genera Agenda | Desprogramación | Reprogramación | Nota |
|---------------------------|---------------------------|----------|---------------------|---------------|-----------------|----------------|------|
| 25/09/2018                |                           |          |                     |               |                 |                |      |
| Nota:                     |                           |          |                     |               |                 |                | â ×  |
|                           |                           |          |                     |               |                 |                |      |

Es permet afegir una nota per aparell. Clicant sobre una franja lliure es podrà editar la nota. Un cop donada d'alta es mostrarà a l'agenda com un avís de la següent manera:

| 2017 | 08/11/2017                                                             | 09/11/2017 |  |  |  |
|------|------------------------------------------------------------------------|------------|--|--|--|
|      | <b>\$</b>                                                              |            |  |  |  |
|      | ECOT1 - Revisió de l'Aparell de 12 a 13h aprox. Duració de mitja hora. |            |  |  |  |
|      |                                                                        |            |  |  |  |
|      |                                                                        |            |  |  |  |

La nota també es podrà modificar clicant sobre la icona de la campana.

Aquesta agenda serà visible en els calendaris de programació al seleccionar un aparell.

2.4.1.3. CÀLCUL HORES LLIURES

| Fecha inicio Agenda: | 25/09/2018 |   | Fecha fin Agenda: | dd/mm/yyyy | 0 |
|----------------------|------------|---|-------------------|------------|---|
| Aparato :            |            |   | •                 |            |   |
| Centros:             | UDIAT      | ٣ |                   |            |   |

El càlcul d'hores lliures permet a l'usuari veure el número d'hores programades i el número d'hores lliures. Per això cal d'informar l'aparell, la data inici i fi mitjançant el calendari

prémer el botó

Θ

per realitzar el càlcul d'hores lliures.

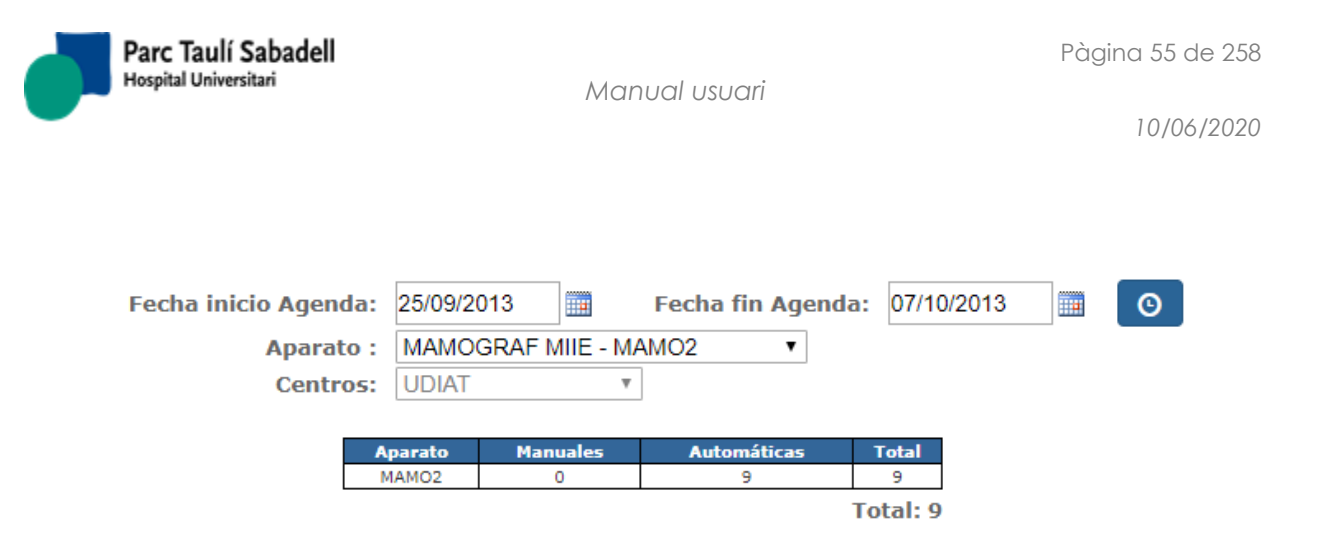

Aquesta pantalla es multicentre, permet l'opció de poder seleccionar un aparell per realitzar el càlcul d'hores. La llista d'aparells es carrega amb els aparells que tenen assignat el mateix centre que l'usuari que està realitzant el càlcul.

# 2.4.1.4. AGENDA RADIÒLEG

Seleccionant el tipus de prova, prioritat i radiòleg es pot accedir a l'agenda de radiòleg. Aquesta pantalla permet definir i visualitzar la disponibilitat d'un radiòleg o grup de radiòlegs per tal de poder assignar les exploracions als radiòlegs segons la seva agenda.

| Fipo prueba (no selection)<br>Prioridad (no selection)<br>Radiólogo | •<br>•     |            |            |            | 21<br>5<br>11 | <u>29</u><br><u>6</u><br>2 <u>13</u> | 30<br>Z<br>14 | 1<br>8<br>15 1    | 2 3<br>9 10<br>16 17  | 4<br>11<br>18       |
|---------------------------------------------------------------------|------------|------------|------------|------------|---------------|--------------------------------------|---------------|-------------------|-----------------------|---------------------|
| 172 192                                                             |            |            |            |            | 1<br>2<br>2   | 20<br>27<br>3                        | 21<br>28<br>4 | 22 2<br>29 3<br>5 | 23 24<br>30 31<br>6 Z | <u>25</u><br>1<br>8 |
| 26/05/2014                                                          | 27/05/2014 | 28/05/2014 | 29/05/2014 | 30/05/2014 | 31/05/2014    | ł                                    |               |                   | 01/06/                | 2014                |
| 8.                                                                  |            |            |            |            |               |                                      |               |                   |                       |                     |
| 9.00                                                                |            |            |            |            |               |                                      |               |                   |                       |                     |
| 10 **                                                               |            |            |            |            |               |                                      |               |                   |                       |                     |
| 1100                                                                |            |            |            |            |               |                                      |               |                   |                       |                     |
| 12.00                                                               |            |            |            |            |               |                                      |               |                   |                       |                     |
| 13.00                                                               |            |            |            |            |               |                                      |               |                   |                       |                     |
|                                                                     |            |            |            |            |               |                                      |               |                   |                       |                     |

Seleccionant sobre el calendari podem accedir a les següents pantalles on podrem accedir a diferents opcions que es descriuen a continuació.

Corporació Parc Taulí UDIAT Centre Diagnòstic, SA, Centre d'Imatge Mèdica Digital

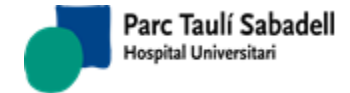

10/06/2020

#### • Definició d'Agendes

| Definición Agendas | Bloqueo de franja horaria | Eliminar |   |   |  |
|--------------------|---------------------------|----------|---|---|--|
|                    | Sin Seleccion             |          | • |   |  |
|                    | Repetir hasta:            |          |   |   |  |
| Hora inicio        |                           |          |   | × |  |
| Hora Fin           |                           |          |   |   |  |
|                    |                           |          |   |   |  |

El primer desplegable és per indicar cada quan es generarà l'agenda del radiòleg, cada dia, de dilluns a divendres, o cada dia en el qual estem.

• Bloqueig de franja horària

| Definición Agendas   | Bloqueo de franja horaria                                                                                                    | Eliminar           |  |  |  |  |  |  |  |
|----------------------|----------------------------------------------------------------------------------------------------|--------------------|--|--|--|--|--|--|--|
|                      | Bloquea     Bloquea     Bloquea |                    |  |  |  |  |  |  |  |
| Motivos de bloqueo   | Altres                                                                                                    | T                  |  |  |  |  |  |  |  |
|                      | Sin Seleccion                                                                                                    | <b>T</b>           |  |  |  |  |  |  |  |
| Intervalo de Fechas: | 26/09/2018 08:00                                                                                                    | 26/09/2018 14:00 💉 |  |  |  |  |  |  |  |

Permet el bloqueig o desbloqueig d'alguna franja horària, indicant el motiu, de que dia (cada dia, de dilluns a divendres o de cada dia en el qual estem) i l'interval de dates a bloquejar o desbloquejar.

• Eliminar

Corporació Parc Taulí UDIAT Centre Diagnòstic, SA, Centre d'Imatge Mèdica Digital

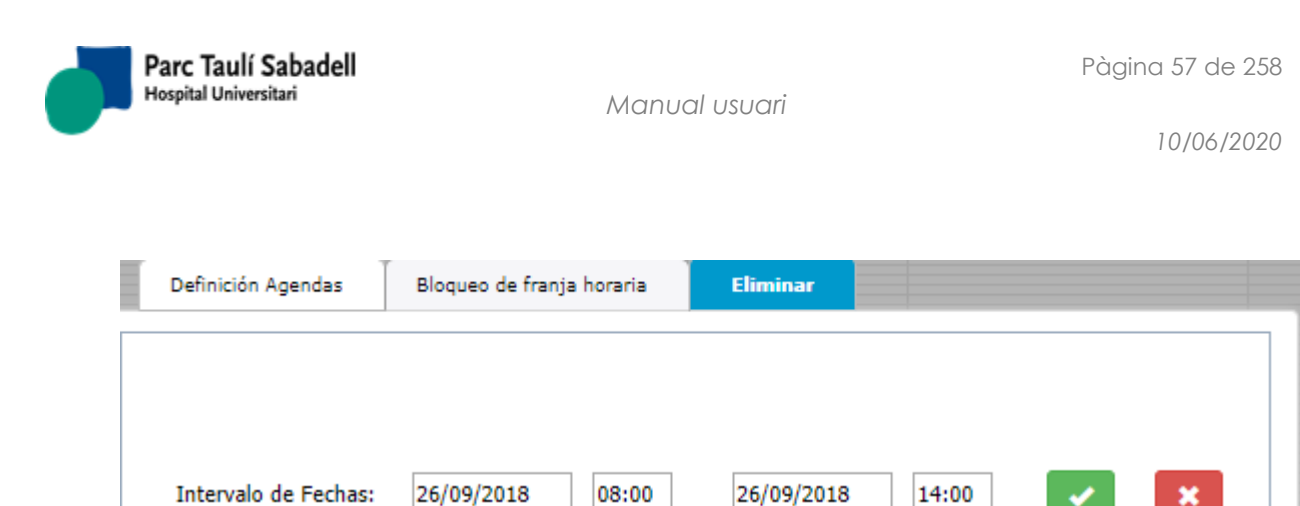

Elimina l'agenda d'un interval de dates i hores.

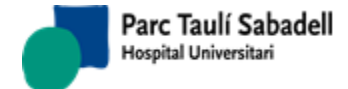

# 2.4.2. GESTIÓ CRIBRATGE

Conté totes les funcionalitats relacionades amb la Gestió de Cribratge.

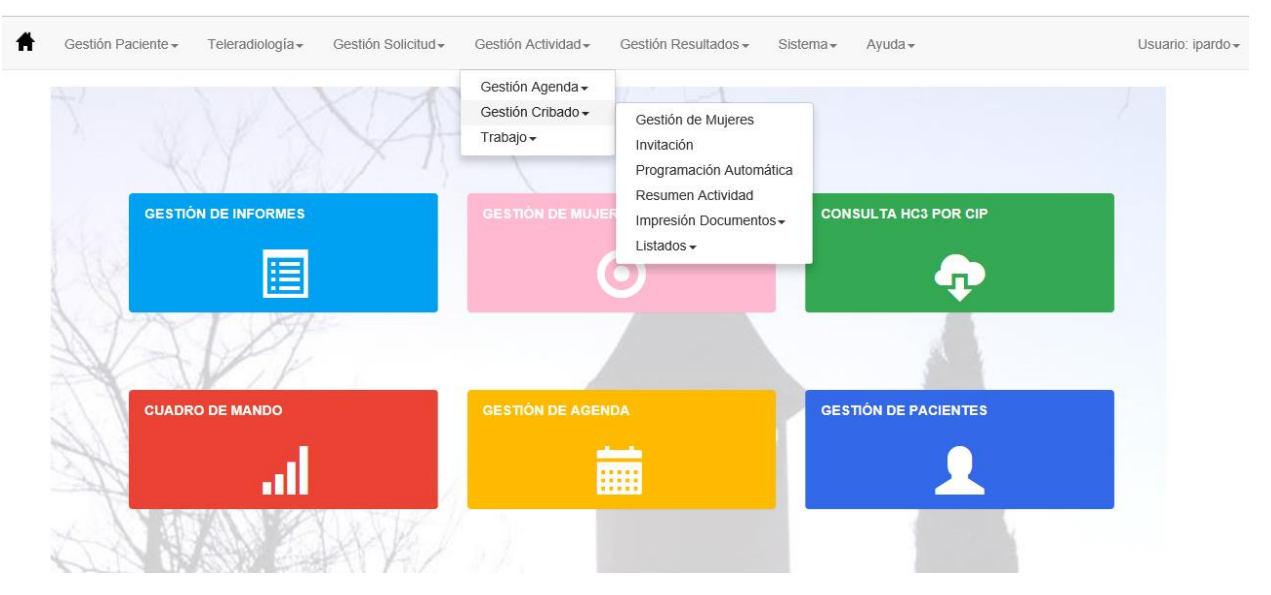

#### 2.4.2.1. GESTIÓ DE DONES

Aquesta pantalla permet gestionar tota l'activitat de l'oficina de cribratge per a una dona en concret.

Permet buscar-la, donar-la d'alta, modificar les seves dades de garbellat i veure tot el seu historial en el procés de cribratge.

Es té accés a donar d'alta qualsevol tipus d'anotacions que posteriorment quedaran reflectits en l'històric (Inclusions, Exclusions, MX.Prèvies, Contactes, Incidències, No participacions o Derivades).

També permet accedir a tots els resultats de la dona o a l'agenda per poder programar o desprogramar una cita per a una dona.

En el cas que estigui exclosa per Neoplàsia, ens permetrà accedir, donar d'alta o modificar el registre de neoplàsia.

Aquesta pantalla es multicentre, es mostraran les dones que pertanyin al centre que té assignat l'usuari que està utilitzant l'aplicació.

| 8 Busqueda     |                              |                |       |       |
|----------------|------------------------------|----------------|-------|-------|
| Pccm:          | CIP:                         | Núm. Historia: |       | Q 💁 🖪 |
| 1er. Apellido: | 2º Apellido:                 | Nombre:        |       |       |
| Teléfono:      | Fecha nacimiento: 24/04/1963 | Centros:       | UDIAT | •     |
|                |                              |                |       | ,     |

Corporació Parc Taulí UDIAT Centre Diagnòstic, SA, Centre d'Imatge Mèdica Digital

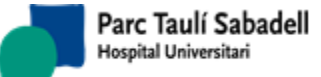

|       |                              |     |             |             |                    |      |                               | - |
|-------|------------------------------|-----|-------------|-------------|--------------------|------|-------------------------------|---|
|       |                              |     |             |             |                    |      | Search:                       |   |
| Pccm  | <ul> <li>Història</li> </ul> | Nom | 1er. Cognom | 2on. Cognom | Data naixement     | Stat | Descripció Estat              |   |
| 70707 |                              |     |             |             | 24/04/1962 0:00:00 | 200  | Control 24 Mesos - Pendent de |   |
| /0/2/ |                              |     |             |             | 24/04/1963 0100100 | 300  | Programar                     |   |
| 78918 |                              |     |             |             | 24/04/1963 0:00:00 | 300  | Control 24 Mesos - Pendent de |   |
| /0010 |                              |     |             |             | 24,04,1905 0.00.00 | 500  | Programar                     |   |
| 78966 |                              |     |             |             | 24/04/1963 0:00:00 | 161  | No Participant - Programada   |   |
| 79046 |                              |     |             |             | 24/04/1963 0:00:00 | 900  | Estat Passiu                  |   |
| 81230 |                              |     |             |             | 24/04/1963 0:00:00 | 161  | No Participant - Programada   |   |
|       |                              |     |             |             |                    |      |                               |   |
|       |                              |     |             |             |                    |      |                               |   |

En entrar a aquesta pantalla es mostra un grup de camps de cerca per localitzar a la dona a consultar.

Si el filtre correspon a una sola dona, es mostren directament les dades de la dona, si no, es mostra un llistat de dones que corresponen al filtre que hem realitzat.

Seleccionant una de les files, es mostren les dades de la dona.

Les dades de la dona es mostres en dos pestanyes:

• Dades demogràfiques i estat de la dona:

| Susqueda                                                                          |                        |
|-----------------------------------------------------------------------------------|------------------------|
| Pccm: CIP: Núm. Historia:                                                         | Q 💁 🖪                  |
| 1er. Apellido:   2º Apellido:   Nombre:                                           |                        |
| Teléfono: Fecha nacimiento: 24/04/1963 📰 Centros: UDIAT                           | Ŧ                      |
|                                                                                   |                        |
| ccm: 81230                                                                        |                        |
| Mujer Histórico                                                                   |                        |
| Código Pccm: 81230                                                                |                        |
| Nombre: 1er. Apellido: 2º Apellido:                                               |                        |
| Núm. Historia: Nacimiento: 24/04/1965 Edad: 55                                    | Idioma:                |
| CIP: DNI:                                                                         | 🔍 Catalán 🔍 Castellano |
| Nº Padrón: No Empadronada Mutuam                                                  |                        |
| Dirección: CR T Nº: 10 Km.: Bloque: Escalera:                                     | Piso: Puerta:          |
| CP: 08201 V Población: SABADELL V                                                 |                        |
| ABS: ABS Centre T                                                                 |                        |
| Teléfono1: Email:                                                                 |                        |
| Teléfono2: Horario Contacto:                                                      |                        |
| Teléfono3: Persona Contacto:                                                      |                        |
| Móvil:                                                                            |                        |
| Fecha entrada:     16/04/201:     Fecha ult. mod:     Fecha Éxitus:     dd/mm/yyy |                        |
| Estado: No Participante - Pendiente Programar 📝 Fecha Prevista: 26/11/2013        |                        |
| Observaciones:                                                                    |                        |
|                                                                                   |                        |
| Observaciones:                                                                    |                        |

En aquesta primera pestanya es mostren les dades personals. En color crema es troben els camps que no es permeten modificar o que són dades que només pot modificar el procés de garbellat, excepte el camp estat. En blanc es mostren els camps de la dona que poden modificar-se.

El camp estat pot editar-se prement sobre la icona <sup>227</sup>. Al executar aquesta acció apareixerà la següent finestra amb dos llistats desplegables que permetran canviar l'estat de la dona.

Corporació Parc Taulí UDIAT Centre Diagnòstic, SA, Centre d'Imatge Mèdica Digital

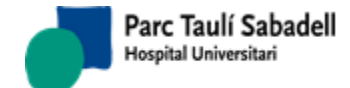

10/06/2020

| Cambio Estado                     |                                 |   |     |  |  |  |  |
|-----------------------------------|---------------------------------|---|-----|--|--|--|--|
| Situación en el programa cribado: | Estado:                         |   |     |  |  |  |  |
| No Participant                    | Pendent de Programar            | ۲ |     |  |  |  |  |
| Fecha próxima Mamo: .25/09/2018   | Fecha próxima Mamo: .25/09/2018 |   |     |  |  |  |  |
| Calcular fecha próxima Mamo       |                                 |   | × × |  |  |  |  |

Històric de la dona

| Recerca                                                                                                    |                                                                                                    |                                                                                                    |                     |                                                                                                    |                                                                                                    |   |
|----------------------------------------------------------------------------------------------------|----------------------------------------------------------------------------------------------------|----------------------------------------------------------------------------------------------------|---------------------|----------------------------------------------------------------------------------------------------|----------------------------------------------------------------------------------------------------|---|
| Pccm:                                                                                                    | 88466 CIP:                                                                                                    | Νύ                                                                                                    | im. història:       |                                                                                                    | ۵ 🕒                                                                                                    | 8 |
| 1er. Cognom:                                                                                                    | 2on. Co                                                                                                    | gnom: No                                                                                                    | om:                 |                                                                                                    |                                                                                                    |   |
| Telèfon:                                                                                                    | Data na                                                                                                    | iixement: dd/mm/yyyy 📰 Ce                                                                                                    | uDIAT               |                                                                                                    | $\checkmark$                                                                                                    |   |
|                                                                                                    |                                                                                                    |                                                                                                    |                     |                                                                                                    |                                                                                                    |   |
| Pccm: 88466 -                                                                                                    |                                                                                                    | Dona a desfusionar amb 100837 🚺                                                                                                    | २ 🔽 🖬               |                                                                                                    | 2                                                                                                    | • |
| Dona Històric                                                                                                    |                                                                                                    |                                                                                                    |                     |                                                                                                    |                                                                                                    |   |
| O Furde                                                                                                    |                                                                                                    |                                                                                                    |                     |                                                                                                    |                                                                                                    |   |
| O Exclu                                                                                                    | usions O Mamografies O                                                                                                    | No Participacions $\bigcirc$ Contactes $\bigcirc$ Pr                                                                                                    | rogramacions O Res  | sultats OMx + Re                                                                                                    | esultats                                                                                                    |   |
| O Exclu                                                                                                    | usions O Mamografies O                                                                                                    | No Participacions 🔿 Contactes 🔿 Pr<br>Motiu                                                                                                    | rogramacions O Res  | sultats O Mx + Re<br>S<br>Data Motiu                                                                                                    | esultats                                                                                                    |   |
| <ul> <li>○ Exclu</li> <li>Data Apunt</li> <li>&gt; 01/04/2020</li> </ul>                                                                                                    | usions O Mamografies O                                                                                                    | No Participacions O Contactes O Pr<br>Motiu<br>3No localització tel/dom                                                                                                    | rogramacions 🔿 Res  | Sultats OMx + Re<br>S<br>Data Motiu<br>05/04/2020                                                                                               | esultats  Tot earch: Origen Trucada Oficina                                                                                                    |   |
| C Exclu<br>Data Apunt<br>> 01/04/2020<br>01/04/2020                                                                                                    | usions O Mamografies O                                                                                                    | No Participacions O Contactes O Pr<br>Motiu<br>3No localització tel/dom<br>MMO1 - 06-00-2020 - 00:04                                                                                                    | rogramacions 🔿 Res  | Sultats O Mx + Re<br>S<br>Data Motiu<br>06/04/2020<br>06/04/2020                                                                                | esultats  Tot earch: Origen Trucada Oficina Oficina                                                                                                    | ^ |
| Exclu     Data Apunt     01/04/2020     01/04/2020     02/03/2020                                                                                                    | usions O Mamografies O Tipus Contactes Desprogramació visita Incidències                                                                                                | No Participacions O Contactes O Pr<br>Motiu<br>3No localització tel/dom<br>MAMO1 - 06-00-2020 - 00:04<br>Altres                                                                                                    | rogramacions O Res  | Sultats Mx + Re<br>S<br>Data Motiu<br>06/04/2020<br>06/04/2020<br>02/03/2020                                                                    | esultats • Tot<br>earch:<br>origen Trucada<br>Oficina<br>Oficina                                                                                                    | ^ |
| C Exclu<br>Data Apunt<br>0 01/04/2020<br>0 01/04/2020<br>0 02/03/2020<br>19/02/2020                                                                                                    | Isions O Mamografies O Tipus Contactes Desprogramació visita Incidències Programació de visita                                                                          | No Participacions O Contactes O Pr<br>Motiu<br>3No localització tel/dom<br>MANO1 - 06-00-2020 - 00:04<br>Altres<br>MANO1 - 06/04/2020 20:06:00                                                                                                    | rogramacions () Res | Sultats Mx + Re<br>S<br>Data Motiu<br>06/04/2020<br>02/03/2020<br>06/04/2020                                                                    | earch: Origen Trucada<br>Oficina<br>Oficina<br>Oficina<br>Oficina                                                                                                    | ^ |
| <ul> <li>Exclu</li> <li>Data Apunt</li> <li>01/04/2020</li> <li>01/04/2020</li> <li>02/03/2020</li> <li>19/02/2020</li> <li>11/02/2020</li> </ul>                                         | Isions Mamografies<br>Tipus<br>Contactes<br>Desprogramació visita<br>Incidêncies<br>Programació de visita<br>Carta invitació                                            | Motiu           3No localització tel/dom           MANO1 - 06-00-2020 - 00:04           Altres           MAMO1 - 06/04/2020 20:06:00           1/02/2020 10:7:0.72                                                                                                    | rogramacions O Res  | Sultats Mx + Re<br>Data Motiu<br>06/04/2020<br>06/04/2020<br>06/04/2020<br>06/04/2020<br>01/02/2020                                             | esultats  Tot earch: Origen Trucada Oficina Oficina Oficina Oficina Oficina                                                                                                    | ^ |
| Data Apunt Data Apunt 01/04/2020 02/03/2020 19/02/2020 19/02/2020 11/02/2020 10/04/2019                                                                                                   | Isions O Mamografies O Tipus Contactes Desprogramació visita Incidències Programació de visita Carta invitació Contactes                                                | No Participacions         Contactes         Pr           Motiu         3No localització tel/dom         MAMO1 - 06-00-2020 - 00:04         Altres           MAMO1 - 06/04/2020 20:06:00         11/02/2020 10:710.72         3No localització tel/dom                                                                                          | rogramacions O Res  | Sultats O Mx + Re<br>S<br>Data Motiu<br>06/04/2020<br>06/04/2020<br>06/04/2020<br>06/04/2020<br>11/02/2020<br>11/02/2020                        | esultats  Tot  Origen Trucada  Oficina  Oficina  Oficina  Oficina  Oficina  Oficina  Oficina  Oficina                                                                                                    | ^ |
| <ul> <li>Exclu</li> <li>Data Apunt</li> <li>01/04/2020</li> <li>01/04/2020</li> <li>02/03/2020</li> <li>19/02/2020</li> <li>11/02/2020</li> <li>10/04/2019</li> <li>10/04/2019</li> </ul> | Lisions O Mamografies O<br>Tipus<br>Contactes<br>Desprogramació visita<br>Incidències<br>Programació de visita<br>Carta invitació<br>Contactes<br>Desprogramació visita | Motiu           3No localització tel/dom           MAMO1 - 06-00-2020 - 00:04           Altres           MAMO1 - 06/04/2020 20:06:00           11/02/2020 107:10.72           3No localització tel/dom           MANO1 - 23/05/2019 - 14:03:00                                                                                                 | rogramacions O Res  | Sultats O Mx + Re<br>Data Motiu<br>06/04/2020<br>06/04/2020<br>06/04/2020<br>06/04/2020<br>11/02/2020<br>11/02/2020<br>10/04/2019<br>23/05/2019 | esultats                                                                                                    | Î |
| <ul> <li>Exclu</li> <li>Data Apunt</li> <li>01/04/2020</li> <li>01/04/2020</li> <li>02/03/2020</li> <li>19/02/2020</li> <li>11/02/2020</li> <li>10/04/2019</li> <li>26/03/2019</li> </ul> | Tipus Contactes Desprogramació visita Carta invitació Contactes Desprogramació visita Carta invitació Contactes Desprogramació visita Programació de visita             | Motiu         Ocontactes         Pr           3No localització tel/dom         MANOI - 06-00-2020 - 00:04         Altres           MAMOI - 06/04/2020 20:06:00         11/02/2020 10:7:0.72         3No localització tel/dom           MAMOI - 23/05/2019 - 14:03:00         MAMOI - 23/05/2019 - 14:03:00         MAMOI - 23/05/2019 14:03:00 | rogramacions 〇 Res  | Sultats Mx + Re<br>Data Motiu<br>06/04/2020<br>06/04/2020<br>06/04/2020<br>11/02/2020<br>11/02/2020<br>10/04/2019<br>23/05/2019                 | esultats  Tot  Trucada  Oficina  Oficina  Oficina  Oficina  Oficina  Oficina  Oficina  Oficina  Oficina  Oficina  Oficina  Oficina  Oficina  Oficina  Oficina  Oficina  Oficina  Oficina  Oficina  Oficina  Oficina |   |

El llistat mostra totes les anotacions realitzades en l'històric de la dona.

Si seleccionem una fila es mostra el registre corresponent a l'anotació de l'històric, depenent de l'anotació al que es refereixi la línia.

Si la dona ha estat fusionada, els apunts que havien estat generats pel pccm fusionat, es veuran de color vermell,

Prèviament es pot seleccionar en les opcions d'a dalt del llistat el tipus d'anotació que es desitja veure.

Des d'aquesta pantalla es pot accedir a diferents opcions prement els següents botons:

- Per accedir als diferents apunts de l'històric.
- per programar o desprogramar la següent mamografia de la dona de forma manual.

Corporació Parc Taulí UDIAT Centre Diagnòstic, SA, Centre d'Imatge Mèdica Digital

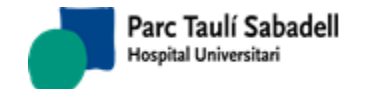

per accedir a resultats de la dona per a cada cribratge, ja siguin informes de cribratge, recitacions, informes del comitè de patologia o de la unitat de patologia mamària.

- per accedir al registre de neoplàsies sempre que la dona estigui exclosa del programa.
- El botó imprimir permet imprimir el document que correspon a la dona en aquest moment. Només es mostra si hi ha algun document pendent d'imprimir.

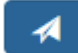

Si la dona té alguna mamografia programada es mostrarà aquest botó que permet poder tornar a enviar el missatge d'alta, programació, reprogramació o desprogramació al HIS si ha fallat.

per actualitzar el contingut de la pàgina.
per tornar a la cerca de les dones.

Aquesta pantalla permet gestionar tota l'activitat de l'oficina de cribratge per a una dona en concret.

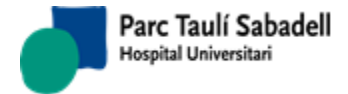

10/06/2020

# 2.4.2.1.1. HISTÒRIC

La pantalla de registre de l'històric permet registrar o modificar diferents registres que creen anotacions en diferents taules o en la taula d'històric.

|                                    | Històric                                             | r i i i i i i i i i i i i i i i i i i i |
|------------------------------------|------------------------------------------------------|-----------------------------------------|
|                                    |                                                      |                                         |
| Código Pccm: 30220 Núm. Historia:  |                                                      | G                                       |
| OInclusión OExclusión OMx. Previas | ◎No Participación ◎Derivadas ◎Contactos ◎Incidencias |                                         |

A continuació es detallen els diferents apunts.

# 2.4.2.1.1.1. INCLUSIÓ

La inclusió es crea per registrar que una dona entra al programa de garbellat, ja sigui per primera vegada, a causa que s'ha donat d'alta individualment, o perquè havia sortit del programa de cribratge i estava en estat passiu.

En registrar una inclusió la dona passa a estat actiu si ja estava registrada anteriorment amb estat passiu.

| ●Inclusión ©Exclusión | OMx. Previas ONo Participación        | Derivadas OContactos OIncidencias |
|-----------------------|---------------------------------------|-----------------------------------|
| Origen Llamada:       | ●Oficina <sup>O</sup> Mujer F. Apunte | 25/09/2018 14:57:10               |
| Motivo:               |                                       | <b>v</b>                          |
| Responsable:          |                                       | Ŧ                                 |
| Fuente Información:   |                                       | •                                 |
| Momento:              |                                       | T                                 |
| Observaciones:        |                                       |                                   |
|                       |                                       |                                   |
|                       |                                       |                                   |

# 2.4.2.1.1.2. EXCLUSIÓ

L'exclusió es crea per registrar el motiu pel qual la dona passa a estat passiu.

Quan es registra una exclusió es crea un registre en l'històric de la dona.

En el moment de registrar l'exclusió es modifica el motiu, la data d'anotació i l'estat de la dona a passiu.

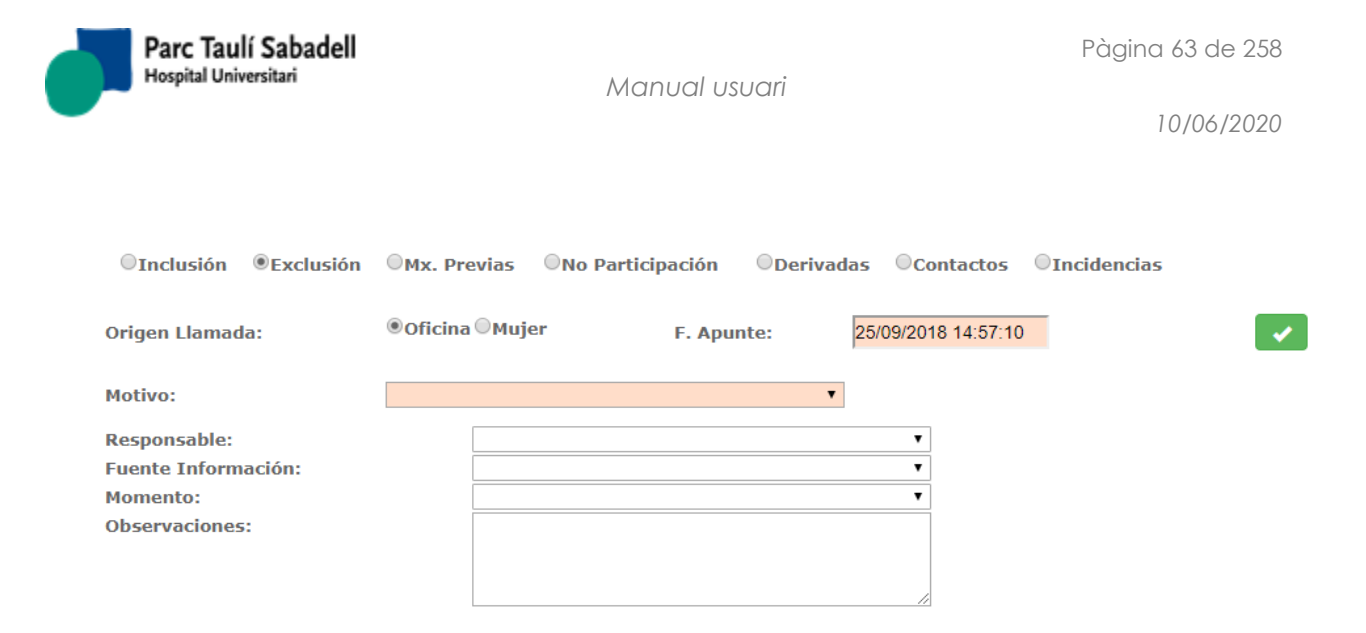

# 2.4.2.1.1.3. MX. PRÈVIES

El registre de mamografies prèvies serveix per informar de mamografies que la dona es realitza fora del garbellat. Aquest registre pot afectar a la data de la següent mamografia. Quan es registra una prèvia, es crea un registre en la història de la dona. En el moment en què es registra una mamografia prèvia es pregunta a la usuària si es vol canviar la data prevista per a la següent mamografia.

| □Inclusión          | Exclusión      | Mx. Previas              | <sup>⊙</sup> No Participación | Oerivadas | Contactos         | □Incidencias |                                                                                                    |
|---------------------|----------------|--------------------------|-------------------------------|-----------|-------------------|--------------|----------------------------------------------------------------------------------------------------|
| Origen Llamad       | a:             | ●Oficina <sup>O</sup> Mu | jer F. Ap                     | unte: 25  | /09/2018 14:57:10 | )            | <ul> <li>Image: A set of the set of the</li></ul> |
| Centro:             |                |                          |                               |           | ¥                 |              |                                                                                                    |
| Fecha Mamogr        | afía:          |                          |                               |           |                   |              |                                                                                                    |
| Fecha Prevista      |                |                          |                               |           |                   |              |                                                                                                    |
| <b>No Interesad</b> | la 🔍 Interesad | а                        |                               |           |                   |              |                                                                                                    |
| Responsable:        |                |                          |                               |           | •                 |              |                                                                                                    |
| Fuente Inform       | ación:         |                          |                               |           | •                 |              |                                                                                                    |
| Momento:            |                |                          |                               |           | •                 |              |                                                                                                    |
| Observaciones       |                |                          |                               |           |                   |              |                                                                                                    |
|                     |                |                          |                               |           |                   |              |                                                                                                    |
|                     |                |                          |                               |           |                   |              |                                                                                                    |

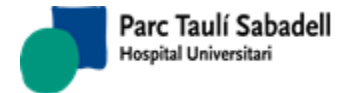

# 2.4.2.1.1.4. NO PARTICIPACIÓ

El registre de no participació, permet informar els motius de no participació d'una dona. Aquest registre pot afectar a la data de la propera mamografia.

Quan es registra una no participació es crea un registre a l'històric de la dona.

En el moment de realitzar el registre de no participació es pregunta a l'usuari si vol modificar la data prevista per la següent mamografia.

| OInclusión OExclusión                                             | ○Mx. Previas ●No Particip   | ación ODerivadas O   | Contactos OIncidencias |
|-------------------------------------------------------------------|-----------------------------|----------------------|------------------------|
| Origen Llamada:                                                   | ®Oficina <sup>©</sup> Mujer | F. Apunte: 25/09/    | 2018 14:57:10          |
| Motivo:                                                           |                             | •                    |                        |
| Fecha Prevista:                                                   |                             | <b>No Interesada</b> | • Interesada           |
| Responsable:<br>Fuente Información:<br>Momento:<br>Observaciones: |                             |                      |                        |

### 2.4.2.1.1.5. DERIVADES

El registre de derivades permet informar quan una dona ha estat derivada d'una altra àrea de cribratge. Quan es registra una derivada, es crea un registre també en l'històric.

| ○Inclusión ○Exclusión                                             | OMx. Previas ONO Par        | rticipación ®Deriva | das ©Contactos ©Incidencia | às       |
|-------------------------------------------------------------------|-----------------------------|---------------------|----------------------------|----------|
| Origen Llamada:                                                   | ®Oficina <sup>⊖</sup> Mujer | F. Apunte:          | 25/09/2018 14:57:10        | <b>~</b> |
| Médico PAD:<br>Centro:                                            |                             |                     |                            |          |
| Responsable:<br>Fuente Información:<br>Momento:<br>Observaciones: |                             |                     | ▼<br>▼<br>▼                |          |

### 2.4.2.1.1.6. CONTACTES

El registre de contactes permet informar quan es produeix un contacte amb la dona des de l'àrea de cribratge. Quan es registra un contacte es guarda també un registre a l'històric de la dona i es pregunta a l'usuari si vol modificar la data de la propera mamografia.

Corporació Parc Taulí UDIAT Centre Diagnòstic, SA, Centre d'Imatge Mèdica Digital

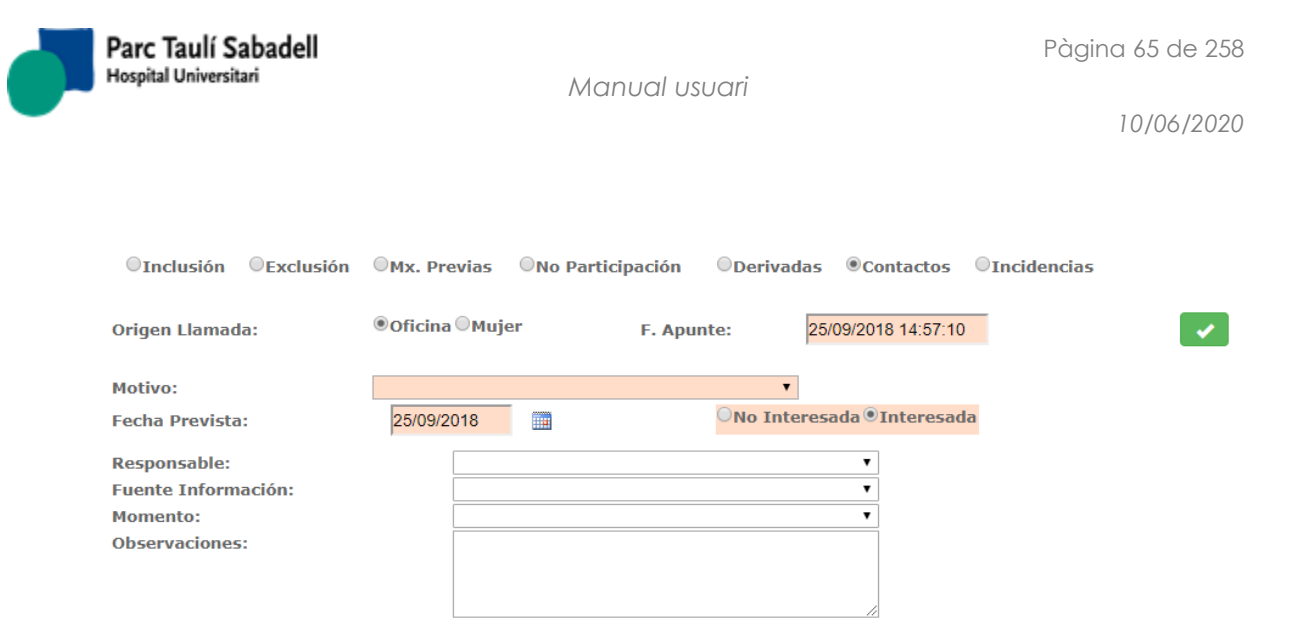

# 2.4.2.1.1.7. INCIDÈNCIES

El registre d'incidències permet informar qualsevol incidència que es produeixi durant el procés de cribratge. En efectuar aquest registre també es crea un registre a l'històric de la dona.

| ○Inclusión ○Exclusión | OMx. Previas ONO Par        | ticipación ODerivadas | s <sup>O</sup> Contactos <sup>®</sup> Incidencias |  |
|-----------------------|-----------------------------|-----------------------|---------------------------------------------------|--|
| Origen Llamada:       | ®Oficina <sup>©</sup> Mujer | F. Apunte: 2          | 25/09/2018 14:57:10                               |  |
| Motivo:               |                             | •                     |                                                   |  |
| Responsable:          |                             |                       | T                                                 |  |
| Fuente Información:   |                             |                       | T                                                 |  |
| Momento:              |                             |                       | T                                                 |  |
| Observaciones:        |                             |                       |                                                   |  |
|                       |                             |                       |                                                   |  |
|                       |                             |                       | //                                                |  |

# 2.4.2.1.2. PROGRAMACIÓ Y DESPROGRAMACIÓ

La pantalla de programació i desprogramació permet veure totes les sol·licituds de mamografia de cribratge d'una dona i si és necessari programar o desprogramar l'última.

Es permet filtrar les peticions per estat de l'exploració (Programades, pendents de programar o totes)

|      |                  |       |     |                  |                | Programación Man | ual           |                  |                 |           |
|------|------------------|-------|-----|------------------|----------------|------------------|---------------|------------------|-----------------|-----------|
| Esta | ndo exploración: | Totes | Cóc | digo Pccm: 30220 | Núm. Historia: |                  |               |                  | <b>₽</b>        |           |
|      | Id.Exploración   | Tipo  | CIP | Núm. Historia    | Nombre         | Fecha entrada    | Estado        | Fecha programada | Hora programada | Motivo    |
| •    | 7422557          |       |     |                  |                | 09/04/2018       | Programada    | 20/04/2018       | 15:18:00        |           |
| •    | 7029791          |       |     |                  |                | 18/10/2016       | Desconfirmada | 18/11/2016       | 16:12:00        |           |
| ۲    | 6463666          |       |     |                  |                | 06/07/2015       | Desconfirmada | 16/09/2015       | 17:15:00        |           |
| •    | 6352555          |       |     |                  |                | 08/04/2015       | Desconfirmada | 20/05/2015       | 17:24:00        |           |
| •    | 6120278          |       |     |                  |                | 08/10/2014       | Desconfirmada | 14/11/2014       | 18:09:00        |           |
| •    | 4963383          |       |     |                  |                | 12/11/2012       | Desconfirmada | 13/11/2012       | 17:30:00        | Cribratge |
| •    | 4140367          |       |     |                  |                | 10/11/2010       | Confirmada    | 10/11/2010       | 18:48:00        |           |
| •    | 3277263          |       |     |                  | _              | 11/11/2008       | Confirmada    | 11/11/2008       | 19:27:00        |           |
| •    | 2364200          |       |     |                  |                | 09/11/2006       | Confirmada    | 09/11/2006       | 18:06:00        |           |
| ۲    | 1635282          |       |     |                  |                | 09/11/2004       | Confirmada    | 09/11/2004       | 18:30:00        |           |
| •    | 1603793          |       |     |                  |                | 05/10/2004       | Desconfirmada | 05/10/2004       | 16:18:00        |           |
| •    | 4815025          |       |     |                  |                | 07/10/2002       | Confirmada    | 07/10/2002       | 8:09:00         | Cribratge |
| •    | 4815024          |       |     |                  |                | 03/10/2000       | Confirmada    | 03/10/2000       | 8:51:00         | Cribratge |

Corporació Parc Taulí UDIAT Centre Diagnòstic, SA, Centre d'Imatge Mèdica Digital

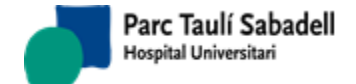

10/06/2020

En seleccionar de la llista una mamografia pendent de programar podrem programar-la manualment.

Si, per contra, seleccionem de la llista una mamografia programada podrem desprogramar-la.

• Selecció d'una mamografia pendent de programar:

|      | Código Pccm: 30220 Núm. Historia: H231753 ISABEL ROIG MIR |       |     |               |     |              |            |                 |                 |       |
|------|-----------------------------------------------------------|-------|-----|---------------|-----|--------------|------------|-----------------|-----------------|-------|
| Esta | ado exploración:                                          | Totes |     |               | T   |              |            |                 | ä               | 4     |
|      | Id.Exploració                                             | Tipus | CIP | Núm. història | Nom | Data entrada | Estat      | Data programada | Hora programada | Motiu |
| •    | 7422557                                                   |       |     |               |     |              | Programada | 20/04/2018      | 15:18:00        |       |
| •    | 7029791                                                   |       |     |               |     |              | 1          | 18/11/2016      | 16:12:00        |       |
| •    | 6463666                                                   |       |     |               |     |              |            | 16/09/2015      | 17:15:00        |       |

Amb el botó apareixen un conjunt de controls que ajudaran a l'usuari a escollir les hores disponibles.

| Fec | ha M | láxi  | ma:  | 25    | /11/2 | 018 | Imprimir Carta Citación                                    |
|-----|------|-------|------|-------|-------|-----|------------------------------------------------------------|
|     |      |       | •    |       |       | •   | ✓ <sub>M</sub> ✓ <sub>A</sub>                              |
| <   | 9    | eptie | mbre | de 20 | 18    | >   | 07:27 - 07:35 - A - MAMO1 - 🔺                              |
| lu. | ma.  | mi.   | ju.  | vi.   | sá.   | do. | 07:36 - 07:44 - A - MAMO1 -<br>07:45 - 07:53 - A - MAMO1 - |
| 27  | 28   | 29    | 30   | 31    | 1     | 2   | 07:54 - 08:02 - A - MAMO1 -                                |
| з   | 4    | 5     | 6    | 7     | 8     | 9   | 08:03 - 08:11 - A - MAMO1 - Fecha: 25/09/2018              |
| 10  | 11   | 12    | 13   | 14    | 15    | 16  | 08:12 - 08:20 - A - MAMO1 -<br>08:21 - 08:29 - M - MAMO1 - |
| 17  | 18   | 19    | 20   | 21    | 22    | 23  | 13:00 - 13:08 - A - MAMO1 -                                |
| 24  | 25   | 26    | 27   | 28    | 29    | 30  | 13:09 - 13:17 - A - MAMO1 -                                |
| 1   | 2    | 3     | 4    | 5     | 6     | 7   | 13:18 - 13:26 - A - MAMO1 -                                |

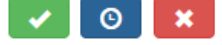

La data màxima de realització de la prova pot ser modificada.

L'usuari haurà d'escollir un rang de dates del calendari que quedarà marcat en blau, marcant el primer i últim dia del període desitjat.

Per obtenir totes les hores disponibles en aquest període seleccionat haurà de prémer el

botó . Després de prémer el botó l'usuari pot moure's pels dies del calendari i apareixerà el llistat d'hores disponibles per a cada dia.

Corporació Parc Taulí UDIAT Centre Diagnòstic, SA, Centre d'Imatge Mèdica Digital

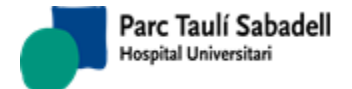

Damunt del calendari apareixen dues caixes per escollir si es desitja que es mostrin hores manuals (reservades) o automàtiques <sup>IM</sup> <sup>IM</sup> .

La data i hora escollides es veuran en els camps Data i Hora.

Després de seleccionar una hora haurem d'acceptar prement el botó

Si es vol cancel lar l'operació realitzada s'haurà de prémer el botó

Si el que es vol és imprimir la carta de citació just després de programar s'haurà de marcar la caixa d'Imprimir Carta de Citació

Aquest procés de programació generarà canvis en la història de la dona, modificant l'estat de la dona i la data de propera mamografia.

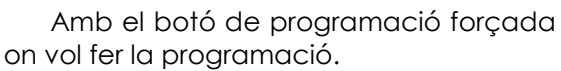

| Programación forzada    |             |
|-------------------------|-------------|
| Fecha                   |             |
| Aparato                 | ▼           |
| Hora inicio             | 00 • : 00 • |
| Imprimir Carta Citación |             |
|                         | 🗸 🗙         |
|                         |             |
|                         |             |
|                         |             |

Després de seleccionar una hora, data i aparell haurem d'acceptar prement el

botó

Si es vol cancel lar l'operació realitzada s'haurà de prémer el botó

ier el boto

Si el que es vol és imprimir la carta de citació just després de programar s'haurà de marcar la caixa d'Imprimir Carta de Citació .

Corporació Parc Taulí UDIAT Centre Diagnòstic, SA, Centre d'Imatge Mèdica Digital

CIMD-SISD-MN-SISD7 Manual Usuari.docx

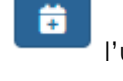

l'usuari podrà escollir, data, hora i aparell

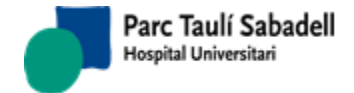

Aquest procés de programació generarà canvis en la història de la dona, modificant l'estat de la dona i la data de propera mamografia.

• Selecció d'una mamografia programada:

| ł | Esta | do exploración: | Tote  | s   |               | •   |              |               |                 |                 | ×     |
|---|------|-----------------|-------|-----|---------------|-----|--------------|---------------|-----------------|-----------------|-------|
|   |      | Id.Exploració   | Tipus | CIP | Núm. història | Nom | Data entrada | Estat         | Data programada | Hora programada | Motiu |
|   |      | 5409620         |       |     |               |     |              | Programada    | 26/09/2018      |                 |       |
| ſ |      | 4337894         |       | 1   |               | í   | 1            | Desconfirmada | 29/04/2011      | 18:12:00        |       |
|   | •    | 3916618         |       |     |               |     | . –          | Desconfirmada | 28/04/2010      | 12:06:00        |       |
| _ |      |                 |       |     |               |     |              |               |                 |                 |       |

En seleccionar una mamografia programada es mostrarà el botó er per desprogramar-la

Al seleccionar una mamografia programada o desprogamada es mostrarà el botó

per a poder tornar a enviar el missatge d'alta, programació, reprogramació o desprogramació al HIS si ha fallat.

Si premem sobre el botó de desprogramació se'ns demanarà que verifiquem que estem segurs que anem a desprogramar l'exploració.

| Desprogramar exploración                    |
|---------------------------------------------|
| Realmente desea desprogramar la exploración |
| 🖌 🔀 G                                       |

Després haurem d'indicar un motiu de desprogramació, creant així un registre en l'històric de la dona i modificant l'estat d'aquesta.

Motivo

CLAUSTROFOBIA

•

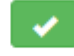

Automàticament s'obrirà la pantalla d'històric per crear un registre de contacte obligatori i sense el qual no es podrà tornar a programar la dona.

Corporació Parc Taulí UDIAT Centre Diagnòstic, SA, Centre d'Imatge Mèdica Digital

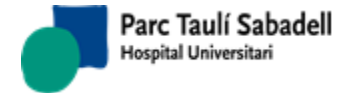

10/06/2020

## 2.4.2.1.3. RESULTATS

La pantalla de resultats és accessible des de la pantalla de Gestió de Dones prement sobre

el botó

Des d'aquesta pantalla es pot navegar pels diferents resultats que hagi tingut la dona durant el seu recorregut dins del garbellat de mama prement les dates 🔳 i d'aquesta forma poder veure els resultats que s'han donat en cada convocatòria.

| Código Pccm: 6926 Núm. Historia:                                                                                                    | <b>C</b> |
|----------------------------------------------------------------------------------------------------|----------|
| echa Mamografía: 04/10/2010   Resultados  Lectura Fecha Recomendación Valoración Primera lectura 03/11/2010 Becitació UDIAT Indeterminada (BIBADS 0) |          |
| Resultados                                                                                                    |          |
| Lectura Fecha Recomendación Valoración<br>Primera lectura 03/11/2010 Beritació IDIAT Indeterminada (BIBADS 0)                                        |          |
| Lectura Fecha Recomendación Valoración Primera lectura 03/11/2010 Becitació UDIAT Indeterminada (BIRADS 0)                                           |          |
| Primera lectura 03/11/2010 Recitació UDIAT Indeterminada (BIRADS 0)                                                                                  |          |
|                                                                                                    |          |
| Recitaciones                                                                                                    |          |
|                                                                                                    |          |
| Fecha entrada Fecha OTC Recomendación Valoración                                                                                                    |          |
| 15/11/2010 04/11/2010 Comité de Patologia Mamária (CPM) Patologia maligna (BIRADS 5)                                                                 |          |
|                                                                                                    |          |
| Comité Patología Mamaria (CPM)                                                                                                    |          |
|                                                                                                    |          |
| Fecha CPM Fecha entrada Fecha Salida Recomendación Valoración                                                                                        |          |
| 15/11/2010 04/11/2010 Recitació UDIAT Patologia maligna (BIRADS                                                                                      | 5)       |
| 15/03/2011 15/11/2010 Unitat de Patologia Mamària (UPM) Patologia maligna (BIRADS                                                                    | 5)       |
| Unidad Patología Mamaria                                                                                                    |          |
| Fecha entrada Fecha Diagnóstico Recomendación Valoración                                                                                             |          |
| 15/03/2011 Unitat Patologia mamària (Càncer) Maligne                                                                                                 |          |

Podrem veure quatre llistats de resultats que ens indiquen els diferents tipus de proves que es poden donar.

• Resultats de mamografies

En aquesta llista es mostren les lectures que s'han realitzat per a la mamografia de la data que es mostra com Data Mamografia.

Aquests informes es realitzen per radiòlegs i podrem accedir a veure-ho seleccionant la fila corresponent a l'informe que es desitja visualitzar.

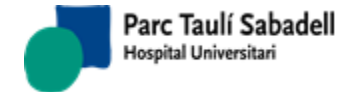

| PROGRAMA DE CRIBRATGE I<br>REGISTRO BÁSICO DE RADI | DEL CÀNCER DE MAMA DE SABADE<br>OLOGIA | LL                                |                                 |  |
|----------------------------------------------------|----------------------------------------|-----------------------------------|---------------------------------|--|
| (Informe: 1580033/0)<br>Código Radiólogo:          | Código técnico                         |                                   | NHC:                            |  |
| Fecha de la mamografía:                            |                                        |                                   |                                 |  |
| Fecha firma informe:                               |                                        |                                   |                                 |  |
| 🗆 Examen negatiu (BIRADS1)                         | )                                      |                                   |                                 |  |
| Densidad tejido D E                                | Rec                                    | omendación                        |                                 |  |
| Adipó                                              | s - ACR1 C                             | ontrol cribratge als 2 anys (nega | tiu)                            |  |
| Norma                                              | al - ACR2                              |                                   |                                 |  |
| Heter                                              | ogeneïtat - ACR3                       |                                   |                                 |  |
| Mame                                               | es molt denses - ACR4                  |                                   |                                 |  |
| Comparación en relación a a                        | interiores mamografías:                |                                   |                                 |  |
| D E                                                | Mamografies pré                        | vies no valorables                |                                 |  |
|                                                    | Mamografies prev<br>Mamografies prev   | vies extraviades                  |                                 |  |
| Augment de la mida de la                           |                                        |                                   |                                 |  |
|                                                    | DE                                     |                                   |                                 |  |
| Augment del nombre de                              | calcificacions Mastectomia o           | completa                          |                                 |  |
|                                                    | e calcificacions 🔲 🔲 Cirurgia conse    | ervadora                          |                                 |  |
| Hallazgos: (Hallazgos multi                        | iples similares: nº aproximado)        | (No contestar este apa            | rtado si el examen es negativo) |  |
| Densidad tejido<br>D E                             | Nódulo<br>D E                          | Calcificaciones<br>D E            | Otros hallazgos<br>D E          |  |
| Adipós - ACR1                                      | Marge ben delimitat                    | Benignes                          | Alteració cutània               |  |
| 🖉 🖉 Normal - ACR2                                  | 🦉 📃 " mal delimitat                    | Malignes                          | Canvis postquirúrgics           |  |
| Heterogeneïtat - ACR3                              | espiculat                              | Indeterminades                    | Artefactes                      |  |
| Mames molt denses - AC                             | R4                                     |                                   | Cirurgia conservadora           |  |
|                                                    | Patrón                                 | Prótesis                          | Mastectomia                     |  |
|                                                    | DE                                     | DE                                | Adenopaties                     |  |
|                                                    | Ductal                                 | Normal                            |                                 |  |
|                                                    | Fibrós distorsionant                   | Disfunció                         |                                 |  |
|                                                    | Intersticial                           |                                   |                                 |  |
|                                                    | Assimetria de densitat                 |                                   |                                 |  |
| Medidas de la lesión                               | Localización                           | Profundidad                       | ~                               |  |

• Recitacions generades

En aquest llistat es mostren les recitacions generades a partir de la recomanació de l'informe de mamografia o d'una altra recitació.

Seleccionant la fila desitjada prement la l'informe al que es desitja accedir, s'obrirà una nova pantalla on podrem veure l'informe de recitació.

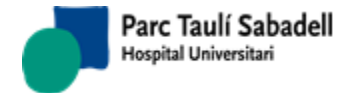

|            |                                 |                                                                                                    |                                                                                             | Re                                                                                                    | citaciones            |                            |   |
|------------|---------------------------------|----------------------------------------------------------------------------------------------------|---------------------------------------------------------------------------------------------|----------------------------------------------------------------------------------------------------|-----------------------|----------------------------|---|
|            | Código Pccm:                    | Núm. Historia:                                                                                                    |                                                                                             |                                                                                                    |                       |                            | e |
|            | Radiólogo:                      | MCIMD                                                                                                    |                                                                                             | •                                                                                                    | Técnico:              | T                          |   |
|            | Fecha Mamografía:               | 07/12/2016                                                                                                    | 6                                                                                           |                                                                                                    | Fecha OTC:            | 13/12/2016                 |   |
|            | Motivo de la visita:            | Controls                                                                                                    | especials                                                                                   | Recitació CPM                                                                                                    |                       |                            |   |
|            |                                 | Recitació                                                                                                    | ,<br>ó radiòleos                                                                            | Reconsideració                                                                                                    | rebuia proves         |                            |   |
|            | Î                               |                                                                                                    | 2                                                                                           |                                                                                                    | 51                    |                            |   |
| ipo prueba | Recomendada                     | Fecha Prog.                                                                                                    | Realizada                                                                                   | Informada                                                                                                    | Motivo no Realización | Recomendación / Valoración |   |
| ,          | BAB per extereotaxia            | e 0                                                                                                    | 5/07/2017                                                                                   |                                                                                                    |                       | NO PRESENTAT               |   |
| •          | Ressonància Magnètica           | 0                                                                                                    | 9/07/2018                                                                                   | d.                                                                                                    | e#                    |                            |   |
| ,          | Ecografia de Mama               | 0                                                                                                    | 9/07/2018                                                                                   | ✓                                                                                                    | ×.                    |                            |   |
| •          | BAG per Estereotaxia            | 0                                                                                                    | 9/07/2018                                                                                   | d.                                                                                                    | ¥                     |                            |   |
|            | 💷 20 - 50 mn                    | ı 🔪                                                                                                    |                                                                                             |                                                                                                    |                       |                            |   |
|            | ☐ 20 - 50 mn<br>☐ >50 mm        | Observacion                                                                                                    |                                                                                             | E asdfsdf                                                                                                    |                       | D E                        |   |
|            | ☐ 20 - 50 mn<br>☐ >50 mm        | Observacion<br>Otros Diagno                                                                                                    | D<br>D<br>D<br>D<br>D<br>D<br>D<br>D<br>D<br>D<br>D<br>D<br>D<br>D<br>D<br>D<br>D<br>D<br>D | E asdfsdf                                                                                                    |                       | D E                        |   |
|            | □ 20 - 50 mm<br>□ >50 mm<br>Rec | Observacion<br>Otros Diagno<br>omendación:                                                                                                   | D<br>nes: Xa<br>ósticos:                                                                    | asdfsdf                                                                                                    |                       |                            |   |
|            | ■ 20 - 50 mm<br>■ >50 mm        | Observacion<br>Otros Diagno<br>omendación:                                                                                                   | D<br>nes: Xa<br>ósticos:                                                                    | asdfsdf                                                                                                    | dicionales            |                            |   |
|            | 20 - 50 mm                      | Observacion<br>Otros Diagno<br>omendación:                                                                                                   | D<br>nes: X2<br>ósticos:                                                                    | E<br>asdfsdf<br>Proyecciones A<br>Magnificación                                                                                            | dicionales            |                            |   |
|            | 20 - 50 mm                      | Observacion<br>Otros Diagno<br>omendación:<br>© Cribado 2 años                                                                               | D<br>nes: Xa<br>ósticos:                                                                    | E<br>asdfsdf<br>Proyecciones A<br>Magnificación<br>Ecografía:                                                                              | dicionales            |                            |   |
|            | 20 - 50 mm                      | Observacion<br>Otros Diagno<br>omendación:<br>© Cribado 2 años<br>® Avanzar control 1                                                        | D<br>nes: XX<br>ósticos:                                                                    | E<br>asdfsdf<br>Proyecciones A<br>Magnificación<br>Ecografía:<br>Inmediata                                                                 | dicionales            |                            |   |
|            | ■ 20 - 50 mm<br>■ >50 mm        | Observacion<br>Otros Diagno<br>omendación:<br>Cribado 2 años<br>Avanzar control 1<br>Comité Patología                                        | D<br>nes: Xa<br>ósticos:                                                                    | E<br>asdfsdf<br>Proyecciones A<br>Magnificación<br>Ecografía:<br>Inmediata<br>PAAF                                                         | dicionales            |                            |   |
|            | 20 - 50 mm                      | Observacion<br>Otros Diagno<br>omendación:<br>© Cribado 2 años<br>@ Avanzar control 1<br>© Comité Patología<br>© Unidad Patología            | D<br>nes: Xa<br>ósticos:<br>L año<br>Mamaria<br>Mamaria                                     | E<br>asdfsdf<br>Proyecciones A<br>Magnificación<br>Ecografía:<br>Inmediata<br>PAAF<br>RMN                                                  | dicionales            |                            |   |
|            | 20 - 50 mm                      | Observacion<br>Otros Diagno<br>omendación:<br>Cribado 2 años<br>Avanzar control 1<br>Comité Patología<br>Unidad Patología<br>Rechazo Pruebas | D<br>nes: Xa<br>ósticos:<br>Laño<br>Mamaria<br>Mamaria                                      | E<br>asdfsdf<br>Proyecciones A<br>Magnificación<br>Ecografía:<br>Inmediata<br>PAAF<br>RMN<br>Bag por Ester                                 | dicionales            |                            |   |
|            | 20 - 50 mm                      | Observacion<br>Otros Diagno<br>omendación:<br>Cribado 2 años<br>Avanzar control 1<br>Comité Patología<br>Unidad Patología<br>Rechazo Pruebas | D<br>nes: xz<br>ósticos:<br>L año<br>Mamaria<br>Mamaria                                     | E<br>asdfsdf<br>Proyecciones A<br>Magnificación<br>Ecografía:<br>Inmediata<br>PAAF<br>RMN<br>Bag por Ester<br>BAG por Tomos                | dicionales            |                            |   |
|            | 20 - 50 mm                      | Observacion<br>Otros Diagno<br>omendación:<br>Cribado 2 años<br>Avanzar control 1<br>Comité Patología<br>Unidad Patología<br>Rechazo Pruebas | D<br>nes: Xii<br>ósticos: 0<br>L año 0<br>Mamaria 0<br>Mamaria 0                            | E<br>asdfsdf<br>Proyecciones A<br>Magnificación<br>Ecografía:<br>Inmediata<br>PAAF<br>RMN<br>Bag por Ester<br>BAG por Tomos<br>Bag por Eco | dicionales            |                            |   |

Aquest informe té una llista de proves sol·licitades en aquesta recitació. Cada línia ens indicarà si la prova havia estat recomanada en un altre informe previ, ens indicarà la data de programació, i si s'ha realitzat o no. En cas negatiu el motiu de la no realització i en cas positiu la recomanació i valoració donada per a la prova.

| Les proves es podran      | editar, 🛨      | afegir o    | Î        | eliminar.             |           |           |
|---------------------------|----------------|-------------|----------|-----------------------|-----------|-----------|
| Al afegim una nou tipus d | e prova haurem | n de seleco | cionar e | el tipus de l         | prova i e | el motiu: |
| Tipo prueba:              |                |             | •        | <ul> <li>✓</li> </ul> | ×         |           |
| Fecha Prog.:              |                |             |          |                       |           |           |
| Recomendada               |                |             |          |                       |           |           |
| 🗆 Realizada               |                |             |          |                       |           |           |
| 🗆 Informada               |                |             |          |                       |           |           |
| Motivo no Realización:    |                |             |          | •                     |           |           |
|                           |                |             |          |                       |           |           |

També es podrà tenir un petit informe associat que serà accessible des del botó 🗎

Corporació Parc Taulí UDIAT Centre Diagnòstic, SA, Centre d'Imatge Mèdica Digital

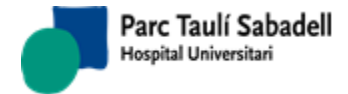

#### Els informes seran diferents per a cada tipus de prova. Però tindran dades de l'estil mostrat en la següent pantalla:

| Descripción Bag por E           | ster 🗸 🔪                                                                             |
|---------------------------------|--------------------------------------------------------------------------------------|
| <b>Passes:</b> No Complicacions | Micros cilindros  Adecuado  No Adecuado Control calidad muestra  Si No Dudoso        |
| Complicacions:                  | 🗖 Reacció vagal 🗖 Manca col.laboració 🗖 Hematoma 🗖 Dificultat tècnica 🗖 Dolor punció |
| Grau de dolor:                  | $\bigcirc_1 \bigcirc_2 \bigcirc_3$                                                   |
| Observacions:                   |                                                                                      |

En la part inferior de l'informe de recitació trobem una sèrie de paràmetres per emplenar i una recomanació amb valoracions finals. Es crearà un registre diferent depenent de la recomanació, bé sigui fer una recitació o bé sigui Comitè de Patologia Mamària. Per a qualsevol altra recomanació es realitzarà igual que si fos una recomanació des de l'informe de garbellat de la mamografia.

S'ha afegit una nova funcionalitat a la pantalla de recitacions, el poder signar una recitació i la realització de l'informe de recitació.

Des de la pantalla es poden afegir proves que s'estan realitzant a la dona, la primera prova ja la tindrem que vindrà de la realització de l'informe de la mamografia de cribratge i estarà com a prova recomanada, aquesta prova només es podrà guardar indicant que s'ha realitzat i informat, o en cas contrari es pot desconfirmar informant el motiu de desconfirmació. Aquesta primera prova no es pot eliminar

Es poden afegir tantes proves com es vulgui, aquestes afegides si que es poden eliminar.

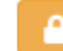

Mitjançant el botó es firma la recitació i es realitza l'informe de la recitació, un cop signada no es podrá modificar la recitació i el resultat queda tancat.

Si la recitació ja està signada apareixerà el botó **una de la desta de la desta desta de la desta de la desta desta de la desta de la desta desta de la desta de la desta de la desta desta de la desta de la dest** 

• Comitè de Patologia Mamària

Corporació Parc Taulí UDIAT Centre Diagnòstic, SA, Centre d'Imatge Mèdica Digital
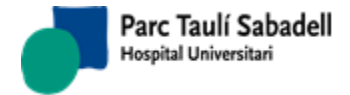

Aquest tipus d'informes poden generar-se a partir d'informes de recitació. Seleccionant la línia de l'informe desitjat i prement podrem veure l'informe del comitè de patologia mamària.

| Fecha CPM:                                    | Fecha Mamografía: 04/10/2010              | Fecha OTC:                          |
|-----------------------------------------------|-------------------------------------------|-------------------------------------|
| Motivo de la visita:                          | OLector 1 ODoble Lectura                  |                                     |
|                                               | ○Consens®Recitació Radiòlegs              |                                     |
| Recomendación                                 |                                           | Acciones Propuestas                 |
| ○Control cribado 2 años                       |                                           | Proyecciones Adicionales            |
| OAvanzar control 6 meses de los dos pechos    |                                           | Magnificación                       |
| Nuevo control seguimiento 6m. pecho derecho   | )                                         | Ecografía                           |
| ©Nuevo control seguimiento 6m. pecho izquiero | lo                                        | Gliptografía                        |
| OAvanzar control 1 año                        |                                           | Bag por Eco PAAF / Pneumooncografia |
| OAvanzar control 18 meses                     |                                           | RMN                                 |
| Otros Controles                               |                                           | Bag por Ester                       |
| ©Recitación servicio RX.                      |                                           | Otros                               |
| OUnidad Patología Mamaria                     |                                           |                                     |
| Fecha Prevista:                               |                                           |                                     |
| Valoración                                    |                                           |                                     |
| Patologia benigna (BIRADS 2) Patologia pro    | hablement benigna (BIRADS 3) OSospitosa d | e malignitat (BIRADS 4)             |
| Patologia maligna (BIRADS 5) Indeterminad     | a (BIRADS 0)                              |                                     |

En aquest informe es registrarà una recomanació i valoració. En cas que impliqui noves proves o nous informes es podran generar nous registres de recitació o informes de la unitat de patologia mamària. En qualsevol altre cas, generarà tots els canvis habituals d'una recomanació d'un informe de garbellat.

• Unitat de Patologia Mamària

En aquest llistat es mostren els informes de la Unitat de patologia mamària. Aquests informes es poden generar a partir d'informes de garbellat o de recitació.

Seleccionant una fila de l'informe al que es desitja accedir prement **b** s'obrirà una nova pantalla on es podrà veure l'informe de l'unitat de patologia mamària.

| Fecha Mx:<br>Diagnóstico: | 04/10/2010<br>Benigno<br>Maligno                                                                                                    | Fecha Diagnóstico:                                                                                                    | <ul> <li></li></ul> |
|---------------------------|----------------------------------------------------------------------------------------------------|----------------------------------------------------------------------------------------------------|---------------------|
| Observaciones:            | BQ 01-01-1900                                                                                                    |                                                                                                    |                     |
| Recomendación:            | Control cribado 2 a<br>Avanzar control 6<br>Nuevo control de 9<br>Nuevo control de 9<br>Avanzar control 1<br>Nuevo control 18<br>Otros<br>Rechazo Pruebas<br>Unidad Patología 1 | años<br>meses de los dos pechos<br>seguimiento pecho derecho<br>seguimiento pecho izquierdo<br>año<br>meses<br>Mamaria (Cáncer) |                     |
| Fecha Prevista:           | Control asistencia                                                                                                    | 1                                                                                                    |                     |

Corporació Parc Taulí UDIAT Centre Diagnòstic, SA, Centre d'Imatge Mèdica Digital

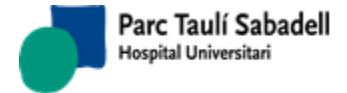

En aquest informe es registrarà una recomanació que pot implicar que la dona segueix el seu curs dins del garbellat o que surt del programa i es registren les dades de la neoplàsia detectada.

# • Informe fi de ronda

|                        |            |            |                |             |                            | Resultats      |                               |                                           |
|------------------------|------------|------------|----------------|-------------|----------------------------|----------------|-------------------------------|-------------------------------------------|
|                        | Codi Pccm: | 89830      | Núm. història: |             |                            |                |                               |                                           |
| )ata Mamografia:       |            | 06/02/2017 | ]              |             |                            |                |                               |                                           |
| Resultats              |            |            |                |             |                            |                |                               |                                           |
|                        |            |            |                |             |                            |                |                               |                                           |
| Lectura                |            | Data       |                |             | Recomanació                |                |                               | Valoració                                 |
| Primera lectura        |            | 15/02/2    | 2017           |             | Ecografia                  |                |                               | Indeterminada (BIRADS 0)                  |
| Segona lectura         |            | 16/02/2    | 2017           |             | Control cribratge als 2 an | ys (troballes) |                               | Patologia benigna (BIRADS 2)              |
| Consens                |            | 20/02/2    | 2017           |             | Ecografia                  |                |                               | Indeterminada (BIRADS 0)                  |
|                        |            |            |                |             |                            |                |                               |                                           |
| Recitacions            |            |            |                |             |                            |                |                               |                                           |
|                        |            |            |                |             |                            |                |                               |                                           |
| Data entrada           |            | Data O     | тс             |             | Recomanació                |                |                               | Valoració                                 |
| 20/02/2017             |            | 31/07/2    | 2017           |             | Avançar control 1 any      |                |                               | Patologia probablement benigna (BIRADS 3) |
|                        |            |            |                |             |                            |                |                               |                                           |
| Informe fi ronda       |            |            |                |             |                            |                |                               |                                           |
|                        |            |            |                |             |                            |                |                               |                                           |
| Data de la mamografia: |            |            | Data D         | iagnòstic:  |                            |                | Recomanació                   |                                           |
| 06/02/2017 0:00:00     |            |            | 02/08/2        | 017 0:00:00 |                            |                | Cribratge mama Benigne 12 mes | os                                        |

A la part inferior es mostrarà, si existeix, el informe de fi de ronda de la mamografia. Aquest es mostra a una grid amb la data de la mamografia, la data de tancament de la ronda (data de creació de l'informe de fi de ronda) i la recomanació.

Clicant sobre la línia s'accedeix a l'informe.

# 2.4.2.1.4. NEOPLÀSIES

La pantalla de neoplàsies és accessible des de la pantalla de gestió de dones prement el

botó La pantalla permet registrar totes les dades de seguiment sobre la neoplàsia detectada a una dona que ha passat pel programa de garbellat, tant si la neoplàsia s'ha detectat durant el procés de garbellat com si s'ha detectat fora del programa.

Corporació Parc Taulí UDIAT Centre Diagnòstic, SA, Centre d'Imatge Mèdica Digital

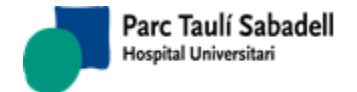

|                           |                               |                               | Neoplasia                       |                         |                          |          |
|---------------------------|-------------------------------|-------------------------------|---------------------------------|-------------------------|--------------------------|----------|
| Pccm:                     | Núm. Historia:                |                               |                                 |                         | •                        |          |
| 🛨 📋                       |                               |                               |                                 |                         |                          |          |
| Neoplasia Fecha           | 02/12/2010 Oficin             | a Controls PCCM Succ          | accius Cribratges               |                         |                          |          |
| ,                         | 02/12/2010                    |                               |                                 |                         |                          |          |
| Clasificación:            | Procedencia:                  | tae ©Successius               | Cribratges Controls Avanc       | Neoplasia               | a Control Avanzado       | <b>~</b> |
|                           | nclusió                       | tge No Presentat ©2on. Cribra | tge Irregular ©Circuit Assister |                         | inbrutge = zon: enbrutge |          |
|                           |                               |                               |                                 |                         |                          |          |
| Origen :                  | ✓Oficina ■Mujer               | Fecha Apunte:                 | 02/12/2010                      | Fecha Actualización:    | 09/08/2011               |          |
| Fecha Mx. Diagnóstica:    | 04/10/2010                    | Fecha Diagnóstico:            | 10/11/2010                      | Ronda:                  | 18 oct 2009-17 oct 2011  | ۲        |
| Lugar Seguimiento:        | cspt                          | Biopsia Quirúrgica:           | SiNo                            |                         |                          |          |
| Fecha Defunción:          | dd/mm/yyyy                    | Fecha Biopsia:                | dd/mm/yyyy                      |                         |                          |          |
|                           |                               |                               |                                 |                         |                          |          |
| BAG                       | ©SI <sup>©</sup> NO           | PAAF                          | ©si ©no                         | Data UPM                | dd/mm/yyyy               |          |
| Procedimiento1            | •                             | Procedimiento2                | •                               |                         |                          |          |
| Localización:             | Dreta 🔻                       | Multicéntrico:                | SiNo                            | Multifocal:             | Si No                    |          |
| Diagnóstico:              | Ductal 'in situ' i infiltrant | ▼ Grado Ca Infiltrante        | : III <b>•</b>                  | SBR:                    |                          |          |
|                           |                               | ▼ Grado Ca No Infiltra        | nte o Insitu 🔻                  | Índice Van Nuys:        |                          |          |
| T: <b>T</b> N:            | ▼ M:                          | ▼ Estadiaje Clínico:          | •                               |                         |                          |          |
| pT: T1c 🔻 pN:             | N0 ▼ pM:                      | ▼ Estadiaje Patológico        | i: Ia 🔻                         |                         |                          |          |
| Tamaño (mm): 1,1          | Ganglios<br>Extraídos: 2      | Ganglios Afectados            | 0                               | Ganglio Centinela:      | SiNo                     |          |
| RHE: 0 RHP:               | 0 Ki67: >15                   | 5 Invasión Angiolinfá         | tica: Si No NC                  | Afectación Márgenes: Si | No                       |          |
| НЕR-<br>NEU2: 1+ СК-19    | E-CADHERINA:                  | p53:                          |                                 |                         |                          |          |
|                           |                               |                               |                                 |                         |                          |          |
| Fecha Primer Tratamiento: | dd/mm/yyyy                    |                               |                                 |                         |                          |          |
| Cirugía:                  | Conservador                   | 22/12/2010 RT:                | Sí                              | • 01/06/2011            |                          |          |
| QT:                       | Sí                            | ▼ 10/02/2011 HT               |                                 | dd/mm/yyyy              |                          |          |
|                           |                               |                               |                                 |                         |                          |          |
| Derivada                  | <b>○</b> SI <b>○</b> NO       |                               |                                 |                         |                          |          |
| Motivo Derivación         |                               | T                             |                                 |                         |                          |          |
| Fecha Recidiva:           | dd/mm/yyyy 📰 Tipo R           | tecidiva:                     | •                               |                         |                          |          |
| Fecha Último Control:     | dd/mm/yyyy                    | o Último<br>bl: Viva          | •                               |                         |                          |          |
| Tipos Metástasis:         |                               |                               |                                 |                         |                          |          |
| Observaciones:            | Pev                           |                               |                                 |                         |                          |          |

La llista de la part superior de la pantalla mostra els registres de neoplàsia registrats. La part inferior de la pantalla mostra l'informe del registre seleccionat de la llista superior.

Es podran afegir i eliminar registres prement els botons

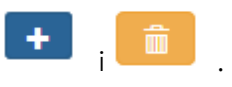

# 2.4.2.2. INVITACIÓ

La invitació és un procés que es fa solament la primera vegada que la dona entra al programa de cribratge.

Està pensada per fer-se de forma territorial i per això permet fer diferents filtres. També es pot filtrar per la data en la qual la dona farà els 50 anys.

Aquesta pantalla es multicentre, si l'usuari que convida les dones té més d'un centre assignat, s'haurà de seleccionar un centre de la llista de centres Centros: UDIAT 
per poder convidar a les dones del centre seleccionat.

Corporació Parc Taulí UDIAT Centre Diagnòstic, SA, Centre d'Imatge Mèdica Digital

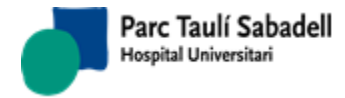

 $\sim$ 

Si només existeix un centre en el programa de cribratge la llista de centres es mostra desactivada i amb l'únic centre existent seleccionat.

|                                                                                                    | Població  | ón 🔍 ABS                                                                                |                            |        | Q |
|----------------------------------------------------------------------------------------------------|-----------|-----------------------------------------------------------------------------------------|----------------------------|--------|---|
| Seleccionar Tod                                                                                                    | 0         | Sel                                                                                     | eccionar Todo              |        | _ |
| BADIA DEL VALLES<br>BARBERA DEL VALLES<br>BELLATERRA<br>CASTELLAR DEL VALLES<br>CERDANYOLA DEL VALLES<br>PALALLDE PLEGAMANS | ▲<br>▼    | ABS Castellar de<br>ABS Serraparera<br>ABS Canaletes-F<br>ABS Centre<br>ABS Sant Olegue | I Vallès<br>Fontetes<br>er | ▲<br>▼ |   |
| De Nº Pccm<br>Edad inicial: 50                                                                                              |           | A Nº Pccm<br>Edad final:                                                                | 70                         |        |   |
| Hasta fecha: 31/12                                                                                                    | /2018 🛛 🏾 | Centros:                                                                                | UDIAT                      | Ŧ      |   |

Una vegada filtrades les dones apareix el nom de carrers i nombre de dones de cada carrer per poder seleccionar quantes dones volem convidar.

| Siglas | Calle                 | Mujeres | Núm Mujeres Seleccionadas: 5   |
|--------|-----------------------|---------|--------------------------------|
| PL     | ALCALDE MARCET        | 1       |                                |
| AV     | ALCALDE MOIX          | 5       | 🔍 Catalán 🔍 Castellano 🔍 Ambas |
| CR     | ALCARRIA              | 1       | Carta Correo Electrónico SMS   |
| CR     | ALEMANYA              | 3       |                                |
| VI     | ALEXANDRA             | 7       |                                |
| CR     | ALFONS SALA           | 8       |                                |
| CR     | ALGARVE               | 4       |                                |
| CR     | ALGUER                | 1       |                                |
| CR     | ALGUERSUARI I PASQUAL | 3       |                                |
| CR     | ALI BEY               | 1       |                                |
| CR     | ALI-BEI               | 1       |                                |
| CR     | ÀLIGA                 | 1       |                                |
| PG     | ALMIRALL MARQUET      | 2       |                                |
| PS     | ALMOGÀVERS            | 3       | ]                              |
| CR     | ALMUDENA              | 2       | ]                              |
|        | ▶ ₩                   |         |                                |

Una vegada seleccionades els carrers que volem convidar caldrà prémer el botó per mostrar una nova pantalla on es mostren les dones seleccionades.

Si es validen les dones, es generen les cartes d'invitació en format PDF i es marquen les dones com convidades.

|         |       |        |               |             |                  |           |               | I         | : |
|---------|-------|--------|---------------|-------------|------------------|-----------|---------------|-----------|---|
| <b></b> | Pccm  | Nombre | 1er. Apellido | 2º Apellido | Fecha nacimiento | Dirección | Código Postal | Población | - |
| 1       | 85226 |        |               |             |                  |           | 08207         | SABADELL  | 1 |
| 1       | 85229 | N.     |               |             |                  | _         | 08207         | SABADELL  | 1 |
| 1       | 85256 |        |               |             |                  |           | 08207         | SABADELL  | 1 |
| 1       | 86640 |        |               |             |                  | _         | 08207         | SABADELL  | 1 |
| 1       | 86644 |        |               |             |                  | -         | 08207         | SABADELL  | 1 |

Corporació Parc Taulí UDIAT Centre Diagnòstic, SA, Centre d'Imatge Mèdica Digital

Mujeres para Enviar la Invitación

# 2.4.2.3. PROGRAMACIÓ AUTOMÀTICA

La programació automàtica dóna hores a totes les dones que estiguin en situació d'espera d'una cita de cribratge de mama. Les dones poden estar en diferents situacions dins del programa de cribratge però totes elles han de tenir una data de propera mamografia. Aquesta pantalla buscarà totes les dones que tinguin aquesta data ja passada en el període pel qual filtrem.

Res més entrar a la pantalla si hi ha dones pendents d'excloure per neoplàsia o per èxitus, dóna un avís perquè es treballin els llistats corresponents per fer l'exclusió, només avisa i es pot seguir treballant.

| Aquest   | a pantalla | es | multicentre, si | l'usuari | que progre | ama a | les do | ones té | més d' | un centre |
|----------|------------|----|-----------------|----------|------------|-------|--------|---------|--------|-----------|
| assignat | haurà      | de | selecciona      | r un     | centre     | de    | la     | llista  | de     | centres   |
| Centros: | UDIAT      |    |                 |          |            |       |        |         |        |           |

per poder programar les dones del centre seleccionat.

Si només existeix un centre en el programa de cribratge, la llista de centres es mostra desactivada i amb l'únic centre existent seleccionat.

| Fecha inicio:  | 25/09/2018      |      | Fecha fin:           | dd/mm/yyyy    |   | Q |
|----------------|-----------------|------|----------------------|---------------|---|---|
|                | Pol             | olac | ión <sup>©</sup> ABS |               |   |   |
| Selec          | cionar Todo     |      | Se                   | leccionar Tod | 0 |   |
| BADIA DEL VAI  | LLES            | *    | ABS Castell          | ar del Vallès |   |   |
| BARBERA DEL    | VALLES          |      | ABS Serrapa          | arera         |   |   |
| BELLATERRA     |                 |      | ABS Canale           | tes-Fontetes  |   |   |
| CASTELLAR D    | EL VALLES       |      | ABS Centre           |               |   |   |
| CERDANYOLA     | DEL VALLES      |      | ABS Sant O           | leguer        |   |   |
| PALAU DE PLE   | GAMANS          | •    | ABS Creu A           | Ita           | - |   |
| Fecha Límite I | Nacimiento:     | dd/m | nm/yyyy              |               |   |   |
| Búsqueda p     | or Territorio 🔍 | Bús  | queda por            | Estado        |   |   |
| □Imprimir Ca   | rta Citación    |      | Centros: U           | DIAT          |   |   |

Per realitzar la cerca per població o ABS, es pot indicar la data límit de naixement, només mostrarà les que compleixin els anys fins avui límit.

Es pot indicar si s'imprimeixen les cartes de citació una vegada s'hagin programant activant

el check **Imprimir Carta Citación**, si no es marca no s'imprimiran, però posteriorment, des d'un altre punt de menú es podran imprimir.

La cerca es pot fer:

Corporació Parc Taulí UDIAT Centre Diagnòstic, SA, Centre d'Imatge Mèdica Digital

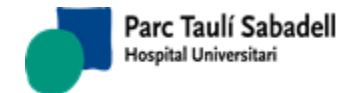

 Per Territori: En aquest cas solament afectarà a les dones de primer cribratge, dones que entren al programa per primera vegada després de ser convidades. El resultat de la cerca per territori és el següent:

|        | Núm. Mujeres Seleccionad | as: 0    |
|--------|--------------------------|----------|
| Siglas | Calle                    | Mujeres  |
| CR     | ADAM I EVA               | 1        |
| CR     | AGRICULTURA              | 1        |
| CR     | AGUSTINA D'ARAGÓ         | 2        |
| PG     | AJUNTAMENT               | 2        |
| PL     | ALBERS                   | 2        |
| AV     | ALCALDE MOIX             | 1        |
| CR     | ALCARRIA                 | 1        |
| CR     | ALEMANYA                 | 3        |
| VI     | ALEXANDRA                | 1        |
| CR     | ALFONS SALA              | 7        |
| CR     | ALGUERSUARI I PASQUAL    | 1        |
| PG     | ALMIRALL MARQUET         | 1        |
| PS     | ALMOGÀVERS               | 8        |
| CR     | ALZINES                  | 1        |
| PL     | AMADEU ARAGAY            | 1        |
|        | ▶ ₩                      |          |
|        | Número Total Mujer       | es: 1136 |

El llistat és per carrers i per cada carrer indica quantes dones hi ha pendents de

programar, per programar-les cal marcar els carrers i donar-li al botó . En donar-li al botó mostra un llistat amb totes les dones a programar, es poden marcar o desmarcar dones i acceptar per programar-les.

- Per Estat: Les dones s'escullen per programar per la seva situació dins del programa de cribratge. Les dones poden estar en aquestes situacions:
  - Primeres Sèries: Dones que entren al programa per primera vegada després de ser convidades.
  - Controls Avançats: Dones que després d'un cribratge anterior la recomanació va ser que es tornés a realitzar una mamografia abans dels 24 mesos (6 mesos o 12 mesos).
  - 24 Mesos: Dones que vénen d'un cribratge anterior normal, és a dir que la recomanació va ser una mamografia en 24 mesos.
  - Controls amb prèvies: Dones que tenen cribratges anteriors però que entre l'últim cribratge i l'actual s'ha realitzat una mamografia fora del programa.
  - Prèvies: Dones que poc abans d'entrar al programa de cribratge es van fer una mamografia.
  - No Participants: Dones que no han vingut a citacions anteriors del programa de cribratge.

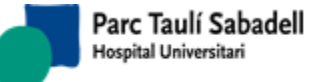

El resultat d'aquesta cerca és la següent:

| Horas disponibles 0           | Mujeres | Horas Exclusivas | Horas<br>Compartidas | Cantidad |  |
|-------------------------------|---------|------------------|----------------------|----------|--|
| Primeras Series:              | 1136    | 0                | 0                    |          |  |
| Controles Avanzados:          | 374     | 0                | 0                    |          |  |
| 24 Meses:                     | 22912   | 0                | 0                    |          |  |
| Controles con Mx.<br>Previas: | 0       | 0                | 0                    |          |  |
| Previas:                      | 1085    | 0                | 0                    |          |  |
| No Participantes:             | 6384    | 0                | 0                    |          |  |
| Total:                        | 31891   |                  |                      |          |  |

Des d'aquesta pantalla es pot escollir quantes dones de cada tipus es volen programar. La resta de dades són informatius i ens permet saber quantes dones hi ha per cada tipus, si hi ha hores assignades exclusivament a un tipus de dona i quantes hores són compartides.

Una vegada indicat el nombre de dones de cada tipus a programar, es dóna al botó

i ens mostrarà una llista de les dones a programar.

|   |       |        |               |             |           |               | × ×       |
|---|-------|--------|---------------|-------------|-----------|---------------|-----------|
| 2 | Pccm  | Nombre | 1er. Apellido | 2º Apellido | Dirección | Código Postal | Población |
| / | 83434 |        |               |             |           | 08208         | SABADELL  |

Des d'aquest llistat es poden seleccionar les dones que volem programar i amb el botó

es programaran totes les dones seleccionades. A la programació automàtica solament es programen sobre hores no reservades o automàtiques.

# 2.4.2.4. RESUM D'ACTIVITAT

Aquesta pantalla permet veure un resum de l'activitat realitzada mostrant les dades a visualitzar per a les opcions ABS - Poblacions , ABS, Poblacions o Tots els casos.

Aquesta pantalla es multicentre, es mostraran els cassos de dones que pertanyin a l'ABS que té assignat el mateix centre que l'usuari que utilitza aquesta pantalla.

Corporació Parc Taulí UDIAT Centre Diagnòstic, SA, Centre d'Imatge Mèdica Digital

| Parc Tal<br>Hospital Ur                           | ulí Sabadell<br>niversitari                                      | Manual usuari                                                               |       | Pàgina 80 | ) de 258 |
|---------------------------------------------------|------------------------------------------------------------------|-----------------------------------------------------------------------------|-------|-----------|----------|
|                                                   |                                                                  | maneal occan                                                                |       | 10/       | 06/2020  |
| Opcions per                                       | r Visualitzar:                                                   | ◎ABS-Poblacions <sup>®</sup> ABS <sup>©</sup> Poblacions <sup>©</sup> Total |       |           |          |
| Opcions per Imprimir:<br>Opcions per Visualitzar: | Totals ©Estats ©Dones<br>©ABS-Poblacions ®ABS ©Poblacions ©Total | B                                                                           |       |           |          |
| 100                                               |                                                                  |                                                                             |       | Filtrar:  |          |
| ABS                                               |                                                                  |                                                                             | ESTAT | Lasos     |          |
| ABS Ca N'Orlac                                    |                                                                  |                                                                             | 2     | 2321      |          |
| and the months.                                   |                                                                  |                                                                             |       |           |          |

Amb les opcions per imprimir l'usuari podrà genera un llistat del resum d'activitat per casos totals oposats, un resum per estats i nombre de casos de cada estat, o bé un resum de dones amb les dades de cadascuna d'elles.

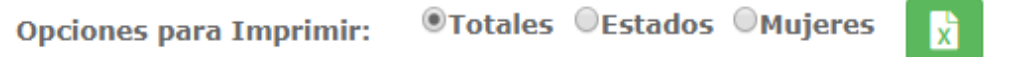

Seleccionant una fila d'estat es desplegarà una segona taula amb la informació de casos per estat.

|        |                                                               |       | Buscar: |       |
|--------|---------------------------------------------------------------|-------|---------|-------|
| Estado |                                                               | Casos |         |       |
| A      |                                                               | 42841 |         |       |
| ,<br>, |                                                               | 49217 |         |       |
|        | Mostrando registros del 1 al 2 de un total de 2 registros     |       |         |       |
|        |                                                               |       | Total   | 92058 |
|        |                                                               |       |         |       |
|        |                                                               |       | Buscar: |       |
| Código | Estado                                                        |       | Casos   |       |
|        |                                                               |       | 1       |       |
| 11     | Pendiente Invitación                                          |       | 930     |       |
| 110    | Pendiente Programar                                           |       | 425     |       |
| 111    | Programada                                                    |       | 305     |       |
| 12     | Visitada                                                      |       | 2       |       |
| 13     | No Visitada                                                   |       | 4       |       |
| 160    | No Participante - Pendiente Programar                         |       | 5358    | -     |
|        | Masternala engistere del 1 el 22 de un tetal de 22 engisteres |       |         |       |
|        | Prostrando registros del 1 al 55 de un total de 55 registros  |       |         |       |

Total: 42841

Seleccionant una fila de casos per es desplegarà una tercera taula amb la informació de dones en aquest estat.

|       |        |                             |                    |                  |             | Search:  |   |
|-------|--------|-----------------------------|--------------------|------------------|-------------|----------|---|
| Pccm  | Nombre | ♦ ABS                       | F. Prox. Mamo      | Fecha programada | Diagnóstico | © Centro | 0 |
| 74891 |        | ABS Creu de Barberà         | 30/04/2015 0:00:00 |                  |             | UDIAT    |   |
|       |        | Showing 1 to 1 of 1 entries |                    |                  |             |          |   |

Finalment, seleccionant una dona es tindrà accés a l'històric de la dona i a les seves dades personals.

.

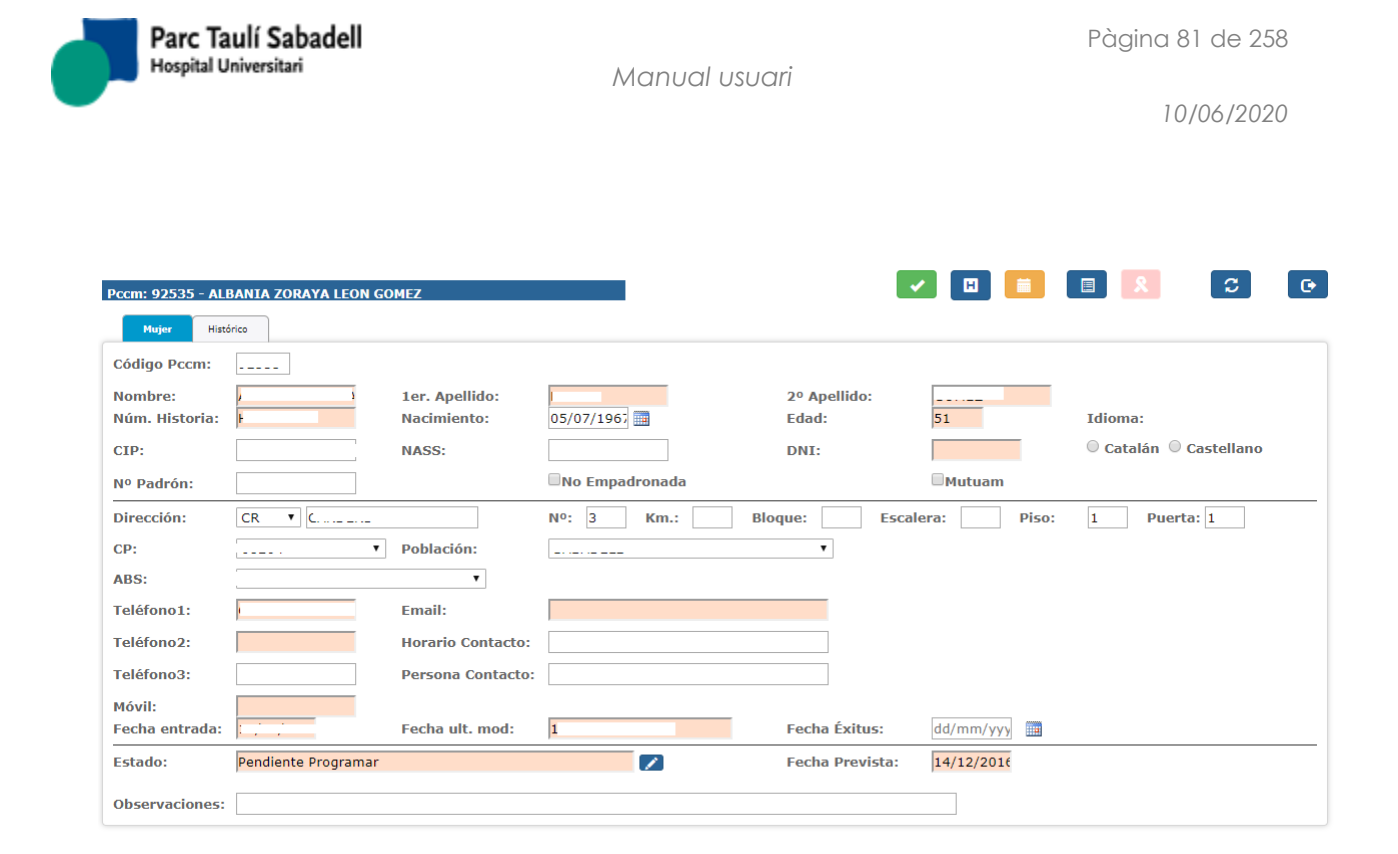

# 2.4.2.5. IMPRESSIÓ DE DOCUMENTS

La impressió de documents també es multicentre, si l'usuari que imprimeix els documents té més d'un centre assignat, haurà de seleccionar un centre de la

llista de centres **Centros:** UDIAT • i en el llistat pendent d'imprimir només sortiran les dones que pertanyin al centre seleccionat.

# 2.4.2.5.1. IMPRESSIÓ DE CITACIONS

La pantalla d'impressió de documents de citació permet imprimir les cartes de citació pendents d'imprimir.

| Carta S  | istemàtica 🔍 | Carta M   | amografies Prèvies | Control 6 Meso | s 🔍 Control 12  | Mesos 🔍 Cont | rol 18 Mesos 🔍 Contr | ol 2 Anys     |                       |
|----------|--------------|-----------|--------------------|----------------|-----------------|--------------|----------------------|---------------|-----------------------|
| Fecha In | icio Mamogra | fía: dd/n | nm/yyyy            | Fecha Fin Mar  | nografía: dd/m  | m/yyyy       | Centros: UDI         | AT •          | a 💁 🛃                 |
| Catalán  | Castellano   | Amb       | 085                | Nú             | ím. Cartas a II | mprimir 202  |                      |               | Núm. Líneas: 20 🔻     |
| Pccm     | Fecha        | Hora      | Nombre             | 1er. Apellido  | 2º Apellido     | 1            | Dirección            | Código Postal | Población 🔺           |
|          | 12/03/2018   | 1:55      |                    |                |                 |              |                      | 08211         | CASTELLAR DEL VALLES  |
|          | 09/04/2018   | 9:16      |                    |                |                 |              | _                    | 08208         | SABADELL              |
|          | 09/04/2018   | 9:25      |                    |                |                 |              |                      | 08211         | CASTELLAR DEL VALLES  |
|          | 09/04/2018   | 11:10     |                    |                |                 |              |                      | 08211         | CASTELLAR DEL VALLES  |
|          | 09/04/2018   | 11:19     |                    |                |                 |              |                      | 08205         | SABADELL              |
|          | 09/04/2018   | 11:28     |                    |                |                 |              |                      | 08204         | SABADELL              |
|          | 09/04/2018   | 11:37     |                    |                |                 |              |                      | 08203         | SABADELL              |
|          | 09/04/2018   | 11:46     |                    |                |                 |              |                      | 08207         | SABADELL              |
|          | 09/04/2018   | 11:55     |                    |                |                 |              | _                    | 08290         | CERDANYOLA DEL VALLES |
|          | 09/04/2018   | 12:04     |                    |                |                 |              |                      | 08206         | SABADELL              |
|          | 09/04/2018   | 12:13     |                    |                |                 |              | _                    | 08201         | SABADELL              |
|          | 09/04/2018   | 12:22     |                    |                |                 |              | _                    | 08210         | BARBERA DEL VALLES    |
|          | 09/04/2018   | 12:31     |                    |                |                 |              | -                    | 08290         | CERDANYOLA DEL VALLES |
|          | 09/04/2018   | 12:40     |                    |                |                 |              | -                    | 08290         | CERDANYOLA DEL VALLES |
|          | 09/04/2018   | 12:49     |                    |                |                 |              | -                    | 08208         | SABADELL              |
|          | 09/04/2018   | 12:58     |                    |                |                 |              | -                    | 08214         | BADIA DEL VALLES      |
|          | 09/04/2018   | 13:07     |                    |                |                 |              | -                    | 08181         | SENTMENAT             |
|          | 09/04/2018   | 13:16     |                    |                |                 |              | -                    | 08208         | SABADELL              |
|          | 09/04/2018   | 13:25     |                    |                |                 |              | -                    | 08207         | SABADELL              |
|          | 09/04/2018   | 13:34     |                    |                |                 |              | -                    | 08206         | SABADELL              |
|          |              |           |                    |                |                 |              |                      |               |                       |

Corporació Parc Taulí UDIAT Centre Diagnòstic, SA, Centre d'Imatge Mèdica Digital

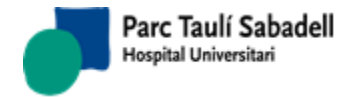

La pantalla permet filtrar les cartes a imprimir segons la classificació de les dones del cribratge, ja que cada tipus de dona té un tipus de carta diferent.

🖲 Carta Sistemàtica 🛇 Carta Mamografies Prèvies 🛇 Control 6 Mesos 🛇 Control 12 Mesos 🛇 Control 18 Mesos 🛇 Control 2 Anys

- Carta sistemàtica: dones de primer cribratge.
- Carta Mamografies prèvies: dones que tenen mamografies prèvies fora del programa de cribratge.
- Control 6 Mesos, Control 12 Mesos, Control 18 Mesos: Cartes de dones de cribratge amb controls avançats.
- Control 2 anys: Cartes a dones que tenen cribratges successius normals.

També es podran seleccionar l'idioma de la carta:

```
🔍 Catalán 🔘 Castellano 🔍 Ambas
```

### 2.4.2.5.2. IMPRESSIÓ DE RESULTATS

La pantalla d'impressió de resultats permet imprimir les cartes de resultats que ja s'han generat.

Es poden fer filtres per tipus de resultat i per idioma de la carta.

També es pot imprimir un informe de derivacions.

| 🔍 Catalá | n 🔍 Caste  | ellano 🖲 | Ambas  | ${old e}$ Carta Resultados ${old O}$ Informe Derivadas |             | Núm. Ca   | rtas a Imprimir 27 | Núm. Líneas: 🛛 🔹 🛔    |                                          |
|----------|------------|----------|--------|--------------------------------------------------------|-------------|-----------|--------------------|-----------------------|------------------------------------------|
| Centros: | UDIAT      |          | v      |                                                        |             |           |                    | Tipo Resultados:      | T                                        |
| Pccm     | Fecha      | Hora     | Nombre | 1er. Apellido                                          | 2º Apellido | Dirección | Código Postal      | Población             | Documento                                |
| :        | 25/05/2017 | 19:39    |        |                                                        |             |           | 08290              | CERDANYOLA DEL VALLES | Resultats Control 12 Mesos amb Recitació |
|          | 21/06/2017 | 15:54    |        |                                                        |             |           | 08207              | SABADELL              | Resultats Control 2 Anys amb Recitació   |
|          | 10/07/2017 | 18:36    |        |                                                        |             |           | 08202              | SABADELL              | Resultats Control 2 Anys amb Recitació   |
|          | 12/07/2017 | 13:45 N  |        |                                                        |             |           | 08203              | SABADELL              | Resultats Control 12 Mesos amb Recitació |
|          | 13/07/2017 | 13:54    |        |                                                        |             |           | 08213              | POLINYA               | Resultats Control 12 Mesos amb Recitació |
|          | 20/07/2017 | 16:57    |        |                                                        |             |           | 08202              | SABADELL              | Resultats Control 2 Anys amb Recitació   |
|          | 21/07/2017 | 15:45    |        |                                                        |             |           | 08210              | BARBERA DEL VALLES    | Resultats Control 2 Anys amb Recitació   |
|          | 19/09/2017 | 7:18     |        |                                                        |             |           | 08201              | SABADELL              | Resultats Control 2 Anys amb Recitació   |
|          | 07/11/2017 | 7:54     |        |                                                        |             |           | 08202              | SABADELL              | Resultats Control 12 Mesos               |
| - ·      | 07/11/2017 | 16:21    |        |                                                        |             |           | 08208              | SABADELL              | Carta Resultats 2 Anys Res Anormal       |
|          | 07/11/2017 | 7:36     |        |                                                        |             |           | 08210              | BARBERA DEL VALLES    | Resultats Res Anormal 70 Anys            |
|          | 07/11/2017 | 8:40     |        |                                                        |             |           | 08202              | SABADELL              | Carta Resultats 2 Anys Res Anormal       |
|          | 07/11/2017 | 7:36     |        |                                                        |             |           | 08206              | SABADELL              | Resultats 2 Anys Troballes               |
|          | 15/01/2018 | 13:09    |        |                                                        |             |           | 08208              | SABADELL              | Resultats Control 12 Mesos               |
|          | 15/01/2018 | 13:18    |        |                                                        |             |           | 08207              | SABADELL              | Resultats Res Anormal 70 Anys            |
|          | 15/01/2018 | 13:27    |        |                                                        |             |           | 08207              | SABADELL              | Resultats Sense Malignitat 70 Anys       |
|          | 15/01/2018 | 15:00    |        |                                                        |             |           | 08206              | SABADELL              | Resultats 2 Anys Troballes               |
|          | 15/01/2018 | 15:09    |        |                                                        |             |           | 08207              | SABADELL              | Resultats 2 Anys Troballes               |
| · ·      | 15/01/2018 | 15:27    |        |                                                        |             |           | 08202              | SABADELL              | Resultats Control 12 Mesos               |
|          | 15/01/2018 | 15:36    |        |                                                        |             |           | 08206              | SABADELL              | Carta Resultats 2 Anys Res Anormal       |
|          |            |          |        |                                                        |             | ▶ ₩       |                    |                       |                                          |

# 2.4.2.5.3. REEDICIÓ INVITACIONS

La pantalla de reedició d'invitacions ens permet tornar a imprimir cartes d'invitació que ja han estat impreses.

Té diversos filtres per poder realitzar la cerca:

Corporació Parc Taulí UDIAT Centre Diagnòstic, SA, Centre d'Imatge Mèdica Digital

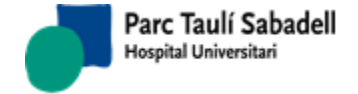

10/06/2020

#### • Cerca per Pccm

|     | Cercar pe | r Pccm | Cercar per Dades Dona | Cercar per ABS |                |            |       |        |             | _        |
|-----|-----------|--------|-----------------------|----------------|----------------|------------|-------|--------|-------------|----------|
|     |           |        |                       |                |                |            |       |        |             | ٩        |
|     |           |        | De N                  | lum. Pccm:     | 0 A            | Num. Pccm: | 30000 |        |             |          |
|     |           | LAT    |                       |                |                |            |       |        | Vouro totor |          |
| Cen | tres: UD  | IAI    | *                     |                |                |            |       |        | veure totes |          |
|     | Beem      | Nom    | 1er Cornom            |                | 200 Cognom     | Naixomon   |       | Adroca | Codi Portal | Població |
|     | -com      | Nom    | Ter. Cognom           |                | 2011. Cognolli | Matxelment |       | Aureça | courpostal  | Poblacio |

#### Cerca per dades demogràfiques

| Cercar per Pccm | Cercar per Dades Dona | Cercar per ABS |           |             |               | _        |
|-----------------|-----------------------|----------------|-----------|-------------|---------------|----------|
| CIP:<br>Nom:    | RACA1500524003        | Núm. història: | 20        | on. Cognom: |               |          |
| Centres: UDIAT  | $\checkmark$          |                |           |             | □ Veure totes |          |
| Pccm No         | m 1er. Cognom         | 2on. Cognom    | Naixement | Adreça      | Codi Postal   | Població |

# • Cerca per ABS

|   | Cercar pe  | r Pccm | Cercar per Dades Dona Cercar | per ABS                  |           |        |             |          |
|---|------------|--------|------------------------------|--------------------------|-----------|--------|-------------|----------|
|   |            |        | г                            |                          |           |        |             | ٩        |
|   |            |        | ABS:                         | ABS Castellar del Vallès | ~         |        |             |          |
| 0 | Centres: U | IDIAT  | $\checkmark$                 |                          |           |        | Veure totes |          |
|   |            |        |                              |                          |           |        |             |          |
|   | Pccm       | Nom    | 1er. Cognom                  | 2on. Cognom              | Naixement | Adreça | Codi Postal | Població |
|   |            |        |                              |                          |           |        |             |          |

La consulta retorna com resultat un llistat del com es podran seleccionar les dones de les quals es desitja imprimir la carta d'invitació.

Hi ha el check box tenen cartes d'invitació impreses, però encara no s'han programat. Si està seleccionat, mostra totes les dones que han tingut una carta d'invitació independentment de la seva situació actual.

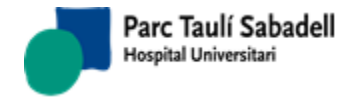

| _     |                  |                       |                |            |                                       |             |                      |
|-------|------------------|-----------------------|----------------|------------|---------------------------------------|-------------|----------------------|
|       | Cercar per Pccm  | Cercar per Dades Dona | Cercar per ABS |            |                                       |             | _                    |
|       |                  |                       |                |            |                                       |             | Q                    |
|       |                  | De l                  | lum. Pccm:     | 0          | A Num. Pccm: 30000                    |             |                      |
| Cent  | res: UDIAT       | $\sim$                |                |            |                                       | ✓ Ve        | ure totes            |
| ○ Cat | alà 🔿 Castellà 🖲 | Ambdues               |                |            |                                       | Núm Línies: | 20 🗸                 |
| Pccm  | Nom              | 1er. Cognom           | 2on. Cognom    | Naixement  | Adreça                                | Codi Postal | Població             |
| 20036 | M ROSA           | CARBONES              | TIO            | 07/03/1960 | CR ILLES BALEARS 5                    | 08211       | CASTELLAR DEL VALLES |
| 22119 | MARIA ANGELES    | COROMINAS             | GROS           | 07/03/1949 | CR AGUSTINA D'ARAGÓ 39                | 08211       | CASTELLAR DEL VALLES |
| 22121 | ROSA MARIA       | COLLBONI              | PLADEVALL      | 21/07/1949 | CR JAUME I 17                         | 08211       | CASTELLAR DEL VALLES |
| 22125 | FRANCESCA        | PUJOLAR               | BAYO           | 27/06/1949 | CR BALMES 11                          | 08211       | CASTELLAR DEL VALLES |
| 22129 | MARIA NURIA      | PAZ                   | DAVI           | 07/06/1949 | CR BASSETES 23                        | 08211       | CASTELLAR DEL VALLES |
| 22134 | GUADALUPE        | LETONA                | PERDOMO        | 22/12/1949 | CR CASA MASIA CAN CARNES              | 08211       | CASTELLAR DEL VALLES |
| 22140 | ANA MARIA        | ESCAÑO                | ALVAREZ        | 30/05/1949 | CR DEL CIM (Balco de Sant Llorenç 133 | 08211       | CASTELLAR DEL VALLES |
| 22141 | ISABEL           | SORIA                 | TORREBLANCA    | 24/09/1949 | CR LA MINA 28 BIS                     | 08211       | CASTELLAR DEL VALLES |
| 22145 | FRANCISCA        | ARROYO                | MORENO         | 11/12/1949 | PL EUROPA 7 4 1                       | 08211       | CASTELLAR DEL VALLES |
| 22150 | CONCEPCIO        | COSTA                 | ALGUER         | 15/12/1949 | CR GENERAL BOADELLA 12                | 08211       | CASTELLAR DEL VALLES |
| 22172 | MARIA LUISA      | RODRIGUEZ             | CHAVEZ         | 28/11/1949 | CR CAN TORROELLA (CAN FONT) 47        | 08211       | CASTELLAR DEL VALLES |
| 22173 | MARIA ASSUMPCIO  | RUIZ                  | MESTRES        | 30/12/1949 | CR SAN MIQUEL 44                      | 08211       | CASTELLAR DEL VALLES |
| 22184 | MARIA JESUS      | MARTIN                | MARTIN         | 28/06/1949 | CR PERE MARRA 7                       | 08211       | CASTELLAR DEL VALLES |
| 22194 | ANGELA           | ESCURSELL             | ROFES          | 18/11/1949 | CR PUIGVERT 1                         | 08211       | CASTELLAR DEL VALLES |
| 22198 | CARMEN           | ORDOÑEZ               | VARGAS         | 08/12/1949 | CR RIPOLLET 7                         | 08211       | CASTELLAR DEL VALLES |
| 22210 | JOSEFA           | FARNOS                | SALVADO        | 24/06/1949 | AV SANT ESTEVE 85                     | 08211       | CASTELLAR DEL VALLES |
| 22222 | ELEUTERIA        | ORTIZ                 | HERRERIAS      | 19/09/1949 | CR SANT SEBASTIÀ 37                   | 08211       | CASTELLAR DEL VALLES |
| 22228 | AMALIA           | EGEA                  | GARCIA         | 10/07/1949 | CT SENTMENAT 50 2 4                   | 08211       | CASTELLAR DEL VALLES |
| 22235 | MARGARITA        | GUBERN                | CLAPES         | 28/08/1949 | CR VINYA DEL QUICO 11                 | 08211       | CASTELLAR DEL VALLES |
| 24452 | NEUS             | FARRE                 | TREPAT         | 04/10/1949 | CR BARCELONA 111                      | 08211       | CASTELLAR DEL VALLES |

Es poden seleccionar l' de les cartes:

OCatalán OCastellano OAmbas

Després de seleccionar les dones desitjades i prémer el botó d'imprimir s'obrirà un pdf amb la carta i una finestra intermèdia on seleccionarem si el document s'ha imprès de

forma correcta o incorrecta . A continuació es mostra el pdf d'exemple i la finestra intermèdia.

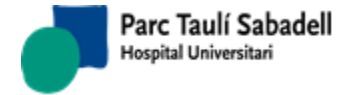

10/06/2020

| Programa de detecció precoç<br>del càncer de mama                                                                                                    | CatSalut<br>Servei Català<br>de la Selut                                                                                                    |
|----------------------------------------------------------------------------------------------------|----------------------------------------------------------------------------------------------------|
|                                                                                                    | Regió Sanitària<br>Barcelona                                                                                                    |
|                                                                                                    |                                                                                                    |
|                                                                                                    | CR                                                                                                    |
|                                                                                                    | 08210 BARBERA DEL VALLES                                                                                                    |
|                                                                                                    |                                                                                                    |
| Apreciada señora ano a vive - con de en envire e a                                                                                                    | _ 01Ev/1,                                                                                                    |
| El Servei Català de la Salut (CatSalut) tier<br>de detecció precoç del càncer de mama en tod                                                                                                    | ne implantado desde hace años el Programa<br>la Catalunya.                                                                                                    |
| Descubrir a tiempo si hay indicios de ter<br>males mayores. Porque, si bien es cierto o<br>frecuentes entre las mujeres partir de los<br>para conseguirlo, es imprescindible deten<br>extienda. Es decir, hay que detectarlo a<br>tratamiento adecuado. | ner cáncer de mama és vital parar prevenir<br>que este tipo de cáncer es uno de los más<br>50 años, actualmente se puede curar. Pero,<br>erlo a tiempo, antes de que crezca y se<br>tiempo para poder iniciar inmediatamente el |

La manera más fiable de comprobar si hay indicios de cáncer de mama es mediante una mamografía,. Por este motivo, ofrecemos a todas la mujeres de 50 a 69 años la

| .20           | arta imp | annua correctamente | ar,           |             |            |           |               | ×                     |
|---------------|----------|---------------------|---------------|-------------|------------|-----------|---------------|-----------------------|
| $\checkmark$  | Pccm     | Nombre              | 1er. Apellido | 2º Apellido | Nacimiento | Dirección | Código Postal | Población             |
| $\checkmark$  | 92531    |                     |               |             |            |           |               | CERDANYOLA DEL VALLES |
| $\leq$        | 92532    |                     |               |             |            |           |               | BADIA DEL VALLES      |
| $\overline{}$ | 92533    |                     |               |             |            |           | _             | RIPOLLET              |
| $\leq$        | 92535    |                     |               |             |            |           | -             | SABADELL              |

# 2.4.2.5.4. REEDICIÓ DE CITACIONS

La pantalla de reedició de citacions ens permet tornar a imprimir cartes de citació que ja han estat impreses.

Aquesta pantalla té filtres per poder filtrar la cerca per:

- Buscar per Pccm
- Buscar per Dades de Dona

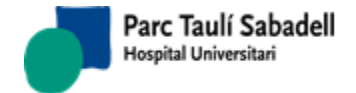

10/06/2020

|         | Busca      | r por Pccm | Buscar por Datos | : Mujer       |             |                 |               |                          |
|---------|------------|------------|------------------|---------------|-------------|-----------------|---------------|--------------------------|
|         |            |            |                  | De Nº Pccm:   | 0           | A Nº Pccm: 1000 |               | Q                        |
|         | Centros:   | HGG        | •                |               |             |                 |               |                          |
| Catalán | Castelland | • Amba     | 5                |               |             |                 | Núm           | . Líneas: 20 🔻           |
| Pccm    | Fecha      | Hora       | Nombre           | 1er. Apellido | 2º Apellido | Dirección       | Código Postal | Población                |
| 4       | 22/10/2015 | 17:52      |                  |               |             |                 | 08186         | LLICA D'AMUNT            |
| 9       | 22/12/2016 | 10:24      |                  |               |             |                 | 08186         | LLICA D'AMUNT            |
| 15      | 12/12/2017 | 12:10      | _                |               |             |                 | 08187         | SANTA EULALIA DE RONCANA |
| 16      | 14/06/2016 | 11:35      | _                |               | - Τ         |                 | 08187         | SANTA EULALIA DE RONCANA |
| 19      | 22/02/2017 | 10:34      | _                |               | - Τ         |                 | 08186         | LLICA D'AMUNT            |
| 20      | 10/02/2017 | 11:09      |                  |               |             |                 | 08186         | LLICA D'AMUNT            |
| 47      | 07/11/2016 | 10:00      |                  |               |             |                 | 08185         | LLICA DE VALL            |
| 53      | 15/04/2016 | 11:30      |                  |               |             |                 | 08187         | SANTA EULALIA DE RONCANA |
| 61      | 23/06/2016 | 8:08       |                  |               |             |                 | 08187         | SANTA EULALIA DE RONCANA |
| 64      | 28/01/2016 | 8:24       |                  |               |             |                 | 08186         | LLICA D'AMUNT            |
| 64      | 25/01/2018 | 8:32       |                  |               |             |                 | 08186         | LLICA D'AMUNT            |
| 70      | 28/01/2016 | 8:56       |                  | _             |             |                 | 08415         | BIGUES I RIELLS          |
| 70      | 09/02/2018 | 8:28       |                  |               |             |                 | 08415         | BIGUES I RIELLS          |
| 78      | 17/03/2016 | 9:20       |                  |               |             |                 | 08415         | BIGUES I RIELLS          |
| 82      | 16/11/2015 | 13:37      |                  |               |             |                 | 08186         | LLICA D'AMUNT            |
| 82      | 28/11/2017 | 11:28      |                  |               |             |                 | 08186         | LLICA D'AMUNT            |
| 83      | 10/02/2017 | 10:55      |                  |               |             |                 | 08186         | LLICA D'AMUNT            |
| 86      | 25/05/2015 | 10:21      |                  |               |             |                 | 08415         | BIGUES I RIELLS          |
| 86      | 13/06/2017 | 13:20      |                  |               |             |                 | 08415         | BIGUES I RIELLS          |
| 89      | 14/06/2016 | 11:42      | _                |               |             |                 | 08186         | LLICA D'AMUNT            |

Es pot seleccionar l' de les cartes:

# Ocatalán Ocastellano OAmbas

Després de seleccionar les dones desitjades i prémer el botó d'imprimir **de s**'a pdf amb la carta.

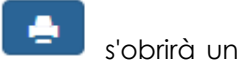

| Programa de detecció precoç<br>del càncer de mama                     |                                      | CatSalut<br>Servei Català<br>de la Salut | Generalitat de Catalunya<br>Departament de Salut |
|-----------------------------------------------------------------------|--------------------------------------|------------------------------------------|--------------------------------------------------|
|                                                                       |                                      | Regió Sanitària<br>Barcelona             |                                                  |
|                                                                       |                                      |                                          |                                                  |
|                                                                       | ····-                                | 62 2 1                                   |                                                  |
|                                                                       |                                      |                                          |                                                  |
|                                                                       | 08208                                | SABADELL                                 |                                                  |
| Apreciada señora                                                      | · ,                                  |                                          |                                                  |
| Transcurridos los dos años desde<br>Programa de Cribaie del Cáncer de | la realización de<br>Mama de Sabadel | la mamografía a<br>Il-Cerdanyola nos     | n través del                                     |

Programa de Cribaje del Cáncer de Mama de Sabadell-Cerdanyola, nos ponemos en contacto nuevamente con usted para darle el día, la hora y el lugar que le hemos reservado para hacerse una nueva mamografía:

Dia: 21/10/2013

Corporació Parc Taulí UDIAT Centre Diagnòstic, SA, Centre d'Imatge Mèdica Digital

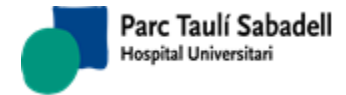

# 2.4.2.5.5. REEDICIÓ DE RESULTATS

La pantalla de reedició de resultats ens permet tornar a imprimir cartes de resultats que ja s'han imprès.

Es poden realitzar la cerca de dones segons:

• Cerca per pccm

| Buscar por Pccm Buscar por Datos Mujer       |             |           |           |               |                            |            |   |
|----------------------------------------------|-------------|-----------|-----------|---------------|----------------------------|------------|---|
|                                              | Nº Pccr     | m: 568    |           |               |                            | <b>a</b> ] |   |
| Mostrar también Mujeres Pasivas Centros: HGG | •           |           |           |               |                            |            |   |
| ©Catalán ©Castellano ® Ambas                 |             |           | Pacient   | Derivades     | Núm. Líneas:               | 20 🔻 💽     |   |
| Pccm Fecha Hora Nombre 1er. Apellido         | 2º Apellido | Dirección | C. Postal | Población     | Documento                  |            | - |
| 568 14/06/2016 11:14                         |             |           | 08186     | LLICA D'AMUNT | Carta Resultats 2 Anys Res | Anormal    |   |

### Cerca per Dades Dones

|                                                                                                    | Buscar por Pccm                                                                                                    | Buscar p      | oor Datos Mujer |             |              |                                                                                                    |                                                                                                    |                                                                                                    |
|----------------------------------------------------------------------------------------------------|----------------------------------------------------------------------------------------------------|---------------|-----------------|-------------|--------------|----------------------------------------------------------------------------------------------------|----------------------------------------------------------------------------------------------------|----------------------------------------------------------------------------------------------------|
|                                                                                                    |                                                                                                    |               |                 |             |              |                                                                                                    |                                                                                                    |                                                                                                    |
|                                                                                                    | CIP:                                                                                                    |               |                 | Núm         | n. Historia: |                                                                                                    |                                                                                                    | ۹                                                                                                    |
|                                                                                                    | Nombre:                                                                                                    |               |                 | 1er.        | Apellido:    | 2                                                                                                    | • Apellido:                                                                                                    |                                                                                                    |
|                                                                                                    |                                                                                                    |               |                 |             |              |                                                                                                    |                                                                                                    |                                                                                                    |
| Mostrar ta                                                                                                    | ambién Mujeres F                                                                                                    | Pasivas       | Centros: HM     |             | •            |                                                                                                    |                                                                                                    |                                                                                                    |
|                                                                                                    |                                                                                                    |               |                 |             |              |                                                                                                    |                                                                                                    |                                                                                                    |
| 🛛 Catalán 🔾                                                                                                    | Castellano®Amb                                                                                                    | as            |                 |             |              | Pacie                                                                                                    | ent <sup>O</sup> Derivades                                                                                                    | Núm. Líneas: 20 🔻 🚺                                                                                                    |
| Catalán O                                                                                                    | Castellano ®Amb                                                                                                    | Das<br>Nombre | 1er. Apellido   | 2º Apellido | Dirección    | Pacie     C. Postal                                                                                                    | ent©Derivades<br>Población                                                                                                    | Núm. Líneas: 20 🔻                                                                                                    |
| Catalán<br>Pccm<br>12171 25                                                                                                    | Castellano         Amb           Fecha         Hora           /04/2016         12:00                                                                                                   | )as<br>Nombre | 1er. Apellido   | 2º Apellido | Dirección    | Pacie     C. Postal     08140                                                                                                    | ent <sup>O</sup> Derivades<br>Población<br>CALDES DE MONTBUI                                                                                                    | Núm. Líneas: 20 V<br>Documento<br>Carta Resultats 2 Anys Res Anormal                                                                                                    |
| Catalán<br>Pccm<br>12171 25,<br>33868 14,                                                                                                    | Castellano Amb<br>Fecha Hora<br>/04/2016 12:00<br>/04/2016 12:30                                                                                                    | )ā5<br>Nombre | 1er. Apellido   | 2º Apellido | Dirección    | Pacie     C. Postal     08140     08140                                                                                                    | ent ODerivades<br>Población<br>CALDES DE MONTBUI<br>CALDES DE MONTBUI                                                                                           | Núm. Líneas: 20<br>Documento<br>Carta Resultats 2 Anys Res Anormal<br>Resultats 2 Anys Troballes                                                                                                    |
| Catalán<br>Pccm<br>12171 25,<br>33868 14,<br>40299 25,                                                                                                    | Hora         Hora           /04/2016         12:00           /04/2016         12:30           /10/2016         15:50                                                                   | )ā5<br>Nombre | 1er. Apellido   | 2º Apellido | Dirección    | Pacie     C. Postal     08140     08140     08182                                                                                                    | ent Operivades<br>Población<br>CALDES DE MONTBUI<br>CALDES DE MONTBUI<br>SANT FELIU DE CODINES                                                                  | Núm. Líneas: 20<br>Documento<br>Carta Resultats 2 Anys Res Anormal<br>Resultats 2 Anys Troballes<br>Carta Resultats 2 Anys Res Anormal                                                                                                    |
| Pccm           12171         25,           33868         14,           40299         25,           63814         13,                                                         | Hora           Hora           /04/2016         12:00           /04/2016         12:30           /10/2016         15:50           /05/2016         11:40                                | Da5<br>Nombre | 1er. Apellido   | 2º Apellido | Dirección    | Pacie     C. Postal     08140     08140     08182     08130                                                                                           | ent Operivades<br>Población<br>CALDES DE MONTBUI<br>CALDES DE MONTBUI<br>SANT FELIU DE CODINES<br>SANTA PERPTUA DE MOGODA                                       | Núm. Líneas: 20 V<br>Documento<br>Carta Resultats 2 Anys Res Anormal<br>Resultats 2 Anys Troballes<br>Carta Resultats 2 Anys Res Anormal<br>Carta Resultats 2 Anys Res Anormal                                                                     |
| Pccm           12171         25,           33868         14,           40299         25,           63814         13,           64663         07,                             | Hora         Hora           704/2016         12:00           704/2016         12:30           701/2016         15:50           705/2016         11:40           707/2016         16:40 | 0a5<br>Nombre | 1er. Apellido   | 2º Apellido | Dirección    | Pacie     C. Postal     08140     08140     08182     08130     08130                                                                                 | ent Operivades<br>CALDES DE MONTBUI<br>CALDES DE MONTBUI<br>CALDES DE MONTBUI<br>SANT FELIU DE CODINES<br>SANTA PERPETUA DE MOGODA<br>SANTA PERPETUA DE MOGODA  | Núm. Líneas: 20 V<br>Documento<br>Carta Resultats 2 Anys Res Anormal<br>Resultats 2 Anys Troballes<br>Carta Resultats 2 Anys Res Anormal<br>Carta Resultats 2 Anys Res Anormal<br>Carta Resultats 2 Anys Res Anormal                               |
| Pccm           12171         25,           33868         14,           40299         25,           63814         13,           64663         07,           65745         05, | Hora           /04/2016         12:00           /04/2016         12:30           /10/2016         15:50           /05/2016         11:40           /07/2016         15:40              | 0a5<br>Nombre | 1er. Apellido   | 2º Apellido | Dirección    | <ul> <li>Pacie</li> <li>C. Postal</li> <li>08140</li> <li>08140</li> <li>08182</li> <li>08130</li> <li>08130</li> <li>08130</li> <li>08130</li> </ul> | ent Operivades<br>CALDES DE MONTBUI<br>CALDES DE MONTBUI<br>CALDES DE MONTBUI<br>SANTA FELIU DE CODINES<br>SANTA PERPETUA DE MOGODA<br>SANTA PERPETUA DE MOGODA | Núm. Líneas: 20 V<br>Documento<br>Carta Resultats 2 Anys Res Anormal<br>Resultats 2 Anys Troballes<br>Carta Resultats 2 Anys Res Anormal<br>Carta Resultats 2 Anys Res Anormal<br>Carta Resultats 2 Anys Res Anormal<br>Resultats 2 Anys Troballes |

Es poden incloure en la cerca dones que ja no estan al programa marcant:

Mostrar también Mujeres Pasivas

Es permet seleccionar l' de la carta de resultats:

○Catalán ○Castellano ◎Ambas

I també es permet finalment escollir si es vol la carta de la dona o la carta de derivació:

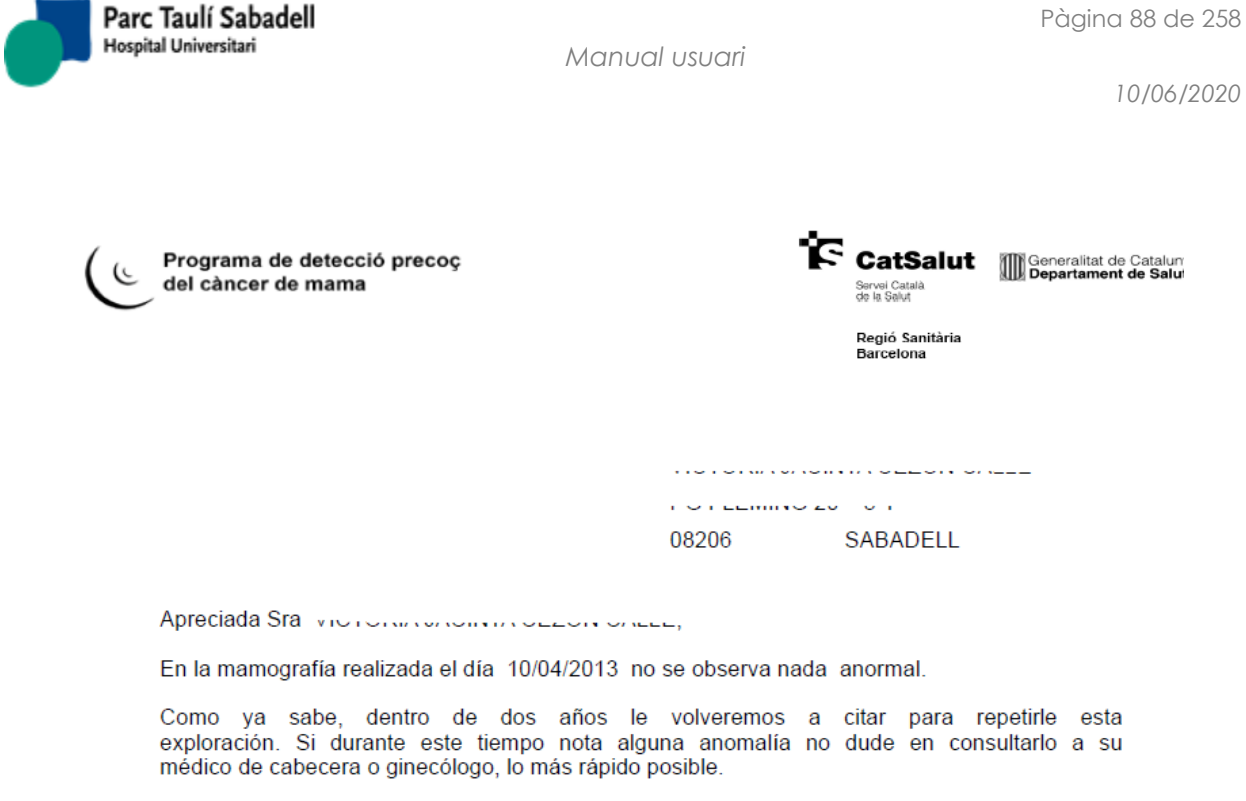

Cordialmente,

#### 2.4.2.5.6. LLISTATS PER ABS

En aquesta pantalla es podrà realitzar un llistat de dones per ABS.

Hauran d'informar-se data inici i fi, seleccionar una població i un centre ABS o tots els de la població.

També hauran d'informar-se els llistats que es desitja que mostri la consulta.

| Fecha Inicio Mamografía: | 01/01/2018                  | Fecha Fin Mamografía:                                                                                | 02/06/2018 |              | 2 Q                   |                                                                                                    |      |
|--------------------------|-----------------------------|----------------------------------------------------------------------------------------------------|------------|--------------|-----------------------|----------------------------------------------------------------------------------------------------|------|
| Centros:                 | HGG T                       |                                                                                                    |            |              |                       |                                                                                                    |      |
|                          |                             | Seleccionar Todo                                                                                     |            |              |                       |                                                                                                    |      |
| Poblaciones:             |                             | <ul> <li>GRANOLLERS VIP</li> <li>CARDEDEU</li> <li>LA GARRIGA</li> <li>MONTORNÈS / MONTME</li> </ul> | _ć ~       |              |                       |                                                                                                    |      |
| Listados:                | ✓2 años ✓Controles Avanzado | S € Resto € No Participantes                                                                         |            |              |                       |                                                                                                    |      |
| Listados.                |                             |                                                                                                    |            |              |                       |                                                                                                    |      |
|                          |                             |                                                                                                    |            |              |                       | Núm Lineas:                                                                                                    | 20 🔻 |
| Pccm Nombre              | Nacimiento Dir              | ección Població                                                                                      | 1 Teléfono | Fecha Visita | Exploraciones Previas | Recomendación                                                                                                    | A    |
| 73944                    |                             |                                                                                                    |            | 19/01/2018   | NO                    | Control cribratge als 2 anys (trobal                                                                                                    | les) |
| 67634                    |                             |                                                                                                    |            | 05/01/2018   | NO                    | Control cribratge als 2 anys (nega                                                                                                    | tiu) |
| 54382                    |                             |                                                                                                    |            | 10/01/2018   | NO                    | Control cribratge als 2 anys (nega                                                                                                    | tiu) |
| 33564                    |                             |                                                                                                    |            | 24/01/2018   | NO                    | Control cribratge als 2 anys (trobal                                                                                                    | les) |
| 81119                    |                             |                                                                                                    |            | 12/01/2018   | NO                    | Control cribratge als 2 anys (negation of the control cribratge als 2 anys (negative control of the control of the control of | tiu) |
| 58571                    |                             |                                                                                                    |            | 18/01/2018   | NO                    | Control cribratge als 2 anys (nega                                                                                                    | tiu) |
| 56869                    |                             |                                                                                                    |            | 25/01/2018   | NO                    | Control cribratge als 2 anys (trobal                                                                                                    | les) |
| 71119                    |                             |                                                                                                    |            | 12/01/2018   | NO                    | Control cribratge als 2 anys (nega                                                                                                    | tiu) |
| 47332                    |                             |                                                                                                    |            | 10/01/2018   | NO                    | Control cribratge als 2 anys (trobal                                                                                                    | les) |
| 36050                    |                             |                                                                                                    |            | 25/01/2018   | NO                    | Control cribratge als 2 anys (nega                                                                                                    | tiu) |
| 45412                    |                             |                                                                                                    |            | 26/01/2018   | NO                    | Control cribratge als 2 anys (trobal                                                                                                    | les) |
| 88010                    |                             |                                                                                                    |            | 05/01/2018   | NO                    | Avançar control 1 any                                                                                                    |      |
| 25828                    |                             |                                                                                                    |            | 19/01/2018   | NO                    | Control cribratge als 2 anys (nega                                                                                                    | tiu) |
| 87977                    |                             |                                                                                                    |            | 04/01/2018   | NO                    | Avançar control 1 any                                                                                                    |      |
| 42978                    |                             |                                                                                                    |            | 04/01/2018   | NO                    | Control cribratge als 2 anys (nega                                                                                                    | tiu) |
| 73779                    |                             |                                                                                                    |            | 12/01/2018   | NO                    | Control cribratge als 2 anys (negation of the control cribratge als 2 anys (negative control of the control of the control of | tiu) |
| 35670                    |                             |                                                                                                    |            | 11/01/2018   | NO                    | Control cribratge als 2 anys (negation of the control cribratge als 2 anys (negative control of the control of the control of | tiu) |
| 73628                    |                             |                                                                                                    |            | 04/01/2018   | NO                    | Control cribratge als 2 anys (trobal                                                                                                    | les) |
| 47717                    |                             |                                                                                                    |            | 11/01/2018   | NO                    | Control cribratge als 2 anys (nega                                                                                                    | tiu) |
| 2581                     |                             |                                                                                                    |            | 22/01/2018   | SI                    | Control cribratge als 2 anys (trobal                                                                                                    | les) |
|                          |                             | ► ₩I                                                                                                 |            |              |                       |                                                                                                    |      |
| Amb el botó              | es podrà im                 | primir el llistat.                                                                                   |            |              |                       |                                                                                                    |      |

Corporació Parc Taulí UDIAT Centre Diagnòstic, SA, Centre d'Imatge Mèdica Digital

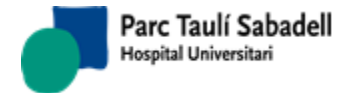

10/06/2020

#### 2.4.2.6. LLISTATS

Des d'aquest punt de menú es realitzen una sèrie de llistats que es detallaran a continuació.

En totes les consultes es pot exportar el resultat en un fitxer Excel prement el

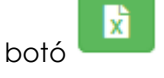

#### 2.4.2.6.1. LLISTATS

La consulta de llistats es multicentre, es mostraran els cassos filtrats per centre que té assignat l'usuari que esta llistant.

Des d'aquesta pantalla es poden realitzar diverses consultes.

|            |             | No Participaciones                                                | Motivos No Partic                    | pación / Otros Conta | ctos Excluidas | Resultados Pendiente | s UPM   |                                          |          | Q |
|------------|-------------|-------------------------------------------------------------------|--------------------------------------|----------------------|----------------|----------------------|---------|------------------------------------------|----------|---|
|            | Fech<br>Age | na Inicio Mamografía: 01/<br>nda: ® c<br>Dendientes d<br>Centros: | 01/2018<br>General O I<br>e Informar | ndividual<br>T       | Fecha Fin Mamo | grafía: 01/09/20     | 18      |                                          |          | X |
|            |             |                                                                   |                                      |                      |                |                      |         | Buscar:                                  |          |   |
| Fecha 🔺    | Hora        | Procedencia                                                       | ≎ Pccm                               | Nombre               |                | Nacimiento           | Teléfon | no $\diamond$ Motivo No<br>Participación | 0        |   |
| 02/01/2018 | 07:30:00    |                                                                   | 71336                                |                      |                |                      |         |                                          | <b>A</b> |   |
| 02/01/2018 | 07:40:00    |                                                                   | 61943                                |                      |                |                      |         |                                          |          |   |
| 02/01/2018 | 08:00:00    |                                                                   | 72709                                |                      |                |                      |         |                                          |          |   |
| 02/01/2018 | 11:20:00    |                                                                   | 8783                                 |                      |                |                      |         |                                          |          |   |
| 02/01/2018 | 11:30:00    |                                                                   | 85151                                |                      |                |                      |         |                                          |          |   |
|            |             |                                                                   |                                      |                      |                |                      |         |                                          |          |   |

No Participacions

Mostra un llistat amb totes les dones no participants dins d'un interval de dates. S'ha de filtrar per Data Inici i Data Fi

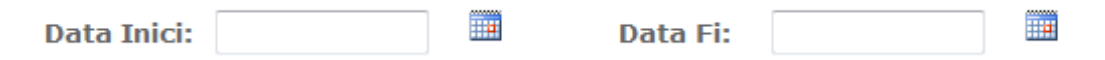

I de deu marcar agenda general o individual, en aquest últim cas caldrà seleccionar una agenda en concret

| General | ۲ | Individual | ▼                                   |
|---------|---|------------|-------------------------------------|
|         |   |            |                                     |
|         |   |            | CRBRATGE MAMA GRANOLLERS            |
|         |   |            | MAMOGRAFIES DE CRIBRATGE GRANOLLERS |
|         |   |            | CRBRATGE MAMA MOLLET                |
|         |   |            | MAMOGRAFIES DE CRIBRATGE MOLLET     |
|         |   |            | CRBRATGE MAMA SANT CELONI           |

Per últim també es pot marcar pendents d'informar, mitjançant l'opció

Corporació Parc Taulí UDIAT Centre Diagnòstic, SA, Centre d'Imatge Mèdica Digital

 $\bigcirc$ 

CIMD-SISD-MN-SISD7 Manual Usuari.docx

MAMOGRAFIES DE CRIBRATGE SANT CELONI

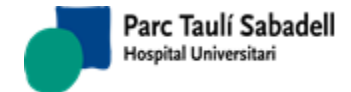

# Pendents d'Informar

|           |          | No Partie                                 | cipaciones Motivos No Participa                                          | tión / Otros Contactos | Excluidas  | Resultados Pendientes   | UPM        |                                |
|-----------|----------|-------------------------------------------|--------------------------------------------------------------------------|------------------------|------------|-------------------------|------------|--------------------------------|
|           | Fee      | cha Inicio Mamogr<br>enda:<br>☑Pen<br>Cer | afía: 01/01/2018<br>© General ® Inc<br>dientes de Informar<br>atros: HGG | Fecha                  | a Fin Mamo | grafía: 01/09/2018<br>T | 3          |                                |
|           |          |                                           |                                                                          |                        |            |                         | Busc       | ar:                            |
| echa      | ▲ Hora   | Procedencia                               | Pccm                                                                     | Nombre                 |            | Nacimiento              | Teléfono   | ♦ Motivo No<br>Participación ♦ |
| /01/2018  | 11:09:00 | C - 2 anys                                | 11617                                                                    |                        |            |                         | 93 8464992 |                                |
| /01/2018  | 08:07:00 | C - 2 anys                                | 13239                                                                    |                        |            |                         | 651192583  |                                |
| /01/2018  | 13:06:00 | C - 2 anys                                | 21024                                                                    |                        |            |                         | 669704063  |                                |
| /01/2018  | 12:12:00 | C - 2 anys                                | 22218                                                                    |                        |            |                         | 672456202  |                                |
| /01/2018  | 09:10:00 | C - 2 anys                                | 1060                                                                     |                        |            |                         | 93 8446083 |                                |
| /01/2018  | 11:37:00 | Mx. prèvies                               | 1906                                                                     |                        |            |                         | 681218489  |                                |
| /01/2018  | 11:11:00 |                                           | 7963                                                                     |                        |            |                         | 666906815  | Pasivo                         |
| ./01/2018 | 09:59:00 |                                           | 25659                                                                    |                        |            |                         | 626396689  |                                |
| /01/2018  | 11:16:00 | C - 2 anys                                | 51396                                                                    |                        |            |                         | 608005041  |                                |
| /01/2018  | 11:30:00 | C - 2 anys                                | 25685                                                                    |                        |            |                         | 645997094  |                                |
| /01/2018  | 13:36:00 | C - 2 anys                                | 70283                                                                    |                        |            |                         | 678621670  |                                |
| /02/2018  | 08:24:00 | C - 2 anys                                | 60617                                                                    |                        |            |                         | 658626147  |                                |
| /02/2018  | 08:48:00 | C - 2 anys                                | 61231                                                                    |                        |            |                         | 639717332  |                                |
| /02/2018  | 09:00:00 |                                           | 73414                                                                    |                        |            |                         | 622097569  |                                |
| 1/02/2018 | 09:52:00 | C - 2 anys                                | 81028                                                                    |                        |            |                         | 605258008  |                                |
| 1/02/2018 | 10:20:00 |                                           | 56723                                                                    |                        |            |                         | 93 8711289 |                                |
| 1/02/2018 | 11:28:00 | C - 2 anys                                | 67854                                                                    |                        |            |                         | 603583754  |                                |

El resultat de la consulta realitzada mostra una grid on seleccionant una de les files s'accedirà a la gestió de les dades de la dona.

| 0 E          |                            |                                                      |                          |                |  |
|--------------|----------------------------|------------------------------------------------------|--------------------------|----------------|--|
|              | xclusiones 🔍 Mamografías 🔍 | No Participaciones 🔍 Contactos 🔍 Programaciones 🔍 Re | sultados 🔍 Mx + Resultad | os 🖲 Todo      |  |
|              | ······                     | · · · · · · · · · · · · · · · · · · ·                |                          |                |  |
|              |                            |                                                      | 5                        | Search:        |  |
| Fecha Apunte | Тіро                       | Motivo                                               | Fecha Motivo             | Origen Llamada |  |
| 26/01/2018   | Mx. prèvies                |                                                      | 26/01/2018               | Oficina        |  |
| 17/01/2018   | No participació            | No presentat                                         | 17/01/2018               | Oficina        |  |
| 04/12/2017   | Programació de visita      | MAMOHGG1 - 17/01/2018 11:37:00                       | 17/01/2018               | Oficina        |  |
| 31/01/2016   | Resultat Mx. PCCM          | Control 2 anys                                       | 31/01/2016               | Oficina        |  |
| 07/01/2016   | Programació de visita      | MAMOHGG1 - 25/01/2016 11:45:00                       | 25/01/2016               | Oficina        |  |
| 10/02/2014   | Resultat Mx. PCCM          | CONTROL 2 ANYS (TROBALLES)                           | 07/02/2014               | т              |  |
| 07/02/2014   | Visitada (Mx. PCCM)        | AMHG1 - 07.02.14 - 00:00                             | 07/02/2014               | т              |  |
| 20/12/2013   | Programació de visita      | AMHG1 - 07.02.14 - 11:44                             | 07/02/2014               | т              |  |
| 07/02/2012   | Resultat Mx. PCCM          | CONTROL 2 ANYS (TROBALLES)                           | 06/02/2012               | Т              |  |
| 06/02/2012   | Visitada (Mx. PCCM)        | AMHG1 - 06.02.12 - 00:00                             | 06/02/2012               | т              |  |
| 13/01/2012   | Programació de visita      | AMHG1 - 06.02.12 - 11:52                             | 06/02/2012               | Т              |  |
| 01/03/2010   | Resultat Mx. PCCM          | CONTROL 2 ANYS (NEGATIU)                             | 19/02/2010               | Oficina        |  |
| 19/02/2010   | Visitada (Mx. PCCM)        | AMHG1 - 19.02.10 - 00:00                             | 19/02/2010               | Oficina        |  |
| 18/01/2010   | Programació de visita      | AMHG1 - 19.02.10 - 13:36                             | 19/02/2010               | Oficina        |  |
| 02/01/2008   | Resultat Mx. PCCM          | CONTROL 2 ANYS (TROBALLES)                           | 12/12/2007               | Т              |  |
| 12/12/2007   | Incidències                | AVÍS PER A QUI PROGRAMI                              | 12/12/2007               | Oficina        |  |
| 12/12/2007   | Visitada (Mx. PCCM)        | AMHG1 - 12.12.07 - 00:00                             | 12/12/2007               | T              |  |
| 09/11/2007   | Programació de visita      | AMHG1 - 12.12.07 - 10:16                             | 12/12/2007               | т              |  |
| 19/01/2007   | Contactes                  |                                                      | 19/01/2007               | Oficina        |  |
| 11/12/2006   | Desprogramació visita      | AMHG1 - 30.11.06 - 15:30                             | 30/11/2006               |                |  |
| 17/10/2006   | Programació de visita      | AMHG1 - 30.11.06 - 15:30                             | 30/11/2006               | Oficina        |  |
| 12/12/2005   | Resultat Mx. PCCM          | CONTROL 12 MESOS PER THS O ANTECEDENTS               | 30/11/2005               | т              |  |
| 30/11/2005   | Visitada (Mx. PCCM)        | AMHG1 - 30.11.05 - 00:00                             | 30/11/2005               | Т              |  |
| 17/11/2005   | Incidències                | Estudi interval i avançats                           | 17/11/2005               | Mujer          |  |
| 17/11/2005   | Programació de visita      | AMHG1 - 30.11.05 - 10:12                             | 30/11/2005               | т              |  |
| 17/11/2005   | Desprogramació visita      | AMHG1 - 21.11.05 - 08:20                             | 21/11/2005               |                |  |

Corporació Parc Taulí UDIAT Centre Diagnòstic, SA, Centre d'Imatge Mèdica Digital

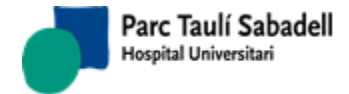

• Motius de No Participació / Altres Contactes

|            |                              | No Participaciones            | Motivos No Participación / Otros Contactos | Excluidas | Resultados Pendientes | UPM        |                                       |
|------------|------------------------------|-------------------------------|--------------------------------------------|-----------|-----------------------|------------|---------------------------------------|
|            | Fecha Ini<br>Según Fecha Con | cio:01/01/2018<br>tacto OSegú | in Fecha Prevista                          | Fecha     | Fin: 01/09/2018       |            |                                       |
|            | No Participacion             | es 🔍 Otros Co                 | ontactos                                   | Motivo:   |                       |            | T                                     |
|            | No Interesada                | Interesada                    |                                            | notivo.   |                       |            |                                       |
|            | • no meresudu                | - Interesulu                  |                                            |           |                       |            |                                       |
|            | Población:                   |                               | •                                          |           |                       |            | A                                     |
|            | Agenda:                      |                               | ▼                                          |           |                       |            | *                                     |
|            | Centros:                     |                               | T                                          |           |                       |            |                                       |
|            |                              |                               |                                            |           |                       | Fi         | ltrar:                                |
| Fecha      | A Pcci                       | n                             | Nombre                                     |           | \$                    | F.Prevista | \$                                    |
| 02/01/2018 | 3256                         | i                             |                                            |           | :                     | 20/12/2019 | · · · · · · · · · · · · · · · · · · · |
| 02/01/2018 | 1585                         | 7                             |                                            |           |                       | 20/12/2019 |                                       |
| 02/01/2018 | 1734                         | 5                             |                                            |           |                       | 22/12/2019 |                                       |
| 02/01/2018 | 3114                         | 9                             |                                            |           |                       | 21/12/2019 |                                       |
| 02/01/2018 | 3494                         | 2                             |                                            |           |                       | 20/12/2019 |                                       |
| 02/01/2018 | 3788                         | 9                             |                                            |           |                       | 30/11/2019 |                                       |
| 02/01/2018 | 4964                         | 2                             |                                            |           | 1                     | 20/12/2019 |                                       |
| 02/01/2018 | 5445                         | 1                             |                                            |           |                       | 20/12/2019 |                                       |
| 02/01/2018 | 5471                         | 5                             |                                            |           |                       | 21/12/2019 |                                       |
| 02/01/2018 | 5660                         | 8                             |                                            |           |                       | 21/12/2019 |                                       |
| 02/01/2018 | 6078                         | 8                             |                                            |           |                       | 20/12/2019 |                                       |
| 02/01/2018 | 6106                         | 4                             |                                            |           |                       | 20/12/2019 |                                       |
| 02/01/2018 | 6115                         | 6                             |                                            |           |                       | 20/12/2019 |                                       |
| 02/01/2018 | 6417                         | 7                             |                                            |           |                       | 21/12/2019 |                                       |
| 02/01/2018 | 6502                         | 5                             |                                            |           |                       | 22/12/2019 |                                       |
| 02/01/2018 | 6655                         | 3                             |                                            |           |                       | 21/12/2019 |                                       |
| 02/01/2018 | 6668                         | 7                             |                                            |           |                       | 20/12/2019 |                                       |
| 02/01/2018 | 7153                         | 0                             |                                            |           |                       | 20/12/2019 |                                       |
| 02/01/2018 | 7197                         | 3                             |                                            |           | :                     | 22/12/2019 |                                       |
| 02/01/2018 | 7285                         | 2                             |                                            |           |                       | 20/12/2019 |                                       |

La següent pestanya permet realitzar la consulta per diferents filtres:

| Según Fech     | na Contacto 🔘 Según Fecha F | Prevista |                       |   |
|----------------|-----------------------------|----------|-----------------------|---|
| © No Participa | aciones 🔘 Otros Contactos   | Motivo:  | Carta control enviada | • |
| © No Interesa  | ada 🍳 Interesada            |          |                       |   |
| Población:     | •                           |          |                       | ~ |
| Agenda:        | •                           |          |                       | - |

S'ha d'informar Data Inici i Data Fi.

S'ha d'escollir si es desitja filtrar per Data de Contacte o Data Prevista.

S'ha d'escollir si es desitja llistat de Motiu de No Participació o Altres contactes i indicar el motiu.

S'ha d'indicar si es volen buscar dones interessades o no interessades.

Finalment es pot informar, si es desitja filtrar per la població i l'agenda.

En cas de seleccionar una Població es mostrarà un llistat d'ABS on l'usuari podrà seleccionar un o tots (marcant el Check que indica Seleccionar Tot).

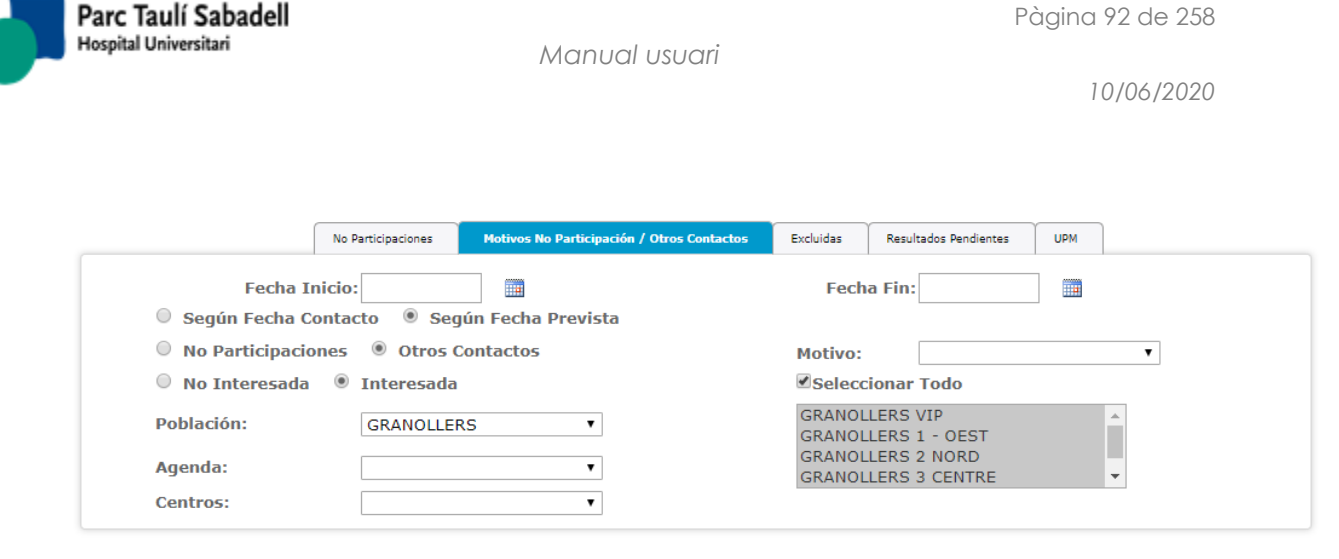

El resultat de la consulta realitzada mostra una grid on seleccionant una de les files s'accedirà a la gestió de les dades de la dona.

| ijer Histórico |                             |                                                                              |                              |                |
|----------------|-----------------------------|------------------------------------------------------------------------------|------------------------------|----------------|
| 0              | Exclusiones 🔍 Mamografías 🔍 | No Participaciones $^{\odot}$ Contactos $^{\odot}$ Programaciones $^{\circ}$ | 🔍 Resultados 🔍 Mx + Resultad | os ® Todo      |
|                |                             |                                                                              | S                            | earch:         |
| Fecha Apunte   | Tipo                        | Motivo                                                                       | Fecha Motivo                 | Origen Llamada |
| 06/04/2016     | Resultat Mx. PCCM           | Control 2 anys                                                               | 06/04/2016                   | Oficina        |
| 22/02/2016     | Programació de visita       | MAMOHGG1 - 23/03/2016 9:31:00                                                | 23/03/2016                   | Oficina        |
| 09/04/2014     | Resultat Mx. PCCM           | CONTROL 2 ANYS (NEGATIU)                                                     | 03/04/2014                   | Т              |
| 03/04/2014     | Visitada (Mx. PCCM)         | AMHG1 - 03.04.14 - 00:00                                                     | 03/04/2014                   | т              |
| 03/03/2014     | Programació de visita       | AMHG1 - 03.04.14 - 11:28                                                     | 03/04/2014                   | Т              |
| 04/04/2012     | Resultat Mx. PCCM           | CONTROL 2 ANYS (NEGATIU)                                                     | 30/03/2012                   | т              |
| 30/03/2012     | Visitada (Mx. PCCM)         | AMHG1 - 30.03.12 - 00:00                                                     | 30/03/2012                   | Т              |
| 23/03/2012     | Incidències                 | Carta certificada rebuda                                                     | 23/03/2012                   | Oficina        |
| 23/02/2012     | Programació de visita       | AMHG1 - 30.03.12 - 12:00                                                     | 30/03/2012                   | Т              |
| 30/04/2010     | Resultat Mx. PCCM           | CONTROL 2 ANYS (NEGATIU)                                                     | 27/04/2010                   | т              |
| 27/04/2010     | Visitada (Mx. PCCM)         | AMHG1 - 27.04.10 - 00:00                                                     | 27/04/2010                   | Т              |
| 23/04/2010     | Incidències                 | CESSIO DE DADES                                                              | 23/04/2010                   | Oficina        |
| 30/03/2010     | Programació de visita       | AMHG1 - 27.04.10 - 14:09                                                     | 27/04/2010                   | т              |
| 29/04/2008     | Resultat Mx. PCCM           | CONTROL 2 ANYS (TROBALLES)                                                   | 25/04/2008                   | Oficina        |
| 25/04/2008     | Visitada (Mx. PCCM)         | AMHG1 - 25.04.08 - 00:00                                                     | 25/04/2008                   | Oficina        |
| 14/03/2008     | Programació de visita       | AMHG1 - 25.04.08 - 09:59                                                     | 25/04/2008                   | Oficina        |
| 03/04/2006     | Resultat Mx. PCCM           | CONTROL 2 ANYS (TROBALLES)                                                   | 23/03/2006                   | Oficina        |
| 23/03/2006     | Visitada (Mx. PCCM)         | AMHG1 - 23.03.06 - 00:00                                                     | 23/03/2006                   | Oficina        |
| 23/02/2006     | Programació de visita       | AMHG1 - 23.03.06 - 17:00                                                     | 23/03/2006                   | Oficina        |
| 24/03/2004     | Resultat Mx. PCCM           | CONTROL 2 ANYS (TROBALLES)                                                   | 08/03/2004                   | Oficina        |
| 08/03/2004     | Visitada (Mx. PCCM)         | AMHG1 - 08.03.04 - 00:00                                                     | 08/03/2004                   | Oficina        |
| 12/02/2004     | Programació de visita       | AMHG1 - 08.03.04 - 08:20                                                     | 08/03/2004                   | Oficina        |
| 22/05/2003     | Incidències                 | Consulta resultat (truca ella)                                               | 22/05/2003                   | Oficina        |
| 15/05/2003     | Resultat recitació          | CONTROL 12 MESOS                                                             | 07/03/2003                   | т              |
| 14/05/2003     | Incidències                 | Altres                                                                       | 14/05/2003                   | Oficina        |
| 13/05/2003     | Incidències                 | Altres                                                                       | 13/05/2003                   | Oficina        |
| 12/05/2003     | Incidències                 | Altrac                                                                       | 12/05/2003                   | Oficina        |

Excloses

Mostra el llistat de dones que han estat excloses en un interval de dates, mitjançant es pot indicar una població, ABS i/o un motiu d'exclusió.

La següent pestanya permet filtrar per Data Inicio i Data Fi.

Fecha Inicio: 01/01/2014 🔤 Fecha Fin: 31/12/2014 🔤

Es pot informar, si es desitja filtrar per la població i motiu d'Exclusió.

En cas de seleccionar una Població es mostrarà un llistat d'ABS on l'usuari podrà seleccionar un o tots (marcant el Check que indica Seleccionar Tot).

Corporació Parc Taulí UDIAT Centre Diagnòstic, SA, Centre d'Imatge Mèdica Digital

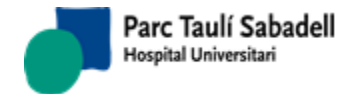

|             |                      | No Participaciones                              | Motivos No Participación / | Otros Contactos        | Excluidas                                    | esultados Pendientes                              | UPM               |                |   |
|-------------|----------------------|-------------------------------------------------|----------------------------|------------------------|----------------------------------------------|---------------------------------------------------|-------------------|----------------|---|
|             |                      | Fecha Inicio:0                                  | 1/01/2018                  |                        | Fech<br>Seleccio                             | a Fin: 01/09/2018<br>nar Todo                     |                   |                |   |
|             | Мо                   | Población: G<br>tivo Exclusión: È<br>Centros: H | RANOLLERS<br>xitus<br>GG   | <b>T</b>               | GRANOLLE<br>GRANOLLE<br>GRANOLLE<br>GRANOLLE | RS VIP<br>RS 1 - OEST<br>RS 2 NORD<br>RS 3 CENTRE | •                 |                |   |
|             |                      |                                                 |                            |                        |                                              |                                                   | Filtrar:          |                |   |
| Pccm        | Nombre               | * Nacimient                                     | o 🗘 Teléfono               | ≎ ABS                  | Población                                    | Motivo Exclusió                                   | n Fecha Exclusiór | ¢ Fecha Motivo | ٥ |
| 21712       |                      | 28/06/1951                                      | 637105954                  | GRANOLLERS 2<br>NORD   | GRANOLLERS                                   | Èxitus                                            | 26/01/2018        | 22/01/2018     |   |
| 25038       |                      | 06/03/1951                                      | 651621618                  | GRANOLLERS 1 -<br>OEST | GRANOLLERS                                   | Èxitus                                            | 26/01/2018        | 25/01/2018     |   |
| 72310       |                      | 02/02/1965                                      | 8795901                    | GRANOLLERS 3<br>CENTRE | GRANOLLERS                                   | Èxitus                                            | 16/01/2018        | 12/01/2018     |   |
| Mostrant de | 1 a 3 de 3 registres |                                                 |                            |                        |                                              |                                                   |                   |                |   |

El resultat de la consulta realitzada mostra una grid on seleccionant una de les files s'accedirà a la gestió de les dades de la dona.

| n: <b>72310</b> - |                               |                                                   |                              | 2              |
|-------------------|-------------------------------|---------------------------------------------------|------------------------------|----------------|
| Mujer Histórico   |                               |                                                   |                              |                |
| -                 |                               |                                                   |                              |                |
| 0                 | Exclusiones 🔍 Mamografías 🔍 N | lo Participaciones 🕛 Contactos 🕛 Programaciones 🖯 | Resultados 🔍 Mx + Resultados | s 🖲 Todo       |
|                   |                               |                                                   | Sea                          | arch:          |
| Fecha Apunte      | Тіро                          | Motivo                                            | Fecha Motivo                 | Origen Llamada |
| 16/01/2018        | Canvi d'estat a PASSIU.       | Èxitus                                            | 16/01/2018                   | Oficina        |
| 20/07/2017        | Resultat Mx. PCCM             | Control 2 anys                                    | 20/07/2017                   | Oficina        |
| 09/06/2017        | Programació de visita         | MAMOHGG1 - 13/07/2017 11:36:00                    | 13/07/2017                   | Oficina        |
| 13/08/2015        | Resultat recitació            | Cribratge 2 anys                                  | 13/08/2015                   | Oficina        |
| 07/08/2015        | Resultat Mx. PCCM             | Recitació UDIAT                                   | 07/08/2015                   | Oficina        |
| 07/00/2013        | Programació de visita         | MAMOHGG1 - 23/07/2015 20:48:00                    | 23/07/2015                   | Oficina        |
| 30/06/2015        | riogramació de visita         |                                                   |                              |                |

#### • Resultats Pendents

Mostra llistat de dones que tenen resultats pendents ja siguin de primeres lectura, segones o consensos dins d'un interval de dates.

Permet filtrar per Data Inicio i Data Fi.

Fecha Inicio: 01,01,2014 🔲 Fecha Fin: 31/12/2014 🗐

S'ha seleccionar si es desitja un llistat de Primeres Lectures, Segones Lectures o Consensos

Primeras Lecturas © Segundas Lecturas © Consensos

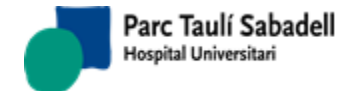

|                                                                       | No Participaciones   | Motivos No Participación / Otros Cont | actos Excluidas | Resultados Pendientes | UPM      |    |  |  |  |  |  |
|-----------------------------------------------------------------------|----------------------|---------------------------------------|-----------------|-----------------------|----------|----|--|--|--|--|--|
|                                                                       | Fecha Inicio Mamogra | afía:01/01/2018                       | Fech            | a Fin Mamografía:01/0 | 9/2018   |    |  |  |  |  |  |
| Primeras Lecturas      Segundas Lecturas      Consensos     Consensos |                      |                                       |                 |                       |          |    |  |  |  |  |  |
|                                                                       | Centros: HGG         |                                       |                 |                       |          |    |  |  |  |  |  |
|                                                                       |                      |                                       |                 |                       |          |    |  |  |  |  |  |
|                                                                       |                      |                                       |                 |                       | Filtrar: |    |  |  |  |  |  |
| Fecha Mamografía                                                      | Pccm                 | Núm. Historia                         | Nombre          |                       |          | \$ |  |  |  |  |  |
| 01/02/2018                                                            | 58581                |                                       |                 |                       |          |    |  |  |  |  |  |
| 01/02/2018                                                            | 2578                 |                                       |                 |                       |          |    |  |  |  |  |  |
| 01/02/2018                                                            | 44828                |                                       |                 |                       |          |    |  |  |  |  |  |
| 01/02/2018                                                            | 49595                |                                       |                 |                       |          |    |  |  |  |  |  |
| 01/02/2018                                                            | 43769                |                                       |                 |                       |          |    |  |  |  |  |  |
|                                                                       |                      |                                       |                 |                       |          |    |  |  |  |  |  |

El resultat de la consulta realitzada mostra una grid on seleccionant una de les files s'accedirà a la gestió de les dades de la dona.

| jer Histórico |                               |                                                                     |                                |                |
|---------------|-------------------------------|---------------------------------------------------------------------|--------------------------------|----------------|
|               | Exclusiones 🔍 Mamografías 🔍 I | lo Participaciones $\odot$ Contactos $\odot$ Programaciones $\odot$ | Resultados 🔍 Mx + Resultados 🤇 | Iodo 🖲         |
|               |                               |                                                                     | Searc                          | h:             |
| Fecha Apunte  | Тіро                          | Motivo                                                              | Fecha Motivo                   | Origen Llamada |
| 02/02/2018    | Visitada (Mx. PCCM)           | MAMOHGG1 - 01/02/2018 18:24:00                                      | 02/01/2018                     | Oficina        |
| 28/12/2017    | Programació de visita         | MAMOHGG1 - 01/02/2018 18:24:00                                      | 01/02/2018                     | Oficina        |
| 28/12/2017    | Contactes                     | Canvi d'horari                                                      | 28/12/2017                     | Mujer          |
| 28/12/2017    | Desprogramació visita         | MAMOHGG1 - 26/01/2018 - 13:50:00                                    | 26/01/2018                     | Oficina        |
| 19/12/2017    | Programació de visita         | MAMOHGG1 - 26/01/2018 13:50:00                                      | 26/01/2018                     | Oficina        |
| 13/02/2016    | Resultat Mx. PCCM             | Control 2 anys                                                      | 13/02/2016                     | Oficina        |
| 03/02/2016    | Visitada (Mx. PCCM)           | MAMOHGG1 - 03/02/2016 14:04:00                                      | 02/03/2016                     | Oficina        |
| 23/12/2015    | Programació de visita         | MAMOHGG1 - 03/02/2016 14:04:00                                      | 03/02/2016                     | Oficina        |
| 06/02/2014    | Resultat Mx. PCCM             | CONTROL 2 ANYS (TROBALLES)                                          | 04/02/2014                     | т              |
| 04/02/2014    | Visitada (Mx. PCCM)           | AMHG1 - 04.02.14 - 00:00                                            | 04/02/2014                     | т              |
| 19/12/2013    | Programació de visita         | AMHG1 - 04.02.14 - 12:20                                            | 04/02/2014                     | т              |
| 06/02/2012    | Resultat Mx. PCCM             | CONTROL 2 ANYS (TROBALLES)                                          | 01/02/2012                     | т              |
| 01/02/2012    | Visitada (Mx. PCCM)           | AMHG1 - 01.02.12 - 00:00                                            | 01/02/2012                     | т              |
| 10/01/2012    | Programació de visita         | AMHG1 - 01.02.12 - 12:08                                            | 01/02/2012                     | т              |
| 10/03/2011    | Incidències                   | Carta certificada rebuda                                            | 10/03/2011                     | Oficina        |
| 25/02/2011    | Resultat Mx. PCCM             | CONTROL 12 MESOS                                                    | 03/02/2011                     | т              |
| 03/02/2011    | Visitada (Mx. PCCM)           | AMHG1 - 03.02.11 - 00:00                                            | 03/02/2011                     | т              |
| 11/01/2011    | Programació de visita         | AMHG1 - 03.02.11 - 15:32                                            | 03/02/2011                     | т              |
| 11/01/2011    | Carta invitació               |                                                                     | 11/01/2011                     |                |

• UPM (Unitat de Patologia Mamària)

La següent permet filtrar la Data Inici i la Data Fi.

Fecha Inicio: 01,01,2014 🔤 Fecha Fin: 31/12/2014 📑

Es pot filtrar, també, per població. En cas de seleccionar una Població es mostrarà un llistat d'ABS on l'usuari podrà seleccionar un o tots (marcant el Check que indica Seleccionar Tot).

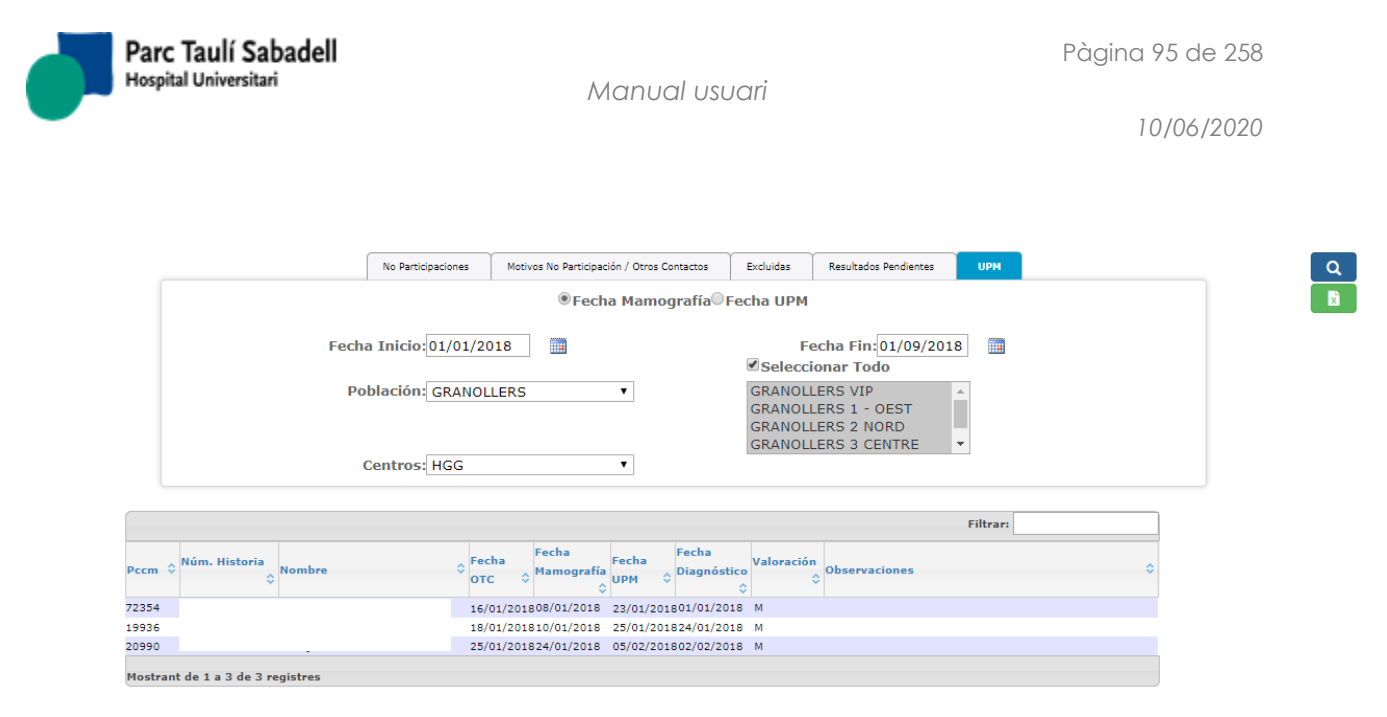

El resultat de la consulta realitzada mostra una grid on seleccionant una de les files s'accedirà a la gestió de les dades de la dona.

| lujer Histórico |                               |                                                                                    |                         |                |
|-----------------|-------------------------------|------------------------------------------------------------------------------------|-------------------------|----------------|
|                 | Exclusiones 🔍 Mamografías 🔍 N | lo Participaciones $^{\odot}$ Contactos $^{\odot}$ Programaciones $^{\odot}$ Resul | tados 🔍 Mx + Resultados | Todo           |
|                 |                               |                                                                                    | Sear                    | ·ch:           |
| Fecha Apunte    | Tipo                          | Motivo                                                                             | Fecha Motivo            | Origen Llamada |
| 09/02/2018      | Resultat UPM                  | Unitat Patologia Mamària (Càncer)                                                  | 09/02/2018              | Oficina        |
| 24/01/2018      | Càncer                        | Neoplàsia de mama                                                                  |                         | Oficina        |
| 24/01/2018      | Canvi d'estat a PASSIU.       | Neoplàsia de mama                                                                  | 24/01/2018              | Oficina        |
| 24/01/2018      | Resultat UPM                  | Unitat Patologia Mamària (Càncer)                                                  | 24/01/2018              | Oficina        |
| 23/01/2018      | Resultat recitació            | Unitat Patologia Mamària                                                           | 23/01/2018              | Oficina        |
| 16/01/2018      | Resultat Mx. PCCM             | Ecografia Inmediata                                                                | 16/01/2018              | Oficina        |
| 08/01/2018      | Visitada (Mx. PCCM)           | MAMOHGG1 - 08/01/2018 13:30:00                                                     | 01/08/2018              | Oficina        |
| 27/11/2017      | Programació de visita         | MAMOHGG1 - 08/01/2018 13:30:00                                                     | 08/01/2018              | Oficina        |
| 25/01/2016      | Resultat Mx. PCCM             | Control 2 anys                                                                     | 25/01/2016              | Oficina        |
| 23/11/2015      | Programació de visita         | MAMOHGG1 - 14/01/2016 10:08:00                                                     | 14/01/2016              | Oficina        |
| 17/02/2015      | Mx. prèvies                   | BAg x Est 12.01.15 valoració radiològica control 1a.                               | 12/01/2015              | Mujer          |
| 17/02/2015      | Contactes                     | Mx prèvies                                                                         | 17/02/2015              | Mujer          |
| 17/00/0015      | Carta invitació               |                                                                                    | 17/02/2015              |                |

# 2.4.2.6.2. LLISTATS RESULTATS DONES INFORMADES

Aquest llistat es multicentre, es mostren els casos que dones que pertanyin al centre que té assignat l'usuari que realitza el llistat.

| Fecha Inicio Exploración: | 01/01/2018                                | Fecha Fin Exploración:  | 25/09/2018 | Q |
|---------------------------|-------------------------------------------|-------------------------|------------|---|
| Tipo Resultado:           | Recitació                                 | T                       |            |   |
| Tipo Pruebas:             | Tots                                      | •                       |            |   |
|                           | Pendiente Programar     Pendientes Inform | nar©Informadas y no tra | spasadas   |   |
| Centro:                   | HGG v                                     |                         |            |   |

| Des | d'aquesta | pantalla | es poden | realitzar | diverses | consultes. |
|-----|-----------|----------|----------|-----------|----------|------------|
|-----|-----------|----------|----------|-----------|----------|------------|

Corporació Parc Taulí UDIAT Centre Diagnòstic, SA, Centre d'Imatge Mèdica Digital

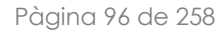

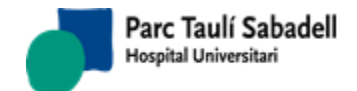

Es pot filtrar per tipus de resultat. Mostrarà totes les dones que tinguin una mamografia entre l'interval de dates i que tingui com resultat el tipus seleccionat.

En el cas de seleccionar com a tipus de resultat Recitació, mostra un altre blego per seleccionar el tipus de prova, i mostra tres opcions per realitzar la consulta, proves pendents de programar, proves pendents d'Informar i proves informades i no traspassades al programa de cribratge.

• Pendents de programar: mostra totes les dones que se li han de realitzar alguna prova complementària i encara no està programada.

|   | Fecha Inic       | cio Explora<br>Tipo Resu<br>Tipo Pru | ación: 01/01/2018 (<br>Itado: Recitació<br>rots | Fecha Fi                          | in Exploración: 25/09/2018 🖩 🔍      |
|---|------------------|--------------------------------------|-------------------------------------------------|-----------------------------------|-------------------------------------|
|   |                  |                                      | Pendiente Pro                                   | gramar OPendientes Informar OInfo | ormadas y no traspasadas            |
|   |                  | Ce                                   | ntro: HGG                                       | T                                 |                                     |
|   |                  |                                      |                                                 |                                   | Núm Lineas: 15 🔻 👔                  |
|   | Fecha Mamografía | Pccm                                 | Núm. Historia                                   | Nombre                            | Recomendación                       |
| • | 29/01/2018       | 35920                                |                                                 |                                   | Ecografia / Projeccions addicionals |
| • | 29/01/2018       | 45002                                |                                                 |                                   | Projeccions addicionals             |
| • | 29/01/2018       | 69990                                |                                                 |                                   | Projeccions addicionals             |
| • | 05/02/2018       | 73879                                |                                                 |                                   | Projeccions addicionals             |

• Pendents d'informar: mostra totes les dones a les quals ja se li han realitzat les proves però encara no estan informades.

|                  | Fecha Inicio Ex | cplorac | ión: 01/09/201 | 8                 |          | Fecha Fin Exploración: 25/0     | 9/2018             | Q               |        |
|------------------|-----------------|---------|----------------|-------------------|----------|---------------------------------|--------------------|-----------------|--------|
|                  | Tipo            | Resulta | ado: Recitació | UDIAT             |          | ~                               |                    |                 |        |
|                  | Тір             | o Prue  | bas: Tots      |                   |          | ~                               |                    |                 |        |
|                  |                 |         | OPendie        | nte Programar ®Pe | ndientes | informarOInformadas y no traspa | asadas             |                 |        |
|                  |                 | Cent    | tro: UDIAT     | $\checkmark$      |          |                                 |                    |                 |        |
|                  |                 |         |                |                   |          |                                 | Núm Linea          | is: 20 🗸 💽      |        |
| Fecha Mamografía | Fecha Informe   | Pccm    | Núm, Historia  | Nombre            |          | Becomendación                   | Fecha Programación | Eecha Informada | 1      |
| 12/09/2018       | 13/09/2018      | 71029   | H290681        |                   | ~        |                                 | 19/09/2018         | 19/09/2018      | $\sim$ |
| 12/09/2018       | 13/09/2018      | 89374   | H538650        |                   |          |                                 | 19/09/2018         | 19/09/2018      | 1      |

• Informades però no traspassades: mostra totes les dones que tenen les proves realitzades i informades però no estan traspassades al programa de cribratge.

| Fecha Inicio Exploración:<br>Tipo Resultado: | 01/09/2018                  | Fe                     | cha Fin Exploración: 2 | 5/09/2018             | Q               |
|----------------------------------------------|-----------------------------|------------------------|------------------------|-----------------------|-----------------|
| Tipo Pruebas:                                | Tots                        |                        | ~                      |                       |                 |
| Centro:                                      | Opendiente Program<br>UDIAT | ar OPendientes Informa | ∙®Informadas y no tra  | spasadas<br>Núm Linea | as: 20 🗙 🦱      |
| Fecha Mamografía Fecha Informe Pccm          | Núm. Historia               | Nombre                 | Recomendación          | Fecha Programación    | Fecha Informada |
| 14/09/2018 17/09/2018 51614                  | H208934                     |                        |                        | 25/09/2018            | 25/09/2018      |

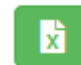

s'exporta el resultat de la consulta a un fitxer

En seleccionar un registre del resultat de la consulta mitjançant **b** s'accedeix a la pantalla de la dona per veure la seva informació.

Corporació Parc Taulí UDIAT Centre Diagnòstic, SA, Centre d'Imatge Mèdica Digital

Excel.

En tots els llistats mitjançant el botó

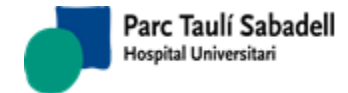

# 2.4.2.6.3. LLISTAT EXCLOSES PER ÈXITUS

Mostra un llistat de les dones que estan excloses per èxitus i la data de èxitus que conté el RIS no és igual a la qual conté el programa de garbellat de mama.

Aquest llistat es multicentre, es mostren els casos que dones que pertanyin al centre que té assignat l'usuari que realitza el llistat.

|                                     | Centros:               | HGG    | <b>2</b>         |
|-------------------------------------|------------------------|--------|------------------|
|                                     |                        |        | Buscar:          |
| Pccm                                | ≜ Núm. Historia        | Nombre | Fecha Éxitus RIS |
| 43228                               |                        |        | 11/12/2017       |
| 52352                               |                        |        | 30/04/2016       |
| 67141                               |                        |        | 31/10/2016       |
| Mostrando registros del 1 al 3 de u | n total de 3 registros |        |                  |

Mitjançant el botó

s'exporta el resultat de la consulta a un fitxer Excel.

# 2.4.2.6.4. LLISTAT EXCLOSES PER NEOPLÀSIA

El següent llistat mostra les dades de dones excloses per neoplàsia.

Aquest llistat es multicentre, es mostren els casos que dones que pertanyin al centre que té assignat l'usuari que realitza el llistat.

Permet filtrar la consulta per Data Inicio i Data Fi.

| Fecha Inicio Validación: dd/mm/yyyy             | Fecha Fin Validación: dd/mm/yyyy      |
|-------------------------------------------------|---------------------------------------|
| Es pot filtrar per un rang de Dates de Naixemer | nt de dones i després de realitzar la |
| consulta esborrar-la amb la icona de la goma    |                                       |
| F. Nacimiento Inicio: dd/mm/yyyy                | F. Nacimiento Fin: dd/mm/yyyy         |
|                                                 |                                       |

També es pot filtrar per població, seleccionant una o diverses (usant la tecla Control i seleccionant alhora amb el ratolí).

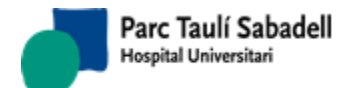

10/06/2020

|      |                   | Fecha Inicio<br>F. Nacimi<br>P | Validación:<br>ento Inicio:<br>Centros:<br>oblaciones: | 01/01/201<br>dd/mm/yy<br>UDIAT<br>CASTELLA<br>PALAU DE<br>POLINYA | R DEL VALLES<br>PLEGAMANS | Fecha Fin Validación:<br>F. Nacimiento Fin: | 01/01/2019<br>dd/mm/vvvv |                                  |        |    |
|------|-------------------|--------------------------------|--------------------------------------------------------|-------------------------------------------------------------------|---------------------------|---------------------------------------------|--------------------------|----------------------------------|--------|----|
|      |                   |                                |                                                        |                                                                   |                           |                                             |                          | Buscar:                          |        |    |
| Pccm | 🗘 🌣 Núm. Historia | a 🌣 Nombre                     | 🗘 Edad 🗘 I                                             | Fecha informe                                                     | e 🌣 Población             | Snmor                                       | :                        | NMetre                           | ≎ Tsol | \$ |
| 544  | H450573           |                                | 79                                                     | 03/05/2018                                                        | SABADELL                  | carcinoma intra                             | ductal                   | COMITE MAMA PATOLOGIA<br>MAMARIA | В      | ^  |
| 544  | H450573           |                                | 79                                                     | 04/05/2018                                                        | SABADELL                  | carcinoma intra                             | ductal                   | COMITE MAMA PATOLOGIA<br>MAMARIA | в      |    |
| 544  | H450573           |                                | 79                                                     | 04/07/2018                                                        | SABADELL                  | carcinoma intra                             | ductal                   | COMITE MAMA PATOLOGIA<br>MAMARIA | В      |    |
| 544  | H450573           |                                | 79                                                     | 10/07/2018                                                        | SABADELL                  | carcinoma ducta                             | I infiltrante            |                                  | В      |    |
| 1455 | H300724           |                                | 74                                                     | 15/05/2018                                                        | SABADELL                  | carcinoma ducta                             | l infiltrante            | COMITE MAMA PATOLOGIA<br>MAMARIA | в      |    |
| 1455 | H300724           |                                | 74                                                     | 21/05/2018                                                        | SABADELL                  | carcinoma ducta                             | l infiltrante            | COMITE MAMA PATOLOGIA<br>MAMARIA | в      |    |
| 1889 | H203218           |                                | 79                                                     | 21/06/2018                                                        | SABADELL                  | carcinoma ducta                             | l infiltrante            | COMITE MAMA PATOLOGIA<br>MAMARIA | в      |    |
| 1889 | H203218           |                                | 79                                                     | 21/06/2018                                                        | SABADELL                  | carcinoma ducta                             | l infiltrante            | COMITE MAMA PATOLOGIA<br>MAMARIA | в      |    |
|      |                   |                                |                                                        |                                                                   |                           |                                             |                          | COMITE MAMA PATOLOGIA            |        |    |

El resultat de la consulta realitzada mostra una grid on seleccionant una de les files s'accedirà a la gestió de les dades de la dona.

| ijer Histórico |                              |                                               |                                                 |                |   |
|----------------|------------------------------|-----------------------------------------------|-------------------------------------------------|----------------|---|
|                |                              |                                               |                                                 | -              |   |
| О Ех           | cclusiones 🔿 Mamografías 🔿 N | o Participaciones O Contactos O Programacione | s $\bigcirc$ Resultados $\bigcirc$ Mx + Resulta | ados 🖲 Todo    |   |
|                |                              |                                               |                                                 | Search:        | _ |
| Fecha Apunte   | Тіро                         | Motivo                                        | Fecha Motivo                                    | Origen Llamada |   |
| 12/06/2018     | Mx. prèvies                  |                                               | 12/06/2018                                      | Oficina        |   |
| 14/12/2007     | Resultat Mx. PCCM            | Control 2 anys (negatiu)                      | 14/12/2007                                      |                |   |
| 14/12/2007     | Canvi d'estat a PASSIU.      | 70 anys o mÚs en la data prevista             | 14/12/2007                                      | Oficina        |   |
| 05/12/2007     | Visitada (Mx. PCCM)          | 11AAD - 04.12.07 - 16:01                      | 04/12/2007                                      |                |   |
| 08/11/2007     | Programació de visita        | 11AAD - 04.12.07 - 16:01                      | 04/12/2007                                      | С              |   |
| 09/01/2006     | Resultat Mx. PCCM            | Control 2 anys (Troballes)                    | 09/01/2006                                      |                |   |
| 05/12/2005     | Visitada (Mx. PCCM)          | 11ACT - 02.12.05 - 17:12                      | 02/12/2005                                      |                |   |
| 14/11/2005     | Programació de visita        | 11ACT - 02.12.05 - 17:12                      | 02/12/2005                                      | Oficina        |   |
| 14/11/2005     | Motiu no participació        |                                               | 14/11/2005                                      | Oficina        |   |
| 11/11/2005     | No participació              | 11ACT - 10.11.05 - 08:45                      | 10/11/2005                                      |                |   |
| 10/10/2005     | Programació de visita        | 11ACT - 10.11.05 - 08:45                      | 10/11/2005                                      | С              |   |
| 07/01/2004     | Resultat recitació           | Control 2 anys (Troballes)                    | 07/01/2004                                      |                |   |
| 02/01/2004     | Incidències                  |                                               | 02/01/2004                                      | Oficina        |   |
| 16/12/2003     | Incidències                  |                                               | 16/12/2003                                      | Oficina        |   |
| 09/12/2003     | Resultat Mx. PCCM            | Recitaci? CSPT                                | 09/12/2003                                      |                |   |
| 10/11/2003     | Visitada (Mx. PCCM)          | 11DIA - 07.11.03 - 17:44                      | 07/11/2003                                      |                |   |
| 13/10/2003     | Programació de visita        | 11DIA - 07.11.03 - 17:44                      | 07/11/2003                                      | С              |   |
| 23/11/2001     | Resultat Mx. PCCM            | Control 2 anys (negatiu)                      | 23/11/2001                                      |                |   |
| 09/11/2001     | Visitada (Mx. PCCM)          | 17TAR - 08.11.01 - 19:16                      | 08/11/2001                                      |                |   |
| 20/09/2001     | Programació de visita        | 17TAR - 08.11.01 - 19:16                      | 08/11/2001                                      | С              |   |
| 18/11/1999     | Resultat Mx. PCCM            | Control 2 anys (negatiu)                      | 18/11/1999                                      |                |   |
| 08/11/1999     | Visitada (Mx. PCCM)          | 19TA - 05.11.99 - 17:04                       | 05/11/1999                                      |                |   |
| 07/10/1999     | Programació de visita        | 19TA - 05.11.99 - 17:04                       | 05/11/1999                                      | С              |   |
| 10/11/1997     | Resultat Mx. PCCM            | Control 2 anys (negatiu)                      | 10/11/1997                                      |                |   |

Corporació Parc Taulí UDIAT Centre Diagnòstic, SA, Centre d'Imatge Mèdica Digital

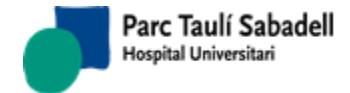

10/06/2020

### 2.4.2.6.5. LLISTAT ACTIVITAT RADIÒLEG

# 2.4.2.6.5.1. LLISTAT ACTIVITAT RADIÒLEG RESUM

Des d'aquesta pantalla es mostren uns llistats que indica el nombre d'informes realitzats per cada radiòleg dins de l' interval de dates indicat. Es poden realitzar les consultes dels informes de primera lectura, de segona o de consens.

Primera lectura Segunda lectura Consenso Todas

El resultat és el següent, en el cas d'haver seleccionat totes:

| Fech                                            | a Inicio Mamografía: 01/01/2018<br>Centros: 0<br>Primera | Ectura Segunda lectur | echa Fin Mamografía: 01/0<br>a © Consenso ® Todas | 01/2019 📰 Q | ß           |
|-------------------------------------------------|----------------------------------------------------------|-----------------------|---------------------------------------------------|-------------|-------------|
| Primera lectura                                 |                                                          | Segunda lec           | tura                                              | Consenso    |             |
| Profesional                                     | Nº Informes                                              | Profes                | ional Nº Informes                                 | Profesional | Nº Informes |
|                                                 | 248                                                      |                       | 6                                                 |             | 58          |
|                                                 | 238                                                      |                       | 142                                               |             | 10          |
|                                                 | 190                                                      |                       | 436                                               |             | 150         |
|                                                 | 345                                                      |                       | 14                                                |             |             |
|                                                 | 2                                                        |                       | 1                                                 |             |             |
|                                                 | 10                                                       |                       | 996                                               |             |             |
|                                                 | 149                                                      |                       | 3                                                 |             |             |
|                                                 | 2                                                        |                       |                                                   |             |             |
|                                                 | 2                                                        |                       |                                                   |             |             |
|                                                 | 47                                                       |                       |                                                   |             |             |
|                                                 | 1                                                        |                       |                                                   |             |             |
|                                                 | 229                                                      |                       |                                                   |             |             |
|                                                 | 154                                                      |                       |                                                   |             |             |
|                                                 | 212                                                      |                       |                                                   |             |             |
| Total: 1829<br>Total Mamografías Realizadas: 22 | 04                                                       | Total: 1598           | 3                                                 | Total: 218  |             |
| Mitjançant el botó                              | es realitza u                                            | una exportació        | a un fitxer Exce                                  | 91.         |             |
| 2.4.2.                                          | 6.5.1. LLISTAT ACTIV                                     | 'ITAT RADIÒLEG        | – LLISTA DE LEC                                   | TURES       |             |

Des d'aquesta pantalla es mostra un llistat de lectures realitzades. Els paràmetres de cerca son els següents:

| Fecha Firma Inicio:                                    | 01/01/2018 | Fecha Firma Fin: | 01/01/2019 | Q |  |  |  |  |  |  |
|--------------------------------------------------------|------------|------------------|------------|---|--|--|--|--|--|--|
| 🔍 Primera lectura 🔍 Segunda lectura 🔍 Consenso 🖲 Todas |            |                  |            |   |  |  |  |  |  |  |
| Centros:                                               |            | •                |            |   |  |  |  |  |  |  |
|                                                        |            |                  | 7          |   |  |  |  |  |  |  |
| Radiologo:                                             |            | •                | ·          |   |  |  |  |  |  |  |

Un exemple de resultat amb els paràmetres de cerca indicats a d'alt es la següent taula:

Corporació Parc Taulí UDIAT Centre Diagnòstic, SA, Centre d'Imatge Mèdica Digital

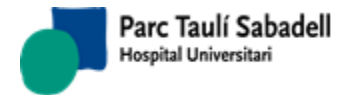

10/06/2020

|      |        | Fecha Firma Inicio:<br>© Primera le<br>Centros:<br>Radiólogo: | 01/01/2018 mm<br>ectura © Segunda le | F<br>ectura © Cor<br>T | Fecha Firma Fin:<br>Isenso ® Todas | 01/01/2019          |        | ٩       |           |   |
|------|--------|---------------------------------------------------------------|--------------------------------------|------------------------|------------------------------------|---------------------|--------|---------|-----------|---|
|      |        |                                                               |                                      |                        |                                    |                     |        | Buscar: |           | X |
| Pccm | Nombre |                                                               |                                      | \$                     | CIP 🗘 Fecha Mx.                    | Fecha firma         | Centro | Lectura | Radiólogo | ٢ |
| 64   |        |                                                               |                                      |                        | 25/01/2018                         | 26/01/2018 13:31:00 | HGG    | 1       | XPRUNA    |   |
| 54   |        |                                                               |                                      |                        | 25/01/2018                         | 05/02/2018 07:52:00 | HGG    | 2       | JPLANAS   |   |
| 108  |        |                                                               |                                      |                        | 18/01/2018                         | 29/01/2018 13:34:00 | HGG    | 1       | CBLANCAS  |   |
| 108  |        |                                                               |                                      |                        | 18/01/2018                         | 31/01/2018 11:16:00 | HGG    | 2       | MVILAGRAN |   |
| 28   |        |                                                               |                                      |                        | 25/01/2018                         | 26/01/2018 13:24:00 | HGG    | 1       | XPRUNA    |   |
| 28   |        |                                                               |                                      |                        | 25/01/2018                         | 05/02/2018 07:38:00 | HGG    | 2       | JPLANAS   |   |
| .28  |        |                                                               |                                      |                        | 25/01/2018                         | 05/02/2018 07:39:00 | HGG    | 3       | JPLANAS   |   |
| 182  |        |                                                               |                                      |                        | 09/01/2018                         | 15/01/2018 16:50:00 | HGG    | 1       | SCARBO    |   |
| 182  |        |                                                               |                                      |                        | 09/01/2018                         | 17/01/2018 13:12:00 | HGG    | 2       | MVILAGRAN |   |
| 201  |        |                                                               |                                      |                        | 15/12/2017                         | 02/01/2018 09:36:00 | HGG    | 2       | JPLANAS   |   |
| 256  |        |                                                               |                                      |                        | 25/01/2018                         | 26/01/2018 14:05:00 | HGG    | 1       | XPRUNA    |   |
| 256  |        |                                                               |                                      |                        | 25/01/2018                         | 05/02/2018 18:08:00 | HGG    | 2       | JPLANAS   |   |
| 260  |        |                                                               |                                      |                        | 17/01/2018                         | 22/01/2018 15:27:00 | HGG    | 1       | CBLANCAS  |   |
| 260  |        |                                                               |                                      |                        | 17/01/2018                         | 25/01/2018 14:21:00 | HGG    | 2       | MVILAGRAN |   |
| 160  |        |                                                               |                                      |                        | 17/01/2018                         | 25/01/2018 14:28:00 | HGG    | 3       | MVILAGRAN |   |
| 19   |        |                                                               |                                      |                        | 29/01/2018                         | 31/01/2018 16:51:00 | HGG    | 1       | MCUADRADO |   |
| 319  |        |                                                               |                                      |                        | 29/01/2018                         | 06/02/2018 13:15:00 | HGG    | 2       | MVILAGRAN |   |
| 326  |        |                                                               |                                      |                        | 22/01/2018                         | 24/01/2018 09:24:00 | HGG    | 1       | XPRUNA    |   |
| 326  |        |                                                               |                                      |                        | 22/01/2018                         | 25/01/2018 11:19:00 | HGG    | 2       | MVILAGRAN |   |
| 17   |        |                                                               |                                      |                        | 17/01/2018                         | 18/01/2018 15:08:00 | HGG    | 1       | CBLANCAS  |   |
| 17   |        |                                                               |                                      |                        | 17/01/2018                         | 25/01/2018 07:59:00 | HGG    | 2       | JPLANAS   |   |
| 17   |        |                                                               |                                      |                        | 17/01/2018                         | 25/01/2018 13:00:00 | HGG    | 3       | JPLANAS   |   |
| 150  |        |                                                               |                                      |                        | 08/01/2018                         | 15/01/2018 16:22:00 | HGG    | 1       | SCARBO    |   |
| 150  |        |                                                               |                                      |                        | 08/01/2018                         | 15/01/2018 18:47:00 | HGG    | 2       | JPLANAS   |   |
| 158  |        |                                                               |                                      |                        | 05/12/2017                         | 10/01/2018 12:33:00 | HSC    | 2       | MVILAGRAN |   |
| 160  |        |                                                               |                                      |                        | 25/01/2018                         | 26/01/2018 14:07:00 | HGG    | 1       | XPRUNA    |   |
| 160  |        |                                                               |                                      |                        | 25/01/2018                         | 05/02/2018 18:11:00 | HGG    | 2       | JPLANAS   |   |
| 172  |        |                                                               |                                      |                        | 17/01/2018                         | 22/01/2018 15:40:00 | HGG    | 1       | CBLANCAS  |   |

Mostrando registros del 1 al 40 de un total de 4,418 registros

Corporació Parc Taulí UDIAT Centre Diagnòstic, SA, Centre d'Imatge Mèdica Digital

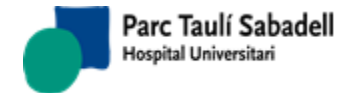

10/06/2020

# 2.4.2.6.6. LLISTAT DE DONES ASIMPTOMÀTIQUES

Des d'aquesta pantalla es mostra un llistat amb el nombre de dones asimptomàtiques dins de l'interval de dates indicat i centre.

|                     | Fecha Inicio Mam                        | ografía: 01/02/2018<br>Centro: | 3                   | Fecha Fin Mamografía: 01/05/2018 📾 🔍                                                                                                    |
|---------------------|-----------------------------------------|--------------------------------|---------------------|----------------------------------------------------------------------------------------------------|
|                     |                                         |                                |                     | Buscar:                                                                                                    |
| Pccm 🔺              | Núm. Historia 🗘 Nombre                  | ≎ Centro                       | ÷ Fecha exploración | Observaciones síntomas                                                                                                    |
| 2578                |                                         |                                | 01/02/2018          | #REALITZACIÓ D'EXPLORACIÓ: S/#TOTAL DISPARS: 4#Dona asimptomàtica: S/#Observacions<br>simptoma: CONTROL 2 ANYS #REALITZACIÓ D'EXPLORACIÓ: S/#TOTAL DISPARS: 4#Dona<br>asimptomàtica: S/#observacions simptoma: CONTROL 2 ANYS             |
| 3587                |                                         |                                | 01/02/2018          | #REALITZACIÓ D'EXPLORACIÓ: SI#TOTAL DISPARS: 4#Dona asimptomàtica: SI#Observacions<br>simptoma: control 2 anys#REALITZACIÓ D'EXPLORACIÓ: SI#TOTAL DISPARS: 4#Dona<br>asimptomàtica: SI#Observacions simptoma: CONTROL 2 ANYS              |
| 4603                |                                         |                                | 01/02/2018          | #REALITZACIÓ D'EXPLORACIÓ: SI#TOTAL DISPARS: 4#Dona asimptomàtica: SI#Observacions<br>simptoma: control 2 anys#REALITZACIÓ D'EXPLORACIÓ: SI#TOTAL DISPARS: 4#Dona<br>asimptomàtica: SI#observacions simptoma: CONTROL 2 ANYS              |
| 8001                |                                         |                                | 01/02/2018          | #REALITZACIÓ D'EXPLORACIÓ: S/#TOTAL DISPARS: 4#Dona asimptomàtica: S/#Observacions<br>simptoma: control 2 anys#REALITZACIÓ D'EXPLORACIÓ: S/#TOTAL DISPARS: 4#Dona<br>asimptomàtica: S/#Observacions simptoma: CONTROL 2 ANYS              |
| 9183                |                                         |                                | 01/02/2018          | #REALITZACIÓ D'EXPLORACIÓ: S/#TOTAL DISPARS: 4#Dona asimptomàtica: S/#Observacions<br>simptoma: control 2 anys#REALITZACIÓ D'EXPLORACIÓ: S/#TOTAL DISPARS: 4#Dona<br>asimptomàtica: S/#Observacions simptoma: CONTROL 2 ANYS              |
| 9511                |                                         |                                | 01/02/2018          | <pre>#REALITZACIÓ D'EXPLORACIÓ: S/#TOTAL DISPARS: 4#Dona asimptomàtica: S/#Observacions<br/>simptoma: control 2 anys#REALITZACIÓ D'EXPLORACIÓ: S/#TOTAL DISPARS: 4#Dona<br/>asimptomàtica: S/#Observacions simptoma: control 2 anys</pre> |
| 13131               |                                         |                                | 01/02/2018          | <pre>#REALITZACIÓ D'EXPLORACIÓ: SI#TOTAL DISPARS: 4#Dona asimptomàtica: SI#Observacions<br/>simptoma: CONTROL 2 ANVS=REALITZACIÓ D'EXPLORACIÓ: SI#TOTAL DISPARS: 4#Dona<br/>asimptomàtica: SI#observacions simptoma: CONTROL 2 ANVS</pre> |
| 15703               |                                         |                                | 01/02/2018          | #REALITZACIÓ D'EXPLORACIÓ: SI#TOTAL DISPARS: 4#Dona asimptomàtica: SI#Observacions<br>simptoma: control 2 anys#REALITZACIÓ D'EXPLORACIÓ: SI#TOTAL DISPARS: 4#Observacions<br>simptoma: CONTROL 2 ANÑOS                                    |
| 17984               |                                         |                                | 01/02/2018          | <pre>#REALITZACIÓ D'EXPLORACIÓ: Si#TOTAL DISPARS: 4#Dona asimptomàtica: Si#Observacions<br/>simptoma: CONTROL 3 ANYS. #REALITZACIÓ D'EXPLORACIÓ: Si#TOTAL DISPARS: 4#Dona<br/>asimptomàtica: Si#Observacions simptoma: control 2</pre>    |
| 18027               |                                         |                                | 01/02/2018          | #REALITZACIÓ D'EXPLORACIÓ: SI#TOTAL DISPARS: 4#Dona asimptomàtica: SI#Observacions<br>simptoma: CONTROL 2 ANYS#REALITZACIÓ D'EXPLORACIÓ: SI#TOTAL DISPARS: 4#Dona<br>asimptomàtica: SI#observacions simptoma: CONTROL 2 ANYS              |
| 18061               |                                         |                                | 01/02/2018          | #REALITZACIÓ D'EXPLORACIÓ: SI#TOTAL DISPARS: 4#Dona asimptomàtica: SI#Observacions<br>simptoma: CONTROL 2 ANYS#REALITZACIÓ D'EXPLORACIÓ: SI#TOTAL DISPARS: 4#Dona<br>asimptomàtica: SI#Observacions simptoma: control 2 anys              |
| Mostrando registros | del 1 al 40 de un total de 179 registro | 5                              |                     |                                                                                                    |

x Mitjançant el botó

es realitza una exportació a un fitxer Excel.

Si l'usuari té la configuració específica podrà veure un comptador, des de qualsevol pantalla de l'aplicació, que li indicarà constantment el número de dones asimptomàtiques des del període prèviament configurat fins a la data actual, tal i com es mostra a continuació:

### 115 dones asimptomàtiques

Al polsar sobre el literal podrà accedir directament al Llistat de dones asimptomàtiques.

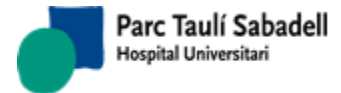

#### 2.4.2.6.7. LLISTAT CITES HIS

Llistat per saber si les peticions han arribat i s'han tractat correctament al HIS ja sigui l'alta, programació, reprogramació o desprogramació. En el cas de que no se hagi rebut o hagi donat un error es pot tornar a enviar la petició o el missatge que correspongui. A la columna de observacions, podem veure el missatge d'error que retorni el HIS per errors a la programació.

Els paràmetres de cerca son els següents:

| Fecha Inicio Explorac | CIP:                                  | Núm. Historia:<br>Fecha Fin Exploración: 01/06/2018 🏢 | Q 9                                     |
|-----------------------|---------------------------------------|-------------------------------------------------------|-----------------------------------------|
| Cen                   | Peticiones programadas NO<br>enviadas | Peticiones programadas enviadas al<br>HIS             | Peticiones enviadas al HIS con<br>error |

Un exemple de llistat es:

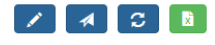

| CIP            | Nombre                       | ≎ Solicitud | Fecha solicitud | Fecha Prog. | Estado GARBA          | Estado HIS            | ≎ Centro | ≎ Tipo prueba | Núm. Sol.<br>\$ Externa | Observaciones     ○ | \$ |
|----------------|------------------------------|-------------|-----------------|-------------|-----------------------|-----------------------|----------|---------------|-------------------------|---------------------|----|
| CABL1671209004 | MONTSERRAT CASTILLO BLANCO   | 524902      | 14/12/2017      | 10/01/2018  | Afegida<br>confirmada | Petición NO en<br>HIS | HGG      | EB000         |                         |                     |    |
| COES1680109000 | Mª DEL CARME COMPTE ESCURA   | 526401      | 16/01/2018      | 06/02/2018  | Afegida<br>confirmada | Petición NO en<br>HIS | нм       | PROAD         |                         |                     |    |
| DAMA1651112004 | M CARMEN DAMAS MARQUEZ       | 524454      | 12/12/2017      | 03/01/2018  | Afegida<br>confirmada | Petición NO en<br>HIS | HGG      | EP000         |                         |                     |    |
| DAVI1671227002 | ENCARNACIO DANTI VILA        | 525252      | 18/12/2017      | 05/01/2018  | Afegida<br>confirmada | Petición NO en<br>HIS | HGG      | PROAD         |                         |                     |    |
| GANO165051300: | LINMACULADA GALLIFA NOVELL   | 525256      | 19/12/2017      | 05/01/2018  | Afegida<br>confirmada | Petición NO en<br>HIS | HGG      | E0000         |                         |                     |    |
| GOAT1650212005 | OLIVA GOMEZ ATERO            | 526029      | 08/01/2018      | 23/01/2018  | Afegida<br>confirmada | Petición NO en<br>HIS | HGG      | 72357         |                         |                     |    |
| GRCA1600109009 | ASCENSION GRANADO CARRIZOSA  | 527492      | 01/02/2018      | 08/02/2018  | Afegida<br>confirmada | Petición NO en<br>HIS | нм       | EB000         |                         |                     |    |
| JIJI1650915006 | ANA Mª JIMENEZ JIMENEZ       | 525362      | 14/12/2017      | 18/01/2018  | Afegida<br>confirmada | Petición NO en<br>HIS | нм       | E0000         |                         |                     |    |
| JILO1651003007 | MARIA DOLORES JIMENEZ LOMEÑA | 523645      | 16/11/2017      | 09/01/2018  | Afegida<br>confirmada | Petición NO en<br>HIS | HGG      | E0000         |                         |                     |    |
| LLTA1671104000 | MARIA DOLORES LLUGANY TALON  | 524221      | 30/11/2017      | 03/01/2018  | Afegida<br>confirmada | Petición NO en<br>HIS | HGG      | EP000         |                         |                     |    |
| LOAS1651031002 | OLGA LOPEZ ASENSIO           | 526611      | 12/01/2018      | 25/01/2018  | Afegida<br>confirmada | Petición NO en<br>HIS | HGG      | EP000         |                         |                     |    |
| MAGA1651018009 | MANUELA MARTINEZ GARCIA      | 525376      | 19/12/2017      | 15/01/2018  | Afegida<br>confirmada | Petición NO en<br>HIS | нм       | BABES         |                         |                     |    |
| MASA1670304003 | MARIA MARTIN SANCHEZ         | 524892      | 11/12/2017      | 11/01/2018  | Afegida<br>confirmada | Petición NO en<br>HIS | нм       | E0000         |                         |                     |    |
| NORU1680109003 | MANUELA NOGALES RUBIANO      | 527437      | 05/01/2018      | 08/02/2018  | Afegida<br>confirmada | Petición NO en<br>HIS | HGG      | MAGNI         |                         |                     |    |
| PABA1680109001 | M.LLUISA PALACIOS BANCHS     | 525860      | 05/01/2018      | 15/01/2018  | Afegida<br>confirmada | Petición NO en<br>HIS | HGG      | BABES         |                         |                     |    |
|                |                              |             |                 |             | A famile              | Debisión NO en        |          |               |                         |                     |    |

Mostrando registros del 1 al 40 de un total de 5,416 registros

Al seleccionar una fila si es pot tornar a enviar el missatge d'alta de petició, programació,

reprogramació o desprogramació, apareix el botó

Si la fila permet enviar un missatge de programació, reprogramació o desprogramació

apareix el botó . Amb aquest botó accedirem a un formulari que ens permetrà modificar el tipus missatge de programació que s'enviarà.

Corporació Parc Taulí UDIAT Centre Diagnòstic, SA, Centre d'Imatge Mèdica Digital

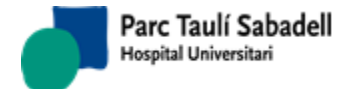

10/06/2020

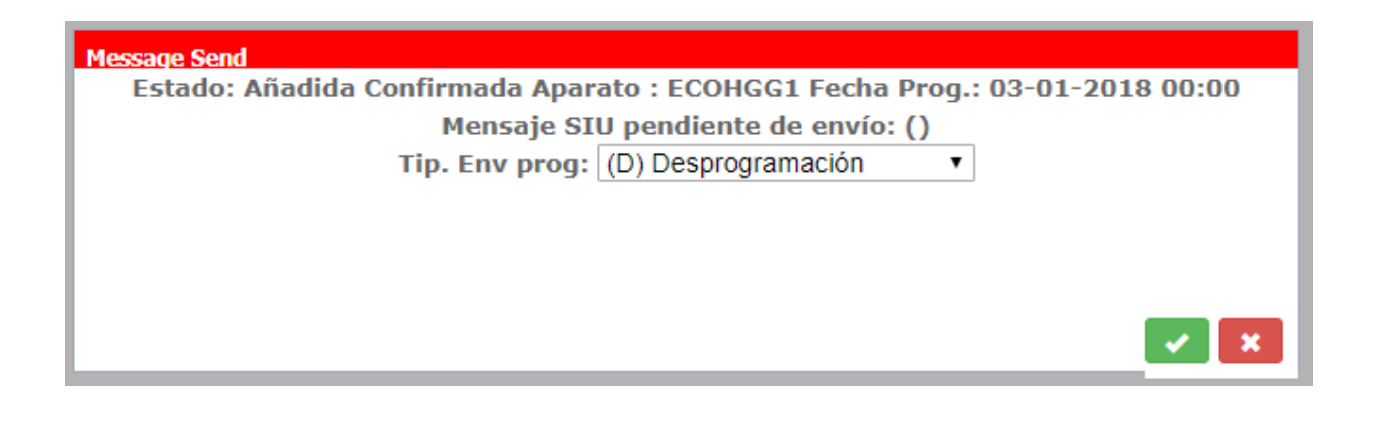

x

Es pot exportar les dades a un Excel amb el botó

# 2.4.2.6.8. LLISTAT PENDENTS DE PROGRAMAR

Des d'aquesta pantalla es mostra un llistat de lo que hi ha pendents de programar. Els paràmetres de cerca son els següents:

| Fecha Inicio Prox. Mamo: | 01/01/2018 |   | Fecha Fin Prox. Mamo: | 01/01/2 | 019 | Q |
|--------------------------|------------|---|-----------------------|---------|-----|---|
| De Pccm:                 | 1          |   | A Pccm:               | 10000   |     |   |
| Estados:                 | Todas      | T |                       |         |     |   |
| Población:               |            | T |                       | -       |     |   |
| Centro:                  |            | T |                       | *       |     |   |

Un exemple de llistat es:

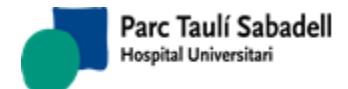

10/06/2020

x

|               |        |          |                   |                | Busc   |
|---------------|--------|----------|-------------------|----------------|--------|
| Núm. Historia | Nombre | Teléfono | ≎ ABS             | Fecha Prevista | Estado |
|               |        |          | VALL DEL TENES    | 22/12/2018     | 300    |
|               |        |          | VALL DEL TENES    | 14/10/2018     | 160    |
|               |        |          | VALL DEL TENES    | 14/06/2018     | 300    |
|               |        |          | VALL DEL TENES    | 07/11/2018     | 300    |
|               |        |          | VALL DEL TENES    | 15/04/2018     | 300    |
|               |        |          | VALL DEL TENES    | 23/06/2018     | 300    |
|               |        |          | PARETS DEL VALLÈS | 19/09/2018     | 300    |
|               |        |          | VALL DEL TENES    | 17/03/2018     | 300    |
|               |        |          | VALL DEL TENES    | 14/06/2018     | 300    |
|               |        |          | VALL DEL TENES    | 10/11/2018     | 300    |
|               |        |          | VALL DEL TENES    | 17/11/2018     | 300    |
|               |        |          | VALL DEL TENES    | 08/09/2018     | 300    |
|               |        |          | VALL DEL TENES    | 27/04/2018     | 300    |
|               |        |          | VALL DEL TENES    | 14/06/2018     | 250    |
|               |        |          | VALL DEL TENES    | 08/06/2018     | 300    |
|               |        |          | VALL DEL TENES    | 10/11/2018     | 300    |

Es pot exportar la informació amb el botó

# 2.4.2.6.9. LLISTAT RECITACIONS

Des d'aquesta pantalla es mostra les recitació pendents de signar o ja signades fetes en un període de temps indicat, de una prova o de totes les proves possibles, i de un centre concret o tots.

Els paràmetres de cerca son els següents:

| F. Exploración Recit<br>Inicio:            | 25/09/20       | )18           |        | F. Explo | ración Recit. Fin:                    | 25/09/2018            |           | Q            |
|--------------------------------------------|----------------|---------------|--------|----------|---------------------------------------|-----------------------|-----------|--------------|
| Tipo Pruebas:                              | Tots           |               |        |          | Ŧ                                     |                       |           |              |
|                                            | ✓Pendie        | entes de F    | irmar  | Firmada  | 5                                     |                       |           |              |
| Centro:                                    |                |               |        | •        |                                       |                       |           |              |
| Un exemple de resu                         | ltat es:       |               |        |          |                                       |                       |           |              |
|                                            |                |               |        |          |                                       |                       |           |              |
|                                            |                |               |        |          |                                       |                       | Buscar:   |              |
| Fecha 🗘 Tipo de Prueba 🗘 Po                | ccm 🗘          | Núm. Historia | Nombre |          | ≎ Valoración                          | Recomendación         | ≎ Firmada | No Realizada |
| 02/07/2018 Magnificació 84                 | 4881           |               |        |          | Sospitosa de malignitat (BIRADS<br>4) | Avançar control 1 any |           |              |
| 02/07/2018 BAG per Estereotaxia 84         | 4881           |               |        |          | Sospitosa de malignitat (BIRADS<br>4) | Avançar control 1 any |           |              |
| Mostrando registros del 1 al 2 de un total | de 2 registros |               |        |          |                                       |                       |           |              |

Corporació Parc Taulí UDIAT Centre Diagnòstic, SA, Centre d'Imatge Mèdica Digital

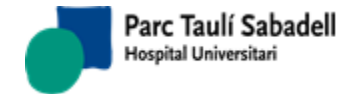

10/06/2020

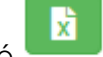

Es pot exportar a un fitxer Excel amb el botó

# 2.4.2.6.10. LLISTAT PER DATA DE NAIXEMENT

Des d'aquesta pantalla es mostra el llistat de dones participats i no participants per data de naixement, fent la cerca a partir d'una data i per un centre concret o tots.

Els paràmetres de cerca són els següents:

| F. Nacimiento Inici<br>Centr                                                                                                    | o:                            | <b>T</b>       | F. Nacimiento Fin:                                                                                                    | Participantes No Participantes                                                                                                    | ۹<br>۶ |
|----------------------------------------------------------------------------------------------------|-------------------------------|----------------|----------------------------------------------------------------------------------------------------|----------------------------------------------------------------------------------------------------|--------|
| Un exemple de                                                                                                    | e resultat és:                |                |                                                                                                    |                                                                                                    |        |
| 1                                                                                                    | Nacimiento Inicio:<br>Centro: | UDIAT V        | F. Nacimiento Fin:                                                                                                    | Participantes <sup>O</sup> No Participantes                                                                                                    | k l    |
|                                                                                                    |                               |                |                                                                                                    |                                                                                                    |        |
|                                                                                                    |                               |                |                                                                                                    | B                                                                                                    | uscar: |
| Deems A Northern                                                                                                    |                               | Fecha nacimier | to ABS                                                                                                    | Población                                                                                                    |        |
| PCCm – Nombre                                                                                                    |                               |                |                                                                                                    |                                                                                                    |        |
| 37888                                                                                                    |                               |                | ABS Sant Oleguer                                                                                                    | SABADELL                                                                                                    |        |
| 37888<br>37904                                                                                                    |                               |                | ABS Sant Oleguer<br>ABS Sant Oleguer                                                                                                    | SABADELL<br>SABADELL                                                                                                    |        |
| 37888<br>37904<br>37930                                                                                                    |                               |                | ABS Sant Oleguer<br>ABS Sant Oleguer<br>ABS Creu Alta                                                                                                    | SABADELL<br>SABADELL<br>SABADELL                                                                                                    |        |
| 7888<br>37904<br>37930<br>38078                                                                                                    |                               |                | ABS Sant Oleguer<br>ABS Sant Oleguer<br>ABS Creu Alta<br>ABS Ca N'Oriac                                                                                              | SABADELL<br>SABADELL<br>SABADELL<br>SABADELL                                                                                                    |        |
| 77930<br>38078<br>38490                                                                                                    |                               |                | ABS Sant Oleguer<br>ABS Sant Oleguer<br>ABS Creu Alta<br>ABS Ca N'Oriac<br>ABS Creu de Barberà                                                                       | SABADELL<br>SABADELL<br>SABADELL<br>SABADELL<br>SABADELL                                                                                                    |        |
| 77888<br>37890<br>37904<br>37930<br>38078<br>38490<br>44370                                                                                                    |                               |                | ABS Sant Oleguer<br>ABS Sant Oleguer<br>ABS Creu Alta<br>ABS Ca N'Oriac<br>ABS Creu de Barber<br>ABS Creu de Barbers-Fontet                                          | SABADELL<br>SABADELL<br>SABADELL<br>SABADELL<br>SABADELL<br>SABADELL<br>tes CERDANYOLA DEL VALLES                                                               |        |
| 77808<br>37808<br>37930<br>38490<br>44370<br>52262                                                                                                    |                               |                | ABS Sant Oleguer<br>ABS Sant Oleguer<br>ABS Creu Alta<br>ABS Creu Alta<br>ABS Creu de Barberà<br>ABS Creu de Barberà<br>ABS Creu Alta                                | SABADELL<br>SABADELL<br>SABADELL<br>SABADELL<br>SABADELL<br>SABADELL<br>Kes CERDANYOLA DEL VALLES<br>SABADELL                                                   |        |
| 7688 37898 37898 37898 37894 37898 38078 38678 38678 38678 38678 38678 38490 44370 52262 74928 38678 386788 38678 38678 386788 38678 38678 386788 38678 38678 38678 38678 3867 |                               |                | ABS Sant Oleguer<br>ABS Sant Oleguer<br>ABS Creu Alta<br>ABS Car Viriac<br>ABS Creu de Barberà<br>ABS Canaletes-Fontet<br>ABS Canaletes-Fontet<br>ABS Canal Perpètua | SABADELL<br>SABADELL<br>SABADELL<br>SABADELL<br>SABADELL<br>SABADELL<br>CERDANYOLA DEL VALLES<br>SABADELL<br>SANTA PERPETUA DE MOGOD<br>SANTA PERPETUA DE MOGOD | A      |

Al seleccionar una de les fileres de la taula s'accedeix a les dades de la dona.

Es pot exportar a un fitxer Excel amb el botó

# ×

# 2.4.2.6.11. LLISTAT OBSERVACIONS TÈCNIC

Des d'aquesta pantalla es mostra el llistat d'Observacions del Tècnic perquè les pugui revisar.

Els paràmetres de cerca són els següents:

| Fecha Inicio Exploración: | dd/mm/yyyy | Fecha Fin Exploración: | dd/mm/yyyy | Q |
|---------------------------|------------|------------------------|------------|---|
| Aparato :                 | ▼          | Estado:                | (Todos) 🔻  |   |
| PCCM:                     |            | Núm. Historia:         |            |   |
| Centro:                   | T          |                        |            |   |

Un exemple de resultat és:

Corporació Parc Taulí UDIAT Centre Diagnòstic, SA, Centre d'Imatge Mèdica Digital

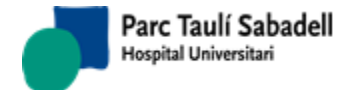

10/06/2020

| <b>C</b> | x |
|----------|---|
|----------|---|

| Núm. Historia       Nombre del paciente                                                                                                    | R R |
|----------------------------------------------------------------------------------------------------|-----|
| 02/01/2018 07:30 MAOTC MAMOGRAFIA DE CRIBRATGE Desconfirmada 06/11/2015 - No presentat 02/01/2018 - No presenta<br>02/01/2018 07:40 MAOTC MAMOGRAFIA DE CRIBRATGE Desconfirmada 06/11/2015 - No presentat 02/01/2018 - No presenta<br>02/01/2018 08:00 MAOTC MAMOGRAFIA DE CRIBRATGE Desconfirmada 24/07/2015 - No presentat 02/01/2018 - No presenta<br>PROJECCIONS ADDICIONALS DE | No  |
| 02/01/2018 07:40 MAOTC MAMOGRAFIA DE CRIBRATGE Desconfirmada 06/11/2015 - No presentat 02/01/2018 - No presenta<br>02/01/2018 08:00 MAOTC MAMOGRAFIA DE CRIBRATGE Desconfirmada 24/07/2015 - No presentat 02/01/2018 - No presenta<br>PROJECCIONS ADDICIONALS DE                                                                                                    |     |
| 02/01/2018 08:00 MAOTC MAMOGRAFIA DE CRIBRATGE Desconfirmada 24/07/2015 - No presentat 02/01/2018 - No presenta<br>PROJECCIONS ADDICIONALS DE                                                                                                    | No  |
| PROJECCIONS ADDICIONALS DE                                                                                                    | No  |
| 02/01/2018 08:30 PROAD MAMA Confirmada                                                                                                    | No  |
| 02/01/2018 08:30 72357 BAG PER ESTEREOTAXIA Confirmada                                                                                                    | No  |
| 02/01/2018 08:45 E0000 ECOGRAFIA MAMA Confirmada                                                                                                    | No  |
| 02/01/2018 0B:45 PROAD PROJECCIONS ADDICIONALS DE Confirmada                                                                                                    | No  |
| 02/01/2018 09:00 PROAD PROAD Confirmada                                                                                                    | No  |
| 02/01/2018 09:00 E0000 ECOGRAFIA MAMA Confirmada                                                                                                    | No  |
| 02/01/2018 09:15 E0000 ECOGRAFIA MAMA Confirmada                                                                                                    | No  |
| 02/01/2018 09:30 E0000 ECOGRAFIA MAMA Confirmada                                                                                                    | No  |
| 02/01/2018 09:45 E0000 ECOGRAFIA MAMA Confirmada                                                                                                    | No  |
| 02/01/2018 11:00 MAOTC MAMOGRAFIA DE CRIBRATGE Confirmada #Dona asimptomàtica: Sí                                                                                                    | No  |
| #REALITZACIÓ D'EXPLORACIÓ: SI#TOTAL DISPARS:<br>4#Dona asimptomàtica: Si#Observacions simptoma:<br>02/01/2018 11:07 MAOTC MAMOGRAFIA DE CRIBRATGE Confirmada<br>02/01/2018 11:07 MAOTC MAMOGRAFIA DE CRIBRATGE Confirmada<br>SI#TOTAL DISPARS: 4#Dona asimptomàtica:<br>SI#Observacions simptoma: CONTROL 2 ANYS                                                                    | No  |
| 02/01/2018 11:10 MAOTC MAMOGRAFIA DE CRIBRATGE Confirmada #Dona asimptomàtica: Si<br>#REALITZACIÓ D'EXPLORACIÓ: Si#TOTAL DISPARS:<br>#Dona asimptomàtica: Si#Dharvarions simptomàtica:                                                                                                    | No  |
| 02/01/2018 11:14 MAOTC MAMOGRAFIA DE CRIBRATGE Confirmada CONTROL 2 ANYS®REALITZACIÓ D'EXACONA SIMPLORACIÓ:<br>Si#TOTAL DISPARS: 4#Dona asimptomàtica:<br>Si#Observacions simptoma: control 2 anys                                                                                                    | No  |
| 02/01/2018 11:20 MAOTC MAMOGRAFIA DE CRIBRATGE Desconfirmada 02/01/2018 - No presentat                                                                                                    | No  |

Al seleccionar una de les fileres de la taula es mostrarà un missatge amb la dada del camp Observacions per acceptar la Revisió.

x

Es poden actualitzar els resultats de la taula prement el botó

Es pot exportar a un fitxer Excel amb el botó

# 2.4.2.6.12. LLISTAT INCIDÈNCIES

Des d'aquesta pantalla es mostra el llistat d'incidències.

Els paràmetres de cerca són els següents:

| Fecha Inicio Incidencia: | dd/mm/yyyy | Fecha Fin Incidencia: | dd/mm/yyyy                          | Q |
|--------------------------|------------|-----------------------|-------------------------------------|---|
| Motivos:                 | <b>•</b>   | Responsable:          | <b>T</b>                            |   |
| Población:               | ▼          | ABS:                  | GRANOLLERS VIP<br>CALDES DE MONTBUI | - |
| Centro:                  |            | ]                     | CARDEDEU<br>LA GARRIGA              | + |

Un exemple de resultat és:

Corporació Parc Taulí UDIAT Centre Diagnòstic, SA, Centre d'Imatge Mèdica Digital

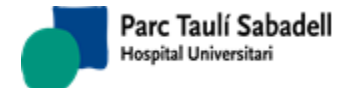

10/06/2020

X H

|                        |                                   |        | Buscar:              |
|------------------------|-----------------------------------|--------|----------------------|
| Fecha Apunte           | ≎ Pccm                            | Nombre | Incidencia           |
| 02/01/2018             | 69486                             |        | Trucada              |
| 03/01/2018             | 69486                             |        | Recitació comunicada |
| 03/01/2018             | 84976                             |        | Recitació comunicada |
| Mostrando registros de | 1 al 3 de un total de 3 registros |        |                      |

x

Al seleccionar una de les fileres de la taula s'accedeix a les dades de la dona.

Es pot exportar a un fitxer Excel amb el botó 📒

# 2.4.2.6.13. LLISTAT NO PARTICIPANTS

Des d'aquesta pantalla es mostra el llistat de no participants.

Els paràmetres de cerca són els següents:

| Fecha Inicio Mamografía: | 01/01/2018              |   | Fecha Fin Mamografía: | 01/02/2018 |   | Q |
|--------------------------|-------------------------|---|-----------------------|------------|---|---|
| Centro:                  |                         | • | Estado:               |            | • |   |
| ☑F.Prevista: Fecha real  | ización prueba + 2 años |   |                       |            |   |   |

El filtre de dates és sobre la data de no participació.

El filtre de Estat és el dels estats possibles de no participació.

El checkbox de 'Data prevista...' serveix per indicar si la data prevista es calcularà a partir de la data de la última prova afegint-li el temps que tinguem configurat afegint-li un temps configurable o serà la data de la última prova.

Un exemple del resultat és:

|           |                    | Fecha Inicio Mamografía: 01/01/2018<br>Centro:<br>☑F.Prevista: Fecha realización prueb | v<br>v<br>a + 2 años | Fecha Fin Mamog<br>Es | grafía: 03/01/2018<br>stado: | ع<br>ب<br>ر |                          |
|-----------|--------------------|----------------------------------------------------------------------------------------|----------------------|-----------------------|------------------------------|-------------|--------------------------|
|           |                    |                                                                                        |                      |                       |                              | Buscar      | :                        |
| Pccm      | Historia           | Nombre                                                                                 | Fecha programada     | Fecha nacim           | Estado                       | Edad        | Fecha Prevista           |
| 55259     |                    | *                                                                                      | 02/01/2018           | 26/03/1961            | 303                          | 58          | 02/01/2020 0:00:00       |
| 71336     |                    |                                                                                        | 02/01/2018           | 02/02/1965            | 163                          | 54          | 02/01/2020 0:00:00       |
| 71750     |                    |                                                                                        | 02/01/2018           | 16/06/1965            | 303                          | 54          | 02/01/2020 0:00:00       |
| 11617     |                    |                                                                                        | 03/01/2018           | 11/02/1948            | 303                          | 71          | 03/01/2020 0:00:00       |
| 65761     |                    |                                                                                        | 03/01/2018           | 05/12/1959            | 303                          | 60          | 03/01/2020 0:00:00       |
| 74084     |                    |                                                                                        | 03/01/2018           | 07/04/1965            | 303                          | 54          | 03/01/2020 0:00:00       |
| 83990     |                    |                                                                                        | 03/01/2018           | 19/12/1966            | 253                          | 53          | 03/01/2020 0:00:00       |
| Mostrando | registros del 1 al | 7 de un total de 7 registros                                                           |                      |                       |                              | Seleccionar | Todo / Limpiar selección |

Es poden seleccionar les fileres a les que es vulgui crear un apunt de no participació.

Corporació Parc Taulí UDIAT Centre Diagnòstic, SA, Centre d'Imatge Mèdica Digital

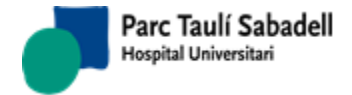

10/06/2020

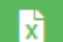

Amb el botó podrem exportar el llistat de totes les línies del llistat si no hi ha cap línia seleccionada. Si hi ha línies marcades, només s'exportaran les que estiguin seleccionades.

Un cop seleccionades, premem el botó volem excloure a les dones, i

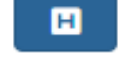

apareixerà un missatge demanant si

Excloure > 70

veurem un checkbox . Si el marquem exclourà les dones que hagin complert els 70 anys (edat de exclusió configurable) a la data prevista.

|           |           |       | Fecha    | Inicio Mamografía<br>Centro<br>Prevista: Fecha re | : 01/01/2018<br>:<br>alización prueba |                  | Fecha Fin Mar    | nografía: 0<br>Estado: | 3/01/2018 |       | <b>v</b>   | Q       |             |           |
|-----------|-----------|-------|----------|---------------------------------------------------|---------------------------------------|------------------|------------------|------------------------|-----------|-------|------------|---------|-------------|-----------|
|           |           |       |          |                                                   |                                       |                  |                  |                        |           |       |            |         | X           | H         |
|           |           |       |          |                                                   |                                       |                  |                  |                        |           |       |            | Buscar: |             |           |
| Pccm      | Historia  | a     | Nom      | bre                                               |                                       | Fecha programada | a Fecha nacim    | Estado                 |           |       | Edad       | F       | echa Previ: | ta        |
| 55259     |           |       |          |                                                   |                                       | 02/01/2018       | 26/03/1961       | 303                    |           |       | 58         | 0       | 2/01/2020 0 | :00:00    |
| 71336     |           |       |          |                                                   |                                       | 02/01/2018       | 02/02/1965       | 163                    |           |       | 54         | 0       | 2/01/2020 0 | :00:00    |
| 71750     |           |       |          |                                                   |                                       | 02/01/2018       | 16/06/1965       | 303                    |           |       | 54         | 0       | 2/01/2020 0 | :00:00    |
| 11617     |           |       |          |                                                   |                                       | 03/01/2018       | 11/02/1948       | 303                    |           |       | 71         | 0       | 3/01/2020 0 | :00:00    |
| 65761     | )         |       |          |                                                   |                                       | Denos por p      |                  | ci.ć                   |           |       |            |         | 1/2020 0    | :00:00    |
| 74084     | 4         |       |          |                                                   |                                       | LlistatP         | endentProg.aspx  | <u>cio</u>             |           |       |            |         | 1/2020 0    | :00:00    |
| 83990     |           | Exclu | uir > 70 | )                                                 |                                       |                  |                  |                        |           |       |            |         | 1/2020 0    |           |
| Mostrando | o registi |       |          |                                                   |                                       |                  |                  |                        |           |       |            | × •     | Limpiar     | selección |
|           | 1         | Index | Pccm     | Num. Història                                     | Nom paci                              | ent              | Data programació | Data naixen            | nent edat | Estat | dataprev   | idexp   | A           |           |
|           |           | 0     | 71336    |                                                   |                                       |                  | 02/01/2018       | 02/02/196              | 55 54     | 163   | 02/01/2020 | 536965  |             |           |
|           |           | 1     | 71750    |                                                   |                                       |                  | 02/01/2018       | 16/06/196              | 55 54     | 303   | 02/01/2020 | 599872  |             |           |
|           |           | 2     | 11617    |                                                   |                                       |                  | 03/01/2018       | 11/02/194              | 48 71     | 303   | 03/01/2020 | 600228  |             |           |
|           |           | 3     | 65761    | _                                                 |                                       |                  | 03/01/2018       | 05/12/195              | 59 60     | 303   | 03/01/2020 | 599812  |             |           |
|           |           |       | I        |                                                   |                                       | •                |                  |                        |           |       |            |         |             |           |
|           |           |       |          |                                                   |                                       |                  |                  |                        |           |       |            |         |             |           |
|           |           |       |          |                                                   |                                       |                  |                  |                        |           |       |            |         |             |           |
|           |           |       |          |                                                   |                                       |                  |                  |                        |           |       |            |         |             |           |
|           |           |       |          |                                                   |                                       |                  |                  |                        |           |       |            |         |             |           |
|           |           |       |          |                                                   |                                       |                  |                  |                        |           |       |            |         |             |           |
|           |           |       |          |                                                   |                                       |                  |                  |                        |           |       |            |         |             |           |
|           |           |       |          |                                                   |                                       |                  |                  |                        |           |       |            |         | -           |           |
|           |           |       |          |                                                   |                                       |                  |                  |                        |           |       |            |         |             |           |
|           |           |       |          |                                                   |                                       |                  |                  |                        |           |       |            |         |             |           |
|           |           |       |          |                                                   |                                       |                  |                  |                        |           |       |            |         |             |           |
|           |           |       |          |                                                   |                                       |                  |                  |                        |           |       |            |         |             |           |

Si premem el botó se crearà un apunt per cada dona seleccionada. L'apunt, es crearà a partir dels valors que estiguin configurats a l'aplicació.

Si cliquem el botó **una sortim de la finestra mantenint la selecció**.

# 2.4.2.6.14. LLISTAT UPM

Nou llistar per mostrar les dones que actualment estan en Unitat de patologia mamària (UPM) i que encara no se li ha programat cap mamografia de cribratge, també es poden mostrar les dones que estan en estat Contactes UPM

Els paràmetres de cerca son el següents:

Corporació Parc Taulí UDIAT Centre Diagnòstic, SA, Centre d'Imatge Mèdica Digital
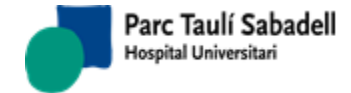

#### 🖲 Fecha Mamografía 🔍 Fecha UPM

| Fecha Inicio: |                                                 | Fecha Fin: |              |                | x Q              |
|---------------|-------------------------------------------------|------------|--------------|----------------|------------------|
| Población:    | •                                               | Centros:   |              | •              |                  |
|               | Seleccionar Todo                                |            | 🗏 Mostrar mu | jeres en estad | lo Contactos UPM |
| ABS:          | GRANOLLERS VIP<br>CALDES DE MONTBUI<br>CARDEDEU | <b>A</b>   |              |                |                  |
|               | LA GARRIGA                                      | •          |              |                |                  |

Es pot buscar per data mamografia o per data UPM, indicant la data inici i la data fi (aquestes dates son obligatòries), també es pot filtrar per població, ABS i centre.

Per poder mostrar també les dones que estan en estat contactes UPM s'ha de marcar el Mostrar mujeres en estado Contactos UPM

check

El resultat de la consulta es:

|           |                                |                             |                      | ® F€                                         | echa Mamograf | ía 🔍 Fecha UP              | м                 |                   |                      |         |    |
|-----------|--------------------------------|-----------------------------|----------------------|----------------------------------------------|---------------|----------------------------|-------------------|-------------------|----------------------|---------|----|
|           |                                | Fecha Inicio:<br>Población: | 01/0                 | 1/2018<br>lleccionar T                       | ₩<br>odo      | Fecha Fin: 01/<br>Centros: | 01/2019           | •<br>en estado Co | ontactos UPM         |         |    |
|           |                                | ABS:                        | CALE<br>CARE<br>LA G | NOLLERS VIE<br>DES DE MON<br>DEDEU<br>ARRIGA | TBUI          |                            |                   |                   |                      |         |    |
|           |                                |                             |                      |                                              |               |                            |                   |                   |                      | Buscar: |    |
| Pccm      | ▲ Núm. Historia ♀ Nombre       |                             |                      | Fecha OTC                                    | Fecha Mamogri | afía 🗘 Fecha UP            | M 🗘 Fecha Diagnós | stico 🗘 Valorad   | ción 🗘 Observaciones |         | \$ |
| 91152     |                                |                             |                      | 23/01/2018                                   | 15/01/2018    | 08/02/201                  | в                 |                   |                      |         |    |
| 89049     |                                |                             |                      | 30/01/2018                                   | 12/01/2018    | 01/02/201                  | 8 01/02/2018      | в                 | Mx MD en 6 mesos     | 5       |    |
| 71572     |                                |                             |                      | 16/01/2018                                   | 05/01/2018    | 01/02/201                  | B 01/02/2018      | в                 | ECO 6 mesos          |         |    |
| 85097     |                                |                             |                      | 23/01/2018                                   | 15/01/2018    | 01/02/201                  | 8 01/02/2018      |                   | BAG-ECO              |         |    |
| 49082     |                                |                             |                      | 01/02/2018                                   | 17/01/2018    | 05/02/201                  | 8 05/02/2018      | в                 | x control en 6 mes   | sos     |    |
| 71696     |                                |                             |                      | 16/01/2018                                   | 09/01/2018    | 06/02/201                  | в                 |                   |                      |         |    |
| Mostrando | registres del 1 al 6 de un tot |                             |                      |                                              |               |                            |                   |                   |                      |         |    |

Al clicar sobre una dona, es mostra la pantalla de la dona per poder fer qualsevol acció sobre ella.

Es pot exportar les dones a un fitxer Excel amb el botó

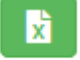

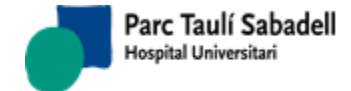

10/06/2020

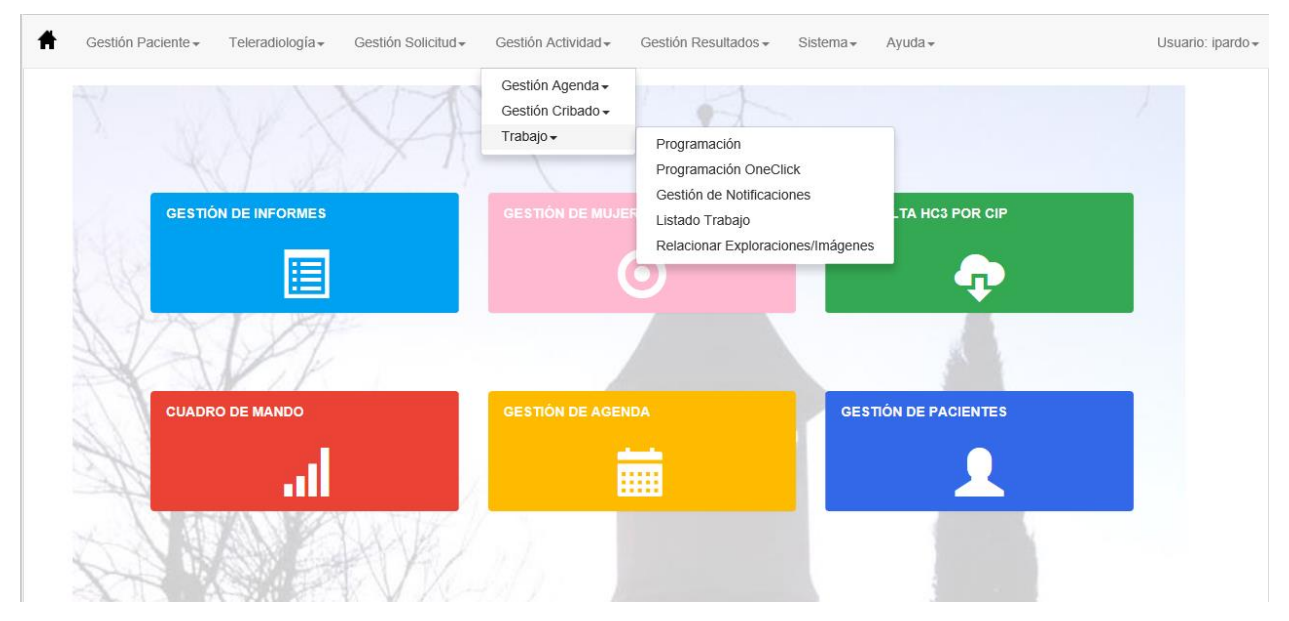

# 2.4.3. TREBALL

# 2.4.3.1. PROGRAMACIÓ MANUAL

| Gestió Pacient •                                                                                                    | Teleradiologia •                         | Gestió Sol·licitud •                                                                      | Gestió Activitat*                                      | Gestió Resultats •                                                           | Sistema •           | Ajuda •                 |          |                        | Usuario: raguila                                                      |
|----------------------------------------------------------------------------------------------------|------------------------------------------|-------------------------------------------------------------------------------------------|--------------------------------------------------------|------------------------------------------------------------------------------|---------------------|-------------------------|----------|------------------------|-----------------------------------------------------------------------|
| Criterios de selecci                                                                                                    | ión                                      |                                                                                           |                                                        |                                                                              |                     |                         |          |                        |                                                                       |
| éstado exploración                                                                                                    | Todos                                    |                                                                                           | <ul> <li>Cliente</li> </ul>                            |                                                                              | - L                 | ínea Activida           | d        |                        |                                                                       |
| Centro solicitante                                                                                                    |                                          |                                                                                           | Centro<br>destino                                      |                                                                              | — т                 | ipo exploraci           | ión      |                        |                                                                       |
| brgano sistema                                                                                                    |                                          |                                                                                           | Paciente                                               |                                                                              | T                   | ipo prueba              |          |                        |                                                                       |
| recha solicitud                                                                                                    | 19/6/2018                                | - 27/9/2018                                                                               |                                                        |                                                                              |                     |                         |          |                        | Q 9                                                                   |
| istado de resultados                                                                                                    |                                          |                                                                                           |                                                        |                                                                              |                     |                         |          |                        |                                                                       |
|                                                                                                    |                                          |                                                                                           |                                                        |                                                                              |                     |                         |          |                        |                                                                       |
|                                                                                                    |                                          |                                                                                           |                                                        |                                                                              |                     |                         |          | Buscar                 | n                                                                     |
| Tipo<br>exploración<br>O                                                                                                    | Nombre del 🛛 Fecha<br>paciente 🕆 entrada | Estado AparatoF<br>O Exp. O O p                                                           | echa<br>rogramada O <sup>Hora</sup> O <sup>Ci</sup> so | entro<br>olicitante O Hotivo solicitu                                        | d 0 <sup>Prio</sup> | ridad<br>O Ingresado    | Urgentes | Buscar                 | Notificación Teléfono 1<br>0 0                                        |
| Tipo Id.<br>exploración Paciente<br>MAMOGRAFIA<br>CRIBRATOS                                                                                                    | Nombre del 🛛 Fecha<br>paciente 👻 entrada | Estado Aparato F<br>C Exp. 0 0 p<br>Dondent de<br>programar                               | echa<br>rogramada O Hora O <mark>c</mark> i            | entro<br>slicitante<br>CREBRATOE DE                                          | d 0 <sup>Prio</sup> | ridad<br>O Ingresado    | Urgentes | Buscar                 | Notificación Teléfono 1<br>0<br>637378350                             |
| Tipo Id.<br>exploración Paciente<br>CRIBATOS<br>MANOGRAFIA<br>CRIBATOS<br>CRIBATOS                                                                                                    | Nombre del 🛛 Fecha<br>paciente 🕆 entrada | Estado Aparato F<br>O Exp. O p<br>Dendent de<br>programar<br>Dota Bendent de<br>programar | echa<br>rogramada O Hora O Se                          | entro<br>dicitante O<br>Motivo solicitu<br>CRIERATOE DE<br>MAMA<br>MAMA      | d 0 <sup>Pvia</sup> | ridad<br>O Ingresado    | Urgentes | Buscar<br>Autorización | Notificación Teléfono 1                                               |
| Tipo Id.<br>exploración Classification<br>celasification<br>celasification | Nombre del Fecha<br>paciente entrada     | Estado Aparato F<br>C Exp. O p<br>Programar<br>Pendent de<br>programar<br>2018 Pendent de | echa<br>rogramada O Hora O se                          | entro<br>Incitante O<br>CREERATOE DE<br>CARERATOE DE<br>MAMA<br>CREERATOE DE | d 0 Prie            | ridad<br>o<br>Ingresado | Urgentes | Buscar<br>Autorización | Notificación Teléfono 1<br>0<br>637376330<br>936919030<br>618094446 ¥ |

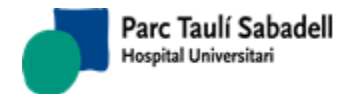

| cion                  |                                                                                                    |                                                      |                                                      |                                                      |                                                      |                                                      |                                                                                                    |
|-----------------------|----------------------------------------------------------------------------------------------------|------------------------------------------------------|------------------------------------------------------|------------------------------------------------------|------------------------------------------------------|------------------------------------------------------|----------------------------------------------------------------------------------------------------|
| PROGRAMACIÓN          | OTROS DATOS                                                                                                    |                                                      |                                                      |                                                      |                                                      |                                                      |                                                                                                    |
| Paciente:             |                                                                                                    |                                                      |                                                      |                                                      |                                                      |                                                      |                                                                                                    |
| Línea Actividad:      |                                                                                                    |                                                      | $\checkmark$                                         |                                                      |                                                      |                                                      |                                                                                                    |
| Aparato :             |                                                                                                    |                                                      | v 🔍 🕥                                                |                                                      |                                                      |                                                      |                                                                                                    |
| < septiembre de 20    | 18 >                                                                                                    | 07:18 - 07:26 - 4                                    | A - MAMO1 - 0 A                                      | Fecha                                                | 27/09/2018                                           |                                                      |                                                                                                    |
| lu. ma. mi. ju. vi.   | sá. do.                                                                                                    | 07:36 - 07:44 - 4                                    | A - MAMO1 - 0                                        | Hora                                                 |                                                      |                                                      |                                                                                                    |
| 27 28 29 30 31        | 1 2                                                                                                    | 07:54 - 07:53 - 4                                    | A - MAMO1 - 0<br>A - MAMO1 - 0                       | 5                                                    |                                                      |                                                      |                                                                                                    |
| 10 11 12 13 14        | 15 16                                                                                                    | 08:03 - 08:11 - 4                                    | A - MAMO1 - 0                                        | 9                                                    |                                                      |                                                      |                                                                                                    |
| 17 18 19 20 21        | 22 23                                                                                                    | 13:00 - 13:08 - 4                                    | A - MAMO1 - 0                                        |                                                      |                                                      |                                                      |                                                                                                    |
| 24 25 26 <b>27</b> 28 | 29 30                                                                                                    | 13:09 - 13:17 - 4                                    | A - MAMO1 - 0<br>A - MAMO1 - 0                       |                                                      |                                                      |                                                      |                                                                                                    |
| 1 2 3 4 5             | 6 7                                                                                                    | 13:27 - 13:35 - 4                                    | A - MAMO1 - 0 V                                      |                                                      |                                                      |                                                      |                                                                                                    |
|                       |                                                                                                    |                                                      |                                                      | 🚹 🗷 💶 Dur                                            | ación: 15 v minutos.                                 | Zoom 3 🗸 Guar                                        | da Cont                                                                                                    |
| 24/09/2018            | 25/09/2018                                                                                                    | 26/09/2018                                           | 27/09/2018                                           | 28/09/2018                                           | 29/09/2018                                           | 30/09/2018                                           |                                                                                                    |
|                       |                                                                                                    |                                                      |                                                      |                                                      |                                                      |                                                      |                                                                                                    |
|                       |                                                                                                    |                                                      |                                                      |                                                      |                                                      |                                                      | ^                                                                                                    |
|                       | U096022                                                                                                    |                                                      |                                                      |                                                      |                                                      |                                                      |                                                                                                    |
|                       | 07:27 -                                                                                                    |                                                      |                                                      |                                                      |                                                      |                                                      |                                                                                                    |
|                       | DR-21                                                                                                    |                                                      |                                                      |                                                      |                                                      |                                                      |                                                                                                    |
|                       |                                                                                                    |                                                      |                                                      |                                                      |                                                      |                                                      | -                                                                                                    |
|                       |                                                                                                    |                                                      |                                                      |                                                      |                                                      |                                                      |                                                                                                    |
|                       |                                                                                                    |                                                      |                                                      |                                                      |                                                      |                                                      |                                                                                                    |
|                       |                                                                                                    |                                                      |                                                      |                                                      |                                                      |                                                      |                                                                                                    |
|                       |                                                                                                    |                                                      |                                                      |                                                      |                                                      |                                                      |                                                                                                    |
|                       |                                                                                                    |                                                      |                                                      |                                                      |                                                      |                                                      |                                                                                                    |
|                       |                                                                                                    |                                                      |                                                      |                                                      |                                                      |                                                      |                                                                                                    |
|                       |                                                                                                    |                                                      |                                                      |                                                      |                                                      |                                                      | =                                                                                                    |
|                       | PROGRAMACIÓN           Paciente:           Línea Actividad:           Aparato :           Colspan="2">Official Statements           Aparato :           Colspan="2">Official Statements           22         29         30         3           24/09/2018 | PROGRAMACIÓN         OTROS DATOS           Paciente: | PROGRAMACIÓN         OTROS DATOS           Paciente: | PROGRAMACIÓN         OTROS DATOS           Paciente: | PROGRAMACIÓN         OTROS DATOS           Paciente: | PROGRAMACIÓN         OTROS DATOS           Paciente: | PROGRAMACIÓN         OTROS DATOS           Paciente:         Línea Actividad:            Línea Actividad:             Aparato:             ************************************ |

Com a filtres és obligatori informar un interval de dates o un identificador de pacient, excepte en el cas de seleccionar com a Estat de l'exploració la primera opció Prioritzada + Pendent de programar: en aquest cas es pot executar la consulta sense informar cap dels dos filtres obligatoris, per tal de poder revisar que no queda cap exploració penjada pendent de programar. De tota manera, la consulta informant un interval de dates és més ràpida.

En el combo Estat Exploració, els estats possibles per filtrar son:

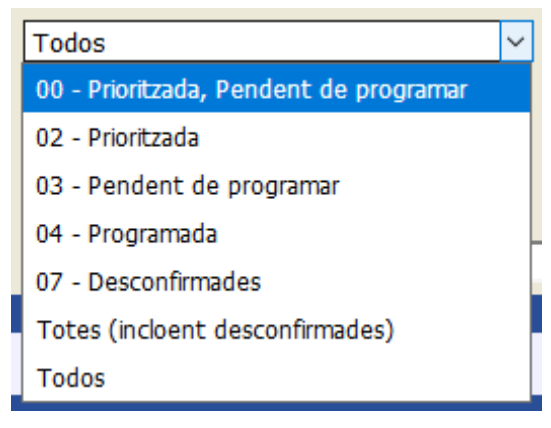

Les Afegides desconfirmades no surten perque aquestes no s'han de poder reprogramar.

Corporació Parc Taulí UDIAT Centre Diagnòstic, SA, Centre d'Imatge Mèdica Digital

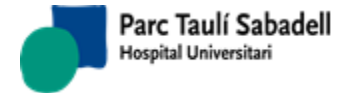

Des d'aquesta pantalla es pot visualitzar l'estat de l'agenda informant un aparell a la Pestanya de programació i clicant el botó de la lupa al costat del filtre per Aparell.

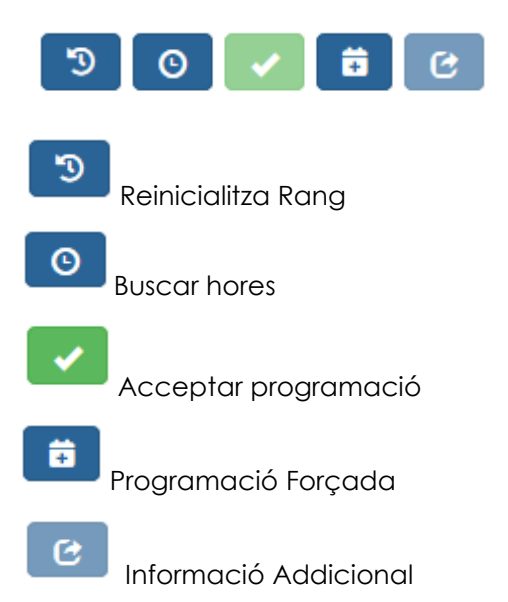

Al seleccionar un registre de la llista d'exploracions s'activen els botons de Cerca d'hores i de Programació forçada de la pestanya de programació.

| PROGRAMACIÓN OTROS DATOS    |                                                                |                  |
|-----------------------------|----------------------------------------------------------------|------------------|
| Paciente                    |                                                                |                  |
| Línea Actividad:            | ~ ·                                                            |                  |
| Aparato :                   |                                                                |                  |
| < septiembre de 2018 >      | 07:18 - 07:26 - A - MAMO1 - 0 A                                | Fecha 27/09/2018 |
| lu. ma. mi. ju. vi. sá. do. | 07:27 - 07:35 - A - MAMO1 - 0<br>07:36 - 07:44 - A - MAMO1 - 0 | Hora 07:27       |
| 27 28 29 30 31 1 2          | 07:45 - 07:53 - A - MAMO1 - 0                                  | UTLI UTLI        |
| 3 4 5 6 7 <mark>8 9</mark>  | 07:54 - 08:02 - A - MAMO1 - 0<br>08:03 - 08:11 - A - MAMO1 - 0 | 50 🔽 🛱 🕑         |
| 10 11 12 13 14 15 16        | 08:12 - 08:20 - A - MAMO1 - 0                                  |                  |
| 17 18 19 20 21 22 23        | 13:00 - 13:08 - A - MAMO1 - 0                                  |                  |
| 24 <b>25 26 27 28 29 30</b> | 13:09 - 13:17 - A - MAMO1 - 0<br>13:18 - 13:26 - A - MAMO1 - 0 |                  |
| 3 4 5 6 7                   | 12:27 12:25 A MAMO1 0                                          |                  |

Si hi ha algun problema i no es troben hores per programar, es mostra un missatge d'error (veure sub-apartat <u>Hores no disponibles</u>).

Si al programar es busquen hores i es troben, es podrà seleccionar una hora per programar. Clicant al botó d'Acceptar programació es programarà la exploració i es mostrarà el següent missatge:

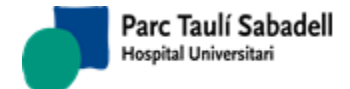

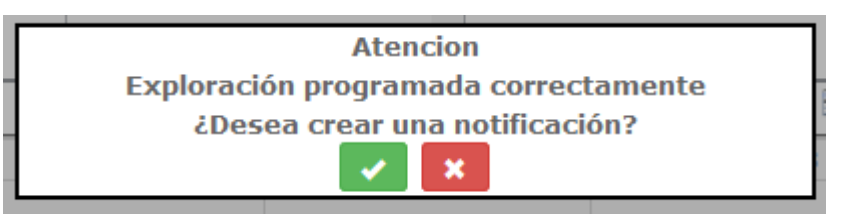

Al acceptar es mostrarà el formulari de notificació:

| 10 |                     | Not                        | tificación              |            |
|----|---------------------|----------------------------|-------------------------|------------|
| 2  | Exploración:        | 7423106                    | Fecha:                  | 27/09/2018 |
| 3  | Profesional:        | MCIMD2 ~                   | Medio de contacto:      | ~          |
|    | Persona de Contacto | ~                          | Motivo:                 | ~          |
|    | Notas:              |                            |                         |            |
|    |                     | ∠<br>⊿La notificación se h | a realizado correctamen | :          |
|    |                     |                            | × ×                     |            |

Després d'introduïr les dades de la notificació es mostra el missatge de notificació creada.

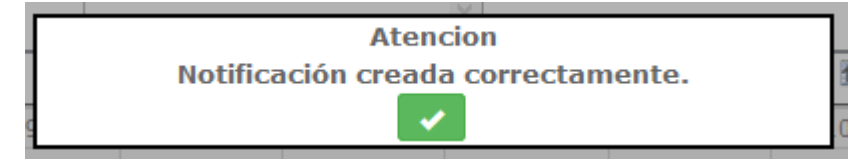

Si pel contrari no hi ha hores per programar l'exploració es mostrarà el següent missatge d'avís:

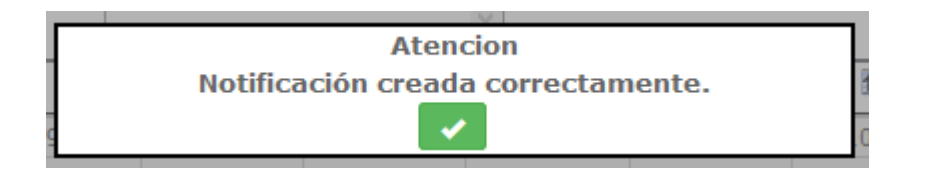

Des del panell de programació es permet arrosegar una cita programada, sense la necessitat de desprogramar i tornar a reprogramar la exploració. Aquesta opció només està disponible si l'usuari té permisos per realitzar aquesta acció.

### Hores no disponibles:

En cas de que no hi hagi hores disponibles per programar la exploració, es mostra un missatge intentant explicar quin és el problema. Les raons per no trobar hores disponibles poden ser diverses:

- El client de la petició no té cap contracte actiu:

Corporació Parc Taulí UDIAT Centre Diagnòstic, SA, Centre d'Imatge Mèdica Digital

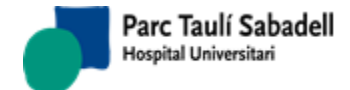

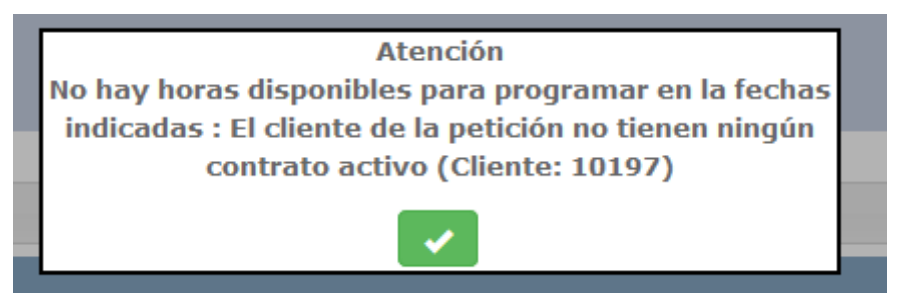

En aquest cas s'haurà de crear un contracte actiu per aquest client (veure <u>Manteniment</u> <u>de contractes</u>)

- Existeix contracte, però la exploració no està contemplada en aquest contracte:

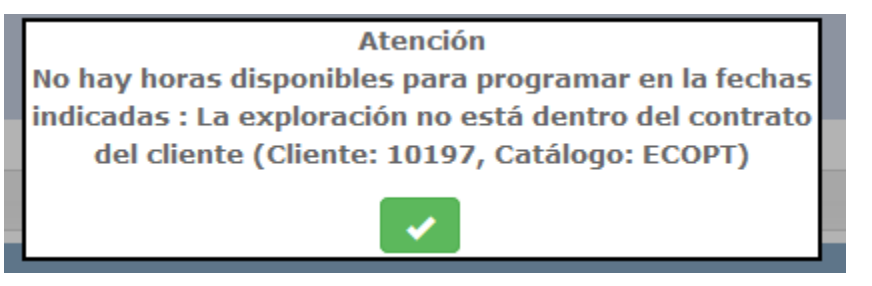

En aquest cas s'haurà d'afegir la exploració al contracte actiu del client (veure <u>Manteniment de contractes</u>, Especificacions de programació)

- No existeix durada definida per la exploració i el tipus de pacient de la sol·licitud:

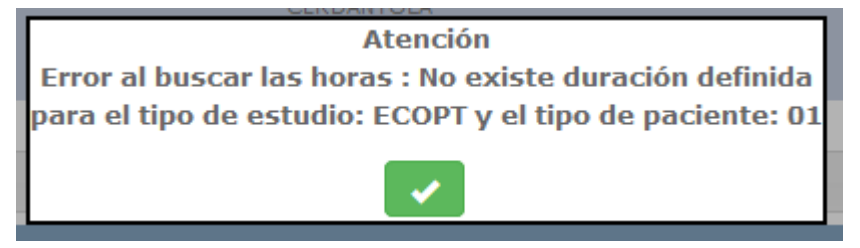

En aquest cas s'haurà de definir la durada de la exploració i Tipus de pacient pels aparells a on es pugui fer aquesta exploració (Veure <u>Manteniment durada exploració</u>)

- Dels aparells a on es pot programar la exploració, no hi ha cap Línia d'activitat definida, o les que hi han no estan marcades com a Programables:

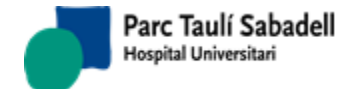

10/06/2020

Atención No hay horas disponibles para programar en la fechas indicadas : Ninguna de las Líneas de Actividad de las agendas a las que se puede asignar esta exploración está marcada como Programable, y la exploración no es urgente (Exploración: ECOPT)

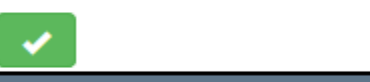

En aquest cas caldrà verificar si els aparells a on es pot realitzar aquesta exploració tenen Línies d'activitat compatibles amb la exploració (veure <u>Manteniment agendes</u> y <u>Configuració Agenda</u>), i si aquestes estan marcades com a programables (veure <u>Manteniment Línies activitat</u>)

Les agendes compatibles amb la exploració no estan generades per l'interval seleccionat:

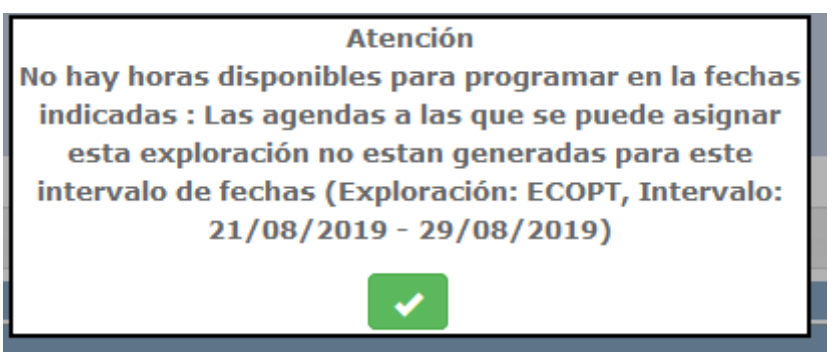

En aquest cas s'haurà de generar l'agenda corresponent (veure Configuració Agenda)

La petició té assignada una restricció i no hi ha cap Línia d'activitat compatible amb aquesta restricció:

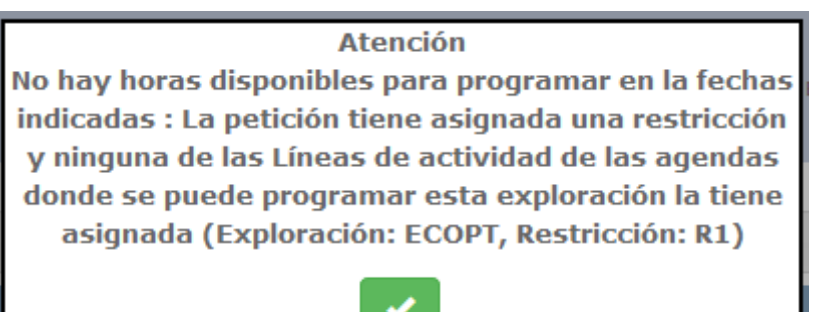

En aquest cas s'haurà de definir una línia d'activitat que pugui fer servir aquesta exploració, amb aquesta restricció assignada (veure <u>Manteniment Línies activitat</u>)

Corporació Parc Taulí UDIAT Centre Diagnòstic, SA, Centre d'Imatge Mèdica Digital

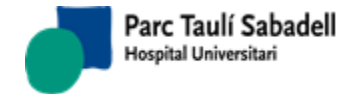

 En el contracte del client la exploració està marcada com que requereix agendes pròpies del client (veure <u>Manteniment de contractes</u>, Especificacions de programació), i no hi ha cap línia d'activitat compatible amb la exploració que tingui assignat aquest client:

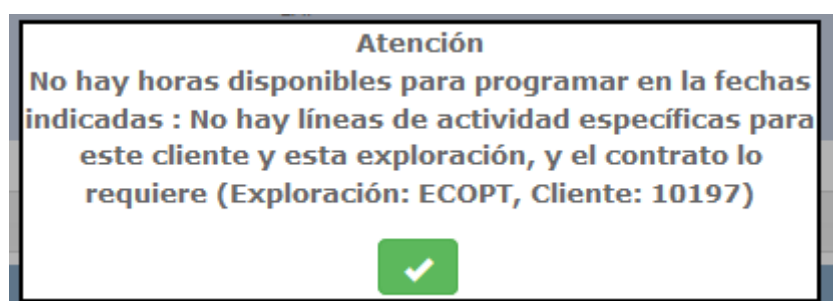

 En el contracte del client la exploració està marcada com que requereix agendes específiques del centre (veure <u>Manteniment de contractes</u>, Especificacions de programació), i no hi ha cap línia d'activitat compatible amb la exploració que tingui assignat aquest centre:

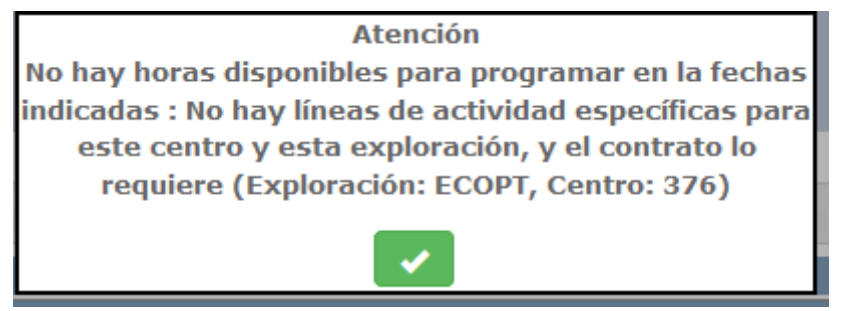

La exploració està marcada com que requereix anestesia, i no hi ha cap línia d'activitat compatible amb la exploració marcada com Anestesia:

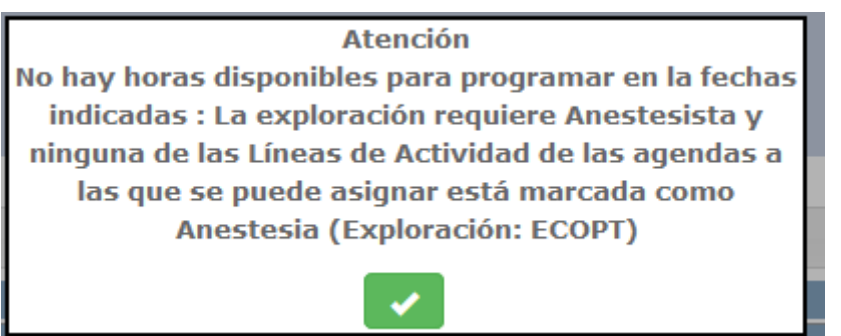

En aquest cas s'haurà de definir una línia d'activitat que pugui fer servir aquesta exploració, marcant la opció d'Anestesia (veure <u>Manteniment Línies activitat</u>)

Corporació Parc Taulí UDIAT Centre Diagnòstic, SA, Centre d'Imatge Mèdica Digital

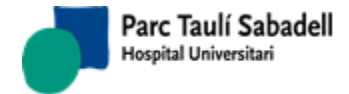

# 2.4.3.2. PROGRAMACIÓ ONE\_CLICK

Permet donar d'alta una sol·licitud programant-la alhora, seleccionant prèviament un aparell.

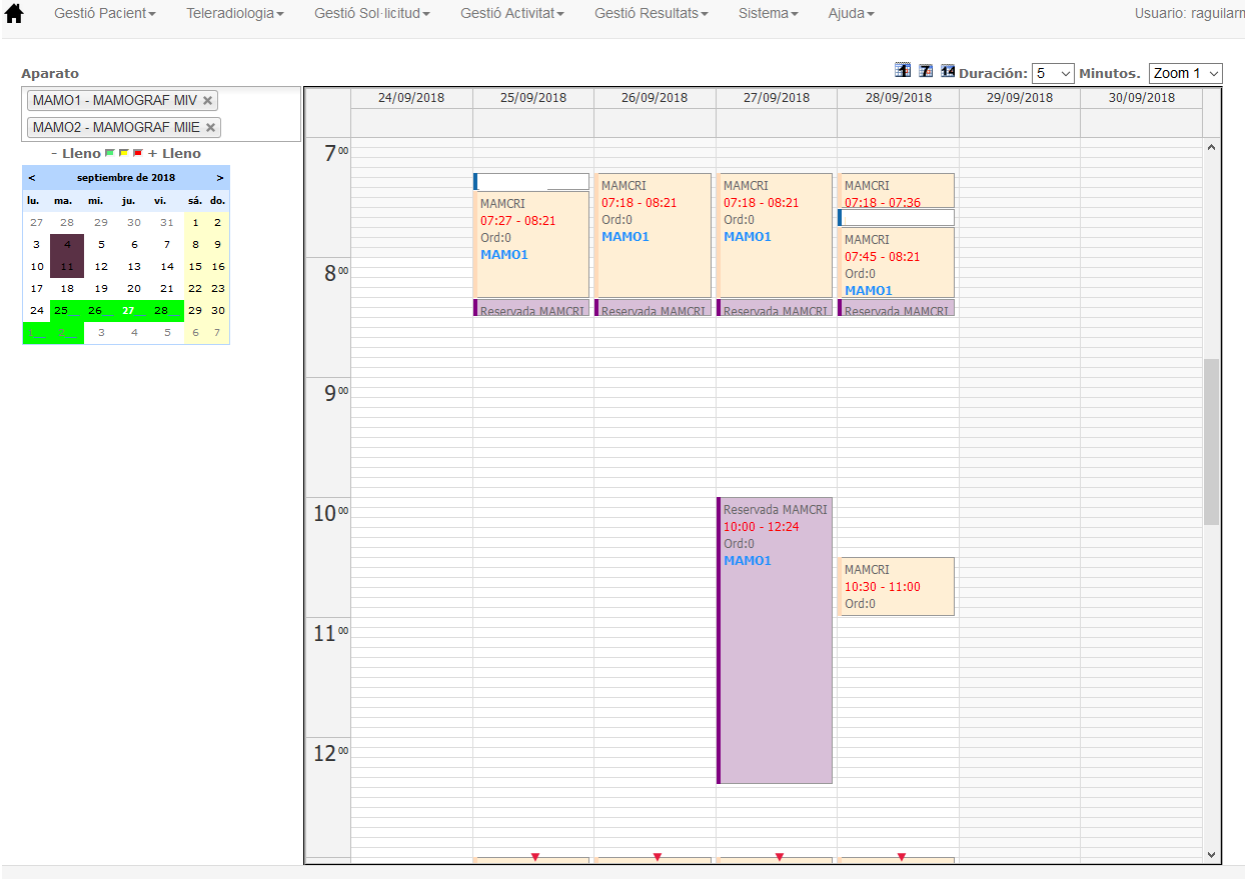

Programación OneClick

Un cop seleccionat un aparell es mostra el calendari amb els dies amb programació per aquest aparell, mostrant a la dreta l'agenda.

Si polsem a sobre de l'agenda, sobre el dia i la franja en la que volem crear una programació ens redirecciona directament a la pantalla de l'alta de sol·licituds.

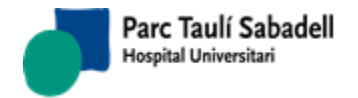

| Id. Paciente                                                                                                  |                | CIP                                 | Fecha naci Manual usuari 🔍 🗸 💽                                                             |
|----------------------------------------------------------------------------------------------------|----------------|-------------------------------------|--------------------------------------------------------------------------------------------|
| Nombre                                                                                                    |                |                                     | Millores                                                                                   |
| 💙 Datos Solicitud                                                                                             |                |                                     | About                                                                                      |
| Sede                                                                                                    | UDIAT          | <ul> <li>Fecha solicitud</li> </ul> | 27/09/2018                                                                                 |
| Fecha registro entrada                                                                                        | 1              | Control                             | Fecha último control                                                                       |
| Cliente                                                                                                    | (no selection) | ~                                   | Fecha Visita                                                                               |
| Centro solicitante                                                                                            | (no selection) | ~                                   | Núm. Historia externa                                                                      |
| Médico solicitante                                                                                            |                | ~                                   |                                                                                            |
| 💙 Datos Exploracion                                                                                           |                |                                     |                                                                                            |
| Tipo prueba Man                                                                                               | nografia 🛛 🗸   |                                     | Organo Sistema Mama-Gine 🗸 🗸                                                               |
| Exploracion                                                                                                   |                |                                     | ✓ Lateralidad (no selection) ✓                                                             |
| Tipo de Paciente                                                                                              | ~              |                                     | Anestesia                                                                                  |
|                                                                                                    |                |                                     |                                                                                            |
| Nº. Autorización                                                                                              |                |                                     | Num. Solicitud Externo                                                                     |
| Nº. Autorización                                                                                              |                |                                     | Num. Solicitud Externo                                                                     |
| Nº. Autorización Datos Programación Aparell MAMO1                                                             |                |                                     | Num. Solicitud Externo       Linia actividad                                               |
| Nº. Autorización<br>Datos Programación<br>Aparell<br>Data 26/09/2018                                          |                | Hora Ini                            | Num. Solicitud Externo       Linia actividad       MAMCRI       V       Hora Fin           |
| Nº. Autorización       Datos Programación       Aparell     MAMO1       Data     26/09/2018       Otros Datos |                | Hora Ini                            | Num. Solicitud Externo       Linia actividad     MAMCRI       V     Hora Fin     V         |
| Nº. Autorización Datos Programación Aparell MAMO1 Data 26/09/2018 Otros Datos Motivo                          |                | Hora Ini                            | Num. Solicitud Externo       Linia actividad       MAMCRI       Hora Fin       Otros datos |
| N°. Autorización<br>Datos Programación<br>Aparell<br>Data 26/09/2018<br>Otros Datos<br>Motivo                 |                | Hora Ini                            | Num. Solicitud Externo       Linia actividad       MAMCRI       Hora Fin       Otros datos |

Des d'aquesta pantalla l'usuari pot buscar dades del pacient tal i com es fa en altres pantalles com la Sol·licitud d'Exploració Radiològica (ver 2.3.1. SOL·LICITUD EXPLORACIÓ RADIOLÒGICA).

També es podran consultar altres exploracions del pacient.

| Id. Paciente Llistat Exploracions Nombre | CIP        |              | Fechar        | acimiento  | Q 🗸 💽               |
|------------------------------------------|------------|--------------|---------------|------------|---------------------|
| L'usuari podrà fer una cer               | rca de les | sol·licituds | d'un pacient, | introduint | l'Identificador del |
| pacient i polsant el botó                |            |              |               |            |                     |

Les dades d'aparell, Línia d'activitat i data de programació són només informatives.

Per defecte es mostraran les hores lliures calculades on es podrà generar una cita.

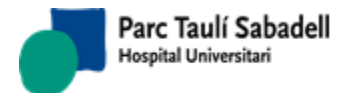

| 11.10 | ···                     |
|-------|-------------------------|
| 11:10 |                         |
| 11:10 | <b>A</b>                |
| 11:20 |                         |
| 11:30 | 5                       |
| 11:40 | Ξ                       |
| 11:50 |                         |
| 12:00 |                         |
| 12:10 |                         |
| 12:20 |                         |
| 12:30 |                         |
| 12:40 |                         |
| 12:50 |                         |
| 13:00 |                         |
| 13:10 |                         |
| 13:20 |                         |
| 13:30 |                         |
| 13:40 |                         |
| 13:50 |                         |
| 14:00 |                         |
| 14:10 |                         |
| 14:20 | $\overline{\mathbf{v}}$ |

Si l'usuari te permisos per programar forçadament, al clicar sobre una franja horària programada se li permet entrar a la programació, on seleccionant el check de Programació Forçada se li mostraran les franges lliures (hh:mm) i ocupades (hh:mm – PF).

| 09:35 - PF 🗸 🗸 🗸 |  |
|------------------|--|
| 09:35 - PF       |  |
| 09:55 - PF       |  |
| 10:15            |  |
| 10:35 - PF       |  |

Si l'usuari selecciona una franja horària ocupada realitzarà una programació forçada, sobrecarregant l'agenda en cas necessari.

S'afegeixen noves funcionalitats per poder reprogramar i desprogramar una cita programada.

Al clicar sobre una cita programada, es mostraran les dades de pacient en una pestanya i en una altra els motius de desprogramació. També es podrà desprogramar informant el motiu de desprogramació.

Si s'arrossega una cita programada sobre una franja horària lliure, informant el motiu de reprogramació, es reprogramarà la cita automàticament en la franja horària disponible que millor s'adapti.

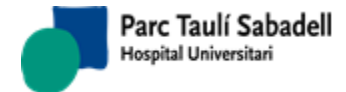

# 2.4.3.3. GESTIÓ DE NOTIFICACIONS

La gestió de notificacions gestiona el medi de contacte amb el pacient i si se li ha notificat o no l'exploració que té programada.

| edio de contacto                                                                                                    | (no selecti                                                                                                    | on) v                                                                                         |                                                                                                    | Fecha Prog.                                              | 17/9/2018                                                                                            | - 27/9/2018                                                                | Ар                   | arato                               |                 |             | Q        |
|----------------------------------------------------------------------------------------------------|----------------------------------------------------------------------------------------------------|-----------------------------------------------------------------------------------------------|----------------------------------------------------------------------------------------------------|----------------------------------------------------------|----------------------------------------------------------------------------------------------------|----------------------------------------------------------------------------|----------------------|-------------------------------------|-----------------|-------------|----------|
| po de paciente                                                                                                    | (no selecti                                                                                                    | on) v                                                                                         |                                                                                                    | Tipo exploració                                          | n                                                                                                    |                                                                            | . 💿                  | otificado                           | No Notificado   |             |          |
| aciente                                                                                                    |                                                                                                    |                                                                                               |                                                                                                    | Órgano sistema                                           | 1                                                                                                    |                                                                            |                      |                                     |                 |             |          |
| stado de resultado                                                                                                    | s                                                                                                    |                                                                                               |                                                                                                    |                                                          |                                                                                                    |                                                                            | -                    |                                     |                 |             |          |
|                                                                                                    |                                                                                                    |                                                                                               |                                                                                                    |                                                          |                                                                                                    |                                                                            |                      |                                     |                 |             |          |
|                                                                                                    |                                                                                                    |                                                                                               |                                                                                                    |                                                          |                                                                                                    |                                                                            |                      |                                     | Buse            | car:        |          |
| Id. Paciente Núm.                                                                                                    | ≎ Solicitud ≎ exp                                                                                                    | Tipo<br>oloración explo<br>\$                                                                 | oración 🖓                                                                                                    | mbre del paciente 🗘                                      | Teléfono ≎ <sup>Teléfo</sup>                                                                         | no 2                                                                       | cha<br>ogramada<br>¢ | a<br>Aparato                        | Tipo de pacient | te 🗘 Estado | <        |
| H292993                                                                                                    | 730938 138                                                                                                    | 6722 ESTE                                                                                     | R                                                                                                    |                                                          |                                                                                                    |                                                                            |                      | ESTER                               | Ambulatori      | Pendent de  | programa |
| H498331                                                                                                    | 1275153 210                                                                                                    | 3198 7000                                                                                     | 660                                                                                                    |                                                          |                                                                                                    |                                                                            |                      | GAMMA1                              | Ambulatori      | Pendent de  | programa |
|                                                                                                    |                                                                                                    |                                                                                               |                                                                                                    |                                                          |                                                                                                    |                                                                            |                      |                                     |                 |             |          |
| Mostrando registros o<br>talle<br>Do exploración: E<br>storial Notificacio                                                                                                    | del 1 al 2 de un tota<br>STEREOTAXIA<br>DNES                                                                                                    | l de 2 registros<br>BAG Aparato                                                               | : ESTER                                                                                                    |                                                          | Busca                                                                                                | =                                                                          |                      | Notas 🕇                             |                 | _           |          |
| Mostrando registros d<br>stalle<br>po exploración: E<br>storial Notificació<br>echa Notificación                                                                                   | el 1 al 2 de un tota<br>STEREOTAXIA<br>DINES                                                                                                    | l de 2 registros<br>BAG Aparato                                                               | : ESTER                                                                                                    | ≎ <sup>Medio</sup> de conta                              | Busca<br>cto                                                                                         | :<br>ontacto<br>Motivo                                                     | <br>⇒                | Notas 🕇                             |                 |             |          |
| Mostrando registros o<br>Italle<br>po exploración: E<br>storial Notificació<br>echa Notificación<br>7/01/2004 9:05:13                                                              | STEREOTAXIA                                                                                                    | l de 2 registros<br>BAG Aparato                                                               | : ESTER                                                                                                    | ↓ Hedio de conta<br>TELEFON                              | Busca<br>cto<br>Persona de c<br>PACIENT                                                              | :<br>ontacto<br>↔<br>PROG                                                  | \$                   | Notas 🛉                             | 3               |             |          |
| Mostrando registros o<br>etalle<br>po exploración: E<br>istorial Notificació<br>echa Notificación<br>7/01/2004 9:05:13<br>Mostran                                                  | STEREOTAXIA<br>Ones<br>Profesional<br>ALBBA                                                                                                    | l de 2 registros<br>BAG Aparato<br>\$ t                                                       | : ESTER                                                                                                    | Medio de conta<br>TELEFON                                | Busca<br>cto<br>Persona de c<br>PACIENT                                                              | t<br>ontacto<br>Antivo<br>PROG                                             | \$                   | Notas 🕂                             | 3               |             |          |
| Mostrando registros o<br>talle<br>po exploración: E<br>storial Notificació<br>echa Notificación<br>7/01/2004 9:05:13<br>Mostran                                                    | STEREOTAXIA<br>profesional<br>ALBBA<br>do registros del 1 a                                                                                                    | l de 2 registros<br>BAG Aparato<br>\$<br>1 1 de un total de                                   | : ESTER<br>Notificación                                                                                                    | ♦ Medio de conta<br>TELEFON                              | Busca<br>cto<br>PACIENT                                                                              | :<br>Ontacto<br>Motivo<br>PROG                                             | \$                   | Notas 🕂                             | 1               |             |          |
| Mostrando registros o<br>Italie<br>po exploración: E<br>istorial Notificació<br>recha Notificación<br>7/01/2004 9:05:13<br>Mostran                                                 | STEREOTAXIA<br>Ones<br>Profesional<br>ALBBA<br>do registros del 1 a                                                                                                    | l de 2 registros<br>BAG Aparato<br>1 1 de un total de                                         | • : ESTER<br>Notificación                                                                                                    | ↓ Medio de conta<br>TELEFON                              | Busca<br>cto Persona de c<br>PACIENT                                                                 | r<br>Motivo<br>↓<br>PROG                                                   | \$                   | Notas 🕇                             | n               |             |          |
| Mostrando registros o<br>Italle<br>po exploración: E<br>storial Notificación<br>7/01/2004 9:05:13<br>Mostran<br>Storial de Progra                                                  | STEREOTAXIA<br>STEREOTAXIA<br>ones<br>Profesional<br>ALBBA<br>do registros del 1 a<br>maciones / De                                                                                    | l de 2 registros<br>BAG Aparato<br>\$<br>1 1 de un total de<br>sprogramaci                    | : ESTER                                                                                                    | ♦ Medio de conta<br>TELEFON                              | Busca<br>cto<br>PACIENT                                                                              | r<br><br>PROG                                                              | \$                   | Notas 🕂<br>Preparació               | n               |             |          |
| Mostrando registros o<br>Italle<br>po exploración: E<br>storial Notificación<br>r/01/2004 9:05:13<br>Mostran<br>storial de Progra                                                  | STEREOTAXIA<br>STEREOTAXIA<br>ones<br>Profesional<br>ALBBA<br>do registros del 1 a<br>maciones / De                                                                                    | l de 2 registros<br>BAG Aparato<br>\$ n<br>1 de un total de<br>sprogramaci                    | : ESTER                                                                                                    | ♦ Medio de conta<br>TELEFON                              | Busca<br>cto<br>PACLENT                                                                              | t<br>Contacto<br>PROG                                                      | \$                   | Notas 🛉<br>Preparació               | n               |             |          |
| Mostrando registros o<br>Italle<br>po exploración: E<br>storial Notificación<br>r/01/2004 9:05:13<br>Mostran<br>storial de Progra                                                  | STEREOTAXIA<br>STEREOTAXIA<br>ones<br>Profesional<br>ALBBA<br>do registros del 1 a<br>maciones / De                                                                                    | I de 2 registros                                                                              | : ESTER                                                                                                    | Medio de conta<br>TELEFON                                | Busca<br>Cto<br>PACIENT<br>Busca                                                                     | t<br>PROG<br>t<br>t<br>t<br>t<br>t<br>t<br>t<br>t<br>t<br>t<br>t<br>t<br>t | \$                   | Notas 🛉                             | n               |             |          |
| Mostrando registros o<br>talle<br>po exploración: E<br>storial Notificación<br>7/01/2004 9:05:13<br>Mostran<br>storial de Progra<br>echa Desprog.<br>7/01/2004 13:35:18            | STEREOTAXIA<br>STEREOTAXIA<br>ones<br>Profesional<br>ALBBA<br>do registros del 1 a<br>maciones / De<br>\$ Fecha Prog.<br>10/02/2004                                                    | I de 2 registros<br>BAG Aparato                                                               | : ESTER                                                                                                    | Medio de conta  TELEFON  Motivo  Enregistrament          | Busca<br>cto Persona de c<br>PACIENT<br>Busca<br>Usuario<br>erroni tralla                            | t<br>→ Motivo<br>PROG<br>PROG                                              | ¢                    | Notas                               | n               |             |          |
| Mostrando registros o<br>talle<br>po exploración: E<br>storial Notificación<br>7/01/2004 9:05:13<br>Mostran<br>storial de Progra<br>echa Desprog.<br>7/01/2004 13:35:18            | <ul> <li>STEREOTAXIA</li> <li>STEREOTAXIA</li> <li>profesional</li> <li>ALBBA</li> <li>do registros del 1 a</li> <li>maciones / De</li> <li>Fecha Prog.</li> <li>10/02/2004</li> </ul> | I de 2 registros<br>BAG Aparato                                                               | Votificación Vatificación Vatif | Hedio de conta     TELEFON     Motivo     Enregistrament | Busca<br>Cto<br>PACIENT<br>PACIENT<br>Busca<br>Cusuario<br>Cusuario<br>Sustanio<br>Paciente<br>Busca | =<br>Motivo<br>PROG<br>=<br><br>€ Estado<br>Programa                       | ¢<br>¢               | Notas 💽                             | n               |             |          |
| Mostrando registros o<br>talle<br>po exploración: E<br>storial Notificación<br>7/01/2004 9:05:13<br>Mostran<br>storial de Progra<br>echa Desprog.<br>7/01/2004 13:35:18<br>Mostran | STEREOTAXIA<br>STEREOTAXIA<br>ones<br>Profesional<br>ALBBA<br>do registros del 1 a<br>maciones / De<br>profesional<br>ALBA                                                             | I de 2 registros BAG Aparato Aparato I de un total de sprogramaci U1:15:00 E I de un total de | <ul> <li>ESTER</li> <li>Notificación</li> <li>a 1 registros</li> <li>ones</li> <li>Aparato</li> <li>ester</li> <li>a 1 registros</li> </ul>                                                                                                    | Medio de conta  TELEFON  Motivo  Enregistrament          | Busca<br>Cto<br>PACIENT<br>PACIENT<br>Busca<br>Quesario<br>yulls                                     | s<br>ontacto<br>PROG<br>PROG<br>s<br>c<br>Estado<br>Programa               | ¢                    | Notas 🛉<br>Preparació<br>Observació | n               |             |          |

Al prémer sobre la icona d'Afegir notes s'obre la següent pantalla amb la que es donarà d'alta la notificació a realitzar, informant:

- Professional
- Mitjà de contacte (carta, correu electrònic, SMS, telèfon)
- Motiu de la notificació (programació, desprogramació, desnotificació, reprogramació)
- La persona de contacte (pacient, mare del pacient, avi del pacient, etc.)
- Nota amb un breu descripció.

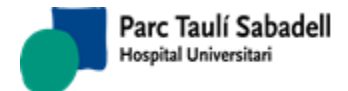

| racion exploracion   | der paciente v reletono v | novii  | v programaga | πρατατο | v npo de |
|----------------------|---------------------------|--------|--------------|---------|----------|
| Alta de Notificación |                           |        |              |         |          |
| Profesional          | XX                        |        | $\sim$       |         | a        |
| Notificado           |                           |        |              |         | a        |
| Medio de contacto    | EMAIL                     |        |              |         |          |
| Motivo               | REPROG 🗸                  |        |              |         |          |
| Persona de contacto  | Company del pacient       | $\sim$ |              |         |          |
| Notas                | Nota                      |        |              | .1      |          |
|                      |                           | ×      |              |         |          |

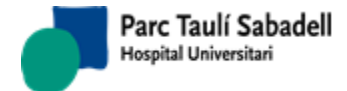

# 2.4.3.4. LLISTAT TREBALL

| V Buscador              |                   |                                                 |
|-------------------------|-------------------|-------------------------------------------------|
|                         |                   |                                                 |
| Fecha inicio 28/09/2017 | Hora inicio 00:00 | Fecha fin 28/09/2018 Hora Fin 23:55 Ver todas Q |
| Aparato                 | · · · ·           | Puerta Mostrar Activos y Pasivos                |
| V Listado               |                   |                                                 |

Aquesta pantalla es multicentre, es carregaran els aparells que tenen assignat el mateix centre que té assignat l'usuari que està utilitzant l'aplicació, tant si té un sol centre assignat o varis.

Inicialment es mostraran únicament els aparells actius, però marcant el check **Mostrar Activos y Pasivos** apareixeran també els passius.

Seleccionem data i hora inici, data i hora fi i aparell, son camps obligatoris i fem la cerca.

Es cercaran les sol·licituds amb estat Programada, Afegida, Confirmada, Desconfirmada, afegida desconfirmada.

Per defecte es veuen les sol·licituds pendents de confirmar/desconfirmar, les confirmades amb radexp\_pacs=0 i radexp\_timg diferent de Analògic i No imatge.

Les desconfirmades amb radexp\_pacs=1

#### Ver todas

Si marquem veure totes , es filtrarà per totes les exploracions del interval seleccionat i de l'aparell (confirmades, no confirmades....)

| Id 🗘      | Historia 🗹    | Nombre del paciente 🗹             | Fecha 🗹    | 🗘 Hora 🗹 | Desc 🗹               | 🗘 Lat 🗹 🛛 | Estado Exp. 🗹      | 0rg. Sist. 🗹 🤇 | Ámbito Proced. 🗹 👌 | 🗘 🗘 Ima | ≎ Alerta | 🌣 Puerta 🗹 | ≎ Ligar | Llamar/Retornar<br>PAC | Otras Pruebas |
|-----------|---------------|-----------------------------------|------------|----------|----------------------|-----------|--------------------|----------------|--------------------|---------|----------|------------|---------|------------------------|---------------|
| 5570689   |               |                                   | 27/07/2017 | 08:37    | MAMOGRAFIA           |           | Afegida confirmada | MAM            | URGENCIES          | 0       |          |            | \$      | 1                      | ¥             |
| 5570694   |               |                                   | 31/07/2017 | 07:18    | MAMOGRAFIA CRIBRATGE |           | Programada         | MAM            | EXTERN             | •       | <u> </u> |            | \$      |                        |               |
| 5570695   |               |                                   | 01/08/2017 | 07:18    | MAMOGRAFIA CRIBRATGE |           | Programada         | MAM            | EXTERN             | •       | <u> </u> |            | \$      | 1                      |               |
| 5570704   |               |                                   | 31/08/2017 | 14:00    | MAMOGRAFIA CRIBRATGE |           | Programada         | MAM            | EXTERN             | •       |          |            | \$      |                        |               |
| 5570678   |               |                                   | 15/09/2017 | 07:27    | MAMOGRAFIA CRIBRATGE |           | Programada         | MAM            | EXTERN             | 9       |          |            | 2       | 1                      |               |
| 5570697   | 1             |                                   | 20/09/2017 | 07:18    | MAMOGRAFIA CRIBRATGE |           | Programada         | MAM            | EXTERN             | 0       |          |            | \$      | 0                      |               |
| 5570710   |               |                                   | 20/09/2017 | 07:54    | MAMOGRAFIA CRIBRATGE |           | Programada         | MAM            | EXTERN             | •       | <u> </u> |            | \$      | 1                      |               |
| 5570711   |               |                                   | 21/09/2017 | 08:12    | MAMOGRAFIA CRIBRATGE |           | Programada         | MAM            | EXTERN             | 0       |          |            | \$      | 1                      |               |
| Mostrando | registros del | 1 al 8 de un total de 8 registros |            |          |                      |           |                    |                |                    |         |          |            |         |                        |               |

La columna Alerta mostra la icona 🃥 si el pacient té registrada alguna incidència (per exemple una al·lèrgia detectada en una prova anterior).

La columna Arribada, es un indicador de diferents colors que ens indica si el pacient ha arribat o no (si s'ha registrat a través de la funció Arribada de pacients de SISDINet que el pacient ha arribat, o ens ha arribat la notificació des d'un sistema de gestió de cues):

• Si la bola és grisa 🖳 : no tenim cap registre d'arribada de pacient

Corporació Parc Taulí UDIAT Centre Diagnòstic, SA, Centre d'Imatge Mèdica Digital

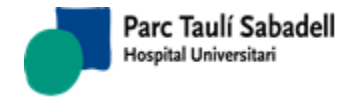

10/06/2020

- Si la bola és verda: 🔎 tenim un registre de que el pacient ha arribat
- Si la bola és groga: tenim registre d'arribada de pacient però de fa moltes hores (pot donar-se el cas quan pacient té una prova al matí i una altra a la tarda, i se li registra l'arribada al matí: a la prova de la tarda es veurà l'indicador d'arribada en groc).

Si l'usuari te accés a la pantalla de Relacionar exploracions e imatges es mostrarà una nova columna 'Lligar'. Polsant la icona s'accedirà a la pantalla de Relacionar exploracions del pacient amb estudis PACS. Des d'aquesta pantalla es podrà tornar al Llistat de Treball.

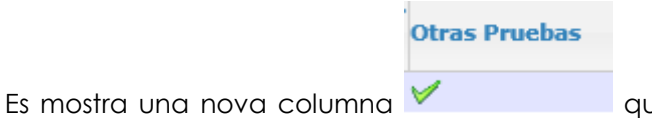

que indica amb la icona que el pacient té

altres proves programades el mateix dia, al donar a la icona <sup>M</sup> es mostra una nova finestra amb una grid que mostra les exploracions del pacient.

|             |                                                           |         |                                 |            | Buscar: |  |
|-------------|-----------------------------------------------------------|---------|---------------------------------|------------|---------|--|
| Fecha       | ▲ Hora                                                    | Código  | Exploración                     | Estado     | Aparato |  |
| 06/09/2017  | 10:20                                                     | 7000797 | ESTADA CONTROL CURTA ECOGRAFIES | Programada | SORIN   |  |
| Mostrando r | Iostrando registros del 1 al 1 de un total de 1 registros |         |                                 |            |         |  |

8

Apareixerà un nou botó, , i si el premem apareixerà una nova finestra amb els noms de columna de la graella, els quals podrem canviar la selecció perquè apareguin o no.

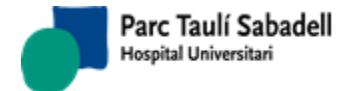

| √ ID                          | √ Historia                 |
|-------------------------------|----------------------------|
| √ Nombre del paciente         | √ Fecha                    |
| Hora                          | √ Desc                     |
| √ Lat                         | Estados exploración        |
| √Órgano sistema               | Ámbito Proced.             |
| √ Cama                        | √ Imagen                   |
| √ Alerta                      | Porta                      |
| Motivo                        | Información adicional      |
| Observaciones de los Técnicos | Ingresado                  |
| Tipo prueba                   | No programada              |
| Fecha                         | Hora                       |
| Núm. Sol. Externa             | Ámbito                     |
| Llegada                       | NumAss                     |
| NumAssPral                    | Id. Cliente                |
| Тіро                          | Centro solicitante         |
| Área                          | Fecha entrada              |
| Fecha solicitud               | Desc Profesional solicitud |
| Profesional solicitud         | Tipo centro solicitante    |
| comepIlit_desc                | Área de procedencia        |
| Cama                          | radsol_sol                 |
| APPORIGEN                     | Teléfono                   |
| Teléfono                      | Teléfono móvil             |
| Fecha nacimiento              | Tipo entrega informe       |
| En Espera                     | Exploración                |
| Proyección                    | Tipo exploración           |
| Prioridad                     | Estado facturación         |
| Estado informe                | FECHA EXITUS               |
| Centro solicitante            | Contraste                  |
| Hora exploración              | Hora final exploración     |
| √ Altres Proves               | Hora llegada               |
| Consentimiento                | Edad                       |

Si cliquem al check, es guardarà la configuració i tornarem a la grid, si es clica a l'aspa tornarem a la grid sense guardar la configuració però mantenint la visualització tal com l'hem posat en el pop-up.

Des d'aquesta pantalla es pot fer la confirmació en bloc si l'aparell ho permet mitjançant el

botó , al seleccionar més d'una línia de la grid, s'obre una finestra emergent per introduir les dades necessàries per fer la confirmació en bloc.

Corporació Parc Taulí UDIAT Centre Diagnòstic, SA, Centre d'Imatge Mèdica Digital

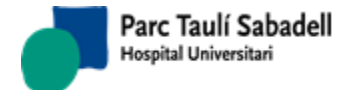

La finestra emergent que s'obre es el següent:

| Confirmación y registro de actividad |             |  |  |  |
|--------------------------------------|-------------|--|--|--|
| 28/09/2017 ECOT1                     |             |  |  |  |
| Técnico responsable:                 | <b>T</b>    |  |  |  |
| Médico SDI responsable :             | •           |  |  |  |
|                                      | Sin informe |  |  |  |
| Observaciones:                       |             |  |  |  |
|                                      |             |  |  |  |
|                                      |             |  |  |  |
|                                      |             |  |  |  |
|                                      |             |  |  |  |

En aquesta finestra es demana el tècnic responsable, el radiòleg, si té o no informe i el camp observacions, l'únic camp que es obligatori informar es el tècnic responsable.

Al fer doble-clic sobre un registre o bé seleccionant una filera i polsant el botó redirigeix a la pantalla de confirmació.

| 7 |     |
|---|-----|
|   | ens |

| V Datos del paciente                                                                               |                                                                      |                        |               |               |          |                              |             |            |
|----------------------------------------------------------------------------------------------------|----------------------------------------------------------------------|------------------------|---------------|---------------|----------|------------------------------|-------------|------------|
| Id. Paciente                                                                                       | CIP CACA0400823008                                                   | Fecha nacimier         | ato 23/08/194 | 40            |          |                              | e           |            |
| Nombre                                                                                             | Sexo M                                                               |                        |               |               |          |                              |             |            |
| Técnico :                                                                                          | ✓ Enfermero/a:                                                       |                        |               | ~             |          |                              |             |            |
| 🤝 Datos de la solicitud                                                                            |                                                                      |                        |               |               |          |                              |             |            |
|                                                                                                    |                                                                      |                        |               |               |          |                              | Filtrar:    |            |
| Hora * Exploración 🗘 Lat 🗘 Proyec                                                                  | 0 C 0 Desc 0 Org. Sist. 0 Tipo prueba                                | ○ Aparato ○ Médico SDI | ≎ Técnico     | ≎ Enfermero/a | Tipo IMG | ○ I ○ Motivo des ○ Mot Nueva | Sin informe | © Embarazo |
| 09:00 VESIP                                                                                        | Programada ABD US                                                    | ECOUD1                 |               |               | Digital  |                              |             |            |
| Nostrant de 1 a 1 de 1 registres                                                                   |                                                                      |                        |               |               |          |                              |             |            |
| V Otros Datos                                                                                      |                                                                      |                        |               |               |          |                              |             |            |
| Motivo                                                                                             |                                                                      |                        | Información   | adicional     |          |                              | _           |            |
| Home 79a exfumador. ADK pròstata t<br>monosimptomàtica d'inici al març aml<br>urinàries PREFERENT. | ractat amb radioteràpia. Hematúria<br>b coalls. Agrairia eco de vies |                        |               |               |          |                              |             |            |
| Observaciones de los Técnicos                                                                      |                                                                      |                        |               |               |          |                              |             |            |
|                                                                                                    |                                                                      |                        |               |               |          |                              |             |            |

La pantalla de confirmació mostra:

• Dades del pacient.

Corporació Parc Taulí UDIAT Centre Diagnòstic, SA, Centre d'Imatge Mèdica Digital

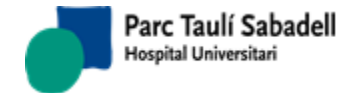

Al polsar el botó

- Dades de la sol·licitud, mostrarà un llistat amb totes les exploracions que te el pacient en aquell interval de temps i per un aparell concret.
- Es mostrarà el motiu de la sol·licitud, la informació addicional i les observacions del tècnics.

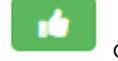

de confirmar exploració s'obre la següent pantalla:

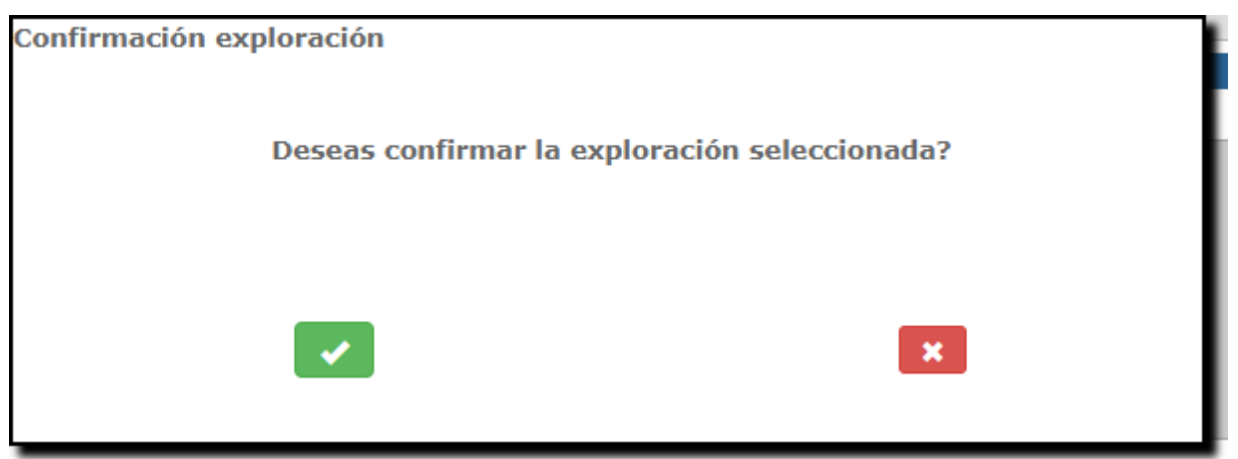

Si es confirma la exploració, aquesta canviarà d'estat a estat confirmat.

Si es cancel·la, no es fa res.

Si la exploració a confirmar és inespecífica (si a la taula de catàleg l'hem marcat com a inespecífica) el sistema dóna avís de que per poder confirmar s'ha de canviar la exploració.

Per poder confirmar una exploració s'ha d'informar el tècnic o l'infermer o els dos.

Al polsar el botó

de desconfirmar exploració s'obre la següent finestra.

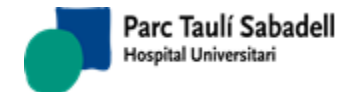

| Desconfirmar exploración              |         |
|---------------------------------------|---------|
| Exploración                           | 8573399 |
| Técnico responsable                   | ACHECA  |
| Enfermero/a                           | ×       |
| Motivo desconfirmación                |         |
| Médico SDI responsable                | ~ ~     |
| Observaciones                         |         |
| · · · · · · · · · · · · · · · · · · · | ×       |

Al desconfirmar una exploració a més de canviar l'estat, hem de indicar el tècnic responsable o l'infermer o informar els dos, el motiu de la desconfirmació, el metge responsable i observacions.

Al polsar el botó

+

d'afegir exploració s'obre la següent finestra

| Añadir exploración       |                                 |
|--------------------------|---------------------------------|
| Aparato                  | ECOGRAF TOSHIBA APPLION - UDIAT |
| Órgano sistema           | ×                               |
| Tipo prueba              | ×                               |
| Tipo exploración         | ×                               |
| Exploración              | ×                               |
| Lateralidad              | ~                               |
| Motivo nueva exploración | ~                               |
| Medico                   | ~                               |
| Técnico                  | ACHECA                          |
| Enfermero/a              | ×                               |
| Sin informe              |                                 |
| Embarazo                 |                                 |
|                          |                                 |
|                          | ×                               |

Per afegir una exploració indiquem:

Corporació Parc Taulí UDIAT Centre Diagnòstic, SA, Centre d'Imatge Mèdica Digital

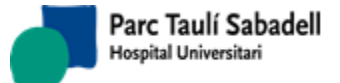

- Aparell,
- òrgan sistema,
- tipus de prova,
- tipus d'exploració,
- exploració (si s'informa primer aquest camp, s'autocompleten els camps anteriors),
- lateralitat (que s'activarà si la exploració seleccionada requereix que s'informi la lateralitat),
- motiu de la nova exploració,
- metge , que serà igual per defecte al seleccionat a la pàgina mare.
- tècnic o infermer o els dos a la vegada, que seran iguals als seleccionats a la pàgina mare.
- Sense informe (si es selecciona, l'exploració quedarà marcada com Sense Informe i no apareixerà com a pendent d'informar.
- Embaràs: es marcarà en cas de que se sàpiga que la pacient està embarassada. El radiòleg veurà aquesta marca quan vagi a informar la exploració.

Es pot configurar que les exploracions a afegir es restringeixin a les que pot demanar el client per contracte.

| Al polsar el botó        | de modificar exploració s'obre la següent pantalla. |
|--------------------------|-----------------------------------------------------|
| Modificación exploración |                                                     |
| Exploración              | 8573399                                             |
| Confirmada               |                                                     |
| Órgano sistema           | Abdomen 🗸                                           |
| Lateralidad              | (no selection)                                      |
| Aparato                  | ECOGRAF TOSHIBA APPLION - UDI                       |
| Código Exploración       | ECOGRAFIA VESICOPROSTATICA                          |
| Medico                   | ✓                                                   |
| Técnico                  | ACHECA                                              |
| Enfermero/a:             | ▼                                                   |
| Tip. Imagen              | Digital                                             |
| Imprimida                |                                                     |
| Sin informe              |                                                     |
| Embarazo                 |                                                     |
|                          | ×                                                   |

Es mostren les dades de la exploració seleccionada a la pàgina mare per tal de poder fer alguna modificació.

Corporació Parc Taulí UDIAT Centre Diagnòstic, SA, Centre d'Imatge Mèdica Digital

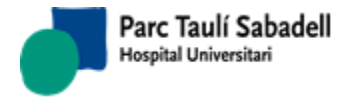

Es podrà modificar, l'òrgan sistema, l'aparell, tipus prova metge, tipus imatge, si està impresa, si te o no informe i si la pacient està embarassada.

Si la exploració seleccionada és inespecífica (si a la taula de catàleg l'hem marcat com a inespecífica) es permetrà canviar la exploració per tal de que es pugui confirmar.

Si l'usuari té la funció 'fnNoModifTecnic' assignada, i l'exploració està en estat confirmada, desconfirmada, afegida confirmada o afegida desconfirmada no es podrà modificar el tècnic ni l'infermer de l'exploració.

Es obligatori informar el tècnic o l'infermer o els dos.

Al polsar el botó de consultar la petició es mostrarà la petició escanejada si es que en té.

Al polsar el botó **s**'obrirà, en el cas que existeixi, el protocol relacionat amb l'exploració seleccionada; en el cas que no existeixi un protocol relacionat es mostrarà un avís

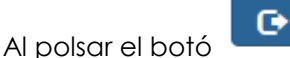

de sortir, tornarem al llistar de treball.

Al polsar el botó per afegir o modificar una observació del tècnic

| Observ | vaciones de los Técnicos | <br> | <br> |  |
|--------|--------------------------|------|------|--|
|        |                          |      |      |  |
|        |                          |      |      |  |
|        |                          |      |      |  |
|        |                          |      |      |  |
|        |                          |      |      |  |

, s'obrirà la següent pantalla.

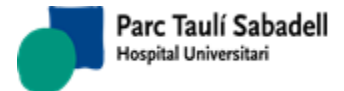

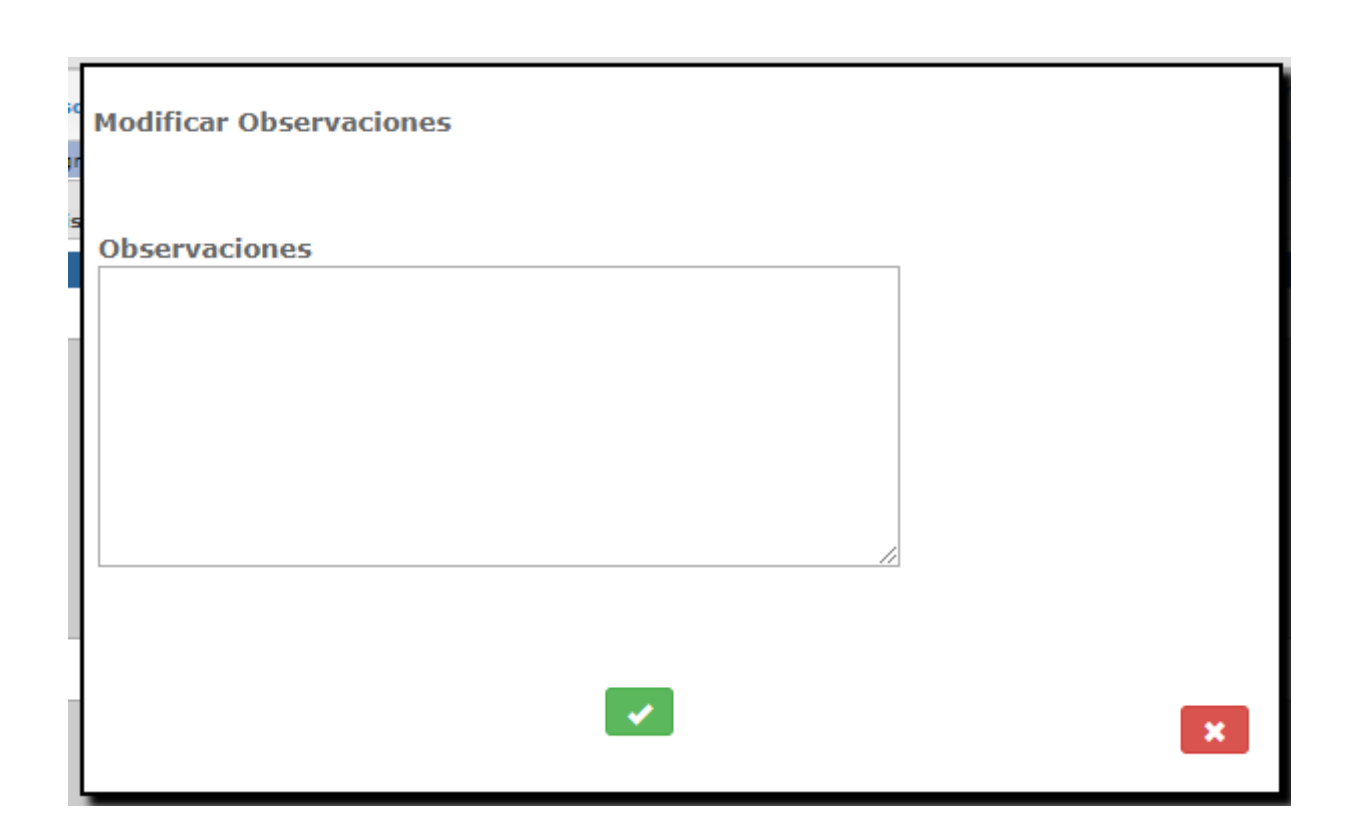

Si al llistat de treball seleccionem un aparell i fem clic a aquesta icona sol·licituds urgents ens redirecciona a la pantalla d'alta de sol·licitud passant per paràmetre l'aparell seleccionat.

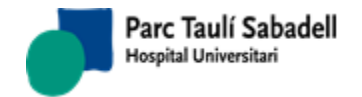

10/06/2020

| Id. Paciente         |                      | СІР                  | Fecha nacimiento 🔍 🗸 🚱 🚱   |
|----------------------|----------------------|----------------------|----------------------------|
| Nombre               |                      |                      | Sexo                       |
| 💙 Datos Solicitud    |                      |                      |                            |
| Sede                 | UDIAT                | Fecha solicit        | tud 28/09/2018             |
| Fecha registro entra | rada                 | Control              | Fecha último control       |
| Cliente              | (no selection)       | •                    |                            |
| Centro solicitante   | (no selection)       | <b>T</b>             | Núm. Historia externa      |
| Servicio solicitante | (no selection)       | T                    |                            |
| Médico solicitante   |                      | •                    |                            |
| Médico responsable   | e                    | •                    |                            |
| Centro destino       | (no selection)       | •                    |                            |
| Servicio             | (no selection)       | T                    |                            |
| Médico destino       |                      | •                    |                            |
| V Datos Exploracior  | n                    |                      |                            |
| Tipo prueba (no      | selection)           | Organo Sistema       | (no selection)             |
| Exploracion          |                      |                      | Lateralidad (no selection) |
| Aparatos ECO         | OGRAF APLIO MX TAULI | •                    |                            |
| Prioridad 1 A        | Alta 🔻               | Tipo de Paciente     |                            |
| Restricción (no      | selection)           |                      | Visita                     |
| Fecha inicio         |                      | Facha Caranal        | Técnico                    |
| expl.                |                      | Fecha fin expl.      | responsable                |
| Fecha 28/0           | 09/2018 15:36:1      | Edificio - Sala      |                            |
| programada           |                      |                      |                            |
| Autorización         |                      | Num. Solicitud Exter | mo                         |
| V Otros Datos        |                      |                      |                            |
| Motivo               |                      | Otros                | s datos                    |
|                      |                      |                      | _Paciente ingresado        |
|                      |                      |                      | ✓Paciente urgente          |
|                      |                      |                      | Accidente de circulación   |
|                      |                      |                      | Pasis Isberal              |
|                      |                      | 11                   |                            |
| Validar              |                      |                      |                            |
| 🗏 Gestión de so      | olicitudes urgentes  |                      |                            |

La pantalla d'alta de sol·licituds es la mateixa pantalla que tenim al punt (2.3.1) però amb algun petit canvi:

Tenim la prioritat per defecte urgent.

Tenim informada la data programada.

Només sortiran les exploracions que té associades l'aparell seleccionat.

Podem cercar pacients i donar-los d'alta si no existeix.

Alhora de guardar l'exploració es obligatori informar el tècnic.

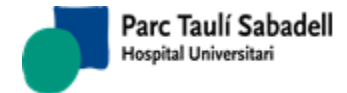

10/06/2020

### 2.4.3.5. RELACIONAR EXPLORACIONS I IMATGES

| Criterios de sel | ección            |            |                       |                   |           |           |           |          |        | Ligar estudios - exploraciones |       |
|------------------|-------------------|------------|-----------------------|-------------------|-----------|-----------|-----------|----------|--------|--------------------------------|-------|
| Fecha inicio     | 01/09/2018        | Fecha fin  | 01/10/2018            | Hora inicio       | 00:00:00  | Но        | ora Fin   | 23:59:59 | Q      | Profesional (no selection) >   |       |
| Tipo prueba      | (no selection) v  |            | Teleradiolog externas | jía/Exploraciones | □Ver toda | as 🗹      | Núm. Hist | oria     | ¢      |                                | Ø ALL |
| V ESTUDIOS R     | AIM PENDIENTES DI | E RELACION | IAR                   |                   |           |           |           |          |        |                                |       |
| Núm. Historia    | 086033            | Ара        | arato (no             | selection) <      |           |           |           |          |        |                                | RV RV |
|                  |                   |            |                       |                   |           |           |           |          |        |                                |       |
|                  |                   |            |                       |                   |           |           |           |          |        |                                |       |
|                  |                   |            |                       |                   |           |           |           |          |        |                                |       |
|                  |                   |            |                       |                   |           |           |           |          |        |                                |       |
|                  |                   |            |                       |                   |           |           |           |          |        |                                |       |
|                  |                   |            |                       |                   |           |           |           |          |        |                                |       |
|                  |                   |            |                       |                   |           |           |           |          |        |                                |       |
|                  |                   |            |                       |                   |           |           |           |          |        |                                |       |
|                  |                   |            |                       |                   |           |           |           |          |        |                                |       |
|                  |                   |            |                       |                   |           |           |           |          |        |                                |       |
|                  |                   |            |                       |                   |           |           |           |          |        |                                |       |
|                  |                   |            |                       |                   |           |           |           |          |        |                                |       |
|                  |                   |            |                       |                   |           |           |           |          |        |                                |       |
| EXPLORACIO       | ME3-31301         |            |                       |                   |           |           |           |          |        |                                |       |
| Num. Historia    |                   |            |                       |                   | Aparato   | (no selec | ction) ~  |          | Sólo N | 10 ligadas Q                   | 8 8   |

A aquesta pantalla es pot accedir des de:

- el menú, si l'usuari te permisos per accedir-hi,
- o bé des del Llistat de treball polsant sobre la icona de 'Lligar'. Si s'accedeix des

del llistat de treball, es mostrarà la icona de sortir per tornar a la pantalla Llistat de Treball.

Aquesta pantalla permet assignar un estudi del PACS a una exploració del SISDI.

Criteris de selecció:

- Data inici, Data fi, hora inici y hora fi, són obligatoris.
- Aparell: es pot seleccionar per qualsevol dels valors carregats en la llista o dels valors carregats a la taula d'aparells polsant la lupa.

| Aparato | (no selection) | $\sim$ |
|---------|----------------|--------|
|---------|----------------|--------|

Aquest camp permet la selecció de la llista de codis o la selecció a partir de la lupa, accedint a la cerca per codi o per descripció.

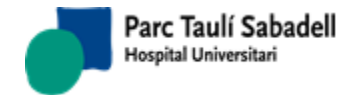

10/06/2020

| A | pa | rato    |                                        |   |
|---|----|---------|----------------------------------------|---|
| С | óď | ligo ∨  |                                        | : |
|   |    |         | 56 Registros                           |   |
|   |    | Código  | Descripción                            | ^ |
|   | ۲  | ALEUD   | TEST ALE. ESPECTOMETRE MASSES (MADRID) |   |
|   | ►  | АМАМА   | AGENDA COMITÈ PTATOLOGIA MAMARIA       |   |
|   | ۲  | COMITES | COMITES UDIAT                          |   |
|   | ۲  | CONRAD  | CONSULTA RADIOLOGICA                   |   |
|   | ►  | ECG001  | TEST ECG                               |   |
|   | ►  | ECOT1   | ECOGRAF APLIO MX TAULI                 |   |
|   | ►  | ECOT2   | ECOGRAF S2000                          |   |
|   | ►  | ECOT3   | ECOGRAF VASCULAR                       |   |
|   | ►  | ECOTP   | ECOGRAF TAULÍ PORTATIL                 |   |
|   | ►  | ECOUD1  | ECOGRAF TOSHIBA APPLION - UDIAT        |   |
|   | ۲  | ECOUD2  | ECOGRAF SIEMENS ANTARES 2              |   |
|   | ►  | ECOUD3  | ECOGRAF TOSHIBA APPLION - UDIAT        |   |
|   | ►  | ECOUD4  | ECOGRAF UDIAT MAMOS                    |   |
|   | ►  | ECOUD5  | ECOGRAF SUPERSONIC AREA MAMOGRAFIES    |   |
|   | ►  | EMUSC   | ECOS MUSCULARS VII CENTENARI           |   |
|   | ►  | EMUSC1  | ECOS MUSCULARS VII CENTENARI 1         | × |

• Tipus de Prova: es podrà seleccionar qualsevol valor informat en la llista o en la taula de tipus de prova existents polsant el botó de la lupa.

Tipo prueba

(no selection) v ...

Aquest camp permet la selecció de la llista buscant per codi o per descripció.

| Ti | ро       | prueba |                                  |
|----|----------|--------|----------------------------------|
| C  | Código 🗸 |        |                                  |
|    |          |        | 12 Registros                     |
|    |          | Código | Descripción                      |
|    | ۲        | сом    | Comitès                          |
|    | ►        | CONSUL | Consultes Radiològiques i altres |
|    | ►        | CR     | Radiologia convencional/digital  |
|    | ►        | СТ     | TACS                             |
|    | ۲        | ES     | Endoscòpia                       |
|    | ۲        | MG     | Mamografia                       |
|    | ۲        | MGS    | Estereotàxia                     |
|    | ۲        | MR     | Ressonància magnètica            |
|    | ۲        | NM     | Medicina nuclear                 |
|    | ►        | RF     | Telemando digital                |
|    | ۲        | SO     | Sala d'observacions              |
| 1  |          | US     | Ecos                             |
|    |          |        |                                  |
|    |          |        |                                  |
|    |          |        |                                  |
|    |          |        |                                  |

• Check Número d' història: Múm. Historia si aquest check està marcat (per defecte està marcat) la llista d'exploracions del SISDI s'omplirà sempre seleccionant exclusivament les exploracions del pacient seleccionat de la llista d'Estudis del PACS pendents de relacionar.

| • | Check Teleradiologia/Exploracions exter     | nes:    | Telerad    | diología    | /Explora   | cione   | si   |
|---|---------------------------------------------|---------|------------|-------------|------------|---------|------|
|   | aquest check està marcat la llista d'Estud  | dis del | PACS i     | la llista d | d'explora  | cions   | del  |
|   | SISDI s'omplirà seleccionant aparells exter | ns (és  | s a dir, e | estudis c   | le Telerac | liologi | ia i |
|   | Exploracions externes com les obtingude     | а р     | artir de   | la Inco     | rporació   | de C    | D's  |

Corporació Parc Taulí UDIAT Centre Diagnòstic, SA, Centre d'Imatge Mèdica Digital

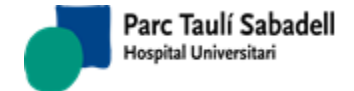

externs). Aquest filtre fa que el filtre de Tipus de prova i aparell mostrin només les proves i aparells de Teleradiologia i d'Exploracions externes.

• Check Veure Totes: PACS tots els estudis, estigui o no informat el camp tipus estudi. L'usuari veurà aquest check si te permisos per veure tots els tipus d'estudis.

També veurà dues columnes més a la taula de resultat: Tipus Estudi i Modif.

|                 |                           |             |             |                   |              | S              | earch:       |       |
|-----------------|---------------------------|-------------|-------------|-------------------|--------------|----------------|--------------|-------|
| Nom del pacient | ♦ Tipus exploració        | Tipus prova | ≎ Aparell 🤇 | Data d'exploració | Hora 🔺       | AET Storage 🗘  | Tipus estudi | Modif |
|                 | BRONCOSCOPIA-BRONCOSCOPIA | OT          |             | 2013/11/25        | 09:30:00:000 | TAU_OT01_END   |              | •     |
|                 | BRONCOSCOPIA-BRONCOSCOPIA | OT          |             | 2013/11/25        | 10:15:00:000 | TAU_OT01_END   |              | ۲     |
|                 | BRONCOSCOPIA              | ES          |             | 2013/11/25        | 11:21:00:000 | TAU_OT01_END   |              | ۲     |
|                 | BRONCOSCOPIA-BRONCOSCOPIA | OT          |             | 2013/11/25        | 11:45:00:000 | TAU_OT01_END   |              | ۲     |
|                 | BRONCOSCOPIA-BRONCOSCOPIA | OT          |             | 2013/11/25        | 12:00:00:000 | TAU_OT01_END   |              | ۲     |
|                 |                           | NM          | GAMMA2      | 2013/11/25        | 13:33:45:000 | AN_MEDCOMNT204 |              | ۲     |
|                 | MAMOGRAFIA CRIBRATGE      | MG          |             | 2013/11/25        | 16:36:14:000 | R2CAD_SCU      |              | ۲     |
|                 |                           |             |             |                   |              |                |              |       |

En aquesta última columna podrà polsar el botó 🤎 per accedir a modificar el tipus d'estudi de la filera seleccionada.

| Ti       | ро | estudio    |                                      |
|----------|----|------------|--------------------------------------|
| Código 🗸 |    | ligo 🗸     | Q 🗙                                  |
|          |    |            | 11 Registros                         |
| 1        |    | Código     | Descripción                          |
|          | ۲  | DESCONEGUT | DESCONEGUT                           |
|          | ۲  | ELIM_PACS  | Estudi eliminat del PACS             |
|          | ۲  | ENDOSC     | Eploracions d'Endoscopia Digestiva   |
|          | ۲  | EXITUS     | EXITUS                               |
|          | ۲  | IMD        | Totes les proves no relacionades     |
|          | ۲  | NO_SISDI   | Exploració no existent a SISDI       |
|          | ۲  | SECONDLOOK | imatges Mamografiques Digitalitzades |
|          | ۲  | TELE       | TELERADIOLOGIA                       |
|          | ۲  | TEST       | TEST                                 |
|          | ۲  | VIP        | VIP                                  |
|          | ►  |            |                                      |
|          |    |            |                                      |
|          |    |            |                                      |
|          |    |            |                                      |
|          |    |            |                                      |
|          |    |            |                                      |

 A nivell d'estudis de PACS pendents de relacionar es poden seleccionar per un número d'història (identificador del pacient PACS)

| Núm. Historia | 086033 |  |
|---------------|--------|--|
|---------------|--------|--|

 A nivell d'exploracions SISDI es poden seleccionar per Número d'història: amb el botó cercar del pacient situat just al costat de número d'història (botó de lupa) s'accedirà a la pantalla de cerca de pacients. Al informar aquest paràmetre es desmarca el check de número d'història.

Corporació Parc Taulí UDIAT Centre Diagnòstic, SA, Centre d'Imatge Mèdica Digital

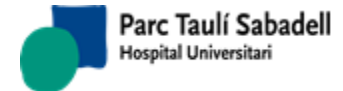

10/06/2020

Informant els filtres i polsant el botó de Buscar es mostraran a la pantalla els registres que corresponen a aquests filtres. A la primera llista ESTUDIS RAIM PENDENTS DE RELACIONAR apareixeran els estudis del PACS què no s'han associat a cap exploració del SISDI. Si està marcat el check Número d'història, al desplaçar-nos sobre els registres d'aquesta taula a la llista d' EXPLORACIONS DEL SISDI es mostraran les exploracions corresponents als filtres informats, i que siguin del pacient seleccionat de la primera llista.

Si el check número d'història no està marcat al fer la cerca, a la llista EXPLORACIONS SISDI apareixeran tots els registres que compleixin els criteris seleccionats informats.

Al accedir a la pantalla, per defecte apareixeran com a data inici i fi, la data del sistema, i com hores inici i fi un interval que avarca des de les 00:00 fins les 23:59.

### Lligar exploracions de la llista automàticament

Polsant el botó el sistema intenta buscar, per cada registre de la llista d' ESTUDIS RAIM PENDENTS DE RELACIONAR (que corresponguin als criteris de cerca que s'hagin fet servir), si hi ha alguna exploració al SISDI amb la que pugui relacionar. Un cop acabat el procés apareixerà a la pantalla un missatge mostrant la llista d'estudis que s'han pogut lligar.

### Lligar exploracions seleccionades

Si l'acció que es vol realitzar és la de relacionar un estudi de la llista d' ESTUDIS PENDENTS DE RELACIONAR amb una exploració del SISDI de la llista d' EXPLORACIONS SISDI els passos a seguir seran els següents:

- Informar el professional que realitza l'acció.
   Profesional (no selection) ~ ...
- Seleccionar el registre de la llista ESTUDIS RAIM PENDENTS DE RELACIONAR que es volen relacionar.
- Seleccionar el registre de la llista d' EXPLORACIONS SISDI corresponents a la exploració amb la que es vol relacionar.

Al polsar el botó d'Acceptar s'accedeix a la pantalla on es mostren les dades de l'estudi i de la exploració, marcant en vermell les diferències entre uns i altres camps.

Pàgina 136 de 258

| Relacionar Exploraciones e Imágenes |                                                                                                    |                              |  |  |  |  |
|-------------------------------------|----------------------------------------------------------------------------------------------------|------------------------------|--|--|--|--|
| Núm. Historia PACS                  |                                                                                                    |                              |  |  |  |  |
| Núm. Historia SISDI                 |                                                                                                    |                              |  |  |  |  |
| Nombre PACS                         |                                                                                                    |                              |  |  |  |  |
| Nombre SISDI                        |                                                                                                    |                              |  |  |  |  |
| Tipo exploración PACS               | Abdomen^TOR/                                                                                                    | AX_ABDOMEN_CONTRAST (Adulto) |  |  |  |  |
| Tipo exploración SISDI              | TC ABDOMINAL                                                                                                    |                              |  |  |  |  |
| Tipo prueba PACS                    | от                                                                                                    |                              |  |  |  |  |
| Tipo prueba SISDI                   | ст                                                                                                    | TACS                         |  |  |  |  |
| Aparato PACS                        |                                                                                                    |                              |  |  |  |  |
| Aparato SISDI                       | TCUD1                                                                                                    | TAC UDIAT SIEMENS            |  |  |  |  |
| Fecha/Hora PACS                     | 2017/02/01 11:                                                                                                    | 12:31:000                    |  |  |  |  |
| Fecha/Hora SISDI                    | 2017/02/01 19:                                                                                                    | 40:00:000                    |  |  |  |  |
|                                     | 12017,02,01 151                                                                                                    |                              |  |  |  |  |
| Accession Number PACS               | RSUNK-0440126                                                                                                    | 8                            |  |  |  |  |
| Accession Number SISDI              | 7157097                                                                                                    |                              |  |  |  |  |
|                                     | <ul> <li>Image: A set of the set of the</li></ul> | ×                            |  |  |  |  |

Si tenim configurat a nivell de SISDI un prefix per Accession Number, al costat de l'Accession Number SISDI apareixerà una etiqueta amb aquest prefix:

| Accession Number PACS  | RS                |
|------------------------|-------------------|
| Accession Number SISDI | (Prefijo AN: UDI) |

Al generar el nou Accession Number que se li assignarà a l'estudi se li posarà aquest prefix.

Si l'usuari veu que l'associació entre estudis e imatges és correcta polsarà el botó

d'acceptar i a partir d'aquest moment l'estudi quedarà relacionat amb la exploració, desapareixent de la llista d'ESTUDIS RAIM PENDENTS DE RELACIONAR.

Si l'usuari veu que l'associació no és correcta pot cancel lar 🏴 l'acció.

### Relacionar exploracions amb el mateix estudi

En cas de voler lligar una exploració prèviament lligada amb una/es altra/es l'usuari haurà de seleccionar els registres de la llista d' EXPLORACIONS DEL SISDI que vol lligar i

polsar el botó per relacionar exploracions amb el mateix estudi.

El professional que realitza l'acció haurà d'estar informat.

Es mostrarà un missatge a l'usuari per confirmar que vol relacionar les exploracions no lligades a l'estudi lligat.

# Deslligar l'exploració de l'estudi del PACS

Corporació Parc Taulí UDIAT Centre Diagnòstic, SA, Centre d'Imatge Mèdica Digital

CIMD-SISD-MN-SISD7 Manual Usuari.docx

G

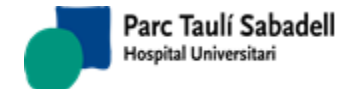

En cas que es detecti un estudi lligat a una exploració incorrecta els passos a seguir son els següents:

- Informar el professional que realitza l'acció.
- Buscar de la llista d'exploracions del SISDI l'exploració. Aquesta cerca es pot filtrar pel Número d'història del pacient i l'aparell.
- Polsar el botó Deslligar
- Si l'usuari confirma que vol realitzar l'acció, la exploració queda deslligada de l'estudi, i apareix un registre a la llista d' ESTUDIS RAIM PENDENTS DE RELACIONAR corresponent a l'estudi deslligat, per a que pugui lligar-se, si és el cas, amb la exploració correcta.

Aquesta pantalla permet exportar les dades de la llista ESTUDIS RAIM PENDENTS DE

RELACIONAR cercats a un fitxer Excel polsant el botó

El botó Permet visualitzar la imatge de l'estudi seleccionat de la llista d' ESTUDIS RAIM PENDENTS DE RELACIONAR.

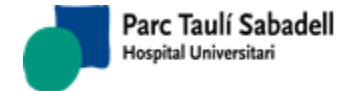

10/06/2020

#### Gestión Paciente + Teleradiología + Gestión Solicitud + Gestión Actividad + Usuario: ipardo -4 Gestión Resultados - Sistema -Avuda -Gestión de Informes Monitorización de Informes Gestión Admin Informes Consulta Exploraciones Consulta HC3 por CIP GESTIÓN DE INFORMES Desconfirmación de informes CONSULTA HC3 POR CIP Casos sesión Cuadro de mando Ξ л Sequimiento SMS Informe Cuadro de mando técnicos CUADRO DE MANDO GESTIÓN DE PACIENTES -1

# 2.5. GESTIÓ RESULTATS

# 2.5.1. GESTIÓ D'INFORMES

| 💎 Criterios de selección        |                                 |                    |                                               |                                                                   |                                                   |  |  |  |
|---------------------------------|---------------------------------|--------------------|-----------------------------------------------|-------------------------------------------------------------------|---------------------------------------------------|--|--|--|
| Médico responsable:             | (no selection)                  | ~                  | Estudio ligado: (no selection)                |                                                                   | 🗡 🌲 🚍 🖻 💁                                         |  |  |  |
| Fecha exploración:              | Desde 15/01/2019 Hasta          | 15/01/2019         | Estado informe: Pendent d'informar 🗸          | _ <b>L</b>                                                        | 🙇 RV HC3 🗘                                        |  |  |  |
| Id. Paciente:                   |                                 |                    |                                               |                                                                   | Asignación Radiólogo                              |  |  |  |
| Id.Exploración:                 |                                 | Tipo de solicitud: | (no selection)                                | TeleRadiologia<br>®Todos OSI ONo                                  | (no selection) 💙 😃<br>Disponibilidad Radiólogo: 📋 |  |  |  |
| Prioridad:                      | (no selection)                  |                    | Órgano<br>sistema: Órgano sistema - Todos     |                                                                   | Deshabilitar Filtros                              |  |  |  |
| 🤍 Otros Criterios de sele       | cción                           |                    |                                               |                                                                   |                                                   |  |  |  |
| No hay resultados par           | a mostrar                       |                    |                                               |                                                                   |                                                   |  |  |  |
|                                 |                                 |                    |                                               |                                                                   |                                                   |  |  |  |
|                                 |                                 |                    |                                               |                                                                   | our cart                                          |  |  |  |
| Núm.<br>informe * Exploración < | Lat <sup>©</sup> Estado informe | ↓ Id. Paciente     | Nombre del paciente Fecha exploración     Mmg | ○ Prioridad<br>○ Procedencia ○ Radiólogo resp. Ingresado<br>○ ○ ○ | ector Lectura Versión Urgentes Fecha firma        |  |  |  |
|                                 |                                 |                    |                                               |                                                                   |                                                   |  |  |  |
| Mostrando registros del 0 a     | 0 de un total de 0 registros    |                    |                                               |                                                                   | Seleccionar Todo / Limpiar selección              |  |  |  |

Des d'aquesta funció, a partir de les exploracions realitzades i enregistrades en el sistema, s'accedeix a les funcions que permeten realitzar les tasques de gestió de resultats, tals com consulta de dades i enregistrament, signat i lliurament d'informes.

# Criteris de cerca (usuari amb accés a alta informes i/o assignació radiòlegs)

| Criterios de selección |                                   |                    |                          |                                  |                                                   |
|------------------------|-----------------------------------|--------------------|--------------------------|----------------------------------|---------------------------------------------------|
| Médico responsable:    | (no selection)                    | Estudio ligad      | lo: (no selection)       |                                  | / 📥 🛋 💁                                           |
| Fecha exploración:     | Desde 15/01/2019 Hasta 15/01/2019 | Estado infor       | me: Pendent d'informar 💙 |                                  | <br>🚨 RV HC3 🔅                                    |
| Id. Paciente:          |                                   |                    |                          |                                  | Asignación Radiólogo                              |
| Id.Exploración:        | т                                 | (no selection)     | ~                        | TeleRadiologia<br>©Todos ○Si ○No | (no selection) 💙 😃<br>Disponibilidad Radiólogo: 📋 |
| Prioridad:             | (no selection)                    | Órgano<br>sistema: | Örgano sistema - Todos   |                                  | Deshabilitar Filtros                              |
| Otros Critorios do cel | aadéa                             |                    |                          |                                  |                                                   |

Corporació Parc Taulí UDIAT Centre Diagnòstic, SA, Centre d'Imatge Mèdica Digital

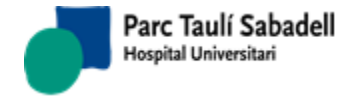

invertits

Manual usuari

HC3 Aquest botó ens indica que disposem de connexió a HC3. Si el botó està en blanc vol dir que tenim desactivada la consulta a HC3. Prement el botó aquest es mostra amb colors

HC3. En aquesta posició tenim activada la consulta a HC3.

Per configuració es pot fer que aquest botó aparegui ja d'entrada com activat:

HC3

HC3 = Conexió a HC3 activa: a l'accedir a la pantalla d'elaboració d'informes es carregaran els resultats d'HC3 del pacient en el arbre d'informes previs. Solsament es carreguen els resultats de Diagnòstic per la imatge, descartant-se els del propi centre per tal de que no apareguin duplicats.

El botó no es visualitza si en el sistema no està configurada la connexió a HC3.

# Criteris de cerca (usuari administratiu amb consulta informes (no alta))

| Circeitos de selección                                      |                      |                          |                           |                 |                                  |            |                                   |
|-------------------------------------------------------------|----------------------|--------------------------|---------------------------|-----------------|----------------------------------|------------|-----------------------------------|
| Médico responsable: (no                                     | o selection)         | ~                        | Estudio ligado: (no selec |                 | 🗡 🌲 🚍 🔯 💁                        |            |                                   |
| Fecha exploración: Desc                                     | sde 15/01/2019 Hasta | 15/01/2019               | Estado informe: Pendent   | l'informar 🗸    | <u> </u>                         | 🌲 RV HC3 🗘 |                                   |
| Id. Paciente:                                               |                      |                          |                           |                 |                                  |            | Asignación Radiólogo              |
| Id.Exploración:                                             |                      | Tipo de solicitud:       | (no selection)            |                 | TeleRadiologia<br>●Todos ⊖Si ⊖No |            | Disponibilidad Radiólogo:         |
| Prioridad: (no                                              | o selection) 🗸       |                          | Órgano<br>sistema:        | sistema - Todos |                                  |            | Deshabilitar Filtros              |
| Otros Criterios de selección ;                              | 1                    |                          |                           |                 |                                  |            |                                   |
|                                                             |                      |                          | Cliente:                  | (no selection)  | ~                                |            |                                   |
| Tipo centro solicitante:                                    |                      | (no selection)           | Centro solicitante:       | (no selection)  | $\checkmark$                     |            |                                   |
| Servicio solicitante:                                       |                      | (no selection)           | Médico solicitante:       | (no selection)  | Y                                |            |                                   |
| Tipo centro destino:                                        |                      | (no selection)           | Centro destino:           | (no selection)  | ×                                |            |                                   |
| Lectura:                                                    |                      | (no selection)           | Aparato :                 | (no selection)  |                                  |            |                                   |
| Estado revisión informe:                                    |                      | (no selection)           | Exploración:              | (no selection)  |                                  |            |                                   |
| Ámbito de procedencia:                                      |                      | (no selection)           | Tipo informe:             | (no selection)  |                                  |            | ☐<br>Mostrar Activos y<br>Pasivos |
| Agrupación Cliente Teleradio<br>Fecha Visita<br>Fecha firma | fiología:            | (no selection)   Desde a |                           |                 |                                  |            |                                   |

Els paràmetres de selecció amb els que es pot fer la cerca són els següents:

- Metge responsable, seleccionant un dels metges que apareixen en la llista es podran cercar les exploracions assignades a un determinat Metge. L'assignació la pot fer el tècnic en el moment de confirmar l'exploració, o un usuari administrador encarregat d'assignar a cada radiòleg els informes que ha de fer. Si l'exploració ha estat informada, el metge responsable serà l'autor de l'Informe. En cas de no seleccionar cap metge o deixant el camp en 'no selection' es buscaran totes les exploracions sense accedir per aquest filtre. La opció 'none) cerca per les exploracions que encara no tenen assignat un metge responsable de fer el informe.
- Data d'exploració, informant data des de l'inici i data fins s'acota la cerca de sol·licituds. Aquesta dada és obligatòria si no s'ha informat el número d'història clínica.
- Identificador de pacient o número d'història, permet cercar les sol·licituds fetes a un determinat pacient a partir del seu número d'història clínica. Amb el botó de tres
   Id. Paciente:

l'usuari pot accedir a la

Corporació Parc Taulí UDIAT Centre Diagnòstic, SA, Centre d'Imatge Mèdica Digital

punts

funció de cerca de pacients en cas de no recordar l'identificador. Si no es vol filtrar per l'Identificador de pacient caldrà deixar el camp sense informar. Donat que des de SISDI client tenim la possibilitat de relacionar Números d'història de pacient amb Identificadors de pacient de Teleradiologia, a l'informar aquest filtre amb un Identificador de pacient que tingui un altre identificador associat, ens apareixeran les exploracions tant del identificador de pacient informat com les del Identificador de pacient relacionat amb l'anterior.

- Seu, es pot seleccionar totes les seus deixant el camp com 'no selection' o bé una seu determinada seleccionant una de les que apareixen en la llista.
- Centre sol·licitant, es pot seleccionar tots els centres (marcant 'no selection') o un centre determinat seleccionant un dels centres que apareixen en la llista.
- Tipus d'exploració, es pot seleccionar si l'exploració és preferent, urgent o ordinària, o bé tots els tipus d'exploració deixant el camp en 'no selection'.
- Client, si no es vol filtrar per Client es deixarà marcat com 'no selection', en cas de tornar a filtrar la cerca caldrà seleccionar un client de la llista.
- Servei sol·licitant, si no es vol filtrar per Servei sol·licitant es deixarà marcat com 'no selection', en cas de tornar a filtrar la cerca caldrà seleccionar un servei sol·licitant de la llista.
- Estat de l'informe, seleccionant un dels estats possibles d'un informe es filtrarà per aquest camp la cerca (Pendent d'informar, Informat, Signat, Lliurat o sense informe). Si l'usuari no vol filtrar haurà d'informar el camp amb '*no selection*'.
- Estudi lligat, filtra si l'estudi està lligat o no, és a dir si l'exploració te una imatge en cas de seleccionar un dels dos estats. Si no es vol cercar per aquest filtre l'usuari haurà d'informar el camp amb 'no selection'.

# TeleRadiologia

## ●Todos ○Si ○No

- Teleradiologia , aquesta caixa d'opcions per defecte apareix marcada la opció de **Tots**. Si es marca **Sí**, es seleccionaran únicament aquelles exploracions de Teleradiologia, és a dir, aquelles que tenen un aparell marcat com a *Extern*. Si es marca **No** se seleccionaran todas las exploraciones que no son de teleradiologia.
- Identificador de l'exploració, si s'informa no caldrà informar més camps. Es podrà buscar una exploració informant l'accession number o bé informant l'identificador de l'exploració concatenat amb el mòdul 97.
- Prioritat, es pot seleccionar la prioritat
- Àmbit de procedència, es carreguen valors passius i actius de l'àmbit de procedència i permet el filtre per aquest camp.
- Metge sol licitant, permet selecció per metge sol licitant.
- Tipus de Centre sol·licitant, si no està informat no es permet informar el centre sol·licitant. Permet selecció per tipus de centre sol·licitant.
- Tipus de Centre destí, si no està informat no es permet informar el centre destí. Permet la selecció per tipus de centre destí.

- Centre destí, es podrà seleccionar pel centre destí.
- Àrea, check que serà visible si existeix configuració en el client. Afegirà una columna en el resultat de la cerca.
- Estat de revisió d'informe, permet el filtre per l'estat de les revisions d'informes, si aquests són susceptibles de ser revisables/valorables.
- Exploració, permet el filtre per catàleg.
- Tipus de sol·licitud, permet el filtre entre sol·licituds programades o urgents.
- Veure Contrast, aquest check serà visible si l'usuari té la funció que permet la seva visualització. En aquest cas es mostrarà només a mode informatiu i el resultat de la cerca mostrarà un nou camp a la grid.
- Patologia Urgent, aquest check serà visible si l'usuari té permís per veure aquest check.
- Tipus informe permetrà la selecció de veure sols informes primers, o bé sols informes addicionals.
- Veure No confirmats, aquest check serà visible si existeix la configuració per client. Permetrà mostrar en la cerca les exploracions que encara no estan confirmades, per tal que el radiòleg pugui anar fent l'informe. L'informe només es podrà salvar si la exploració ha estat confirmada.

Polsant el botó Òrgan Sistema s'estén un arbre amb els diferents Òrgan Sistema que es poden consultar on es podrà, prèviament a la cerca marcar tant l'òrgan sistema, com el tipus de prova que es vol consultar.

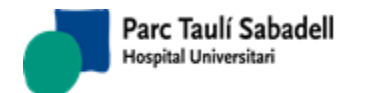

| ORGANO SISTEMA                  |        |  |  |  |  |  |  |  |
|---------------------------------|--------|--|--|--|--|--|--|--|
| 🖃 🛃 Órgano sistema              | $\sim$ |  |  |  |  |  |  |  |
| 🛨 🚸 Todos                       |        |  |  |  |  |  |  |  |
| 🖃 🍉 Abdomen                     |        |  |  |  |  |  |  |  |
| 🗉 🌭Coll                         |        |  |  |  |  |  |  |  |
| 🗄 🍉 Mama-Gine                   |        |  |  |  |  |  |  |  |
| 🗄 🎨 Múscul - esquelètic         |        |  |  |  |  |  |  |  |
| 🗄 🎨 Medicina Nuclear            |        |  |  |  |  |  |  |  |
| 🗄 🍫 Neurologia                  |        |  |  |  |  |  |  |  |
| 🗄 🍫 Pediatria                   |        |  |  |  |  |  |  |  |
| 🗄 🎨 Tòrax                       |        |  |  |  |  |  |  |  |
| 🗉 🍉 Vascular - intervencionista |        |  |  |  |  |  |  |  |
|                                 |        |  |  |  |  |  |  |  |
| -                               |        |  |  |  |  |  |  |  |
|                                 |        |  |  |  |  |  |  |  |
|                                 |        |  |  |  |  |  |  |  |
|                                 |        |  |  |  |  |  |  |  |
|                                 |        |  |  |  |  |  |  |  |
|                                 |        |  |  |  |  |  |  |  |
|                                 |        |  |  |  |  |  |  |  |
|                                 |        |  |  |  |  |  |  |  |
|                                 |        |  |  |  |  |  |  |  |
|                                 |        |  |  |  |  |  |  |  |
|                                 |        |  |  |  |  |  |  |  |
|                                 |        |  |  |  |  |  |  |  |
|                                 |        |  |  |  |  |  |  |  |
|                                 |        |  |  |  |  |  |  |  |
|                                 | ~      |  |  |  |  |  |  |  |
|                                 |        |  |  |  |  |  |  |  |
|                                 |        |  |  |  |  |  |  |  |

Un cop informats els camps per fer la cerca d'exploracions i informes l'usuari haurà de

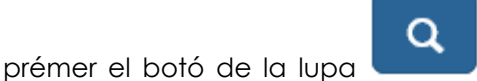

per obtenir en la pantalla les sol·licituds que responen a

En cas que hi hagi sol·licituds amb més d'una exploració, s'ompliran tantes línies com exploracions contingui la sol·licitud.

Corporació Parc Taulí UDIAT Centre Diagnòstic, SA, Centre d'Imatge Mèdica Digital

aquests filtres.

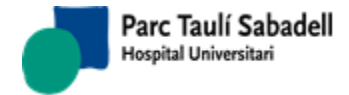

Apareixerà un nou botó, si punxem al apareixerà una nova finestra amb els noms de la columna de la grid, els quals podrem canviar la selecció perquè apareguin o no.

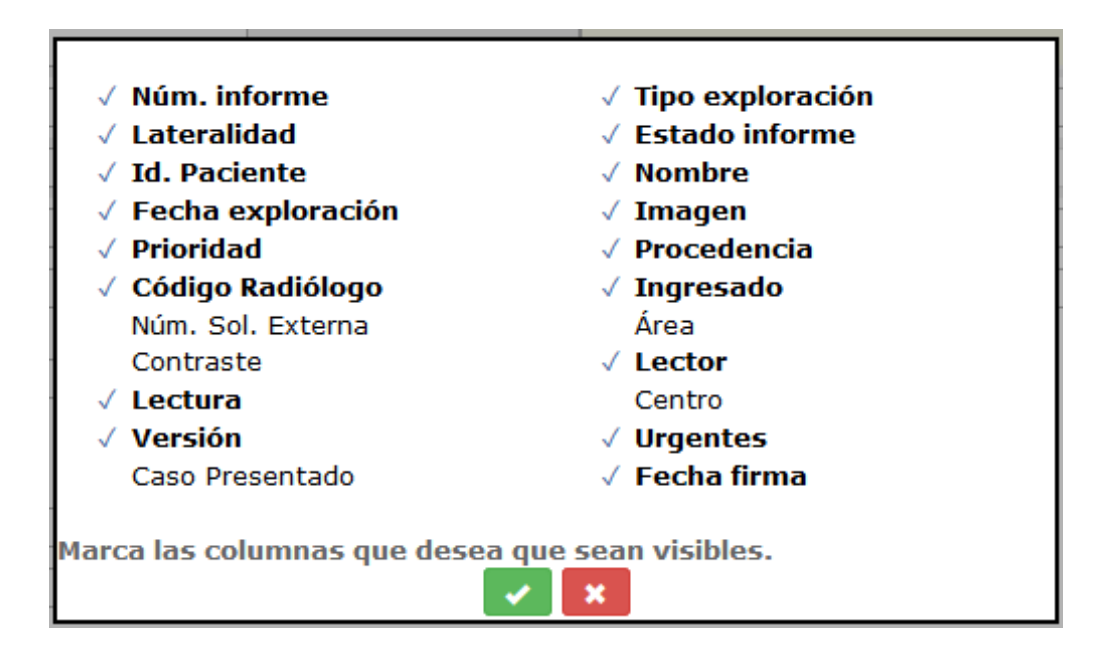

Si cliquem al check, es guardarà la configuració i tornarem a la grid, si es clica a l'aspa tornarem a la grid sense guardar la configuració però mantenint la visualització tal com l'hem posat en el pop-up.

Si no hi ha resultats es mostrarà a la part de sota de la pantalla el següent missatge:

No hay resultados para mostrar

Si hi ha resultats a la cerca es mostrarà una llista d'exploracions com la següent:

Pàgina 144 de 258

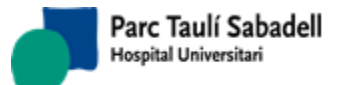

Manual usuari

| Filtrar                                                                 |                        |                             |                 |                        |                      |          |                 |                  |                       |                |                        |                |               |          |                |    |
|-------------------------------------------------------------------------|------------------------|-----------------------------|-----------------|------------------------|----------------------|----------|-----------------|------------------|-----------------------|----------------|------------------------|----------------|---------------|----------|----------------|----|
| Núm.<br>informe *                                                       | Exploración 🗘 L        | at<br>≎<br>Estado informe ≎ | Id.<br>Paciente | Nombre del<br>paciente | Fecha<br>exploración | Img<br>¢ | Prioridad<br>\$ | Procedencia<br>≎ | Radiólogo<br>resp. \$ | Ingresado<br>≎ | Radiólogo/Lector<br>\$ | rLectura<br>\$ | Versión<br>\$ | Urgentes | Fecha<br>firma | \$ |
|                                                                         | RM COLUMNA<br>CERVICAL | Pendent d'informarH375342   |                 | 2                      | L, 30/09/2018        | •        | •               | HS               |                       |                |                        |                |               |          |                | ^  |
|                                                                         | RM ESPATLLA.           | Pendent d'inform            | arH78210        | 2                      | 30/09/2018           | ¢        |                 | 356              |                       |                |                        |                |               |          |                |    |
|                                                                         | RM COLUMNA<br>CERVICAL | Pendent d'inform            | arH25017        | 5                      | ), 30/09/2018        | •        |                 | 358              |                       |                |                        |                |               |          |                |    |
|                                                                         | RM COLUMNA<br>LUMBAR   | Pendent d'inform            | arH366643       | 3                      | Z,<br>30/09/2018     | ¢        |                 | HS               |                       |                |                        |                |               |          |                |    |
|                                                                         | RM COLUMNA<br>LUMBAR   | Pendent d'inform            | arH50437        | 2                      | 30/09/2018<br>IA     | •        |                 | 388              |                       |                |                        |                |               |          |                |    |
|                                                                         | RM GENOLL              | E Pendent d'inform          | arH732244       | 1                      | D,<br>R 30/09/2018   | ¢        |                 | 95               |                       |                |                        |                |               |          |                |    |
|                                                                         | RM ESPATLLA.           | Pendent d'inform            | arH00198        | 5                      | 30/09/2018           | ¢        |                 | HS               |                       |                |                        |                |               |          |                |    |
|                                                                         | RM COLUMNA<br>DORSAL   | Pendent d'inform            | arH16398        | 5                      | 30/09/2018           | •        |                 | HS               |                       |                |                        |                |               |          |                |    |
|                                                                         | TC<br>GINECOLOGIC      | Pendent d'inform            | arH09476        | 3                      | ,<br>30/09/2018      | •        | •               | HS               |                       |                |                        |                |               |          |                |    |
|                                                                         | TC ABDOMINAL           | Pendent d'inform            | arH22376        | 5                      | 30/09/2018           | •        |                 | HS               |                       |                |                        |                |               |          |                |    |
|                                                                         | RM COLUMNA<br>LUMBAR   | Pendent d'inform            | arH28416        | 2                      | 30/09/2018           | •        |                 | HS               |                       |                |                        |                |               |          |                | v  |
| Nostrant de 1 a 40 de 415 registres Selecciónar Todo / Limpiar selecció |                        |                             |                 |                        |                      |          |                 |                  |                       |                |                        | r selección    |               |          |                |    |

La cerca de les exploracions es realitza sobre les exploracions que tinguin els estats següents:

- 06 Confirmada
- 09 Afegida confirmada

### Les dades que es visualitzen a la llista d'exploracions obtinguda són les següents:

- Número d'Informe, si no té informat vol dir que l'exploració encara no té informe assignat
- Tipus d'exploració, descripció
- Lateralitat, en cas de tenir l'exploració
- Estat de l'Informe
- Identificador de Pacient, número d'història del pacient
- Nom del pacient
- Data d'exploració
- Imatge, bola de diferents colors que indica l'estat de la imatge assignada a l'exploració
  - Blau, l'exploració està associada a un estudi del PACS
  - Negre, l'exploració té assignat un tipus d'imatge no digital (tipus d'imatge Analògica, o Sense imatge)
  - Gris, l'exploració té assignat el tipus d'imatge Digital però no té un estudi del PACS associat
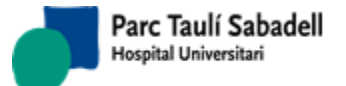

- Prioritat
- Procedència (centre sol·licitant)
- Codi de Radiòleg, permet l'assignació de radiòleg des del llistat
- Ingressat
- Número de sol·licitud extern
- Àrea de procedència
- Contrast
- Lector (per cribratge de mama)
- Lectura (per cribratge de mama)
- Versió: versió de l'informe. Apareixerà informat en cas de que l'informe s'hagi fet tenint la configuració de "Versionat d'informes".

#### Consulta informes (usuaris administratius, externs)

- Des de la pantalla de Gestió d'exploracions i informes, si l'usuari NO té accés a l'alta d'informes, pot accedir a veure i imprimir informes que estiguin en estat Signat o Lliurat.
- Es pot accedir a visualitzar un informe en concret seleccionant directament el registre corresponent de la llista. Per poder visualitzar-lo l'informe ha d'estar en estat Signat o Lliurat.
- El botó Alta Informes també permet a l'usuari consultar un informe seleccionant prèviament de la llista.
- Imprimir l'informe, polsant el botó
   Si la exploració seleccionada té més d'un informe assignat, accedim a la <u>llista d'informes</u> d'aquests, i seleccionant un registre de la llista visualitzarem l'informe corresponent
- El botó permet obtenir un fitxer zip contenint els informes en format pdf dels registres que haguem seleccionat prèviament. El sistema no permet seleccionar informes que no estiguin en estat Signat o Lliurat
- El botó permet esborrar els filtres de la pantalla.
- Si l'usuari té accés a veure les imatges des d'aquesta pantalla li apareixerà el botó del

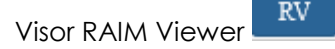

Corporació Parc Taulí UDIAT Centre Diagnòstic, SA, Centre d'Imatge Mèdica Digital

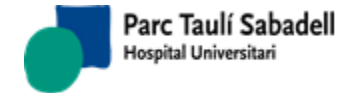

- El botó permet canviar una exploració de tele-radiologia de Urgent a programada y viceversa.
  - El botó permet marcar la exploracio com exploració sense informe
- El botó **i** permet, seleccionant un registre d'un informe que tingui versions anteriors, consultar aquestes versions. Es visualitzarà la impressió de l'informe anterior amb una marca d'aigua indicant que l'informe és obsolet.

#### Assignació de Radiòleg

 Des de la pantalla de Gestió d'exploracions i informes podem assignar radiòleg tant des del quadre d'assignació de Radiòleg com des de la Grid en els informes amb estat pendents d'informar, en aquest últim cas seleccionant un registre.

Per l'assignació de radiòlegs des del quadre d'Assignació de radiòleg l'usuari ha de tenir prèviament configurat el permís d'assignació de radiòleg. En cas de necessitar-ho, l'usuari podria demanar a l'administrador del sistema l'alta d'aquesta funcionalitat des del Manteniment de Permisos d'Usuari.

En cas de tenir permisos, l'usuari selecciona un radiòleg i ha de marcar en el llistat els informes als que vol assignar aquest radiòleg.

| Asignación Radiólogo                                                        |  |
|-----------------------------------------------------------------------------|--|
| (no selection) ~ 🙁                                                          |  |
| Disponibilidad Radiólogo:                                                   |  |
| Un cop marcat cal prémer el botó 💷 per fer que l'assignació sigui efectiva. |  |
| Amb el botó [] l'usuari té accés a l'agenda del radiòleg.                   |  |
|                                                                             |  |

La opció **Deshabilitar Filtros** permet deshabilitar el filtre de cerca per radiòleg assignat.

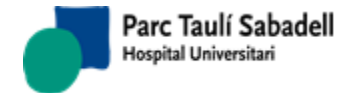

 L'usuari també pot assignar radiòleg directament a una exploració en concret seleccionant una exploració de la llista i clicant al botó de "Seleccionar radiòleg"

sistema valida que l'estat de la exploració sigui "Pendent d'informar" o "Sense informe".

#### Accés a l'alta d'informes

El botó Alta Informes permet a l'usuari crear un informe seleccionant una o més exploracions del mateix pacient.

D'aquesta manera s'accedeix a la pantalla d'Informes, on es podrà tant fer l'alta d'un informe nou com modificar un informe existent.

Si seleccionem exploracions sense informe de diferents pacients com es mostra en la següent imatge:

|                    |                               |                  |                |                       |                   |       |             |               | Search:                |             |   |
|--------------------|-------------------------------|------------------|----------------|-----------------------|-------------------|-------|-------------|---------------|------------------------|-------------|---|
| Núm.<br>informe \$ | Tipo exploración<br>\$        | Estado informe 🗘 | Id. Paciente 🗘 | Nombre del paciente   | Fecha exploración | Img 🗘 | Prioridad 🗘 | Procedencia 🗘 | Código Radiólogo<br>\$ | Ingresado 🗘 |   |
|                    | PELVIS, ANTERO-<br>POSTERIOR  | Sin Informe      | FRS_00AP342209 | GARXXX MANXXX, CARMEN | 20121225          | •     | Ordinaria   | 520005        |                        |             | • |
|                    | MANOS AP Y L                  | Sin Informe      | FRS_0000449117 | GARXXX MENXXX, JANSEL | 20121225          | •     | Ordinaria   | 520005        |                        |             | Ε |
|                    | MUÑECA,<br>ANTPOST Y LAT      | Sin Informe      | FRS_0000146221 | PALXXX VENXXX, ALICIA | 20121225          | •     | Ordinaria   | 520005        |                        |             | _ |
|                    | TOBILLO,<br>ANTPOST. Y<br>LAT | Sin Informe      | FRS_0000037103 | BAÑXXX GONXXX, CARMEN | 20121225          | •     | Ordinaria   | 520005        |                        |             |   |
|                    | TOBILLO.                      |                  |                |                       |                   |       |             |               |                        |             |   |

s'obtindrà el següent missatge d'error al final de la llista d'exploracions:

#### Las exploraciones seleccionadas no son del mismo paciente

Si les exploracions seleccionades són del mateix pacient i estan Pendents d'informar o marcades com a Sense informe es podrà accedir a crear un mateix informe de les dues o més exploracions marcades, com es pot veure en la següent imatge:

|                 |                               |                |                |                       |                   |       |             |               | Search:                |             |   |
|-----------------|-------------------------------|----------------|----------------|-----------------------|-------------------|-------|-------------|---------------|------------------------|-------------|---|
| Núm.<br>informe | ↓ Tipo exploración<br>↓ Lat   | Estado informe | Id. Paciente   | Nombre del paciente   | Fecha exploración | Img 🗘 | Prioridad 🗘 | Procedencia 🗘 | Código Radiólogo<br>\$ | Ingresado 🗘 |   |
|                 | PELVIS, ANTERO-<br>POSTERIOR  | Sin Informe    | FRS_00AP342209 | GARXXX MANXXX, CARMEN | 20121225          | •     | Ordinaria   | 520005        |                        |             | - |
|                 | MANOS AP Y L                  | Sin Informe    | FRS_0000449117 | GARXXX MENXXX, JANSEL | 20121225          | •     | Ordinaria   | 520005        |                        |             | Ξ |
|                 | MUÑECA,<br>ANTPOST Y LAT      | Sin Informe    | FRS_0000146221 | PALXXX VENXXX, ALICIA | 20121225          | •     | Ordinaria   | 520005        |                        |             |   |
|                 | TOBILLO,<br>ANTPOST. Y<br>LAT | Sin Informe    | FRS_0000037103 | BAÑXXX GONXXX, CARMEN | 20121225          | •     | Ordinaria   | 520005        |                        |             |   |
|                 | 7001110                       |                |                |                       |                   |       |             |               |                        |             |   |

Marcant el CheckBox de la última columna 'X' i seleccionant un dels informes l'usuari té accés a la pantalla d'informe amb més d'una exploració.

A l'informe d'una sola exploració s'accedeix seleccionant una única filera de la llista d'exploracions.

Corporació Parc Taulí UDIAT Centre Diagnòstic, SA, Centre d'Imatge Mèdica Digital

### 2.5.1.1. ALTA D'INFORMES

Aquesta funció permet enregistrar els informes de resultats de les exploracions realitzades en el sistema, tant el primer informe com els addicionals. Es poden enregistrar informes corresponents a una o més exploracions d'un mateix pacient.

Al accedir a la pantalla d'Alta d'informes es visualitzen dades que no es podran modificar com:

- Dades de pacient: número d'història, nom, edat, sexe del pacient.
- Dades de les sol licituds associades a l'informe: nom del centre sol licitant.
- Dades de les exploracions associades a l'informe: nom de l'exploració, lateralitat, dosi radiació i unitats, embaràs. Per configuració poden aparèixer també les següents columnes: el codi d'aparell, el codi del tècnic que ha realitzat la prova i/o l'òrgansistema.
- Arbre amb els informes anteriors i els seus informes addicionals respectius, i de les exploracions sense informe.
  - També apareixen els informes dels identificadors de pacient associats al de l'informe (al seleccionar un informe amb ld de pacient diferent al del informe actiu, ens apareixen en vermell les dades del pacient associat al informe que estem consultant).
  - Si tenim activada la connexió a HC3 i l'usuari té resultats de Diagnòstic per la imatge d'un centre diferent al propi publicats, apareixeran també a l'arbre d'informes previs. Les icones que precedeixen a cada branca ens indiquen el tipus de resultat de que es tracta: = Informe SISDI, = Full infermeria, = estudi SDI sense informe, = Informe SDI amb versions prèvies, = Informe SDI de HC3, = Estudi SDI de HC3
  - En el cas d'UDIVOR a través d'una crida especial per consultar resultats d'HC3 de diversos centres, també s'accedeix a consultar resultats publicats. Les icones que precedeixen a cada branca ens indiquen el tipus de resultat de que es tracta:

🗐= Informe Diagnòstic per la Imatge, 🖻 = Informes Anatomia Patològica, 톜

= Informes de Laboratori, 🗐 = Altres informes.

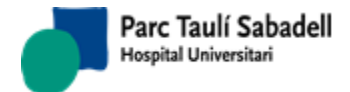

10/06/2020

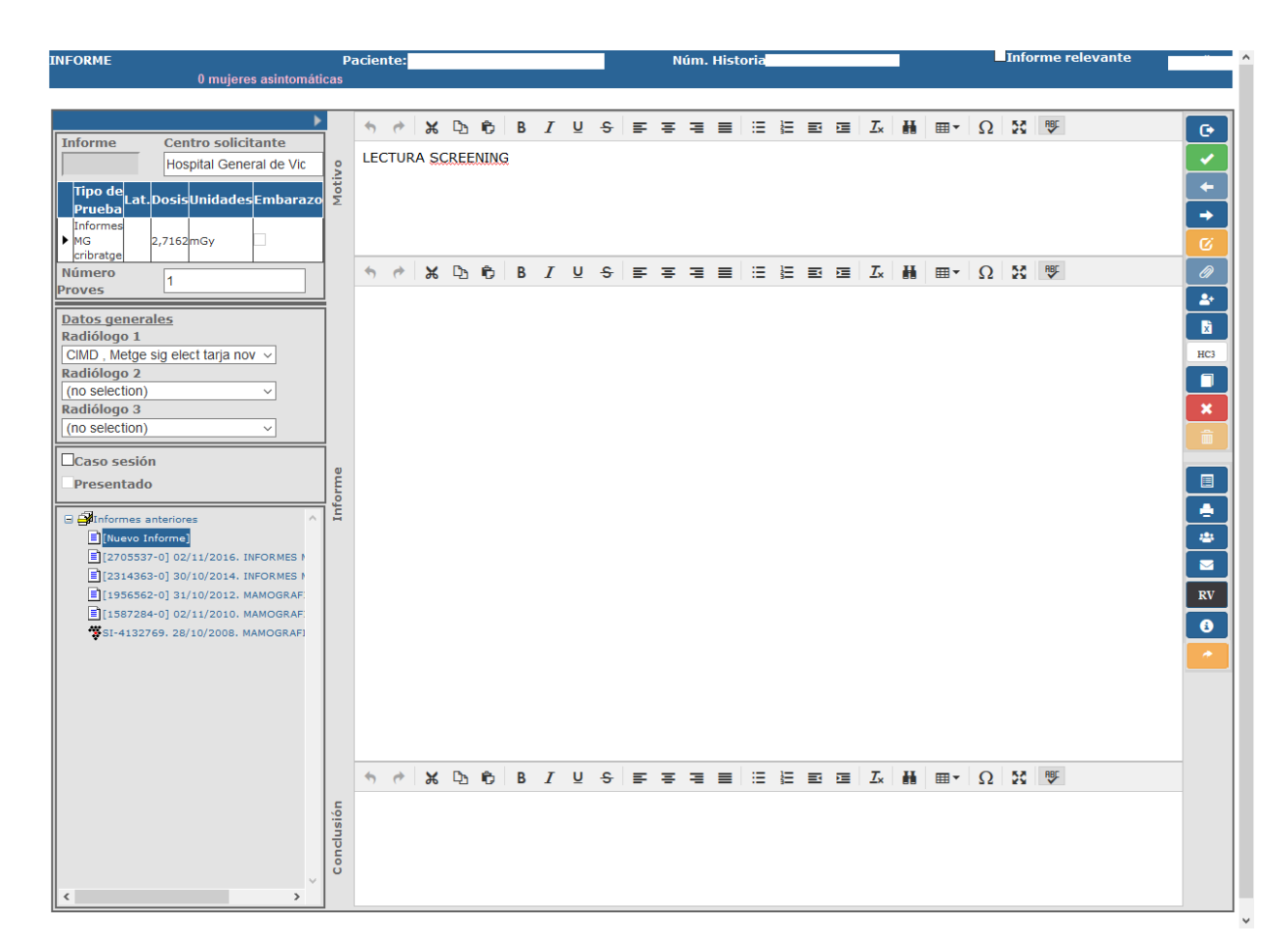

Si es tracta d'una exploració pendent d'informar, i el tècnic al realitzar la prova ha fet anotacions dirigides al radiòleg, o la sol·licitud té informació clínica del pacient registrada, o hi ha anotacions d'infermeria, a l'accedir a l'informe en lloc dels quadres de Motiu, Informe i Conclusió es mostra un quadre amb aquesta informació:

| <b>&gt;</b>                        |                                                                                                  | C        |
|------------------------------------|--------------------------------------------------------------------------------------------------|----------|
| Informe Centre sol·licitant        | Observacions dels Tècnics                                                                        |          |
| SDPI SANT FELIX                    |                                                                                                  | Ľ        |
| ExploracióLat.DosiUnitatsEmbaràs   | informes CR General                                                                              | +        |
| Informes CR<br>General             | Ta mx. La nina comenta que notaba pinchazos en QSE de Mi, na tomado antiinitamiono y na mejorado | -        |
| Número                             |                                                                                                  | Ø        |
| Proves                             | Informació ciínica                                                                               |          |
| Dades generals                     |                                                                                                  |          |
| Radiòleg 1                         | Duta, o anys                                                                                     | <u> </u> |
| CIMD, Metge sig elect tarja nov~   |                                                                                                  | ×        |
| (no selection)                     | Informació Infermeria                                                                            | HC3      |
| Radiòleg 3                         |                                                                                                  |          |
| (no selection) ~                   | Pacient diabètic amb problemes anteriors de claustrofòbia                                        |          |
| Cas sessió                         |                                                                                                  |          |
| Presentat                          |                                                                                                  |          |
|                                    | h.                                                                                               |          |
| Informes anteriors                 | Iancar                                                                                           |          |
| [Nou Informe]                      |                                                                                                  |          |
| = [3440270-0] 09/03/2020. Informes | I                                                                                                |          |
|                                    |                                                                                                  |          |
| Tancar                             |                                                                                                  |          |
| El boto                            | serveix per que desaparegui aquest quadre i es mostrin els camps d                               | le       |

l'informe.

Corporació Parc Taulí UDIAT Centre Diagnòstic, SA, Centre d'Imatge Mèdica Digital

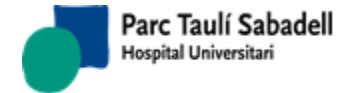

INFORME

Manual usuari

10/06/2020

Amb el botó es pot tornar a visualitzar les observacions del tècnic, les anotacions d'infermeria i la informació clínica sempre que es vulgui.

m. Historia

Paciente:

| 0 mujeres asintomát                | icas     |            |          |                   |      |      |   |   |          |   |   |   |    |   |   |           |    |   |            |   |         |    |     |     | - |                                                                                                    |
|------------------------------------|----------|------------|----------|-------------------|------|------|---|---|----------|---|---|---|----|---|---|-----------|----|---|------------|---|---------|----|-----|-----|---|----------------------------------------------------------------------------------------------------|
|                                    | _        | _          |          |                   |      |      |   |   |          |   |   |   |    |   |   |           |    |   |            |   |         |    |     | _   |   |                                                                                                    |
| Informe Centro solicitante         |          | *          | <b>(</b> | ×                 | Ъ    | ¢.   | В | I | Ū        | ÷ | ₽ | Ŧ | Ξ  | ■ | = | Ħ         | Ľ  | E | <u>T</u> × | H |         | Ω  | 20  | ₽₿Ç |   | e                                                                                                    |
| Hospital General de Vic            |          | LE         | CTU      | RA <mark>S</mark> | CREE | NINC | à |   |          |   |   |   |    |   |   |           |    |   |            |   |         |    |     |     |   | <ul> <li>Image: A set of the set of the</li></ul> |
| Tipo de                            | otiv     |            |          |                   |      |      |   |   |          |   |   |   |    |   |   |           |    |   |            |   |         |    |     |     |   | +                                                                                                    |
| Prueba Lat.DosisUnidadesEmbarazo   | Σ        |            |          |                   |      |      |   |   |          |   |   |   |    |   |   |           |    |   |            |   |         |    |     |     |   | -                                                                                                    |
| Informes<br>MG 2,7162mGv           |          |            |          |                   |      |      |   |   |          |   |   |   |    |   |   |           |    |   |            |   |         |    |     |     |   | 64                                                                                                    |
| cribratge                          | -        |            | ~        | ~                 | 5    | ė.   | D | τ |          | 6 | _ | _ | _  | _ |   | 1-        | _  | - | τ          | ш | -       | 0  | 5.8 | ARC |   |                                                                                                    |
| Proves                             |          | <u>ر ا</u> | (7       | 一西                | 43   | •    | D | 1 | <u>0</u> | 2 | = | = | -= | = | = | <b>\$</b> | =1 |   | 1×         |   | · ·     | 52 | 5.2 | ~   |   |                                                                                                    |
| Datos generales                    | 1        |            |          |                   |      |      |   |   |          |   |   |   |    |   |   |           |    |   |            |   |         |    |     |     |   | <u> </u>                                                                                                    |
| Radiólogo 1                        |          |            |          |                   |      |      |   |   |          |   |   |   |    |   |   |           |    |   |            |   |         |    |     |     |   | X                                                                                                    |
| CIMD, Metge sig elect tarja nov ~  |          |            |          |                   |      |      |   |   |          |   |   |   |    |   |   |           |    |   |            |   |         |    |     |     |   | HC3                                                                                                    |
| (no selection)                     |          |            |          |                   |      |      |   |   |          |   |   |   |    |   |   |           |    |   |            |   |         |    |     |     |   |                                                                                                    |
| Radiólogo 3                        |          |            |          |                   |      |      |   |   |          |   |   |   |    |   |   |           |    |   |            |   |         |    |     |     |   | ×                                                                                                    |
| (no selection)                     | 1        |            |          |                   |      |      |   |   |          |   |   |   |    |   |   |           |    |   |            |   |         |    |     |     |   |                                                                                                    |
| Caso sesión                        | o        |            |          |                   |      |      |   |   |          |   |   |   |    |   |   |           |    |   |            |   |         |    |     |     |   |                                                                                                    |
| Presentado                         | L E      |            |          |                   |      |      |   |   |          |   |   |   |    |   |   |           |    |   |            |   |         |    |     |     |   |                                                                                                    |
| 🗄 🎒 Informes anteriores 🔥          | ן<br>בּר |            |          |                   |      |      |   |   |          |   |   |   |    |   |   |           |    |   |            |   |         |    |     |     |   |                                                                                                    |
| [Nuevo Informe]                    |          |            |          |                   |      |      |   |   |          |   |   |   |    |   |   |           |    |   |            |   |         |    |     |     |   | -                                                                                                    |
| [2705537-0] 02/11/2016. INFORMES   |          |            |          |                   |      |      |   |   |          |   |   |   |    |   |   |           |    |   |            |   |         |    |     |     |   |                                                                                                    |
| [1956562-0] 31/10/2012. MAMOGRAF   |          |            |          |                   |      |      |   |   |          |   |   |   |    |   |   |           |    |   |            |   |         |    |     |     |   | RV                                                                                                    |
| [1587284-0] 02/11/2010. MAMOGRAF:  |          |            |          |                   |      |      |   |   |          |   |   |   |    |   |   |           |    |   |            |   |         |    |     |     |   | 6                                                                                                    |
| \$1-4132769. 28/10/2008. MAMOGRAFI |          |            |          |                   |      |      |   |   |          |   |   |   |    |   |   |           |    |   |            |   |         |    |     |     |   |                                                                                                    |
|                                    |          |            |          |                   |      |      |   |   |          |   |   |   |    |   |   |           |    |   |            |   |         |    |     |     |   |                                                                                                    |
|                                    |          |            |          |                   |      |      |   |   |          |   |   |   |    |   |   |           |    |   |            |   |         |    |     |     |   |                                                                                                    |
|                                    |          |            |          |                   |      |      |   |   |          |   |   |   |    |   |   |           |    |   |            |   |         |    |     |     |   |                                                                                                    |
|                                    |          |            |          |                   |      |      |   |   |          |   |   |   |    |   |   |           |    |   |            |   |         |    |     |     |   |                                                                                                    |
|                                    |          | 4          | ¢        | ж                 | С    | ŧ,   | в | I | U        | ÷ | ≡ | ₽ | ≡  | ≡ | ≔ | ł         |    | Ē | <u></u> ×  | H | <b></b> | Ω  | 55  | RBC |   |                                                                                                    |
|                                    | 3        |            |          |                   |      |      |   |   |          |   |   |   |    |   |   |           |    |   |            |   |         |    |     |     |   |                                                                                                    |
|                                    | usió     |            |          |                   |      |      |   |   |          |   |   |   |    |   |   |           |    |   |            |   |         |    |     |     |   |                                                                                                    |
|                                    | onc      |            |          |                   |      |      |   |   |          |   |   |   |    |   |   |           |    |   |            |   |         |    |     |     |   |                                                                                                    |
| ~                                  | Ŭ        |            |          |                   |      |      |   |   |          |   |   |   |    |   |   |           |    |   |            |   |         |    |     |     |   |                                                                                                    |
| < >>                               |          |            |          |                   |      |      |   |   |          |   |   |   |    |   |   |           |    |   |            |   |         |    |     |     |   |                                                                                                    |

En aquesta pantalla hi ha alguns camps que es poden modificar o no en funció de l'estat del resultat:

- Codis ACR, es poden informar fins a tres codis ACR
- Motiu de l'informe, si el motiu de la petició està enregistrar en el sistema apareix a la caixa de Motiu
- Text de l'informe
- Conclusió de l'informe
- Informe rellevant (aquest check apareix o no en funció de la configuració de la instal·lació. Pot aparèixer amb una etiqueta diferent: Patologia urgent, en funció de la configuració)

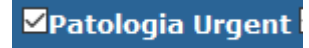

Corporació Parc Taulí UDIAT Centre Diagnòstic, SA, Centre d'Imatge Mèdica Digital

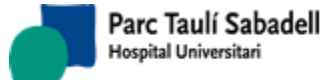

# ✓Informe rellevant

• Activitat extra: check visible o no per configuració. Permet marcar informes realitzats com a Activitat extra.

Activitat extra

- Cas sessió: Si se marca l'informe como a cas de sessió, es podrà buscar des de la pantalla de <u>consulta de sessions</u>. Serveix per generar una llista de casos que es presentaran en una sessió.
- Cas Presentat: Si se marca como a cas de sessió es pot marcar com a cas presentat. Aquesta informació es podrà modificar encara que l'informe ja estigui signat. Permet marcar els casos ja presentats en una sessió, d'aquesta manera es poden fer cerques per casos encara no presentats.

Caso sesión

D'altra banda, depenent del que s'hagi seleccionat a la pantalla anterior de Gestió d'exploracions i informes es podran realitzar unes accions o altres:

- Una exploració amb estat *Pendent d'informar:* es pot enregistrar el primer informe de l'exploració corresponent, però no es poden crear informes addicionals.
- Més d'una exploració: en aquest cas sempre es tracta d'exploracions pendents d'informar. Es pot enregistrar el primer informe corresponent a totes les exploracions seleccionades. No es poden crear informes addicionals.
- Una exploració que ja té un informe associat: el sistema cerca possibles exploracions addicionals amb el mateix número d'informe i comprova l'estat de l'informe:
  - 02 Informada: es permet la modificació de les dades però no es poden crear informes addicionals
  - 03 Signada: les dades són únicament de lectura i es poden crear informes addicionals
  - 04 Lliurada: les dades són únicament de lectura i es poden crear informes addicionals

Segons les configuracions d'usuari i del sistema es tindrà accés als botons de visualització d'estudis, Gestió d'agrupacions clíniques i al botó d'accés a HIS.

| Raim | Accés a Raim Java   |
|------|---------------------|
| RV   | Accés a RaimViewer  |
| Alma | Accés al visor Alma |

Corporació Parc Taulí UDIAT Centre Diagnòstic, SA, Centre d'Imatge Mèdica Digital

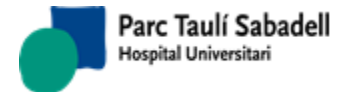

10/06/2020

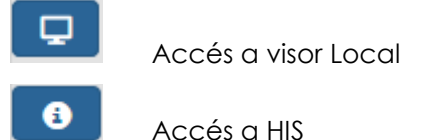

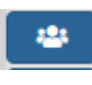

Gestió d'Agrupacions clíniques

Copiar l'informe previ que estem visualitzant en el informe que estem editant. Aquest botó es visualitza quan estem situats sobre un informe previ. El que fa és copiar el text i la conclusió de l'informe. El motiu únicament es copia si estem copiant un informe sobre un addicional d'aquest informe.

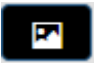

Copiar una imatge de RAIM Viewer que s'ha guardat en el porta-papers

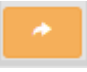

Botó que permet copiar l'adreça d'accés a l'estudi al porta papers per a poder compartir l'estudi. L'Adreça que es copia és temporal. Al polsar el botó, es mostra una finestra amb l'aderça i permet copiar-la al porta papers amb el botó

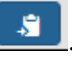

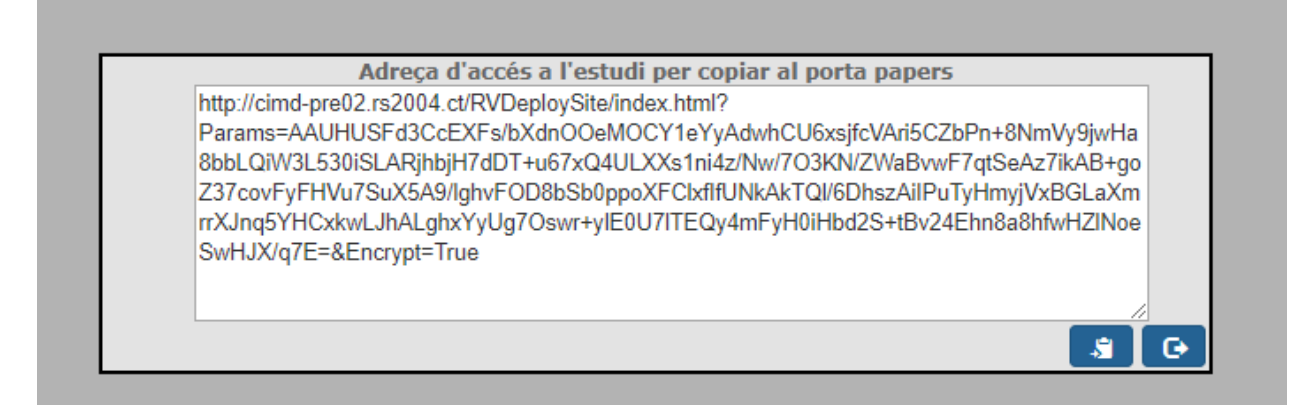

Des d'aquesta pantalla es podrà enviar correu electrònic al metge sol·licitant des del botó amb la següent icona:

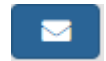

Enviar correu

Corporació Parc Taulí UDIAT Centre Diagnòstic, SA, Centre d'Imatge Mèdica Digital

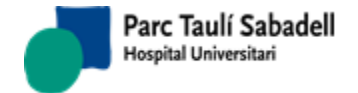

S'accedirà a la següent pantalla, on es permet al radiòleg que realitza l'informe enviar un correu al metge sol·licitant per indicar una troballa d'algun problema al realitzar l'exploració.

Clicant aquest botó es mostrarà la pantalla d'enviament de correu.

| Enviar correo elect                              | trónico a médico solicitante                      |             |            |            |            |           |       | G  |   |
|--------------------------------------------------|---------------------------------------------------|-------------|------------|------------|------------|-----------|-------|----|---|
| Configuración d                                  | le cliente de correo                              |             |            |            |            |           |       |    |   |
| SMTP:                                            | smtp.tauli.cat                                    | Puerto:     | 25         |            |            |           |       |    |   |
| De:                                              | jvalls@tauli.cat                                  |             |            |            |            |           |       |    |   |
| Nombre:                                          | Josep Valls Obea                                  |             |            |            |            |           |       |    |   |
| Datos del corre                                  | 0                                                 |             |            |            |            |           |       |    |   |
| Para:                                            |                                                   |             |            |            |            |           |       |    |   |
| Asunto:                                          | Hallazgo al realizar prueba a paci                |             |            |            |            |           |       |    |   |
| Mensaje                                          | ,                                                 |             |            |            |            |           |       |    |   |
| <b>☆ ☆ 光</b>                                     | D₂ 🛱 B I ⊻ S ≣                                    | = = :       |            |            | <u>T</u> × | ₩■▼       | Ω     | 23 |   |
| Estimado/da,<br>Al realitzar la<br>Descripción d | prueba que habíais solicitado<br>e la anomalía.   | al paciento | e se ha de | tectado la | i siguien  | ite anoma | alía: |    | • |
| Cordialmente<br>Josep Valls Q                    | ,<br>bea                                          |             |            |            |            |           | _     |    | l |
| Paciente: Non<br>Exploración: (                  | nbre Apellido Apellido<br>COLONOSCOPIA COLONOSCOF | 2IA         |            |            |            |           |       |    | Ŧ |
| Clave de acceso                                  | SISDI                                             |             |            |            |            |           |       |    |   |

Dades de la pantalla:

- SMTP i Port: servidor de correu i port. Han d'estar configurats i s'indica un error si els paràmetres no estan configurats.
- De: per poder enviar el correu electrònic l'usuari ha de tenir configurat la seva adreça de correu electrònic a la taula d'usuaris.
- Nom: Nom de l'usuari connectat.
- Per a: si la petició de l'informe té informada una adreça de correu electrònic procedent d'HIS aquest camp es mostrarà informat.
- Assumpte: per defecte tindrà el missatge establert que es mostra en la pantalla
- Missatge: Mostrarà dades prèviament configurades
- Clau d'accés SISDI: es verifica abans d'enviar el correu la clau de l'usuari connectat.

#### Motiu, informe i conclusió:

Corporació Parc Taulí UDIAT Centre Diagnòstic, SA, Centre d'Imatge Mèdica Digital

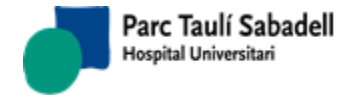

Depenent de la configuració del client la pantalla d'alta d'informes presenta unes funcionalitats o unes altres. A continuació es mostren totes les possibles funcionalitats existents de forma general.

Altres camps amb funcionalitats especials:

| •        | Macros, al                    | préme       | r el bot | ó 📕                   | e      | s perm | iet la | cer  | ca d | e ma         | cros              | per           | codi    | o no   | om:  |      |  |
|----------|-------------------------------|-------------|----------|-----------------------|--------|--------|--------|------|------|--------------|-------------------|---------------|---------|--------|------|------|--|
| Descripc | ión                           |             |          |                       |        |        |        |      |      | Птос         | las las           | s Mac         | ros     |        | Q    | ×    |  |
| (dioma   |                               | Castellà    |          | •                     |        |        |        |      |      | ®Bu⊴<br>⊖Bu⊴ | scar co<br>scar n | ódigo<br>ombr | s<br>es |        | _    |      |  |
| No hay r | e <mark>sultados par</mark> a | mostrar     |          |                       |        |        |        |      |      |              |                   |               |         |        |      |      |  |
| •        | Imprimir, a<br>l'informe.     | Il préme    | er el bo | otó imp               | orimir |        | s'c    | obre | una  | pan          | talla             | per           | facili  | itar i | impr | imir |  |
| •        | Eines d'ed                    | ició:       |          |                       |        |        |        |      |      |              |                   |               |         |        |      |      |  |
|          | 5 A X                         | Ъ. <b>В</b> | B I      | <u>⊍</u> <del>S</del> | ≣      | ¥ 3    | ≣      | ≣    | ΞΞ   |              | <u></u> ×         | H             |         | Ω      | 55   | RBC  |  |

• Consulta versions anteriors de l'informe:

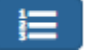

En l'arbre d'informes previs, els informes versionats tenen una icona específica que els distingeix dels no versionats:

| 🗉 🚰 Informes anteriors            |   |
|-----------------------------------|---|
| [Nou Informe]                     |   |
| [2181455- Ver 2] 22/04/2016. ELAS | > |
| = [0101441 0] 10/04/0010 TO DENAL |   |

Si l'usuari té accés a les dades d'HC3 veurà en l'arbre d'informes previs una icona específica de proves que el pacient conté en la història clínica compartida.

▲ 17/09/2014 <u>Radiologia</u> - CAP SANT FÉ
■ [2176033-0] 27/08/2014. ECOGRAFIA G:

#### Funcions addicionals a l'enregistrament d'un informe:

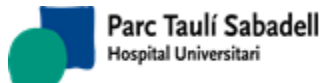

10/06/2020

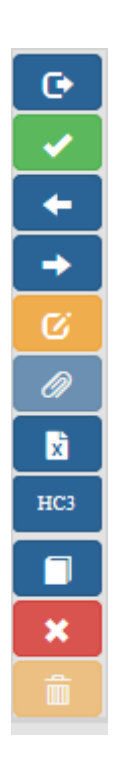

- Alta informe, prement el botó l'estat de l'exploració o exploracions i de l'informe s'actualitzen de la següent manera:
  - Primer informe: estat de l'exploració o exploracions i de l'informe 02 Informat
  - o Informe addicional: estat de l0informe 02 Informat
- Sortir, prémer el botó fa que es torni a la pantalla de Gestió d'informes. Si hi havia modificacions pendents de salvar, apareix el següent quadre:

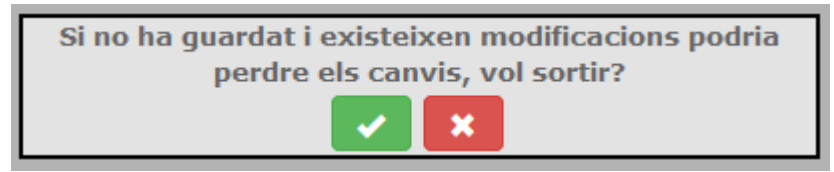

El botó verd fa que sortim de la pantalla sense salvar. El botó vermell fa que restem a la pantalla d'Informes, sense salvar encara els canvis.

- EAmb las fletxes i i , es pot navegar per la llista d'informes que s'han filtrat a la pantalla de gestió d'exploracions i informes sense necessitat de tornar cada cop que finalitzem l'informe que estem editant.
- Esborrar l'informe , es demana la confirmació per esborrar l'informe. Si es confirma l'eliminació s'assigna automàticament l'estat 01 Pendent d'informar a l'exploració o exploracions en cas de que es tracti de l'informe principal. Només es pot eliminar un informe que no ha estat Signat.

Corporació Parc Taulí UDIAT Centre Diagnòstic, SA, Centre d'Imatge Mèdica Digital

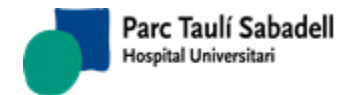

Signar l'informe
 aquesta funció permet signar digitalment els informes de les exploracions donant-los com a definitius. Els informes signats no es poden modificar, ja que tenen el vist i plau del radiòleg i es consideren definitius. Implica que l'informe ja es pot 'fer públic' i és el pas previ al lliurament.

L'estat de l'informe passa a 03 Signat, enregistrant la data i hora en què es signa.

Només es poden signar informes que estiguin en estat 02 Informat.

Si l'informe signat és un informe primer es canviarà l'estat de resultat de les exploracions corresponents a 03 Signat.

Abans de signar es demana guardar els canvis realitzats.

| El Informe será salvado y luego firmado. Recuerde que un informe firmado no podrá ser editado.<br>¿Desea continuar con la operación? |
|----------------------------------------------------------------------------------------------------|
| OK Cancel                                                                                                    |
|                                                                                                    |
|                                                                                                    |

- Informe addicional/Nova versió informe \_\_\_\_\_: en funció de la configuració del sistema, l'usuari, a partir d'un informe signat, pot accedir:
  - a fer un informe Addicional que complementi/corregeixi el anterior. En aquest cas els dos informes seran sempre visibles com a informes del pacient
  - A fer una nova versió del informe que substitueixi a l'informe anterior. En aquest cas, com a informe del pacient sols es veurà la última versió d'aquest, i es podrà consultar les versions anteriors a través d'un botó específic.
- Protocol **E**: s'obrirà, en el cas que existeixi, el protocol relacionat amb l'exploració seleccionada; en el cas que no existeixi un protocol relacionat es mostrarà un avís.
- Cancel·lar , demana l'acceptació de cancel·lar les modificacions i s'esborraran les modificacions realitzades en l'informe en cas d'Acceptar el missatge següent.

| ¿Quiere cancelar las m | nodificaciones? |
|------------------------|-----------------|
| Aceptar                | Cancelar        |

Corporació Parc Taulí UDIAT Centre Diagnòstic, SA, Centre d'Imatge Mèdica Digital

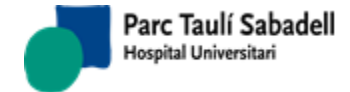

- Marcar estat de l'exploració sense informe
   fa que l'estat de l'informe quedi a
   05 Sense Informe.
- Amb aquest botó \_\_\_\_\_ podem accedir als informes del pacient a HC3.

Depenent de la configuració WFindExploracionsCH.aspx

Des de la pantalla d'alta d'informes, si es un informe de mamografia de cribratge es pot

realitzar l'informe estructurat mitjançant el botó \_\_\_\_\_, i la pantalla que mostra es la següent:

|                              |                               |                                   |                           |            | 🚔 🕒 |
|------------------------------|-------------------------------|-----------------------------------|---------------------------|------------|-----|
| PROGRAMA DE CRIBRATGE DE     | EL CÀNCER DE MAMA DE SABADE   | LL                                |                           |            |     |
| REGISTRO BÁSICO DE RADIO     | LOGIA                         |                                   |                           |            |     |
| Primera lectura (Informe: /) | )                             |                                   |                           |            | _   |
| Código Radiólogo: Código     | técnico ESTMA                 |                                   | NHC: F 31                 |            | Z   |
| Eocha do la mamografía: 01   | /10/2019                      |                                   | CI                        | 1          |     |
| recha de la maniograna. Or   | / 10/ 2010                    |                                   | E .                       |            |     |
| Fecha firma informe:         |                               |                                   |                           |            |     |
|                              |                               |                                   |                           |            |     |
|                              |                               |                                   |                           |            |     |
| Examen negatiu (BIRADS1)     |                               |                                   |                           |            |     |
| Densidad tejido D E          | Re                            | comendación                       |                           |            |     |
|                              | - ACRI                        | control cribratge als 2 anys (neg | auu)                      |            |     |
|                              | II - ACKZ                     |                                   |                           |            |     |
|                              | ogeneitat - ACR3              |                                   |                           |            |     |
|                              | s molt denses - ACR4          |                                   |                           |            |     |
| Comparación en relación a a  | nteriores mamografías:        |                                   |                           |            |     |
|                              | O Mamografies p               | revies no valorables              |                           |            |     |
|                              | es O Marilografies p          | evies extraviades                 |                           |            |     |
|                              |                               |                                   |                           |            |     |
|                              |                               |                                   |                           |            |     |
|                              | calcificacions                | a completa                        |                           |            |     |
|                              |                               | servadora                         |                           |            |     |
| Hallazgos: (Hallazgos múlti  | ples similares: nº aproximado | .) (No contestar este apa         | artado si el examen es ne | jativo)    |     |
| Densidad tejido              | Nódulo                        | Calcificaciones                   | Otros hallazgos           |            |     |
| D E<br>Adipós - ACR1         | D E                           | D E Benignes                      | D E                       | ània       |     |
|                              | □ □ " mal delimitat           |                                   |                           | uiníraice  |     |
|                              | □□ " espiculat                |                                   |                           | an ar grea |     |
| Mames molt denses - AC       | R4                            |                                   |                           | ervadora   |     |
| La Mallies more denses - AC  | Dataán                        | Dućtasia                          |                           |            |     |
|                              | Patron                        | Protesis                          |                           |            |     |
|                              | D F                           | D F                               |                           |            |     |

Des d'aquesta pantalla es realitza l'informe estructurat de la mamografia de cribratge es guarda.

Corporació Parc Taulí UDIAT Centre Diagnòstic, SA, Centre d'Imatge Mèdica Digital

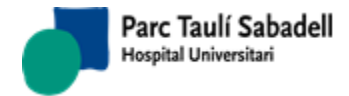

## 2.5.1.1.1. VALORACIÓ INFORMES RESIDENTS

En el cas d'instal·lacions a on tinguem configurat el sistema per fer Valoració d'informes de residents, a la pantalla d'informes, quan l'informe l'està elaborant un Resident, i si l'informe té les característiques configurades per ser valorat, al sortir de l'informe es demanarà si es vol marcar l'informe Per Valorar o Per no Valorar:

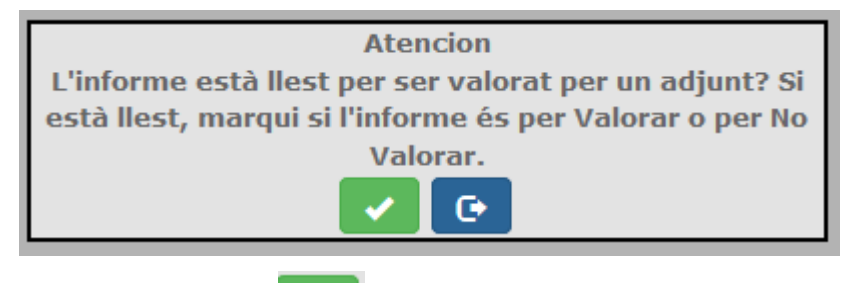

Si es prem el botó el sistema es manté a la pantalla de l'informe i apareixen dos caselles per marcar si s'ha de Valorar o no:

Per valorar Per NO valorar

Si es selecciona la casella Per valorar, es marca l'informe com a Pendent de revisar, i el sistema guarda una còpia del text de l'informe considerada la versió realitzada pel Resident.

Si es prem el botó es sortirà de l'informe sense haver de marcar cap de les opcions. Si s'intenta signar aquest informe, el sistema avisa de que no es pot signar l'informe per que abans s'ha de marcar l'informe Per Valorar o Per no valorar:

| Atencion                                           |  |  |  |  |  |
|----------------------------------------------------|--|--|--|--|--|
| No es pot signar encara l'informe, falta marcar si |  |  |  |  |  |
| l'informe és per Valorar o per No valorar          |  |  |  |  |  |
|                                                    |  |  |  |  |  |

### 2.5.1.2. NOTIFICACIÓ DE PROVA DE TELE-RADIOLOGIA

El sistema permet configurar un grup d'usuaris per tal que rebin un correu electrònic cada cop que arribi una nova petició de tele-radiologia y aquesta es relacioni amb el seu estudi. El correu s'enviarà a tots els usuaris que tinguin habilitada aquesta funcionalitat i que el seu codi professional, pertanyi al òrgan-sistema al que pertany la prova que arriba. Els correus electrònics es configuren al manteniment d'usuaris a les columnes correu electrònic i correu electrònic alternatiu. El correu s'envia en l'idioma que tingui configurat l'usuari. Si no hi ha text definit per l'idioma, s'envia en l'idioma per defecte de l'aplicació.

Corporació Parc Taulí UDIAT Centre Diagnòstic, SA, Centre d'Imatge Mèdica Digital

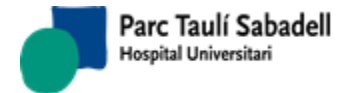

 $\sim$ 

## 2.5.2. MONITORITZACIÓ D'INFORMES

La monitorització d'informes permet obtenir un resum de les tasques realitzades per un professional.

| Médico responsable    | (no selection)             |                  |           |              | Q      |         | 🖃 🎦 Órgano sistema              |
|-----------------------|----------------------------|------------------|-----------|--------------|--------|---------|---------------------------------|
|                       |                            |                  |           |              |        |         | H Todos                         |
| Fecha solicitud       | Desde 01/01/2014           | Hasta 31/12/2014 |           |              |        |         | E Abdomen                       |
| d. Paciente:          |                            |                  |           |              |        |         | Proves amb Gali     Mama-Gine   |
| Contro colicitanto    | (no selection)             |                  |           |              |        |         | 🕀 👁 Múscul - esquelètic         |
| Sentro Solicitante    |                            |                  |           |              |        |         | Antipication                    |
| rioridad              | (no selection)             | ~                |           |              |        |         | 🗉 🥎 Pediatria                   |
|                       |                            |                  |           |              |        |         | 🗄 🏟 Tòrax                       |
|                       | LTeleRadiologia            |                  |           |              |        |         | 🗄 🏟 Vascular - intervencionista |
|                       |                            |                  |           | Busca        | r:     |         |                                 |
| ofesional 🗘 Ra        | diólogo                    | Tipo prueba      | Prioridad | Núm. informe | ≎ Hora | Minutos | •                               |
| loi                   |                            | NM               |           | 124          | 480    | 0       |                                 |
| LE                    |                            | MR               |           | 641          | 500    | 1       |                                 |
| JIN                   |                            | MR               |           | 2062         | 494    | 16      |                                 |
| JRI                   |                            | от               |           | 818          | 676    | 16      |                                 |
| IR                    |                            | MR               |           | 1            | 474    | 18      |                                 |
| ING                   |                            | MR               |           | 1006         | 616    | 19      |                                 |
| ALE                   |                            | MR               |           | 377          | 479    | 21      |                                 |
| AE                    |                            | от               |           | 402          | 654    | 33      |                                 |
| OF                    |                            | NM               |           | 43           | 365    | 36      |                                 |
| JR:                   |                            | NM               |           | 2784         | 491    | 39      |                                 |
| AZ                    |                            | MR               |           | 99           | 652    | 42      |                                 |
|                       |                            | MR               |           | 30           | 1042   | 44      |                                 |
| .01                   |                            | MR               |           | 258          | 625    | 49      |                                 |
| AV.                   |                            | NM               |           | 21           | 98     | 53      |                                 |
| AE                    |                            | MR               |           | 6703         | 372    | 53      |                                 |
|                       |                            | MK               |           | 13/2         | 509    | 23      |                                 |
|                       |                            | NM               |           | 1720         | 401    | 29      |                                 |
| KE                    |                            | MR               |           | 1970         | 506    | 6       |                                 |
|                       |                            |                  |           |              |        | -       |                                 |
| rando registros del 1 | al 19 de un total de 19 re | gistros          |           |              |        |         |                                 |

Per realitzar la cerca es pot filtrar pels següents camps:

• Metge Responsable

| ı) |
|----|
|----|

• Data de Sol·licitud Des de-Fins. Es fa servir com a filtre la data d'entrada de la sol·licitud en el sistema.

| Fecha solicitud        | Desde 01/01/2014 | Hasta 31/12/2014 |   |
|------------------------|------------------|------------------|---|
| Identificador de p     | pacient          |                  |   |
| Id. Paciente:          |                  |                  |   |
| Centre Sol·licitant    |                  |                  |   |
| Centro solicitante     | (no selection)   |                  | ~ |
| • Prioritat de la prov | /a               |                  |   |
| Prioridad              | (no selection)   | ~                |   |

Corporació Parc Taulí UDIAT Centre Diagnòstic, SA, Centre d'Imatge Mèdica Digital

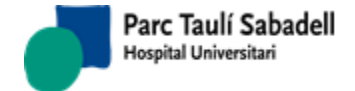

- Si es una sol·licitud de Teleradiologia, marcant el check
- Per Òrgan-Sistema

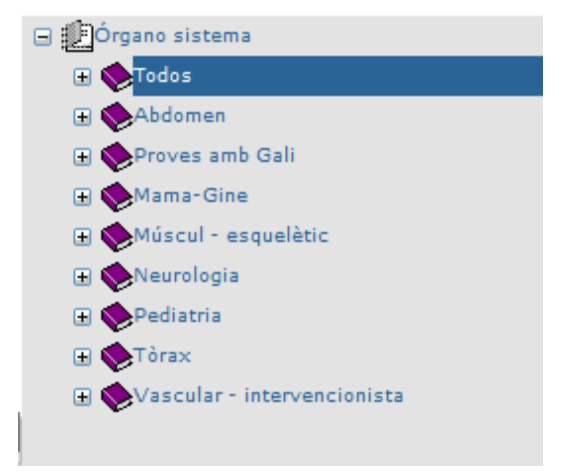

El resultat de les consultes ofereix un total de nombre d'informes i temps emprat pel professional per a cada tipus de prova i segons prioritat.

10/06/2020

### 2.5.3. GESTIÓ ADMINISTRATIVA D'INFORMES

Permet consultar les exploracions guardades en el sistema i imprimir els informes. L'estructura de la pàgina és similar al apartat de Gestió d'Informes. Els criteris de selecció i les funcions del botons segueixen el mateix funcionament que a l'apartat abans esmentat, en el cas d'usuaris administratius (no radiòlegs amb accés a alta d'informes).

Aquets 3 botons són els que ens donen la nova funcionalitat descrita a continuació.

| Datos de ent                                                                         | trega Entr       | ega de informes                  | Coi               | nsulta de remesas |                     |                                   |
|--------------------------------------------------------------------------------------|------------------|----------------------------------|-------------------|-------------------|---------------------|-----------------------------------|
| Criterios de selección<br>Médico responsable:<br>Fecha exploración:<br>Id. Paciente: | (no selection)   | ✓ Estudio li<br>Estado in        | igado:<br>Iforme: | (no selection) v  | Q                   | RV S                              |
| Id.Exploración:                                                                      |                  |                                  | 0.10              | Datos de entrega  | Entrega de informes | Consulta de remesas               |
| Prioridad:                                                                           | (no selection) ~ | TeleRadiologia <sup>©Todos</sup> |                   | Org               | jano sistema:       | Órgano sistema - Todos            |
|                                                                                      |                  | Cliente:                         | (no selection)    |                   | ~                   |                                   |
| Tipo centro solicitante:                                                             | (no selection) ~ | Centro solicitante:              | (no selection)    |                   | ~                   |                                   |
| Servicio solicitante:                                                                | (no selection) ~ | Médico solicitante:              | (no selection)    |                   | ~                   |                                   |
| Tipo centro destino:                                                                 | (no selection) ~ | Centro destino:                  | (no selection)    |                   | ~                   |                                   |
| Lectura:                                                                             | (no selection) ~ | Aparato :                        | (no selection)    |                   | $\sim$              |                                   |
| Estado revisión informe:                                                             | (no selection) ~ | Exploración:                     | (no selection)    |                   | ~                   |                                   |
| Tipo de solicitud:                                                                   | (no selection) ~ | Tipo informe:                    | (no selection)    | ~                 | [<br>1<br>1         | ]<br>Aostrar Activos y<br>Pasivos |
| Ámbito de procedencia:                                                               | (no selection) ~ |                                  |                   |                   |                     |                                   |
| Fecha Visita                                                                         | Desde a          |                                  |                   |                   |                     |                                   |
| Fecha firma                                                                          | Desde a          |                                  |                   |                   |                     |                                   |

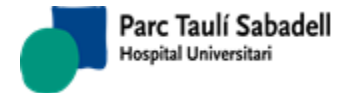

#### 2.5.3.1. DADES LLIURAMENT

Marcant un o més registres de la taula i en funció dels seus estats accedirem a l'apartat a on podrem omplir les dades de lliurament.

| Datos de entrega      |          |                         |  |  |  |  |  |  |
|-----------------------|----------|-------------------------|--|--|--|--|--|--|
| Datos de la solicitud |          |                         |  |  |  |  |  |  |
| Tipo centro           |          | Centro solicitante      |  |  |  |  |  |  |
| н                     | $\sim$   | Hospital Parc Tauli $$  |  |  |  |  |  |  |
| Médico solicitante    |          |                         |  |  |  |  |  |  |
|                       | $\sim$   |                         |  |  |  |  |  |  |
|                       |          |                         |  |  |  |  |  |  |
| Datos de entrega      |          |                         |  |  |  |  |  |  |
| Tipo centro           |          | Centro destino          |  |  |  |  |  |  |
| Н                     | $\sim$   | Hospital Parc Tauli 🛛 🗸 |  |  |  |  |  |  |
| Servicio              |          |                         |  |  |  |  |  |  |
|                       | $\sim$   |                         |  |  |  |  |  |  |
|                       |          |                         |  |  |  |  |  |  |
| Médico destino        | [        |                         |  |  |  |  |  |  |
|                       | <b>~</b> | ×                       |  |  |  |  |  |  |

Accedint al botó de Salvar, apareix el següent missatge:

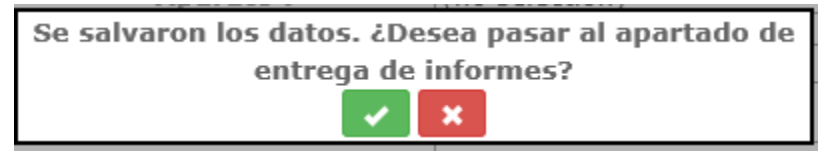

Amb el botó d'Acceptar passem directament a la pantalla de Lliurament d'informes.

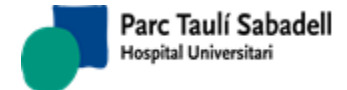

#### 2.5.3.2. LLIURAMENT INFORMES

Omplim les dades de lliurament de remeses en el següent Pop-Up.

| Entrega de informes   |                |  |  |  |  |  |  |  |
|-----------------------|----------------|--|--|--|--|--|--|--|
| Centro destino        |                |  |  |  |  |  |  |  |
| Tipo centro           | Centro destino |  |  |  |  |  |  |  |
| н                     | НРТ            |  |  |  |  |  |  |  |
| Hospital Parc Tauli   |                |  |  |  |  |  |  |  |
| Observaciones entrega |                |  |  |  |  |  |  |  |
|                       |                |  |  |  |  |  |  |  |
|                       |                |  |  |  |  |  |  |  |
|                       |                |  |  |  |  |  |  |  |
|                       |                |  |  |  |  |  |  |  |
| Remesas 🗹             |                |  |  |  |  |  |  |  |
| Observaciones         |                |  |  |  |  |  |  |  |
|                       |                |  |  |  |  |  |  |  |
|                       |                |  |  |  |  |  |  |  |
|                       |                |  |  |  |  |  |  |  |
| Canal entrega         |                |  |  |  |  |  |  |  |
| ×                     |                |  |  |  |  |  |  |  |
| × ×                   |                |  |  |  |  |  |  |  |

Quan cliquem a Salvar ens demana si volem imprimir els informes seleccionats i seguidament es demana si volem imprimir les remeses i/o les etiquetes. En cas afirmatiu navegarem a la pantalla de consulta de remeses i es ,mostraran les dades de la remesa actual, podent des d'aquesta funció imprimir el que es necessiti.

| ¿Quiere imprimir los informes? |   |  |  |  |  |  |  |  |
|--------------------------------|---|--|--|--|--|--|--|--|
| ×                              | × |  |  |  |  |  |  |  |
|                                |   |  |  |  |  |  |  |  |

¿Desea imprimir las remesas y/o las etiquetas?

Corporació Parc Taulí UDIAT Centre Diagnòstic, SA, Centre d'Imatge Mèdica Digital

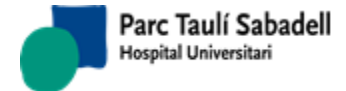

### 2.5.3.3. CONSULTA DE REMESES

Permet consultar remeses generades des del punt de Lliurament d'informes.

| 🤝 Buscador    |                               |           |
|---------------|-------------------------------|-----------|
|               |                               |           |
| Fecha inicio  | Fecha fin Núm. remesa         | Q 🚔 📎 🖿 🕑 |
| Sede UDIAT V  | Centro destino (no selection) | ~         |
| Id. Paciente: |                               |           |
|               |                               |           |
| Remesas       |                               |           |

Com a criteris de selecció s'han d'informar obligatòriament o un interval de dates, o el Número de remesa.

Altres criteris de selecció:

- Per pacient

Informes de la remes

- Per centre destí (cal informar primer el tipus de centre destí, i un cop seleccionat podrem informar el centre destí).

Al realitzar la consulta clicant al botó de Cerca ( ) apareix una primera llista a on es mostren les remeses que compleixen els criteris de selecció

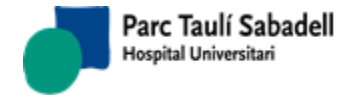

| 🤝 Buscador      |                         |                                           |                              |                    |                 |                 |               |
|-----------------|-------------------------|-------------------------------------------|------------------------------|--------------------|-----------------|-----------------|---------------|
|                 |                         |                                           |                              |                    |                 |                 |               |
| Fecha inicio    | 01/01/2014              | Fecha fin 14/10/20                        | Núm. remesa                  |                    |                 | Q 🛓 📎 🖿         | e             |
| Sede            | UDIAT $\sim$            | Centro destino (no selec                  | tion) 🛛 (no selection)       |                    | $\sim$          |                 |               |
| Id. Paciente:   | :                       |                                           |                              |                    |                 |                 |               |
|                 |                         |                                           |                              |                    |                 |                 |               |
| 🗸 Remesas       |                         |                                           |                              |                    |                 |                 |               |
|                 |                         |                                           |                              |                    |                 | Buscar:         |               |
| Núm. remesa     | ≎ Centro destino        | Descripción                               | Fecha remesa                 | ≎ Canal<br>entrega |                 | ♦ Observaciones | \$            |
| 386134          | 0000000                 | ALTRES CENTRES ALTRES CENTRES NO          | CODIFICATS 05/03/2014 16:35  | :00 17             | AL PACIENT      |                 | _             |
| 393643          | 0000000                 | ALTRES CENTRES ALTRES CENTRES NO 0        | CODIFICATS 02/09/2014 9:45:0 | 00 17              | AL PACIENT      |                 |               |
| 394060          | 0000000                 | ALTRES CENTRES ALTRES CENTRES NO (        | CODIFICATS 18/09/2014 12:40  | :00 17             | AL PACIENT      |                 |               |
| 392657          | 00000000                | ALTRES CENTRES ALTRES CENTRES NO (        | CODIFICATS 29/07/2014 13:04  | :00 23             | CD _ MEDUR      |                 |               |
| 392658          | 0000000                 | ALTRES CENTRES ALTRES CENTRES NO (        | CODIFICATS 29/07/2014 13:07  | :00 17             | AL PACIENT      |                 |               |
| 392804          | 00000000                | ALTRES CENTRES ALTRES CENTRES NO (        | CODIFICATS 01/08/2014 12:25  | :00 17             | AL PACIENT      |                 |               |
| 392865          | 0000000                 | ALTRES CENTRES ALTRES CENTRES NO (        | CODIFICATS 05/08/2014 7:25:0 | 00 17              | AL PACIENT      |                 |               |
| 385391          | 0000000                 | ALTRES CENTRES ALTRES CENTRES NO (        | CODIFICATS 20/02/2014 10:16  | :00 17             | AL PACIENT      |                 |               |
| 384130          | 0000000                 | ALTRES CENTRES ALTRES CENTRES NO (        | CODIFICATS 27/01/2014 11:46  | :00 17             | AL PACIENT      | PRIVAT          |               |
| 383603          | 0000000                 | ALTRES CENTRES ALTRES CENTRES NO C        | CODIFICATS 16/01/2014 10:42  | :00 17             | AL PACIENT      |                 |               |
|                 | Mostran                 | do registros del 1 al 40 de un total de 1 | 2.182 registros              | ~ ~                |                 |                 |               |
| / Informes de   | e la remesa             |                                           | -,                           |                    |                 |                 |               |
|                 |                         |                                           |                              |                    |                 |                 |               |
|                 |                         |                                           |                              |                    |                 | Buscar:         |               |
| Núm. informe *  | Tipo informe 🗘 Fect     | ha firma 🗘 Núm. Historia 🔺 No             | ombre del paciente           | ración             | Observaciones e | ntrega          | tima<br>rsión |
| 2191030         | 0 28/0                  | 2/2014 9:47:00 H2                         | GAMM                         | AGRAFIA OSSIA      |                 |                 |               |
| Mostrando regis | tros del 1 al 1 de un t | total de 1 registros                      |                              |                    |                 |                 |               |

Seleccionant un registre i fent clic sobre ell apareix una segona llista amb els informes de la remesa seleccionada:

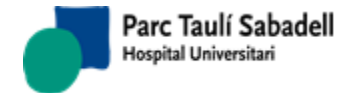

10/06/2020

| // Buscador |                         |                               |                          |                                    |                               |                 |                                                                                              |    |
|-------------|-------------------------|-------------------------------|--------------------------|------------------------------------|-------------------------------|-----------------|----------------------------------------------------------------------------------------------|----|
|             |                         |                               |                          |                                    |                               |                 |                                                                                              |    |
| Fecha inici | 01/01/2014              | Fecha fin                     | 14/10/2014               | Núm. remesa                        |                               | a               |                                                                                              | G  |
| Sede        | UDIAT $\vee$            | Centro destino                | (no selection)           | <ul> <li>(no selection)</li> </ul> |                               | $\sim$          |                                                                                              |    |
| d Pacient   | e.                      |                               |                          |                                    |                               |                 |                                                                                              |    |
| a. r derene |                         |                               |                          |                                    |                               |                 |                                                                                              |    |
| / Remesas   |                         |                               |                          |                                    |                               |                 |                                                                                              |    |
| Remesus     |                         |                               |                          |                                    |                               |                 |                                                                                              |    |
|             |                         |                               |                          |                                    |                               |                 | Buscar:                                                                                      |    |
| im. remesa  | Centro destino          | Descripción                   |                          | Fecha remesa                       | ≎ <sup>Canal</sup><br>entrega |                 | Observaciones                                                                                | \$ |
| 5258        | 08000875                | HOSPITAL DE SANT JOAN DE      | DEU D'ESPLUGUES          | 18/02/2014 11:22:00                | 4                             | HOSPITALS VENEN |                                                                                              |    |
| 5259        | 08000875                | HOSPITAL DE SANT JOAN DE      | DEU D'ESPLUGUES          | 18/02/2014 11:22:00                | 4                             | HOSPITALS VENEN |                                                                                              |    |
| 5128        | 08000890                | HOSPITAL GENERAL DE GRA       | NOLLERS                  | 14/02/2014 12:30:00                | 23                            | CD _ MEDUR      |                                                                                              |    |
| 5158        | 08000890                | HOSPITAL GENERAL DE GRAI      | NOLLERS                  | 17/02/2014 9:49:00                 | 17                            | AL PACIENT      |                                                                                              |    |
| 245         | 08000890                | HOSPITAL GENERAL DE GRAI      | NOLLERS                  | 18/02/2014 10:40:00                | 23                            | CD _ MEDUR      |                                                                                              |    |
| 262         | 08000890                | HOSPITAL GENERAL DE GRA       | NOLLERS                  | 18/02/2014 12:18:00                | 23                            | CD _ MEDUR      |                                                                                              |    |
| 5252        | 08000890                | HOSPITAL GENERAL DE GRAI      | NOLLERS                  | 18/02/2014 11:00:00                | 23                            | CD _ MEDUR      |                                                                                              |    |
| 326         | 08000890                | HOSPITAL GENERAL DE GRA       | NOLLERS                  | 19/02/2014 11:24:00                | 23                            | CD _ MEDUR      |                                                                                              |    |
| 3400        | 08000890                | HOSPITAL GENERAL DE GRAI      | NOLLERS                  | 13/01/2014 11:11:00                | 23                            | CD _ MEDUR      |                                                                                              |    |
| 629         | 08000890                | HOSPITAL GENERAL DE GRAI      | NOLLERS                  | 25/02/2014 14:57:00                | 23                            | CD _ MEDUR      |                                                                                              |    |
|             |                         |                               |                          | / /                                |                               |                 |                                                                                              |    |
|             | Mostrano                | lo registros del 1 al 80 de u | n total de 12,182 regist | 105                                |                               |                 |                                                                                              |    |
| Informes    | de la remesa            |                               |                          |                                    |                               |                 |                                                                                              |    |
|             |                         |                               |                          |                                    |                               |                 |                                                                                              |    |
|             |                         |                               |                          |                                    |                               |                 | Buscar:                                                                                      |    |
| úm. informe | Tipo informe            | rma 🗘 Núm. Historia           | Nombre del paciente      | Exploración                        |                               |                 | ga $ \begin{array}{c} \diamond \\ \text{Versión} \\ \diamond \\ \text{versión} \end{array} $ | a  |
| 80234       | 0 14/02/201<br>13:41:00 | 4 н10                         |                          | GAMMAGRAFIA OSSIA                  |                               |                 |                                                                                              |    |
| 80759       | 0 17/02/201             | 4 9:06:00 H10                 |                          | GAMMAGRAFIA PULMONAR               | PERFUSIO                      |                 |                                                                                              |    |
| 80221       | 0 14/02/201<br>13:35:00 | 4 H10                         |                          | GAMMAGRAFIA OSSIA PEUS             |                               |                 |                                                                                              |    |
| 78907       | 0 17/02/201             | 4 8:37:00 H10                 |                          | TOMOGAMMAGRAFIA (SPEC<br>ESFORÇ    | T) MIOCARDICA                 | PERFUSIO        |                                                                                              |    |
|             |                         |                               |                          |                                    |                               |                 |                                                                                              |    |

Des d'aquesta funció es pot, clicant al botó corresponent i havent seleccionat prèviament una remesa de la primera llista:

- Imprimir la remesa:
- Imprimir la etiqueta de la remesa:
- Imprimir els informes de la remesa:

2.5.4. SEGUIMENT DE SMS D'INFORME

Aquesta pantalla permet consultar l'estat de l'enviament de SMS dels informes per data de signatura i identificador de pacient.

6

Corporació Parc Taulí UDIAT Centre Diagnòstic, SA, Centre d'Imatge Mèdica Digital

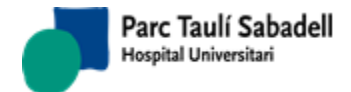

| Fecha Firma Inicio: 01/01/2016<br>// Listado | Fecha Firma         | Fin: 31/01/2           | 2016 Id. Paciente:     |                           |           |                 |
|----------------------------------------------|---------------------|------------------------|------------------------|---------------------------|-----------|-----------------|
|                                              |                     |                        |                        |                           | Buscar:   |                 |
| lúm.<br>nforme ≎ Id. Paciente                | nte 🗘 Fecha firma   | Fecha<br>exploración 🗘 | Descripción 🗘          | Situación 🗘 Estado SMS    | Refrescar | Reenviar<br>SMS |
| 83652 / 0 CA                                 | 02/01/2016<br>10:19 | 28/12/2015<br>17:30    | RM COLUMNA DORSAL      | Pendiente Enviar          | \$        | <b>P</b>        |
| 183658 / 0 CR                                | 02/01/2016<br>11:06 | 29/12/2015<br>09:30    | RM CAI                 | Pendiente Enviar          | \$        | 9               |
| 183659 / OOL                                 | 03/01/2016<br>06:40 | 23/12/2015<br>17:30    | RM ESPATLLA            | Resultado Informe Enviado | \$        | <b>P</b>        |
| 183661 / OPU                                 | 03/01/2016<br>07:03 | 24/12/2015<br>11:30    | RM COLUMNA LUMBO-SACRA | Resultado Informe Enviado | \$        | 0               |
| 183662 / 0 PA                                | 03/01/2016<br>07:07 | 27/12/2015<br>08:30    | RM COLUMNA CERVICAL    | Resultado Informe Enviado | 2         | <b></b>         |
| 183663 / OMC                                 | 03/01/2016<br>07:13 | 27/12/2015<br>09:15    | RM ESPATLLA            | Resultado Informe Enviado | \$        | <b>\$</b>       |
| 183664 / OSAI                                | 03/01/2016<br>10:11 | 29/12/2015<br>07:00    | RM COLUMNA LUMBO-SACRA | No Enviable               | \$        | <b>\$</b>       |
| 183665 / OAR                                 | 03/01/2016<br>10:25 | 29/12/2015<br>13:00    | RM COLUMNA LUMBO-SACRA | Pendiente Enviar          | \$        | ¢               |
| 83666 / OTR                                  | 03/01/2016          | 29/12/2015<br>08:30    | RM COLUMNA CERVICAL    | Resultado Informe Enviado | \$        | <b>P</b>        |
| 183667 / OTR                                 | 03/01/2016<br>10:48 | 29/12/2015<br>08:00    | ANGIORM TRONCS SUPRA-  | Resultado Informe Enviado | \$        | ¢               |
| 183669 / OPLO                                | 03/01/2016          | 24/12/2015<br>07:00    | RM TURMELL             | Resultado Informe Enviado | 2         | Ģ               |
| 183675 / ORU                                 | 04/01/2016          | 30/12/2015<br>13:00    | RM COLZE               | Resultado Informe Enviado | \$        | Ð               |
| 183677 / OCA                                 | 04/01/2016          | 30/12/2015<br>10:00    | RM GENOLL              | Resultado Informe Enviado | 2         | <b>P</b>        |
| 183678 / 0TO                                 | 04/01/2016          | 30/12/2015<br>07:00    | RM GENOLL              | Resultado Informe Enviado | \$        | Ð               |
| 183686 / 0 PU                                | 04/01/2016          | 23/12/2015             | RM PEU                 | Resultado Informe Enviado | 2         | <b>P</b>        |

Mostrando registros del 1 al 40 de un total de 721 registros

Un cop feta la cerca es podrà tornar a enviar l'SMS al pacient prement el botó

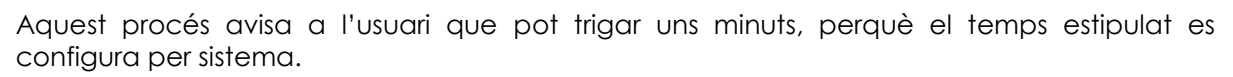

En cas que l'SMS hagi estat enviat però no hagi estat rebuda la justificació de l'enviament com a correcta, l'usuari podrà tornar a demanar el justificant de recepció de l'SMS prement

el botó ኛ

## 2.5.5. CONSULTA D'EXPLORACIONS

Aquesta pantalla permet consultar l'estat de les proves que han sol·licitat els clients.

Des d'aquesta pantalla es permet fer la cerca mitjançant diferents criteris.

Uns criteris principals que són, data de sol·licitud, data d'exploració, identificador de pacient, identificador de pacient extern, tipus de centre, centre sol·licitant, metge sol·licitant, identificador de petició externa, òrgan sistema, centre gestió i aparell.

I mitjançant altres criteris que apareixen en un altre panel desplegable que son tipus sol·licitud, àmbit de procedència i exploració.

També hi ha un check per mostrar en els desplegables només els registres actius o mostrar els actius i passius.

El resultat de la cerca mostra la següent taula:

| Criterios de selección                      |                             |                          |                                  |                                                                                                    |                                     |                        |                                 |              |                                   |
|---------------------------------------------|-----------------------------|--------------------------|----------------------------------|----------------------------------------------------------------------------------------------------|-------------------------------------|------------------------|---------------------------------|--------------|-----------------------------------|
| Fecha solicitud:                            | Desde                       | Has                      | ita                              | Estado Exploració                                                                                                    | n: (no select                       | tion)                  | $\sim$                          | ۹ 🛔          | RV 🗖 💁                            |
| Fecha exploración:                          | Desde 26/4/2                | 2020 Has                 | ita 27/4/2020                    | Estado Inf.                                                                                                    | (no select                          | tion)                  | $\sim$                          |              | ø                                 |
| Id. Paciente:                               |                             |                          |                                  |                                                                                                    |                                     |                        |                                 |              |                                   |
| Id. Paciente Externo:                       |                             | Centr                    | o Gestión: UDIAT                 | Aparato: (                                                                                                    | no selection)                       |                        | $\sim$                          |              |                                   |
| Tipo centro solicitante:                    | (no selection)              | `                        | ·                                | Id. Petición Ext.:                                                                                                    |                                     |                        |                                 |              |                                   |
| Centro solicitante:                         | (no selection)              |                          | $\sim$                           | Órgano sistema:                                                                                                    | Órgan                               | o sistema - Todo       | s                               |              | /er Activos y Pasivos             |
| Médico solicitante:                         | (no selection)              |                          | ~                                | Fecha Visita                                                                                                    |                                     | a                      |                                 |              |                                   |
| 💙 Otros Criterios de sele                   | cción                       |                          |                                  |                                                                                                    |                                     |                        |                                 |              |                                   |
| Tipo de solicitud:<br>Ámbito de procedencia | (Todos)<br>: (no selection) |                          | ~<br>~                           | Exploración: (no selectio                                                                                                    | on)                                 |                        | ~                               |              |                                   |
|                                             |                             |                          |                                  |                                                                                                    |                                     |                        |                                 | Filtra       | ri                                |
| Exploración                                 | ↓ Lat Estado Inf            | F. Núm.<br>informe<br>\$ | a $\diamond$ Nombre del paciente | Estado Exp.<br>control control contr | pra<br>cploración<br>\$<br>olicitan | Imágenes Urger<br>te ≎ | tes<br>\$ centro<br>solicitante | Ámbito ≎ Rad | igo<br>iólogo1<br>\$              |
| RX TORAX PORTATIL                           | Pendent<br>d'informa        | r                        |                                  | Anul·lada 26/04/2020                                                                                                    | 12:15 H                             | •                      | HS                              | INGRESSATS   | ^                                 |
| Private^Abdomen_simple_UDIAT<br>(Adult)     | Lliurat                     | 3459333<br>/ 0           |                                  | Confirmada 26/04/2020                                                                                                    | 01:25 H                             | •                      | U744                            | EXTERN J     | GIL<br>GALLEGO,<br>JUAN<br>CARLOS |
| Abdomen^ABDOMEN_STANDARI<br>(Adulto)        | D Lliurat                   | 3459336<br>/ 0           |                                  | Confirmada 26/04/2020                                                                                                    | 03:47 H                             | • 🗸                    | U750                            | EXTERN J     | GIL<br>GALLEGO,<br>JUAN<br>CARLOS |
| Abdomen^ABDOMEN_SIMPLE (A                   | dulto) Lliurat              | 3459344<br>/ 0           |                                  | ,<br>Confirmada 26/04/2020                                                                                                    | 07:23 H                             | •                      | U7 50                           | EXTERN J     | GIL<br>GALLEGO,<br>JUAN<br>CARLOS |
|                                             |                             | 3459365                  |                                  |                                                                                                    |                                     |                        |                                 |              | Bosch                             |
| 🗏 Consulta Exploració                       | ones                        |                          |                                  |                                                                                                    |                                     |                        |                                 |              |                                   |

Des d'aquesta pantalla l'usuari pot tenir accés, si té les configuracions adequades, a les següents funcions:

Corporació Parc Taulí UDIAT Centre Diagnòstic, SA, Centre d'Imatge Mèdica Digital

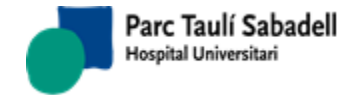

• Imprimir l'informe, polsant el botó . Si la exploració seleccionada té més d'un informe assignat, accedim a la <u>llista d'informes</u> d'aquests, i seleccionant un registre de la llista visualitzarem l'informe corresponent

- Visualitzar la imatge de l'exploració, polsant el botó
- Veure la petició escanejada, polsant el botó
- Netejar la pantalla polsant el botó
- I configurar la sortida de la taula, polsant el botó

   i escollint els camps que vol
   mostrar.

| <b>T</b> ion and the state |                           |
|----------------------------|---------------------------|
| Tipo exploración           | ✓ Exploracion             |
| √ Lateralidad              |                           |
| Código Estado Inf.         | √ Estat Informe           |
| √ Núm. informe             |                           |
| √ Id. Paciente             | √ Nombre                  |
| √ Estado Exp.              |                           |
| √ Fecha exploración        |                           |
| √ Hora exploración         |                           |
| √ Lectura                  | √ Grupos de Lectores      |
| √ Lector                   |                           |
| √ Imagen                   | √ Tipo centro solicitante |
| √ Urgentes                 | ✓ Centro solicitante      |
| √ Ámbito                   |                           |
| √ Código Radiólogo1        | √ Radiólogo 1             |
| √ Código Radiólogo2        | √ Radiólogo 2             |
| √ Código Radiólogo3        |                           |
| √ Id. Petición Ext.        |                           |
|                            |                           |
| Marca las columnas que de  | sea que sean visibles.    |
|                            | × ×                       |
|                            |                           |

Corporació Parc Taulí UDIAT Centre Diagnòstic, SA, Centre d'Imatge Mèdica Digital

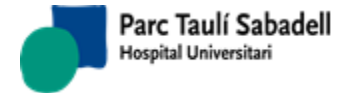

10/06/2020

#### 2.5.6. CONSULTA HC3 per CIP

Informant un número de CIP, tan si el pacient existeix en el nostre sistema com si no, es fa una crida a HC3 demanant informació relativa a documents del pacient. Si el pacient existeix a SISDI apareix el seu nom, sexe i data de naixement.

#### 

Marcant el check es mostren sols resultats de Diagnòstic per la Imatge

Es retorna una llista de resultats que poden correspondre a Informes o a Imatges.

Els registres corresponents a informes s'indiquen amb la icona 🗐, i els corresponents a imatges amb la icona 🔤.

La informació que pot aparèixer per cada resultat és la següent:

- Data de creació del document
- Tipus d'informe/Tipus d'estudi de que es tracta
- Diagnòstic
- Centre a on s'ha realitzat la prova
- Servei

| V Criterios de selección                                                                                                    |                               |                              |     |
|----------------------------------------------------------------------------------------------------|-------------------------------|------------------------------|-----|
| CIP: ROEZ0620427014 ISABEL MARIA PARDO PARDO                                                                                                    | F 24/04/196                   | Sols SDI                     | Q 💁 |
| Gamma HC3                                                                                                    |                               |                              |     |
| 2018/06/12 Informe anatomia patològica estructurat - Limfoma fol·licular - Consulto                                                                                                    | ri Mèdic Local de Pla De San  | nta Maria - Medicina Interna |     |
| 2018/06/09 Clínica Sant Josep - Urgències                                                                                                    |                               |                              |     |
| 2018/06/09 - Clínica Sant Josep - Urgències                                                                                                    |                               |                              |     |
| 2018/06/07 Informe anatomia patològica estructurat - Limfoma fol·licular - Consulto                                                                                                    | ri Mèdic Local de Pla De San  | nta Maria - Medicina Interna |     |
| 2018/06/07 Informe anatomia patològica estructurat - Limfoma fol·licular - Consulto                                                                                                    | ri Mèdic Local de Pla De San  | nta Maria - Medicina Interna |     |
| 2018/06/06 Informe anatomia patològica estructurat - Limfoma fol·licular - Consulto                                                                                                    | ri Mèdic Local de Pla De San  | nta Maria - Medicina Interna |     |
| 2018/06/06 Informe anatomia patològica estructurat - Limfoma fol·licular - Consulto                                                                                                    | ri Mèdic Local de Pla De San  | nta Maria - Medicina Interna |     |
| 2018/06/06 Informe anatomia patològica estructurat - Limfoma fol·licular - Consulto                                                                                                    | ri Mèdic Local de Pla De San  | nta Maria - Medicina Interna |     |
| 2018/05/24 - PROBLEMES AMB LA CONDUCTA DEL CÒNJUGE - CAP MARTORELL - Me                                                                                                    | edicina Interna               |                              |     |
| 2018/03/20 Informe laboratori estructurat - Enteritis per salmonel·les - Hospital de l                                                                                                    | a Santa Creu i Sant Pau -     |                              |     |
| 2018/03/20 Informe laboratori estructurat - Enteritis per salmonel·les - Hospital de l                                                                                                    | a Santa Creu i Sant Pau -     |                              |     |
| 2018/03/20 Informe laboratori estructurat - Enteritis per salmonel·les - Hospital de l                                                                                                    | a Santa Creu i Sant Pau -     |                              |     |
| 2018/03/20 Informe laboratori estructurat - Enteritis per salmonel·les - Hospital de l                                                                                                    | a Santa Creu i Sant Pau -     |                              |     |
| 2018/03/20 Informe laboratori estructurat - Enteritis per salmonel·les - Hospital de l                                                                                                    | a Santa Creu i Sant Pau -     |                              |     |
| 2018/03/20 Informe laboratori estructurat - Enteritis per salmonel·les - Hospital de l                                                                                                    | a Santa Creu i Sant Pau -     |                              |     |
| 2018/03/20 Informe laboratori estructurat - Enteritis per salmonel·les - Hospital de l                                                                                                    | a Santa Creu i Sant Pau -     |                              |     |
| 2018/03/20 Informe laboratori estructurat - Enteritis per salmonel·les - Hospital de l                                                                                                    | a Santa Creu i Sant Pau -     |                              |     |
| 2018/03/07 Mamografia - Hipoglucemia no especificada - Hospital Universitari Vall d'                                                                                                    | Hebron - Medicina Interna     |                              |     |
| 2018/03/07 Mamografia - Hipoglucèmia no especificada - CAP Sant Llátzer - Medicin<br>Deservicio de la companya de la companya | na Interna                    |                              |     |
| E]2018/03/06 Mamografia - Hipoglucemia no especificada - CAP Sant Llatzer - Medicin<br>Medicina - CAP Sant Llatzer - Medicina - CAP Sant Llatzer - CAP Sant | na Interna                    |                              |     |
| 2018/03/06 Ortopantomografia - Hipoglucemia no especificada - Hospital Universitar                                                                                                    | 1 Vall d'Hebron - Medicina In | iterna                       |     |
| EJ2018/03/05 Mamografia - PROBLEMES AMB LA CONDUCTA DEL CONJUGE - CAP MART                                                                                                    | ORELL - Medicina Interna      |                              |     |
| E 2018/03/04 REGIONOGIA - PROBLEMES AMB LA CONDUCTA DEL CONJUGE - CAP MARTO                                                                                                    | disipa Interna                |                              |     |
| 2018/02/28 - PROBLEMES AMB LA CONDOCTA DEL CONJUGE - CAP MARTOREL - Me<br>2018/02/27 Mamografia - Unaglugàmia na aspagificada - Hespital Universitari Vall d'                                                                                                    | Hohron - Medicina Interna     |                              |     |
| 2018/02/27 Mamografia - Hipoglucemia no especificada - Hospital Universitari Vali di<br>2018/02/27 Mamografia - Hipoglucemia no especificada - Hospital Universitari Vali di                                                                                                    | Hebron - Medicina Interna     |                              |     |
| 2018/02/27 Mamografia Hospital Universitari Vall d'Hebron - Medicina Interna                                                                                                    | hebron medicina interna       |                              |     |
| 2018/02/27 Mamografia Hospital Universitari Vall d'Hebron - Medicina Interna                                                                                                    |                               |                              |     |
| 2018/02/27 Mamografia Hospital Universitari Vall d'Hebron - Medicina Interna                                                                                                    |                               |                              |     |
| 2018/02/27 Mamografia Hospital Universitari Vall d'Hebron - Medicina Interna                                                                                                    |                               |                              |     |
| 2018/02/27 Mamografia Hospital Universitari Vall d'Hebron - Medicina Interna                                                                                                    |                               |                              |     |
| 2018/02/27 Mamografia Hospital Universitari Vall d'Hebron - Medicina Interna                                                                                                    |                               |                              |     |
| 2018/02/26 Mamografia - Hipoglucèmia no especificada - Hospital Universitari Vall d'                                                                                                    | Hebron - Medicina Interna     |                              |     |
| 2018/02/26 Mamografia - Hipoglucèmia no especificada - Hospital Universitari Vall d'                                                                                                    | Hebron - Medicina Interna     |                              |     |
| 2018/02/26 Mamografia - Hipoglucèmia no especificada - Hospital Universitari Vall d'                                                                                                    | Hebron - Medicina Interna     |                              |     |
| Consulta HC3 per CIP                                                                                                    |                               |                              |     |

Corporació Parc Taulí UDIAT Centre Diagnòstic, SA, Centre d'Imatge Mèdica Digital

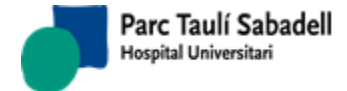

Seleccionant un registre corresponent a un informe (E) accedim a visualitzar aquest en format pdf.

Seleccionant un registre corresponent a un estudi (<sup>IIII</sup>) accedim a visualitzar aquest estudi des de Raim Viewer.

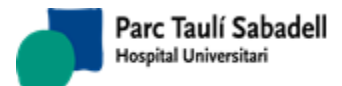

10/06/2020

### 2.5.7. CONSULTA CASOS SESSIÓ

Aquest punt de menú mostra les exploracions que s'han marcat com a <u>Cas sessió</u> en el moment d'elaborar l'informe d'aquesta exploració. Es la mateixa pantalla que la de Gestió d'exploracions i informes, però al fer les cerques sols es mostren els casos marcats com a Cas sessió.

| 💙 Criterios de selecc                                                                             | ión             |                   |             |                        |               |             |                    |                 |                               |                     |          |            |                                 |
|---------------------------------------------------------------------------------------------------|-----------------|-------------------|-------------|------------------------|---------------|-------------|--------------------|-----------------|-------------------------------|---------------------|----------|------------|---------------------------------|
| Médico responsable                                                                                | e: (no selectio | n)                |             | $\sim$                 | Estud         | lio ligado: | (no select         | tion)           | ~                             |                     | 1        | 5   ≓      |                                 |
| Fecha exploración:                                                                                | Desde 18/0      | 04/2017           | Hasta 27/0  | 07/2017                | Estad         | lo informe: | (no selec          | tion)           | ~                             | <b>4</b>            | RV H     | IC3 🔅      |                                 |
| Id. Paciente:                                                                                     |                 |                   |             |                        |               |             |                    |                 |                               |                     |          |            |                                 |
| Id.Exploración:                                                                                   |                 |                   | Tipo de sol | licitud: (n            | o selection)  |             | ~                  | TeleRadio       | logia                         |                     |          |            |                                 |
| Prioridad:                                                                                        | (no selectio    | n)                | $\sim$      |                        | Órga          | no sistema  | Órgano s           | sistema - Too   | los                           |                     |          |            |                                 |
| V Otros Criterios de selección                                                                    |                 |                   |             |                        |               |             |                    |                 |                               |                     |          |            |                                 |
| Buscari                                                                                           |                 |                   |             |                        |               |             |                    |                 |                               |                     |          |            |                                 |
| Núm.<br>informe Exploración                                                                       | ≎ LatEstado     | Id.<br>\$ Pacient | Nombre del  | Fecha<br>exploración * | Img Prioridad | Procedencia | Radiólogo<br>resp. | Ingresado<br>\$ | Radiólogo/Lector Lectur<br>\$ | a Versión<br>\$\$\$ | Urgentes | Presentado | Fecha<br>firma ≎                |
| 2800847 / ECO-DOPPLER<br>0 TESTICULAR                                                             | Lliurat         | F                 | Y           | 18/04/2017             | •             | нз          |                    |                 | DURAC                         |                     |          |            | 18/04/2017 <b>^</b><br>12:25:00 |
| 2801525 / PROJECCIONS<br>ADDICIONALS<br>MAMA                                                      | DE Lliurat      | F                 |             | 19/04/2017             | •             | CRI_MAM     |                    |                 | SENTI                         |                     |          |            | 19/04/2017<br>10:16:00          |
| 2801491 / ECOGRAFIA<br>0 TIROIDES                                                                 | Lliurat         | F                 |             | 19/04/2017             | •             | 376         | DURAC              |                 | FBOSCH                        |                     |          |            | 20/04/2017<br>9:36:00           |
| 2801592 / ECO-DOPPLER<br>0 TESTICULAR                                                             | Lliurat         | F                 |             | 19/04/2017             | •             | 343         | DURAC              |                 | FBOSCH                        |                     |          |            | 20/04/2017<br>9:37:00           |
| 2801818 / ECOGRAFIA<br>0 PELVICA                                                                  | Lliurat         | F                 |             | 19/04/2017             | •             | HS          |                    |                 | FBOSCH                        |                     |          |            | 20/04/2017<br>9:43:00           |
| 2801818 / ECOGRAFIA<br>0 RENAL                                                                    | Lliurat         | H                 |             | 19/04/2017             | •             | HS          |                    |                 | FBOSCH                        |                     |          |            | 20/04/2017<br>9:43:00           |
| 2801818 / ECOGRAFIA<br>0 ABDOMINAL                                                                | Lliurat         | F                 |             | 19/04/2017             | •             | нз          |                    |                 | FBOSCH                        |                     |          |            | 20/04/2017<br>9:43:00           |
| 2801818 / ELASTOGRAFIA<br>0 HEPATICA                                                              | Lliurat         | F                 |             | 19/04/2017             | •             | нз          |                    |                 | FBOSCH                        |                     |          |            | 20/04/2017<br>9:43:00           |
| 2802221 / ECOGRAFIA                                                                               | Lliurat         | H                 |             | 19/04/2017             | •             | нз          |                    |                 | DURAC                         |                     |          |            | 20/04/2017 🗸                    |
| Mostrando registros del 1 al 40 de un total de 312 registros Seleccionar Todo / Limpiar selección |                 |                   |             |                        |               |             |                    |                 |                               |                     |          |            |                                 |
|                                                                                                   |                 |                   |             |                        |               |             |                    |                 |                               |                     |          |            |                                 |
| 🗏 Consulta de                                                                                     | sesiones        |                   |             | 👁 Visualiz             | ando solo ca  | asos de ses | siones.            |                 |                               |                     |          |            |                                 |

A la part superior de la pantalla apareix una etiqueta a on ens indica que estem a Consulta de sessions:

Visualizando solo casos de sesiones.

Seleccionant un registre podem accedir a la pantalla d'Elaboració d'informes, des de la que podrem marcar l'informe com a Presentat.

A la llista apareixen els informes que compleixen els filtres informats i que hagin estat marcats com a Cas sessió, tan si han estat presentats com si no. La columna *Presentat* ens indica si s'ha presentat ja el cas en una sessió o no:

Pàgina 173 de 258

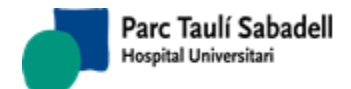

|                   |                                             |                        |                |                     |                   |                 |           |             |               |                 |             |           |               | Filtrar  | :             |              |    |
|-------------------|---------------------------------------------|------------------------|----------------|---------------------|-------------------|-----------------|-----------|-------------|---------------|-----------------|-------------|-----------|---------------|----------|---------------|--------------|----|
| Núm.<br>informe 4 | Tipus<br>• exploració     ≎                 | Lat<br>≎ <sup>Es</sup> | stat informe 🗘 | Id.<br>Pacient<br>≎ | Nom del pacient 🗘 | Data exploració | Img<br>\$ | Prioritat 🗘 | Procedència 🗘 | Codi Radiòleg 🗘 | Ingressat 🗘 | Lector \$ | Lectura<br>\$ | Versió 🗘 | Urgent        | Presentat    |    |
| 2182135 /         | PUNCIO MAMA<br>PER ECO                      | Si                     | gnat           | H086033             | 3                 | 09/06/2017      | •         |             | нрт           | CARVA           |             | MCIMD     | 1             | 1        |               |              |    |
| 2182123 /         | 0 PET TAC<br>NEUROLOGIC                     | Si                     | gnat           | H594748             |                   | 16/06/2017      | 0         |             | нрт           |                 |             | MCIMD3    | 1             | 1        | $\checkmark$  |              |    |
| 2182128 /         | RASTREIG<br>CORPORAL<br>TOTAL PET TC<br>FDG | In                     | format         | H458758             | 5                 | 20/06/2017      | •         |             | нрт           |                 |             | MCIMD3    | 1             |          |               |              |    |
| Mostrant d        | e 1 a 3 de 3 regist                         | res                    |                |                     |                   |                 |           |             |               |                 |             |           |               | Seleccio | onar Tot / Ne | tejar selecc | ió |

### 2.5.8. ACCÉS A INFORMES D'UNA EXPLORACIÓ

Des de diverses pantalles de l'aplicació es pot accedir a visualitzar un informe en format impressió, o si estem seleccionant una exploració amb més d'un informe, a la llista d'informes d'aquesta exploració.

Es pot donar aquest cas quan s'ha fet un informe addicional d'un informe primer d'una exploració:

| Id. Pacie<br>Nombre:            | ld. Paciente:                                                                                                    |                 |                         |                              |                           |                         |                                |                    |         |  |  |
|---------------------------------|----------------------------------------------------------------------------------------------------|-----------------|-------------------------|------------------------------|---------------------------|-------------------------|--------------------------------|--------------------|---------|--|--|
|                                 |                                                                                                    |                 |                         |                              |                           |                         |                                |                    | Buscar: |  |  |
| Núm.<br>informe                 | Tipo informe                                                                                                    | Tipo<br>informe | Versión                 | Fecha informe                | Id.Exploración            | Fecha de<br>exploración | Exploración                    |                    |         |  |  |
| 2880340                         | Informe                                                                                                    | 0               |                         | 0                            | 4/09/2017                 | 7421277                 | 04/09/2017                     | Informe TC Abdomen |         |  |  |
| 2880340                         | Informe adicional                                                                                                    | 1               |                         | 0                            | 4/09/2017                 | 7421277                 | 04/09/2017                     | Informe TC Abdomen |         |  |  |
| Mostrando<br>LA EXPLO<br>COMPRO | registros del 1 al 2 de un total de 2 registros<br>DRACION SELECCIONADA TIENE UN IN<br>BARLO, SELECCIONANDO CADAUNA DE | FORME AD        | ICIONAL (<br>AS DE LA L | QUE PUEDE CO<br>LISTA SE POD | ORREGIR O A<br>RÁ ACCEDER | NULAR EL PR             | IMER INFORME.<br>ENTES INFORME | CONSULTELO PARA    | L.      |  |  |

, o en el cas de Cribratge de mama, a on es poden fer diverses lectures d'una mateixa mamografia, i un informe de Fi de Ronda.

| Id. Pacie<br>Nombre: | ente: H221575                                   |                 |         |               |                |                         | ×                    |         |
|----------------------|-------------------------------------------------|-----------------|---------|---------------|----------------|-------------------------|----------------------|---------|
|                      |                                                 |                 |         |               |                |                         |                      | Buscar: |
| Núm.<br>informe      | Tipo informe                                    | Tipo<br>informe | Versión | Fecha informe | Id.Exploración | Fecha de<br>exploración | Exploración          |         |
| 2880555              | Primera lectura                                 | 0               |         | 15/01/2018    | 7421854        | 15/01/2018              | MAMOGRAFIA CRIBRATGE |         |
| 2881966              | Segunda lectura                                 | 0               |         | 20/02/2018    | 7421854        | 15/01/2018              | MAMOGRAFIA CRIBRATGE |         |
| 2881967              | Consenso                                        | 0               |         | 20/02/2018    | 7421854        | 15/01/2018              | MAMOGRAFIA CRIBRATGE |         |
| Mostrando            | registros del 1 al 3 de un total de 3 registros |                 |         |               |                |                         |                      |         |

#### 2.5.9. DESCONFIRMACIÓ D'INFORMES

Desconfirmar un informe vol dir en el SISDI canviar l'<u>estat d'un informe</u> que havia estat Signat prèviament a Informat. Aquesta funcionalitat sols s'hauria de fer servir si s'ha detectat un error en el informe i estem segurs que ningú l'ha vist encara. El circuit correcte en aquests casos és, depenent de la configuració del sistema:

- Fer un informe addicional que corregeixi l'anterior, o

Corporació Parc Taulí UDIAT Centre Diagnòstic, SA, Centre d'Imatge Mèdica Digital

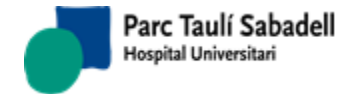

Si està configurat el Versionat d'informes, fer una nova versió.

Si malgrat tot això volem desconfirmar l'informe, hem de seguir els següents passos:

| Datos del info               | rme            |                    |              |                |                          |                  |              |                    |                                                                                                    |
|------------------------------|----------------|--------------------|--------------|----------------|--------------------------|------------------|--------------|--------------------|----------------------------------------------------------------------------------------------------|
| Núm.<br>informe              |                | Tipo<br>informe    | $\checkmark$ | Fecha<br>firma |                          | Fecha<br>entrega |              |                    |                                                                                                    |
| Paciente<br>Médico<br>SDI    |                |                    |              |                |                          | Estado           |              |                    |                                                                                                    |
| Desconfirmac                 | ión de informe |                    |              |                |                          |                  |              |                    |                                                                                                    |
| Motivo                       |                |                    |              |                |                          |                  |              |                    | Image: A start of the start of the start |
| Médico<br>SDI<br>responsable | 2              | Clave de<br>acceso |              |                | Médico<br>SDI<br>testigo |                  | $\checkmark$ | Clave de<br>acceso |                                                                                                    |

Introduint el número d'informe i tipus d'informe, si l'informe és susceptible de ser desconfirmat s'activaran els camps de motiu de desconfirmació i metge SDI responsable/clau i metge SDI testimoni/clau.

| Datos del Inic     | orme            |                    |     |                |               |                  |    |                    |       |
|--------------------|-----------------|--------------------|-----|----------------|---------------|------------------|----|--------------------|-------|
| Núm.<br>informe    | 1914648         | Tipo<br>informe    | 0 ~ | Fecha<br>firma | 25-07-20      | Fecha<br>entrega |    |                    |       |
| Paciente<br>Médico | H594748         |                    |     |                |               | Estado           | 03 | Signat             |       |
| SDI                | AWARI           |                    |     |                |               |                  | 05 | Signat             |       |
| Desconfirmad       | ción de informe |                    |     |                |               |                  |    |                    |       |
| Motivo             |                 |                    |     |                |               |                  |    |                    | <br>~ |
| Médico<br>SDI      | AMART ~         | Clave de<br>acceso |     |                | Médico<br>SDI |                  | ~  | Clave de<br>acceso |       |
| responsabl         | le              |                    |     |                | testigo       |                  |    |                    | <br>  |
| AMAYA MARTII       | N OLORIZ        |                    |     |                |               |                  |    |                    |       |

Per desconfirmar l'informe cal que l'informe compleixi les següents condicions:

- El seu estat sigui Signat (un informe Lliurat ens indica que s'ha fet entrega de l'informe en paper a algú, i per tant no s'hauria de Desconfirmar).
- no tingui un informe addicional creat
- No hagi estat revisat
- No s'hagi lliurat electrònicament a un altre Sistema 'Informació, o sí que s'hagi lliurat, però aquest sistema admeti missatges d'eliminació de resultats.

En cas d'informes de cribratge:

- Si l'informe és una primera o segona lectura i ja s'ha creat la segona o tercera lectura s'ha de veure en quin estat es troba aquest
- Si a la dona ja se li han fet altres coses o noves proves o nous cribratges no es permet designar
- Si a la dona ja té una recitació informada no es permet designar
- Si la dona té informat un registre d'UPM no es pot designar l'informe

Corporació Parc Taulí UDIAT Centre Diagnòstic, SA, Centre d'Imatge Mèdica Digital

Pàgina 175 de 258

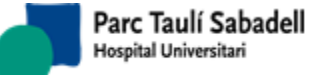

Manual usuari

- Si el pacient ha passat a passiu en el programa de cribratge no es permet designar l'informe
- Si la dona ja té una exploració de cribratge posterior en un estat diferent a signat, no es pot designar l'informe

S'ha d'informar obligatòriament el Motiu de desconfirmació de l'informe i la clau d'accés a SISDI del professional signant.

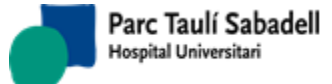

### 2.5.10. QUADRE DE COMANDAMENT

En aquest punt de menú es poden obtenir dos gràfics sobre les activitats realitzades.

El primer és un gràfic estil PIE (pastís) agrupat segons el Tipus d'activitat:

- Tipus de prova.
- Òrgan Sistema.
- Client.
- Centre Sol·licitant.
- Radiòleg (com a primer signant d'informes primers i informes addicionals).

El segon és un gràfic de dues línies comparatiu entre els estat de les exploracions (entrants vs sortints) amb les següents opcions:

- Estat Exploracions Entrants:
  - Exploracions registrades (Data d'entrada de la petició en el sistema).
  - Exploracions realitzades (exploracions en estat Confirmades o Afegides Confirmades).
- Estat Exploracions Sortints:
  - Exploracions realitzades (exploracions en estat Confirmades o Afegides Confirmades).
  - Exploracions Signades (inclou les Lliurades, i sols es tenen en compte els informes primers, no els addicionals o versions posteriors de l'informe).

Les dues gràfiques comparteixen una sèrie de filtres per focalitzar més la cerca en cas de esser necessari, els filtres son els següents: Rang de dates, òrgan sistema, tipus de prova, client i centre sol·licitant; sent obligatori només el rang de dates.

El filtre per dates s'aplica de la següent manera:

- gràfic estil PIE: sempre es farà a partir de la data de realització de la exploració (quan agrupem per radiòleg signant, comptarem els informes fets per cada radiòleg associats a les exploracions realitzades dins l'interval de dates seleccionat, encara que els informes s'hagin realitzat posteriorment).

- gràfic Activitat entrant vs Sortint

- Activitat entrant:
  - Exploracions registrades: es filtrarà a partir de la data de registre de la petició en el SISD, i aquesta mateixa data és la que apareix en el eix de les X.
  - Exploracions realitzades: es filtrarà a partir de la data de realització de la prova, i aquesta mateixa data és la que apareix en el eix de les X.
- Activitat sortint:
  - Exploracions realitzades: es filtrarà a partir de la data de realització de la prova, i aquesta mateixa data és la que apareix en el eix de les X.

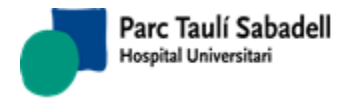

- 10/06/2020
- Exploracions signades: es filtrarà a partir de la data de signatura de l'informe, i aquesta mateixa data és la que apareix en el eix de les X.

Per defecte apareixerà com a marcada la opció d'utilitzar una connexió alternativa a preproducció evitant així sobrecàrregues amb consultes grans a la base de dades de producció. Si la opció no està marcada existeix un rang màxim de dates configurat en el sistema.

Si està marcada l'opció de fer servir la connexió alternativa a preproducció però no existeix la configuració, dona un avís de si es vol realitzar la consulta a producció.

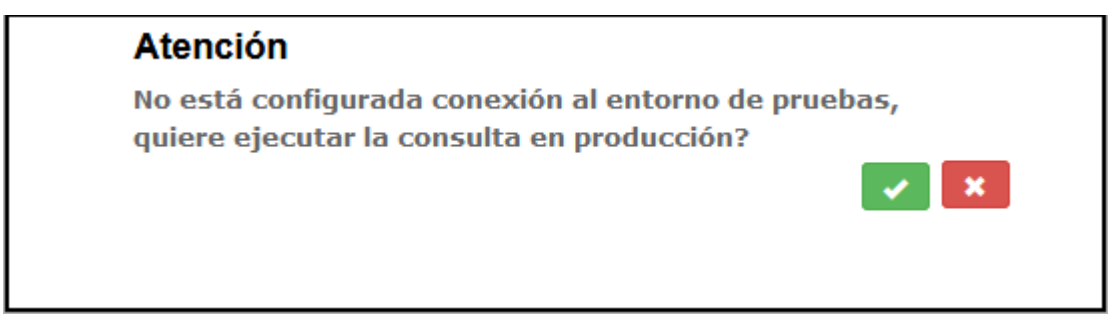

Si se indica que sí, se mostrará el resultado de la consulta.

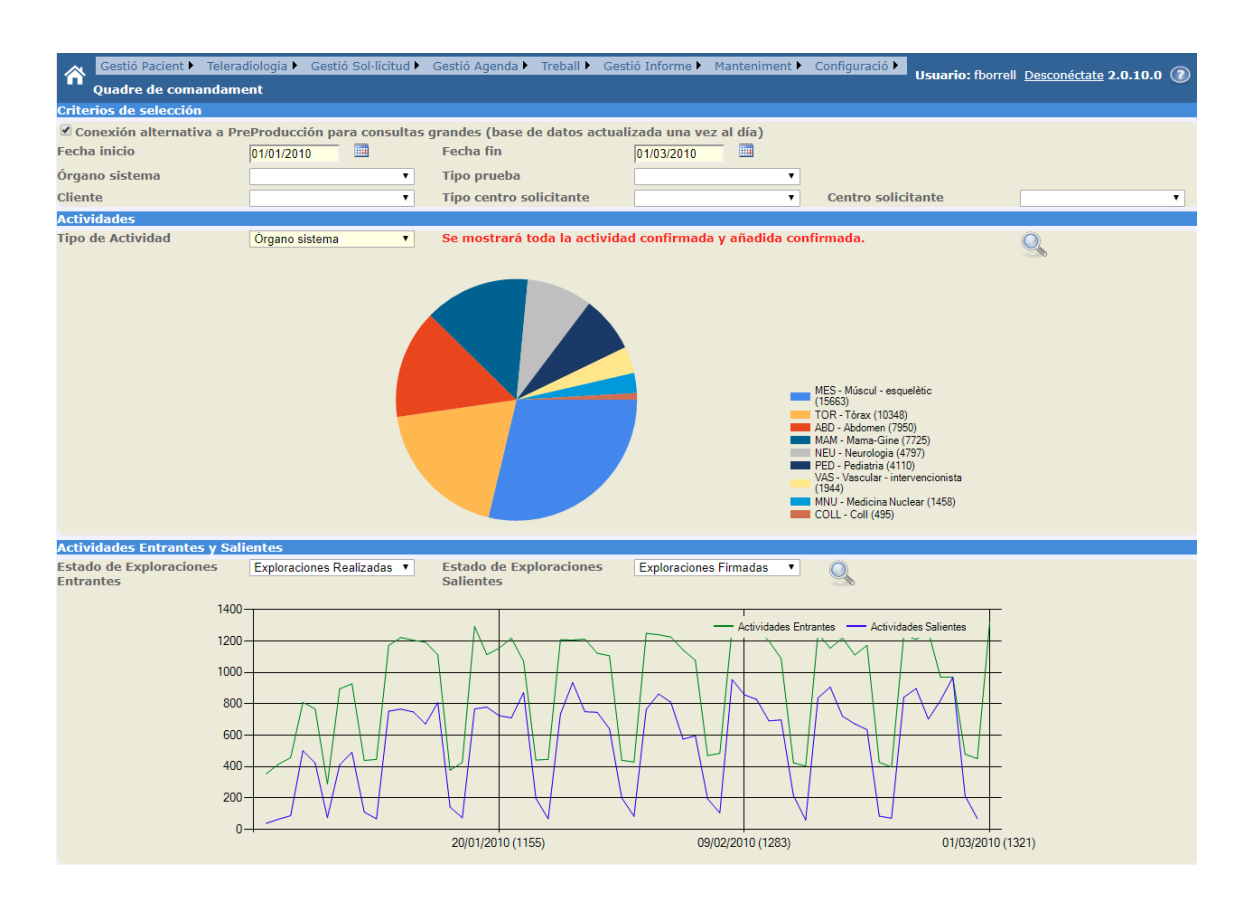

Corporació Parc Taulí UDIAT Centre Diagnòstic, SA, Centre d'Imatge Mèdica Digital

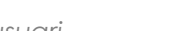

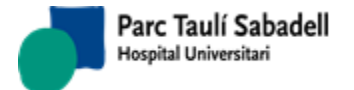

## 2.5.11. QUADRE DE COMANDAMENT TÈCNICS

En aquest punt de menú es poden obtenir dos gràfics sobre les activitats realitzades.

El primer és un gràfic estil PIE (pastís) agrupat segons el Tipus d'activitat:

- Tipus de prova.
- Òrgan Sistema.
- Client.
- Centre Sol·licitant.
- Tècnic que realitza la prova,
- Aparell

El segon és un gràfic de dues línies comparatiu entre els estat de les exploracions (entrants vs sortints) amb les següents opcions:

- Estat Exploracions Entrants:
  - Exploracions registrades (Data d'entrada de la petició en el sistema).
- Estat Exploracions Sortints:
  - Exploracions realitzades (exploracions en estat Confirmades o Afegides Confirmades).
  - Exploracions NO realitzades (exploracions en estat Desconfirmades o Afegides i desconfirmades).

Les dues gràfiques comparteixen una sèrie de filtres per focalitzar més la cerca en cas de esser necessari, els filtres son els següents: Rang de dates, òrgan sistema, tipus de prova, client i centre sol·licitant, aparell; sent obligatori només el rang de dates.

El filtre per dates s'aplica de la següent manera:

- gràfic estil PIE: sempre es farà a partir de la data de realització de la exploració
- gràfic Activitat entrant vs Sortint
  - Activitat entrant:
    - Exploracions registrades: es filtrarà a partir de la data de registre de la petició en el SISD, i aquesta mateixa data és la que apareix en el eix de les X.
  - Activitat sortint:
    - Exploracions realitzades: es filtrarà a partir de la data de realització de la prova, i aquesta mateixa data és la que apareix en el eix de les X.
    - Exploracions signades: es filtrarà a partir de la data de programació de la prova, i aquesta mateixa data és la que apareix en el eix de les X.

Per defecte apareixerà com a marcada la opció d'utilitzar una connexió alternativa a preproducció evitant així sobrecàrregues amb consultes grans a la base de dades de producció. Si la opció no està marcada existeix un rang màxim de dates configurat en el sistema.

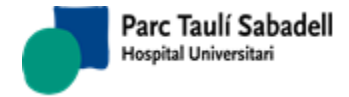

Si està marcada l'opció de fer servir la connexió alternativa a preproducció però no existeix la configuració, dona un avís de si es vol realitzar la consulta a producció.

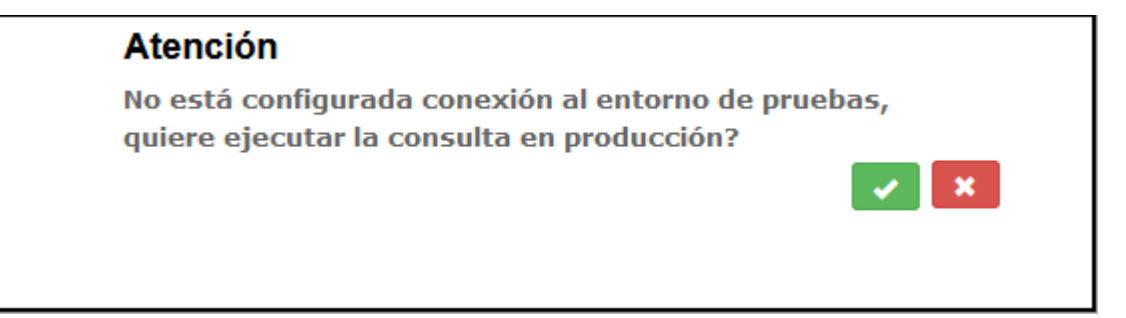

Si se indica que sí, se mostrará el resultado de la consulta.

| 🕇 Gestió Pacient 🕶 Teleradiologia 🕶 G | estió Sol·licitud - Gestió Activitat - | Gestió Resultats + Sistema + Ajuda +                |                         |                      | Usuario: jvalls -                                                                                                    |
|---------------------------------------|----------------------------------------|-----------------------------------------------------|-------------------------|----------------------|----------------------------------------------------------------------------------------------------|
| Criterios de selección                |                                        |                                                     |                         |                      |                                                                                                    |
| Conexión alternativa a Preproducció   | n para consultas grandes (base d       | e datos actualizada una vez al día)                 |                         |                      | <u></u>                                                                                                    |
| Fecha inicio                          | 01/01/2016                             | Fecha fin                                           | 01/01/2019              |                      | _                                                                                                    |
| Órgano sistema                        |                                        | ✓ Tipo prueba                                       | _                       | ✓ Aparato            | ×                                                                                                    |
| Cliente                               |                                        | ✓ Tipo centro solicitante                           |                         | ✓ Centro solicitante | ~                                                                                                    |
| Actividades                           |                                        |                                                     |                         |                      |                                                                                                    |
| Tipo de Actividad                     | Tipo prueba                            | <ul> <li>Estado de Exploraciones Salient</li> </ul> | tes Actividad realizada | ×                    | ( Q )                                                                                                    |
|                                       |                                        |                                                     |                         |                      | CR - Radiologia convencional digital (250170)     CT - TACS (9538)     US - Ecos (57103)     MG - Mamografia (5642)     MR - Rescondance (8642)     ES - Enderschaft (2375)     NM - Medicina magnética (43645)     EF - Telemendo digital (1980)     COM-Comitte (6633)     SO - Said riderwardiom (1465)     CONSUL - Consulte, Radiologiques I altres (2659)     MG - Externetata (R7)     XA - Radiologia Vascular Intervencionista (39) |
| Actividades Entrantes y Salientes     |                                        |                                                     |                         |                      |                                                                                                    |
| Estado de Exploraciones Entrantes     | Exploracion                            | es Registradas 🔽 Estado de E                        | Exploraciones Salientes | Actividad realizada  | <u>∽</u>                                                                                                    |
|                                       | 4000<br>3000<br>2000<br>1000           |                                                     |                         |                      |                                                                                                    |
| Quadre de comandament                 |                                        |                                                     |                         |                      |                                                                                                    |

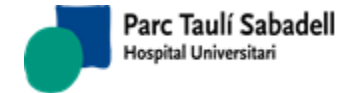

10/06/2020

### 2.6. **SISTEMA**

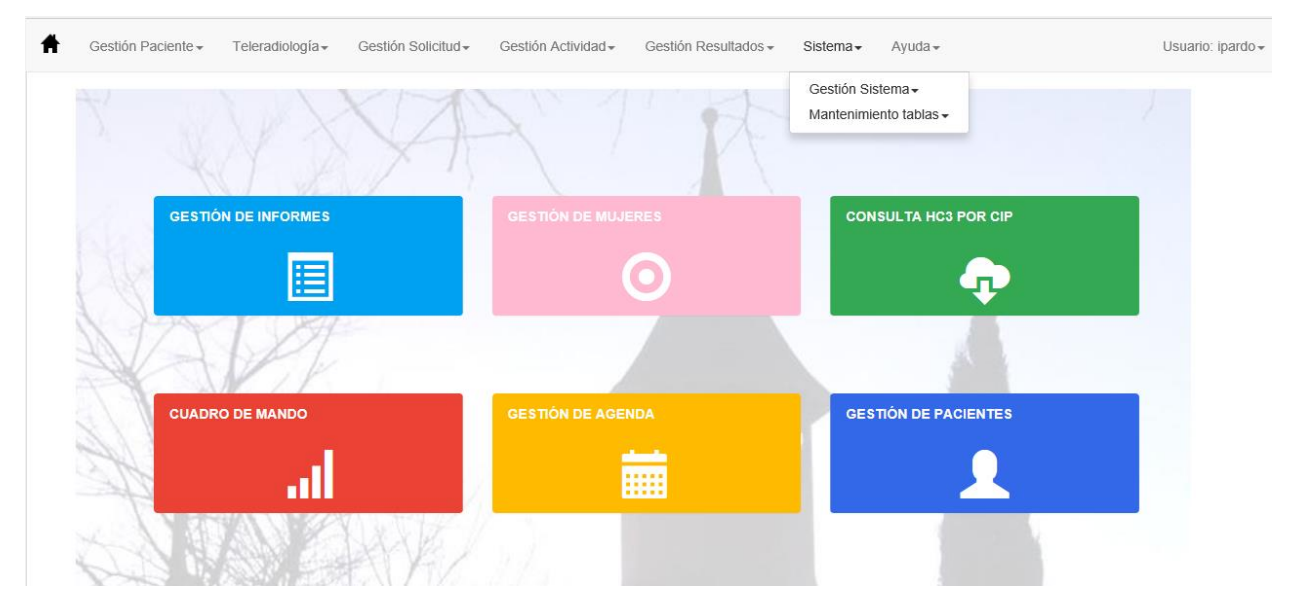

# 2.6.1. GESTIÓ SISTEMA

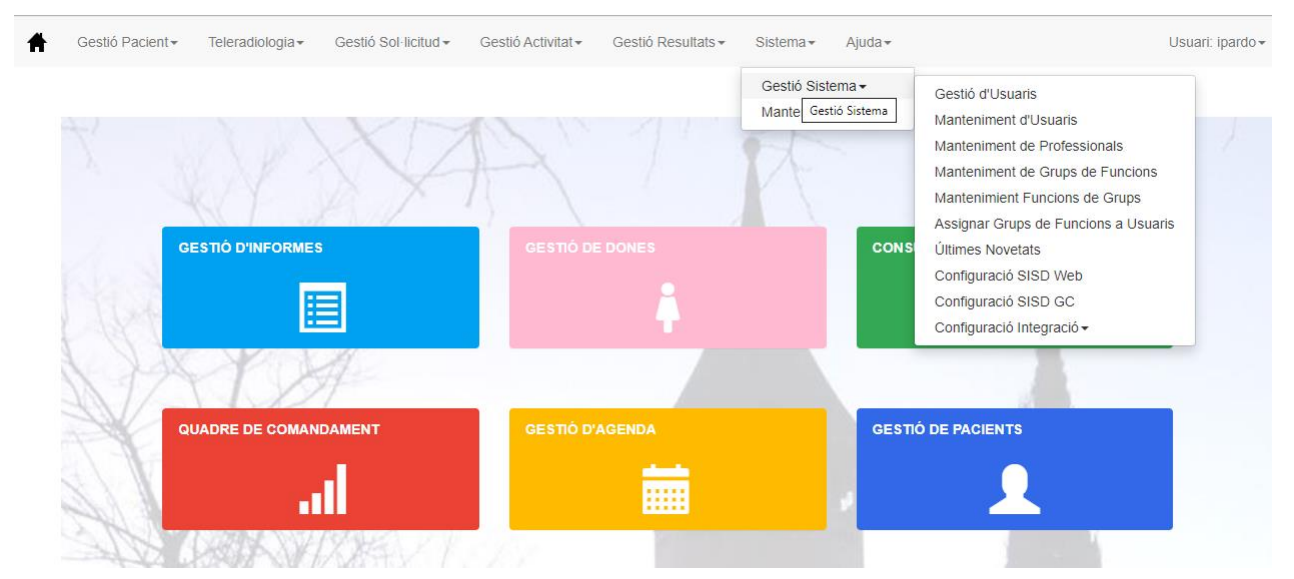
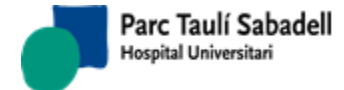

## 2.6.1.1. GESTIÓ D'USUARIS

### Pantalla de manteniment d'usuaris

| Usuario               |                             |   |
|-----------------------|-----------------------------|---|
|                       |                             | ٩ |
| Código de usuario     |                             |   |
| Detalle Usuario       |                             |   |
| Email                 |                             |   |
| Comentario            |                             |   |
| Fecha entrada         |                             |   |
| Fecha última conexión |                             |   |
| Usuario Online        |                             |   |
| Usuario Bloqueado     |                             |   |
|                       | Salvar Desbloquear Resetear |   |
|                       |                             |   |
|                       |                             |   |

Indicant el nom de l'usuari i mitjançant el botó de la pantalla que s'obre es permet cambiar les dades necessàries, o desbloquejar l'usuari si està bloquejat. També permet Resetejar la clau de l'usuari si aquest l'ha oblidat, enviant un correu electrònic indicant la nova clau si l'usuari té informada una adreça de correu electrònic. Des d'aquest punt es pot informar/modificar l'adreça de correu electrònic associat a l'usuari. Aquesta adreça serà la que s'utilitzarà en cas de que es sol·liciti un reseteig de la clau.

### 2.6.1.2. MANTENIMIENT D'USUARIS

Pantalla de manteniment d'usuaris, es poden crear nous usuaris, modificar i eliminar usuaris existents, des d'aquesta pantalla també es pot accedir a la pantalla de manteniment de professionals i a la d'assignació de grups de funcions a usuaris.

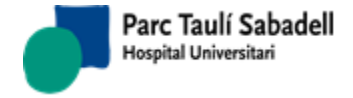

10/06/2020

| Tipo<br>profesio | (no selection        | ction)           | ~                   | Subgrupo<br>Profesiona | Tipo<br>I  | (no se           | election) |             | ~            |                    | ۹ 🕇 💁              |                                   | 2. |
|------------------|----------------------|------------------|---------------------|------------------------|------------|------------------|-----------|-------------|--------------|--------------------|--------------------|-----------------------------------|----|
| Grupo<br>usuario | (no selec            | ction)           | ~                   | Grupo sec              | undario    | (no se           | election) |             | ~            |                    | Ver solo activo    | 5                                 |    |
|                  |                      |                  |                     |                        |            |                  |           |             |              |                    | Buscar:            |                                   |    |
| Código 🔺         | Nombre ≎             | 1er. Apellido 🗘  | 2º Apellido 🗘       | Grupo usuarios         | Caduca P   | rofesional<br>\$ | ldioma S  | IC          | Pasivo       | Correo Electrónico | Médico solicitante | Correo electrónico<br>Alternativo |    |
|                  | Prueba               | No Borrar        |                     | 1                      | 01/10/2015 |                  | Català    |             |              |                    |                    |                                   | -  |
| 000              | indeterminat         | indeterminat     |                     | 4                      | 25/03/2017 |                  | Català    |             | $\checkmark$ |                    |                    |                                   |    |
| A_darnell        | Anna                 | Darnell          | Martín              | METGES                 | 27/02/2019 | A_DARNELL        | Català    | 0           |              |                    |                    |                                   |    |
| a_metge          | Radioleg             | TeleR            | Radiologia          | METGESTELE             | 25/08/2013 | MCIMD            | Català    | 0           | $\checkmark$ |                    |                    |                                   |    |
| a_sanchez        | Àngel                | Sánchez-Montáñe: | z García-Carpintero | METGESTELE             | 09/12/2019 | A_SANCHEZ        | Català    | 0           |              |                    |                    |                                   |    |
| aabu-subol       | n Anna               | Abu-suboh        | Abadia              | METGES                 | 05/07/2015 | ANNAB            | Català    | aabusub     | ah 🗹         |                    |                    |                                   |    |
| aalcazar         | Araceli              | Alcazar          | Garcia              | INFERMERS              | 02/02/2020 | ALCAZ            | Català    | maalcaza    | ir 🗌         |                    |                    |                                   |    |
| Aalguersua       | Anna                 | Alguersuari      | Cabiscol            | METGES                 | 13/08/2019 | ALGUER           | Català    | aalguers    | Jari         |                    |                    |                                   |    |
| aartigas         | Anna                 | Artigas          | Soler               | ANESTESIST             | 18/07/2010 | ANNAR            | Català    | 0           |              |                    |                    |                                   |    |
| AASTALS          | Anna                 | Astals           | Blasco              | ADMINIST2              | 14/01/2020 | ASTALS           | Català    | 1326        |              |                    |                    |                                   |    |
| abaños           | Alba                 | Baños            | Lopez               | TECNICS                | 17/01/2020 | ALBBA            | Català    | 0           |              |                    |                    |                                   |    |
| abarradas        | Ana                  | Barradas         | Pires               | METGESENDO             | 28/08/2016 | ABARRADAS        | Català    |             | $\checkmark$ |                    |                    |                                   |    |
| abassols         | Antonia              | Bassols          | Farres              | ANESTESIST             | 18/07/2010 | ANTBA            | Català    | 0           |              |                    |                    |                                   |    |
| abayod           | Anna                 | Bayod            | Ruano               | TECNICS                | 13/12/2019 | ANNAB            | Català    |             |              |                    |                    |                                   |    |
| abenitez         | Ana                  | Benitez          | Segura              | METGES                 | 30/12/2002 | BENIT            | Català    |             |              |                    |                    |                                   |    |
| ablanch          | Alex                 | Blanch           | Molina              | TECNICS                | 25/01/2020 | ALBLA            | Català    | 0           |              |                    |                    |                                   |    |
| ABMORENO         | Ana                  | Moreno           | Garcia              | 4                      | 05/08/2023 | ABMORENO         | Català    | abmoren     | og 🗌         |                    |                    |                                   |    |
| ABOLIVENZ        | ABRAHAM<br>SEBASTIAN | OLIVENZA         | MARCO               | CENTRESTEL             | 01/10/2015 |                  | Català    |             |              |                    |                    |                                   |    |
| ABRULLET         | AURORA               | BRULLET          | GUBERN              | ADMINIST1              | 19/09/2009 | ABRULLET         | Català    | 0           |              |                    |                    |                                   |    |
| ABUENO           | Ana                  | Bueno            | Remacha             | 1                      | 12/10/2012 | BUEN             | Català    | abuenore    | • 🗆          |                    |                    |                                   |    |
| acabez           | M. Angels            | Cabezuelo        | Hernández           | 1                      | 04/01/2020 | CABEZ            | Català    | acabezue    | lo 🗌         |                    |                    |                                   |    |
| ACARMONA         | ALEJANDRA            | CARMONA          | PONCE               | ADMINIST1              | 18/09/2010 | ACARMONA         | Català    | 0           | $\checkmark$ |                    |                    |                                   |    |
| acarvajal        | ANTONI               | CARVAJAL         | DIAZ                | METGES                 | 30/12/2019 | CARVA            | Castellà  | à acarvajal |              |                    |                    |                                   |    |
| acastro          | Aleiny Berlina       | Castro           | Garcia              | METGES                 | 23/12/2019 | ACASTRO          | Català    | gaberlina   |              |                    |                    |                                   |    |
| ACHECA           | ANTONIA              | CHECA            | ARROYAL             | ADMINIST2              | 07/02/2020 | ACHECA           | Català    |             |              |                    |                    |                                   |    |
| ACLE             | ABRIL                | CLE              | DE DIAGO            | ADMINFACTU             | 08/02/2019 | ACLE             | Català    | 0           |              |                    |                    |                                   | ~  |

Mostrando registros del 1 al 30 de un total de 1,112 registros

A la pantalla apareixen els usuaris existents, podent filtrar per acotar la cerca per tipus de professional, subgrup tipus de professional, grup d'usuaris, grup secundari i poder veure només els usuaris que estan en actiu o tots.

|             |                  |                  |                  | 역 🕂 🕒 🖬 🏜        |
|-------------|------------------|------------------|------------------|------------------|
| Тіро        | (no selection) ~ | Subgrupo Tipo    | (no selection) ~ |                  |
| profesional |                  | Profesional      |                  |                  |
| Grupo       | (no selection) ~ | Grupo secundario | (no selection) ~ | Ver solo activos |
| usuarios    |                  |                  |                  |                  |

Les diferents accions a realizar sobre els usuaris es realitzen mitjançant els botons:

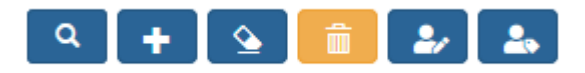

Es poden modificar les dades d'un usuari fent doble click sobre el registre corresponent de la llista. En aquest cas s'accedeix a la mateixa pantalla d'alta d'usuari, mostrant les dades del pacient seleccionat.

A continuació es detalla cada un dels botons:

• El botó serveix per fer la cerca d'usuaris quan s'ha informat algun filtre dels indicats anteriorment.

Corporació Parc Taulí UDIAT Centre Diagnòstic, SA, Centre d'Imatge Mèdica Digital

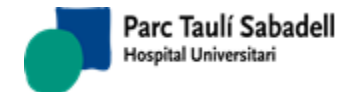

• El botó serveix per crear un nou usuari, s'accedeix a una pantalla per poder introduir les dades necessàries per a la creació. La mateixa pantalla s'utilitza per modificar les dades d'un usuari existent.

| Código                |            | □Pasivo ✓                                           | ×       |
|-----------------------|------------|-----------------------------------------------------|---------|
| Nombre                |            | 1er.         2°           Apellido         Apellido |         |
| Fecha<br>Caducidad    | 10-12-2019 | Idioma Català ~ Profesional (no se                  | ection) |
| Correo<br>Electrónico |            | Correo Médico Alternativo solicitante               |         |
| SIC                   |            | Grupo (no selection) v                              |         |

Les dades que són obligatòries per crear un nou usuari o modificar un d'existent són: codi de l'usuari, nom, primer cognom, grup d'usuari i data de caducitat.

Amb el botó es guarda el nou usuari o es modifica l'usuari que s'està editant. Amb el botó sortim de la pantalla d'edició i es torna a la llista d'usuaris.

Es pot realitzar una cerca en el desplegable de grup d'usuaris, del de professional i

del metge sol·licitant mitjançant el botó un que apareix al costat de cada dada, i s'accedeix a una pantalla per poder fer la cerca tant per codi com per descripció.

| Descripción     tecnics     OBuscar códigos<br>©Buscar nombres       Código     Pescripción       3     Tècnics SIPAT       5     Citotècnics       IMDTEC     Tècnics radiologia IMD       TECNICS     Tècnics de Diagnôstic per la Imatge | Crite | erios de búsqueda |         |                                     |                                    | Q 🔽 📕 |
|----------------------------------------------------------------------------------------------------|-------|-------------------|---------|-------------------------------------|------------------------------------|-------|
| Código         Descripción           3         Tècnics SIPAT           5         Citotècnics           IMDTEC         Tècnics radiologia IMD           TECNICS         Tècnics de Diagnòstic per la Imatge                                  |       | Descripción       | tecnics | 5                                   | OBuscar códigos<br>●Buscar nombres |       |
| 3     Tècnics SIPAT       5     Citotècnics       IMDTEC     Tècnics radiologia IMD       TECNICS     Tècnics de Diagnòstic per la Imatge                                                                                                   |       | Código            |         | Descripción                         |                                    |       |
| 5     Citotècnics       IMDTEC     Tècnics radiologia IMD       TECNICS     Tècnics de Diagnòstic per la Imatge                                                                                                    | •     | 3                 |         | Tècnics SIPAT                       |                                    |       |
| IMDTEC     Tècnics radiologia IMD       TECNICS     Tècnics de Diagnôstic per la Imatge                                                                                                    | •     | 5                 |         | Citotècnics                         |                                    |       |
| TECNICS     Tècnics de Diagnòstic per la Imatge                                                                                                    | •     | IMDTEC            |         | Tècnics radiologia IMD              |                                    |       |
|                                                                                                    | •     | TECNICS           |         | Tècnics de Diagnòstic per la Imatge |                                    |       |
|                                                                                                    |       |                   |         |                                     |                                    |       |
|                                                                                                    |       |                   |         |                                     |                                    |       |
|                                                                                                    |       |                   |         |                                     |                                    |       |
|                                                                                                    |       |                   |         |                                     |                                    |       |

Un cop realitzada la cerca es selecciona una línia i amb el botó s'afegeix al desplegable o la caixa de texte corresponent.

El botó erret tornar a la pantalla d'edició de l'usuari cancel lant la cerca.

Corporació Parc Taulí UDIAT Centre Diagnòstic, SA, Centre d'Imatge Mèdica Digital

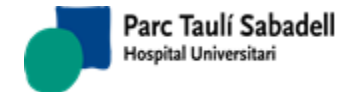

10/06/2020

- El botó permet esborrar els filtres aplicats per poder fer una altra cerca.
- El botó permet eliminar un usuari, per fer això cal tenir seleccionat un usuari de la taula o estar dins de la pantalla d'edició de l'usuari.
- El botó permet accedir a la pantalla de manteniment de professionals que s'explica en el punt 2.6.1.4
- El botó permet accedir a la pantalla d'assignació de grups de funcions a usuaris que s'explica en el punt 2.6.1.6

### 2.6.1.3. MANTENIMIENT DE PROFESSIONALS

Pantalla de mantenimient de professionals, es poden crear nous professionals i modificar professionals existents.

|            |                   |                      |                       |                                  |              |                          |                     |                |                    | Ver solo act | ivos                      |
|------------|-------------------|----------------------|-----------------------|----------------------------------|--------------|--------------------------|---------------------|----------------|--------------------|--------------|---------------------------|
|            |                   |                      |                       |                                  |              |                          |                     |                |                    | ۹ 🕇          | •                         |
|            |                   |                      |                       |                                  |              |                          |                     |                |                    | Search       | 1:                        |
| Código 🔺   | Nombre 🗘          | 1er. Apellido 🗘      | 2º Apellido           | ↓ Tipo profesional ↓             | Pasivo       | Número de colegiado<br>≎ | Provincia Colegio 🗘 | Empresa 🗘 N    | I. col. completo 🗘 | DNI 🌣 Añ     | io 🗘 Tipo Doc.<br>Identif |
| -          | indetermina       | tindeterminat        |                       | Administratius<br>Patologia      |              |                          |                     |                |                    |              |                           |
| 000        | indetermina       | tindeterminat        |                       | Patòleg                          | $\checkmark$ | 111                      | ALABA               |                |                    |              |                           |
| A_DARNELL  | Anna              | Darnell              | Martín                | Metge SDI                        |              | 30065                    | BARCELONA           | Teleradiologia | 108300654          | 35124725E    | DNI                       |
| A_SANCHEZ  | Àngel             | Sánchez-<br>Montáñez | García-<br>Carpintero | Metge SDI                        |              | 41063                    | BARCELONA           | Teleradiologia | 108410634          | 47765190D    | DNI                       |
| ABARRADAS  | ANA               | BARRADAS             | PIRES                 | Metge SDI                        |              | 46216                    | BARCELONA           |                | 108462160          | X5380369-W   | DNI                       |
| ABMORENO   | ANA BELEN         | MORENO               |                       | Resident Patologia<br>no signant |              | 50236                    |                     |                |                    |              |                           |
| ABRULLET   | AURORA            | BRULLET              | GUBERN                | Metge no SDI                     |              |                          |                     |                |                    |              |                           |
| AC         | Anna              | Mas                  | Casadesus             | Administratius<br>Patologia      | $\checkmark$ |                          |                     |                |                    |              |                           |
| ACARMONA   | ALEJANDRA         | CARMONA              | PONCE                 | Administratiu<br>Radiologia      |              |                          |                     |                |                    |              |                           |
| ACASTRO    | ALEINY<br>BERLINA | CASTRO               | GARCIA                | Resident Radiologia              |              | 45079                    | BARCELONA           | CST            | 108450796          | YA0396398    | 3 DNI                     |
| ACHECA     | ANTONIA           | CHECA                | ARROYAL               | Administratiu<br>Radiologia      |              |                          |                     |                |                    |              |                           |
| ACIMD      | Anestesista       | CIMD                 |                       | Anestesista                      |              |                          |                     |                |                    |              |                           |
| ACLE       | ABRIL             | CLE                  | DE DIAGO              | Administratiu<br>Radiologia      |              |                          |                     |                |                    |              |                           |
| ACOLO      | Alan              | Colomo               | Ordóñez               | Metge SDI                        | $\checkmark$ |                          |                     |                |                    |              |                           |
| ACSANCHEZ  | ANA CECILIA       | SÁNCHEZ              | GONZÁLEZ              | Resident Radiologia              |              | 55508                    | BARCELONA           | HS             | 108555084          | Y4563145M    | 2 NIE                     |
| ADBARRO    | ANDREA            | DE BARRO             | FIGUEREDO             | Metge SDI                        |              | 252504529                | LLEIDA              |                | 1252525045295      | X9299613T    | DNI                       |
| ADJUNT_NIT | · ·               |                      |                       | Metge SDI                        |              |                          | BARCELONA           |                |                    |              |                           |
| ADRIA      | ADRIA             | TOMEO                | GAVELA                | Tècnic Radiologia                | $\checkmark$ |                          |                     |                |                    |              |                           |
| AEVSEI     | Anca              | Evsei                |                       | Resident Patologia<br>no signant |              |                          |                     |                |                    |              |                           |
|            |                   |                      |                       |                                  |              |                          |                     |                |                    |              |                           |

Si s'accedeix al manteniment de professionals des de la pantalla de mantenimient d'usuario, amb el botó tornarem al manteniment d'usuaris.

Corporació Parc Taulí UDIAT Centre Diagnòstic, SA, Centre d'Imatge Mèdica Digital

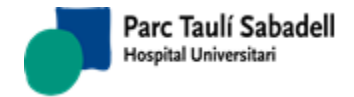

A la pantalla apareixen els professsionals existents, es pot mostrar tots els professionals o

només els actius i es poden crear nous professionals mitjançant el botó **(**, i s'accedeix a la pantalla d'edició del professional.

| Código              |                          |        |                        | Pasivo         |   |                      | × ×            |   |
|---------------------|--------------------------|--------|------------------------|----------------|---|----------------------|----------------|---|
| Nombre              |                          |        | 1er.<br>Apellido       |                |   | 2º Apellido          |                |   |
| Tipo<br>profesional | (no selection)           | ~      | Número de<br>colegiado |                |   | Provincia<br>Colegio | (no selection) | × |
| Empresa             | (no selection)           | $\sim$ | N. col.<br>completo    |                |   | DNI                  |                |   |
| Año                 | (no selection)           | $\sim$ | Tipo Doc.<br>Identif   | (no selection) | ~ |                      |                |   |
| Asignació           | n Órgano sistema         |        |                        |                |   |                      |                |   |
|                     | Órgano sistema           | (no se | election)              | ~              |   |                      |                |   |
|                     | The second second second |        | 1 17 N                 |                |   |                      |                |   |

Les dades que son obligatòries per crear un nou professional són: codi del professional, nom, primer cognom i tipus de professional.

Amb el botó , de la part de d'alt, es guarda el nou professional o es modifica el professional que s'està editant.

Amb el botó **man** permet sortir de la pantalla d'edició i es torna a la llista de professionals.

Es pot realitzar una cerca de tipus de professional i província mitjançant el botó apareix al costat dels dos desplegables, i s'accedeix a una pantalla per poder fer la cerca tant per codi com per descripció.

| Criter | rios de búsqueda |                                 | Q 🔽 🔀            |
|--------|------------------|---------------------------------|------------------|
|        | Descripción      | resident OBuscar o<br>@Buscar n | ódigos<br>ombres |
|        | Código           | Descripción                     |                  |
| •      | 06               | Resident Patologia no signant   |                  |
| •      | 07               | Resident Radiologia             |                  |
| •      | 10               | Resident Patologia signant      |                  |
|        |                  |                                 |                  |
|        |                  |                                 |                  |
|        |                  |                                 |                  |
|        |                  |                                 |                  |
|        |                  |                                 |                  |
|        |                  |                                 |                  |
|        |                  |                                 |                  |
|        |                  |                                 |                  |
|        |                  |                                 |                  |

Un cop realitzada la cerca es selecciona una línia i amb el botó s'afegeix al desplegable corresponent.

Corporació Parc Taulí UDIAT Centre Diagnòstic, SA, Centre d'Imatge Mèdica Digital

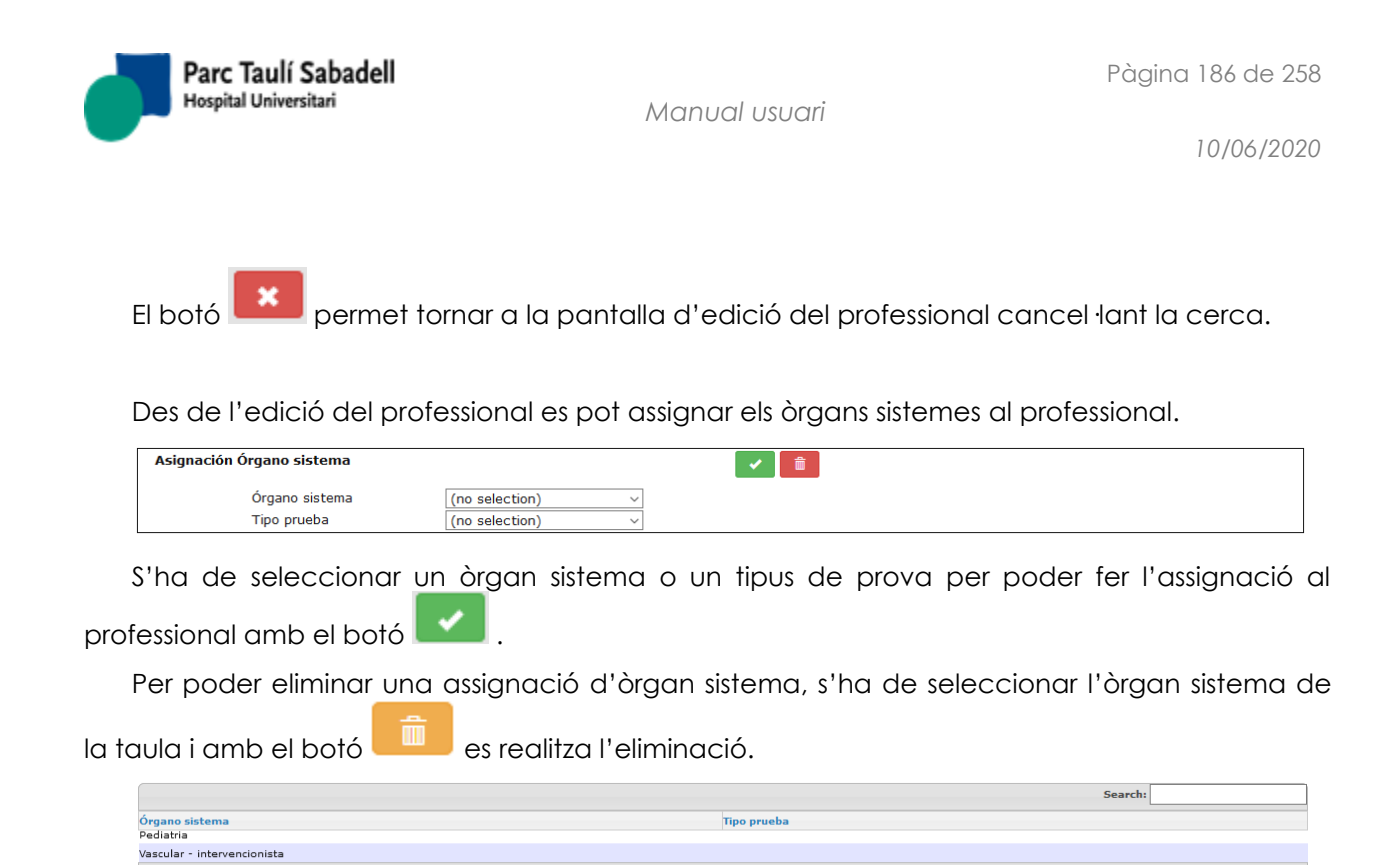

### 2.6.1.4. MANTENIMIENT GRUPS DE FUNCIONS

Pantalla de manteniment de grups de funcions, es poden crear nous grups de funcions o modificar els existents.

|                               |                                                      |        |                  | □Ver solo activos |    |
|-------------------------------|------------------------------------------------------|--------|------------------|-------------------|----|
|                               |                                                      |        |                  | २ 🕇 💼 🕹           |    |
|                               |                                                      |        |                  | Search:           |    |
| Código                        | Descripción                                          | Pasivo | Subgrupo Usuario | Nivel grupo       | \$ |
| 1                             | Usuari clau SIPAT                                    |        | P                | 0                 | ^  |
| 15U                           | Administradores de Sistema SISD7 UDIAT               |        |                  | 0                 |    |
| 2                             | Usuari treball                                       |        | P                | 0                 |    |
| 3                             | Tècnics SIPAT                                        |        | p                | 0                 |    |
| 4                             | Patòlegs                                             |        | P                | 0                 |    |
| 5                             | Citotècnics                                          |        | P                | 0                 |    |
| 6                             | Administratius                                       |        | P                | 0                 |    |
| 7                             | Auxiliar autòpsies                                   |        | P                | 0                 |    |
| AdjRevAdj                     | Adjunt Revisor Adjunts                               |        |                  | 1                 |    |
| AdjRevisab                    | Adjunt Revisable                                     |        |                  | 1                 |    |
| AdjRevRes                     | Adjunt Revisor Residents                             |        |                  | 1                 |    |
| ADMIN                         | Administradors SISDI + SIPAT                         |        |                  | 0                 |    |
| ADMINFACTU                    | Administradors Facturació                            |        | RA               | 0                 |    |
| ADMINGARBA                    | Administradors Garba                                 |        | RA               | 0                 |    |
| ADMININSTG                    | Administratius Garba                                 |        | RA               | 0                 |    |
| ADMINIST1                     | Administratius bàsic                                 |        | RA               | 0                 |    |
| ADMINIST2                     | Administratius Manteniments VAS                      |        | RA               | 0                 |    |
| ADMINIST3                     | Administratius Manteniment macros                    |        | RA               | 0                 |    |
| ADMINIST4                     | Administratius Manteniments macros + SISDWeb (Garba) |        | RA               | 0                 |    |
| ADMINPROF                     | Administrador Professionals SDI                      |        | RT               | 0                 |    |
| AgrCliTele                    | Manteniment Web agrupacions clients Teleradiologia   |        |                  | 1                 |    |
| ANESTESIST                    | Anestesistes                                         |        | RT               | 0                 |    |
| AnulSolici                    | Anul·lació sol·licituds                              |        |                  | 1                 |    |
| AssignaRad                    | Assignació radiòleg                                  |        |                  | 1                 |    |
| CanviClau                     | Canvi Clau SISDI                                     |        |                  | 1                 |    |
| CENTRESTEL                    | Centres Teleradiologia (Activity)                    |        | R                | 0                 |    |
| CoEstVaInR                    | Consulta estadística valoració informes residents    |        |                  | 1                 |    |
| Complic                       | Gestió complicacions confirmació                     |        |                  | 1                 |    |
| ComplicVAS                    | Complicacions Vascular                               |        |                  | 1                 | ~  |
| Showing 1 to 40 of 79 entries |                                                      |        |                  |                   |    |

Corporació Parc Taulí UDIAT Centre Diagnòstic, SA, Centre d'Imatge Mèdica Digital

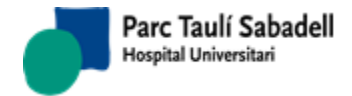

10/06/2020

A la pantalla apareixen els grups de funcions existents, es pot mostrar tots els grups o només

els actius i es poden crear nous grups de funcions mitjançant el botó **1**, amb el que s'accedeix a la pantalla d'edició del grup.

| Código              |                  | Descripción    |        |
|---------------------|------------------|----------------|--------|
| Subgrupo<br>Usuario | (no selection) v | Nivel<br>grupo | Pasivo |

Per crear un nou grup, cal informar el codi, la descripció i el nivell de grup. Aquest últim pot contenir els valor 0 si és un grup principal o 1 si és un grup secundari.

Amb el botó **une s'elimina el grup de funció seleccionat o el que estem editant**.

Amb el botó s'accedeix a la pantalla d'assignació de grup de funcions a usuaris, que s'explica a l'apartat 2.6.1.6.

2.6.1.1. MANTENIMENT FUNCIONS DE GRUPS

Pantalla pel manteniment d'usuaris i assignació de funcions, a nivell d'usuari o a nivell d'aplicació.

| Aplicació:               | ∨ Usuari: raguila                                                         | arm             | P | erfil d'Us | uari: AdjRe              | vAdj - Adjunt Revisor A                          | Adjunts                                                                      | ~                  | ٩  |
|--------------------------|---------------------------------------------------------------------------|-----------------|---|------------|--------------------------|--------------------------------------------------|------------------------------------------------------------------------------|--------------------|----|
| Funcions de Sistema      |                                                                           |                 |   |            | Funcions o               | le Grup                                          |                                                                              |                    |    |
|                          | Filtrar:                                                                  |                 |   |            |                          |                                                  | Filtrar                                                                      |                    |    |
| Funcions de Sistema 🔺    | Descripció de la Funció de<br>Sistema 🗘                                   | plicació 🗘      |   |            | Codi grup 〈<br>AdiRevAdi | Funcions de Grup                                 | Descripció de la Funció de Grup<br>Permet Gestionar Valoracions d'Informes   | Aplicació<br>SISDI | \$ |
| fn_AddExplorStudy        | Activa botó d'Ãfegir exploració a<br>estudi                               | SISDI           | ^ |            | AdjRevAdj<br>AdjRevAdj   | fnGestorRevisioAdjuntsPre<br>fnRevisorInfAdjunts | e Accés consulta informe des de Revisió<br>Permet Revisar Informes d'Adjunts | SISDI<br>SISDI     |    |
| fn_DeattachStudy         | (R) Funció de desagrupament<br>d'exploració i estudi                      | SISDI           |   |            | AdjRevAdj<br>AdjRevAdj   | MnuLListatRevInf<br>MnuLListatRevInfPrev         | Revisió d'Informes Adjunts<br>Llistat revisió de Informes previs d'Adjunts.  | SISDI<br>SISDI     |    |
| fn_Spark                 | Spark                                                                     | SISDI           |   |            | AdjRevAdj                | mnuWebCDNaix                                     | Validació Data Naixement                                                     | SISDGC             |    |
| FnAbrirAlma              | Obre Automàticament el Alma                                               | SISDPRO         |   |            |                          |                                                  | Seleccionar Tot                                                              | / Netejar selecció |    |
| FnAbrirVisor             | Obre Automàticament el visor per<br>Def. (Raim Viwer)                     | SISDPRO         |   |            | Mostrant de              | e 1 a 6 de 6 registres                           |                                                                              |                    |    |
| fnAccesRAIMJava          | Visualitza botó RAIM Java a<br>Informes                                   | SISDI           |   |            |                          |                                                  |                                                                              |                    |    |
| fnACRObligatoriAlSalvar  | ACR obligatori al salvar informe                                          |                 |   |            |                          |                                                  |                                                                              |                    |    |
| fnActivaConnexioRAIM     | (R) Funcio que activa la connexio<br>amb el RAIM                          | SISDI           |   |            |                          |                                                  |                                                                              |                    |    |
| fnActivaPrefechingRAIM   | Funció que activa el prefeching                                           | SISDI           |   |            |                          |                                                  |                                                                              |                    |    |
| fnActivaPreLoaingRAIM    | Funció d'activació del preloading                                         | SISDI           |   |            |                          |                                                  |                                                                              |                    |    |
| fnActPrefRAIM_PendInf    | (R) Prefetching només amb Exp.<br>pendents d'informar                     | SISDI           |   |            |                          |                                                  |                                                                              |                    |    |
| fnAdjuntRevisable        | Usuari que permet revisar el seus<br>informes                             | SISDI           |   |            |                          |                                                  |                                                                              |                    |    |
| fnAdjuntRevisor          | Permet revisar informes                                                   | SISD            |   |            |                          |                                                  |                                                                              |                    |    |
| fnAdminAgendaRad         | Administració agenda radiòleg                                             | SISDPRO         |   |            |                          |                                                  |                                                                              |                    |    |
| fnAltaInformeWeb         | Funció per permetre a donar<br>d'alta informes Web                        | SISDPRO         |   |            |                          |                                                  |                                                                              |                    |    |
| fnAltaMaterials          | Funció per permetre alta de<br>materials                                  | SISDI           |   |            |                          |                                                  |                                                                              |                    |    |
| fnAltaPacWeb             | Funció per permetre l'alta de<br>pacients a la Web                        | SISDPRO         |   |            |                          |                                                  |                                                                              |                    |    |
| fnAltaSolWeb             | Alta Solicitud Web                                                        | SISDPRO         |   |            |                          |                                                  |                                                                              |                    |    |
| fnAltaUrgSenseAssist     | Alta Registre urgent sense validar<br>assistencia                         | SISDI           |   |            |                          |                                                  |                                                                              |                    |    |
| Mostrant de 1 a 40 de 57 | Arcés Conf. activitat sols per Eull<br>Selecciona<br>3 registres solocció | r Tot / Netejar | ~ |            |                          |                                                  |                                                                              |                    |    |

Corporació Parc Taulí UDIAT Centre Diagnòstic, SA, Centre d'Imatge Mèdica Digital

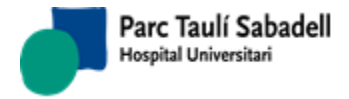

10/06/2020

La llista que apareix en el camp Perfil d'usuari mostra els grups de funcions definides, apareixent primer els grups principals (els que corresponen al rol que té l'usuari)i després els secundaris (grups de funcions addicionals que poden assignar-se a usuaris).

El camp usuari permet filtrar la llista de perfils d'usuari només pels grups que l'usuari té assignats (segons el comentat al paràgraf anterior, apareixerà primer el grup principal assignat a l'usuari). ENCARA QUE S'INFORMI UN USUARI, LES MODIFICACIONS REALITZADES S'APLICARAN A TOTS ELS USUARIS ASSIGNATS AL GRUP SELECCIONAT. El camp usuari serveix sols per trobar fàcilment el grup al que pertany l'usuari.

El camp aplicació permet filtrar les funcions per l'aplicació a la què pertany.

El camp perfil d'Usuari permet escollir un dels grups als que pertany l'usuari i assignar en aquest grup les funciones o treure'n.

La pantalla mostra les funcions de sistema que el grup d'usuari/perfil d'usuari seleccionat te assignades a la dreta, mentre que a l'esquerra mostra les funcions de sistema que el grup d'usuari seleccionat no te assignades (no apareixen les funcions que no estan actives en el sistema).

### 2.6.1.2. ASSIGNACIÓ DE GRUPS DE FUNCIONS A USUARIS

Pantalla des d'on s'assignen grups de funcions a usuaris.

|              | 1 - Usuari clau SIRAT                              |        |               |                      |      |
|--------------|----------------------------------------------------|--------|---------------|----------------------|------|
|              |                                                    |        |               |                      |      |
|              |                                                    |        |               |                      |      |
| Todos los gr | upos                                               |        | Grupos Asi    | gnados al Usuario    |      |
|              | Filtrar:                                           |        |               | Filt                 | rar: |
| Código       | Descripción                                        | Pasivo | Código        | Descripción          | ≜ pa |
| 1111         | 1111                                               |        | 1             | Usuari clau SIPAT    |      |
| METGARBA     | Accés Radiòlegs Garba                              |        |               |                      |      |
| TECAddExSt   | Activa botó d'afegir exploració a est              | :udi 📃 | Mostrant de 1 | l a 1 de 1 registres |      |
| PreLoading   | Activa preloading RAIM                             |        |               |                      |      |
| MANTMACRO    | Activar Preloading sols Pendents<br>Informar       |        |               |                      |      |
| PrLoadPInf   | Activar Preloading sols Pendents<br>Informar       |        |               |                      |      |
| TeleRXWeb    | Activar TeleRX web                                 |        |               |                      |      |
| AdjRevisab   | Adjunt Revisable                                   |        | •             |                      |      |
| AdjRevAdj    | Adjunt Revisor Adjunts                             |        |               |                      |      |
| AdjRevRes    | Adjunt Revisor Residents                           |        |               |                      |      |
| AnulSolici   | Anul·lació sol·licituds                            |        |               |                      |      |
| AssignaRad   | Assignació radiòleg                                |        |               |                      |      |
| CanviClau    | Canvi Clau SISDI                                   |        |               |                      |      |
| ComplicVAS   | Complicacions Vascular                             |        |               |                      |      |
| ConnecRAIM   | Connexio RAIM                                      |        |               |                      |      |
| CoEstVaInR   | Consulta estadística valoració inforr<br>residents | nes    |               |                      |      |
| ConsHC3Act   | Consulta HC3 Activa per defecte                    |        |               |                      |      |
| ConsultHC3   | Consulta HC3 SISDI i SISDWeb                       |        |               |                      |      |
| ConsExpInf   | Consulta informes desde Consulta<br>expl           |        |               |                      |      |
| CONSGARBA    | Consultes Garba                                    |        |               |                      |      |
| DesblogFAC   | Desbloquejar exploració facturada                  |        |               |                      |      |
| DeattachSt   | Deslligar Exploració / Estudi                      |        |               |                      |      |

Corporació Parc Taulí UDIAT Centre Diagnòstic, SA, Centre d'Imatge Mèdica Digital

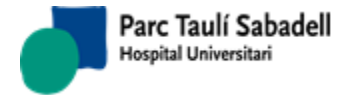

10/06/2020

A aquesta pantalla es pot accedir des del punt de menú, des de la pantalla de manteniment d'usuaris i des del manteniment de grups de funcions. Quan no s'accedeix des del punt de menú, amb el botó tornarem a la pantalla des de la qual ha estat cridada.

Si s'accedeix des del manteniment d'usuaris, el desplegable d'usuari s'informa amb l'usuari seleccionat a la pantalla i no es pot canviar, s'assignaran els grups de funcions a aquest usuari.

Si s'accedeix des del manteniment de grups de funcions o des del punt de menú, es pot seleccionar un usuari en el desplegable per poder assignar els grups de funcions.

Amb el botó 🔤 es pot realitzar la cerca d'un usuari tant per codi com per descripció.

| Criterio | os de búsqueda   |                                    | Q 🖌 🗙 |
|----------|------------------|------------------------------------|-------|
|          | Descripción cimd | OBuscar códigos<br>®Buscar nombres |       |
|          | Código           | Descripción                        |       |
| •        | cimd             | Proves, Cimd                       |       |
| •        | VIL_CIMD         | CIMD, Vil                          |       |
|          |                  |                                    |       |
|          |                  |                                    |       |
|          |                  |                                    |       |
|          |                  |                                    |       |
|          |                  |                                    |       |
|          |                  |                                    |       |
|          |                  |                                    |       |
|          |                  |                                    |       |
|          |                  |                                    |       |
|          |                  |                                    |       |
|          |                  |                                    |       |

Al seleccionar un registre de la taula amb el botó se carrega en el desplegable l'usuari seleccionat.

Per assignar un grup de funció a l'usuari s'ha de seleccionar un grup de funció de la taula

Per deixar de tenir assignat un grup de funció s'ha de seleccionar un registre de la taula de

grups assignats a l'usuari i amb el botó **entre** deixa de tenir el grup assignat.

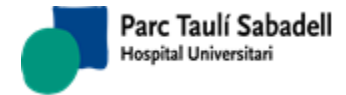

# 2.6.1.3. ÚLTIMES NOVETATS

Pantalla per poder editar les últimes novetats incloses en la versió.

| 5.0 TTip informacion cita erróneo<br>unda lectura<br>ersos errores en el "Full d'Infermeria"<br>car qué parámetro obligatorio falta<br>jistro de prueba de recitación vacío<br>ón de informe adicional activado<br>se genera el informe estructurado hepático<br>guarda observaciones<br>so en el "Llistat no participants"<br>rada de dosimetria |
|----------------------------------------------------------------------------------------------------|
| ITip informacion cita erróneo<br>unda lectura<br>ereos errores en el "Full d'Infermeria"<br>car qué parámetro obligatorio falta<br>jistro de prueba de recitación vacío<br>ón de informe adicional activado<br>se genera el informe estructurado hepático<br>guarda observaciones<br>so en el "Llistat no participants"<br>rada de dosimetria     |
| ITip informacion cita erróneo<br>unda lectura<br>ersos errores en el "Full d'Infermeria"<br>car qué parámetro obligatorio falta<br>gistro de prueba de recitación vacío<br>ón de informe adicional activado<br>se genera el informe estructurado hepático<br>guarda observaciones<br>so en el "Llistat no participants"<br>rada de dosimetria     |
| unda lectura<br>ersos errores en el "Full d'Infermeria"<br>car qué parámetro obligatorio falta<br>jistro de prueba de recitación vacío<br>ón de informe adicional activado<br>se genera el informe estructurado hepático<br>guarda observaciones<br>so en el "Llistat no participants"<br>rada de dosimetria                                      |
| ersos errores en el "Full d'Infermeria"<br>car qué parámetro obligatorio falta<br>jistro de prueba de recitación vacío<br>ón de informe adicional activado<br>se genera el informe estructurado hepático<br>guarda observaciones<br>so en el "Llistat no participants"<br>rada de dosimetría                                                      |
| car qué parámetro obligatorio falta<br>jistro de prueba de recitación vacío<br>ón de informe adicional activado<br>se genera el informe estructurado hepático<br>guarda observaciones<br>so en el "Llistat no participants"<br>rada de dosimetría                                                                                                 |
| jistro de prueba de recitación vacío<br>ón de informe adicional activado<br>se genera el informe estructurado hepático<br>guarda observaciones<br>so en el "Llistat no participants"<br>rada de dosimetría                                                                                                    |
| ón de informe adicional activado<br>se genera el informe estructurado hepático<br>guarda observaciones<br>so en el "Llistat no participants"<br>rada de dosimetría                                                                                                    |
| se genera el informe estructurado hepático<br>guarda observaciones<br>so en el "Llistat no participants"<br>rada de dosimetría                                                                                                    |
| guarda observaciones<br>so en el "Llistat no participants"<br>rada de dosimetría                                                                                                    |
| so en el "Llistat no participants"<br>rada de dosimetría                                                                                                    |
| rada de dosimetria                                                                                                    |
|                                                                                                    |
| queo de informes                                                                                                    |
| ba problemas que no se genera la segunda lectura                                                                                                    |
|                                                                                                    |
| ntenimiento avanzado de catálogo de pruebas en clientes                                                                                                    |
|                                                                                                    |
| area de mamos, poder definir textos final de informe por catálogo                                                                                                    |
| gestión de Casos sesión de SISDI                                                                                                    |
| oras de usabilidad mantenimiento de contratos                                                                                                    |
| ficar idioma calendarios de la aplicación                                                                                                    |
| nasiados clicks al salvar informe                                                                                                    |
| PDF que genera el MessageOut muestra las etiquetas en el idioma global                                                                                                    |
| eva columna de estado (en espera)                                                                                                    |
| a documento manual de usuario                                                                                                    |
| igar a que al firmar un informe el firmante sea el mismo profesional que el de la tarjeta electrónica                                                                                                    |
| vilitar borrado de campos de fecha                                                                                                    |
| queda de paciente con comodines                                                                                                    |
| ora listado resutados mujeres informadas tarda mucho al volver de la pantalla mujer.                                                                                                    |
| titud al abrir informes SISDNet                                                                                                    |
|                                                                                                    |

S'ha d'escriure el contingut i donar-li al botó

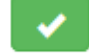

Aquesta informació es veurà des de el menú Ajuda --> Millores\_\_\_\_\_

2.6.1.4. CONFIGURACIÓ SISD WEB

A aquest punt de menú tindran accés els administradors de l'aplicació.

Obtener configuración

permet veure i editar la configuració del WebConfig. En

cas de voler guardar els canvis harurem de prémer el botó

Corporació Parc Taulí UDIAT Centre Diagnòstic, SA, Centre d'Imatge Mèdica Digital

El botó

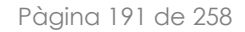

10/06/2020

| Ħ      | Gestión Paciente -    | Teleradiología <del>-</del> | Gestión Solic       | itud <del>-</del> Gestión Act | ividad <del>-</del> Ge | stión Resultados | <ul> <li>Siste</li> </ul> | ma <del>-</del> Ayu | da▼   |          |
|--------|-----------------------|-----------------------------|---------------------|-------------------------------|------------------------|------------------|---------------------------|---------------------|-------|----------|
|        | Obtener configuración | StringConnecti              | on                  |                               |                        |                  |                           |                     |       |          |
|        | Usuarios Online       | StringConnecti              | on DataEntities     | s:                            |                        |                  |                           |                     |       |          |
|        |                       | SessionTimeou               | it                  | 32                            |                        |                  |                           |                     |       |          |
|        |                       | SessionTimeou               | itWarning           | 30                            |                        |                  |                           |                     |       |          |
|        |                       | Idioma per def              | ecte Web            | 1                             |                        |                  |                           |                     |       |          |
|        |                       |                             |                     |                               |                        |                  |                           |                     |       |          |
|        |                       |                             |                     |                               |                        |                  |                           |                     |       |          |
|        |                       | Salvar                      |                     |                               |                        |                  |                           |                     |       |          |
|        |                       | Salval                      |                     |                               |                        |                  |                           |                     |       |          |
|        |                       |                             |                     |                               |                        |                  |                           |                     |       |          |
|        |                       |                             |                     |                               |                        |                  |                           |                     |       |          |
| _      |                       |                             |                     |                               |                        |                  |                           |                     |       |          |
|        | Lisuarios (           | Inline                      | 1                   |                               |                        |                  |                           |                     |       |          |
|        | Osuanos c             |                             | El botó             | d'Usuaris                     | Online                 | mostra           | els                       | usuaris             | actuc | Ilment   |
| conne  | ectats a l'aplic      | ació                        |                     | a osoans                      |                        | mosma            | 015                       | 0000110             | acroc |          |
| COIIIC |                       |                             |                     |                               |                        |                  |                           |                     |       |          |
|        |                       |                             |                     |                               |                        |                  |                           |                     |       |          |
| #      | Gestión Paciente -    | Teleradiología -            | Gestión Solicitud - | Gestión Actividad -           | Gestión Res            | ultados - Siste  | ma <del> -</del> Av       | uda <del>.</del>    |       | Usuario: |

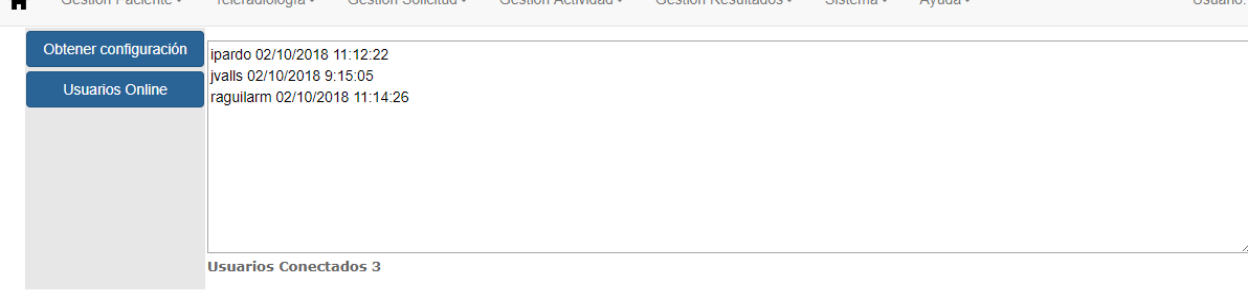

Parc Taulí Sabadell

Hospital Universitari

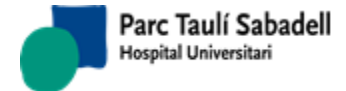

## 2.6.1.5. CONFIGURACIÓ SISD GC

Pantalla on es podran configurar alguns paràmetres del programa de cribratge.

| Ħ | Gestión Paciente - | Teleradiología <del>-</del> | Gestión Solicitud -                                                              | Gestión Actividad <del>-</del>              | Gestión Resultados - | Sistema <del>-</del> | Ayuda <del>-</del> |
|---|--------------------|-----------------------------|----------------------------------------------------------------------------------|---------------------------------------------|----------------------|----------------------|--------------------|
|   |                    |                             | Instalación:<br>Tabla Mujeres:<br>Edad Máxima:<br>€HPHIS                         | Sabadell<br>PTCOMPAC<br>70                  | HIS V                |                      | 2                  |
|   |                    |                             | Impresión de docume<br>Idioma por defect<br>⊮Impresión a dol<br>Población Carta: | entos<br>to: Ambdòs<br>ble cara<br>Sabadell | <b>v</b>             |                      |                    |

Configuración SISD GC

# 2.6.1.6. CONFIGURACIÓ INTEGRACIÓ

# 2.6.1.6.1. TAULES CONVERSIÓ

Aquest manteniment permet la integració del centre SISD amb diferents centres externs.

Corporació Parc Taulí UDIAT Centre Diagnòstic, SA, Centre d'Imatge Mèdica Digital

|                                                                  | rsitari                                |                                | Manual usuari                  |                                 |                      |                    |         |             |
|------------------------------------------------------------------|----------------------------------------|--------------------------------|--------------------------------|---------------------------------|----------------------|--------------------|---------|-------------|
|                                                                  |                                        |                                |                                |                                 |                      |                    |         | 10/06/      |
| Gestión Paciente                                                 | - Teleradiología <del>-</del>          | Gestión Solicitud <del>-</del> | Gestión Actividad <del>-</del> | Gestión Resultados <del>v</del> | Sistema <del>-</del> | Ayuda <del>-</del> |         | Usuario: jv |
| Criterios de selección                                           | I                                      |                                |                                |                                 |                      |                    |         |             |
| Código Aplicación                                                | hphis <b>v</b>                         | Tipo Valor                     | Ambit                          | <b>•</b>                        |                      |                    |         |             |
| TRADUCCIÓN DE CÓI                                                | DIGOS EN INTEGRACIÓ                    | ÓN POR APLICACIÓN(C            | ódigo sisd - código            | HIS)                            |                      |                    |         |             |
|                                                                  |                                        |                                |                                |                                 |                      |                    | Buscar: |             |
| Tipo Valor                                                       | Código                                 | o Externo                      | Código SISD                    |                                 | Descripción          |                    |         | \$          |
| Ambit                                                            | E                                      |                                | 1                              |                                 |                      |                    |         |             |
| Ambit                                                            | I                                      |                                | 5                              |                                 |                      |                    |         |             |
| Ambit                                                            | 0                                      |                                | 4                              |                                 |                      |                    |         |             |
|                                                                  |                                        |                                |                                |                                 |                      |                    |         |             |
|                                                                  | Mostrando registro                     | s del 1 al 3 de un total de    | 3 registros                    |                                 |                      |                    |         |             |
|                                                                  | Mostrando registro                     | s del 1 al 3 de un total de    | 3 registros                    |                                 |                      |                    |         |             |
| DATOS DE CONVERSI                                                | Mostrando registro                     | s del 1 al 3 de un total de    | 3 registros                    |                                 |                      |                    | × ×     |             |
| DATOS DE CONVERSI                                                | Mostrando registro                     | s del 1 al 3 de un total de    | 3 registros                    |                                 |                      |                    | × X     | +           |
| DATOS DE CONVERS<br>Código Externo                               | Mostrando registro                     | s del 1 al 3 de un total de    | 3 registros                    |                                 |                      |                    | × ×     | +           |
| DATOS DE CONVERS<br>Código Externo<br>Código SISD                | Mostrando registro<br>TÓN DE REGISTROS | s del 1 al 3 de un total de    | 3 registros                    |                                 |                      |                    | × ×     | +           |
| DATOS DE CONVERS<br>Código Externo<br>Código SISD<br>Descripción | IÓN DE REGISTROS                       | s del 1 al 3 de un total de    | 3 registros                    |                                 |                      |                    | × X     | +           |

Per poder fer la cerca cal informar els filtres obligatoris: Codi d'aplicació i Tipus Valor.

El Tipus Valor el podrem cercar per codi o fent una cerca polsant el botó

Aquest mateix tipus de cerca es permet fer també amb el camp CodiSISI, que es carregarà amb els valors corresponents al Tipus Valor seleccionat.

Un cop informats els codis i polsant la lupa de Cerca es mostrarà el resultat de la cerca en una taula seguit d' un panell amb les dades del registre seleccionat, que es podrà modificar o eliminar.

Per efectuar una modificació cal seleccionar un registre de la taula, modificar les dades

pertinents i polsar el botó acceptar

Es mostrarà per pantalla un missatge per confirmar l'acció, que es portarà a terme un cop polsat el botó d'acceptar.

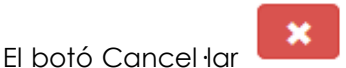

anul·la l'acció d'alta o modificació si encara no s'han efectuat

Corporació Parc Taulí UDIAT Centre Diagnòstic, SA, Centre d'Imatge Mèdica Digital

els canvis.

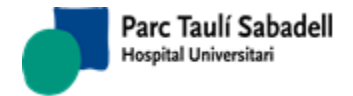

Polsant el botó es permet l'alta del nou codi de conversió per l'aplicació i el Tipus Valor seleccionats com a criteris de Cerca.

Les dades s'han d'introduir en el panell de DADES DE CONVERSIÓ DE REGISTRES.

El panell mostra una etiqueta a l'usuari amb el literal '<u>Alta</u>' per informar que s'està efectuant un alta.

| DATOS DE CONVERSIÓN DE REGISTROS |         |
|----------------------------------|---------|
| Alta                             | 🖌 💌 🛨 💼 |
|                                  |         |
| Código Externo                   |         |
| Código SISD (no selection) •     |         |
| Descripción                      |         |
|                                  |         |

Un cop informades les dades caldrà polsar el botó d'Acceptar per efectuar l'alta. Es mostrarà doncs un missatge per confirmar l'alta, i en cas d'acceptar es donarà d'alta el registre.

El botó permet l'eliminació del registre seleccionat de la taula de TRADUCCIÓ DE CODIS A INTEGRACIÓ PER APLICACIÓ (CODI SISD – CODI HIS).

Es mostrarà un missatge per confirmar l'eliminació del registre i en cas d'acceptar es donarà de baixa el registre.

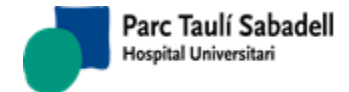

10/06/2020

| T WXX               | Mantenimientos Generales<br>Centros +                                                                                                    | Gestión Sistema -<br>Mantenimiento tablas - |
|---------------------|----------------------------------------------------------------------------------------------------|---------------------------------------------|
| GESTIÓN DE INFORMES | Clientes -<br>Mantenimiento Duración Exploración<br>Mantenimiento Agendas<br>Mantenimiento Líneas de Actividad<br>Restricción Radiólogo - Tipo prueba - Prioridad<br>Mantenimiento Demooráficos - | CONSULTA HC3 FOR CIP                        |
| CUADRO DE MANDO     | ABS<br>Definición Calendarios/Festivos<br>Grupos de lectores<br>Mantenimiento de Macros<br>Mantenimiento Agrupación Clientes Teleradiología                                                       | GESTIÓN DE PACIENTES                        |
| lı.                 |                                                                                                    | 1                                           |

# 2.6.2. MANTENIMENT TAULES

# 2.6.2.1. MANTENIMENTS GENERALS

Pantalla des de la que es realitza el manteniment de diverses taules:

- Règims econòmics
- Tipus de centre

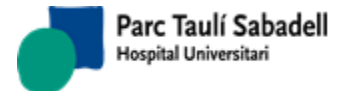

10/06/2020

#### Mantenimiento Régimen económico

|       | E                                     | Buscar:   |            |
|-------|---------------------------------------|-----------|------------|
| ódigo | * Nombre                              | Pasivo \$ |            |
| 0     | Privats                               |           | 1          |
| 1     | I.C.S                                 |           |            |
| 10    | Altres formes no descrites            |           |            |
| 2     | MUTUES FUNCIONARIS                    |           |            |
| 27    | Accidents escolar                     |           |            |
| 28    | Assegurances salut                    |           |            |
| 29    | ICASS Inst Cat Assist. i Serv. SocSAP |           |            |
| 3     | MUTUES ACC. TREBALL                   |           |            |
| 30    | ICS Institut Català de la Salut       |           |            |
| 31    | MUTUAM                                |           |            |
| 22    | MUTHAM TOP                            |           | <b>_</b> ' |

### Mantenimiento Tipo centro

|        |   | Buscar:  |           |
|--------|---|----------|-----------|
| Código |   | Nombre   | Pasivo \$ |
|        | С | Сар      |           |
|        | D | Dap      |           |
|        | н | Hospital |           |

A l'accedir a la pantalla apareixen els registre corresponents a cada taula.

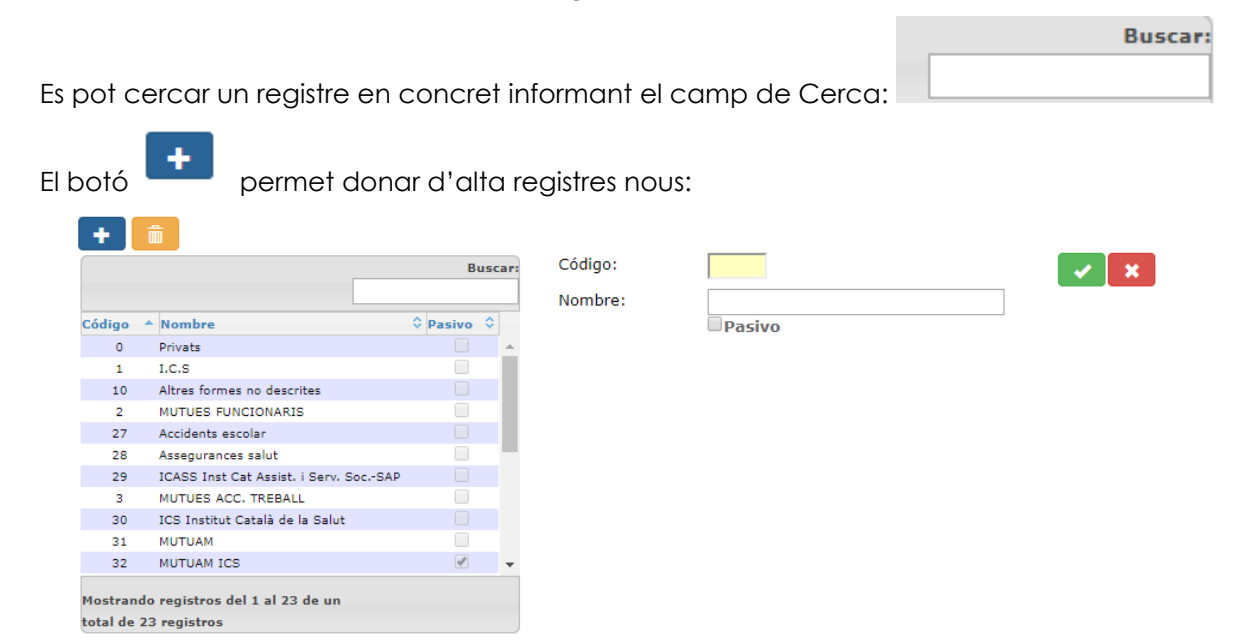

Seleccionant un registre es mostren les dades d'aquest i es pot modificar:

Corporació Parc Taulí UDIAT Centre Diagnòstic, SA, Centre d'Imatge Mèdica Digital

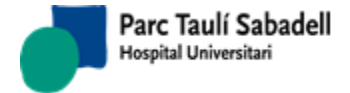

|                                 |                                                                                        | Buscar:                                                                                                    | Código: | 27                | × × |
|---------------------------------|----------------------------------------------------------------------------------------|----------------------------------------------------------------------------------------------------|---------|-------------------|-----|
| Código                          | * Nombre                                                                               | O Pasivo O                                                                                                    | Nombre: | Accidents escolar |     |
| 27                              | Accidents escolar                                                                      |                                                                                                    |         | Pasivo            |     |
| 28                              | Assegurances salut                                                                     |                                                                                                    |         |                   |     |
| 29                              | ICASS Inst Cat Assist. i Serv. SocSAP                                                  |                                                                                                    |         |                   |     |
| 3                               | MUTUES ACC. TREBALL                                                                    |                                                                                                    |         |                   |     |
| 30                              | ICS Institut Català de la Salut                                                        |                                                                                                    |         |                   |     |
| 31                              | MUTUAM                                                                                 |                                                                                                    |         |                   |     |
| 32                              | MUTUAM ICS                                                                             | <b>a</b>                                                                                                    |         |                   |     |
| 33                              | Privats_old                                                                            | al and a second second |         |                   |     |
| 34                              | PVA                                                                                    | 4                                                                                                    |         |                   |     |
| 38                              | Altres Centres                                                                         |                                                                                                    |         |                   |     |
| 39                              | Accidents esportius                                                                    | <b>— —</b>                                                                                                    |         |                   |     |
| 38<br>39<br>Mostran<br>total de | Atres Centres<br>Accidents esportius<br>do registros del 1 al 23 de un<br>23 registros | •                                                                                                    |         |                   |     |

Corporació Parc Taulí UDIAT Centre Diagnòstic, SA, Centre d'Imatge Mèdica Digital

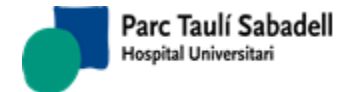

10/06/2020

## 2.6.2.2. CENTRES

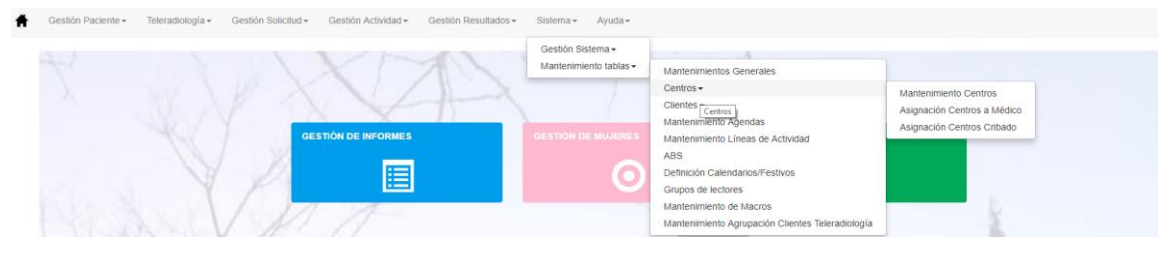

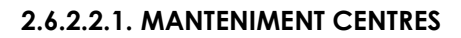

Pantalla utilitzada pel manteniment de centres

|          |                                                |           |        |                     |                    |             | Buscar:   |           |    |
|----------|------------------------------------------------|-----------|--------|---------------------|--------------------|-------------|-----------|-----------|----|
| Código 🤇 | Nombre                                         | Cliente   | ≎ Tipo | Dirección           | Código<br>≎ Postal | Población   | Provincia | \$ Pasivo | \$ |
| 08001597 |                                                | 08001597  | н      |                     |                    |             |           |           |    |
| 08002087 |                                                | 08002087  | н      |                     |                    |             |           |           |    |
| U        |                                                | U         | н      |                     |                    |             |           |           |    |
| U711     | Abbott Laboratories S.A.                       | U711      | н      | Avda. de Burgos, 91 |                    |             |           |           |    |
| BR300    | ABS LA LLAGOSTA                                | ICS       | С      | Vic, s/n            | 08120              | LLAGOSTA LA | BARCELONA |           |    |
| BT015    | ABS MANRESA - 1                                | ICS       | С      |                     |                    |             |           |           |    |
| BT016    | ABS MANRESA - 3                                | ICS       | С      |                     |                    |             |           |           |    |
| BR238    | ABS STA. EUGENIA DE BERGA                      | ICS       | С      | MARTIR PARE SOLA, 4 | 08519              | BERGA       |           |           |    |
| 17996462 | AECT HOSPITAL DE CERDANYA                      | 17996462  | н      |                     |                    |             |           |           |    |
| U694     | AECT Hospital de Cerdanya                      | U694      | н      | Cami d'Ur, 31       | 17520              | PUIGCERDA   |           |           |    |
| ALB      | Albada                                         | U741      | н      | PARC TAULI S/N      | 08206              | SABADELL    | BARCELONA |           |    |
| ALTH     | ALTHAIA XARXA ASSIST.                          | ALTH      | н      | DR. JOAN SOLER, S/N |                    |             |           |           |    |
| U0047    | ALTHAIA XARXA ASSITEN. MANRESA                 | U0047     | н      | Dr. Joan Soler s/n  | 08240              | MANRESA     | BARCELONA |           |    |
| U0045    | Althaia, Xarxa Assist, Manresa                 | U0045     | н      | Joan Soler s/n      | 08240              | MANRESA     | BARCELONA |           |    |
| 99999999 | Altres                                         | 999999999 | н      |                     |                    |             |           |           |    |
| 00000000 | ALTRES CENTRES ALTRES CENTRES<br>NO CODIFICATS | 00000000  | н      |                     |                    |             |           |           |    |
| BT014    | ARTES                                          | ICS       | С      | PL SANT PELEGRI, 2  | 08271              | ARTES       |           |           |    |
| U0004    | ASISA                                          | U0004     | н      | Balmes 123 Baixos   | 08008              | BARCELONA   | BARCELONA |           |    |
| ***      | 10010 01000                                    | ***       | -      |                     |                    |             |           |           |    |

Mostrando registros del 1 al 40 de un total de 902 registros

Selecció d'un centre: clicant sobre un dels registres es mostren les dades d'aquest.

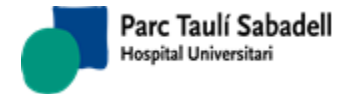

| Código 🗘 No<br>08001597<br>08002087<br>U | ombre                                       | Cliente 🗘 | Tipo \$ |                     | Cádigo |             |             |              |
|------------------------------------------|---------------------------------------------|-----------|---------|---------------------|--------|-------------|-------------|--------------|
| 08001597<br>08002087<br>U                |                                             |           |         | Dirección           | Postal | Población 🗘 | Provincia 🗘 | Pasivo<br>\$ |
| 08002087<br>U                            |                                             | 08001597  | н       |                     |        |             |             |              |
| U                                        | 1                                           | 08002087  | н       |                     |        |             |             |              |
|                                          |                                             | U         | н       |                     |        |             |             |              |
| U711 Ab                                  | boott Laboratories S.A.                     | U711      | н       | Avda. de Burgos, 91 |        |             |             |              |
| BR300 AB                                 | BS LA LLAGOSTA                              | ICS       | с       | Vic, s/n            | 08120  | LLAGOSTA LA | BARCELONA   |              |
| BT015 AB                                 | BS MANRESA - 1                              | ICS       | с       |                     |        |             |             |              |
| BT016 AB                                 | BS MANRESA - 3                              | ICS       | с       |                     |        |             |             |              |
| BR238 AB                                 | BS STA. EUGENIA DE BERGA                    | ICS       | с       | MARTIR PARE SOLA, 4 | 08519  | BERGA       |             |              |
| 17996462 AE                              | ECT HOSPITAL DE CERDANYA                    | 17996462  | н       |                     |        |             |             |              |
| U694 AE                                  | ECT Hospital de Cerdanya                    | U694      | н       | Cami d'Ur, 31       | 17520  | PUIGCERDA   |             |              |
| ALB Alb                                  | bada                                        | U741      | н       | PARC TAULI S/N      | 08206  | SABADELL    | BARCELONA   |              |
| ALTH ALT                                 | THAIA XARXA ASSIST.                         | ALTH      | н       | DR. JOAN SOLER, S/N |        |             |             |              |
| U0047 ALT                                | THAIA XARXA ASSITEN, MANRESA                | U0047     | н       | Dr. Joan Soler s/n  | 08240  | MANRESA     | BARCELONA   |              |
| U0045 Alt                                | thaia. Xarxa Assist. Manresa                | U0045     | н       | Joan Soler s/n      | 08240  | MANRESA     | BARCELONA   |              |
| 99999999 Alt                             | tres                                        | 99999999  | н       |                     |        |             |             |              |
| 00000000 ALT<br>NO                       | TRES CENTRES ALTRES CENTRES<br>O CODIFICATS | 0000000   | н       |                     |        |             |             |              |
| BT014 AR                                 | RTES                                        | ICS       | с       | PL SANT PELEGRI, 2  | 08271  | ARTES       |             |              |
| U0004 AS                                 | BISA                                        | U0004     | н       | Balmes 123 Baixos   | 08008  | BARCELONA   | BARCELONA   |              |

| Código:    | ALTH                |   | Nombre:        | ALTHAIA XARXA ASSIST. | 🗸 🔀 |
|------------|---------------------|---|----------------|-----------------------|-----|
| Tipo:      | Hospital            | Ŧ | Cliente:       | ALTH                  |     |
| Dirección: | DR. JOAN SOLER, S/N |   | Código Postal: |                       |     |
| Población: |                     |   | Provincia:     |                       |     |
| Pasivo     |                     |   |                |                       |     |

El manteniment permet afegir o eliminar centres, i al editar-los modificar dades.

# 2.6.2.2.2. ASSIGNACIÓ CENTRES A METGE

Pantalla utilitzada per assignar centres a metges prèviament donats d'alta.

| Medico        | YUGUERO        | D RODRIGUEZ MARIANO            |             |   | • |                  |                      | Mostrar Activos y Pasiv | 05                     | Q       |
|---------------|----------------|--------------------------------|-------------|---|---|------------------|----------------------|-------------------------|------------------------|---------|
| Centros no as | signados al mé | édico                          |             |   |   | Centros asign    | ados al médico       | )                       |                        |         |
|               |                | Buscar:                        |             |   |   |                  |                      | Busc                    | ar:                    |         |
| Tipo centro   | Centro         | Nombre del centro              | Cliente     | ٥ |   | Tipo centro      | Centro               | Nombre del centro       | Cliente                | ٢       |
| с             | 10             | EAP LLEIDA 3 EIXAMPLE          | 10110       |   |   | н                | HS                   | HOSPITAL DE SABADELL    | ICS                    |         |
| с             | 1004           | EAP BARCELONA 4C LES CORTS - H | ELIOS 10110 |   |   |                  |                      | Seleccio                | nar Todo / Limpiar sel | lección |
| с             | 101            | EAP ARBÚCIES - SANT HILARI     | 10110       |   |   | Mostrando regist | tros del 1 al 1 de ι | in total de 1 registros |                        |         |
| с             | 102            | EAP BESALÚ                     | 10110       | _ |   |                  |                      |                         |                        |         |
| с             | 103            | EAP CAMPRODON                  | 10110       |   |   |                  |                      |                         |                        |         |
| -             |                |                                |             |   |   |                  |                      |                         |                        |         |

L'usuari pot cercar el metge al què vol assignar centres seleccionant per cognom i nom o bé buscar-lo per codi o descripció prement la el botó de la lupa i cercant com indica la següent pantalla:

Corporació Parc Taulí UDIAT Centre Diagnòstic, SA, Centre d'Imatge Mèdica Digital

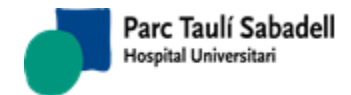

| Médico | )5       |                                     |     |
|--------|----------|-------------------------------------|-----|
| Código | •        | Mostrar Activos y Pasivos           | Q 🗙 |
|        |          | 5695 Registros                      |     |
|        | Código   | Descripción 🔺                       |     |
|        | ▶ 0      | SIN ASIGNAR SIN ASIGNAR SIN ASIGNAR |     |
|        | ▶ 001249 | MONDEJAR RODRIGUEZ AGUSTIN          |     |
|        | ▶ 002981 | PALAU CAMARASA ELVIRA               |     |
|        | ▶ 003219 | EULALIA ANDREU CASAÑAS              |     |
|        | ▶ 003987 | CANALS GONZALEZ RICARD              |     |
|        | ▶ 005624 | JAUME MURTRO CHAO                   |     |
|        | ▶ 006436 | CUSPINERA VIÑAS JUDITH              |     |
|        | ▶ 006439 | PRAT ASENSIO CRISTINA               |     |
|        | ▶ 006959 | BELMONTE PARDO JOSEFINA             |     |
|        | ▶ 007075 | PABLOS HERRERO EVA                  |     |
|        | ▶ 007249 | ORTI SEGARRA CLARA                  |     |
|        | ▶ 007518 | SEVERINO SILVA GABRIELA             |     |
|        | ▶ 007559 | ESTEVE GIBERT ANA-MARIA             |     |
|        | ▶ 007561 | CIRERA PERICH MIQUEL                |     |
|        | ▶ 008098 | LOREN BLASCO MARIA-TERESA           |     |
|        | ▶ 010132 | JUAN-MANUEL NIETO SOMOZA            |     |
|        | ► 010046 |                                     |     |
|        |          |                                     |     |
|        |          |                                     |     |

Un cop seleccionat el metge, obtindrà la llista de centres que el metge no te assignats a l'esquerra, i la llista de centres assignats al metge a la dreta.

Seleccionant un registre o varis, de la taula corresponent, es poden afegir o eliminar centres assignats al metge.

# 2.6.2.2.3. ASSIGNACIÓ CENTRES CRIBRATGE

Pantalla que permet de tots els centres configurats a l'aplicació indicar quins son centre de cribratge

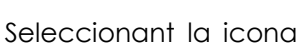

seleccionem un dels centres que es mostren a la següent taula, es poden seleccionar varis centres clicant la tecla Control i movent-nos amb les dates del teclat.

Corporació Parc Taulí UDIAT Centre Diagnòstic, SA, Centre d'Imatge Mèdica Digital

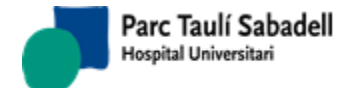

10/06/2020

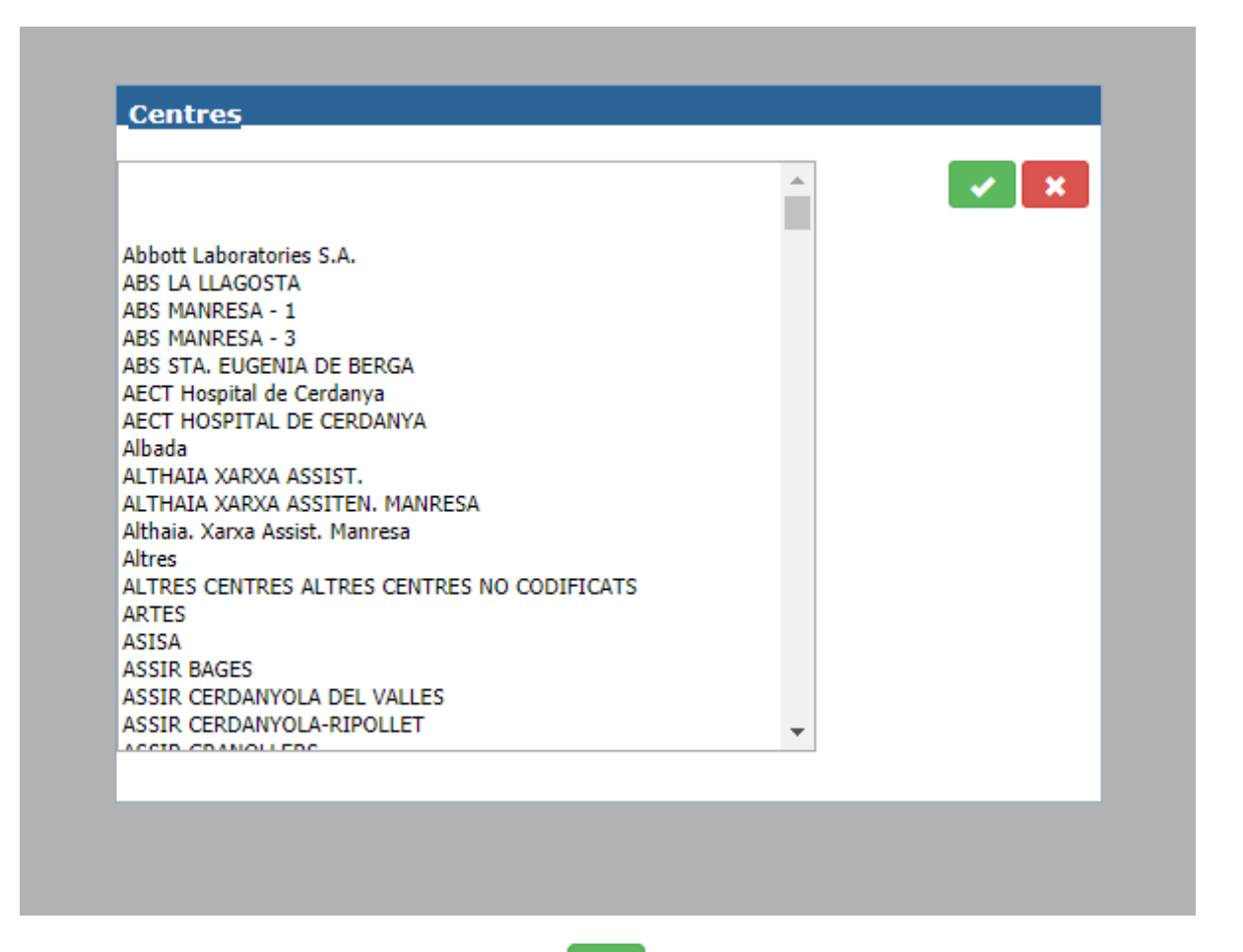

Un cop seleccionats i polsant la icona carreguem els centres seleccionats a la pantalla principal, aquests quedaran assignats com centres de cribratge.

Polsant la icona

es cancel.la l'acció d'assignació de centres de cribratge.

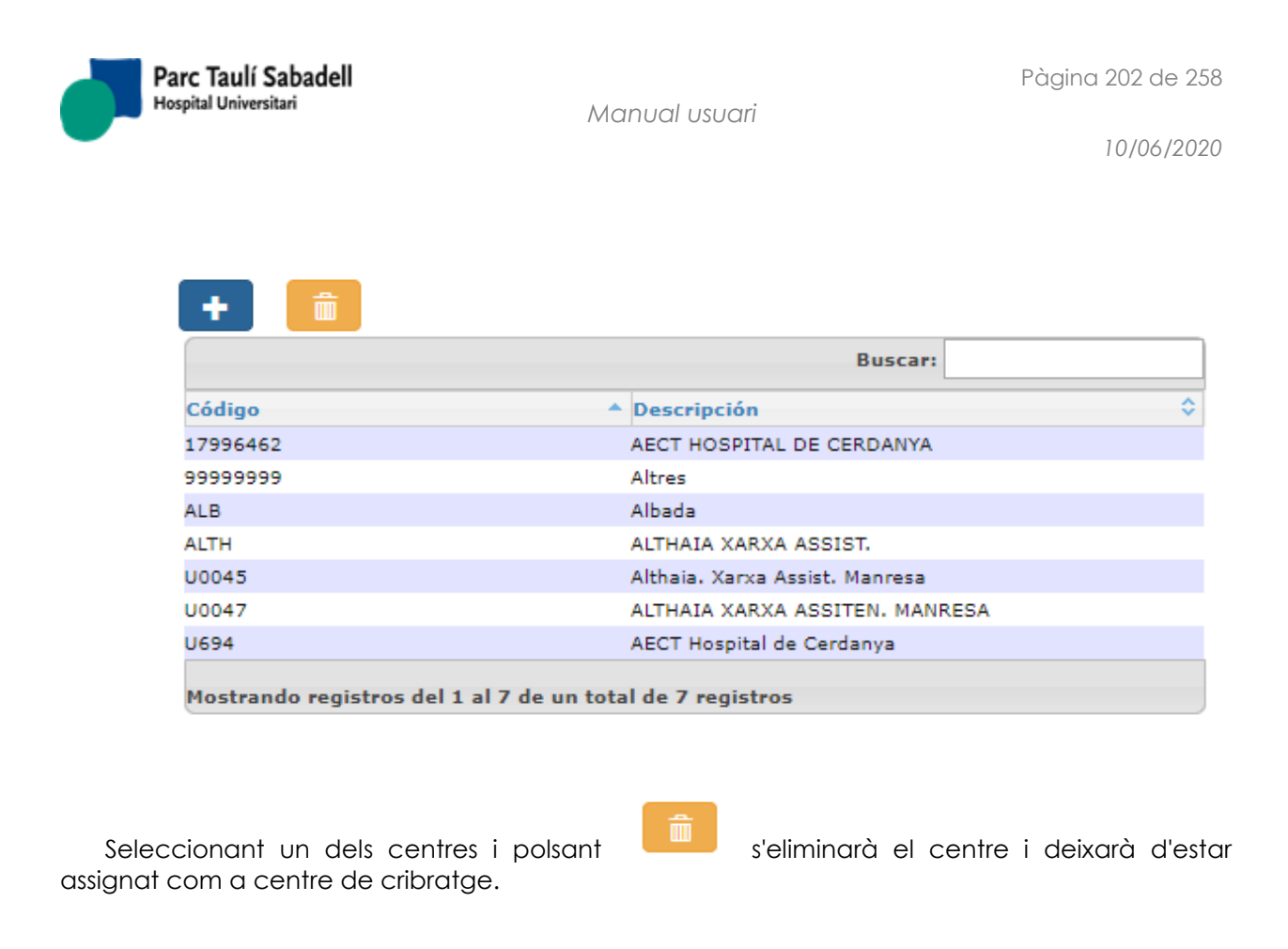

2.6.2.3. CLIENTS

# 2.6.2.3.1. MANTENIMENT CLIENTS

En aquesta pantalla podrem mantenir la taula de clients, editant, afegint i fins i tot eliminant registres d'ella i de totes les seves taules associades.

La pantalla principal és la que es mostra en la imatge.

| Criteris de selecció       |        |          |        |       |                       |              |            |         |
|----------------------------|--------|----------|--------|-------|-----------------------|--------------|------------|---------|
| Id. Client                 |        |          |        |       |                       |              |            | a 🖌 🔒 🖌 |
| V Dades                    |        |          |        |       |                       |              |            |         |
| Nom                        |        | TIF 1    |        | Email |                       |              |            |         |
| Adreça                     |        | CP       |        | Tlf 2 |                       |              | NIF        |         |
| Cod. Factura               |        | Població |        | Fax   |                       |              | Reg. Econ. | •       |
| Comentari informe          |        |          |        |       |                       |              |            |         |
| Mostra sempre metges del e | client |          | Passiu |       | No permet múltiples e | exploracions |            |         |

Disposa d'un botó al costat del camp ID. Client que ens portarà a la finestra de cerca de client.

Corporació Parc Taulí UDIAT Centre Diagnòstic, SA, Centre d'Imatge Mèdica Digital

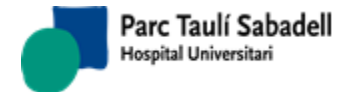

| 🤍 Criterios de | selección |           |       |            |       |  |
|----------------|-----------|-----------|-------|------------|-------|--|
|                |           |           |       |            | a 🖌 🗙 |  |
| Id. Cliente    |           | Dirección | Tlf 1 | Email      |       |  |
| Nombre         |           | СР        | Tlf 2 | NIF        |       |  |
| Cod. Factura   |           | Población | Fax   | Reg. Econ. |       |  |
| Dates          |           |           |       |            |       |  |

|            |                                |                   |           |       |           |         |          |       |         |           | Buscar:    |        |   |
|------------|--------------------------------|-------------------|-----------|-------|-----------|---------|----------|-------|---------|-----------|------------|--------|---|
| Id. Client | e Nombre                       | Cod.<br>Factura 🗘 | Dirección | \$ СР | Población | ≎ Tlf 1 | \$ TIF 2 | ≎ Fax | ≎ Email | ≎ NIF     | Reg. Econ. | Pasivo | ٥ |
| o          | Garante/financiador<br>privado |                   |           |       |           |         |          |       |         | 00000000  | 0          |        | ľ |
| 1          | I.C.S.                         |                   |           |       |           |         |          |       |         |           | 1          |        |   |
| 10         | Altres Formes no<br>Descrites  |                   |           |       |           |         |          |       |         |           | 10         |        |   |
| 10000      | HOSPITAL DEL MAR               |                   |           |       |           |         |          |       |         | P5890004D | 38         |        |   |
| 10001      | TRANQUILIDADE<br>S.A.          |                   |           |       |           |         |          |       |         | 500940231 | 3          |        |   |
| 10002      | EGARSAT MATEPSS<br>Nº 276      |                   |           |       |           |         |          |       |         | G64438997 | 3          |        |   |
| 10003      | DESCONEGUT                     |                   |           |       |           |         |          |       |         |           | 3          |        |   |
| 10004      | FREMAP<br>M.A.T.E.P.S.S. N.61  |                   |           |       |           |         |          |       |         | G28207017 | 3          |        |   |
| 10005      | RENFE OPERADORA                |                   |           |       |           |         |          |       |         | G84144161 | 3          |        |   |
| 10006      | M.GALLEGA<br>M.A.T.E.P.S.S.    |                   |           |       |           |         |          |       |         | G15009558 | 3          |        |   |
|            | ACCREVO                        |                   |           |       |           |         |          |       |         |           |            |        |   |

Els camps que ens mostren la informació del client una vegada hem buscat un són:

- Id. Client
- Nom
- Cod. Factura
- Direcció
- CP
- Població
- Tlf1
- Tlf2
- Fax
- Email
- NIF
- Reg. Econ.
- Comentari informe: aquest comentari s'afegirà al final de l'informe quan es facin informes per aquest client. No és obligatori.
- Mostrar sempre metges del client
- Passiu
- No permet múltiples exploracions (es marcarà quan el client no vulgui acceptar més d'una exploració per sol·licitud)

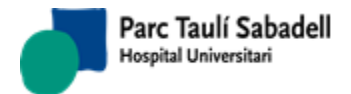

| Criteris de selec                                                                                                    | ció                                                                                                    |                                                                                                    |                      |                                      |                          |                       |                  |                                                                                                    |                                                                                     |                       |     |           |
|----------------------------------------------------------------------------------------------------|----------------------------------------------------------------------------------------------------|----------------------------------------------------------------------------------------------------|----------------------|--------------------------------------|--------------------------|-----------------------|------------------|----------------------------------------------------------------------------------------------------|-------------------------------------------------------------------------------------|-----------------------|-----|-----------|
| Id. Client                                                                                                    | ICS                                                                                                    |                                                                                                    |                      |                                      |                          |                       |                  |                                                                                                    |                                                                                     | ۷ 🗸                   |     | <u>\$</u> |
| 💙 Dades                                                                                                    |                                                                                                    |                                                                                                    |                      |                                      |                          |                       |                  |                                                                                                    |                                                                                     |                       |     |           |
| Nom                                                                                                    |                                                                                                    | ICS                                                                                                    | Tlf 1                |                                      | Email                    |                       |                  |                                                                                                    |                                                                                     |                       |     |           |
| Adreca                                                                                                    |                                                                                                    | Balmes, 22 Àtic-5ª Planta                                                                                                    | CP                   |                                      | TIf 2                    |                       |                  | NIE                                                                                                    | 0-5855029D                                                                          |                       |     |           |
| Cod. Factur                                                                                                    | a                                                                                                    | V0009                                                                                                    | Població             |                                      | Fax                      |                       |                  | Reg. Econ.                                                                                                   | ICS                                                                                 |                       |     |           |
| oourraciai                                                                                                    |                                                                                                    | Comentari suardat de Mantenie                                                                                                    | neet Cliente         |                                      | 1 0/1                    |                       |                  |                                                                                                    | 100                                                                                 |                       |     |           |
| Comentari i                                                                                                    | informe                                                                                                    | comentan guardat de Hantenin                                                                                                    | fient Clients        |                                      |                          |                       |                  |                                                                                                    |                                                                                     |                       |     |           |
|                                                                                                    |                                                                                                    |                                                                                                    |                      |                                      |                          |                       | 1                |                                                                                                    |                                                                                     |                       |     |           |
| 🗹 Mostra se                                                                                                    | empre metges del                                                                                                    | l client                                                                                                    |                      | 🗆 Passiu                             |                          | 🗹 No permet múltip    | les exploracions |                                                                                                    |                                                                                     |                       |     |           |
|                                                                                                    |                                                                                                    |                                                                                                    | ® M                  | etges 🔍 Centres 🔍 Relació (          | entre Sol·licitant-Desti | Tipus notificació     | Sells            |                                                                                                    |                                                                                     |                       |     |           |
|                                                                                                    |                                                                                                    |                                                                                                    | - 14                 | erges a centres a neuclo e           | chiere bor nettant best  | • inpus notificació • | beas             |                                                                                                    |                                                                                     | _                     |     | _         |
|                                                                                                    |                                                                                                    |                                                                                                    |                      |                                      |                          |                       |                  |                                                                                                    |                                                                                     | +                     |     | Ê.        |
|                                                                                                    |                                                                                                    |                                                                                                    |                      |                                      |                          |                       |                  |                                                                                                    |                                                                                     |                       |     |           |
|                                                                                                    |                                                                                                    |                                                                                                    |                      |                                      |                          |                       |                  |                                                                                                    |                                                                                     |                       |     |           |
|                                                                                                    |                                                                                                    |                                                                                                    |                      |                                      |                          |                       |                  |                                                                                                    |                                                                                     | Filtrari              |     |           |
| Hetae                                                                                                    | * Nom                                                                                                    |                                                                                                    | Número col·legist    | 0 Email                              |                          | Tipus centre          | 0 Centre         | 0 ir                                                                                                    | specialitat                                                                         | Filtrari              | siu | 0         |
| Metge                                                                                                    | Nom     EDIT LOPEZ-GRADI                                                                                                    | D NERIN                                                                                                    | 0 Número col·legiat  | 0 Email                              |                          | Tipus centre          | 0 Centre         | 0  e                                                                                                    | specialitat<br>IN                                                                   | Filtrari<br>O Pasi    | siu | 0         |
| Metge<br>0<br>001200                                                                                                    | Nom     EDIT LOPEZ-GRADI     E CASADO CASADO                                                                                                    | D NERIN                                                                                                    | 0 Número col·legist  | 0 Email<br>email@tauk                | O                        | Tipus centre<br>H     | 0 Centre         | ¢ je<br>G                                                                                                    | specialitat<br>IN<br>EU                                                             | Filtrari<br>Pase<br>V | siu | •         |
| Metge<br>0<br>001200<br>001249                                                                                                    | Nom     EDIT LOPEZ-GRADI     E CASADO CASADO     AGUSTIN MONDEJA                                                                                                    | D NERIN<br>)<br>AR RODRIGUEZ                                                                                                    | 0 Número col·legist  | 0 Email<br>email@tauli               | O                        | Tipus centre<br>H     | Centre           | ¢ E<br>G<br>R                                                                                                | specialitat<br>IN<br>EU<br>ED                                                       | Filtrari<br>Pas       | siu | 0         |
| Metge<br>0<br>001200<br>001249<br>002981                                                                                                 | Nom     EDIT LOPEZ-GRADO     E CASADO CASADO     AGUSTIN MONDEJA     ELVIRA PALAU CAM                                                                                                    | D NERIN<br>)<br>NR RODRIGUEZ<br>ARASA                                                                                                    | © Nómero col·legiat  | ) Email<br>email@tauli               | 0<br>tat                 | Tipus centre<br>H     | © Centre         | C E<br>G<br>R<br>P<br>M                                                                                      | specialitat<br>tN<br>EU<br>ED<br>ED                                                 | Filtrari              | siu | •         |
| Metge<br>0<br>001200<br>001249<br>002981<br>003219                                                                                       | Nom<br>EDIT LOPEZ-GRADI<br>E CASADO CASADO<br>AGUSTIN MONDEJA<br>ELVIRA PALAU CAM<br>EULALIA ANDREU C                                                                                                    | D NERIN<br>)<br>RR RODRIGUEZ<br>IRARSA<br>ZASAŘAS                                                                                                    | © ∦úmero col·legist  | ⊂ Email<br>email@tault               | 0<br>sat                 | Tipus centre<br>H     | 0 Centre         | C E<br>G<br>R<br>P<br>M                                                                                      | specialitat<br>IN<br>EU<br>ED                                                       | Filtrari              | siu | 0         |
| Metge<br>0<br>001200<br>001249<br>002981<br>003219<br>003987                                                                             | Nom     EDIT LOPEZ-GRADI     E CASADO CASADO     AGUETIN MONDEJA     EUJIRA PALAU CAM     EULALA ANDREU C     RICARD CANALS GI                                                                                                    | D HERIN<br>)<br>NARASA<br>2xaañas<br>2xaañas                                                                                                    | ©  Número col·legiat | 0 Email<br>email@tault               | Q                        | Tipus centre<br>H     | 0 Centre         | G<br>G<br>R<br>P<br>M                                                                                        | specialitat<br>IN<br>EU<br>ED<br>ED                                                 | Filtrari              | siu | 0         |
| Metge<br>0<br>001200<br>001249<br>003281<br>003219<br>003587<br>0035624                                                                  | Nom     EDIT LOPEZ-GRADI     E CASADO CASADO     AGUSTIN MONDEJA     ELVIRA PALAU CAM     EVURA PALAU CAM     EVULITA ANDREU     ALAU CANALS GI     JAUME MURTRO CH                                                                                                    | D NERIN<br>9<br>NR ROPHOUEZ<br>MARAA<br>2xgARAS<br>0xf2ALEZ<br>MO                                                                                                    | ○ Número col·legiat  | C (tmail<br>email@tauli<br>email@ema | 0<br>lat                 | Tipus centre<br>H     | 0 Centre         | C E                                                                                                    | specialitat<br>IN<br>EU<br>ED<br>ED                                                 | Filtrari              | siu | 0         |
| Hetge           0           001200           001249           002981           003219           003987           005646           006436 | Nom     EDIT LOPEZ-GRADI     E CASADO CASADO     AGUETIN MONOEJA     EUVERA PALAU CAM     EULALIA ANDREU C     RICARD CANALS Q     JAUME MURTRO CH     JUDITH CUBPINEN                                                                                                    | D NERIN<br>D<br>NR ADDRIGUEZ<br>ARADA<br>ARASA<br>ARASA<br>A<br>ARASA<br>ARASA<br>ARASA<br>ARASA<br>ARASA<br>ARASA<br>ARASA<br>A<br>ARASA<br>A<br>ARASA<br>A<br>A<br>ARASA<br>A<br>A<br>A                                                                                                    | ○ Múmero col·legiat  | © kmail<br>emai@tauli<br>emai@emai   | 0<br>:at<br>.com         | Tipus centre<br>H     | 0 Centre         | C E<br>G<br>R<br>M<br>M<br>E<br>E<br>M                                                                       | specialitat<br>IN<br>EU<br>ED<br>ED<br>eD<br>ED                                     | Filtrar               | siu | •         |
| Metge<br>0<br>001200<br>001249<br>002981<br>003287<br>003587<br>005624<br>006436<br>006439                                               | Nom     EDIT LOPEZ-GRADM     E CASADO CASADO     AGUSTIN MONDEJA     ELVIRA PALAU CAM     EULALIA ANDREU     AICARD CATALS GI     JAUME MURTRO CASALS     JAUME MURTRO CASALS     CISTINA PART AS                                                                                                    | 0 MERIN<br>9<br>9 K RODRIQUEZ<br>ARARA<br>2848RAS<br>2848RAS<br>0024422<br>400<br>401<br>401<br>80100<br>00100                                                                                                    | ° jNúmero col·legiat | ⊂ (mail<br>enal@taok<br>enal@ena     | 0<br>.at                 | Tipus centre<br>H     | Centre           | C E                                                                                                    | specialitat<br>IN<br>EU<br>ED<br>ED<br>Mocrino<br>ED<br>ED                          | Filtrar               | siu |           |
| Hetge<br>0<br>001200<br>001249<br>003219<br>003987<br>005624<br>006436<br>006439<br>006865                                               | Nom     EDIT LOPEZ-GRADI     E CASADO CASADO     AGUSTIN MONDEJA     EUVIRA PALAU CAM     EULALIA ANDREU     ANDREU     JAUNE MURTRO CH     JUDITH CUSPINERI,     CRISTINA PRAT AS     IRMA MIRANDA CH                                                                                                    | D NRRN<br>D<br>NR NODRIGUEZ<br>ARARA<br>ARARA<br>ARARA<br>ARARA<br>ARARA<br>BRIDO<br>BRIDO<br>BRIDO<br>BRIDO                                                                                                    | © jtúmera col-legiat | © (mail<br>enaliệtur)<br>enaliệtena  | )<br>at                  | Tipus centre<br>H     | 0  Centre        | C C C C C C C C C C C C C C C C C C C                                                                        | specialitat<br>IN<br>EU<br>ED<br>ED<br>ED<br>ED<br>ED<br>ED<br>ED                   | Filtrari              | siu | 0         |
| Hetge<br>0<br>001200<br>001249<br>003219<br>003987<br>005624<br>006435<br>006439<br>006455<br>006655                                     | Nom<br>EDIT LOPEZ-GRAD<br>E CASADO CASADO<br>AGUSTIN MONDEJA<br>ELVIRA PALAU CAM<br>EULALIA ANDREU C<br>RICARO CANALS GI<br>JAUME MURTRO C<br>JUDIT CUBPINERI<br>CRISTINA PRAT AS<br>IRMA MIRANDA CH<br>JOSEFINA BELMON                                                                                                    | D NERIN<br>)<br>NE KOORIGUEZ<br>AAAAA<br>AAAAA<br>AAAAA<br>AAAAA<br>NIAA<br>NIAA<br>ERIAD<br>UECA<br>UECA<br>TE AAADO                                                                                                    | °)¥úmera col-logiat  | ○ (tmail<br>email@tauk<br>email@emai | )<br>at                  | Tipus centre<br>H     | 0 ¦Centre        | 0 (c)<br>G<br>R<br>P<br>M<br>M<br>M<br>M<br>M<br>M<br>O<br>O                                                 | specialitat<br>IN<br>EU<br>ED<br>ED<br>ED<br>ED<br>ED<br>ED<br>ED<br>ED<br>ED       | Filtrers              | siu | 0         |
| Hetge<br>0<br>001200<br>001249<br>002981<br>003987<br>005624<br>006435<br>006439<br>006439<br>006455<br>006999                           | Nom<br>EDIT LOPEZ-GRADO<br>E CASADO CASADO<br>AQUETIN MONDEJU<br>ELVIRA PALAU CAM<br>EULALA ANDREU C<br>RICARD CANALS O<br>JUDTH CUESPINER<br>CRISTINA PRAT AS<br>IRMA MIRANDA CH<br>JOSEFINA BELMON<br>EVA PARLOS HERRI<br>EVA PARLOS HERRI<br>VIA PARLOS HERRI<br>VIA PA | D NERIN<br>D<br>NE KRORIGUEZ<br>AAAAA<br>AAAAA<br>DIGAA<br>DIGAAA<br>DIGAA<br>DIGAA<br>DIGAA<br>DIGAAA<br>DIGAAA<br>DIGAAA<br>DIGAAA<br>DIGAAA<br>D | ○ Nûmere col·legiat  | ⊂ (tmail<br>email@tauk<br>email@emai | 0<br>at                  | Tipus centre<br>H     | 0 Centre         | 3 C<br>G<br>A<br>P<br>M<br>M<br>M<br>M<br>M<br>M<br>M<br>M<br>M<br>M<br>M<br>M<br>M<br>M<br>M<br>M<br>M<br>M | specialitat<br>IN<br>EU<br>ED<br>ED<br>ED<br>ED<br>ED<br>ED<br>ED                   | Filtrers              | siu | 0         |
| Hetge<br>0<br>001249<br>002395<br>003967<br>006624<br>006435<br>006485<br>006685<br>006685<br>006685<br>006685                           | <ul> <li>Nom</li> <li>EDTLOPEZ-GRADI</li> <li>ECASADO CASADO</li> <li>Adustin MonDEJA</li> <li>EUVARA ANDREU C</li> <li>RICARA CANALS O</li> <li>JAUME MURTRO CH</li> <li>JOETH CUSPINIA</li> <li>MANA RIMANDA CH</li> <li>JOEETINA PELLANDA</li> <li>LIANA NARANDA CH</li> <li>JOEETINA PELLANDA</li> <li>CLARA ORTI SEGAR</li> </ul>                                                                                                    | D NERIN<br>)<br>NE KOORIGUEZ<br>AAASA<br>AAASA<br>AAASA<br>AAASA<br>NIGA<br>KO<br>KO<br>KO<br>KO<br>KO<br>KO<br>KO<br>KO<br>KO<br>KO                                                                                                    | °)Kûmera col-îngist  | ○ (tmail<br>email@tauk<br>email@emai | com                      | Tipus centre<br>H     | 0  Centre        | 0 0<br>0<br>8<br>9<br>9<br>9<br>9<br>9<br>9<br>9<br>0<br>0<br>0<br>0<br>0<br>0<br>0<br>0<br>0<br>0           | specialitat<br>IN<br>EU<br>ED<br>ED<br>ED<br>ED<br>ED<br>ED<br>ED<br>ED<br>ED<br>ED | Filtrari              | siu | ¢         |

També se'ns carreguen les cinc taules associades a clients. Les quals podrem mantenir des d'aquí. Aquestes quatre taules són:

- Metges
- Centre
- Relació Centre Sol·licitant Centre Destí
- Tipus de Notificació
- Assignació de Seus al Client

Accions sobre els clients:

- Es poden cercar les dades del client polsant el botó . Si el client no existeix mostrarà un avís indicant si es vol donar d'alta o cancel.lar l'acció.

- Modificar client: podem actualitzar les dades del client, modificant les dades i donant-li al

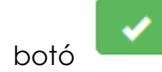

- Eliminar un client : amb el botó . Al fer-ho, el client no serà eliminat de la taula, sinó que serà marcat com a passiu, així tindrem un control de tots els registres de la taula, tal com s'indica en el cartell que apareixerà.

Atención El cliente no será eliminado de la tabla. Se procederá a marcar el registro como pasivo.

Corporació Parc Taulí UDIAT Centre Diagnòstic, SA, Centre d'Imatge Mèdica Digital

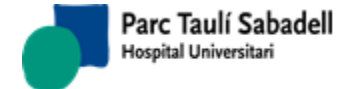

- Donar d'alta un client, al posar el Id.Client si no el troba es poden introduir les dades y

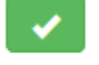

salvar amb el botó

- Es permeten esborrar les dades del formulari prement el botó

Al fer la cerca d'un client o informar el id. Client es busca les seus que te assignades, si no té cap da el següent missatge

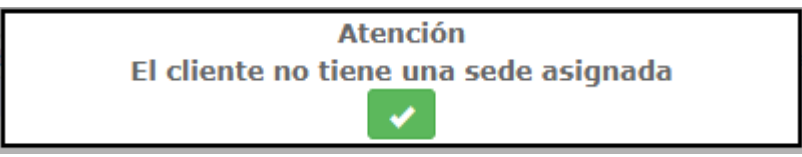

I l'usuari haurà d'assignar una seu al client.

Una vegada hàgim seleccionat un client se'ns emplenaran les dades de metges. Aquí ens trobarem una llista amb tots els metges relacionats amb el client triat.

Podrem fer servir les següents funcionalitats:

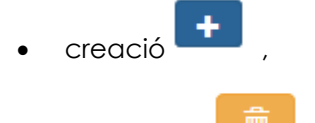

- 🔹 eliminació 📕 i
- edició dels registres: seleccionant una línia de la grid.

Diferent informació a mostrar:

🖲 Médicos 🔍 Centros 🔍 Relación Centro Solicitante-Destino 🔍 Tipo Notificación 🔍 Sedes

### <u>Metges</u>

Corporació Parc Taulí UDIAT Centre Diagnòstic, SA, Centre d'Imatge Mèdica Digital

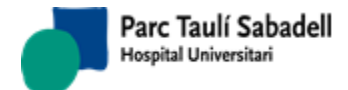

+

10/06/2020

|        |                            |                     |       |             |          | Buscar       | **     |   |
|--------|----------------------------|---------------------|-------|-------------|----------|--------------|--------|---|
| Medico | * Nombre                   | Número de colegiado | Email | Cipo centro | © Centro | Especialidad | Pasivo | ٢ |
| 0      | EDIT LOPEZ-GRADO NERIN     |                     |       |             |          | GIN          | 1      |   |
| 001249 | AGUSTIN MONDEJAR RODRIGUEZ |                     |       |             |          | PED          |        |   |
| 002981 | ELVIRA PALAU CAMARASA      |                     |       |             |          | MED          |        |   |
| 003219 | EULALIA ANDREU CASAÑAS     |                     |       |             |          |              |        |   |
| 003987 | RICARD CANALS GONZALEZ     |                     |       |             |          |              |        |   |
| 005624 | JAUME MURTRO CHAO          |                     |       |             |          |              |        |   |
| 006436 | JUDITH CUSPINERA VIÑAS     |                     |       |             |          | MED          |        |   |
| 006439 | CRISTINA PRAT ASENSIO      |                     |       |             |          | MED          |        |   |
| 006865 | IRMA MIRANDA CHUECA        |                     |       |             |          | MED          | 1      |   |
| 006959 | JOSEFINA BELMONTE PARDO    |                     |       |             |          | ODO          |        |   |
| 007075 | EVA PABLOS HERRERO         |                     |       |             |          | MED          |        |   |
| 007249 | CLARA ORTI SEGARRA         |                     |       |             |          | MED          |        |   |
| 007518 | GABRIELA SEVERINO SILVA    |                     |       |             |          |              |        |   |

Mostrando registros del 1 al 40 de un total de 1,164 registros

Quan fem clic sobre una fila dels registres de la llista de metges s'obre un panell amb tota la informació d'aquest, aquesta informació serà editable i podrem modificar-la i guardar-la amb

|           |                                                  |                     |       |              |        |        | Buscar:      |        |
|-----------|--------------------------------------------------|---------------------|-------|--------------|--------|--------|--------------|--------|
| Medico    | * Nombre                                         | Número de colegiado | Email | Tipo         | centro | Centro | Especialidad | Pasivo |
| D         |                                                  |                     |       |              |        |        | GIN          | 1      |
| 001249    |                                                  |                     |       |              |        |        | PED          |        |
| 002981    |                                                  |                     |       |              |        |        | MED          |        |
| 003219    |                                                  |                     |       |              |        |        |              |        |
| 003987    |                                                  |                     |       |              |        |        |              |        |
| 005624    |                                                  |                     |       |              |        |        |              |        |
| 006436    |                                                  |                     |       |              |        |        | MED          |        |
| 006439    |                                                  |                     |       |              |        |        | MED          |        |
| 06859     |                                                  |                     |       |              |        |        | MED          | •      |
| 07075     |                                                  |                     |       |              |        |        | MED          |        |
| 007249    |                                                  |                     |       |              |        |        | MED          |        |
| 007518    |                                                  |                     |       |              |        |        |              |        |
| Mostrando | o registros del 1 al 40 de un total de 1,164 reg | istros              |       |              |        |        |              |        |
|           | Médicos                                          |                     |       | Especialidad | PED    |        |              |        |
|           | Nombre                                           |                     |       |              |        |        |              |        |
|           | 1er. Apellido                                    |                     |       | 2º Apellido  |        |        |              |        |
|           | N9 cologiado                                     | e l                 |       | Email        |        |        |              |        |
|           | Nº Colegiado                                     |                     |       |              |        |        |              |        |

Si el que volem és eliminar la relació del metge seleccionat amb el client, simplement una

vegada seleccionat en la llista, premerem sobre el botó d'eliminar i aque eliminat, que en aquest cas es posarà a passiu i surt aquest missatge:

i aquest serà

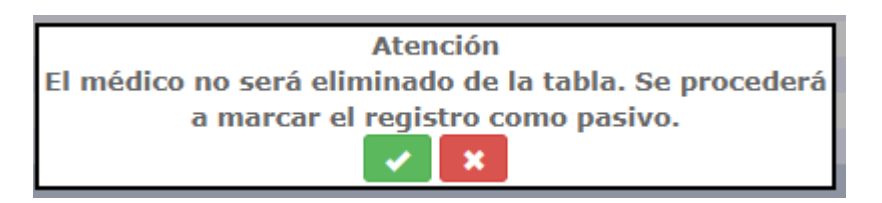

Corporació Parc Taulí UDIAT Centre Diagnòstic, SA, Centre d'Imatge Mèdica Digital

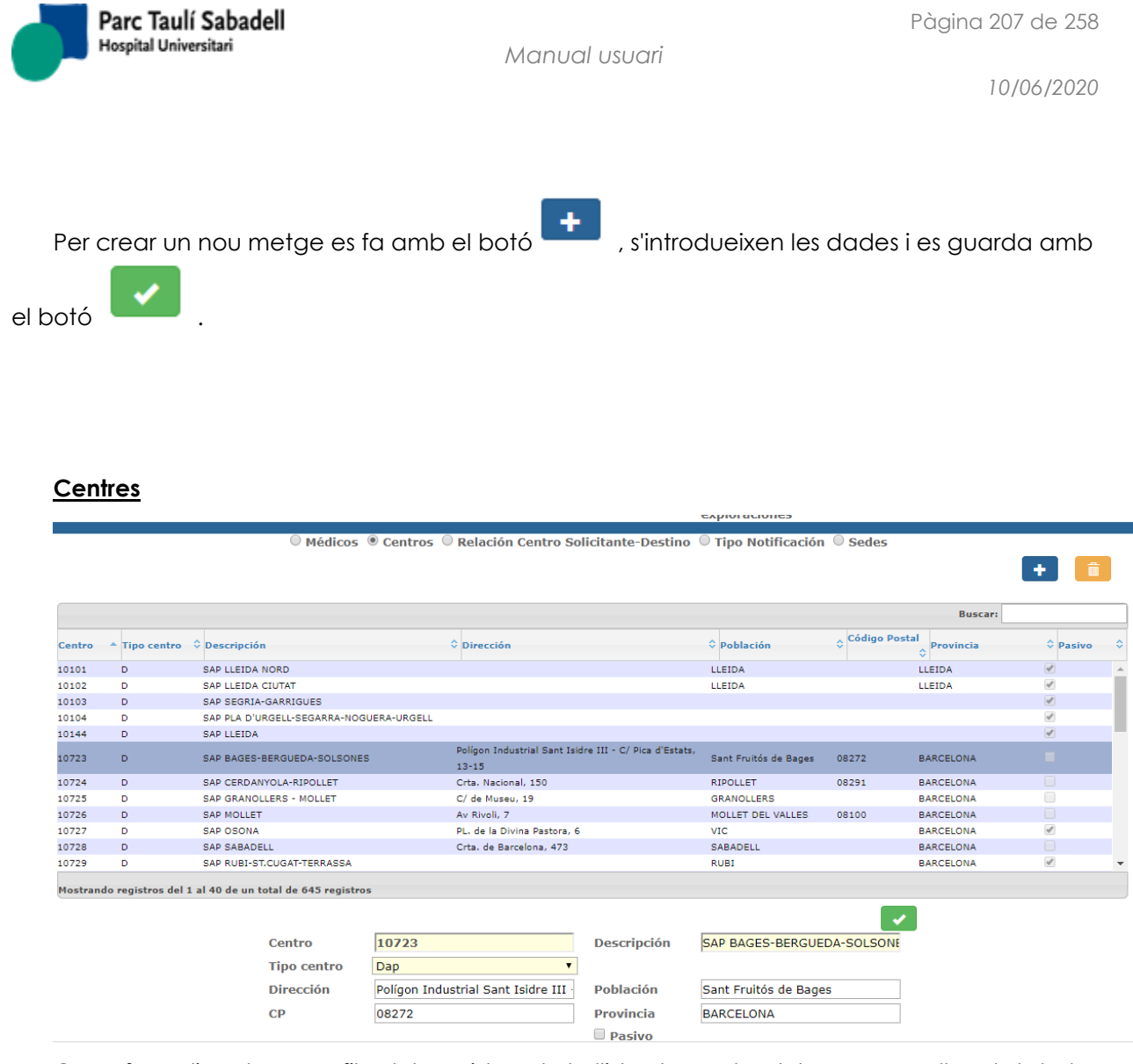

Quan fem clic sobre una fila dels registres de la llista de centre s'obre un panell amb tota la informació d'aquest, aquesta informació serà editable i podrem modificar-la i guardar-la amb

el botó

Si el que volem és eliminar la relació del centre seleccionat amb el client, simplement una

vegada seleccionat en la llista, premerem sobre el botó d'eliminar eliminat, que en aquest cas es posarà a passiu i surt aquest missatge: i aquest serà

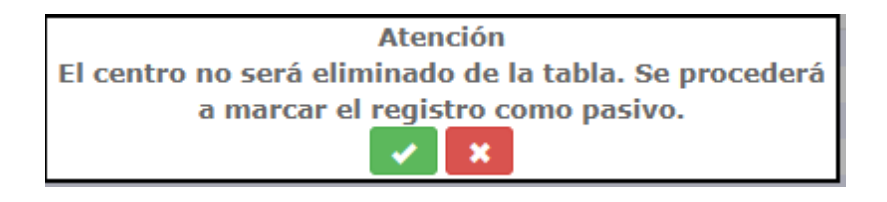

Corporació Parc Taulí UDIAT Centre Diagnòstic, SA, Centre d'Imatge Mèdica Digital

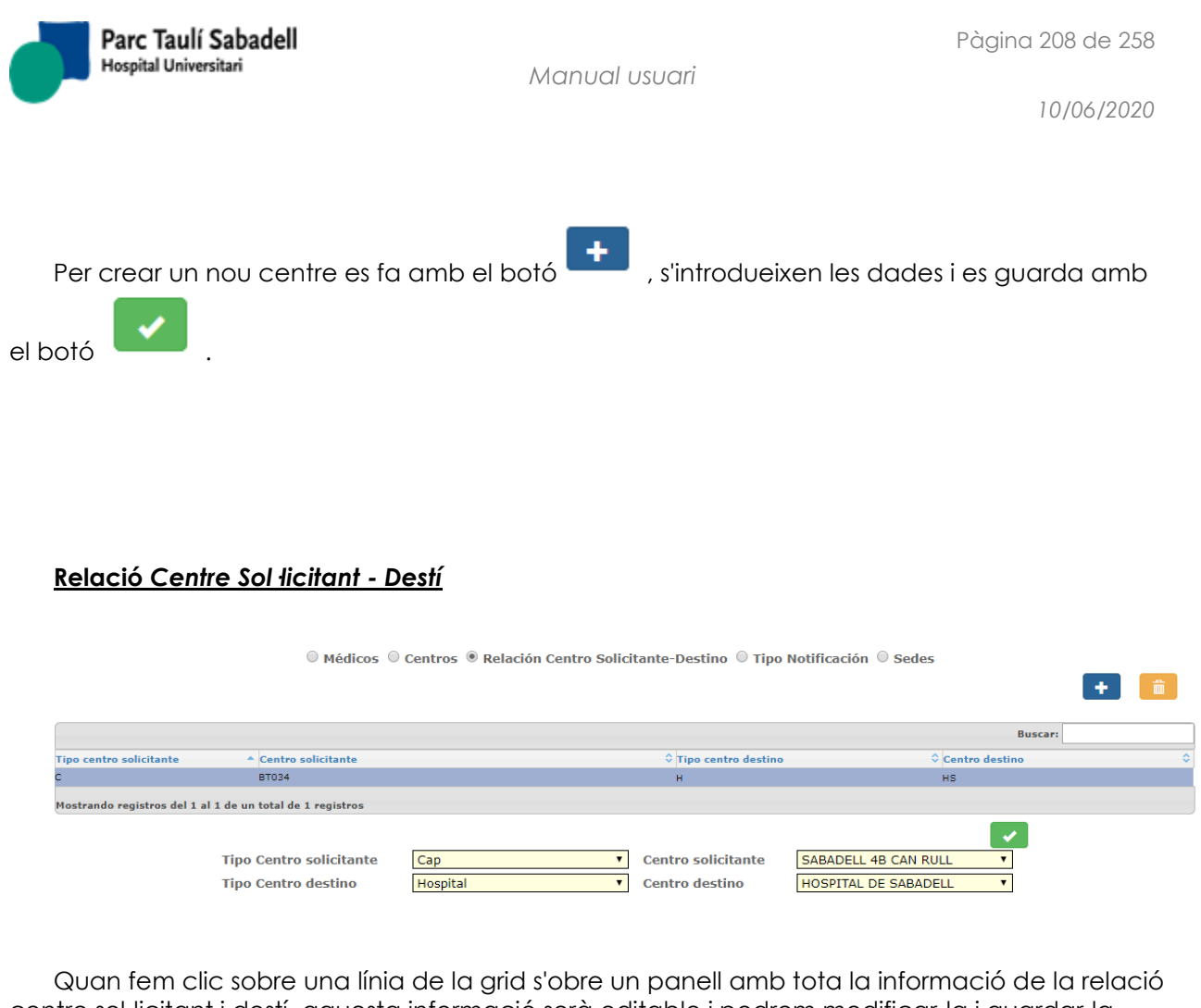

centre sol·licitant i destí, aquesta informació serà editable i podrem modificar-la i guardar-la

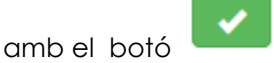

Si el que volem és eliminar la relació, amb el botó d'eliminar s'elimina la relació i apareix el missatge:

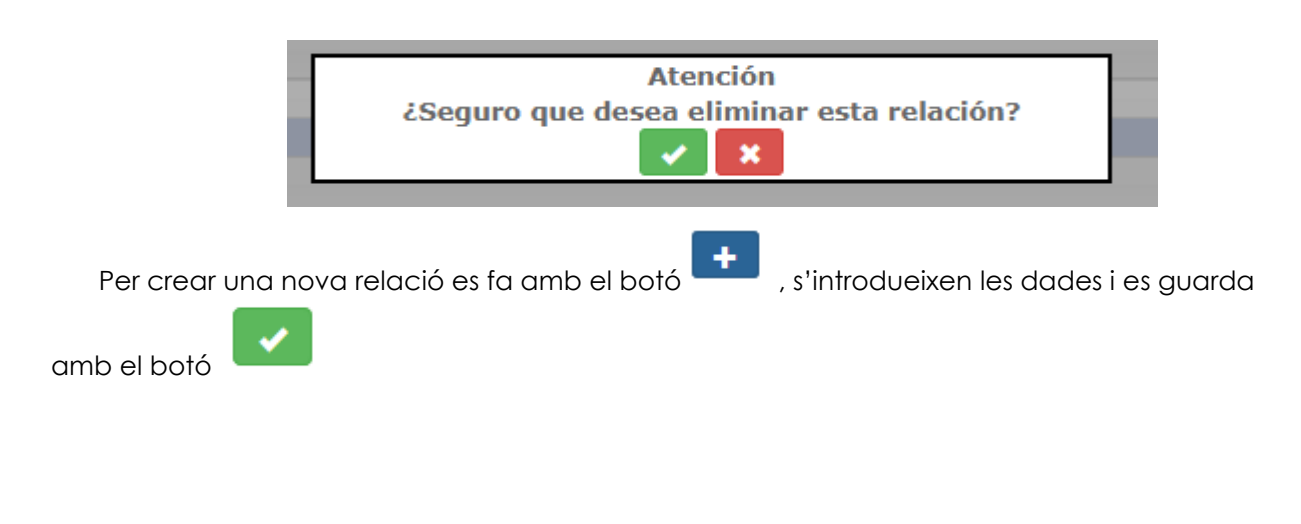

Corporació Parc Taulí UDIAT Centre Diagnòstic, SA, Centre d'Imatge Mèdica Digital

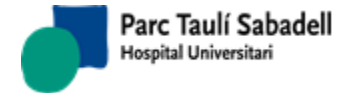

### <u>Tipus de Notificació</u>

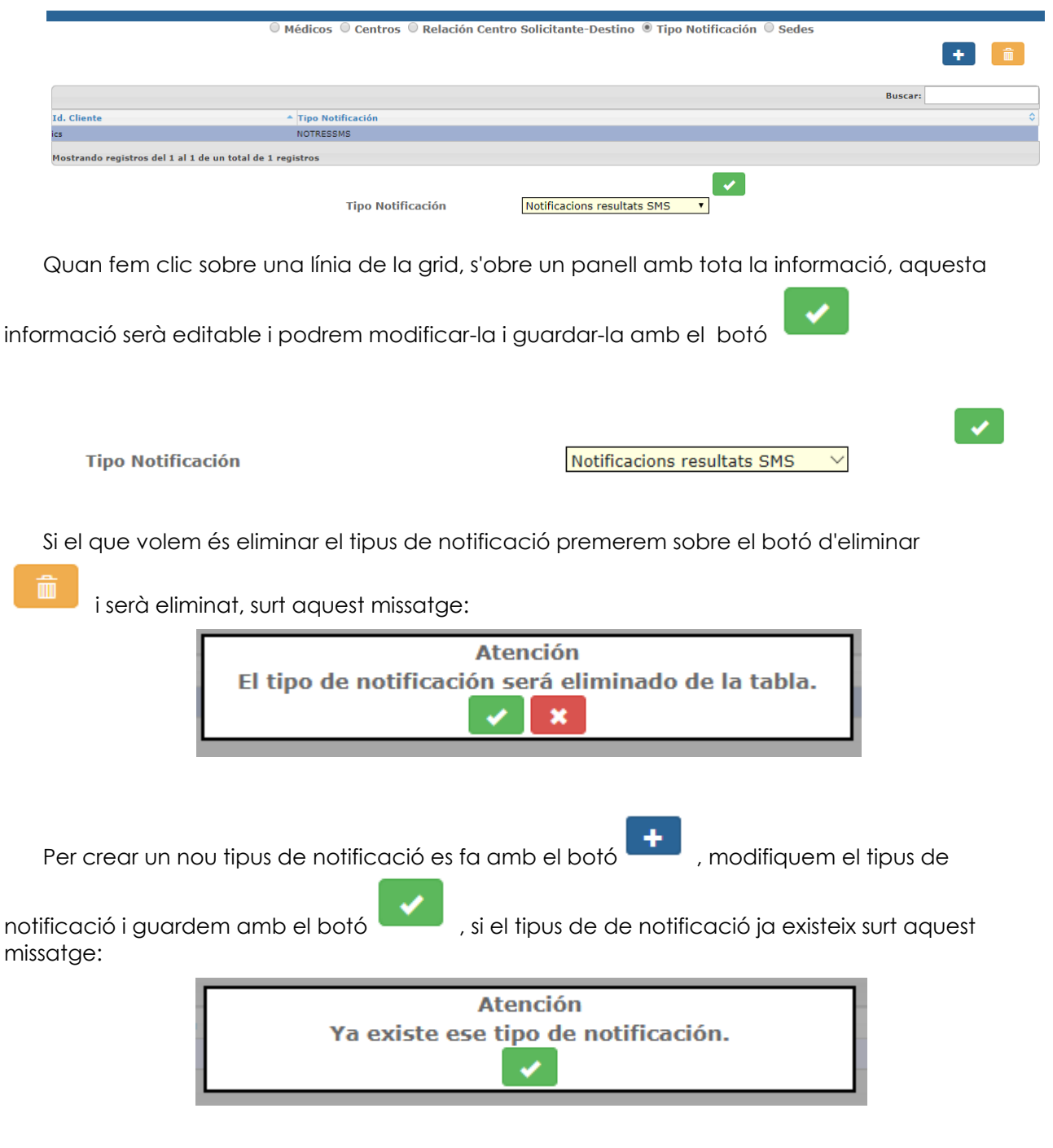

## Seus assignades a un Client

Corporació Parc Taulí UDIAT Centre Diagnòstic, SA, Centre d'Imatge Mèdica Digital

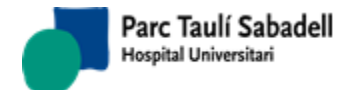

10/06/2020

|                                |                            |                                              | exploraciones                      |                 |
|--------------------------------|----------------------------|----------------------------------------------|------------------------------------|-----------------|
|                                | O Médic                    | os 🔍 Centros 🔍 Relación Centro Solicitante-D | estino 🔍 Tipo Notificación 🖲 Sedes |                 |
|                                |                            |                                              |                                    | +               |
|                                |                            |                                              |                                    | Buscar:         |
| Código Sede                    | ▲ Sede                     |                                              |                                    | \$              |
| UDIAT                          | UDIAT                      |                                              |                                    |                 |
| Mostrando registros del 1 al 1 | de un total de 1 registros |                                              |                                    |                 |
| Per assignar un<br>o el botó   | a nova seu                 | a un client, amb el botó 🗕                   | , seleccionem la s                 | seu i es guarda |
|                                | Sede:                      |                                              | ✓                                  |                 |
| i la seu ja està               | ı assignada                | al client dona el següent m                  | nissatge:                          |                 |
|                                |                            | Atención<br>Ya existe una sede co            | on ese ID                          | 1               |

**~** 

10/06/2020

# 2.6.2.3.2. MANTENIMENT DE CATÀLEG EN CLIENTS

En aquesta pantalla podrem mantenir els catàlegs associats a Centres/Clients en sistemes on aquest tipus de manteniment estigui permès.

Cercant pel Codi del Catàleg (Tipus d'Exploració) es mostra el resultat en dues taules, una amb els clients que no tenen aquest catàleg assignat, i una altra amb els clients que sí tenen aquest catàleg assignat.

La cerca per catàleg permet cercar catàlegs actius i passius. Clicant el botó de la lupa de catàleg es permet fer cerques per Codi i Descripció.

La cerca de clients i l'alta de catàlegs es farà per clients amb contracte vigent.

|              | INFORME TC MUSCUL-ESQUELETIC                               |            | OMostrar Activos y Pasivos                                             |
|--------------|------------------------------------------------------------|------------|------------------------------------------------------------------------|
| sin el catá  | álogo asignado                                             |            | Cliente con el catálogo asignado                                       |
|              | Buscar:                                                    |            | Buscar:                                                                |
| ligo cliente | Nombre del centro                                          | ▲ Pasivo 🗘 | Código cliente 🔷 Nombre del centro 🔷 Pasivo                            |
| 10           | SERVEI CATALA DE LA SALUT                                  |            | U750 Hospital General de Granollers                                    |
|              | ICS                                                        |            | Seleccionar Todo / Limpia                                              |
| UD           | Can Rull-Servei d'Atenció Primaria                         |            | Mostrando registros del 1 al 1 de un total de 1 registros<br>selección |
| 31           | Corporació de Salut del Maresme i la Selva                 |            |                                                                        |
| )43          | Hospital de Puigcerda                                      |            |                                                                        |
| )45          | ALTHAIA, Xarxa Ass. de Manresa, Fun.Priv.<br>(H.G.MANRESA) |            |                                                                        |
| 047          | ALTHAIA, Xarxa Ass. de Manresa, Fun.Priv.<br>(C.C.MANRESA) |            |                                                                        |
| 012          | Hospital Comarcal de l'Alt Penedes                         |            |                                                                        |
| 063          | Institut Català d'Oncologia                                |            |                                                                        |
| 23           | Hospital de Campdevanol                                    |            |                                                                        |
| 24           | Hospital de Figueres                                       |            |                                                                        |
| 29           | Mutua de Terrassa                                          |            |                                                                        |
| 36           | Hospital de Mataró                                         |            |                                                                        |
| 44           | Consorci Sanitari de Terrassa                              |            |                                                                        |
| 45           | Hospital General de Vic                                    |            |                                                                        |
| 55           | Hospital Residencia Sant Camil                             |            |                                                                        |
| 57           | Hospital Comarcal Sant Bernabe de Berga                    |            |                                                                        |
| 53           | Hospital Universitari de San Joan-Reus                     |            |                                                                        |
| 4            | Hospital Sant Joan de Deu-Martorell                        |            |                                                                        |
| 57           | Hospital Sant Pau i Santa Tecla                            |            |                                                                        |
| 98           | Fundació Privada Hospital de Mollet                        |            |                                                                        |
|              |                                                            |            |                                                                        |

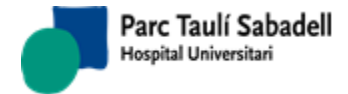

10/06/2020

## 2.6.2.3.3. MANTENIMENT CONTRACTES

En aquesta pantalla podrem mantenir la taula de contractes, editant, afegint i fins i tot eliminant registres d'aquesta i de totes les seves taules associades.

Al principi se'ns presenta la pantalla buida de dades i hem d'inserir un client, ja sigui escrivint directament el codi del client o donant-li a la lupa i navegant a la pantalla del llistat de clients per seleccionar un.

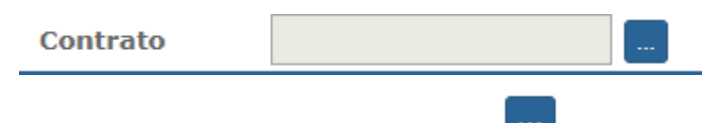

Una vegada fet això, clicant el botó del camp de contracte podrem veure un llistat amb tots els contractes associats a aquest client.

| Criterios de selección      |                       |                             |                          |                                       |
|-----------------------------|-----------------------|-----------------------------|--------------------------|---------------------------------------|
| Id. Cliente ICS             |                       | Contrato 46                 |                          |                                       |
| V Contrato                  |                       |                             |                          |                                       |
| Expediente                  | 1                     | Agenda                      |                          | 🗹 Cambio Programación                 |
| Fecha inicio                | 01/01/2051            | Fecha fin                   | 01/01/2051               | 🗹 Factura separada por sucursales     |
| Forma de Pago               | desc                  | Plazo de pago               |                          | Se necesita papel solicitud patología |
| Formato de la factura       | Abonament ~           | Orden Línea Factura         |                          | ✓ Se necesita papel solicitud SDI     |
| Agrupado con factura aparte | desc                  |                             |                          | 🗹 No facturar pruebas repetidas       |
|                             | O Demoras / Prioridad | O Especificaciones de Progr | amación 🔿 Períodos Tarif | arios O Tarifas                       |

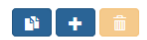

Si cliquem en la lupa de cerca de contracte abans d'haver introduït un client ens sortirà el següent missatge.

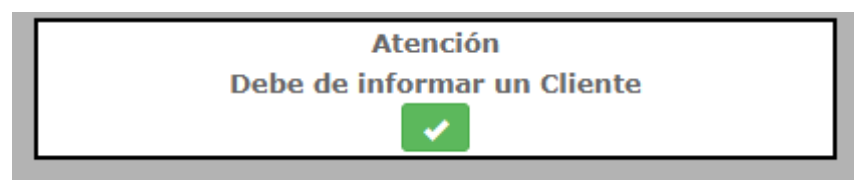

En el llistat de contractes que se'ns mostra deurem seleccionar un d'ells i després clicar en el *CheckBox* de confirmació perquè així se'ns carregui en la pantalla principal tota la informació referent a aquest.

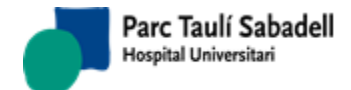

| Contrato                |          |            |              |            |  |  |
|-------------------------|----------|------------|--------------|------------|--|--|
|                         | Contrato | Expediente | Fecha inicio | Fecha fin  |  |  |
|                         | 28       | 1          | 01/01/2003   | 31/12/2050 |  |  |
| ►                       | 46       | 1          | 01/01/2051   | 01/01/2051 |  |  |
| 2 Registros Pag. 1 de 1 |          |            |              |            |  |  |

Tot seguit es carrega tota la informació referent a aquest contracte en els camps superiors de la finestra i a sota en les quatre pestanyes, igual que en l'apartat de clients, se'ns carregarà tota la informació referent a:

- Demores / Prioritat
- Especificacions de Programació
- Períodes Tarifaris
- Tarifes

Les accions que podem fer amb la informació referent al contracte són Afegir i Modificar, ja que en aquest punt no ens deixarà eliminar contractes de manera íntegra.

Per modificar les dades d'un contracte ja carregat hem de fer clic en el botó de

modificar 🔛

Tot seguit tots els camps exceptuant el dels ID's se'ns tornaran editables, per la qual cosa ja podem editar tota la informació. Els podem modificar i per salvar els canvis solament haurem

de fer clic en el CheckBox que ens ha aparegut a la zona dels botons. I i si tot ha anat correctament ens mostrarà el missatge oportú.

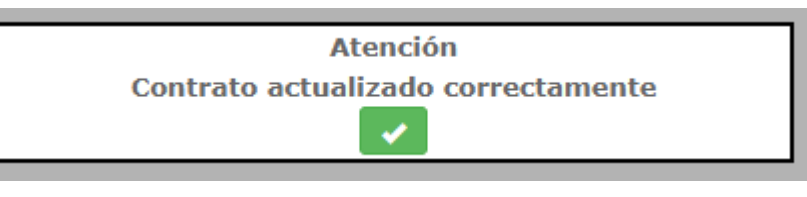

Si el que volem és afegir un contracte nou a aquest client clicarem en el botó se'ns mostrarà una finestra emergent amb totes les dades a emplenar per a la creació del registre.

Corporació Parc Taulí UDIAT Centre Diagnòstic, SA, Centre d'Imatge Mèdica Digital

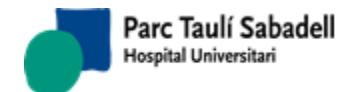

10/06/2020

|                             |     | Nuevo Contrat       | 0      |                                                                                  |
|-----------------------------|-----|---------------------|--------|----------------------------------------------------------------------------------|
| Id. Cliente<br>Expediente   | ICS |                     | Agenda | <ul> <li>Cambio Programación</li> <li>Factura separada por sucursales</li> </ul> |
| Fecha inicio                |     | Fecha fin           |        | 🔲 Se necesita papel solicitud patología                                          |
| Forma de Pago               |     | Plazo de pago       | ,      | Se necesita papel solicitud SDI                                                  |
| Formato de la factura       | •   | Orden Línea Factura | ۲      | No facturar pruebas repetidas                                                    |
| Agrupado con factura aparte | h   |                     |        |                                                                                  |
|                             |     | -<br>               |        |                                                                                  |

Cadascuna de les quatre opcions de cerca està relacionada amb una taula. La primera pestanya és Demores / Prioritat.

|                | 🖲 Demoras / Prioridad 🔍 Especificaciones de | Programación 🔍 Períodos Tarifarios 🔍 Tarifas |
|----------------|---------------------------------------------|----------------------------------------------|
|                |                                             | 📫 🕂 🛍                                        |
|                |                                             | Search:                                      |
| Contrato       | Prioridad                                   | ♦ Demora                                     |
| 46             | 1                                           | 25                                           |
|                | Showing 1 to 1 of 1 entries                 |                                              |
| Si no existeix | en demores polsant el botó                  | es podrà donar d'alta una demora i           |
|                | Demoras / Prioridad                         |                                              |
|                | Contrato 46                                 | Prioridad                                    |
|                |                                             |                                              |
|                | Demora                                      |                                              |
|                |                                             | 🗸 🗙                                          |
| nostrarà el se | egüent missatge.                            |                                              |
| Г              | Atomoi                                      | 6                                            |
|                | Atenci                                      | on                                           |
|                | Demora creada co                            | prrectamente                                 |
|                |                                             |                                              |
| L              |                                             |                                              |
|                |                                             |                                              |
|                |                                             |                                              |
|                |                                             |                                              |
| En aauesta :   | secció es tractarà el mantenime             | nt de la taula de demores / prioritat, en    |
| ccionarun      | contracte se'ns ha carreaat un a            | rid en aquesta secció amb totes les dades    |
|                | connacto sons na canogar on gi              |                                              |

referents al contracte seleccionat, aquestes dades, com sempre, podrem Editar-los

1

Eliminar-los

o fins i tot afegir 💻

un registre mes. Una nova funcionalitat que tenim

pel que fa al manteniment de clients és l'opció de Copiar 느

Aquí podrem copiar totes les dades referents a Demores i Prioritat d'aquest client, per copiar-los sobre un altre client a través del seu panell especifico per a això.

Corporació Parc Taulí UDIAT Centre Diagnòstic, SA, Centre d'Imatge Mèdica Digital

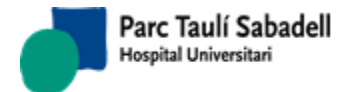

| Copia               | de Demoras/Prioridades | 5    |
|---------------------|------------------------|------|
| DEId. Cliente ICS / | ICS Contrato           | 0 46 |
| A Id. Cliente ACTI  | A MUTUA 200 🔻 Contrato | D T  |
|                     |                        | X    |

Per editar els registres s'usés el panell inferior que apareix en clicar el registre que volem editar.

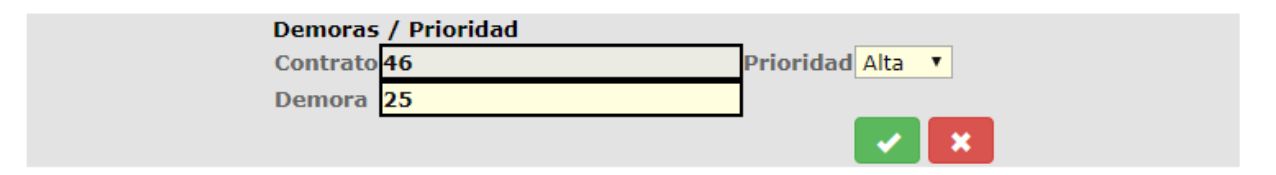

Cada acció realitzada sobre aquesta taula obtindrà el seu corresponent missatge del sistema.

Quan modifiquem una demora correctament:

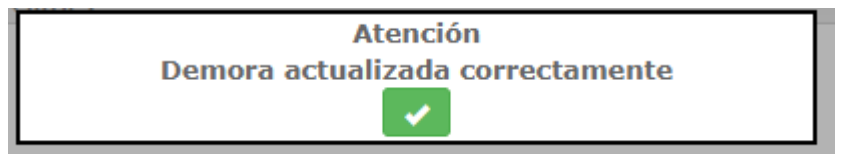

Quan eliminem una demora:

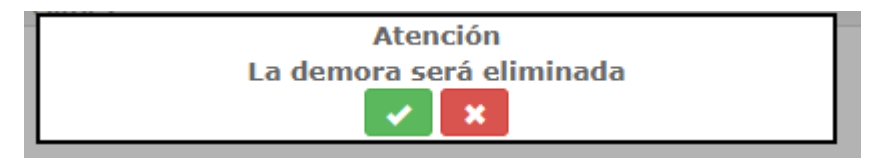

Quan intentem copiar les demores sobre el nostre mateix contracte:

| Co              | opia de Demoras/Pri | oridades |                       |   |
|-----------------|---------------------|----------|-----------------------|---|
| DEId. Cliente I | ICS / ICS           | Contrato | 46                    |   |
| A Id. Cliente   | A.S.P. 🔻            | Contrato | •                     | ] |
| No se pueden    | copiar Demoras a sí | mismo    | <ul> <li>✓</li> </ul> | × |

Quan es copien les demores correctament:

Corporació Parc Taulí UDIAT Centre Diagnòstic, SA, Centre d'Imatge Mèdica Digital

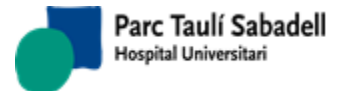

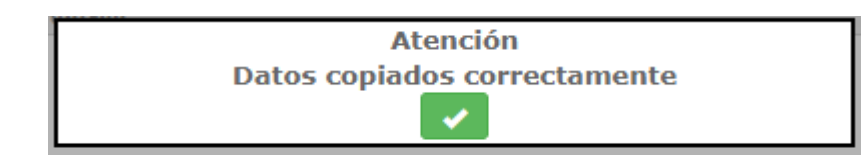

Quan el contracte destino ja conté dades i per tant no poden ser copiades demores sobre ell:

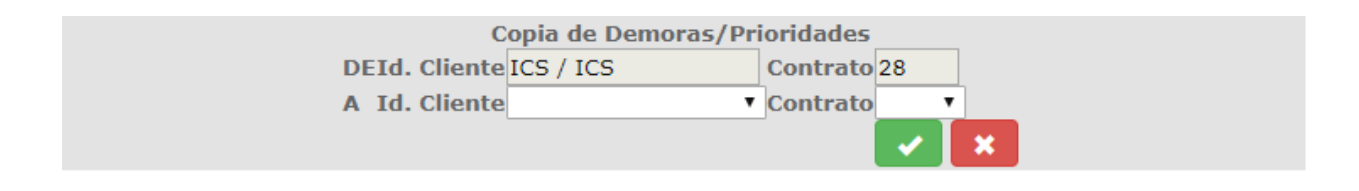

Aquesta funcionalitat es repetirà per a les tres pestanyes/taules més que componen aquesta secció.

Especificacions de Programació: Tindrem també la mateixa funcionalitat que per a la pestanya de Demores, creació, eliminació i edició, mostrant els seus respectius missatges per a cada acció com vam mostrar a continuació.

| Criterios de selección     |                          |                                       |                     |                          |                             |   |
|----------------------------|--------------------------|---------------------------------------|---------------------|--------------------------|-----------------------------|---|
| d. Cliente ICS             |                          | Contrato                              | 46                  |                          |                             | • |
| 🗸 Contrato                 |                          |                                       |                     |                          |                             |   |
| xpediente                  | 1                        | Agenda                                |                     | Cambio Pro               | ogramación                  |   |
| echa inicio                | 01/01/2051               | Fecha fin                             | 01/01/2051          | 🗹 Factura se             | parada por sucursales       |   |
| orma de Pago               | desc                     | Plazo de pago                         |                     | Se necesita              | a papel solicitud patología | a |
| ormato de la factura       | Abonament                | <ul> <li>Orden Línea Factu</li> </ul> | ra                  | ▼ Se necesita            | a papel solicitud SDI       |   |
| grupado con factura aparte | desc                     |                                       |                     | No factura               | r pruebas repetidas         |   |
|                            | Domoras / Drioridad      | Constituentes de l                    |                     | das Tarifarias 🖉 Tarifas |                             |   |
|                            | Demoras / Prioridad      | Especificaciones de l                 | rogramación 🔍 Perio | uos taritarios — taritas |                             |   |
|                            |                          |                                       |                     |                          | •                           |   |
|                            |                          |                                       |                     |                          | Search:                     |   |
| Contrato 🗘 Catálogo explo  | raciones 🗘 T             | ipo de paciente                       | Priorizable         | Agenda por Cliente       | Agenda por Centro           |   |
| 46                         | 7000062                  | 01                                    |                     |                          |                             |   |
|                            | Showing 1 to 1 of 1 entr | ries                                  |                     |                          |                             |   |
| Γ                          | Regi                     | Atenc<br>stro creado o                | ión<br>:orrectamer  | nte                      |                             |   |
| L                          |                          |                                       |                     |                          |                             |   |
| Es podran copiar           | especificacions          | de programad                          | ció prement e       | el botó 📭.               |                             |   |
| ració Parc Taulí           |                          |                                       |                     |                          |                             |   |

Corp UDIA Centre d'Imatge Mèdica Digital

D7 Manuai Usuari.
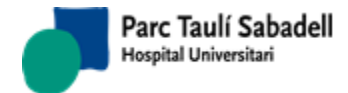

| Copia d       | e Especificaciones de | e Program | nación                |   |
|---------------|-----------------------|-----------|-----------------------|---|
| DEId. Cliente | ICS / ICS             | Contrato  | 46                    |   |
| A Id. Cliente | •                     | Contrato  | •                     |   |
|               |                       |           | <ul> <li>I</li> </ul> | × |

Al seleccionar un registre de la taula s'editaran els seus camps i acceptant les modificacions

es mostrarà el següent missatge.

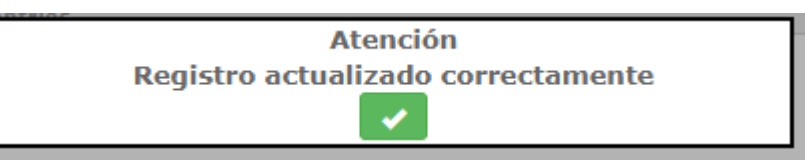

Seleccionant un registre i prement el botó s'eliminarà el registre i es mostrarà el següent missatge per corroborar que es vol eliminar la relació.

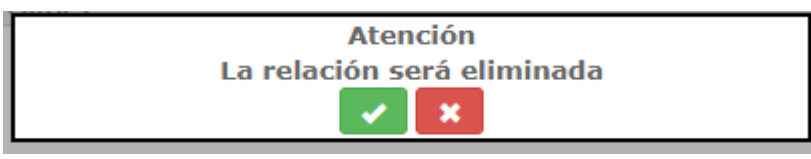

Up cop acceptat el missatge d'eliminació es mostrarà el següent missatge.

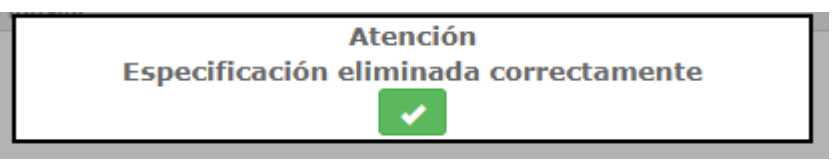

Períodes Tarifaris: Tindrem també la mateixa funcionalitat que per a la pestanya de Demores, creació, eliminació i edició, mostrant els seus respectius missatges per a cada acció com vam mostrar a continuació.

Corporació Parc Taulí UDIAT Centre Diagnòstic, SA, Centre d'Imatge Mèdica Digital

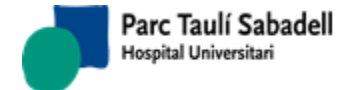

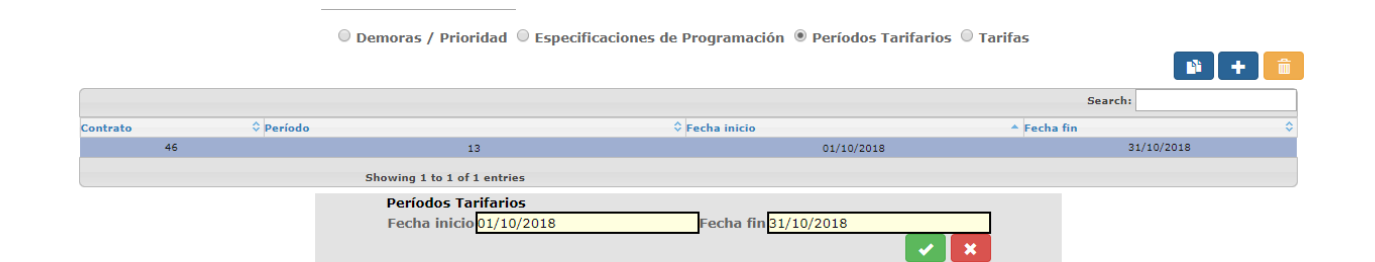

#### Quan afegim:

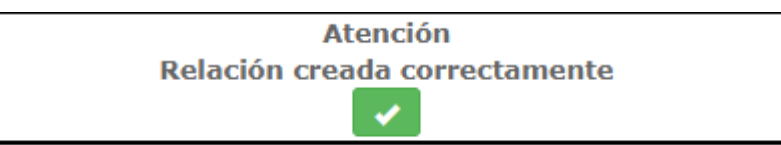

Quan eliminem:

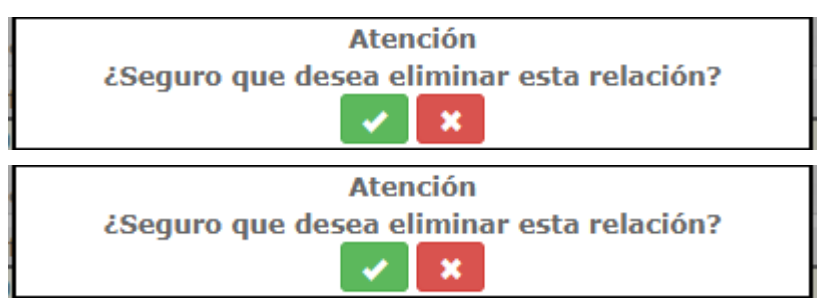

En aquest cas, clicant en el botó de copiar el contingut de les tarifes se'ns obrirà el següent panell.

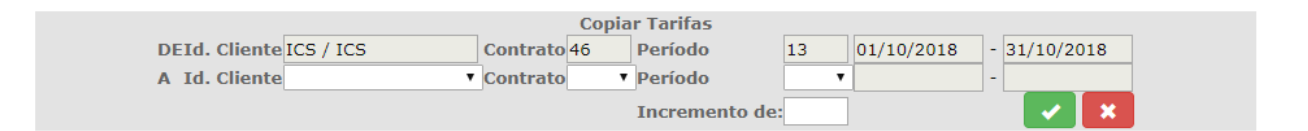

Aquí podem seleccionar tant el client, el contracte i el període d'origen com el de destinació a altra de sumar-li un increment percentual en el cas que sigui necessari.

A Tarifes tindrem també la mateixa funcionalitat que per a la pestanya de Demores, creació, eliminació i edició, mostrant els seus respectius missatges per a cada acció com vam mostrar a continuació.

Corporació Parc Taulí UDIAT Centre Diagnòstic, SA, Centre d'Imatge Mèdica Digital

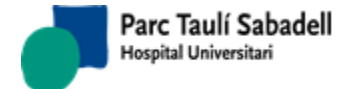

|          |                      | Demoras / Pri                                                   | oridad 🔍 Especificaciones de Pr                         | ogramación 🤅      | Períodos T          | arifarios 🖲 Tarif    | as       |                   |    |
|----------|----------------------|-----------------------------------------------------------------|---------------------------------------------------------|-------------------|---------------------|----------------------|----------|-------------------|----|
|          |                      |                                                                 |                                                         |                   |                     |                      |          | +                 | Î  |
|          |                      |                                                                 |                                                         |                   |                     |                      | P        | eríodo Tarificado | •  |
|          |                      |                                                                 |                                                         |                   |                     |                      | Search:  |                   |    |
| Contrato | Período              | Catálogo exploracione                                           | s 🗘 Descripción                                         | 01                | Concepto            | Precio               | Cantidad | Autorización      | \$ |
| 46       | 13                   | 7000062                                                         | RM-ANGIO AORTA TORACI                                   | ICA.              | ANE                 | 125,00               | 55       |                   |    |
|          |                      | Showing 1 to 1                                                  | of 1 entries                                            |                   |                     |                      |          |                   |    |
|          | Ta<br>Pe<br>Ca<br>Co | nrifas<br>eríodo<br>atálogo exploraciones<br>oncepto<br>antidad | 13 T<br>RM-ANGIO AORTA TORACICA. T<br>Anestèsia T<br>55 | Descrip<br>Precio | ción RM-AI<br>125,0 | NGIO AORTA TORA<br>0 | LICA.    |                   |    |
|          |                      |                                                                 |                                                         |                   |                     |                      | × ×      |                   |    |

En aquesta secció en concret tenim un filtre que no existia en seccions anteriors. Període Tarificat.

| Periodo Tarificado | 4 | • |  |
|--------------------|---|---|--|
|--------------------|---|---|--|

Ja que solen haver-hi molts registres sobre aquesta taula, s'ha decideixo incloure un filtre per fer mes fàcil la cerca d'informació.

Quan s'intenta crear una tarifa que ja existeix o modificar una tarifa deixant-la igual a una que ja existeix el sistema et llança el següent missatge.

| Atención               |
|------------------------|
| Ya existe esta tarifa. |
|                        |

Quant a la resta de funcionament és exactament igual als apartats anteriors.

| Atención<br>Tarifa actualizada correctamente |   |
|----------------------------------------------|---|
| Quan donem d'alta:                           |   |
| Atención                                     | ٦ |
| Tarifa creada correctamente                  |   |

Quan editem o modifiquem:

Quan eliminem:

Corporació Parc Taulí UDIAT Centre Diagnòstic, SA, Centre d'Imatge Mèdica Digital

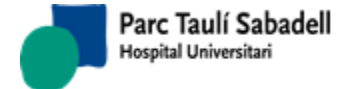

10/06/2020

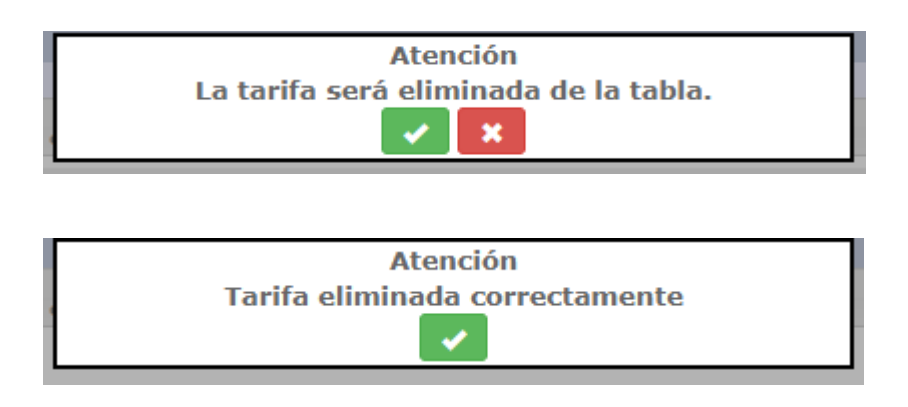

### 2.6.2.4. MANTENIMENT DURADA EXPLORACIÓ

En aquest manteniment es pot definir la durada de les exploracions segons tipus de pacient i aparell seleccionat.

| iento Duración Exploración |                    |          |         |          |
|----------------------------|--------------------|----------|---------|----------|
| +                          |                    |          |         |          |
|                            |                    |          |         |          |
|                            |                    |          | Buscar: |          |
| Tipo exploración           | ▲ Tipo de paciente | Duración | Aparato | \$       |
| 7000136                    | 01                 | 30       | RMCAM   | <b>A</b> |
| 7000136                    | 01                 | 30       | R2      |          |
| 7000136                    | 01                 | 30       | R1      |          |
| 7000136                    | 02                 | 30       | RMCAM   |          |
| 7000136                    | 02                 | 30       | R2      |          |
| 7000136                    | 02                 | 30       | R1      |          |
| 7000136                    | 03                 | 30       | RMCAM   |          |
| 7000136                    | 03                 | 30       | R2      |          |
| 7000136                    | 03                 | 30       | R1      |          |
| 7000151                    | 01                 | 30       | RMCAM   |          |

Seleccionant un registre de la taula es podran modificar les dades de l'exploració prement

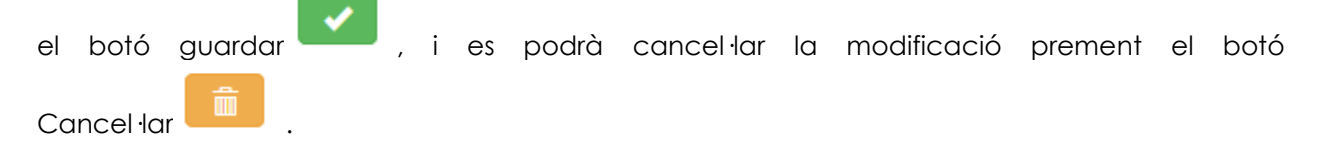

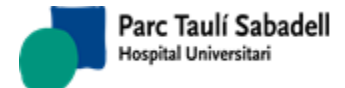

|                      |                                             |             | Buscar: |
|----------------------|---------------------------------------------|-------------|---------|
| Tipo exploración     | ▲ Tipo de paciente                          | ≜ Duración  | Aparato |
| 7000136              | 01                                          | 30          | RMCAM   |
| 7000136              | 01                                          | 30          | R2      |
| 7000136              | 01                                          | 30          | R1      |
| 7000136              | 02                                          | 30          | RMCAM   |
| 7000136              | 02                                          | 30          | R2      |
| 7000136              | 02                                          | 30          | R1      |
| 7000136              | 03                                          | 30          | RMCAM   |
| 7000136              | 03                                          | 30          | R2      |
| 7000136              | 03                                          | 30          | R1      |
| 7000151              | 01                                          | 30          | RMCAM   |
| 7000151              | 01                                          | 30          | R2      |
| 7000151              | 01                                          | 30          | R1      |
| 7000151              | 02                                          | 30          | RMCAM   |
| 7000151              | 02                                          | 30          | R2      |
| 7000151              | 02                                          | 30          | R1      |
| 7000151              | 03                                          | 30          | RMCAM   |
| 7000151              | 03                                          | 30          | R 7     |
| Mostra               | ndo registros del 1 al 40 de un total de 10 | 8 registros |         |
|                      |                                             |             |         |
|                      |                                             |             |         |
|                      |                                             |             |         |
|                      |                                             |             |         |
| Tipo exploración : 7 | 000151 - RM PELVICA                         |             | T       |
|                      |                                             |             |         |
| Tino de naciente · 0 | 1 - Ambulatori                              |             | •       |

Tant la Modificació com l'Alta validen que no pugui existir un registre amb algun dels camps sense informar i avisarà a l'usuari que falta informar un dels camps.

La Modificació d'un registre valida que els codis de Tipus d'Exploració, Tipus Pacient i Aparell estiguin actius. En cas de seleccionar un registre de la taula amb un codi passiu es mostrarà un avís per pantalla indicant que aquell registre conté un camp a passiu, i mostrarà el combo del camp en qüestió a '(no selection)'. Aquest registre no es podrà modificar fins que en aquest camp s'informi un codi actiu correcte.

| +        | Prement el botó d'Alta l'usuari podrà donar d'alta un nou registre. |
|----------|---------------------------------------------------------------------|
| Registro |                                                                     |

| Alta               |                | X |
|--------------------|----------------|---|
| Tipo exploración : | (no selection) |   |
| Tipo de paciente : | (no selection) |   |
| Duración (min) :   | 0              |   |
| Aparato :          | (no selection) |   |

Si el registre ja està donat d'alta s'informarà a l'usuari quan l'intenti guardar.

Corporació Parc Taulí UDIAT Centre Diagnòstic, SA, Centre d'Imatge Mèdica Digital

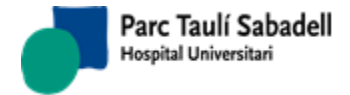

ŵ

Seleccionant un registre de la taula i prement el botó d'eliminar l'usuari podrà esborrar un registre de la taula.

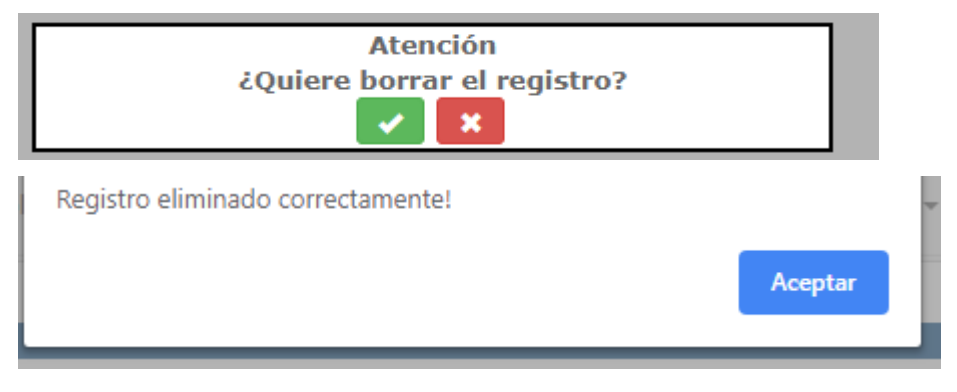

### 2.6.2.5. MANTENIMENT RESTRICCIÓ DE RADIÒLEGS PER TIPUS DE PROVA

En aquest manteniment es pot definir el tipus d'activitat (tipus d'informes) que podrà fer un radiòleg. Serveix per restringir l'activitat de cada professional a determinats tipus de proves i prioritats

|                                     |                          | Search:  |
|-------------------------------------|--------------------------|----------|
| Profesional                         | Tipo prueba              | 🗘 Editar |
| ALGUER - ALGUERSUARI CABISCOL, ANNA | AX - Telemando digital 1 | /        |
| ALGUER - ALGUERSUARI CABISCOL, ANNA | AX - Telemando digital 2 | 1        |
| ALGUER - ALGUERSUARI CABISCOL, ANNA | AX - Telemando digital 3 | 1        |
| ALGUER - ALGUERSUARI CABISCOL, ANNA | RF - Telemando digital 1 | 1        |
| ALGUER - ALGUERSUARI CABISCOL, ANNA | RF - Telemando digital 2 | 1        |
| ALGUER - ALGUERSUARI CABISCOL, ANNA | RF - Telemando digital 3 | 1        |
| BALLEST - BALLESTEROS GOMIZ, EVA    | CT - TACS 1              | 1        |
| BALLEST - BALLESTEROS GOMIZ, EVA    | CT - TACS 2              | 1        |
| BALLEST - BALLESTEROS GOMIZ, EVA    | CT - TACS 3              | 1        |
| FALCO - FALCO FAGES, JOAN           | RF - Telemando digital 1 | 1        |
| FALCO - FALCO FAGES, JOAN           | RF - Telemando digital 2 | /        |
| FALCO - FALCO FAGES, JOAN           | RF - Telemando digital 3 | 1        |
| GANAU - GANAU MACIAS, SERGI         | MG - Mamografia 1        | 1        |
| GANAU - GANAU MACIAS, SERGI         | MG - Mamografia 2        | /        |
| GANAU - GANAU MACIAS, SERGI         | MG - Mamografia 3        |          |
| GUMA - GUMÀ GONZALEZ, JOAN R.       | NM - Medicina nuclear 1  | 1        |
| GUMA - GUMÀ GONZALEZ, JOAN R.       | NM - Medicina nuclear 2  | 1        |
| GUMA - GUMÀ GONZALEZ, JOAN R.       | NM - Medicina nuclear 3  | 1        |
| LLURI - RIERA SOLER, LLUIS          | CT - TACS 1              |          |
| LLURI - RIERA SOLER, LLUIS          | CT - TACS 2              | 1        |
| LLURI - RIERA SOLER, LLUIS          | CT - TACS 3              | 1        |
|                                     | MR - Ressonància         |          |
| LLONI MENA JOLEN, LLUID             | magnètica                | 1        |

Seleccionant un registre de la taula i clicant al botó d'Editar es podran modificar les dades

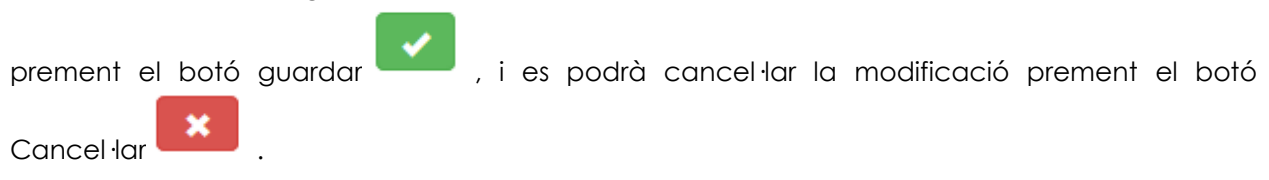

Corporació Parc Taulí UDIAT Centre Diagnòstic, SA, Centre d'Imatge Mèdica Digital

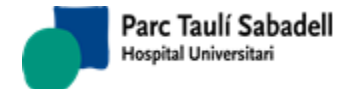

|                                                           |             | Buscar:   |          |
|-----------------------------------------------------------|-------------|-----------|----------|
| Profesional                                               | Tipo prueba | Prioridad | 🗘 Editar |
| MCIMD - PROVES CIMD, METGE                                | CT - TACS   | 1         | 1        |
| Mostrando registros del 1 al 1 de un total de 1 registros |             |           |          |
| Profesional MCIMD - PROVES CIMD, ME •                     |             |           | ×        |
| Tipo prueba CT - TACS 🔹                                   |             |           |          |
| Prioridad 1 - Alta                                        |             |           |          |

Tant la Modificació com l'Alta validen que no pugui existir un registre amb algun dels camps sense informar i avisarà a l'usuari que falta informar un dels camps.

A cada camp, els valors que apareixen a la llista de valors possibles ( codis de Professional, Tipus de Prova i Prioritat) sempre són codis actius.

+

Prement el botó d'Alta l'usuari podrà donar d'alta un nou registre.

Si el registre ja està donat d'alta s'informarà a l'usuari quan l'intenti guardar.

Seleccionant un registre de la taula i prement el botó d'eliminar l'usuari podrà esborrar un registre de la taula.

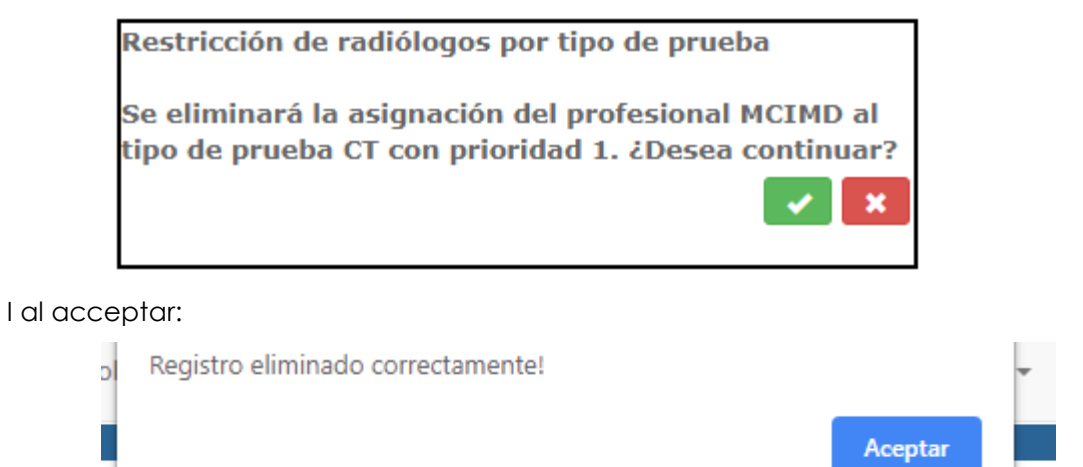

Corporació Parc Taulí UDIAT Centre Diagnòstic, SA, Centre d'Imatge Mèdica Digital

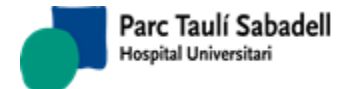

## 2.6.2.6. MANTENIMENT AGENDES

| Aparato : v              | Mostrar Activos y Pasivos     Mostrar Activos y Pasivos     Buscari |     |
|--------------------------|---------------------------------------------------------------------|-----|
| Línea Actividad:         | Mostrar Activos y Pasivos     Buscari                               |     |
|                          | Buscar:                                                             |     |
|                          | Buscar:                                                             | _   |
|                          |                                                                     |     |
| Descripción 🗘 Aparato    | ▲ Línea Actividad                                                   |     |
| Agenda3 ALEUD            | ALEUD                                                               | Ĩ 🔺 |
| ecg vascular ECGVAS      | 8888                                                                |     |
| ecg mamo ECGVAS          | MAMCRI                                                              |     |
| Agenda 4 ECOT1           | LINIA1                                                              | 1   |
| Agenda 7 ECOT2           | LINIA1                                                              |     |
| Agenda 5 ECOT2           | LINIA2                                                              |     |
| Agenda 6 ECOUD1          | LINIA1                                                              |     |
| Agenda Esterotàxia ESTER | LEstero                                                             |     |
| 7000603 GAMMA1           | MN_7000603                                                          |     |
| 7000604 GAMMA1           | MN_7000604                                                          |     |
| 7000605 GAMMA1           | MN_7000605                                                          |     |
| 7000606 GAMMA1           | MN_7000606                                                          |     |
| 7000609 GAMMA1           | MN_7000609                                                          |     |
| 7000611 GAMMA1           | MN_7000611                                                          |     |
| 7000612 GAMMA1           | MN_7000612                                                          |     |
| 7000613 GAMMA1           | MN_7000613                                                          |     |
| 7000614 GAMMA1           | MN_7000614                                                          |     |
| 7000615 GAMMA1           | MN_7000615                                                          |     |
| 7000620 GAMMA1           | MN_7000620                                                          |     |
| 7000621 GAMMA1           | MN_7000621                                                          |     |
| 7000623 GAMMA1           | MN_7000623                                                          |     |
| 7000625 GAMMA1           | MN_7000626                                                          |     |
| 700628 GAMMA1            | MN_7000628                                                          |     |
| 700629 GAMMA1            | MN_7000629                                                          |     |
| 7000630 GAMMA1           | MN_7000630                                                          | -   |

Mostrando registros del 1 al 40 de un total de 56 registros

Aquesta pantalla permet el manteniment de les agendes afegint agendes noves

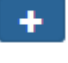

modificant les dades de la següent pantalla o eliminant-les

També es pot filtrar per aparell i per línia d'activitat per fer el manteniment.

Una Agenda es pot definir a partir d'un aparell i d'una línia d'activitat. Per determinar una exploració concreta a quina Agenda o Agendes la podem assignar haurem de tenir en compte la següent informació:

- Actualment en el SISD disposem de la relació entre aparells i tipus d'exploració, de forma que a cada aparell se li assigna el tipus d'exploració que pot realitzar.
- Cada tipus d'exploració té assignat un tipus de prova.
- Es disposa de la relació entre tipus d'exploració i òrgan sistema. A cada tipus d'exploració se li assignen els òrgan sistemes amb els que pot treballar. Si la línia d'activitat no ve donada pel tipus de prova es determinarà a partir de l'òrgan sistema.
- En alguns casos es reserven franges per realitzar exploracions amb anestesia, de qualsevol òrgan sistema, per tal de que pugui haver-hi present un anestesista.

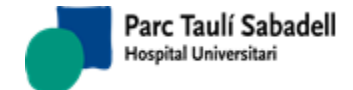

÷

|                  |                                | Î | <ul> <li>Image: A start of the start of the start of</li></ul> | × |  |
|------------------|--------------------------------|---|----------------------------------------------------------------------------------------------------|---|--|
| Descripción:     | 7000605                        |   |                                                                                                    |   |  |
| Aparato :        | GAMMA CAMARA 2 CAPÇAL - GAMMA1 | ۳ |                                                                                                    |   |  |
| Línea Actividad: | Cisternogammagrafia            | Ŧ |                                                                                                    |   |  |

Les agendes són organitzacions homogènies del temps, en les que s'assigna data i hora a les exploracions que realitzarà cada un dels dispositius de radiologia.

Les agendes es definiran en cicles que no hauran de ser necessàriament setmanals.

La Gestió d'Agenda i la configuració d'Agenda estan definides en els punts 2.4.1 i 2.4.2.

2.6.2.7. MANTENIMENT LÍNIES D'ACTIVITAT

Aquesta pantalla permet el manteniment de les línies d'activitat afegint de noves

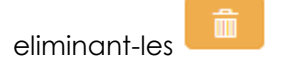

|            |                                                    |                              |                        |               |              |                     |            |     |      |           |      |        |              |                   | Bus            | car:           |             |
|------------|----------------------------------------------------|------------------------------|------------------------|---------------|--------------|---------------------|------------|-----|------|-----------|------|--------|--------------|-------------------|----------------|----------------|-------------|
| Código 🗘   | Nombre                                             | Org. T.<br>Sist. Exploración | Grupo<br>Exploraciones | Cliente<br>\$ | Centro<br>\$ | Tipo<br>centro<br>≎ | Avan<br>\$ | 24m | Prev | No<br>Par | Cont | 1Serie | Pasivo<br>\$ | Programable<br>\$ | Anestesia<br>≎ | Standard<br>\$ | Restricción |
| MN_GALLI   | GALLI                                              |                              | GALLI                  |               |              |                     |            |     |      |           |      |        |              | ~                 |                |                |             |
| 4N_GAMM1   | GAMM1                                              |                              | GAMM1                  |               |              |                     |            |     |      |           |      |        |              | đ                 |                |                |             |
| 4N_7000611 | GAMMAGRAFIA DE LA MEDUL.LA<br>MACROFAGICA          | 7000611                      |                        |               |              |                     |            |     |      |           |      |        |              |                   |                |                |             |
| IN_7000612 | Gammagrafia de mama                                | 7000612                      |                        |               |              |                     |            |     |      |           |      |        |              | 4                 |                |                |             |
| N_7000613  | Gammagrafia de mucosa gàstric<br>ectòpica (MECKEL) | a 7000613                    |                        |               |              |                     |            |     |      |           |      |        |              | 1                 |                |                |             |
| 4N_7000614 | Gammagrafia de refluix gàstric                     | 7000614                      |                        |               |              |                     |            |     |      |           |      |        |              | 4                 |                |                |             |
| IN_7000615 | Gammagrafia de tiroides                            | 7000615                      |                        |               |              |                     |            |     |      |           |      |        |              | 4                 |                |                |             |
| IN_7000609 | Gammagrafia d'Hemorràgia<br>Digestiva              | 7000609                      |                        |               |              |                     |            |     |      |           |      |        |              | 1                 |                |                |             |
| IN_7000620 | GAMMAGRAFIA HEPATOBILIAR-<br>IDA                   | 7000620                      |                        |               |              |                     |            |     |      |           |      |        |              | <b>a</b>          |                |                |             |
| IN_7000621 | Gammagrafia hepatoesplènica                        | 7000621                      |                        |               |              |                     |            |     |      |           |      |        |              | 4                 |                |                |             |
| N_7000623  | Gammagrafia òsia                                   | 7000623                      |                        |               |              |                     |            |     |      |           |      |        |              |                   |                |                |             |
| IN_7000626 | Gammagrafia paratiroidea                           | 7000626                      |                        |               |              |                     |            |     |      |           |      |        |              | 1                 |                |                |             |
| IN_7000628 | Gammagrafia pulmonar de<br>perfusió                | 7000628                      |                        |               |              |                     |            |     |      |           |      |        |              | 1                 |                |                |             |
| N_7000629  | Gammagrafia pulmonar de<br>ventilació              | 7000629                      |                        |               |              |                     |            |     |      |           |      |        |              | ď                 |                |                |             |
| 4N_7000630 | Gammagrafia renal cortical                         | 7000630                      |                        |               |              |                     |            |     |      |           |      |        |              | đ                 |                |                |             |

o bé modificant alguna dada amb la següent pantalla.

Corporació Parc Taulí UDIAT Centre Diagnòstic, SA, Centre d'Imatge Mèdica Digital

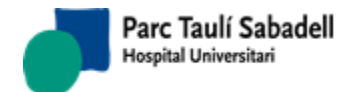

| Código:              | MN_GALLI              | Nombre:           | GALLI    | × ×    |
|----------------------|-----------------------|-------------------|----------|--------|
| Órgano / Sistema:    | •                     | Tipo exploración: | •        | Pasivo |
| Grupo Exploraciones: | GALLI                 | Cliente:          | •        |        |
| Centro:              |                       | Tipo centro:      |          |        |
| Tipo Control:        | Avan 24m Cont Prev No | Par 1ª Serie      |          |        |
|                      | ✓Programable          | Anestesia         | Standard |        |
| Restricción:         | •                     |                   |          |        |

Dades a informar:

- Codi línia d'activitat: obligatori
- Nom: obligatori. Descripció de la Línia d'activitat
- Òrgan-sistema: opcional. Sols s'informarà si es vol que la línia d'activitat sigui específica per un òrgan-sistema.
- Tipus exploració: opcional. Sols s'informarà si es vol que la línia d'activitat sigui específica per un Tipus d'exploració.
- Grup exploracions: opcional. Sols s'informarà si es vol que la línia d'activitat sigui específica per un grup d'exploracions.
- Client: opcional. Sols s'informarà si es vol que la línia d'activitat sigui específica per un determinat client.
- Tipus centre i Centre: opcional. Sols s'informarà si es vol que la línia d'activitat sigui específica per un determinat centre.
- Tipus Control: sols s'informarà en cas de línies d'activitat de Cribratge de mama
- Programable: Es marcarà sempre que la Línia d'activitat no sigui específica per exploracions urgents. Si no es marca, sols es podrà programar de manera forçada en aquesta línia d'activitat.
- Anestesia: es marcarà quan la línia d'activitat sols es pugui fer servir per exploracions que requereixen Anestesia
- Standard: es marcarà quan la línia d'activitat sols es pugui fer servir per exploracions marcades com a Standard
- Restricció: opcional. Si s'informa sols es podrà programar en aquesta línia d'activitat exploracions marcades amb aquesta restricció.

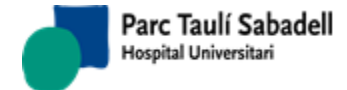

10/06/2020

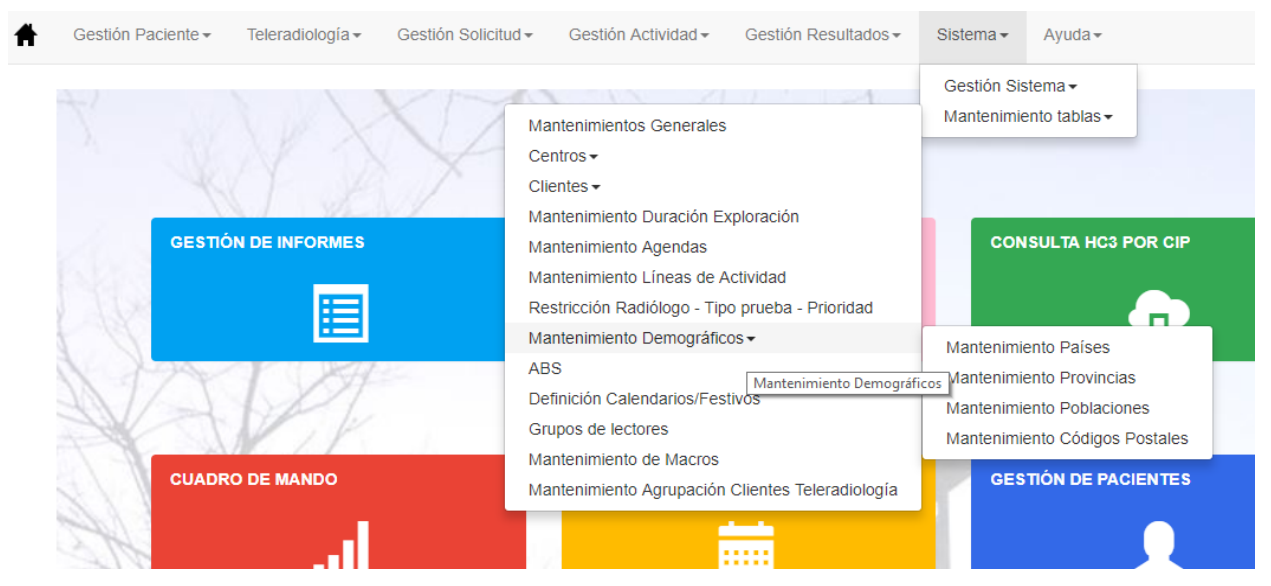

## 2.6.2.8. MANTENIMENT DEMOGRÀFICS

Corporació Parc Taulí UDIAT Centre Diagnòstic, SA, Centre d'Imatge Mèdica Digital

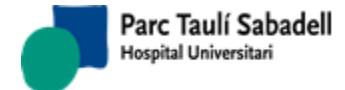

1

10/06/2020

# 2.6.2.8.1. MANTENIMENT PAÏSOS

|        |                      |          | Buscar: |                             |  |
|--------|----------------------|----------|---------|-----------------------------|--|
| Código | País                 | Pasivo   | Editar  | Eliminar                    |  |
| 1      |                      | 1        | 1       | X                           |  |
| 001    | AAA                  | <b>A</b> | 1       | X                           |  |
| 999    | aaaaa                | <b>I</b> | 1       | X                           |  |
| 401    | AFGANISTAN           |          | 1       | X                           |  |
| 101    | ALBANIA              |          | 1       | X                           |  |
| 126    | ALEMANYA             |          | 1       | X                           |  |
| 203    | ALGERIA              |          | 1       | X                           |  |
| 124    | ANDORRA              |          | 1       | X                           |  |
| 202    | ANGOLA               |          | -       | X                           |  |
| 310    | ANTIGUA I BARBUDA    |          | 1       | X                           |  |
| 402    | ARABIA SAUDITA       |          | 1       | $\mathbf{\hat{x}}$          |  |
| 340    | ARGENTINA            |          | 1       | Ŷ                           |  |
| 148    | ARMENIA              |          | 5       | Ŷ                           |  |
| 501    | AUSTRALIA            |          | 1       | Ŷ                           |  |
| 102    | AUSTRIA              |          |         | $\hat{\mathbf{x}}$          |  |
| 442    | AZERGAIDJAN          |          | 1       | $\hat{\mathbf{x}}$          |  |
| 311    | BAHAMES              |          |         | $\mathbf{\hat{x}}$          |  |
| 403    | BAHRAIN              |          | 1       | $\mathbf{\hat{x}}$          |  |
| 404    | BANGLA-DESH          |          |         | $\mathbf{\hat{x}}$          |  |
| 312    | BARBADOS             |          | 1       | $\mathbf{\hat{x}}$          |  |
| 103    | BELGICA              |          |         | $\mathbf{\hat{\mathbf{x}}}$ |  |
| 313    | BELIZE               |          | -       | $\mathbf{\hat{\mathbf{x}}}$ |  |
| 204    | BENIN                |          |         | $\mathbf{\hat{x}}$          |  |
| 406    | BHUTAN               |          |         | Ŷ                           |  |
| 138    | BIELORUSSIA          |          |         | Ŷ                           |  |
| 341    | BOLIVIA              |          |         | $\mathbf{\hat{x}}$          |  |
| 145    | BOSNIA I HERZEGOVINA |          |         | $\mathbf{\hat{v}}$          |  |
| 205    | BOTSWANA             |          |         | Ŷ                           |  |
| 342    | BRASI                |          |         | $\mathbf{\hat{v}}$          |  |
| 439    | BRUNET               |          |         | $\mathbf{\hat{\nabla}}$     |  |
| 104    | BULGARIA             |          |         | $\mathbf{\hat{v}}$          |  |
| 201    | BURKINA FASO         |          |         | $\mathbf{\hat{v}}$          |  |
| 206    | BURUNDI              |          |         | $\diamond$                  |  |
|        | BURUNDI              |          |         | $\diamond$                  |  |

#### Mantenimiento Países

Es poden realitzar les següents accions:

Corporació Parc Taulí UDIAT Centre Diagnòstic, SA, Centre d'Imatge Mèdica Digital

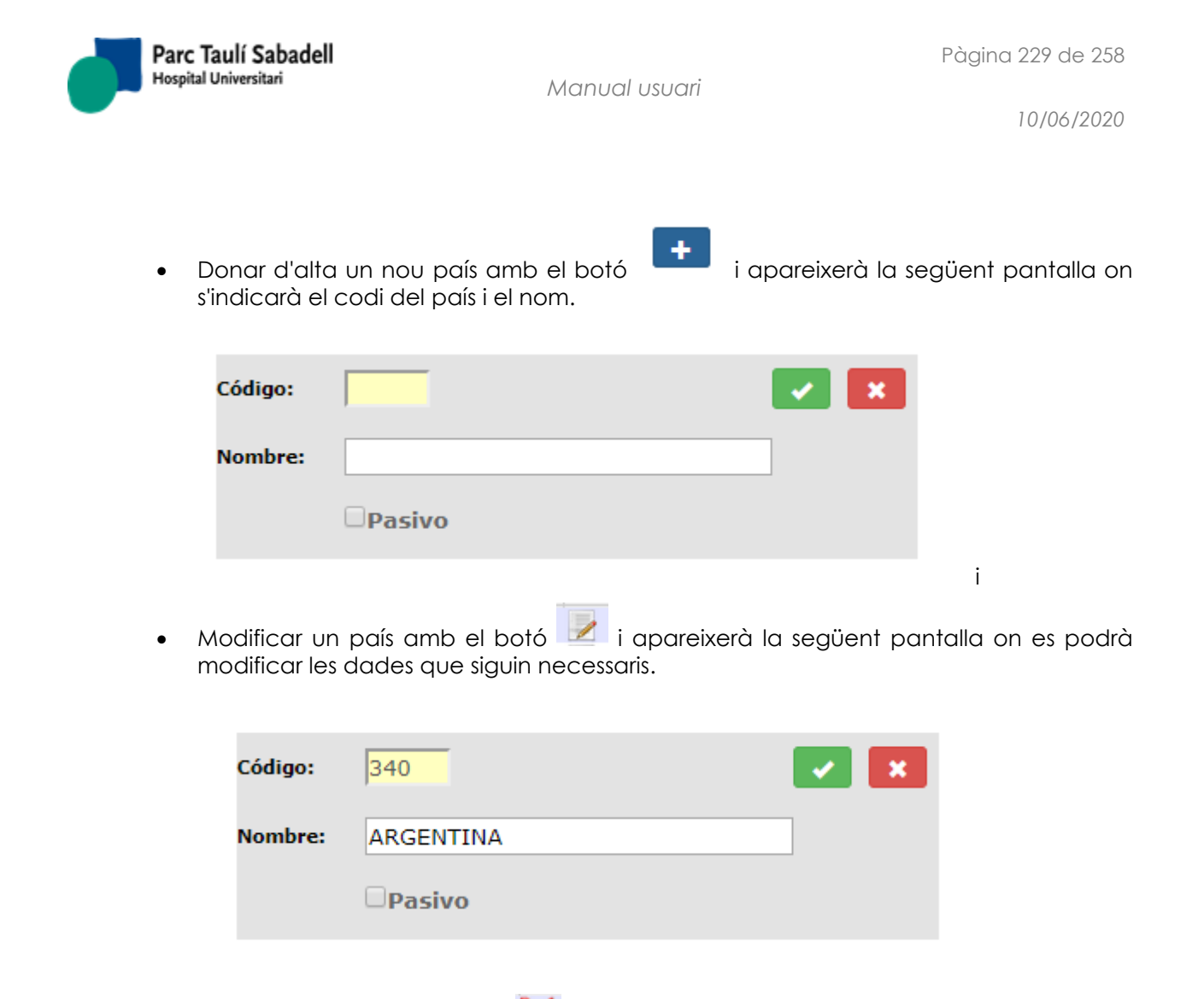

Eliminar un país amb el botó X

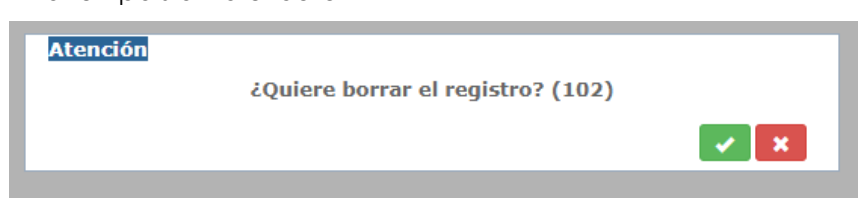

Un cop acceptat el missatge s'elimina el registre.

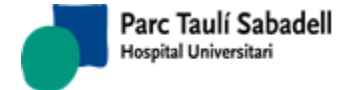

10/06/2020

## 2.6.2.8.2. MANTENIMENT PROVÍNCIA

| Cádigo Provincia         Prefijo Tel.         País         Pasivo         Editar           99         aaaaAAA         999         ESPANYA         Image: Comparison of the second of the second of the seco                                                                      |            |
|----------------------------------------------------------------------------------------------------|------------|
| Código         Provincia         Prefijo Tel.         País         Pasvo         Editar           99         asaaAAA         999         ESPANYA         Image: Construction of the second of the second of the                                                                                |            |
| 999         вававААА         999         ESPANYA         Image: Constraint of the second of the second of the s        | r Eliminar |
| 33     ASTURIES     98     ESPANYA     Image: Strategy Strategy Str  | X î        |
| D8BARCELONA93ESPANYA48BISCAIA94ESPANYA10CACERES927ESPANYA11CADIS956ESPANYA29CANTABRIA942ESPANYA12CASTELLO964ESPANYA13CIUDAD REAL926ESPANYA14CORCA969ESPANYA15CONCA969ESPANYA14CORDOVA957ESPANYA15DESCONEGUTESPANYA17GIRONA972ESPANYA18GRANADA958ESPANYA20GUIPUSCOA943ESPANYA21HUELVA959ESPANYA22JAEN953ESPANYA23JAEN953ESPANYA24LIEDA973ESPANYA25LLS PALMAS G.C.928ESPANYA26LA RIOJA951ESPANYA27LUGO982ESPANYA28MADRID91ESPANYA29MALAGA95ESPANYA29MALAGA95ESPANYA20MURCIA95ESPANYA                                                                                                    | X          |
| H8BISCAIA94ESPANYA10CACERES927ESPANYA111CADIS956ESPANYA239CANTABRIA942ESPANYA120CASTELLO964ESPANYA131CEUTA956ESPANYA141CONCA969ESPANYA151CONCA969ESPANYA144CORDOVA957ESPANYA154CONCA957ESPANYA154GIRONA972ESPANYA155GIRONA972ESPANYA166GUADALAJARA949ESPANYA177GIRONA958ESPANYA188GRANADA958ESPANYA199GUADALAJARA949ESPANYA200GUIPUSCOA943ESPANYA211HUELVA959ESPANYA223JAEN953ESPANYA233JAEN953ESPANYA244LLEO987ESPANYA255LLEIDA973ESPANYA264LLEO987ESPANYA274LUGO982ESPANYA284MADRID91ESPANYA295MALAGA95ESPANYA296MALAGA95ESPANYA297MALAGA95ESPANYA298MALAGA95ESPANYA299MALAGA95ESPANYA290MALAGA95ESPANYA291MALAGA95ESPANYA <td>X</td>                                                                                                    | X          |
| 10         CACERES         927         ESPANYA           11         CADIS         956         ESPANYA           29         CANTABRIA         942         ESPANYA           12         CASTELLO         964         ESPANYA           12         CASTELLO         964         ESPANYA           13         CEUTA         956         ESPANYA           14         CONCA         969         ESPANYA           14         CORDOVA         957         ESPANYA           14         CORDOVA         957         ESPANYA           14         CORDOVA         957         ESPANYA           14         CORDOVA         957         ESPANYA           14         CORDOVA         957         ESPANYA           15         GIRONA         972         ESPANYA           16         GUADALAJARA         949         ESPANYA           17         GIRONA         958         ESPANYA           18         GRANADA         959         ESPANYA           19         GUADALAJARA         949         ESPANYA           115         LA CORUNYA         981         ESPANYA           123         JAEN                                                                                                    | X          |
| 11CADIS956ESPANYA39CANTABRIA942ESPANYA12CASTELLO964ESPANYA13CEUTA956ESPANYA13CIUDAD REAL926ESPANYA14CORDOVA969ESPANYA14CORDOVA957ESPANYA14CORDOVA957ESPANYA14CORDOVA957ESPANYA14GIRONA972ESPANYA15GIRONA972ESPANYA16GUADALAJARA949ESPANYA17HUELVA959ESPANYA18GRANADA949ESPANYA19GUADALAJARA949ESPANYA20GUIPUSCOA943ESPANYA21HUELVA959ESPANYA23JAEN953ESPANYA24LA CORUNYA981ESPANYA25LAS PALMAS G.C.928ESPANYA26LA RIOJA941ESPANYA27LUGO982ESPANYA28MADRID91ESPANYA29MALAGA95ESPANYA29MALAGA95ESPANYA20MURCIA968ESPANYA                                                                                                    | X          |
| 399CANTABRIA942ESPANYA12CASTELLO964ESPANYA13CEUTA956ESPANYA13CIUDAD REAL926ESPANYA14CORCA969ESPANYA14CORDOVA957ESPANYA15DESCONEGUTESPANYA17GIRONA972ESPANYA18GRANADA958ESPANYA19GUADALAJARA949ESPANYA20GUIPUSCOA943ESPANYA21HUELVA959ESPANYA23JAEN953ESPANYA24LA CORUNYA981ESPANYA25LLEIDA973ESPANYA26LA RIOJA941ESPANYA27LUGO982ESPANYA28MADRID91ESPANYA29MALAGA95ESPANYA29MALAGA95ESPANYA29MALAGA95ESPANYA20MURCIA968ESPANYA                                                                                                    | X          |
| 12CASTELLO964ESPANYA51CEUTA956ESPANYA13CIUDAD REAL926ESPANYA14CORCA969ESPANYA14CORDOVA957ESPANYA14CORDOVA957ESPANYA15DESCONEGUTESPANYA17GIRONA972ESPANYA18GRANADA958ESPANYA19GUADALAJARA949ESPANYA20GUIPUSCOA943ESPANYA21HUELVA959ESPANYA23JAEN953ESPANYA24LA CORUNYA981ESPANYA25LLEIDA973ESPANYA26LA SPALMAS G.C.928ESPANYA27LUGO982ESPANYA28MADRID91ESPANYA29MALAGA95ESPANYA29MALAGA95ESPANYA29MALAGA95ESPANYA20MURCIA968ESPANYA                                                                                                    | X          |
| 51CEUTA956ESPANYA13CIUDAD REAL926ESPANYA14CORCA969ESPANYA14CORDOVA957ESPANYA14CORDOVA957ESPANYA17GIRONA972ESPANYA18GRANADA958ESPANYA19GUADALAJARA949ESPANYA20GUIPUSCOA943ESPANYA21HUELVA959ESPANYA23JAEN953ESPANYA24LA CORUNYA981ESPANYA25LAS PALMAS G.C.928ESPANYA26LA RIOJA941ESPANYA27LUGO987ESPANYA28MADRID91ESPANYA29MALAGA95ESPANYA29MALAGA95ESPANYA21NAVARRA948ESPANYA                                                                                                    | X          |
| 13CIUDAD REAL926ESPANYAImage: Sepanya14CONCA969ESPANYAImage: Sepanya14CORDOVA957ESPANYAImage: Sepanya14CORDOVA957ESPANYAImage: Sepanya15GIRONA972ESPANYAImage: Sepanya18GRANADA958ESPANYAImage: Sepanya19GUADALAJARA949ESPANYAImage: Sepanya20GUIPUSCOA943ESPANYAImage: Sepanya21HUELVA959ESPANYAImage: Sepanya23JAEN953ESPANYAImage: Sepanya24LA CORUNYA981ESPANYAImage: Sepanya25LLEIDA973ESPANYAImage: Sepanya24LLEO987ESPANYAImage: Sepanya25LUGO982ESPANYAImage: Sepanya26MADRID91ESPANYAImage: Sepanya27LUGO95ESPANYAImage: Sepanya28MADRID91ESPANYAImage: Sepanya29MALAGA95ESPANYAImage: Sepanya29MALAGA95ESPANYAImage: Sepanya20MURCIA968ESPANYAImage: Sepanya21NAVARRA948ESPANYAImage: Sepanya                                                                                                    | X          |
| 166CONCA969ESPANYAImage: Secone secone se | X          |
| 144CORDOVA957ESPANYAI0DESCONEGUTESPANYAI177GIRONA972ESPANYAI188GRANADA958ESPANYAI190GUADALAJARA949ESPANYAI201GUIPUSCOA943ESPANYAI21HUELVA959ESPANYAI23JAEN953ESPANYAI24LA CORUNYA981ESPANYAI25LAS PALMAS G.C.928ESPANYAI24LLEO987ESPANYAI25LLEIDA91ESPANYAI26MADRID91ESPANYAI27LUGO982ESPANYAI28MADRID91ESPANYAI29MALAGA95ESPANYAI29MURCIA968ESPANYAI20MURCIA948ESPANYAI                                                                                                    | X          |
| DesconegutESPANYAImage: Conegut (Conegut)ESPANYAImage: Conegut (Conegut)17GIRONA972ESPANYAImage: Conegut)Image: Conegut)Image: Conegut)18GRANADA958ESPANYAImage: Conegut)Image: Conegut)Image: Conegut)19GUADALAJARA949ESPANYAImage: Conegut)Image: Conegut)Image: Conegut)20GUIPUSCOA943ESPANYAImage: Conegut)Image: Conegut)Image: Conegut)21HUELVA959ESPANYAImage: Conegut)Image: Conegut)Image: Conegut)23JAEN953ESPANYAImage: Conegut)Image: Conegut)Image: Conegut)24LA CORUNYA981ESPANYAImage: Conegut)Image: Conegut)25LLEIDA973ESPANYAImage: Conegut)Image: Conegut)24LLEO987ESPANYAImage: Conegut)Image: Conegut)25LUGO982ESPANYAImage: Conegut)Image: Conegut)28MADRID91ESPANYAImage: Conegut)29MALAGA95ESPANYAImage: Conegut)29MELILLA95ESPANYAImage: Conegut)20MURCIA968ESPANYAImage: Conegut)21NAVARRA948ESPANYAImage: Conegut)                                                                                                    | X          |
| 17GIRONA972ESPANYAImage: Sepanya18GRANADA958ESPANYAImage: Sepanya19GUADALAJARA949ESPANYAImage: Sepanya20GUIPUSCOA943ESPANYAImage: Sepanya21HUELVA959ESPANYAImage: Sepanya23JAEN953ESPANYAImage: Sepanya24LA CORUNYA981ESPANYAImage: Sepanya25LAS PALMAS G.C.928ESPANYAImage: Sepanya24LLEO987ESPANYAImage: Sepanya25LUEIDA951ESPANYAImage: Sepanya26MADRID91ESPANYAImage: Sepanya27LUGO982ESPANYAImage: Sepanya28MADRID91ESPANYAImage: Sepanya29MALAGA95ESPANYAImage: Sepanya29MALAGA95ESPANYAImage: Sepanya29MALAGA95ESPANYAImage: Sepanya29MALAGA95ESPANYAImage: Sepanya20MURCIA968ESPANYAImage: Sepanya21NAVARRA948ESPANYAImage: Sepanya                                                                                                    | X          |
| 18GRANADA958ESPANYA19GUADALAJARA949ESPANYA20GUIPUSCOA943ESPANYA21HUELVA959ESPANYA23JAEN953ESPANYA15LA CORUNYA981ESPANYA26LA RIDJA941ESPANYA27LUGO987ESPANYA28LLEIDA973ESPANYA27LUGO987ESPANYA28MADRID91ESPANYA29MALAGA95ESPANYA29MELILLA95ESPANYA29MURCIA968ESPANYA21NAVARRA948ESPANYA                                                                                                    | X          |
| 19GUADALAJARA949ESPANYA20GUIPUSCOA943ESPANYA21HUELVA959ESPANYA23JAEN953ESPANYA24LA CORUNYA981ESPANYA25LAS PALMAS G.C.928ESPANYA26LARIOJA973ESPANYA27LUGO987ESPANYA28MADRID91ESPANYA29MALAGA95ESPANYA29MELILLA95ESPANYA20MURCIA968ESPANYA21NAVARRA948ESPANYA                                                                                                    | X          |
| 20GUIPUSCOA943ESPANYA21HUELVA959ESPANYA23JAEN953ESPANYA24LA CORUNYA981ESPANYA25LAS PALMAS G.C.928ESPANYA26LLEIDA973ESPANYA27LUGO987ESPANYA28MADRID91ESPANYA29MALAGA95ESPANYA29MURCIA958ESPANYA20MURCIA968ESPANYA                                                                                                    | X          |
| ParticipationParticipation </td <td>X</td>                                                                                                    | X          |
| 23JAEN953ESPANYA15LA CORUNYA981ESPANYA26LA RIOJA941ESPANYA25LAS PALMAS G.C.928ESPANYA25LLEIDA973ESPANYA24LLEO987ESPANYA27LUGO982ESPANYA28MADRID91ESPANYA29MALAGA95ESPANYA29MELILLA958ESPANYA20MURCIA968ESPANYA                                                                                                    | X          |
| 15LA CORUNYA981ESPANYA26LA RIOJA941ESPANYA25LAS PALMAS G.C.928ESPANYA25LLEIDA973ESPANYA24LLEO987ESPANYA27LUGO982ESPANYA28MADRID91ESPANYA29MALAGA95ESPANYA29MELILLA95ESPANYA29MURCIA968ESPANYA21NAVARRA948ESPANYA                                                                                                    | X          |
| 26LA RIOJA941ESPANYA35LAS PALMAS G.C.928ESPANYA25LLEIDA973ESPANYA24LLEO987ESPANYA27LUGO982ESPANYA28MADRID91ESPANYA29MALAGA95ESPANYA52MELILLA968ESPANYA30MURCIA948ESPANYA                                                                                                    | X          |
| 35LAS PALMAS G.C.928ESPANYA25LLEIDA973ESPANYA24LLEO987ESPANYA27LUGO982ESPANYA28MADRID91ESPANYA29MALAGA95ESPANYA30MURCIA968ESPANYA31NAVARRA948ESPANYA                                                                                                    | X          |
| 25LLEIDA973ESPANYA24LLEO987ESPANYA27LUGO982ESPANYA28MADRID91ESPANYA29MALAGA95ESPANYA52MELILLA95ESPANYA30MURCIA968ESPANYA31NAVARRA948ESPANYA                                                                                                    | X          |
| 24LLEO987ESPANYA27LUGO982ESPANYA28MADRID91ESPANYA29MALAGA95ESPANYA52MELILLA95ESPANYA30MURCIA968ESPANYA31NAVARRA948ESPANYA                                                                                                    | X          |
| 27     LUGO     982     ESPANYA       28     MADRID     91     ESPANYA       29     MALAGA     95     ESPANYA       52     MELILLA     95     ESPANYA       30     MURCIA     968     ESPANYA       31     NAVARRA     948     ESPANYA                                                                                                    | X          |
| 28     MADRID     91     ESPANYA     Image: Constraint of the system of the system of the  | X          |
| 29     MALAGA     95     ESPANYA     Image: Constraint of the system of the system of the  | X          |
| 52     MELILLA     95     ESPANYA       30     MURCIA     968     ESPANYA       31     NAVARRA     948     ESPANYA                                                                                                    | X          |
| 30 MURCIA 968 ESPANYA<br>31 NAVARRA 948 ESPANYA                                                                                                    | X          |
| 31 NAVARRA 948 ESPANYA 📄 📝                                                                                                    | X          |
| P.                                                                                                    | X          |
| 32 ORENSE 988 ESPANYA 📃 🦻                                                                                                    | X          |
| 22 OSCA 974 ESPANYA 📃 🍃                                                                                                    | X          |

Mostrando registros del 1 al 40 de un total de 46 registros

#### Mantenimiento Provincias

Es poden realitzar les següents accions:

Corporació Parc Taulí UDIAT Centre Diagnòstic, SA, Centre d'Imatge Mèdica Digital

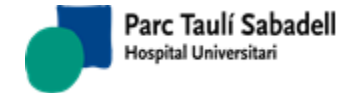

- +
- Donar d'alta una nova província amb el botó
   pantalla on s'indicarà el codi de la província, el nom, el prefix de telèfon i el país.

| Código:       |        |   |
|---------------|--------|---|
| Nombre:       |        |   |
| Prefijo Tel.: |        |   |
| País:         | ▼      | ] |
|               | Pasivo |   |

• Modificar una província amb el botó 📝 i apareixerà la següent pantalla on es podrà modificar les dades que siguin necessàries.

| Código:       | 20        | × × |
|---------------|-----------|-----|
| Nombre:       | GUIPUSCOA |     |
| Prefijo Tel.: | 943       |     |
| País:         | ESPANYA   | •   |
|               | Pasivo    |     |

- Eliminar una província amb el botó ig X

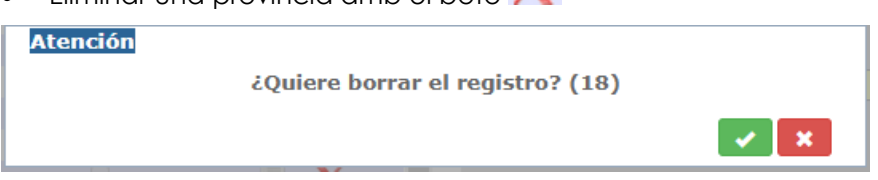

Un cop acceptat el missatge, si està permès s'elimina el registre.

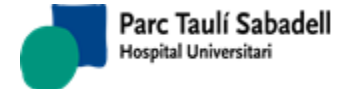

10/06/2020

## 2.6.2.8.3. MANTENIMENT POBLACIÓ

|        |                     |             | Bu     | iscar:   |              |
|--------|---------------------|-------------|--------|----------|--------------|
| Código | Población           | Provincia   | Pasivo | 🗘 Editar | Eliminar     |
| 44001  | ABABUJ              | TEROL       |        | 1        | X            |
| 40001  | ABADES              | SEGOVIA     |        | 1        | X            |
| 10001  | ABADIA              | CACERES     |        | 1        | X            |
| 27001  | ABADIN              | LUGO        |        | 1        | X            |
| 48001  | ABADIÑO             | BISCAIA     |        | 1        | X            |
| 31001  | ABAIGAR             | NAVARRA     |        | 1        | X            |
| 09001  | ABAJAS              | BURGOS      |        | 1        | X            |
| 26001  | ABALOS              | LA RIOJA    |        | 1        | X            |
| 20001  | ABALTZISKETA        | GUIPUSCOA   |        | 1        | X            |
| 19001  | ABANADES            | GUADALAJARA |        | 1        | X            |
| 30001  | ABANILLA            | MURCIA      |        | 1        | X            |
| 50001  | ABANTO              | SARAGOSSA   |        | 1        | X            |
| 48002  | ABANTO-ZIERBENA     | BISCAIA     |        | 1        | X            |
| 30002  | ABARAN              | MURCIA      |        | 1        | X            |
| 34001  | ABARCA              | PALENCIA    |        | 1        | X            |
| 31002  | ABARZUZA            | NAVARRA     |        | 1        | X            |
| 31003  | ABAURREGAINA        | NAVARRA     |        | 1        | X            |
| 31004  | ABAURREPEA          | NAVARRA     |        | 1        | X            |
| 15001  | ABEGONDO            | LA CORUNYA  |        | 1        | X            |
| 42001  | ABEJAR              | SORIA       |        | 1        | X            |
| 44002  | ABEJUELA            | TEROL       |        | 1        | X            |
| 25001  | ABELLA DE LA CONCA  | LLEIDA      | -      | 1        | X            |
| 02001  | ABENGIBRE           | ALBACETE    |        | 1        | X            |
| 13001  | ABENOJAR            | CIUDAD REAL |        | 1        | X            |
| 31005  | ABERIN              | NAVARRA     |        | 1        | X            |
| 10002  | ABERTURA            | CACERES     |        | 1        | X            |
| 49002  | ABEZAMES            | ZAMORA      |        | 1        | X            |
| 16001  | ABIA DE LA OBISPALI | A CONCA     |        | 1        | X            |
| 34003  | ABIA DE LAS TORRES  | PALENCIA    |        | 1        | X            |
| 22001  | ABIEGO              | OSCA        |        | 1        | X            |
| 22002  | ABIZANDA            | OSCA        |        | 1        | X            |
| 04001  | ABLA                | ALMERIA     |        | 1        | X            |
| 19002  | ABLANQUE            | GUADALAJARA |        | 1        | X            |
| 21006  | ABLITAS             | NAVADDA     |        |          | $\mathbf{v}$ |

### Mantenimiento Poblaciones

Corporació Parc Taulí UDIAT Centre Diagnòstic, SA, Centre d'Imatge Mèdica Digital

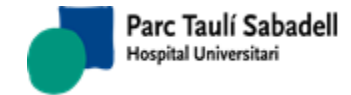

10/06/2020

Es poden realitzar les següents accions:

• Donar d'alta una nova població amb el botó i apareixerà la següent pantalla on s'indicarà el codi de la població, el nom i la província a la qual pertany.

| Código:    |        | X     X     X |
|------------|--------|----------------------------------------------------------------------------------------------------|
| Nombre:    |        |                                                                                                    |
| Provincia: | ▼      | ]                                                                                                    |
|            | Pasivo |                                                                                                    |

• Modificar una població amb el botó 📝 i apareixerà la següent pantalla on es podrà modificar les dades que siguin necessàries.

| Código:        | 30001                               | X   |
|----------------|-------------------------------------|-----|
| Nombre:        | ABANILLA                            |     |
| Provincia:     | MURCIA                              | •   |
|                | Pasivo                              |     |
| Eliminar una p | ooblació amb el botó 🗙              |     |
| Atención       | ¿Quiere borrar el registro? (15001) |     |
|                |                                     | × × |

Al acceptar el missatge s'elimina el registre.

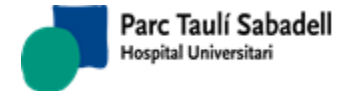

G

10/06/2020

| Gestión Paci  | ente <b>▼</b> Teleradiol | ogía <del>v</del> Gestió | n Solicitud <del> •</del> | Gestión Actividad <del>-</del> |
|---------------|--------------------------|--------------------------|---------------------------|--------------------------------|
|               |                          |                          |                           | +                              |
|               |                          |                          | Busca                     | r:                             |
| Código Postal | Descripción              | Población                | Pasivo                    | Editar Eliminar                |
| 75651         | ABELLA DE LA             | ABELLA DE LA             |                           |                                |
| 23631         | CONCA                    | CONCA                    |                           |                                |
| 08630         | ABRERA                   | ABRERA                   |                           | Z X                            |
| 25691         | AGER                     | AGER                     |                           | Z X                            |
| 25310         | AGRAMUNT                 | AGRAMUNT                 |                           | Z X                            |
| 08256         | AGUILAR DE               | AGUILAR DE               |                           |                                |
|               | SEGARRA                  | SEGARRA                  |                           |                                |
| 08289         | AGUILAR DE               | AGUILAR DE               | all a                     | × X                            |
|               | SEGARRA                  | SEGARRA                  |                           |                                |
| 17707         | AGULLANA                 | AGULLANA                 |                           | <b>Z</b>                       |
| 08591         | AIGUAFREDA               | AIGUAFREDA               |                           | <b>Z</b>                       |
| 43815         | AIGUAMURCIA              | AIGUAMURCIA              |                           | <b>Z X</b>                     |
| 17181         | AIGUAVIVA                | AIGUAVIVA                |                           | <b>Z</b> X                     |
| 25182         | AITONA                   | AITONA                   |                           | Z X                            |
| 25718         | ALAS I CERC              | ALAS I CERC              |                           | Z X                            |
| 17733         | ALBANYA                  | ALBANYA                  |                           | Z X                            |
| 25171         | ALBATARREC               | ALBATARREC               |                           | Z X                            |
| 25135         | ALBESA                   | ALBESA                   |                           | Z X                            |
| 43716         | ALBINYANA                | ALBINYANA                |                           | X                              |
| 17136         | ALBONS                   | ALBONS                   |                           | X                              |
| 43530         | ALCANAR                  | ALCANAR                  |                           | Z X                            |
| 25162         | ALCANO                   | ALCANO                   |                           | X                              |
| 25180         | ALCARRAS                 | ALCARRAS                 |                           | × X                            |
| 25660         | ALCOLETGE                | ALCOLETGE                |                           | X                              |
| 43460         | ALCOVER                  | ALCOVER                  |                           | × X                            |
| 43591         | ALDOVER                  | ALDOVER                  |                           |                                |
| 08328         | ALELLA                   | ALELLA                   |                           |                                |
| 43528         | ALFARA DE CARLES         | ALFARA DE CARLES         |                           | $\overline{\mathbf{x}}$        |
| 25120         | ALFARRAS                 | ALFARRAS                 |                           | X                              |
| 25161         | ALFES                    | ALFES                    |                           | $\overline{\mathbf{x}}$        |
| 3365          | ALFORJA                  | ALFORJA                  |                           | ž 😯                            |
| 25130         | ALGERRI                  | ALGERRI                  |                           |                                |
| 25125         | ALGUAIRE                 | ALGUAIRE                 |                           |                                |
|               |                          |                          |                           |                                |

### 2.6.2.8.4. MANTENIMENT CODIS POSTALS

🗏 Mantenimiento Código Postal

Es poden realitzar les següents accions:

Corporació Parc Taulí UDIAT Centre Diagnòstic, SA, Centre d'Imatge Mèdica Digital

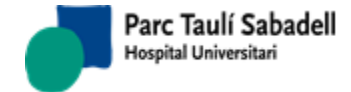

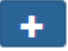

 Donar d'alta un nou codi postal amb el botó i apareixerà la següent pantalla on s'indicarà el codi postal, el nom i la població a la que pertany.

| Código Postal: |        | X     X     X |
|----------------|--------|----------------------------------------------------------------------------------------------------|
| Nombre:        |        |                                                                                                    |
| Población:     | •      | ]                                                                                                    |
|                | Pasivo |                                                                                                    |

 Modificar un codi postal amb el botó i apareixerà la següent pantalla on es podrà modificar les dades que siguin necessàries.

| Código Postal: | 08591      | X |
|----------------|------------|---|
| Nombre:        | AIGUAFREDA |   |
| Población:     | AIGUAFREDA | ] |
|                | Pasivo     |   |
|                |            |   |

- Eliminar un codi postal amb el botó  ${\sf X}$ 

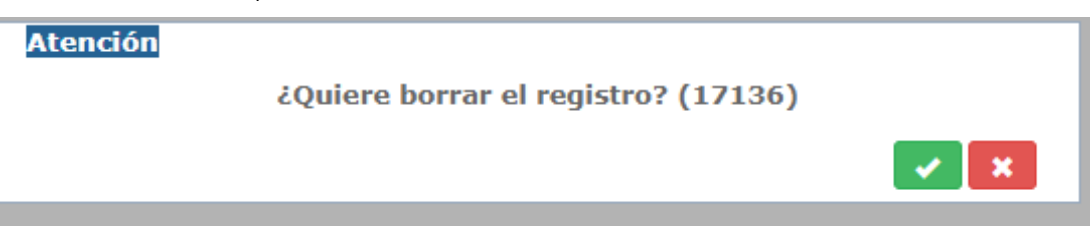

Al acceptar s'elimina el registre.

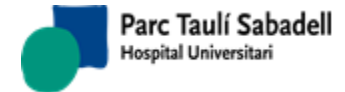

# 2.6.2.9. ABS

Pantalla on es gestionen els centres per poblacions.

| Código       ABS       Agrupador       Centro         097       ABS Castellar del Vallès       2       UDIAT         104       ABS Serraparera       3       UDIAT         105       ABS Canaletes-Fontetes       3       UDIAT         190       ABS Centre       1       UDIAT         191       ABS Centre       1       UDIAT         192       ABS Creu Alta       1       UDIAT         193       ABS Can Voriac       1       UDIAT         194       ABS Can Deu       1       UDIAT         196       ABS Lepant/Merinals       UDIAT         197       ABS Creu de Barberà       1       UDIAT         198       ABS La Serra (T Romeu)       1       UDIAT | ABS<br>ABS Castellar del Vallès<br>ABS Caraparera<br>ABS Canaletes-Fontetes<br>ABS Centre<br>ABS Sant Oleguer<br>ABS Creu Alta | Agrupador 2 3 3 1 1                                                                                                    | Centro<br>UDIAT<br>UDIAT<br>UDIAT<br>UDIAT<br>UDIAT                                                                                                    | \$                   |
|----------------------------------------------------------------------------------------------------|----------------------------------------------------------------------------------------------------|----------------------------------------------------------------------------------------------------|----------------------------------------------------------------------------------------------------|----------------------|
| 097ABS Castellar del Vallès2UDIAT104ABS Serraparera3UDIAT105ABS Canaletes-Fontetes3UDIAT190ABS Centre1UDIAT191ABS Sant Oleguer1UDIAT192ABS Creu Alta1UDIAT193ABS Ca N'Oriac1UDIAT194ABS Can Deu1UDIAT195ABS Lepant/MerinalsUDIAT197ABS Creu de Barberà1UDIAT198ABS La Serra (T Romeu)1UDIAT                                                                                                    | ABS Castellar del Vallès<br>ABS Serraparera<br>ABS Canaletes-Fontetes<br>ABS Centre<br>ABS Sant Oleguer<br>ABS Creu Alta       | 2<br>3<br>3<br>1<br>1                                                                                                    | UDIAT<br>UDIAT<br>UDIAT<br>UDIAT<br>UDIAT                                                                                                    |                      |
| 104ABS Serraparera3UDIAT105ABS Canaletes-Fontetes3UDIAT190ABS Centre1UDIAT191ABS Sant Oleguer1UDIAT192ABS Creu Alta1UDIAT193ABS Ca N'Oriac1UDIAT194ABS Can Deu1UDIAT196ABS Lepant/MerinalsUDIAT197ABS Creu de Barberà1UDIAT198ABS La Serra (T Romeu)1UDIAT                                                                                                    | ABS Serraparera<br>ABS Canaletes-Fontetes<br>ABS Centre<br>ABS Sant Oleguer<br>ABS Creu Alta                                   | 3<br>3<br>1<br>1                                                                                                    | UDIAT<br>UDIAT<br>UDIAT<br>UDIAT                                                                                                    |                      |
| 105ABS Canaletes-Fontetes3UDIAT190ABS Centre1UDIAT191ABS Sant Oleguer1UDIAT192ABS Creu Alta1UDIAT193ABS Ca N'Oriac1UDIAT194ABS Can Deu1UDIAT196ABS Lepant/MerinalsUDIAT197ABS Creu de Barberà1UDIAT198ABS La Serra (T Romeu)1UDIAT                                                                                                    | ABS Canaletes-Fontetes<br>ABS Centre<br>ABS Sant Oleguer<br>ABS Creu Alta                                                      | 3<br>1<br>1                                                                                                    | UDIAT<br>UDIAT<br>UDIAT                                                                                                    |                      |
| 190ABS Centre1UDIAT191ABS Sant Oleguer1UDIAT192ABS Creu Alta1UDIAT193ABS Ca N'Oriac1UDIAT194ABS Can Deu1UDIAT196ABS Lepant/MerinalsUDIAT197ABS Creu de Barberà1UDIAT198ABS La Serra (T Romeu)1UDIAT                                                                                                    | ABS Centre<br>ABS Sant Oleguer<br>ABS Creu Alta                                                                                | 1<br>1                                                                                                    | UDIAT<br>UDIAT                                                                                                    |                      |
| 191ABS Sant Oleguer1UDIAT192ABS Creu Alta1UDIAT193ABS Ca N'Oriac1UDIAT194ABS Can Deu1UDIAT196ABS Lepant/MerinalsUDIAT197ABS Creu de Barberà1UDIAT198ABS La Serra (T Romeu)1UDIAT                                                                                                    | ABS Sant Oleguer                                                                                                    | 1                                                                                                    | UDIAT                                                                                                    |                      |
| 192ABS Creu Alta1UDIAT193ABS Ca N'Oriac1UDIAT194ABS Can Deu1UDIAT196ABS Lepant/MerinalsUDIAT197ABS Creu de Barberà1UDIAT198ABS La Serra (T Romeu)1UDIAT                                                                                                    | ABS Creu Alta                                                                                                    |                                                                                                    |                                                                                                    |                      |
| 193     ABS Ca N'Oriac     1     UDIAT       194     ABS Can Deu     1     UDIAT       196     ABS Lepant/Merinals     UDIAT       197     ABS Creu de Barberà     1     UDIAT       198     ABS La Serra (T Romeu)     1     UDIAT                                                                                                    | Abb cred Alta                                                                                                    | 1                                                                                                    | UDIAT                                                                                                    |                      |
| 194ABS Can Deu1UDIAT196ABS Lepant/MerinalsUDIAT197ABS Creu de Barberà1UDIAT198ABS La Serra (T Romeu)1UDIAT                                                                                                    | ABS Ca N'Oriac                                                                                                    | 1                                                                                                    | UDIAT                                                                                                    |                      |
| 196     ABS Lepant/Merinals     UDIAT       197     ABS Creu de Barberà     1     UDIAT       198     ABS La Serra (T Romeu)     1     UDIAT                                                                                                    | ABS Can Deu                                                                                                    | 1                                                                                                    | UDIAT                                                                                                    |                      |
| 197         ABS Creu de Barberà         1         UDIAT           198         ABS La Serra (T Romeu)         1         UDIAT                                                                                                    | ABS Lepant/Merinals                                                                                                    |                                                                                                    | UDIAT                                                                                                    |                      |
| 198 ABS La Serra (T Romeu) 1 UDIAT                                                                                                    | ABS Creu de Barberà                                                                                                    | 1                                                                                                    | UDIAT                                                                                                    |                      |
|                                                                                                    | ABS La Serra (T Romeu)                                                                                                    | 1                                                                                                    | UDIAT                                                                                                    |                      |
| 230 ABS Santa Perpètua 2 UDIAT                                                                                                    | ABS Santa Perpètua                                                                                                    | 2                                                                                                    | UDIAT                                                                                                    | -                    |
| 230                                                                                                    |                                                                                                    | ABS Can Deu<br>ABS Can Deu<br>ABS Lepant/Merinals<br>ABS Creu de Barberà<br>ABS La Serra (T Romeu)<br>ABS Santa Perpètua | ABS Can Deu 1<br>ABS Can Deu 1<br>ABS Lepant/Merinals<br>ABS Creu de Barberà 1<br>ABS La Serra (T Romeu) 1<br>ABS Santa Perpètua 2<br>tros del 1 al 15 de un total de 23 | ABS Can Nonaciana II |

Si fem una cerca per una població en concret, es pintarà per pantalla un llistat amb tots els centres d'aquesta població.

Podem eliminar centres mitjançant el botó

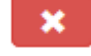

i afegir centres amb el botó 🕂

Si seleccionem un registre de la taula d'ABS s'editen les dades i es mostra la informació del ABS.

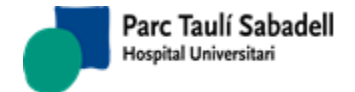

10/06/2020

|        |                          | Buscar:   |        |   |
|--------|--------------------------|-----------|--------|---|
| Código | ABS                      | Agrupador | Centro | < |
| 097    | ABS Castellar del Vallès | 2         | UDIAT  | - |
| 104    | ABS Serraparera          | 3         | UDIAT  |   |
| 105    | ABS Canaletes-Fontetes   | 3         | UDIAT  |   |
| 190    | ABS Centre               | 1         | UDIAT  |   |
| 191    | ABS Sant Oleguer         | 1         | UDIAT  |   |
| 192    | ABS Creu Alta            | 1         | UDIAT  |   |
| 193    | ABS Ca N'Oriac           | 1         | UDIAT  |   |
| 194    | ABS Can Deu              | 1         | UDIAT  |   |
| 196    | ABS Lepant/Merinals      |           | UDIAT  |   |
| 197    | ABS Creu de Barberà      | 1         | UDIAT  |   |
| 198    | ABS La Serra (T Romeu)   | 1         | UDIAT  |   |
| 230    | ABS Santa Perpètua       | 2         | UDIAT  |   |

| Código ABS:           | 104             |   | <b>~</b> |
|-----------------------|-----------------|---|----------|
| Nombre ABS:           | ABS Serraparera |   |          |
| Agrupador Evaluación: | 3               |   |          |
| Centro:               | UDIAT           | ٣ |          |

|              |         |                       |                 |                |                        |                  |                          |                   |                  |            | <b>î</b> + |
|--------------|---------|-----------------------|-----------------|----------------|------------------------|------------------|--------------------------|-------------------|------------------|------------|------------|
|              |         |                       |                 |                |                        |                  |                          |                   | Buscar:          |            |            |
| ABS          | Aparato | Línea Actividad<br>\$ | Población<br>\$ | Inf2<br>Años ≎ | Inf<br>Evaluación<br>≎ | List 2<br>Años ≎ | List<br>Evaluación<br>\$ | List No<br>Part 🗘 | List Resto<br>\$ | Hospital 🗘 | Director 🗘 |
| 104          | MAMO1   | MAMCRI                | 08266           | 1              | 1                      |                  |                          |                   |                  |            |            |
| 104<br>Mostr | MAMO1   | MAMCRI                | 08999           | ✓              | ø                      |                  |                          |                   |                  |            |            |

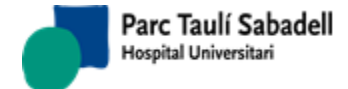

Manual usuari

## 2.6.2.10. DEFINICIÓ CALENDARIS/FESTIUS

Pantalla pel manteniment de festius

| +                     |                           |           |            |        |          |     |         |  |     |
|-----------------------|---------------------------|-----------|------------|--------|----------|-----|---------|--|-----|
|                       |                           |           | Busca      | r: Id. | daria    | GEN |         |  | 🗸 🗙 |
|                       |                           |           |            | Descr  | rinción: |     | Ceneric |  |     |
| Código 🦂              | Descripción               |           | Pasivo     | \$     | iperon.  |     | Generic |  |     |
| GEN                   | Generic                   |           | =          |        |          |     | Pasivo  |  |     |
| Mostrando r           | egistros del 1 al 1 de un |           |            |        |          |     |         |  |     |
| total de 1 re         | gistros                   |           |            |        |          |     |         |  |     |
| + 💼                   | Año 🔹                     |           |            |        |          |     |         |  |     |
|                       |                           | _         | Busca      | r:     |          |     |         |  |     |
|                       |                           |           |            |        |          |     |         |  |     |
| Fecha 🔺               | Fiesta                    | \$ Pasivo | Calendario |        |          |     |         |  |     |
| 14/04/2017<br>0:00:00 | DIVENDRES SANT            |           | GEN        | •      |          |     |         |  |     |
| 14/04/2018<br>0:00:00 | DIVENDRES SANT            |           | GEN        |        |          |     |         |  |     |
| 17/04/2014<br>0:00:00 | DIJOUS SANT               |           | GEN        |        |          |     |         |  |     |
| 17/04/2017<br>0:00:00 | DILLUNS DE PASQUA         |           | GEN        |        |          |     |         |  |     |
| 17/04/2018<br>0:00:00 | DILLUNS DE PASQUA         |           | GEN        |        |          |     |         |  |     |
| 18/04/2014<br>0:00:00 | DIVENDRES SANT            |           | GEN        |        |          |     |         |  |     |
| 21/04/2014<br>0:00:00 | DILLUNS DE PASQUA         |           | GEN        |        |          |     |         |  |     |
| 15/08/2014            |                           |           |            | •      |          |     |         |  |     |
| Mostrando r           | egistros del 1 al 40 de u | n         |            |        |          |     |         |  |     |
| total de 73 i         | registros                 |           |            |        |          |     |         |  |     |
|                       |                           |           |            |        |          |     |         |  |     |

Tenim dos llistats.

Un per definir tots els calendaris i un altre on que per cada calendari seleccionat mostra els seus dies festius.

Es poden afegir calendaris fent clic a la següent imatge:

| + 🛍                     |                                           |           |
|-------------------------|-------------------------------------------|-----------|
| Nuevo C                 | alendario                                 | Buscar:   |
| Código                  | ▲ Descripción                             | Pasivo \$ |
| GEN                     | Generic                                   |           |
| Mostrando<br>total de 1 | o registros del 1 al 1 de un<br>registros |           |

Corporació Parc Taulí UDIAT Centre Diagnòstic, SA, Centre d'Imatge Mèdica Digital

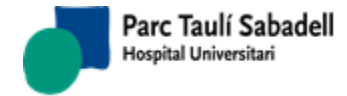

10/06/2020

### I ho donem d'alta:

| Id.<br>Calendario: | GEN |         |  |
|--------------------|-----|---------|--|
| Descripción:       |     | Generic |  |
|                    |     |         |  |
|                    |     | Pasivo  |  |

Si seleccionem un calendari obtenim un altre llistat amb tots els dies festius del calendari seleccionat.

| + 💼                   | Año 🔻                   |           |                  |
|-----------------------|-------------------------|-----------|------------------|
|                       |                         |           | Buscar:          |
|                       |                         |           |                  |
| Fecha                 | Fiesta                  | Pasivo \$ | Calendario<br>\$ |
| 17/04/2014<br>0:00:00 | DIJOUS SANT             |           | GEN              |
| 17/04/2017<br>0:00:00 | DILLUNS DE PASQUA       |           | GEN              |
| 17/04/2018<br>0:00:00 | DILLUNS DE PASQUA       |           | GEN              |
| 18/04/2014<br>0:00:00 | DIVENDRES SANT          |           | GEN              |
| 21/04/2014<br>0:00:00 | DILLUNS DE PASQUA       |           | GEN              |
| 15/08/2014<br>0:00:00 | SANTA MARIA             |           | GEN              |
| 15/08/2016<br>0:00:00 | ASSUMPCIO               |           | GEN              |
| 15/08/2017            |                         |           | GEN -            |
| Mostrando             | registros del 1 al 40 d | e un      |                  |
| total de 73           | registros               |           |                  |

Es poden afegir o eliminar dies festius fent clic a la següent imatge.

Corporació Parc Taulí UDIAT Centre Diagnòstic, SA, Centre d'Imatge Mèdica Digital

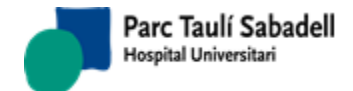

Ľ

Manual usuari

10/06/2020

| Nuevo                  | Calendario                                | Buscar    |
|------------------------|-------------------------------------------|-----------|
| Código                 | Descripción                               | Pasivo \$ |
| GEN                    | Generic                                   |           |
| Mostrand<br>total de 1 | o registros del 1 al 1 de un<br>registros |           |

Podem copiar els festius d'un any a un altre: informem el camp Any, i apareix el botó per

copiar:

Seleccionant un any i prement el botó de copiar corresponent a l'any en què volem copiar els festius: se'ns mostra un nou camp

| +                             | Año 2016 🔻 🏥                           |          |                  |     |
|-------------------------------|----------------------------------------|----------|------------------|-----|
|                               |                                        |          | Busc             | ar: |
|                               |                                        |          |                  |     |
| Fecha 🔺                       | Fiesta 🗘                               | Pasivo 🗘 | Calendario<br>\$ |     |
| 15/08/2016<br>0:00:00         | ASSUMPCIO                              |          | GEN              | *   |
| 06/12/2016<br>0:00:00         | CONSTITUCIO                            |          | GEN              |     |
| 08/12/2016<br>0:00:00         | PURISSIMA                              |          | GEN              |     |
| 23/12/2016<br>0:00:00         | PONT NADAL                             |          | GEN              |     |
| 26/12/2016<br>0:00:00         | SANT ESTEVE                            |          | GEN              |     |
| 24/06/2016<br>0:00:00         | SANT JOAN                              |          | GEN              |     |
| 24/03/2016<br>0:00:00         | DIJOUS SANT                            |          | GEN              |     |
| 25/03/2016                    |                                        |          | 054              | •   |
| Mostrando re<br>total de 15 r | egistros del 1 al 15 de un<br>egistros |          |                  |     |

Corporació Parc Taulí UDIAT Centre Diagnòstic, SA, Centre d'Imatge Mèdica Digital

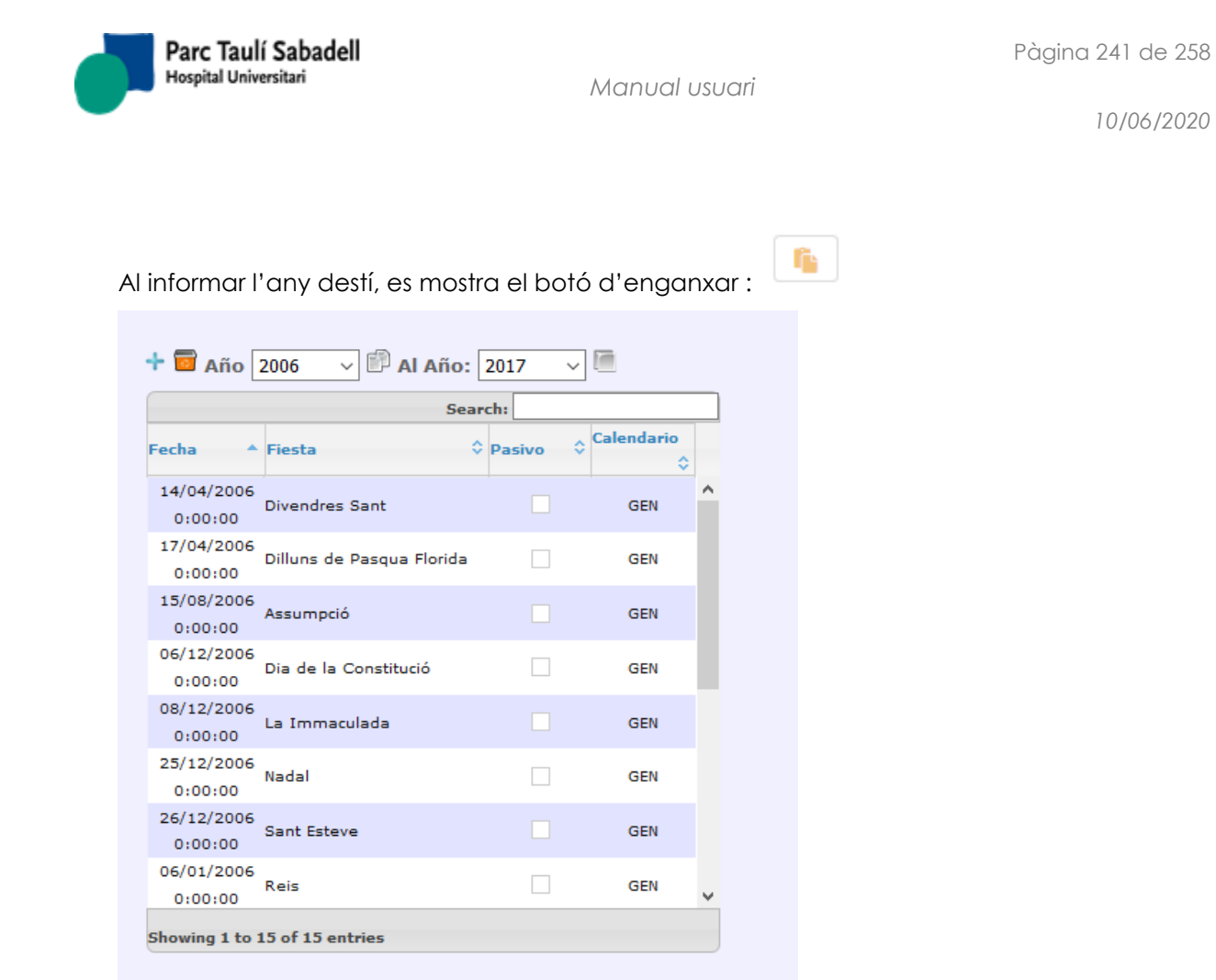

Clicant al botó d'enganxar, ens surt avís de si volem copiar, i si acceptem, es copien els dies festius d'un any a un altre. Si l'any destí ja tenia dies festius definits, es demana a l'usuari si vol sobreescriure'ls.

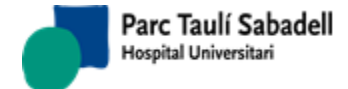

## 2.6.2.11. GRUP DE LECTORS

Pantalla de manteniment de lectors i grups

|                | tores            |                    |          |                  |              |                   |   |
|----------------|------------------|--------------------|----------|------------------|--------------|-------------------|---|
| +              | 1                |                    |          |                  |              |                   |   |
| Codi Nom       | Òrgan<br>sistema | Tipus<br>exploraci | ó Client | Grups<br>Lectors | Periodicitat | Lector<br>consens |   |
| G1 grup1       | MAM              | M0000              | 1362     |                  |              | ADJUNT_NIT        | [ |
| G2 Grup        | MAM              | M0000              | 1313     |                  |              |                   |   |
| Código:        |                  | C1                 |          |                  |              |                   |   |
|                |                  | 01                 |          |                  |              |                   |   |
| Nombre:        |                  | grup1              |          |                  |              |                   |   |
| Org. Sist.:    |                  | Mama-              | Gine     |                  | •            | ·                 |   |
| T Exploración  |                  | MAMO               |          |                  |              | -                 |   |
| IT Exploration |                  | IVIAIVIO           | GRAFIA   |                  |              |                   |   |
| Cliente:       |                  | A.CAL              | ZADO     |                  |              | '                 |   |
| Grupos de Lec  | tores:           |                    |          |                  |              | ,                 |   |
| ·              |                  |                    |          |                  |              |                   |   |
| Periodicidad:  |                  |                    |          |                  |              |                   |   |
| L. Consenso:   |                  | ADJUN              | IT NIT   |                  | ,            | ·                 |   |
|                |                  |                    |          |                  |              |                   |   |
| Lectores Grup  | 0                |                    |          |                  |              |                   |   |
|                |                  |                    |          |                  |              |                   |   |
| + 💼            | 1                |                    |          |                  |              |                   |   |
|                | Lector           | %                  | Parella  | lectora          | Tip          | . Lector          | 1 |
| • M_           | BERTOMEU         | 20                 |          |                  |              |                   |   |
| •              | RIBEP            | 40                 |          |                  |              |                   | ] |
| •              | VALLS            | 20                 |          |                  |              |                   |   |
|                | ZAUNE            | 20                 |          |                  |              |                   | J |
| •              |                  |                    |          |                  |              |                   |   |
| •              |                  |                    |          |                  |              |                   |   |

Mantenimiento Grupos de Lectores

Les accions que es poden realitzar son:

Corporació Parc Taulí UDIAT Centre Diagnòstic, SA, Centre d'Imatge Mèdica Digital

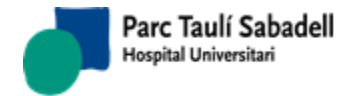

 Crear un nou grup de lectors mitjançant el botó , apareixerà la següent pantalla i s'informaran les dades per donar d'alta el grup.

| Código:             |                                       | <ul> <li>×</li> </ul> |
|---------------------|---------------------------------------|-----------------------|
| Nombre:             |                                       |                       |
| Org. Sist.:         | •                                     |                       |
| T. Exploración:     | •                                     |                       |
| Cliente:            | · · · · · · · · · · · · · · · · · · · |                       |
| Grupos de Lectores: | ▼                                     | 1                     |
|                     |                                       |                       |
| L. CONSCISO:        | •                                     |                       |

• Crear un nou lector mitjançant el botó , apareixerà la següent pantalla i s'informaran les dades per donar d'alta al lector.

| Lector:          | · · · · · · · · · · · · · · · · · · · | × |
|------------------|---------------------------------------|---|
| %:               |                                       |   |
| Parella lectora: |                                       |   |
| T. Lector:       | <b>T</b>                              |   |
|                  |                                       |   |

- Eliminar tant grups de lectors com lector mitjançant el botó , s'ha de tenir prèviament seleccionat el grup o el lector.
- Editar un grup de lector o un lector mitjançant el botó , s'ha de tenir prèviament seleccionat el grup o el lector.

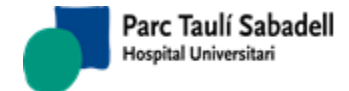

## 2.6.2.12. MANTENIMENT DE MACROS

Pantalla per l'edició i modificació de macros.

Per modificar una macro haurem de seleccionar una Macro.

| Macro<br>Idioma<br>Descripción<br>Exploracione | (no selection)                                   | Y L | Tipo<br>macro | (no selection) | Q 🖌 😉 X 🕇 📋 |
|------------------------------------------------|--------------------------------------------------|-----|---------------|----------------|-------------|
| 4 A X                                          | D <sub>2</sub> n <sup>2</sup> , B <i>I</i> ⊻ S ≣ |     |               | i ⊞•Ω X ♥      |             |

| Macro                                | (no selection)             | ▼             |           |                  |
|--------------------------------------|----------------------------|---------------|-----------|------------------|
| La macro la podem buscar seleccionar |                            | un id.esquema | del combo | o bé cercant els |
| existents de la grid resu            | ltant després de polsar el | botó .        |           |                  |

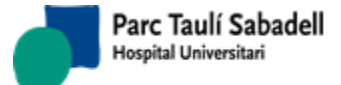

a

| Crit        | erios de búsqueo | la                                                 |  |   |   |  |
|-------------|------------------|----------------------------------------------------|--|---|---|--|
| Descripción |                  |                                                    |  | ٩ | × |  |
|             | Código           | Descripción                                        |  |   |   |  |
| •           | ALE1             | PROVA ALE                                          |  |   |   |  |
| •           | ALE2             | PROVA ALE                                          |  |   |   |  |
| •           | AN               | Abdomen normal                                     |  |   |   |  |
| •           | ANC              | Abdomen normal directe contrast. Pacient no onco.  |  |   |   |  |
| •           | ANCO             | Abdomen normal directe contrast. Pacient onco.     |  |   |   |  |
| •           | ANS              | TC Abdomen normal sense contrast. Pacient no onco. |  |   |   |  |
| •           | ANSO             | Abdomen normal sense contrast. Pacient onco.       |  |   |   |  |
| •           | ARM0             | TECNICA ANGIO                                      |  |   |   |  |
| •           | ARMA1            | ANGIORM AORTA ABDOMINAL NORMAL                     |  |   |   |  |
| •           | ARMA1C           | ANGIORM AORTA ABDOMINAL NORMAL CONCLUSIO           |  |   |   |  |
| ⊳           |                  |                                                    |  |   |   |  |
|             |                  |                                                    |  |   |   |  |

Si està marcat el check de Totes les plantilles es cercaran tant les macros actives com les passives i podrem modificar l'estat de la macro.

Per escollir una macro cal seleccionar un resultat de la grid del pop-up i polsar el botó

| Desc | ripció |                          | Totes les plantilles | Q | × | 1 | ŕ    |
|------|--------|--------------------------|----------------------|---|---|---|------|
|      |        |                          | Orcar codis          |   |   |   |      |
|      |        |                          | ○ Cercar noms        |   |   |   |      |
|      | Codi   |                          | Descripció           |   |   |   |      |
| •    | TEL4LC | DISMETRIA+VARO BILATERAL |                      |   |   |   |      |
|      | TEL5L  | VARO UNILATERAL          |                      |   |   |   |      |
| •    | TEL5LC | VARO UNILATERAL          |                      |   |   |   | Ξ    |
|      | GGO06  | OSTEOPOROSI-ARTROSI      |                      |   |   |   |      |
|      | GGO07  | ARTROSI GENOLLS          |                      |   |   |   |      |
|      | GGO08  | NORMAL SELECTIVA         |                      |   |   |   |      |
| ►    | GG009  | DSR MANS                 |                      |   |   |   |      |
| ►    | GG010  | PEUS                     |                      |   |   |   |      |
|      | GGO11  | FRACTURA VERTEBRAL       |                      |   |   |   |      |
|      |        |                          |                      |   |   |   | 11 2 |

Un cop cercada la macro, podem modificar l'estat a passiu o actiu, i afegir tipus d'esquemes i prestacions o bé eliminar prestacions. Per acceptar les modificacions caldrà

polsar el botó acceptar de la pantalla de manteniment de macros

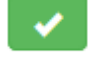

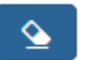

Si pulsem el botó netejar – la pantalla. de la pantalla de macros netejarà tots els filtres i dades de

Corporació Parc Taulí UDIAT Centre Diagnòstic, SA, Centre d'Imatge Mèdica Digital

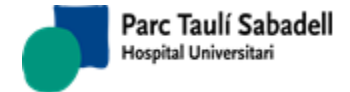

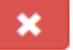

Si polsem el botó cancel·lar de la pantalla de macros ens avisarà de que perdrem els canvis realitzats a la macro. En cas de continuar amb l'acció perdrem els canvis.

| Mensaje de página web             | ×                |
|-----------------------------------|------------------|
| Està segur que dessitja perdre le | s modificacions? |
| Aceptar                           | Cancelar         |

Si volem esborrar la macro haurem de polsar el botó . En cas de confirmar l'acció s'esborrarà la macro.

| Ate                | nción                 |
|--------------------|-----------------------|
| ¿Seguro que quiere | eliminar el registro? |
|                    | ×                     |
|                    |                       |

Per donar d'alta una macro haurem de polsar el botó

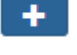

Haurem d'informar un nom de macro, un tipus d'esquema i les prestacions que volem assignar a la macro. Per acceptar els canvis caldrà polsar el botó d'acceptar.

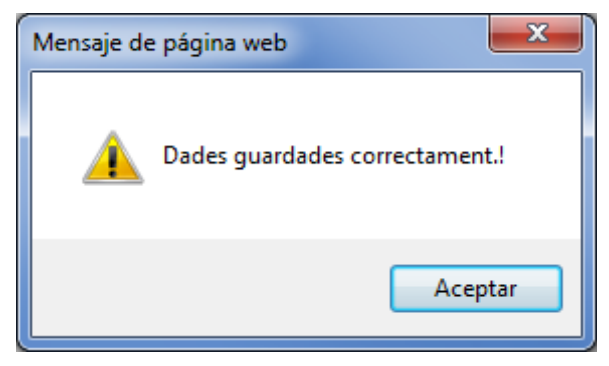

Un cop tinguem la macro seleccionada o la nova macro gravada, sota de la macro apareixeran dos llistats: un amb totes les exploracions disponibles i un altre amb les exploracions assignades a la macro.

Corporació Parc Taulí UDIAT Centre Diagnòstic, SA, Centre d'Imatge Mèdica Digital

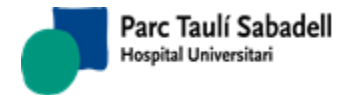

10/06/2020

| Exploraciones                        | xploraciones                       |                         |     | Exploraciones por   | r macro     |                            |
|--------------------------------------|------------------------------------|-------------------------|-----|---------------------|-------------|----------------------------|
| Search:                              |                                    |                         |     |                     | Search:     |                            |
| Código                               | Descripción                        | 0                       |     | Código              | Descripción |                            |
| 5000019                              | pH-METRIA ESOFÀGICA                |                         | *   |                     |             |                            |
| 5000069                              | DILATACIONS ESOFAGIQUES F          | PER ENDOSCOPIA          |     |                     |             | Seleccionar Todo / Limpiar |
| 5000090                              | 000090 MANOMETRIA ESOFAGICA ADULTS |                         |     | Showing 0 to 0 of 0 | 0 entries   | selección                  |
| 5000091                              | MANOMETRIA ANAL ADULTS             |                         | 1 e |                     |             |                            |
| 5000149                              | DILATACIO DE COLON                 |                         |     |                     |             |                            |
| 5000150                              | COLANGIOGRAFIA RETROGRA            | DA AMB BIOPSIA (ERCP)   |     |                     |             |                            |
| 5000151                              | EXTRACCIO COS ESTRANY (EF          | RCP)                    |     |                     |             |                            |
| 5000152                              | COAGULACIO AMB GAS ARGO            | (ERCP)                  |     |                     |             |                            |
| 000153 INJECCIO DE FARMACS (GASTRO). |                                    |                         |     |                     |             |                            |
| 5000154                              | ESFINTERECTOMIA                    |                         |     |                     |             |                            |
| 5000155                              | EXTRACCIO DE CALCULS (ERC          | (P)                     | -   |                     |             |                            |
|                                      | Sel                                | eccionar Todo / Limpiar |     |                     |             |                            |
| Showing 1 to 40 of 1                 | 1,048 entries sel                  | ección                  |     |                     |             |                            |

Per afegir o treure exploracions a la macro es farà a través dels botons:

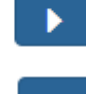

Afegeix totes exploracions seleccionades al llistat d'exploracions a la macro.

Desvincula les exploracions seleccionades al llistat de d'exploracions per macros de la macro.

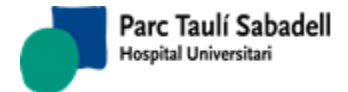

## 2.6.2.13. MANTENIMENT AGRUPACIÓ CLIENT TELERADIOLOGIA

Pantalla per crear agrupacions de clients de teleradiologia i poder realitzar l'assignació de l'agrupació als clients.

|                                                                |                                                                                                    | Buscar:                                                                       |                                                                    |                         |               |
|----------------------------------------------------------------|----------------------------------------------------------------------------------------------------|-------------------------------------------------------------------------------|--------------------------------------------------------------------|-------------------------|---------------|
| ligo                                                           | ≎ Nombre ▲ Ed                                                                                                    | litar Eliminar                                                                |                                                                    |                         |               |
|                                                                | Grup-1                                                                                                    | X                                                                             |                                                                    |                         |               |
|                                                                | Grup-2                                                                                                    | <u>× ×</u>                                                                    |                                                                    |                         |               |
| nación Agru<br>eccionar (                                      | ipación a Cliente de Teleradiología<br>una agrupación, un cliente de teler                                                                                                    | adiología y dar al botón                                                      | ara crear la asignación Aceptal                                    | r Eliminar Agrupación d | el Cliente    |
|                                                                |                                                                                                    | Buscar:                                                                       |                                                                    |                         |               |
| ligo                                                           | Nombre                                                                                                    | Agrupación Cliente                                                            | \$                                                                 |                         |               |
| 4                                                              | Consorci Sanitari de Terrassa                                                                                                    | 002                                                                           |                                                                    |                         |               |
| 5                                                              | Consorci Sanitari Integral                                                                                                    |                                                                               |                                                                    |                         |               |
| 31                                                             | Corporació de Salut del Maresme i la<br>Solva                                                                                                    |                                                                               |                                                                    |                         |               |
| 0                                                              | Espitau Val d'aran                                                                                                    | 002                                                                           |                                                                    |                         |               |
| 8                                                              | Fundació Privada Hospital de Mollet                                                                                                    | 001                                                                           |                                                                    |                         |               |
| 12                                                             | Hospital Comarcal de l'Alt Penedes                                                                                                    | 002                                                                           |                                                                    |                         |               |
| 6                                                              | Hospital de Mataró                                                                                                    | 002                                                                           |                                                                    |                         |               |
| 9                                                              | Hospital de Palamos                                                                                                    | 001                                                                           |                                                                    |                         |               |
| 2                                                              | Hospital de Sant Boi<br>Hospital de Sant Coloni                                                                                                    | 001                                                                           |                                                                    |                         |               |
| 0                                                              | Hospital de Sant Celoni<br>Hospital General de Granollers                                                                                                    | 001                                                                           |                                                                    |                         |               |
| 5                                                              | Hospital General de Vic                                                                                                    | 001                                                                           |                                                                    |                         |               |
|                                                                | the second second second second second second second second second second second second second second second se                                                                                                    |                                                                               |                                                                    |                         |               |
| 6                                                              | Hospital General d'Igualada                                                                                                    | 002                                                                           |                                                                    |                         |               |
| 6<br>5<br>3                                                    | Hospital General d'Igualada<br>Hospital Residencia Sant Camil<br>Hospital Universitari de San Joan-Rei                                                                                                    | 002<br>002<br>us                                                              |                                                                    |                         |               |
| 5<br>3<br>Itrando regi<br>istros                               | Hospital Residencia o Igualada<br>Hospital Residencia Sant Camil<br>Hospital Universitari de San Joan-Re<br>stros del 1 al 16 de un total de 16                                                                                                    | 002<br>002<br>us                                                              |                                                                    |                         |               |
| 6<br>5<br>3<br>strando regi<br>istros                          | Hospital Residencia Sant Camil<br>Hospital Residencia Sant Camil<br>Hospital Universitari de San Joan-Re<br>stros del 1 al 16 de un total de 16<br>Teolitzor les següents                                                                                                    | accions:                                                                      |                                                                    |                         |               |
| e<br>5<br>3<br>atrando regi<br>istros<br>oden r<br>Cre<br>info | Hospital Residencia Sant Camil<br>Hospital Residencia Sant Camil<br>Hospital Universitari de San Joan-Re<br>stros del 1 al 16 de un total de 16<br>Pealitzar les següents<br>ear una nova agrup<br>prmar el codi de l'ag                                                                                                    | accions:<br>pació amb el<br>grupació i el se                                  | potó <b>t</b> i apo<br>u nom.                                      | areixerà la segi        | ient pantalla |
| 6<br>5<br>3<br>strando regi<br>istros<br>oden r<br>Cre<br>info | Hospital Residencia Sant Camil<br>Hospital Residencia Sant Camil<br>Hospital Universitari de San Joan-Rei<br>stros del 1 al 16 de un total de 16<br>recalitzar les següents<br>ear una nova agrup<br>formar el codi de l'ag                                                                                                    | accions:<br>pació amb el<br>grupació i el se                                  | potó ti apo<br>nom.                                                | areixerà la segü        | ient pantalla |
| 6<br>5<br>3<br>strando regi<br>istros<br>oden r<br>Cre<br>info | Hoppra General o Iguiada<br>Hoppra General o Iguiada<br>Hoppital Residencia Sant Camil<br>Hoppital Universitari de San Joan-Rei<br>stros del 1 al 16 de un total de 16<br>recalitzar les següents<br>ear una nova agrup<br>formar el codi de l'ag<br>fodigo                                                                                                    | accions:<br>pació amb el<br>grupació i el se                                  | potó i apo<br>u nom.                                               | areixerà la segü        | ient pantalla |
| oden r<br>Cre<br>info<br>Cc<br>No                              | Hoppra General o Iguiada<br>Hoppra General o Iguiada<br>Hoppital Residencia Sant Camil<br>Hospital Universitari de San Joan-Re<br>stros del 1 al 16 de un total de 16<br>Prealitzar les següents<br>ear una nova agrup<br>pormar el codi de l'ag<br>bidigo<br>bombre                                                                                                    | accions:<br>pació amb el<br>grupació i el se<br>ació amb el<br>e siguin neces | potó + i apo<br>nom.<br>V nom.<br>V X<br>botó 2, apare<br>àries.   | areixerà la segü        | ient pantalla |
| oden r<br>Cre<br>info<br>Mo<br>Mo<br>C                         | Hoppial Residencia Sant Camil<br>Hoppial Residencia Sant Camil<br>Hoppial Hoppial Residencia Sant Camil<br>Hoppial Hoppial Sant Camil<br>Hoppial Hoppial Sant Camil<br>Hoppial Hoppial Sant Camil<br>Hoppial Hoppial Sant Camil<br>Hoppial Hoppial Sant Camil<br>Hoppial Hoppial Sant Camil<br>Hoppial Hoppial Sant Camil<br>Hoppial Hoppial Hoppial<br>Hoppial Hoppial Hoppial<br>Hoppial Hoppial<br>Hoppial Hoppial Hoppial<br>Hoppial Hoppial Hoppial<br>Hoppial Hoppial Hoppial<br>Hoppial Hoppial Hoppial<br>Hoppial Hoppial Hoppial<br>Hoppial Hoppial Hoppial<br>Hoppial Hoppial Hoppial<br>Hoppial Hoppial Hoppial<br>Hoppial Hoppial Hoppial<br>Hoppial Hoppial | accions:<br>pació amb el<br>grupació i el se<br>ació amb el<br>e siguin neces | potó + i apo<br>o nom.<br>V Nom.<br>V X<br>botó V, apare<br>àries. | areixerà la segü        | ient pantalla |

Corporació Parc Taulí UDIAT Centre Diagnòstic, SA, Centre d'Imatge Mèdica Digital

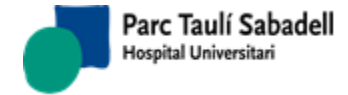

Aceptar

Manual usuari

10/06/2020

Eliminar una agrupació amb el botó X

A la part inferior de la pantalla es mostra una taula amb els clients de Teleradiologia. Seleccionant ung rup de la taula superior i un client de la taula inferios, i polsant el botó

| ignación Agru | pación a Cliente de Teleradiología    |                            |                                                                  |
|---------------|---------------------------------------|----------------------------|------------------------------------------------------------------|
| Geleccionar u | ina agrupación, un cliente de teler   | adiología y dar al botón p | para crear la asignación Aceptar Eliminar Agrupación del Cliente |
|               |                                       | Buscar:                    |                                                                  |
| Código        | Nombre                                | Agrupación Cliente         | \$                                                               |
| U744          | Consorci Sanitari de Terrassa         | 002                        |                                                                  |
| U725          | Consorci Sanitari Integral            |                            |                                                                  |
| 00031         | Corporació de Salut del Maresme i la  |                            |                                                                  |
| 00001         | Selva                                 |                            |                                                                  |
| 0900          | Espitau Val d'aran                    | 002                        |                                                                  |
| U908          | Fundació Privada Hospital de Mollet   | 001                        |                                                                  |
| U1012         | Hospital Comarcal de l'Alt Penedes    | 002                        |                                                                  |
| U737          | Hospital Comarcal de Mora d'Ebre      |                            |                                                                  |
| U736          | Hospital de Mataró                    | 002                        |                                                                  |
| U739          | Hospital de Palamos                   | 001                        |                                                                  |
| U742          | Hospital de Sant Boi                  | 001                        |                                                                  |
| U743          | Hospital de Sant Celoni               | 001                        |                                                                  |
| U750          | Hospital General de Granollers        | 001                        |                                                                  |
| U745          | Hospital General de Vic               | 001                        |                                                                  |
| U916          | Hospital General d'Igualada           | 002                        |                                                                  |
| U755          | Hospital Residencia Sant Camil        | 002                        |                                                                  |
| 1760          | Hernital Universitari de Can Jean-Rev |                            |                                                                  |

Aquesta assignació es podrà eliminar seleccionant el client de la qual es vol eliminar

Eliminar Agrupación del Cliente

l'assignació i prement el botó

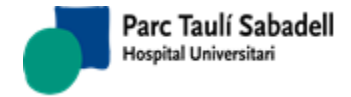

# 2.7. **AJUDA**

Submenú que ens dóna accés al Manual d'usuari, la consulta de les Millores de la versió actual, i a la Informació general de l'aplicació.

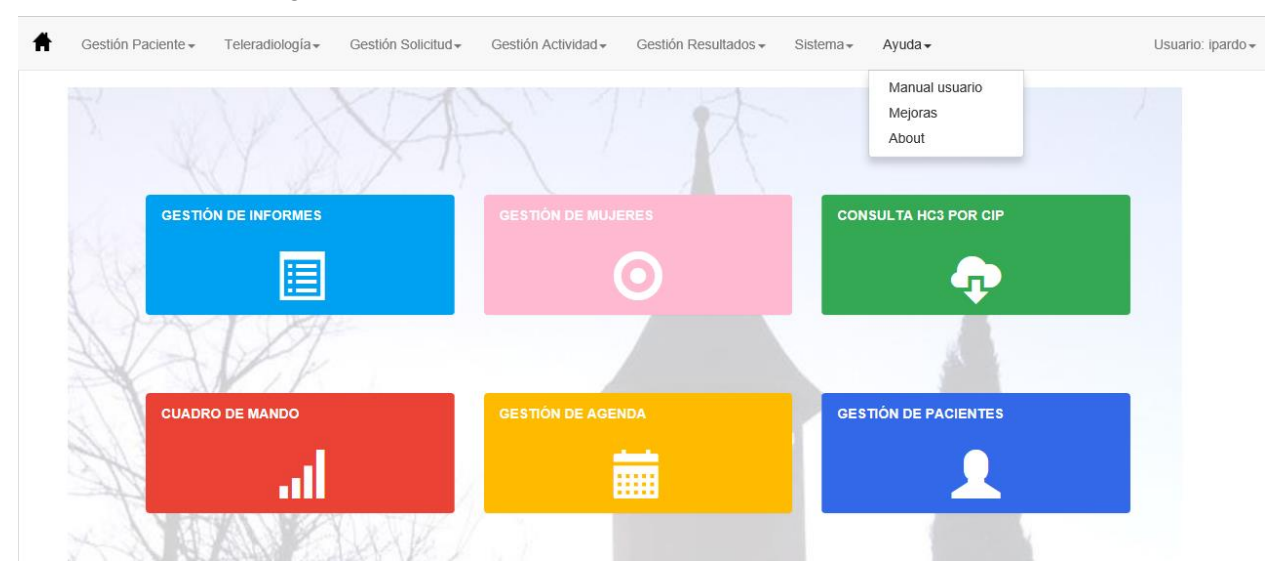

2.7.1. MANUAL USUARI

A l'accedir a aquesta opció s'obre el Manual d'usuario de la aplicació en format pdf:

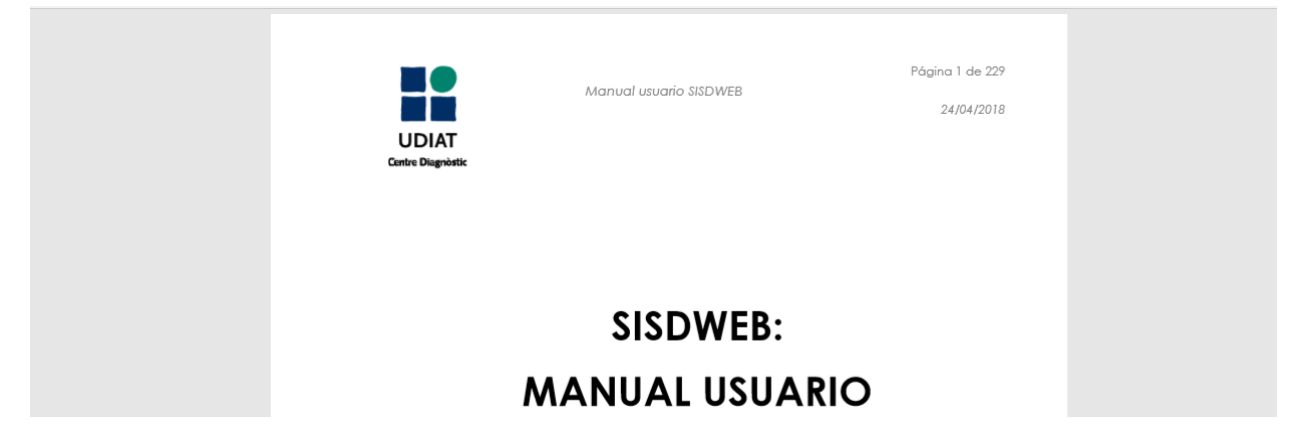

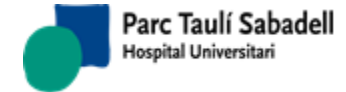

## 2.7.2. MILLORES

Pantalla des de la que es poden consultar les millores que estan incloses en la versió

| Ultimas nov    | vedades:                                                                                           |        |
|----------------|----------------------------------------------------------------------------------------------------|--------|
| Millores versi | ó 2.0.13.3                                                                                         | ^      |
| Error          |                                                                                                    |        |
| [SDI-1577]     | Borrar Notificaciones lista de trabajo                                                             |        |
| [SDI-1576]     | Consulta informes HC3 desde SISDINet                                                               |        |
| [SDI-1562]     | Bucle con un órgano sistema inexistente                                                            |        |
| [SDI-1547]     | Asignación macros RVI                                                                              |        |
| [SDI-1579]     | Manteniment Avisos                                                                                 |        |
| [SDI-1578]     | Out of Memory con informe hphis4                                                                   |        |
| [SDI-1567]     | Llistat exploracions no muestra exploraciones                                                      |        |
| [SDI-1619]     | Garba Reprogramación                                                                               |        |
| [SDI-1600]     | Informe de enfermeria en dos pacientes diferentes                                                  |        |
| [SDI-1589]     | Desligar estudio desconfirmado                                                                     |        |
| [SDI-1583]     | Options en la impresión de citaciones                                                              |        |
| [SDI-1485]     | Bloqueo de informes                                                                                |        |
| [SDI-1636]     | sin numero de calle (carta de invitación )                                                         |        |
| [SDI-1635]     | No se puede desmarcar "sense informe"                                                              |        |
| [SDI-1633]     | Garba Carta de invitaciones                                                                        |        |
| [SDI-1649]     | No se pueden consultar estudios de radiología publicados en SIMDCAT                                |        |
| [SDI-1628]     | Mensaje éxitus erróneo                                                                             |        |
| [SDI-1615]     | No se pueden revisar informes previos de adjuntos si no son de Teleradiología                      |        |
| [SDI-1659]     | NRP002 atributo NewPatientBirthDate con valor erroneo "00010101"                                   |        |
| [SDI-1672]     | Cuando se priorizan peticiones de radiologia, el campo "Tipus Franja" siempre se guarda como "NST" |        |
| [SDI-1661]     | Visualización incorrecta de informe                                                                |        |
| [SDI-1664]     | Consenso en blanco                                                                                 |        |
| Millores       |                                                                                                    |        |
| [SDI-1566]     | Añadir la columna observaciones en la pantalla "Resum Activitat"                                   |        |
| [SDI-1551]     | Añadir apunte de fin de ronda                                                                      | $\sim$ |
|                |                                                                                                    |        |

Aquestes millores poden ser modificades, per un administrador, des de el punt de menú Sistema -> Gestió sistema -> Últimes novetats.

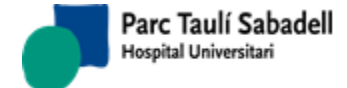

10/06/2020

## 2.7.3. ABOUT (Quant a)

Informació genèrica sobre el producte:

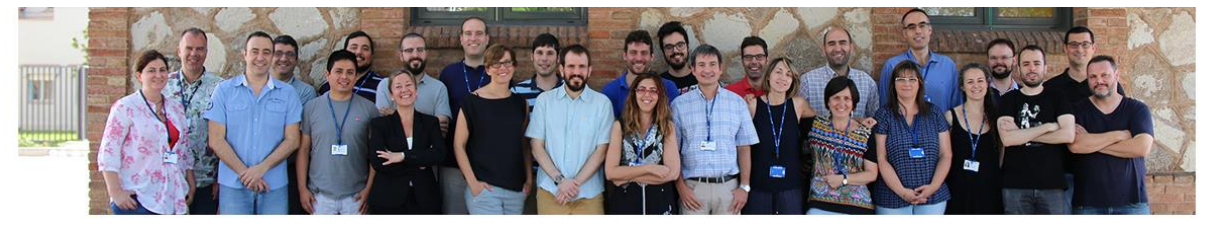

#### SISDWeb Versión 2.0.13.0

SISDWeb es un software de gestión y registro de la actividad realizada en un Servicio de Diagnóstico por la Imagen, desde la consulta de las listas diarias de trabajo por aparatp hasta la gestión de los informes y datos del paciente.

#### Centro de Imagen Médica Digital (CIMD)

El Centro de Imagen Médica (CIMD) es un centro especializado en el desarrollo de aplicaciones informáticas orientadas a la captación, el archivo y la transmisión de imágenes digitales, así como de toda la información generada por los Servicios de diagnóstico.

Desarrollamos aplicaciones de almacenamiento (PACS RAIM SERVER), visualitzación de imágenes médicas (RAIM Viewer), sistemas de información radiológica (SISD i SISDWeb) y de anatomia patológica.

#### Contacto Incidencias

cimd-raimsupport@tauli.cat

#### Ubicación

Centre d'Imatge Mèdica Digital (CIMD)

- UDIAT Centre Diagnòstic
   Corporació Sanitària Parc Taulí
   Parc del Taulí, 1
  - 08208 Sabadell (Barcelona)
- 💪 <u>(+34) 93 693 31 94</u>
- 🗷 e-mail: cimd@tauli.cat

🔳 Acerca de
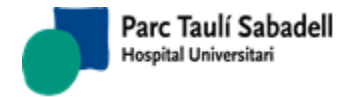

#### 2.8. **USUARI**

Submenú ubicat a la dreta de la pantalla. Mostra el codi de l'usuari connectat:

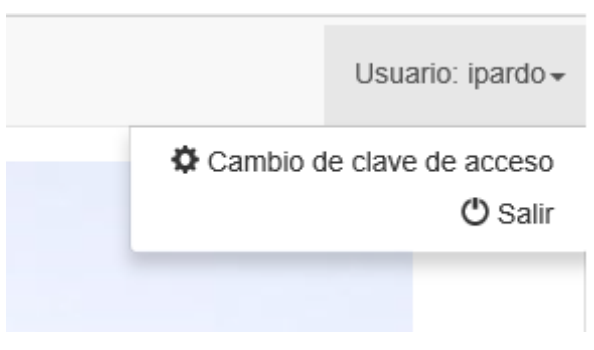

2.8.1. CANVI PASSWORD

Amb aquesta pantalla l'usuari pot modificar la seva clau d'accés a l'aplicació.

| Contraseña                    |          |
|-------------------------------|----------|
|                               |          |
| Nueva contraseña              |          |
|                               |          |
| Confirmar la nueva contraseña |          |
|                               |          |
| Cambiar la contraseña         | Cancelar |

Cambiar la contraseña

Si el canvi es produeix de forma correcta es mostra el següent missatge i es pot tornar a la pantalla principal.

Cambio de contraseña completado. Contraseña cambiada correctamente. Continue

En cas de produir-se un error es mostrarà el següent error:

Corporació Parc Taulí UDIAT Centre Diagnòstic, SA, Centre d'Imatge Mèdica Digital

CIMD-SISD-MN-SISD7 Manual Usuari.docx

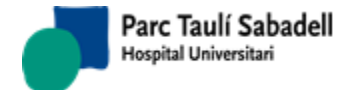

10/06/2020

# Cambiar la contraseña

|    | Cont                                                                                                    | raseña                   |                   |          |          |             |                  |    |            |  |  |
|----|----------------------------------------------------------------------------------------------------|--------------------------|-------------------|----------|----------|-------------|------------------|----|------------|--|--|
|    | Nuev                                                                                                    | a contras                | eña               |          |          |             |                  |    |            |  |  |
|    | Conf                                                                                                    | irmar <mark>l</mark> a n | ueva contrase     | eña      |          |             |                  |    |            |  |  |
|    |                                                                                                    | Cambiar I                | a contraseña      |          |          | Canc        | elar             |    |            |  |  |
|    | Contraseña incorrecta o Nueva Contraseña no válida.<br>Contraseña incorrecta o Nueva Contraseña no válida.<br>Continuar |                          |                   |          |          |             |                  |    |            |  |  |
| En | cas de<br>Can                                                                                                    | voler<br>celar           | cancel lar        | l'acció  | polsarem | el<br>d'ope | botó<br>eració c | de | cancel lar |  |  |
|    |                                                                                                    |                          | Operación<br>Cont | cancelad | a.       |             |                  |    |            |  |  |

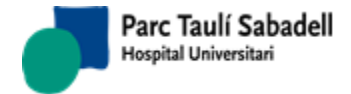

Manual usuari

10/06/2020

#### 2.8.2. DESCONNEXIÓ

L'usuari pot desconnectar-se de l'aplicació i tancar la sessió des del punt de menú Usuari ubicat a la dreta de la pantalla

| 🕇 Gestió | ón Paciente <del>-</del> | Teleradiología <del>-</del> | Gestión Solicitud | <ul> <li>Gestión Activida</li> </ul> | d - Gestión Resultados - | Sistema <del>-</del> | Ayuda <del>-</del> |   | Usuario: ipardo <del>-</del> |
|----------|--------------------------|-----------------------------|-------------------|--------------------------------------|--------------------------|----------------------|--------------------|---|------------------------------|
|          |                          | VAX                         | XX                | 21                                   | TA                       |                      |                    | • | Cambio de clave de a         |
|          |                          |                             | Usuario:          | ipardo <del>-</del>                  |                          |                      |                    |   |                              |
|          | <b>\$</b> 0              | Cambio de                   | e clave de        | acceso                               |                          |                      |                    |   |                              |
|          |                          |                             | (                 | 🖱 Salir                              |                          |                      |                    |   |                              |
| mitjanç  | ant el p                 | ount Sortir                 |                   |                                      | 🖒 Salir                  |                      |                    |   |                              |

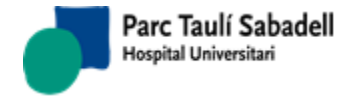

10/06/2020

## 3. ALTRES

| Ħ | Gestión Paciente <del>-</del> | Teleradiología <del>-</del> | Gestión Solicitud <del>-</del> | Gestión Actividad <del>-</del> | Gestión Resultados <del>-</del> | Sistema <del>-</del> | Ayuda 🕶 |          | Usuario: ipardo <del>-</del> |
|---|-------------------------------|-----------------------------|--------------------------------|--------------------------------|---------------------------------|----------------------|---------|----------|------------------------------|
|   |                               |                             |                                |                                |                                 |                      |         |          |                              |
|   |                               |                             |                                |                                |                                 |                      |         |          |                              |
| D |                               |                             | 1                              |                                | · · · · · · · · ·               |                      |         | <b>f</b> | A                            |

Des de qualsevol menú l'usuari pot tornar a la pàgina principal amb el botó de la constante de la pantalla, dins del menú principal.

# 4. ANNEX

# 4.1. ÚS DE NAVEGADORS

### 4.1.1. Internet Explorer

Sigui quina sigui la versió de l'Explorer, hem de fixar-nos a quin nivell de seguretat aplica el teu equip a la pàgina del SISDWeb

(https://<Servidor>/SISDWEB). Quan Internet Explorer obre una pàgina web, la classifica entre Internet, Intranet, Sitios de confianza y Sitios Bloqueados. A l'estar a casa accedint via Internet, el teu Explorer hauria de considerar aquesta pàgina com a Internet. En aquesta classificació, el nivell de seguretat per defecte és de seguretat Mitja-Alta. En aquest nivell, el Viewer no s'executarà. Per fer que funcioni has d'afegir la pàgina a Sitios de confianza. Per fer tot això has de seguir els següents punts:

·Entra a https:// <Servidor>/SISDWEB.

· Ves a Opciones de Internet. En el menú de Herramientas. Hi ha una entrada de nom "Opciones de Internet"

· Anem a la pestanya Seguridad

· Es mostrarà como ha classificat Internet Explorer la pàgina. Si es

mostra como una zona que tingui un nivell de seguretat "Medio bajo" o inferior, ja no hauríem de fer res i el Viewer s'obriria.

· Si es mostra en una zona amb un nivell de Medio o superior, haurem d'afegir-lo a la zona de sitios de confianza. Per fer-ho, polsem sobre la zona "Sitios de confianza" i després sobre el botó "Sitios".

· Ens marcarà ja la URL del lloc automàticament. Cliquem al botó

"Agregar" i tanquem.

·Tornem a la pantalla anterior a on confirmem que per a la zona "Sitios de Confianza" el nivell de seguretat sigui de "Medio bajo" o inferior. Si indica , personalitzat a un altre nivell, cliauem a "Nivel predeterminado" per tal aue ho canvii automàticament. Ho deixarà com a "Medio". Ho baixem a "Medio bajo".

· Podem sortir de la pantalla de Opciones a Internet.

·Tanquem Internet Explorer i tornem a obrir-lo per tornar a entrar a https://<Servidor>/SISDWEB.

·Tornem a anar a "Opciones de Internet" pestanya "Seguridad" per

comprovar que la "Zona de seguridad" i el nivell és el que hem modificat abans.

Sequint aquests punts tot hauria de funcionar sense problema a **Internet** Explorer 7, 8 y 9.

Si tens Internet Explorer 10 o 11, a part dels punts anteriors, si detectes algun problema hauries d'assegurar-te que tens **desactivada** la "Vista de compatibilidad". Per desactivar-la, simplement hauries de veure una icona a on s'escriu la URL, a on es veu una espècie de pàgina trencada. Si el cliques, es desactiva la Vista de compatibilidad. Quan està activada la icona està en blau.

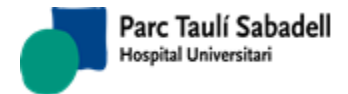

Manual usuari

10/06/2020

#### 4.1.2. Firefox

Funciona perfectament sense necessitar configuracions específiques. Sols necessites instal·lar un complement per llançar el Viewer. Per fer-ho, ves al menú Herramientas del Firefox a la opció "Complementos". A la pestanya "Obtener Complementos" i fent servir el quadre de text per buscar, escrius ".Net Framework". T'apareixerà una llista a on el primer element és "Microsoft .Net Framework Assistant". L'instal·les, te demana reiniciar el Firefox i tot hauria de funcionar sens problemes.

#### 4.1.3. Chrome

Igual que Firefox, funciona perfectament sense necessitat de configuracions específiques. De igual manera s'ha d'instal lar una Extensió del navegador per cridar al Viewer. Per fer-ho anem al menú de "Configuración". Dins de la pantalla de "Configuración" a la pestanya "Extensiones" cliquem sobre "Obtener más extensiones" . Sobre el quadre "Buscar en la tienda" escrivim "ClickOnce". Ens apareixerà una de nom "ClickOnce for Google Chrome" cliquem "+Agregar a Chrome". S'instal larà i ja podem cridar al RAIM Viewer sense problemes.

### 4.1.4. Safari

Aquest navegador no està suportat per fer crides a RAIM Viewer. La resta de funcions del SISDWeb si estan operatives.